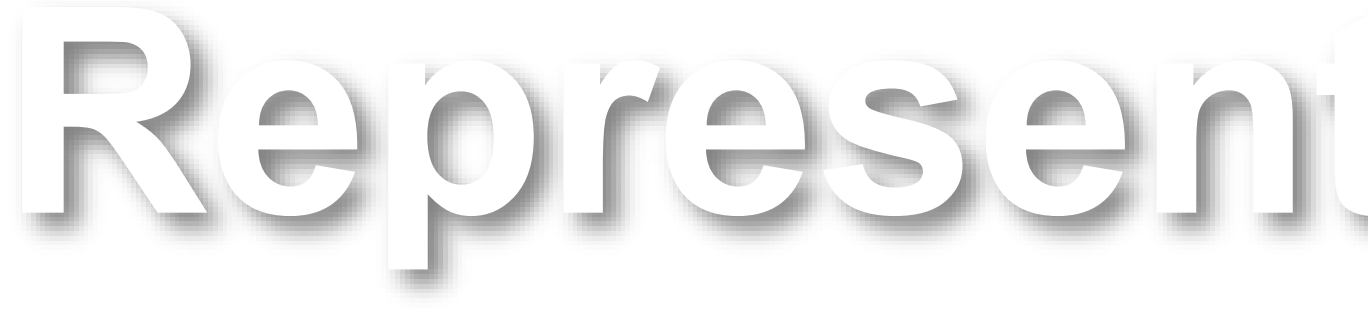

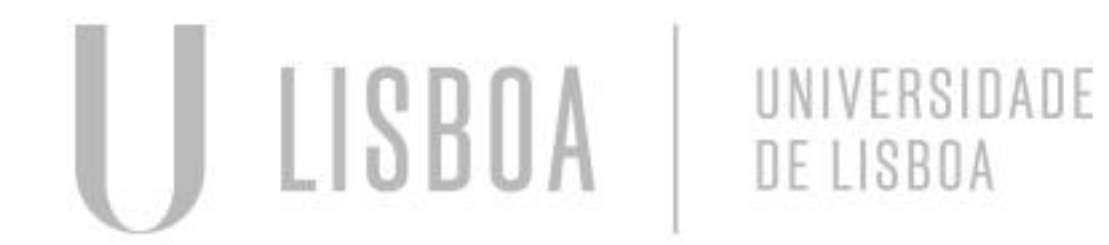

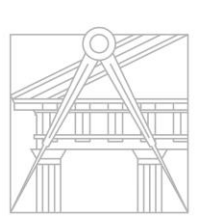

FACULDADE DE ARQUITETURA UNIVERSIDADE DE LISBOA

# Representação Digital

Mestrado Integrado em Arquitectura Ano Lectivo 2024-2025 1º Semestre Docente - Nuno Alão

# 2º Ano

# 20231109

#### HENRIQUE MANUEL SANTOS GONÇALVES

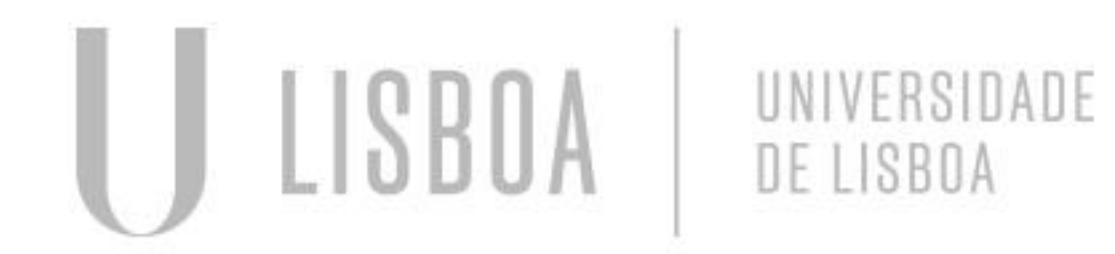

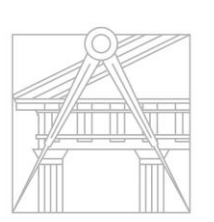

FACULDADE DE ARQUITETURA UNIVERSIDADE DE LISBOA

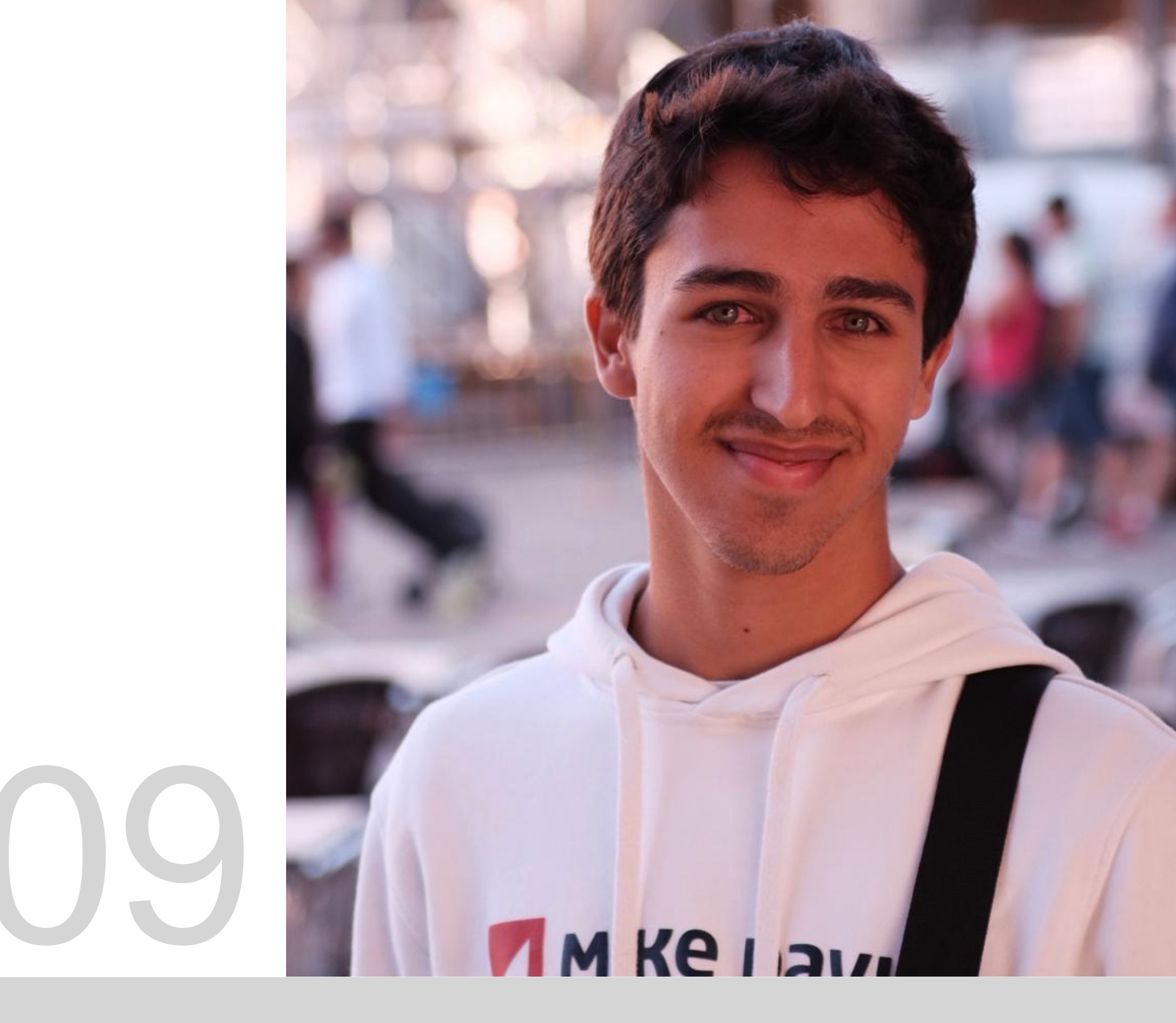

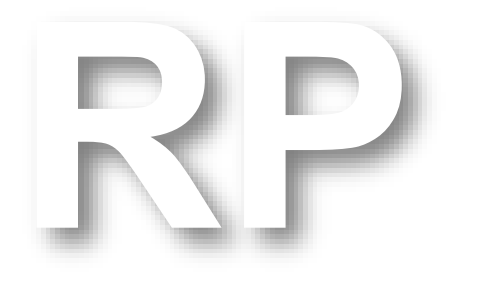

Mestrado Integrado em Arquitectura Ano Lectivo 2024-2025 1º Semestre Docente - Nuno Alão

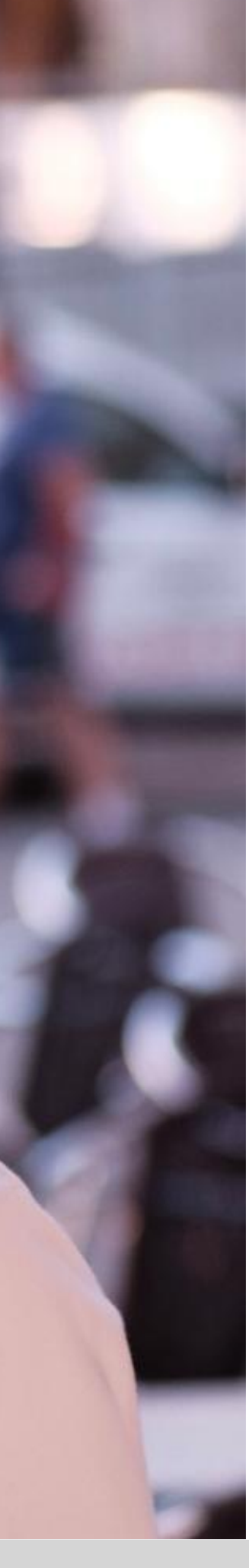

# 2º Ano

# ÍNDICE

| 1Slide | Site HTML                           | Slide 4  |
|--------|-------------------------------------|----------|
| 2      | Comandos do Autocad                 | Slide 9  |
| 3      | Desenho de pirâmides                | Slide 12 |
|        | Introdução ao Autocad               | Slide 13 |
|        | Construção de figuras planas        | Slide 16 |
|        | Construção de pirâmides             | Slide 22 |
| 4      | Desenho da casa António Carlos Siza | slide 24 |
| 5      | Superfície parabólica               | Slide 42 |
| 6      | Sólidos 3D                          | Slide 52 |
| 7      | Secções de um cone                  | Slide 69 |
| 8      | Superficies 3D                      | Slide 94 |
| 9      | Espaço expositivo - Autocad         | Slide    |
| 10     | Lamparina 3dMax                     | Slide    |
| 11     | Texto – 3dMax                       | Slide    |
| 12     | Ilha – 3d Max                       | Slide    |
| 13     | Espaço expositivo – 3d Max          | Slide    |

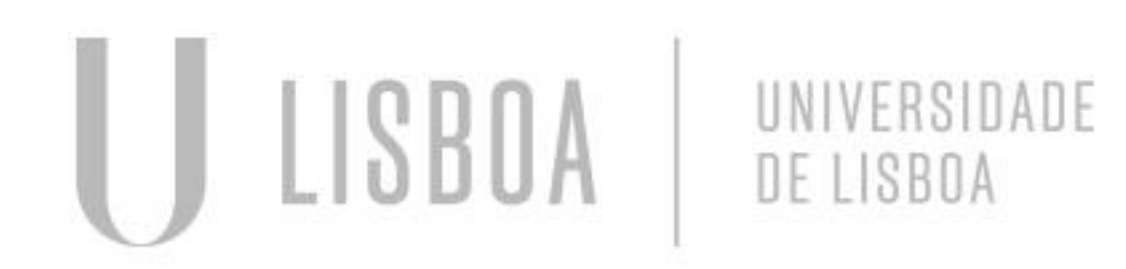

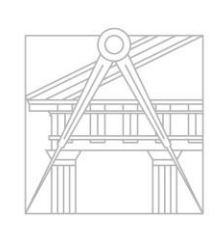

FACULDADE DE ARQUITETURA UNIVERSIDADE DE LISBOA

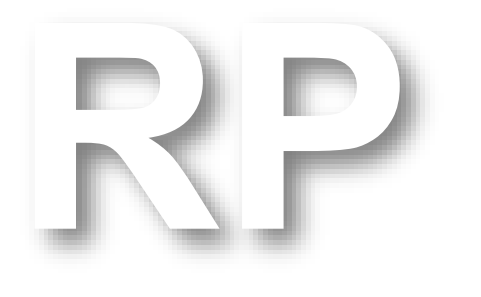

Mestrado Integrado em Arquitectura Ano Lectivo 2024-2025 1º Semestre Docente - Nuno Alão

# 2º Ano

### 1 – Site HTML

#### Construção do site HTML:

1<sup>o</sup> - Descarregar o "Notepad++" e o "Filezilla":

- Instalar a versão cliente;
- Criar uma ligação VPN para aceder ao servidor F.A. fora da faculdade.

2º - Descarregar ficheiro cedido pelo professor para usar como "base" para o nosso site.

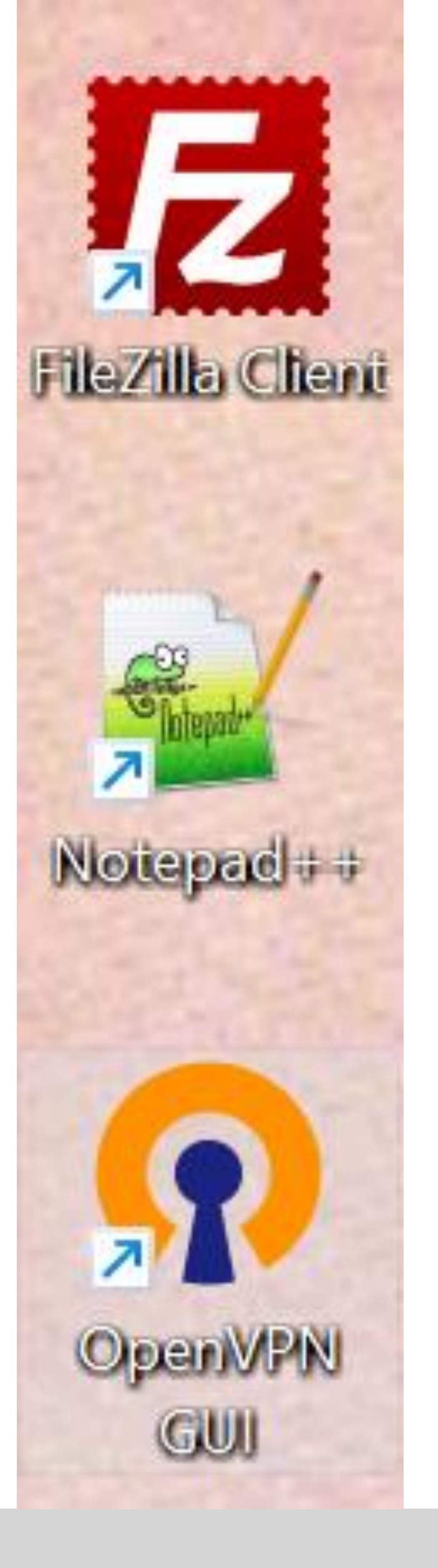

#### Aula 12/09. 1 – Site HTML

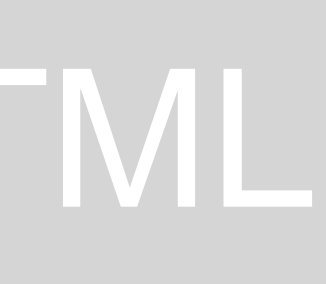

#### Construção do site HTML:

**IMPORTANTE:** 

O "Notepad++" só funciona quando a extensão do ficheiro é ".txt".

3<sup>o</sup> - Preencher, no "Notepad++" nos locais identificados

- o nome do ficheiro;
- o nosso nome, nº mecanográfico, turma;
- colocar imagem .jpg

4º - Colocar a acentuação:

- o código de html não irá ler a acentuação das palavras sem que se coloque de determinada forma.

| "á" | " <mark>&amp;</mark> acute; "  |
|-----|--------------------------------|
| "â" | " <mark>â</mark> "             |
| "ã" | " <mark>&amp;a</mark> tilde; " |
| "Ç" | " <mark>&amp;</mark> cedil; "  |
| "O" | " <mark>º</mark> "             |
| "a" | " <mark>ª</mark> "             |

O objetivo é ter uma página idêntica! Criou-se outra página – nos mesmos moldes – para colocar os trabalhos realizados.

#### Aula 12/09. 1 – Site HTML

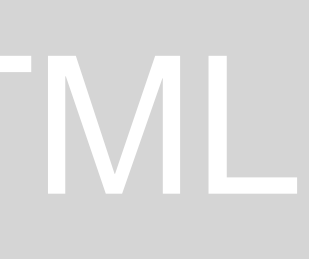

#### Construção do site HTML:

Para ter um espaço entre 2 ligações em coluna, deve deixar-se na linha entre as mesmas, "<br>

Para colocar a fotografia, temos de colocar o nome do ficheiro .jpg a que pertence e tê-lo sempre contíguo ao ficheiro

Ainda no "Notepad++"...

- é possível editar a fonte da letra, a cor do background.

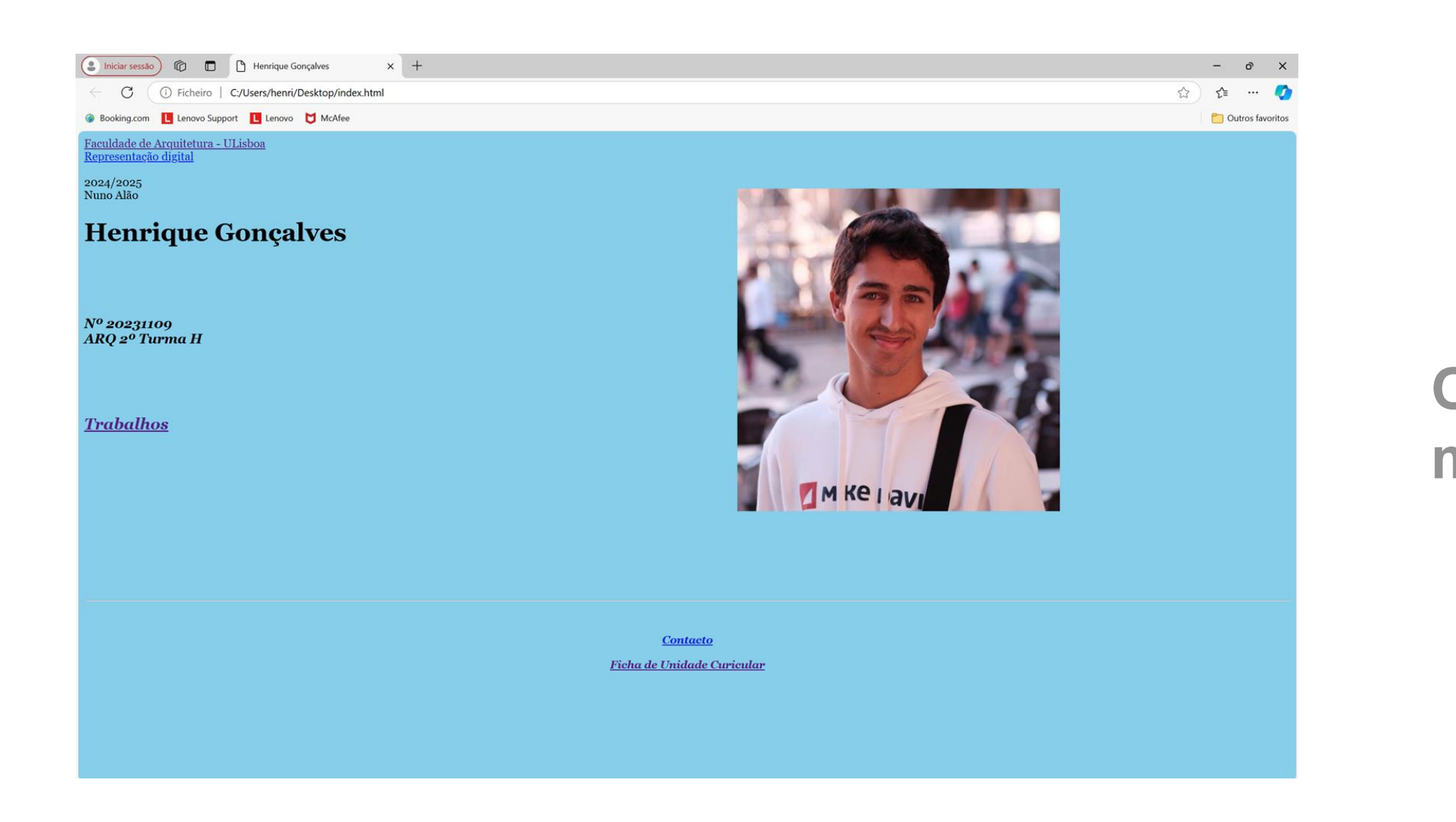

O objetivo é ter uma página idêntica! Criou-se outra página – nos mesmos moldes – para colocar os trabalhos realizados.

#### Aula 12/09. 1 – Site HTML

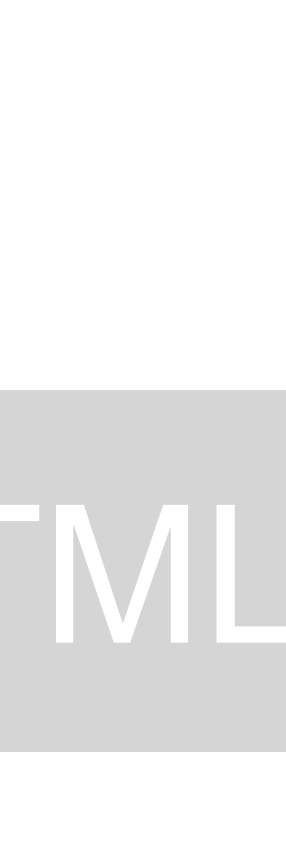

#### **Colocar site no Filezilla:**

**IMPORTANTE:** 

A página inicial de html deverá ser chamada de "Index.html" para o site funcionar; A imagem deve estar sempre contígua ao ficheiro html.

- 1º Colocar o servidor da faculdade "ft.fa.ulisboa.pt", o nome de utilizador e a password; 2º - Criar a pasta "public\_html"
- 3º Colocar o Index, a página de html dos trabalhos e a fotografia.

| <b>E</b> 2023 | 1109@ftp.fa.ulisboa | .pt - FileZilla     |              |                |       |     |
|---------------|---------------------|---------------------|--------------|----------------|-------|-----|
| Ficheiro      | Editar Ver Tran     | sferência Servidor  | Marcadores A | Ajuda          |       |     |
| <u> </u>      |                     | C 🎼 🛛 📜 🗊           | I 🕰 🗧 (      | <b>*</b>       |       |     |
| Servidor:     | ftp.fa.ulisboa.pt   | Nome de utilizador: | 20231109     | Palavra-passe: | ••••• | Por |
| E . I         |                     | 1 0 70 1 12 1       |              |                |       |     |

Estado: Listagem de pastas de "/" bem sucedida

- mais tarde vamos colocar os ficheiros dos trabalhos também nesta pasta, para acompanhar as páginas html.

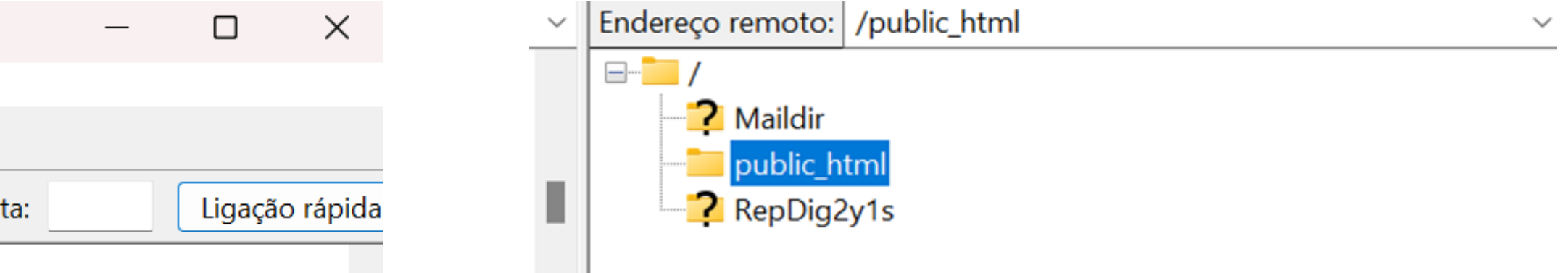

### Aula 13/09. 1 – Site HTML

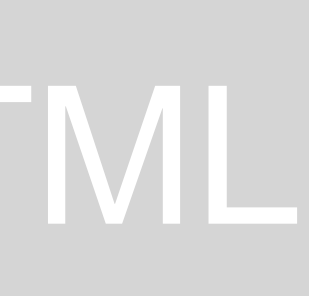

#### 2. – Comandos do Autocad

#### **Comandos do Autocad:**

- "Esc" Quit na action
- "L"- line DTEXT- escrever texto
- "M" (MOVE) Mover
- "U" (undo) Apagar alteração recente
- "COPY" Copy
- "C" Circle
- "C" Close (se estivermos a meio de uma linha)
- "SC" Scale
- "PL"- Polylines
- "PEDIT" Editar polylines
- "E" (erase) Apagar
- "Z" (enter) Zoom
- "Z" (enter) "E" (enter) extents
- "Z" (enter) "P" (enter) pan
- "E"(enter) Extents
- "P"(enter) Pan0
- "Extend"- Estender uma linha até à linha mais próxima
- "MATCHP"- Vai aplicar as propriedades que escolhemos na peça definida

# 2. – Comandos do Autocad

- "Loft" Formar superfície a partir de planos paralelos
- "Extrude" Atribuir altura
- "Box" Formar uma caixa
- "ORBIT" Visualizar eixos numa outra posição
- "DIMRAD" Cotar com dimensão de raio
- "DIMANG" Cotar com ângulo
- "DIMALI" Cotar com Align
- "DIMLIN" Cotas paralelas a x ou y
- "SPLINE" Linhas curvas
- "EXPLODE" Repor peças de um bloco
- "UNGROUP" Repor peças soltas
- "GROUP" Agrupar objetos
- "THAW" Descongelar
- "FREEZE" Congelar
- "TRIM" Recortar DRAWORDER front, back, above, under
- "CHPROP" Gerir propriedade de uma peça
- "ATTACH" Adicionar um ficheiro
- "UCS" Unit coords sistem ajustar eixos x e y
- "ALIGN" Alinhar objetos

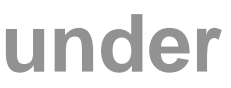

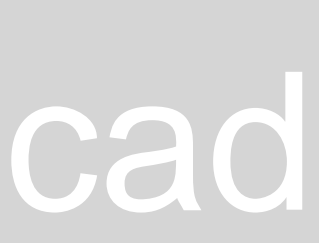

#### Tabela de layers:

#### Para:

- Arrumar a tabela de layers
- Adicionar layer
- Apagar layer botão direito na layer, delete. —
- Mudar de layer -
- Mudar nome da layer clicar 2x no nome da layer Z Aux
- Mudar cor da layer
- Ligar/desligar layer
- **Congelar layer** =
- Trancar layer

(Não mexer em lineweight!)

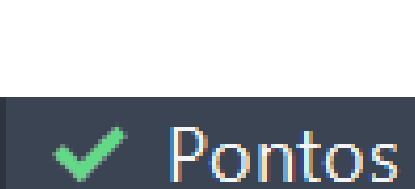

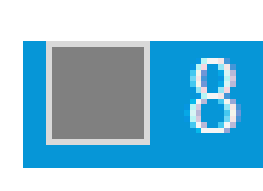

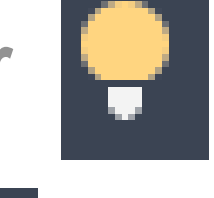

Ð

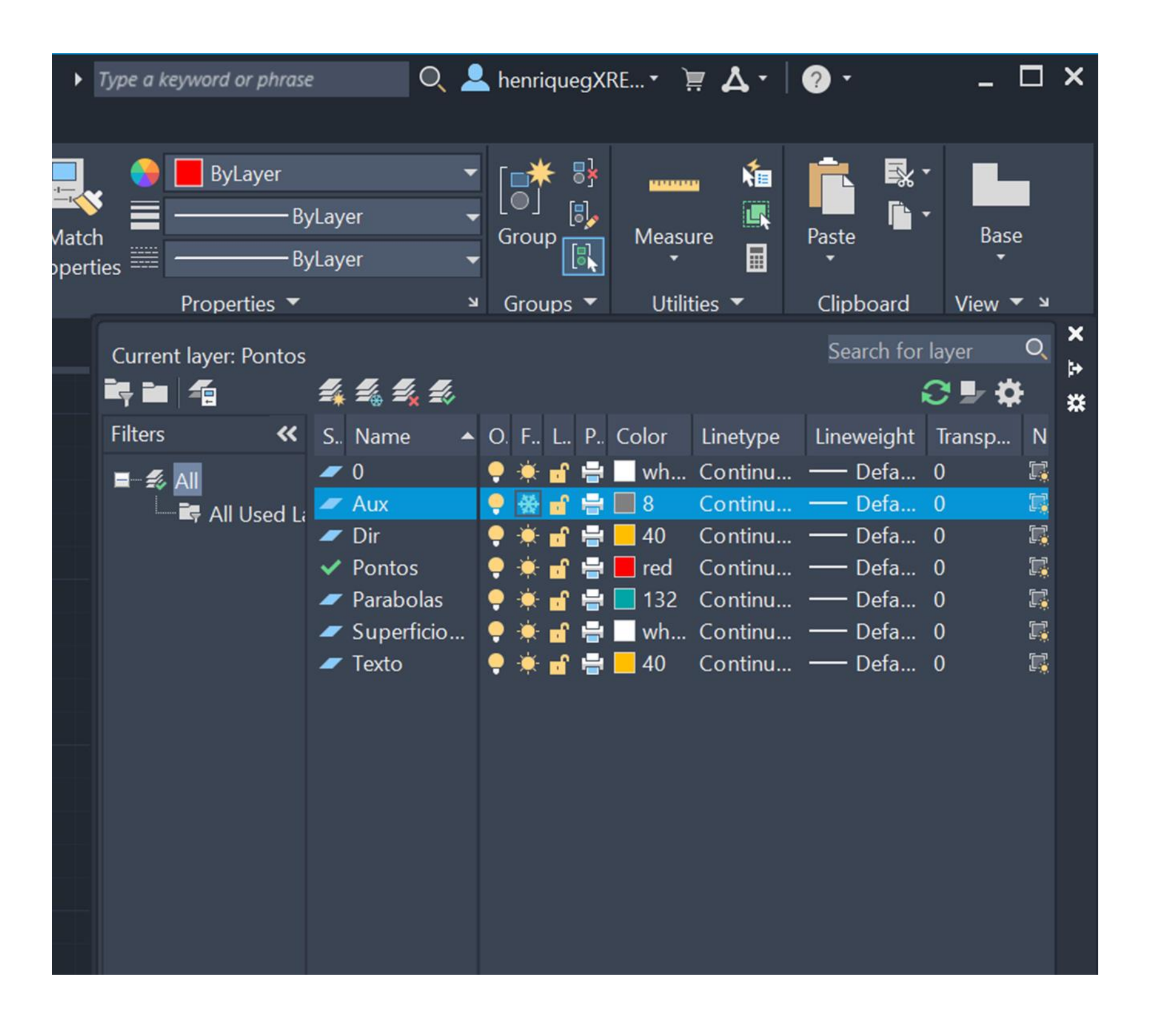

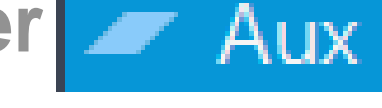

### Aula 26/09. 3. – Construção de figuras planas

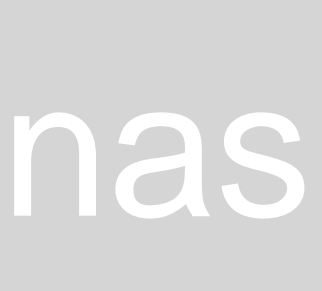

## 3. – Desenho de pirâmides

#### **REGRA DE OURO:** Gravar o ficheiro todas as vezes que se usa com a data do dia corrente!

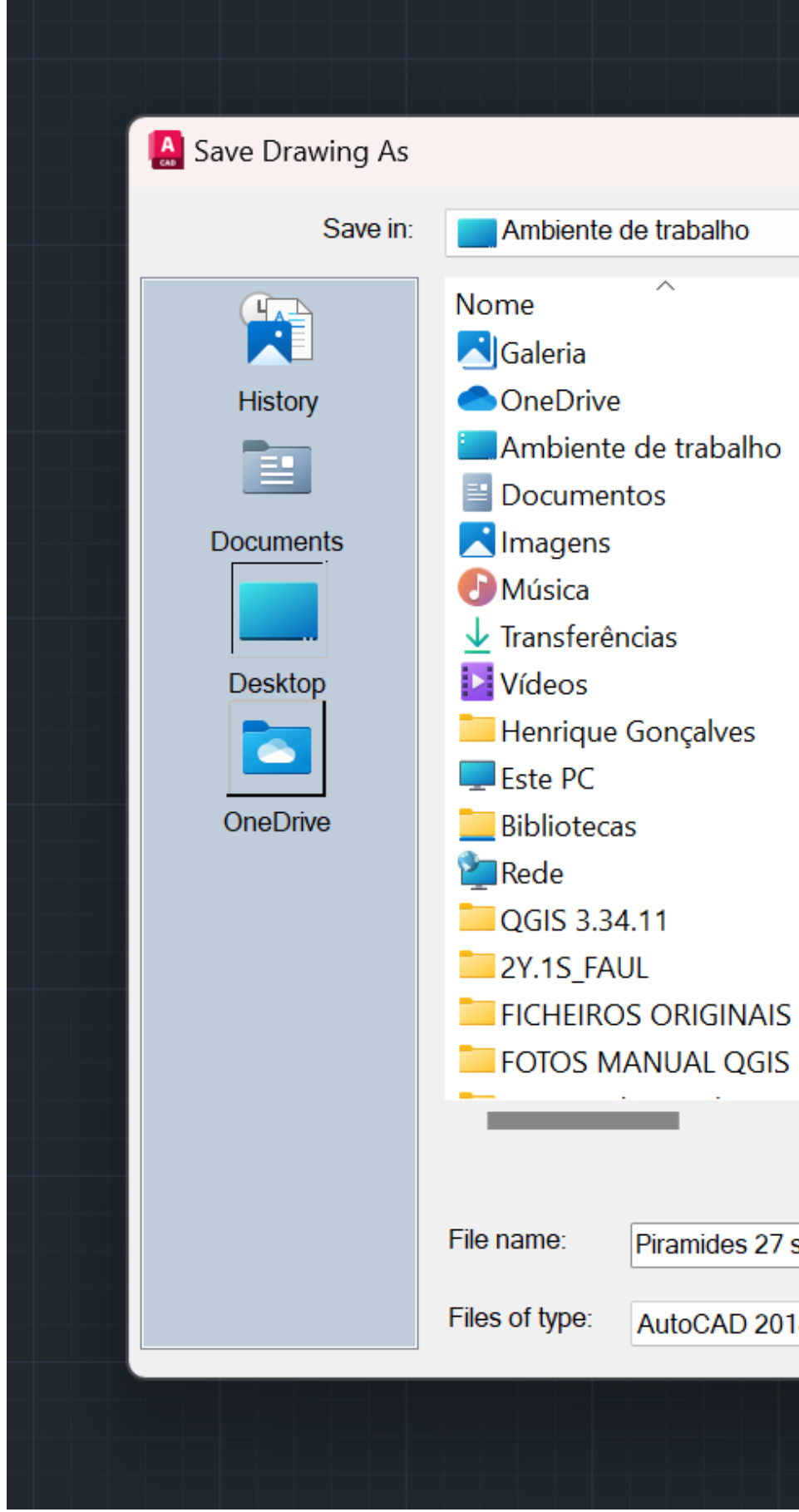

### Aula 19/09. 3. – Introdução ao Autocad

|         |                                                                                 |                                      |               |                  | × |  |
|---------|---------------------------------------------------------------------------------|--------------------------------------|---------------|------------------|---|--|
|         | ~                                                                               | ← 🖪 🗙 🛤                              | <u>V</u> iews | ▼ Too <u>l</u> s | - |  |
|         | Data de<br>04/10/20<br>10/10/20<br>10/10/20<br>06/10/20<br>24/09/20<br>08/10/20 | Preview                              |               |                  |   |  |
|         | 27/09/2(<br>25/09/2(                                                            | Options                              |               |                  |   |  |
| GEO     | 25/09/20<br>10/10/20<br>04/10/20<br>07/10/20                                    | Update sheet and view thumbnails now | v             |                  |   |  |
|         |                                                                                 |                                      |               |                  |   |  |
| setemb  | ro                                                                              |                                      | ~             | <u>S</u> ave     |   |  |
| 18 Draw | ing (*.dwg)                                                                     |                                      | ~             | Save             |   |  |
|         |                                                                                 |                                      |               |                  |   |  |

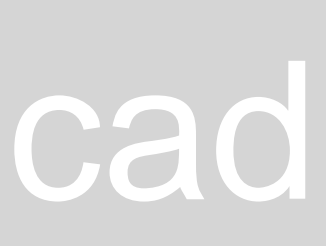

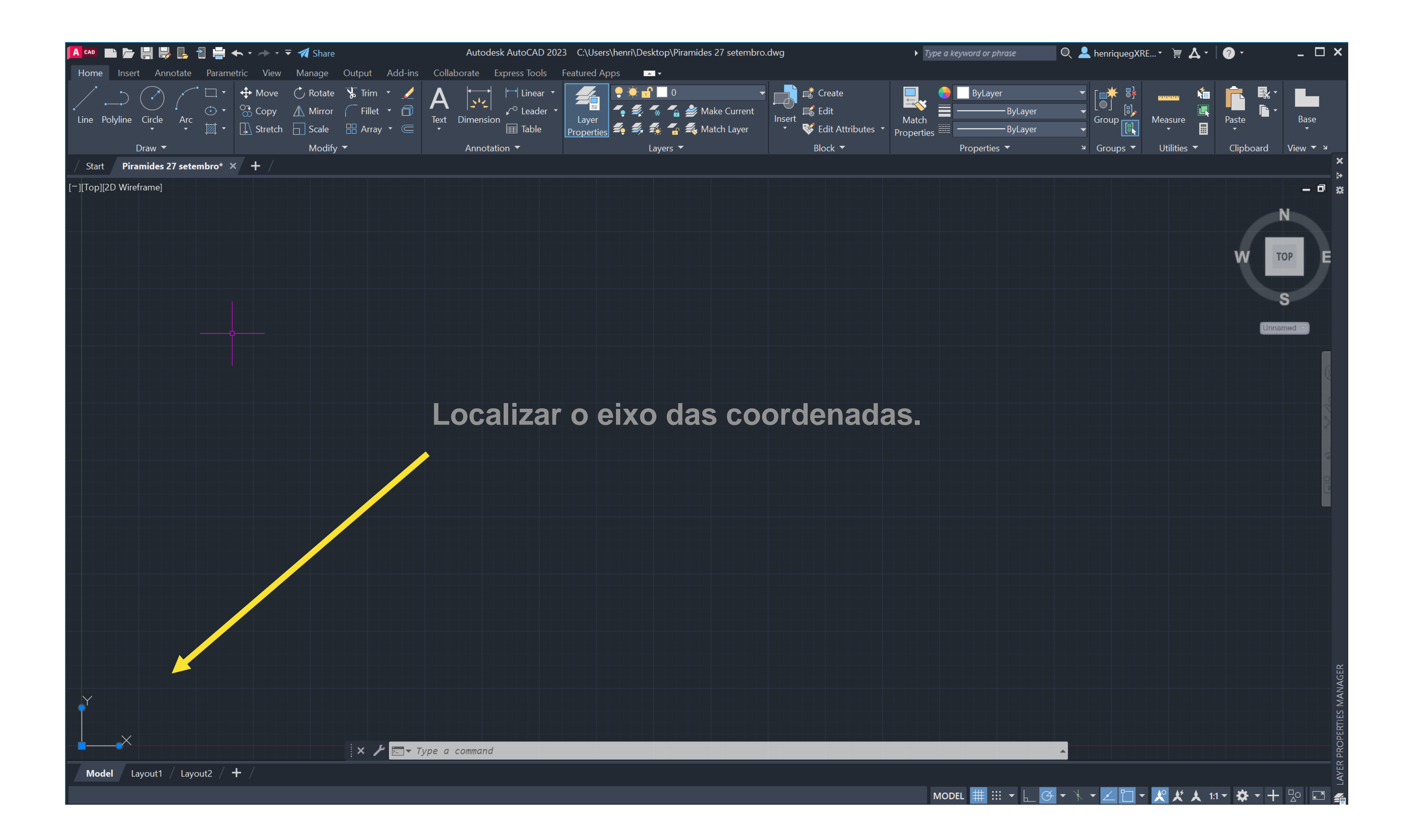

#### Aula 19/09. 3. – Introdução ao Autocad

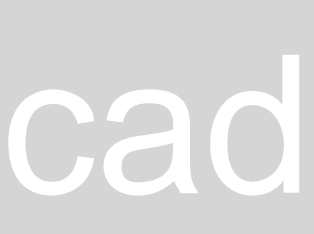

#### "Object snap" dá acesso a esta tabela onde é possível ativar ou desligar funções que apoiam a construção do desenho.

| A Drafting Settings |                                                                                        |                        |                                                                         |                  |   |
|---------------------|----------------------------------------------------------------------------------------|------------------------|-------------------------------------------------------------------------|------------------|---|
| Snap and Grid F     | Polar Tracking Object Snap                                                             | D 30                   | Object Snap Dynamic Inp                                                 | out Quick Prop 1 | Þ |
| 🗸 Object Sna        | p <u>O</u> n (F3)                                                                      |                        | Object Snap Trac <u>k</u> ing (                                         | On (F11)         |   |
| Object Snap i       | modes                                                                                  |                        |                                                                         |                  |   |
| 🗆 🔽 <u>E</u> nc     | dpoint                                                                                 | <u> </u>               | Extension                                                               | Select All       |   |
| 🛆 🔽 <u>M</u> ic     | dpoint                                                                                 | 5                      | Insertion                                                               | Clear All        |   |
| ⊖ <mark>∠</mark> e  | nter                                                                                   | Ь                      | Perpendicular                                                           |                  |   |
| ⊖ <mark>∠</mark> Ge | ometric Center                                                                         | σ                      | Ta <u>n</u> gent                                                        |                  |   |
|                     | <u>d</u> e                                                                             | $\boxtimes$            | Nea <u>r</u> est                                                        |                  |   |
|                     | adrant                                                                                 | $\boxtimes$            | <u>Apparent intersection</u>                                            |                  |   |
| X 🔽 Inte            | ersection                                                                              | 17                     | Para <u>l</u> lel                                                       |                  |   |
| Co<br>sto           | o track from an Osnap point<br>mmand. A tracking vector<br>op tracking, pause over the | t, pau<br>appe<br>poin | use over the point while in a<br>ears when you move the cu<br>nt again. | rsor. To         |   |
|                     |                                                                                        |                        |                                                                         |                  |   |
|                     |                                                                                        | _                      |                                                                         |                  |   |
| Op <u>t</u> ions    |                                                                                        |                        | OK Cancel                                                               | <u>H</u> elp     |   |

### Aula 19/09. 3. – Introdução ao Autocad

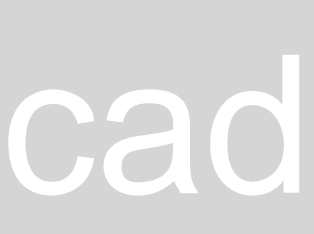

#### Escrever "PL" e premir "enter" para desenhar uma poli linha e escrever os valores pretendidos.

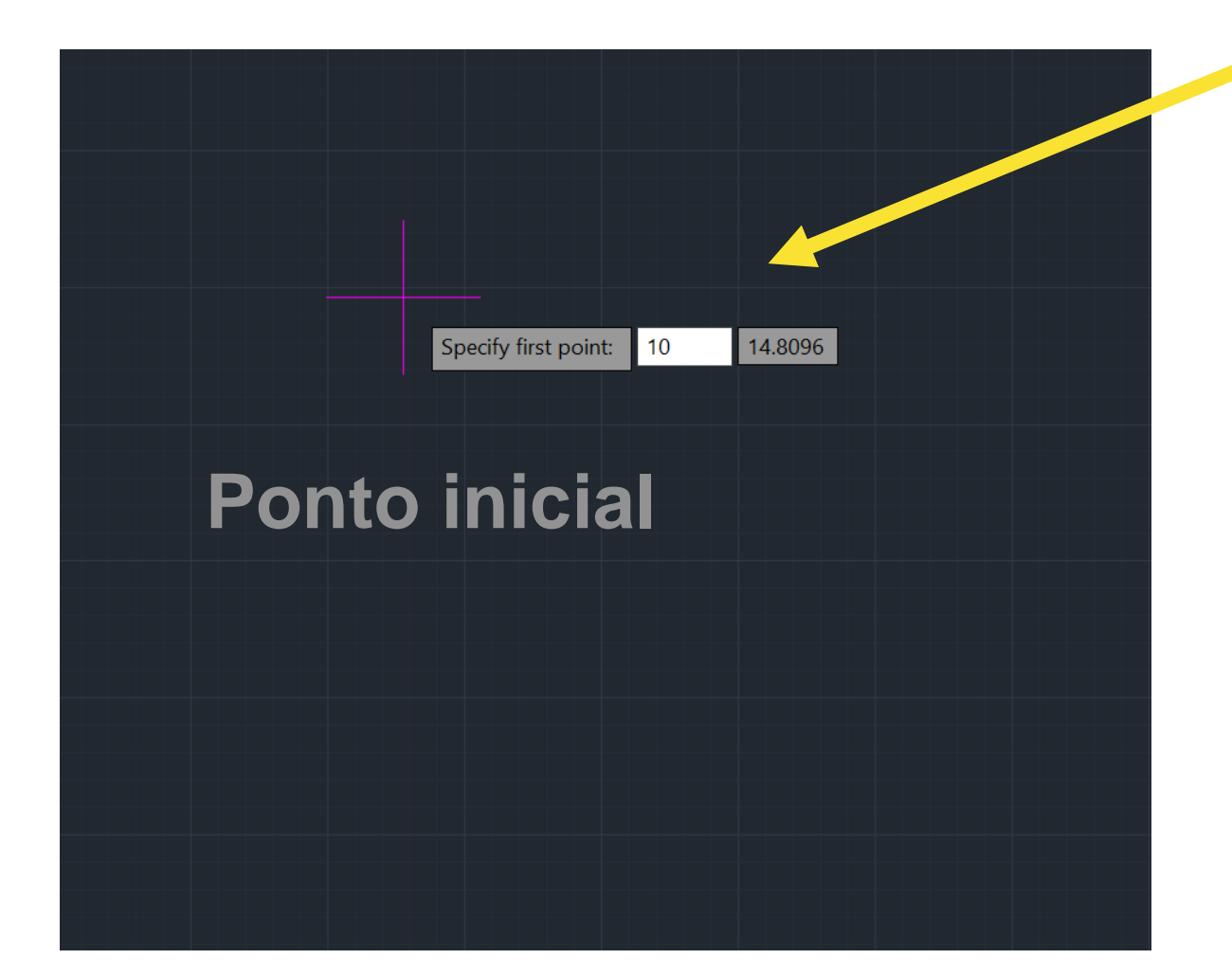

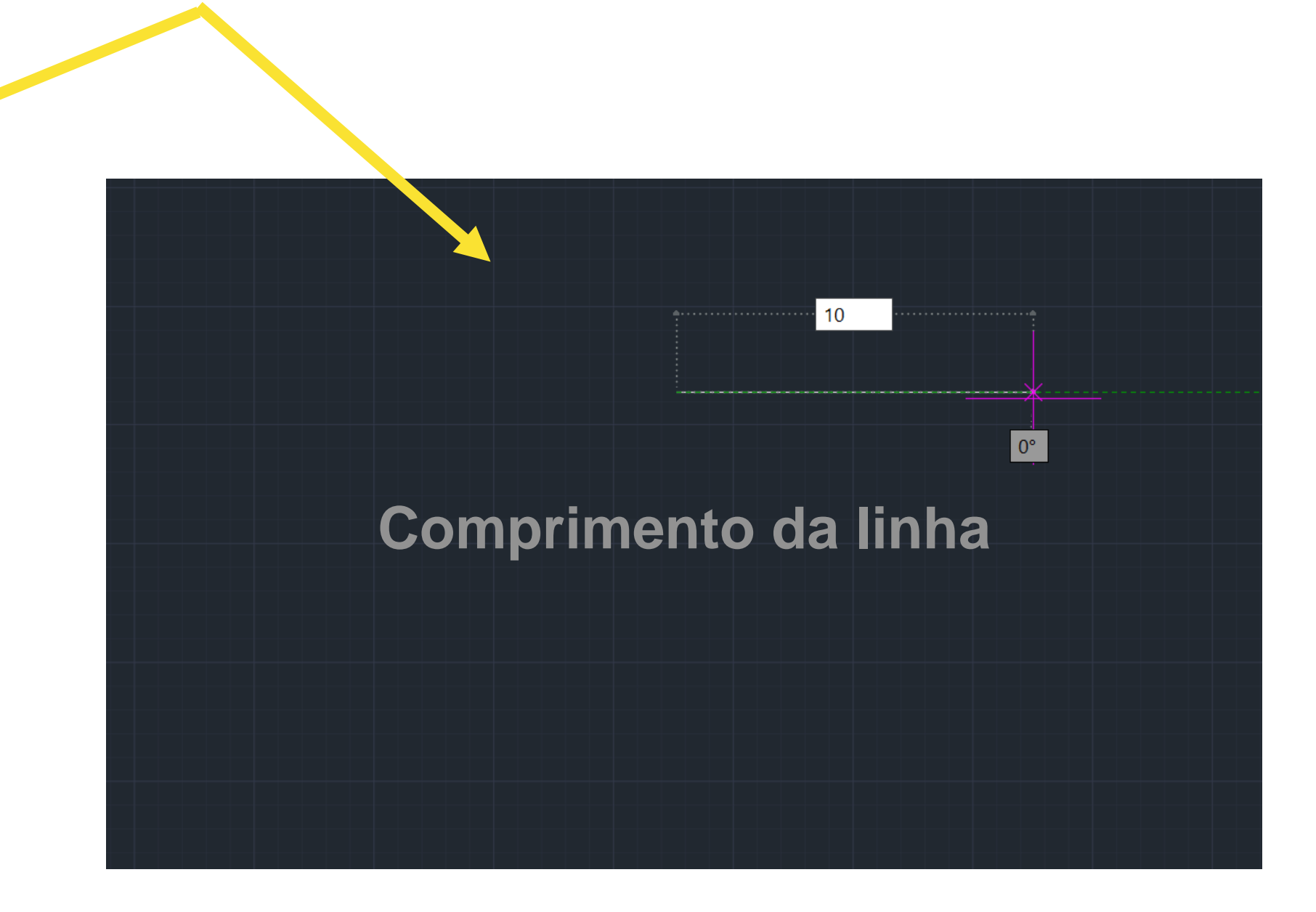

#### Aula 19/09. 3. – Construção de figuras planas

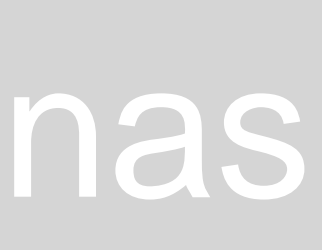

Absolute coords. - #(0,0,0) - origem do referencial. Ex: A(4,5,2) Relative coords. - @(0,0,0) - começa nas coordenadas do ponto anterior. Carthesian coords. - (x,y,z). Ex: A(4.5, 5.2, 3) **Polar coords.** – "dist < angle"

Usaremos as coordenadas polares para criar a sequência de um hexágono.

#### Aula 19/09. 3. – Construção de figuras planas

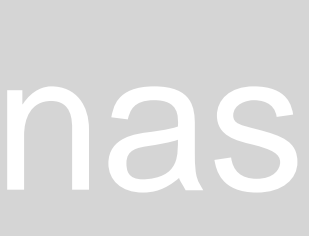

**Desenhar uma figura plana regular:** 

2º - Para concluir a figura, escrever "c" e pressionar "enter".

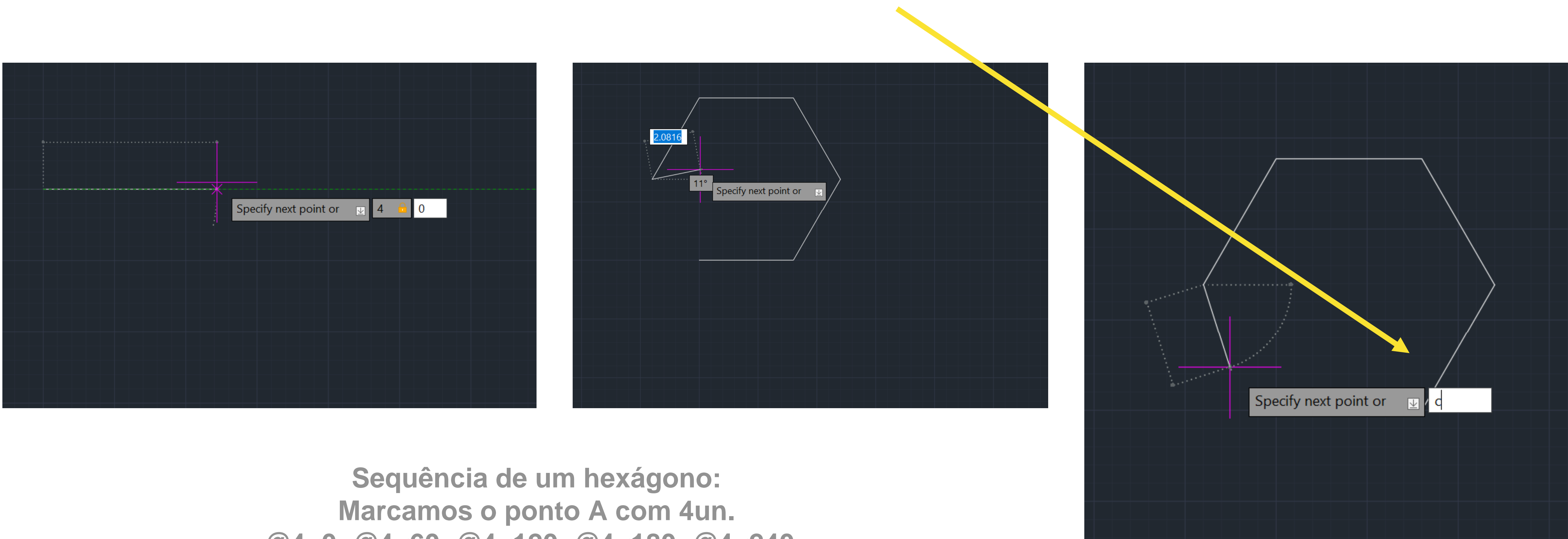

@4<0, @4<60, @4<120, @4<180, @4<240. C (para fechar a figura)

1º - Desenhar uma linha e introduzir o comprimento e ângulo desejados, pressionando "enter" após cada valor colocado.

#### Aula 19/09. 3. – Construção de figuras planas

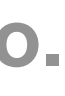

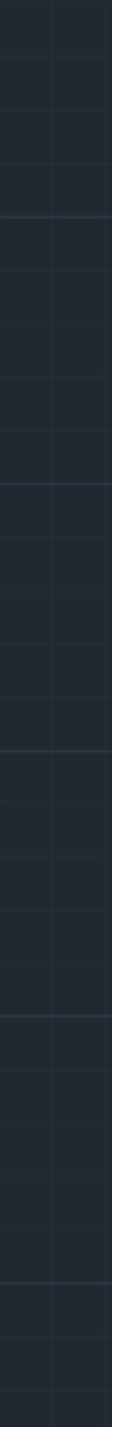

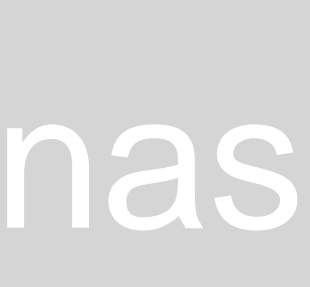

Sequência de um triângulo: Marcamos o ponto A com 4un. @4<0, @4<120. C (para fechar a figura)

Sequência de um quadrado: Marcamos o ponto A com 4un. @4<0, @4<90, @4<180. C (para fechar a figura)

Sequência de um pentágono: Marcamos o ponto A com 4un. @4<0, @4<72, @4<144, @4<216, @4<288. C (para fechar a figura)

#### Aula 26/09. 3. – Construção de figuras planas

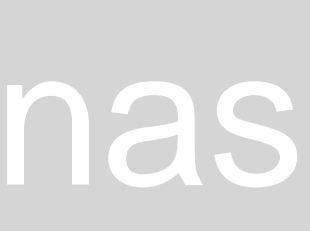

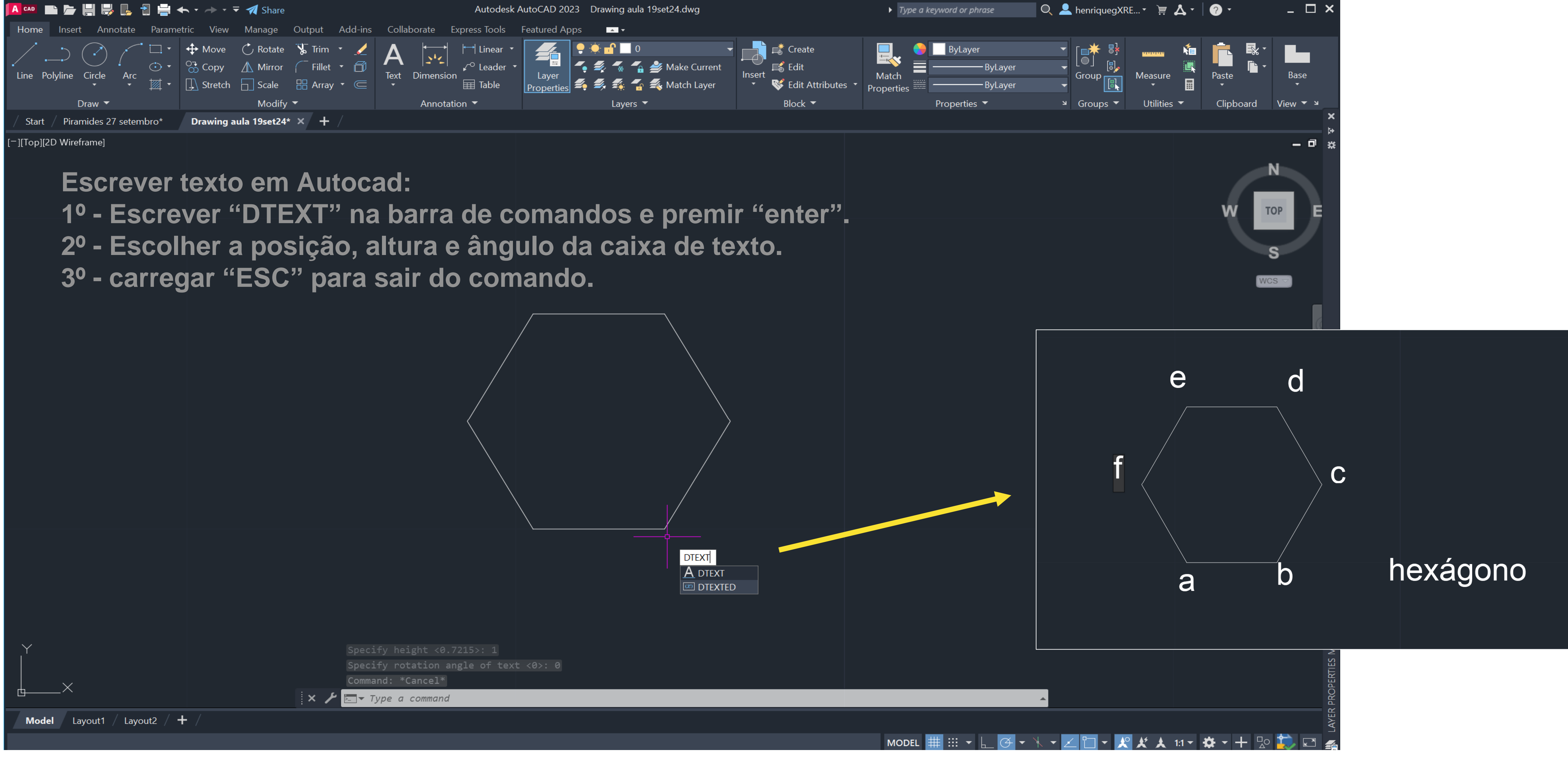

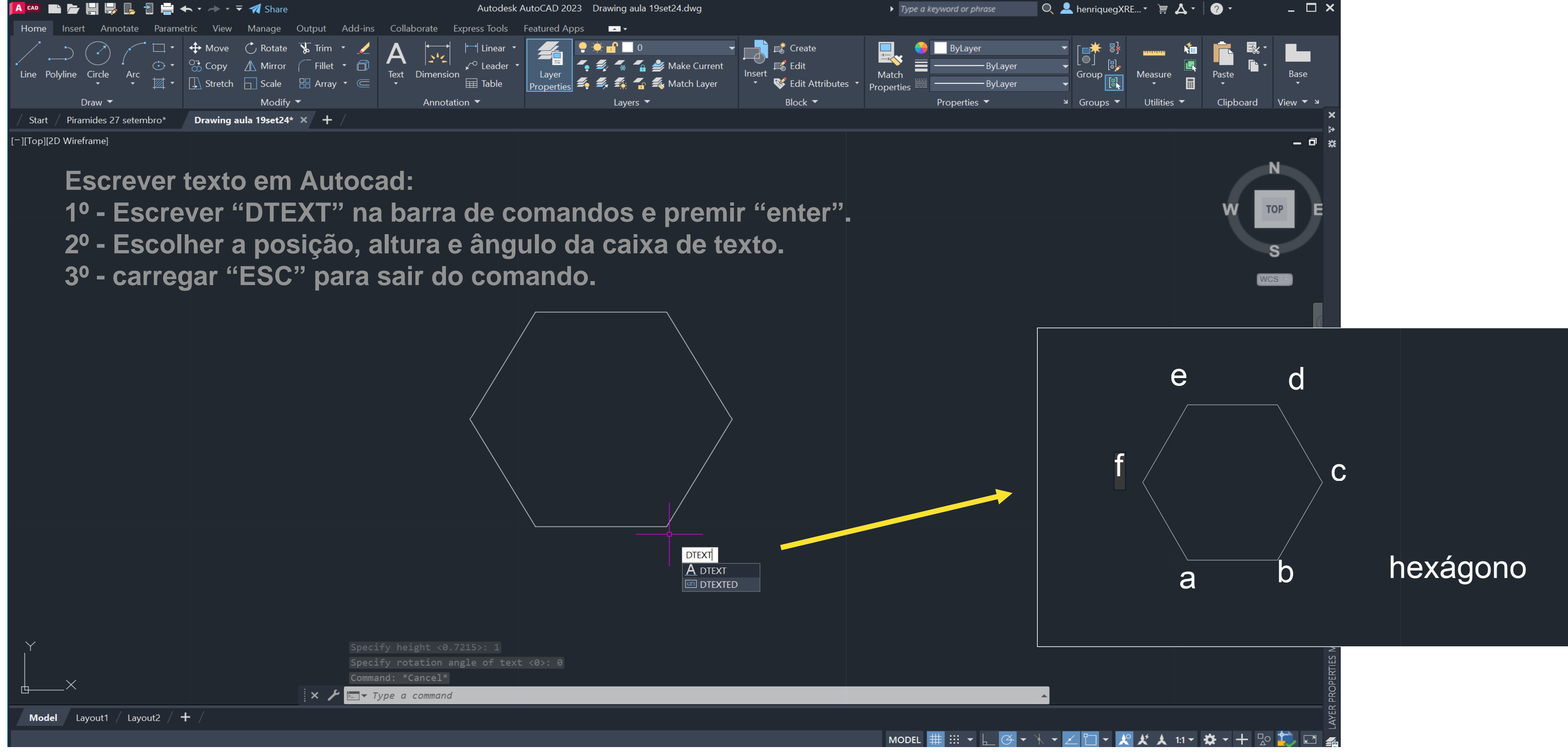

# Aula 19/09. 1.1 – Construção de figuras planas

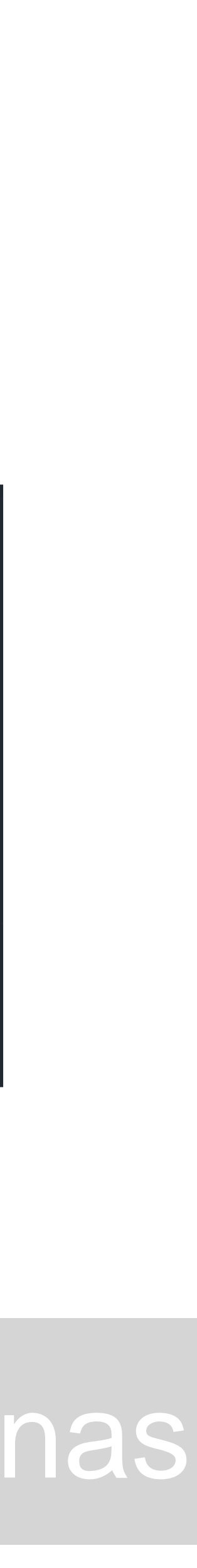

| 🖪 cadi 🖿 📂 💾 😽 📭 🚼 🗄               | 🚽 🛧 🔹 🛹 👻 🗮 🏹 Share                                                                                                    |                                             | Autodesk Au                                       | utoCAD 2023 Piramide |
|------------------------------------|----------------------------------------------------------------------------------------------------|---------------------------------------------|---------------------------------------------------|----------------------|
| Home Insert Annotate Par           | rametric View Manage (                                                                                                    | Dutput Add-ins Collab                       | oorate Express Tools                              | Featured Apps        |
| Line Polyline Circle Arc           | ▼               Move C Rotate         ▼              Copy                                     Copy                  T               Stretch                  Modify | Fillet ▼<br>Fillet ▼<br>Array ▼<br>Fillet ▼ | Linear ▼<br>↓ ↓ ↓ ↓ ↓ ↓ ↓ ↓ ↓ ↓ ↓ ↓ ↓ ↓ ↓ ↓ ↓ ↓ ↓ | Layer<br>Properties  |
| Start <b>Piramides 27 setembro</b> | * × + /                                                                                                    |                                             |                                                   |                      |
| [=][Top][2D Wireframe]             |                                                                                                    |                                             |                                                   |                      |
|                                    | Construção                                                                                                    | o das figu                                  | iras plana                                        | as partii            |
|                                    |                                                                                                    |                                             |                                                   |                      |
|                                    |                                                                                                    | 🛛 🗙 ≁ 🔚 – Type a d                          | command                                           |                      |
| Model Layout1 Layout2              | / <b>T</b> /                                                                                                    |                                             |                                                   |                      |

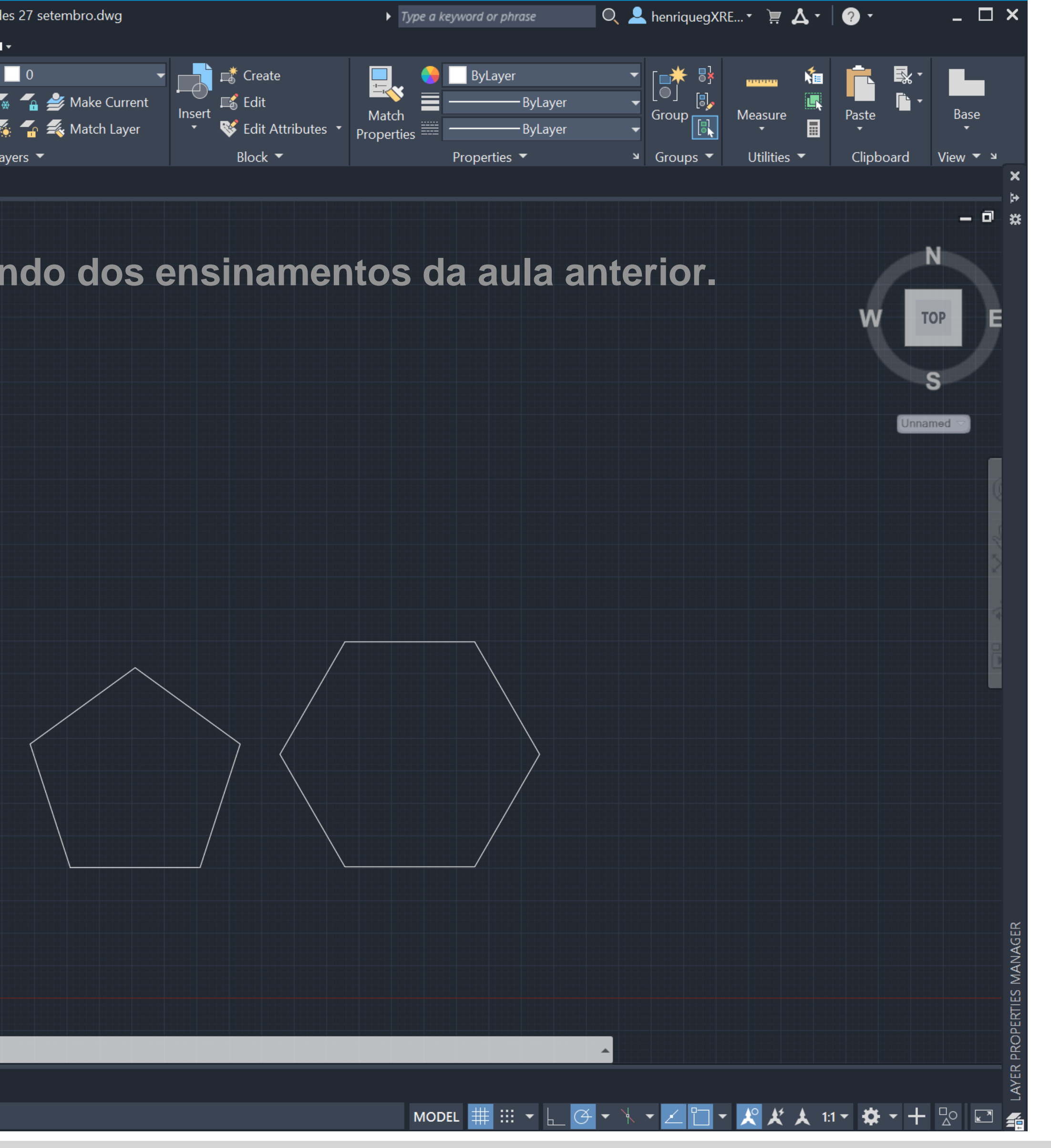

#### Aula 26/09. 3. – Construção de figuras planas

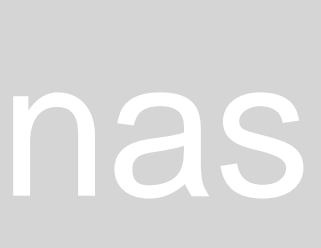

Por linha a traço interrompido:

- 1. Escolher linha Layer linetype (ISO Dash / hidden)
- 2. "CHPROP" selecionar a linha "Itscale" escolher escala enter enter

## Aula 27/09. 3. – Construção de pirâmides

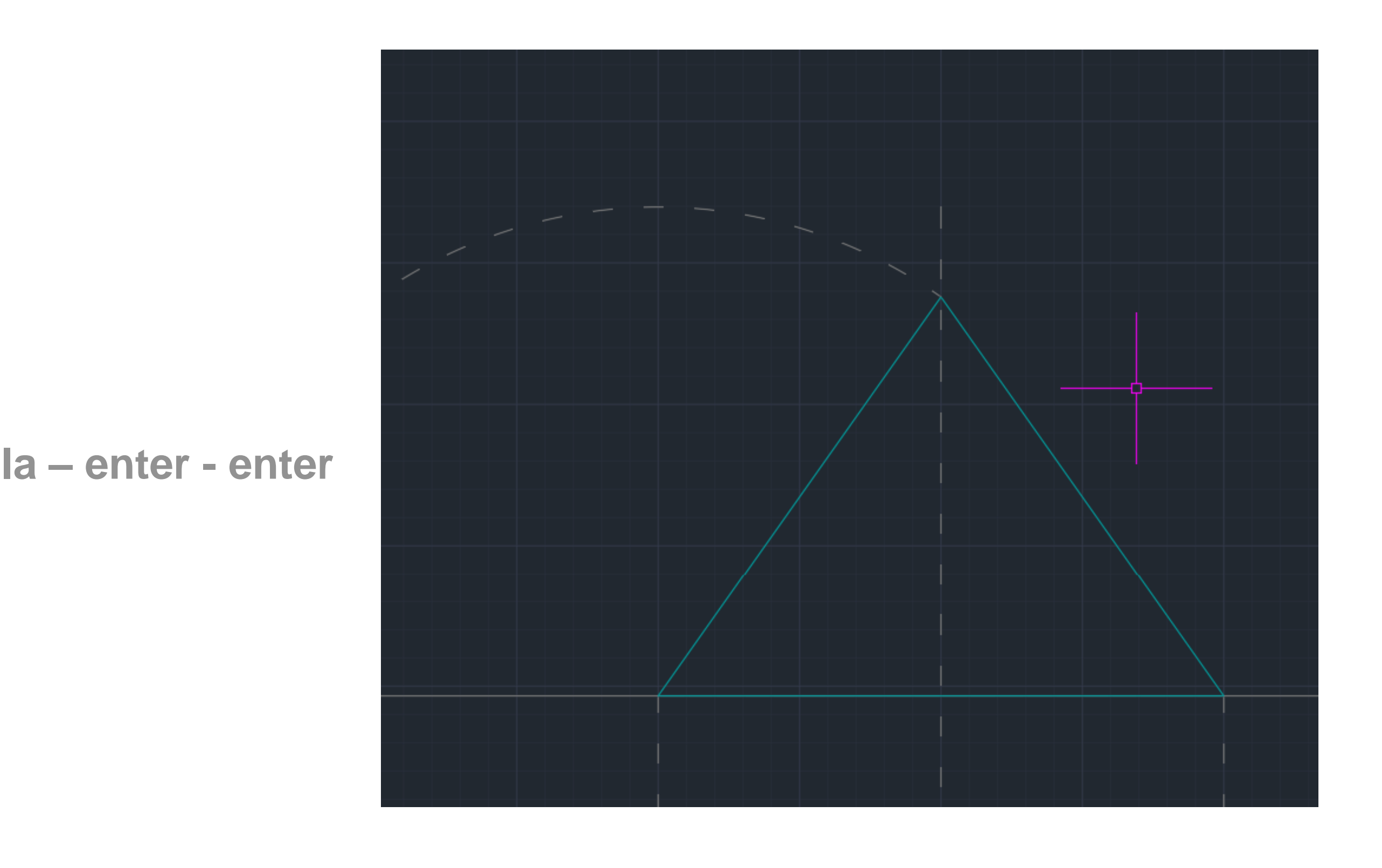

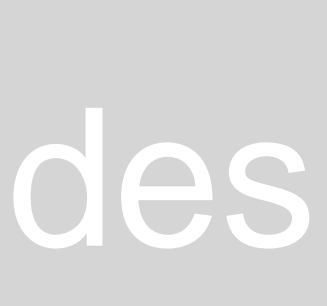

#### Aspeto final do exercício. (As pirâmides pentagonal e hexagonal não têm altura).

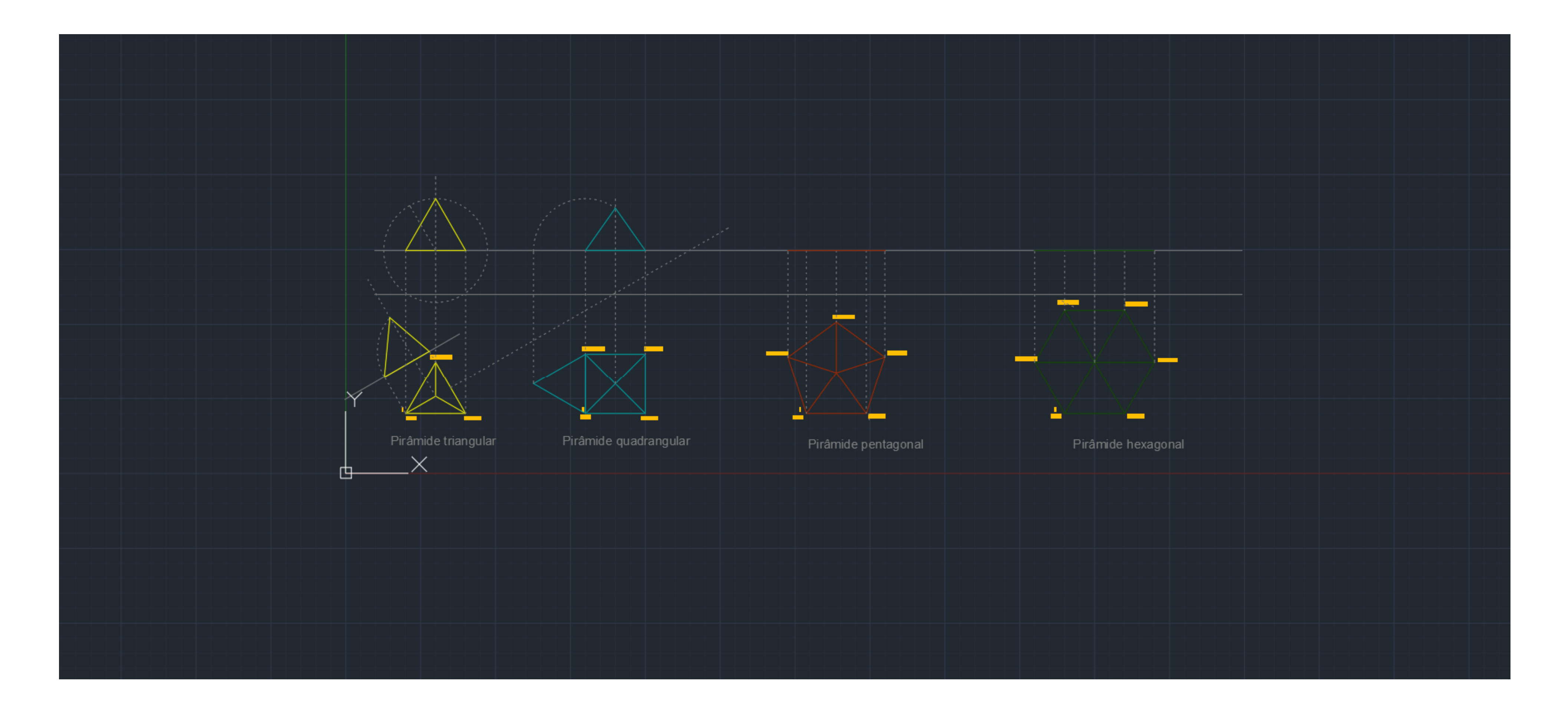

### Aula 27/09. 3. – Construção de pirâmides

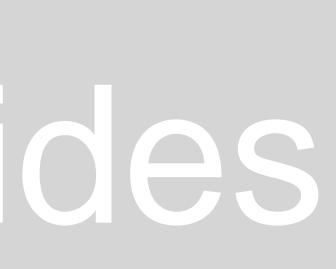

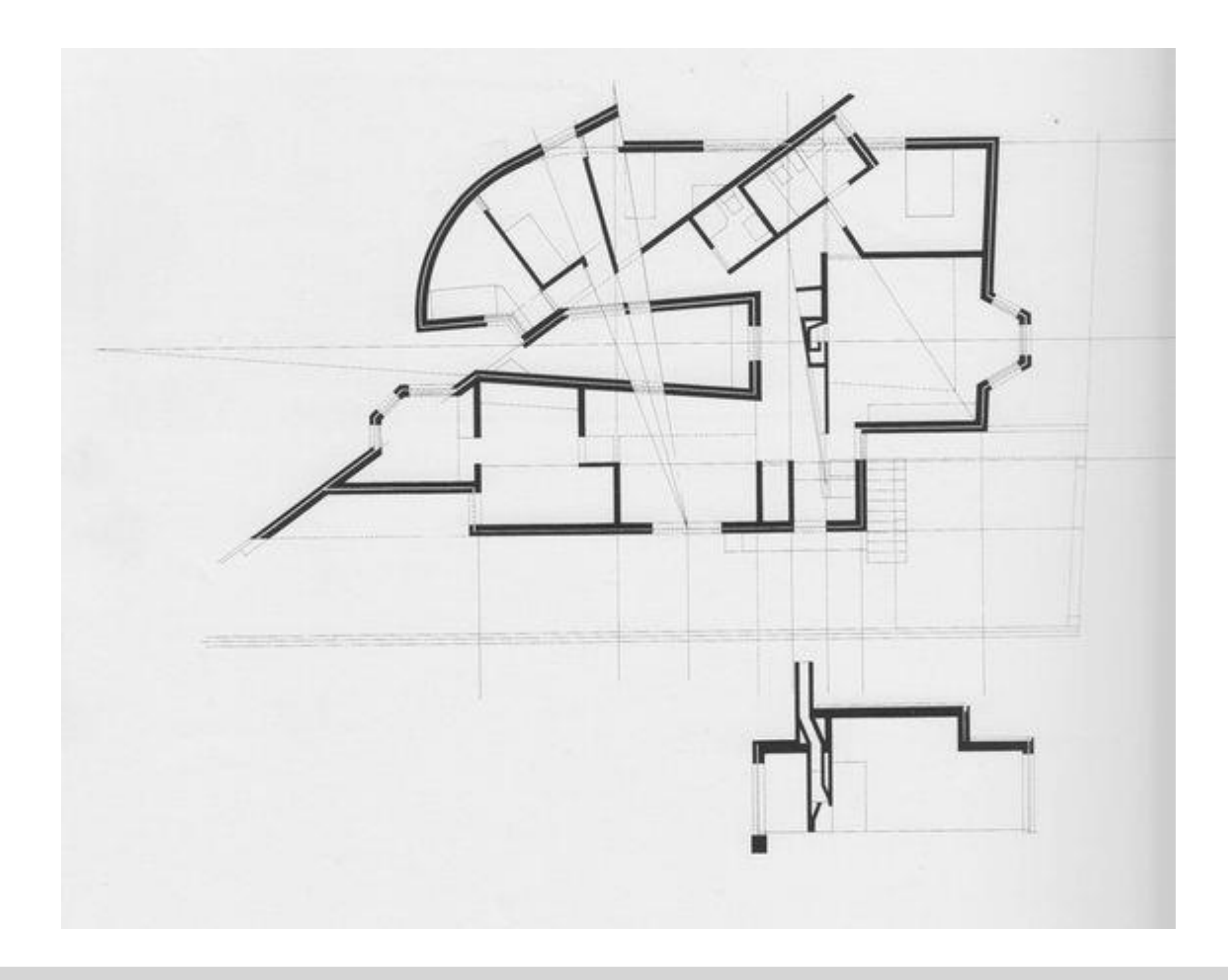

#### 4 – Casa António Carlos Siza

#### **Colocar a planta na folha:**

1. – ATTACH – Desktop – escolher ficheiro da planta

#### **Escalar a planta:**

- 1. Desenhar uma linha com o comprimento standart de uma porta e uma linha na porta existente - (verificar depois com o comprimento de uma cama);
- 2. Align selecionar imagem + linhas desenhadas definir start e and points escalar (yes) – enter.

#### **Desenhar o decalque das paredes:**

- 1. Medir a espessura de uma parede e definir tijolos a ser utilizados;
- 2. Definir espessura das paredes, reboco e caixa de ar;
- 2. "Desenhar" a planta de acordo com as medidas definidas.

### Aula 27/09. 4. – Casa António Carlos Siza

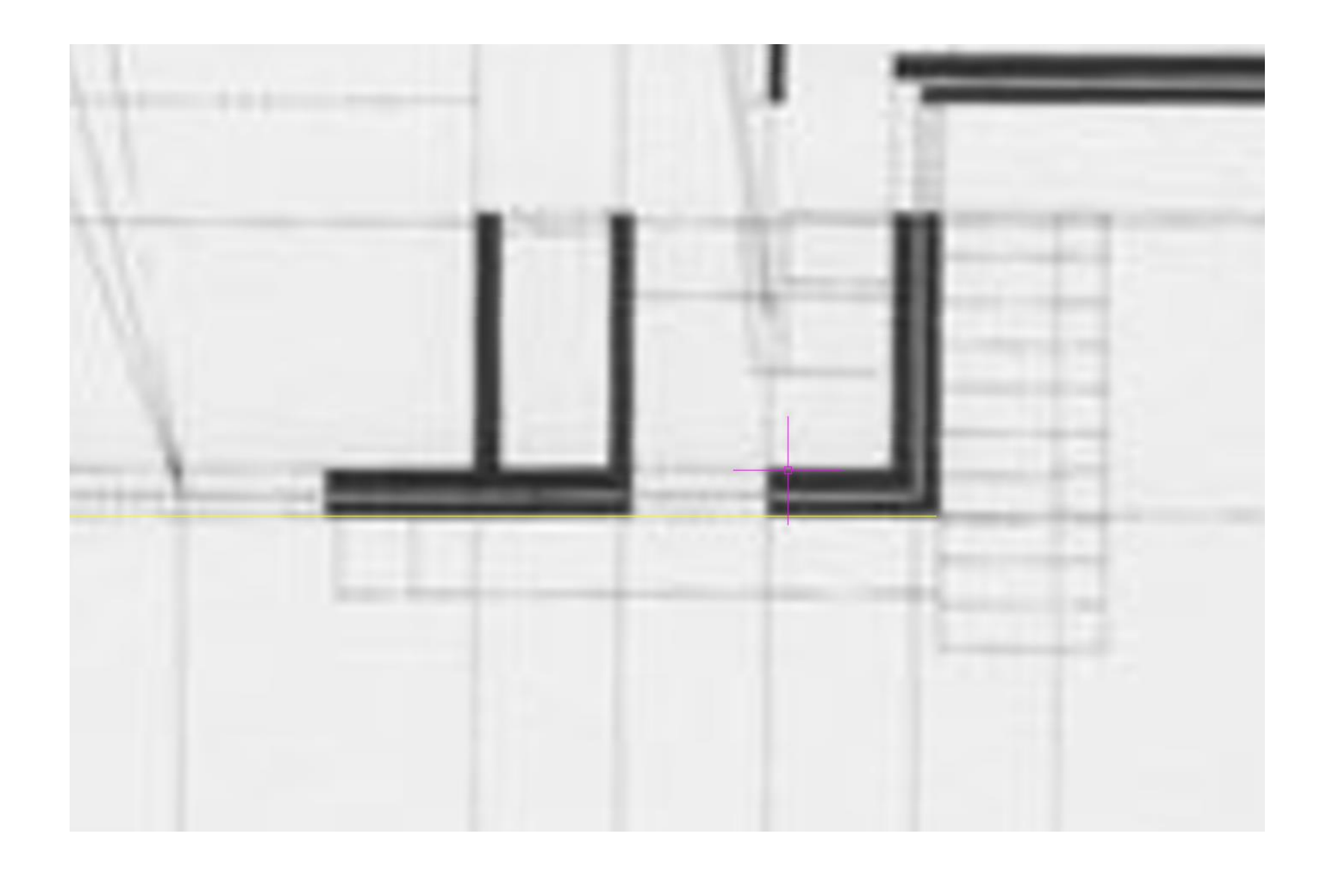

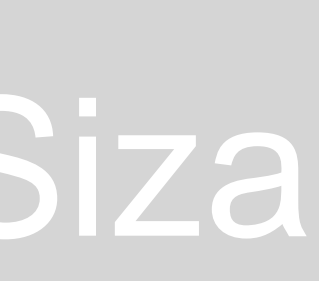

#### **Espessura das paredes:**

Tomando um corte de uma parede de 27 centímetros, da esquerda para a direita, temos:

- 2 cm de reboco;
- 7 cm de tijolo;
- 4 cm de caixa de ar;
- 22 cm de tijolo;
- 2 cm de reboco.

E nas paredes interiores de 11 cm:

- 2cm de reboco;
- 7cm de tijolo;
- 2cm de reboco.

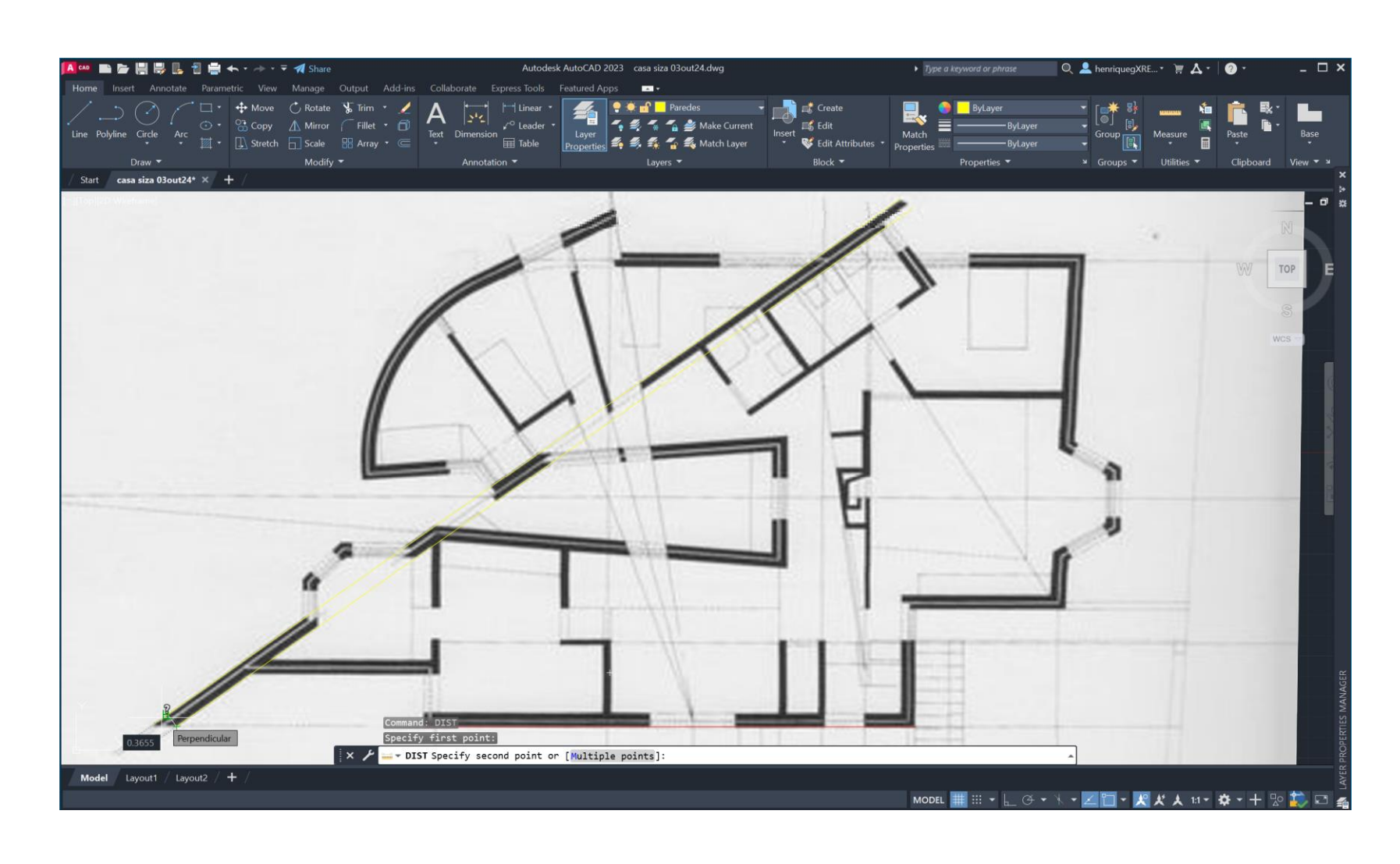

Os comandos "offset", "extend", "trim", "fillet", "copy", "align", "move" e "dist" foram muito úteis para o decalque da planta.

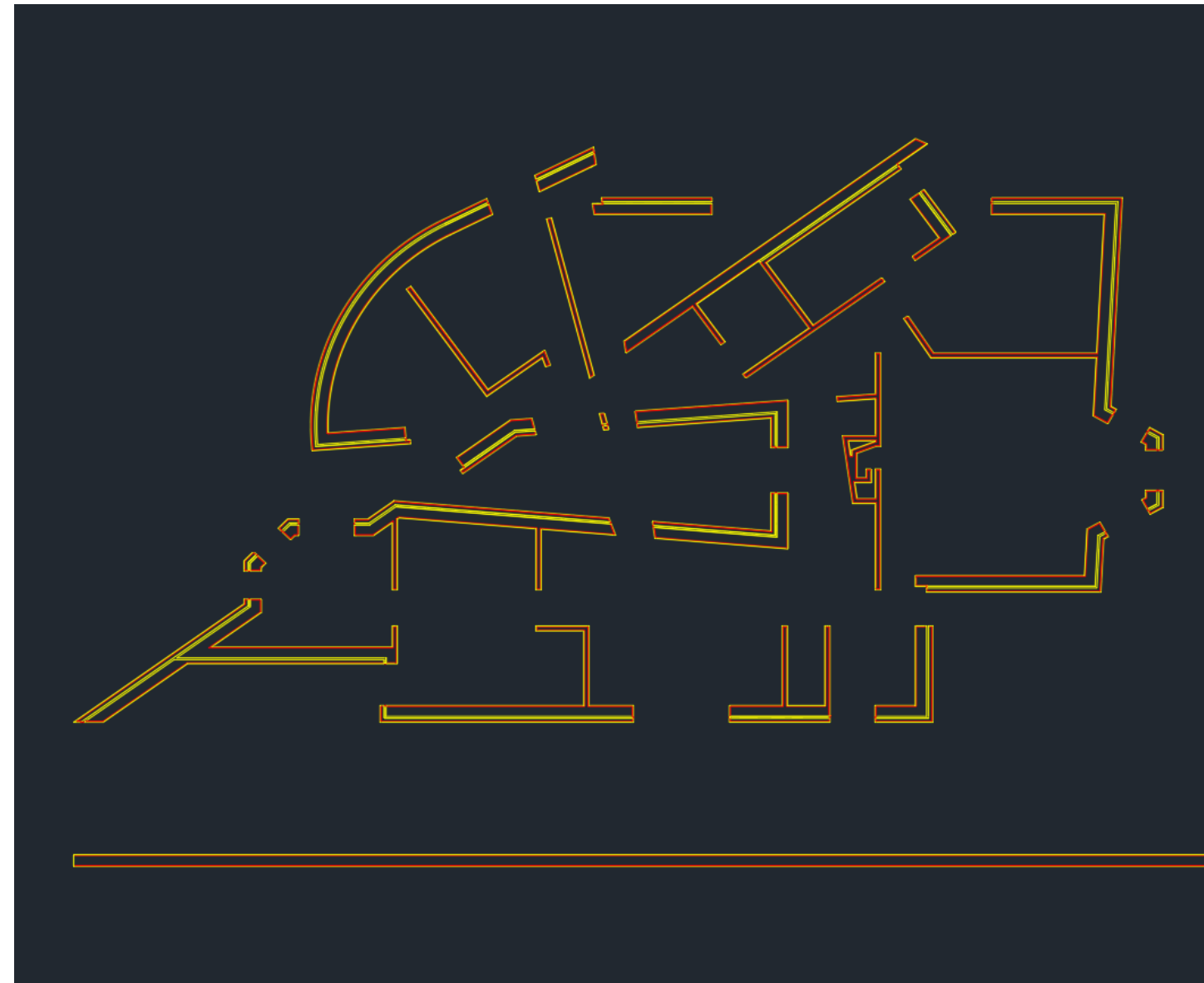

#### Aula 03/10. 4. – Casa António Carlos Siza

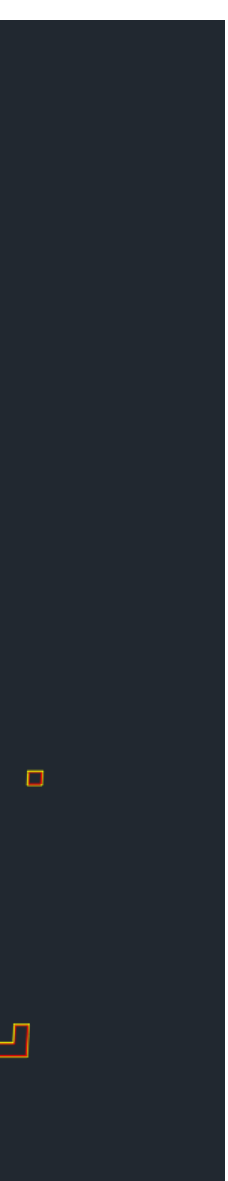

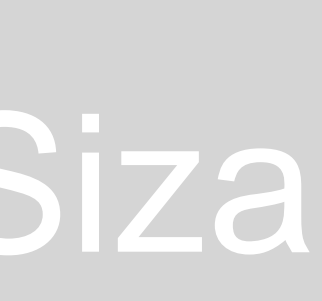

#### **Colocar blocos no desenho:**

Para descarregar objetos sanitários para o projeto, no site da Roca estão disponíveis desenhos técnicos.

Escolher os desenhos do topo dos objetos (para a planta) em 2D e em DWG.

- 1. Ao abrir o ficheiro descarregado, selecionar as linhas, fazer "stretch" para editar a figura e fazer "copyclip" das linhas.
- 2. Para colar na planta, fazer "pasteclip";
- 3. Selecionar de novo e fazer wblock para formar um bloco.

4. Para encostar o bloco à parede, fazer "rotate" para o endireitar, fazer "stretch", selecionar o "midpoint" da linha que encosta na parede e arrasta-lo.

#### Singularidades das linhas:

Se a linha desenhada ficar "escondida" atrás da imagem ou de outra layer: 1. Escreve-se "draworder" – seleciona-se o objeto que ficou atrás com a seleção a verde.

- 2. Selecionar front em relação ao objeto que o oculta;
- 3. Selecionar back relativamente ao objeto oculto.

### Aula 04/10. 4. – Casa António Carlos Siza

Download manuals, drawings and CAD files

uk.roca.com/professional-area/downloads-cente

💶 Trello \mid mojeto 🕑 ArchDaily Brasil 🛛 🎢 Faculdade de Arquit.

Download all our product installation and user manuals, technical drawings and CAD files. If you don't know the reference code or you prefer to download assets grouped by product category, choose one of the following

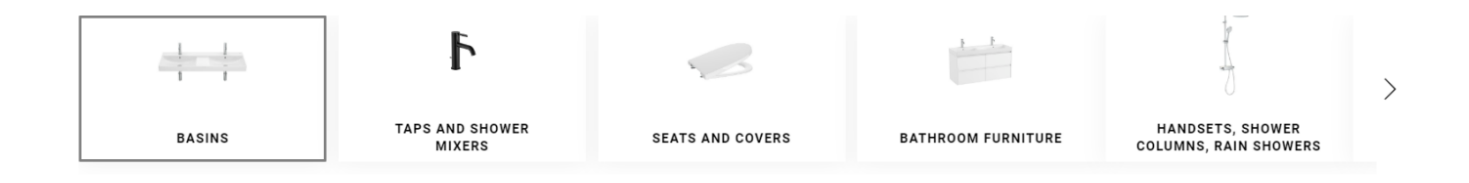

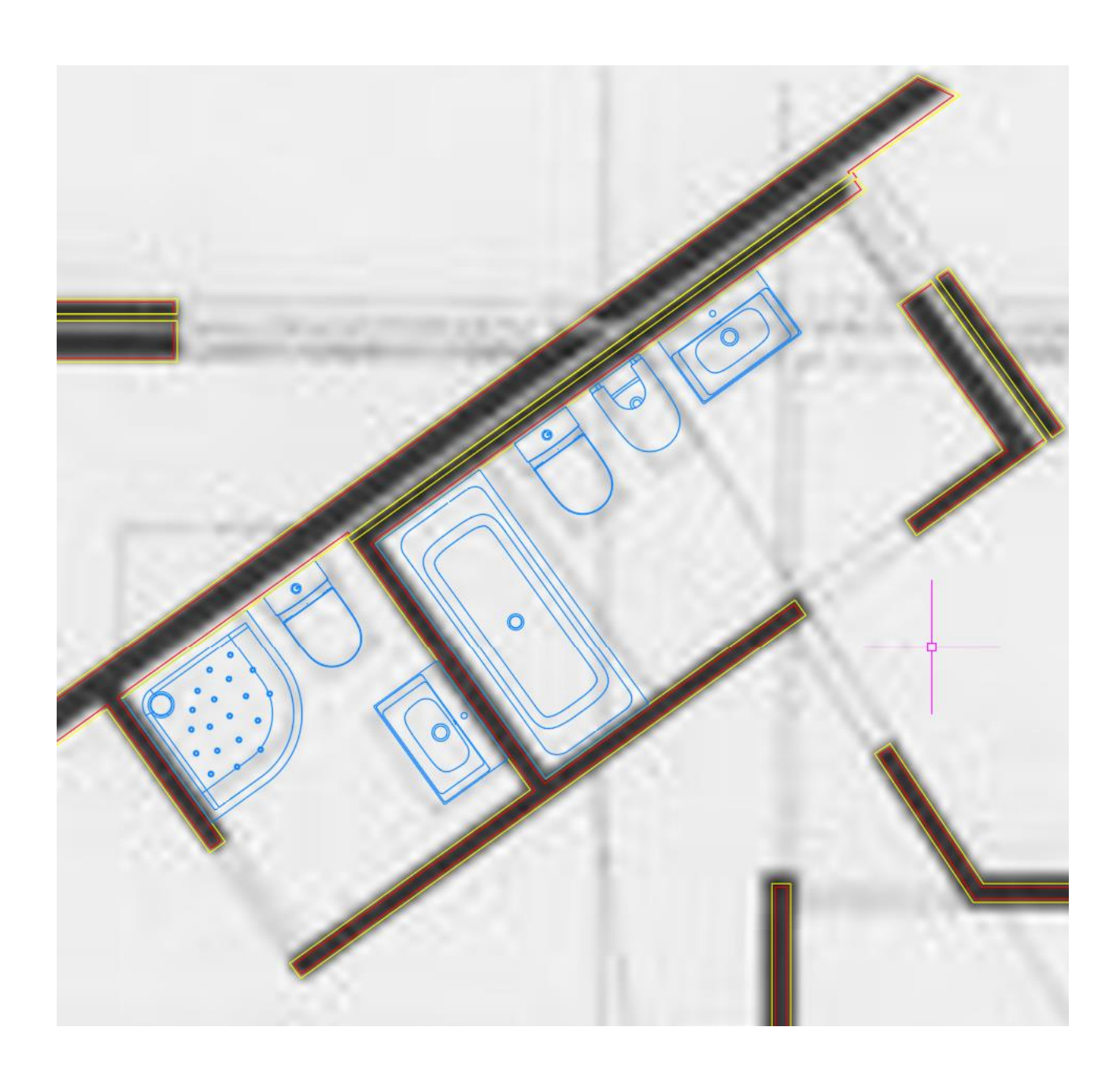

# 

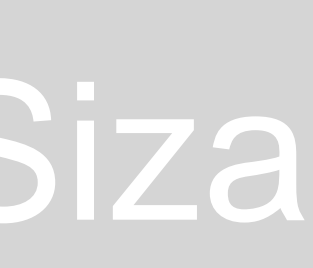

#### Aspetos a ter em conta:

Colocar mobília e sanitários de acordo com a idade da casa, com a época dos anos 70; Colocar portas, janelas, hatch para detalhar o pavimento e os tijolos.

#### Preparar uma folha de impressão para apresentar o trabalho final:

- 1. Sair do model space;
- 2. Ir a Layout 1;
- 3. Com o botão direito sobre o nome do layout 1;
- 4. Escolher "Set up page manager";
- 5. Editar o tamanho da página:

| age setup                                                               |                                                        |                                         | Plot style table (pen assignments)                                                   |
|-------------------------------------------------------------------------|--------------------------------------------------------|-----------------------------------------|--------------------------------------------------------------------------------------|
| Name:                                                                   | <none></none>                                          | DWG                                     | casa siza.ctb 🗸                                                                      |
| rinter/plotter                                                          |                                                        |                                         | Display plot styles                                                                  |
| Name:                                                                   | DWG To PDF.pc3                                         | <ul><li>✓ Properties</li></ul>          | Shaded viewport options                                                              |
| Plotter:                                                                | DWG To PDF - PDF ePlot - by Autodesk                   |                                         | Shade plot As displayed                                                              |
| Where:                                                                  | File                                                   |                                         | Quality Normal                                                                       |
| Description.                                                            | PDF O                                                  | ptions                                  | DPI <b>100</b>                                                                       |
| aper size                                                               |                                                        |                                         | Plot options                                                                         |
| ISO A1 (841                                                             | .00 x 594.00 MM)                                       | ~                                       | Plot object lineweights                                                              |
| lot area                                                                |                                                        | Plot scale                              | Plot transparency  Plot with plot styles                                             |
| What to plot:                                                           |                                                        | Fit to paper                            | Plot paperspace last                                                                 |
| Layout                                                                  | ~                                                      | Scale: 1:1                              | Hide paperspace objects                                                              |
| Plot offset (origonal field offset)       X:     0.00       Y:     0.00 | gin set to printable area)<br>mm Center the plot<br>mm | 1 mm ~ =<br>1 unit<br>Scale lineweights | Drawing orientation <ul> <li>Portrait</li> <li>Landscape</li> </ul> Plot unside-down |

Aula 10/10. 4. – Casa António Carlos Siza

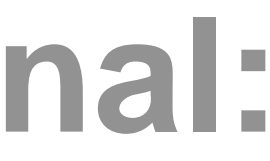

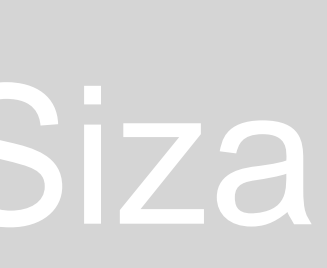

#### Preparar uma folha para apresentar o trabalho final:

- Colocar uma janela com o desenho do modal space escrever "Mview" e selecionar o tamanho da janela.
- Para trabalhar dentro da janela, tem de se clicar 2x dentro da mesma. -
- Para descelecionar a janela, tem de se clicar 2x fora da janela. -
- Para fazer (des)/aparecer uma layer dentro da janela: -
- 1. Seleciona-se a janela de modo a poder editá-la "Vplayer";
- 2. Selecionar Freeze ou Thaw;
- 3. Escrever a layer em questão.

#### Aula 10/10. 4. – Casa António Carlos Siza

#### NOTA: USAR "VPLAYER – "FREEZE" PARA RETIRAR A LAYER DA PLANTA DA CASA DA JANELA DO LAYOUT.

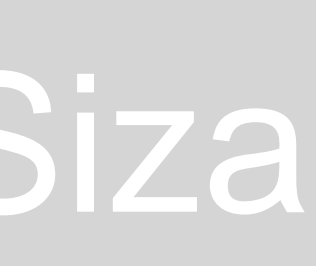

#### Fazer uma porta à escala 1/100:

- 1. Desenhar uma linha perpendicular à parede onde a porta se encontra;
- **2.** Com "offset" fazer a espessura da porta;
- 3. Com "rotate" fazer o rebatimento da abertura da porta;
- 4. Com "circle" fazer o traço da rotação da mesma;
- 5. Preencher com "Hatch" sólido o interior da porta.

#### Fazer uma porta à escala 1/100:

- 1. Desenhar uma linha por onde passa a janela;
- 2. Fazer offset para dar Construir a forma da janela;
- 3. Colocar os caixilhos os quadrados nas extremidades das janelas;
- 4. Dar "Hatch" aos caixilhos.

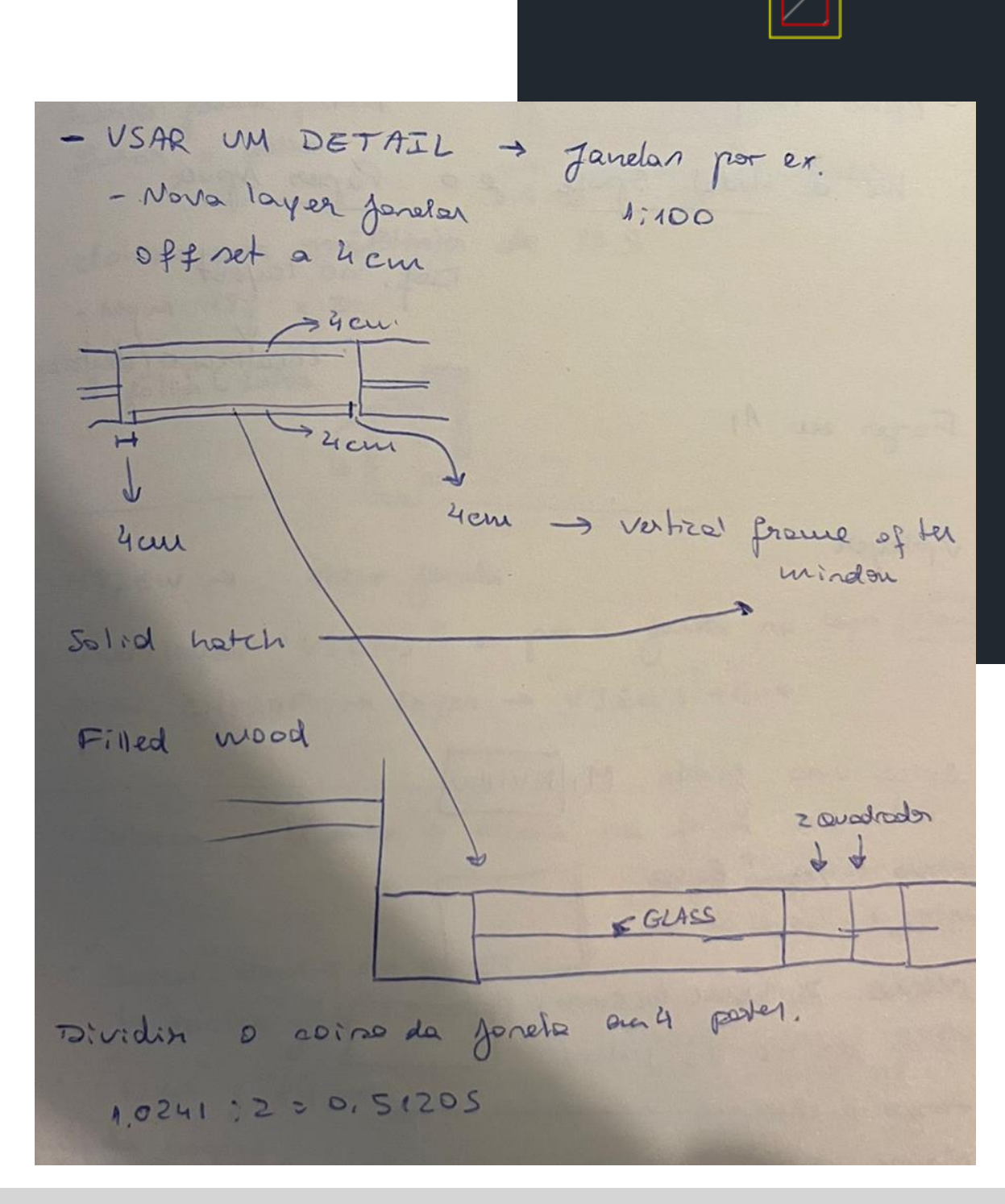

Aula 11/10. 4. – Casa António Carlos Siza

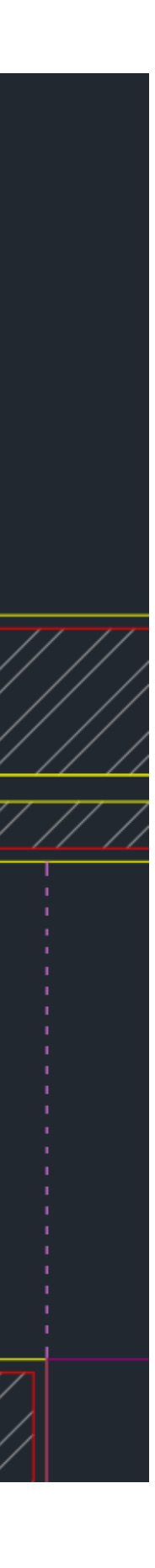

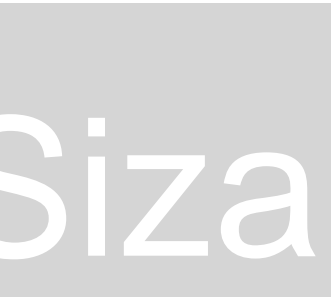

#### Fazer "Hatch" nas paredes:

- 1. Adicionar layer para esse efeito: uma para reboco e outra para os tijolos;
- **2.** Escolher o "Hatch" para casa efeito;

Hatch do reboco

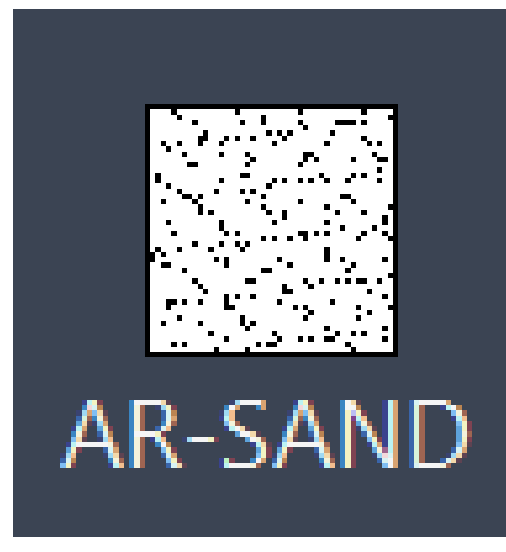

3. Escolher a escala do hatch e aplicar (ou por seleção das fronteiras ou por clique).

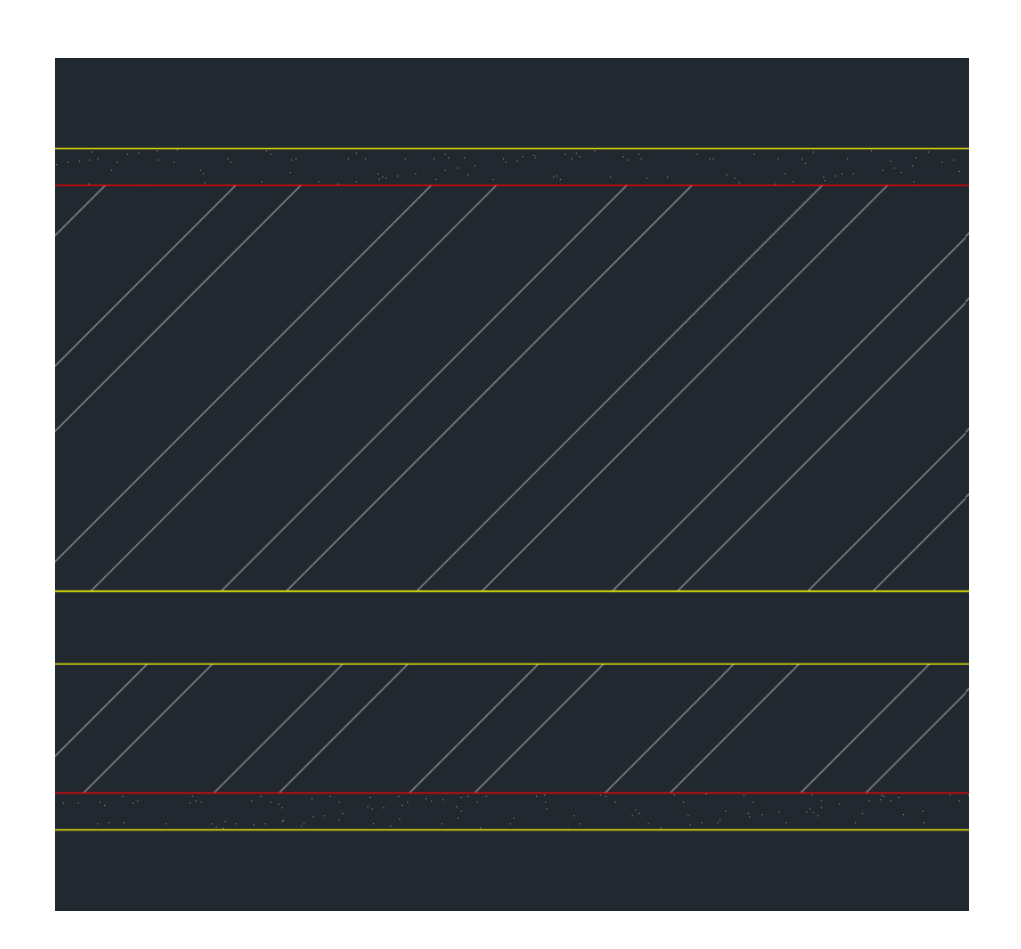

### Aula 11/10. 4. – Casa António Carlos Siza

Hatch do Tijolo

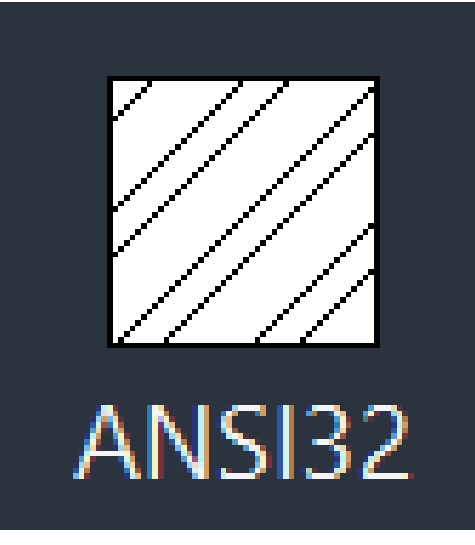

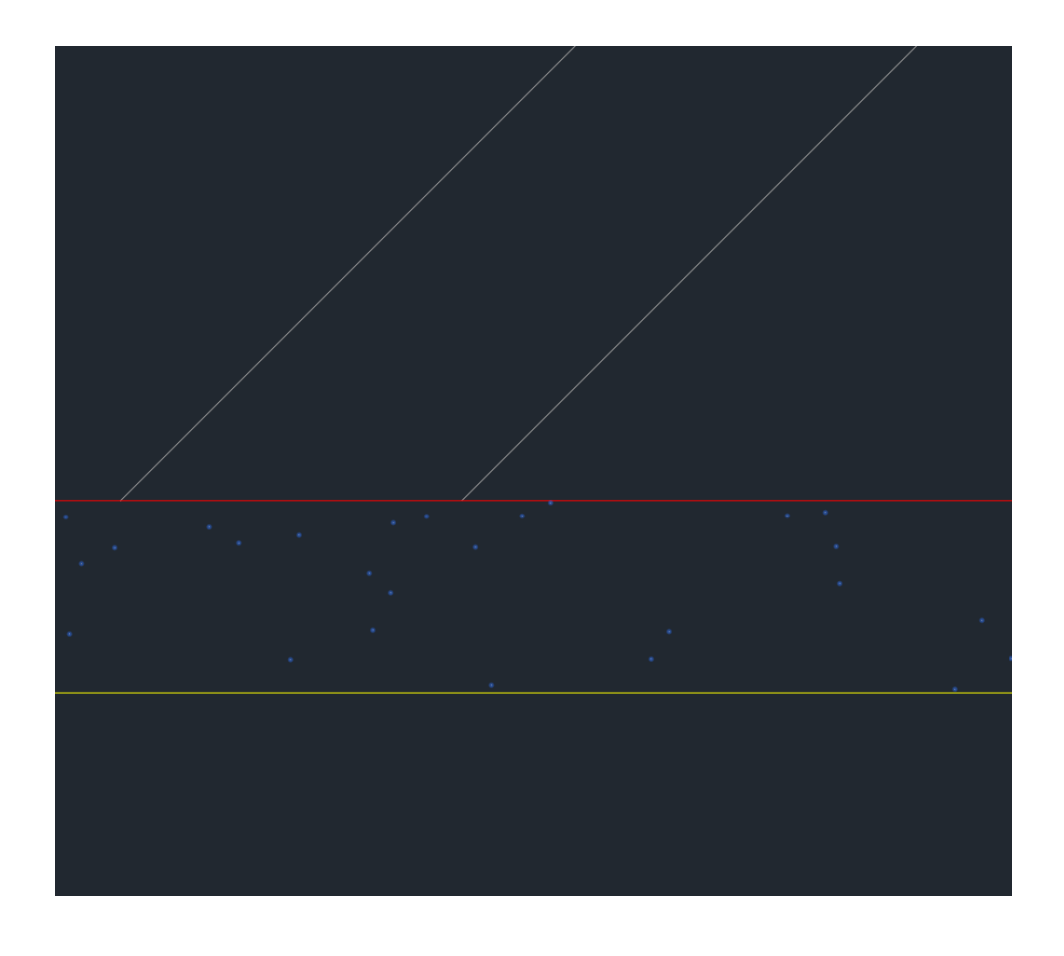

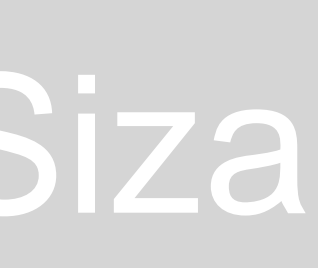

#### Fazer "Hatch":

Podemos fazer hatch no resto da planta, seja em corte, em pavimentos, etc... No entanto, Como não existe disponível "hatch" para madeira, podemos fazer com "pline" (este caso) ou com "Spline".

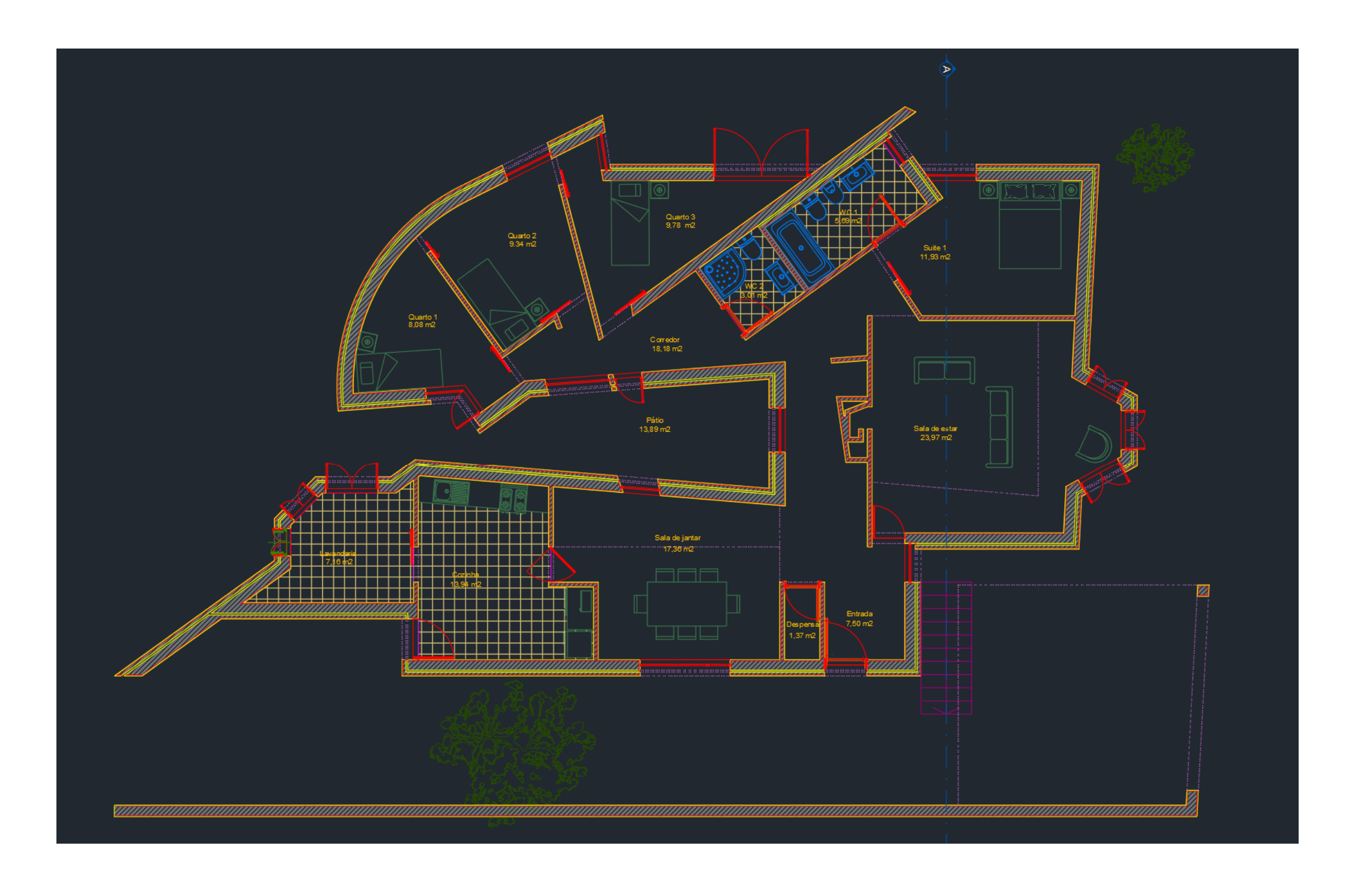

### Aula 11/10. 4. – Casa António Carlos Siza

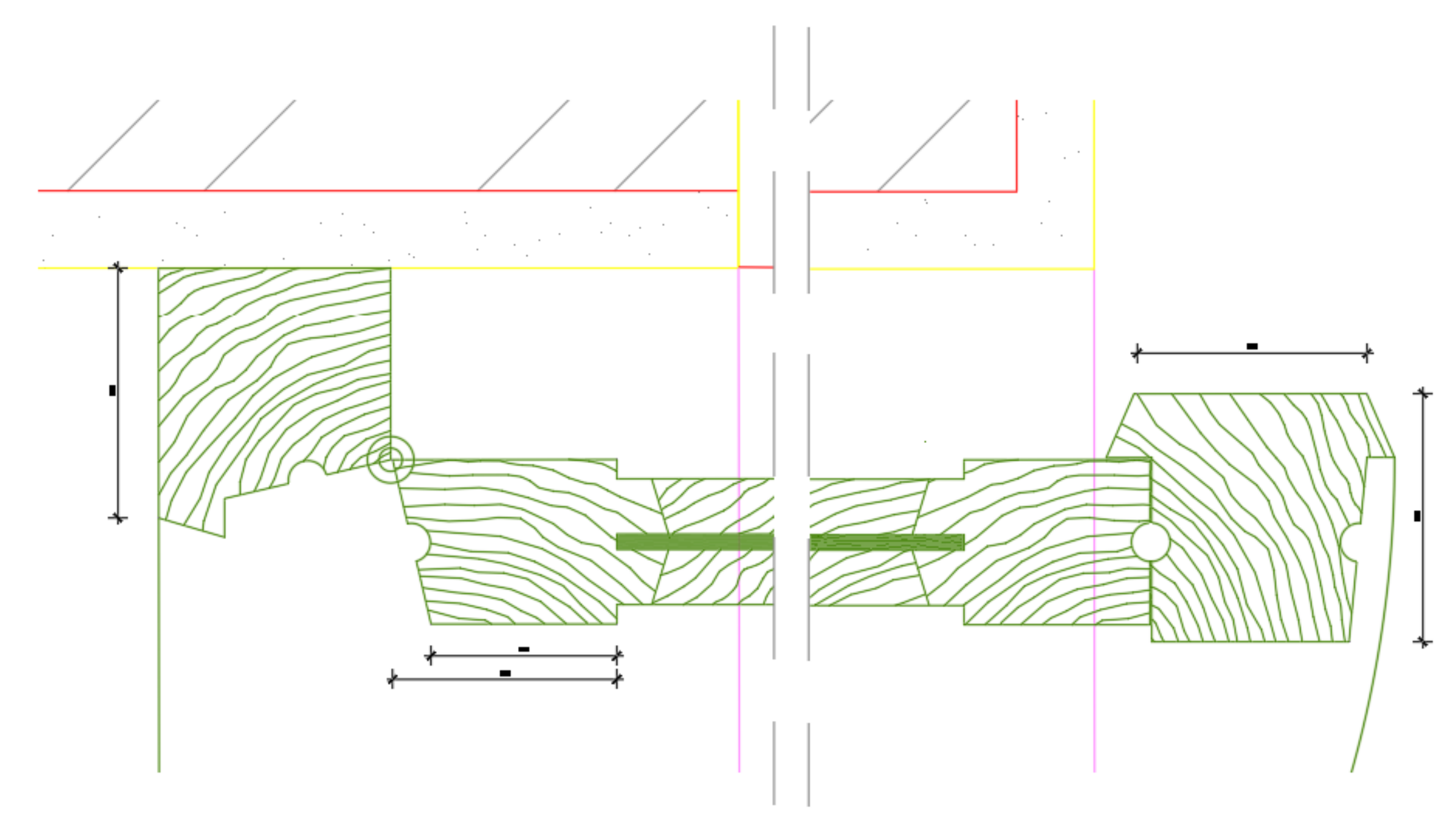

Pormenor da janela Esc. 1/1

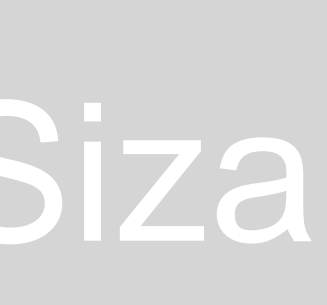

#### Fazer uma porta à escala 1/1:

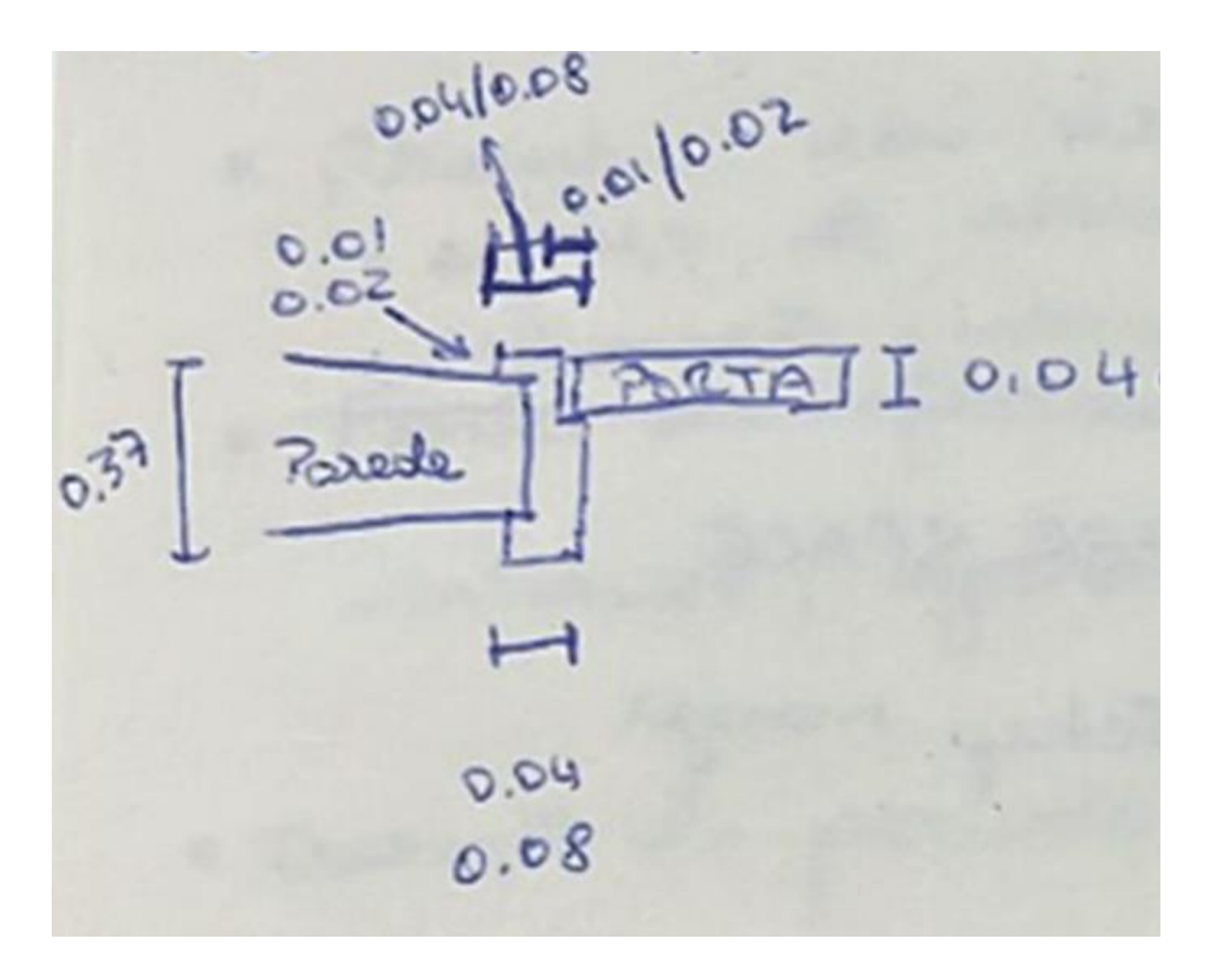

Com "Chprop" > "colour" – alteramos a cor utilizada para distinguir o interior e o exterior da porta.

Consultar o livro de Luís Veiga da Cunha para consultar desenhos técnicos – Editora da Gulbenkian

### Aula 10/10. 4. – Casa António Carlos Siza

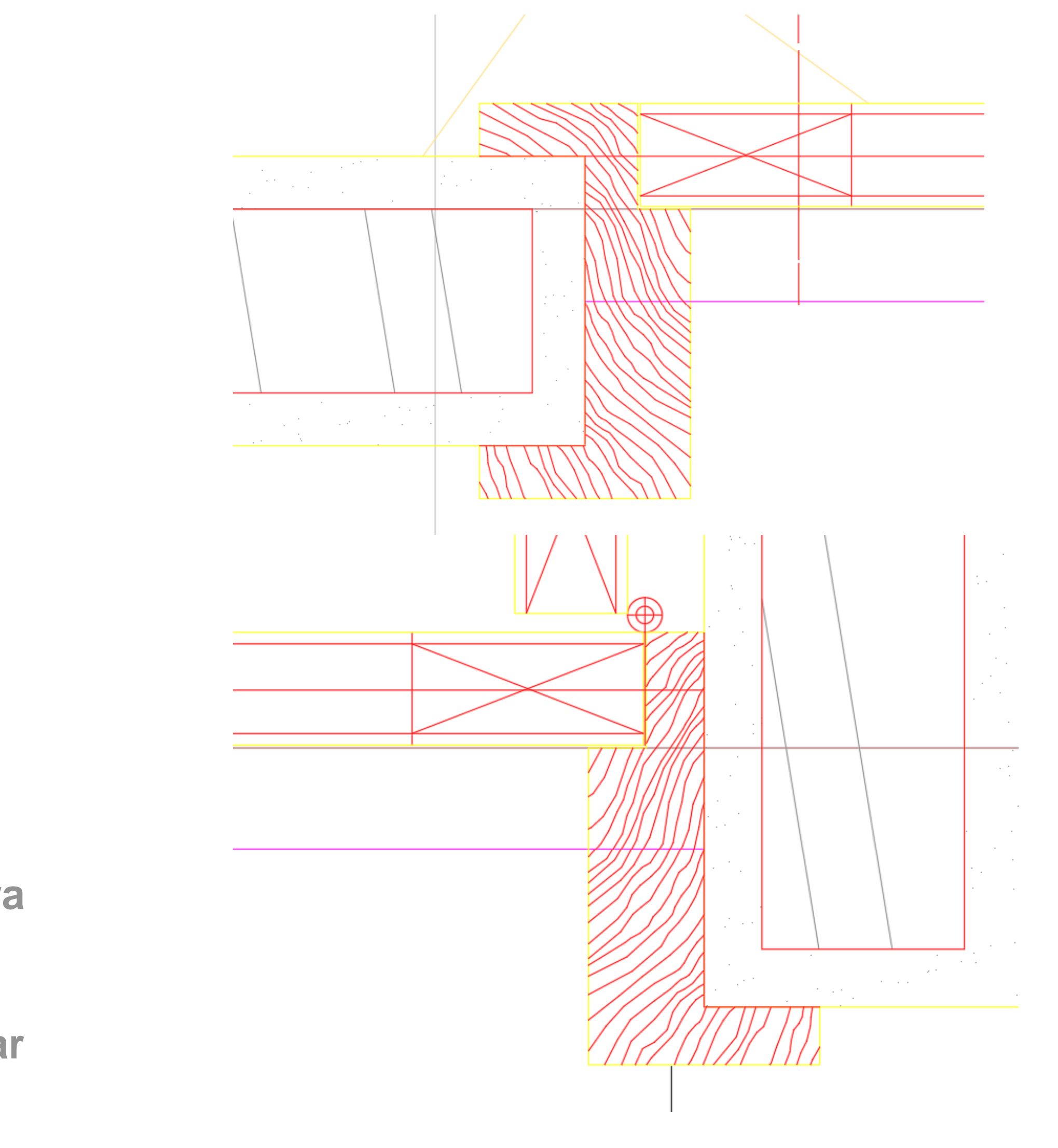

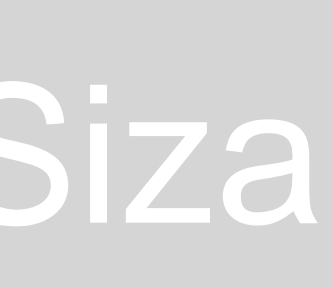

#### Continuação da preparação da folha no layout 1:

- Fazer as margens da folha para impressão:
- 1. Margem de 2,5 cm à esquerda (para poder furar a folha);
- 2. Margem de 1 cm nos restantes lados da folha;
- 3. Marcar à esquerda a metade da margem e o primeiro quarto (conforme a imagem);
- 4. Como permitir a dobragem da folha em A4 após a impressão (para layouts A1, A2...)

#### - Legenda da folha com as informações necessárias

| Henrique M. S. Gonçalves    | TMIA2H      | 20231109  | FAUL |  |
|-----------------------------|-------------|-----------|------|--|
| Representação Digital       | Folha 1     | 2024/2025 |      |  |
| Projeto: Casa António Carl  | Data: 23/10 | )/2024    |      |  |
| Planta, pormenor da porta e | Esc. 1/10   | 0 1/1     |      |  |

### Aula 10/10. 4. – Casa António Carlos Siza

arto (conforme a imagem); ssão (para layouts A1, A2...)

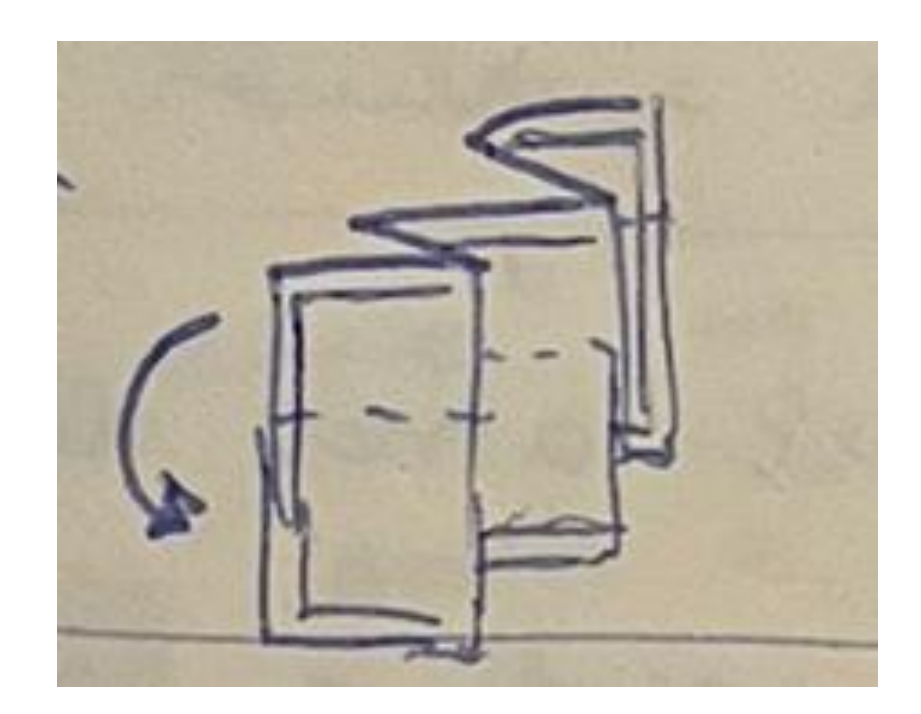

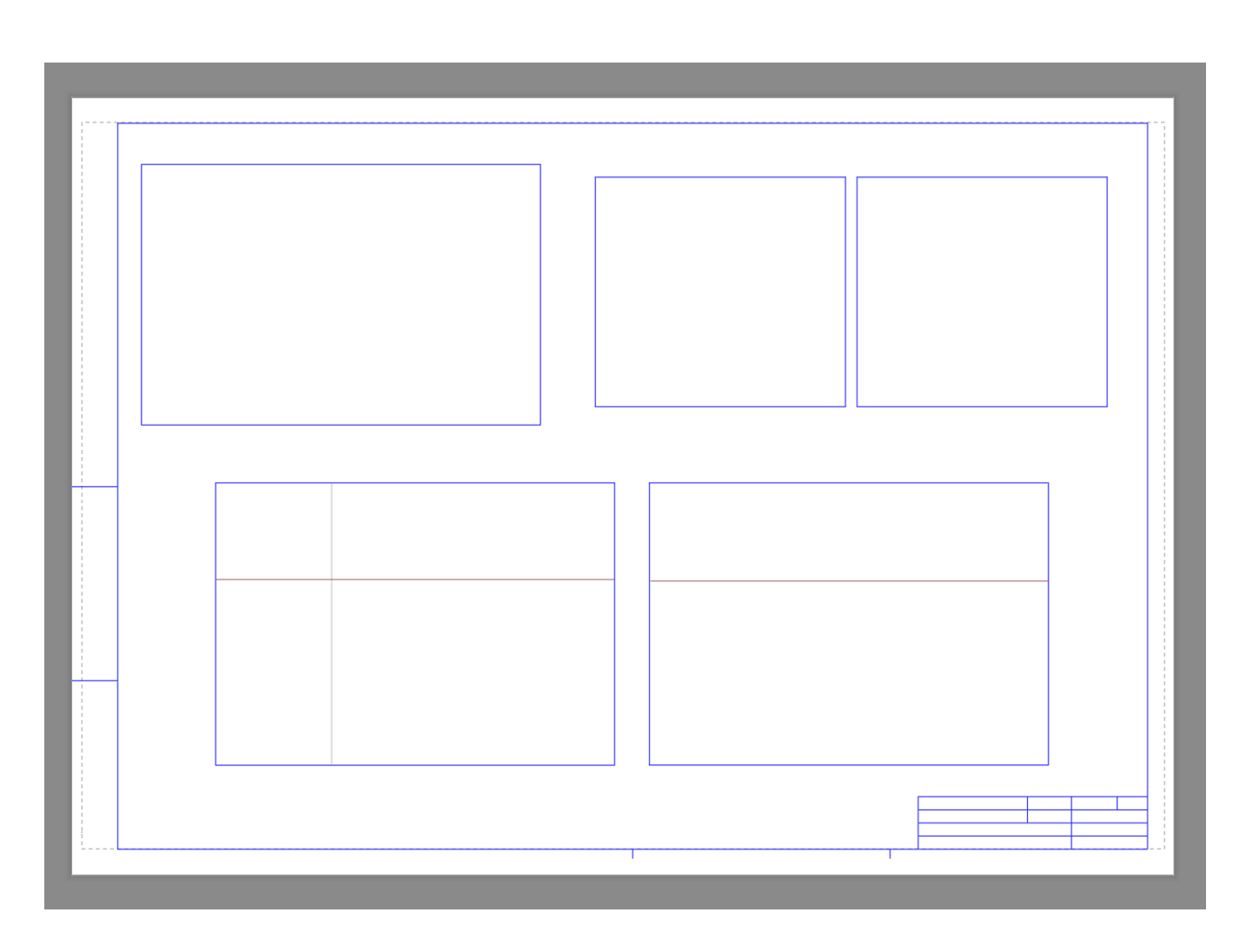

#### **Escalar de 1/1000 para 1:1:**

"Z" (Zoom) – "S" (Scale)" – "1000xp"

#### Escalar de 1/1000 para 1:100:

"Z" (Zoom) – "S" (Scale)" – "10xp"

### Aula 11/10. 4. – Casa António Carlos Siza

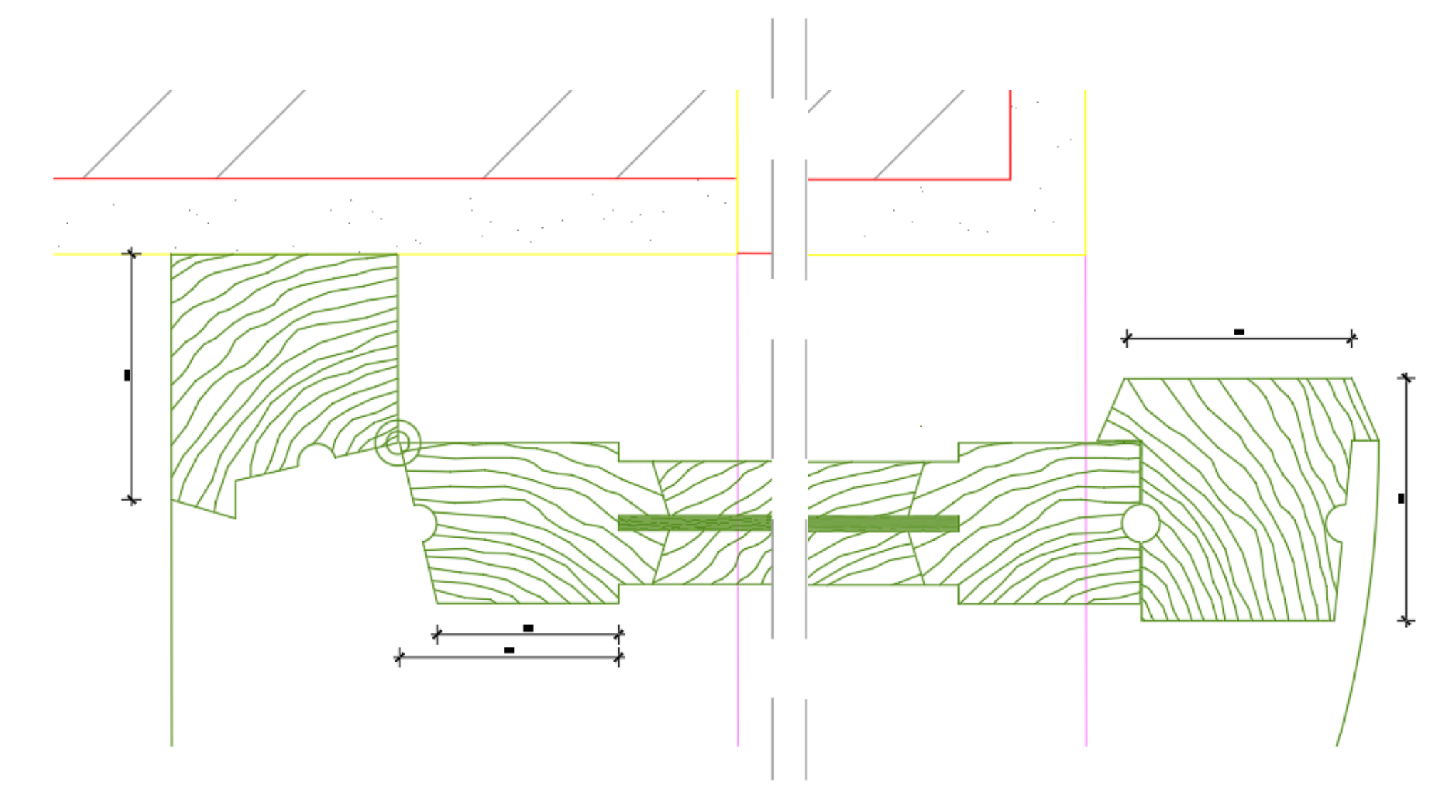

Pormenor da janela Esc. 1/1

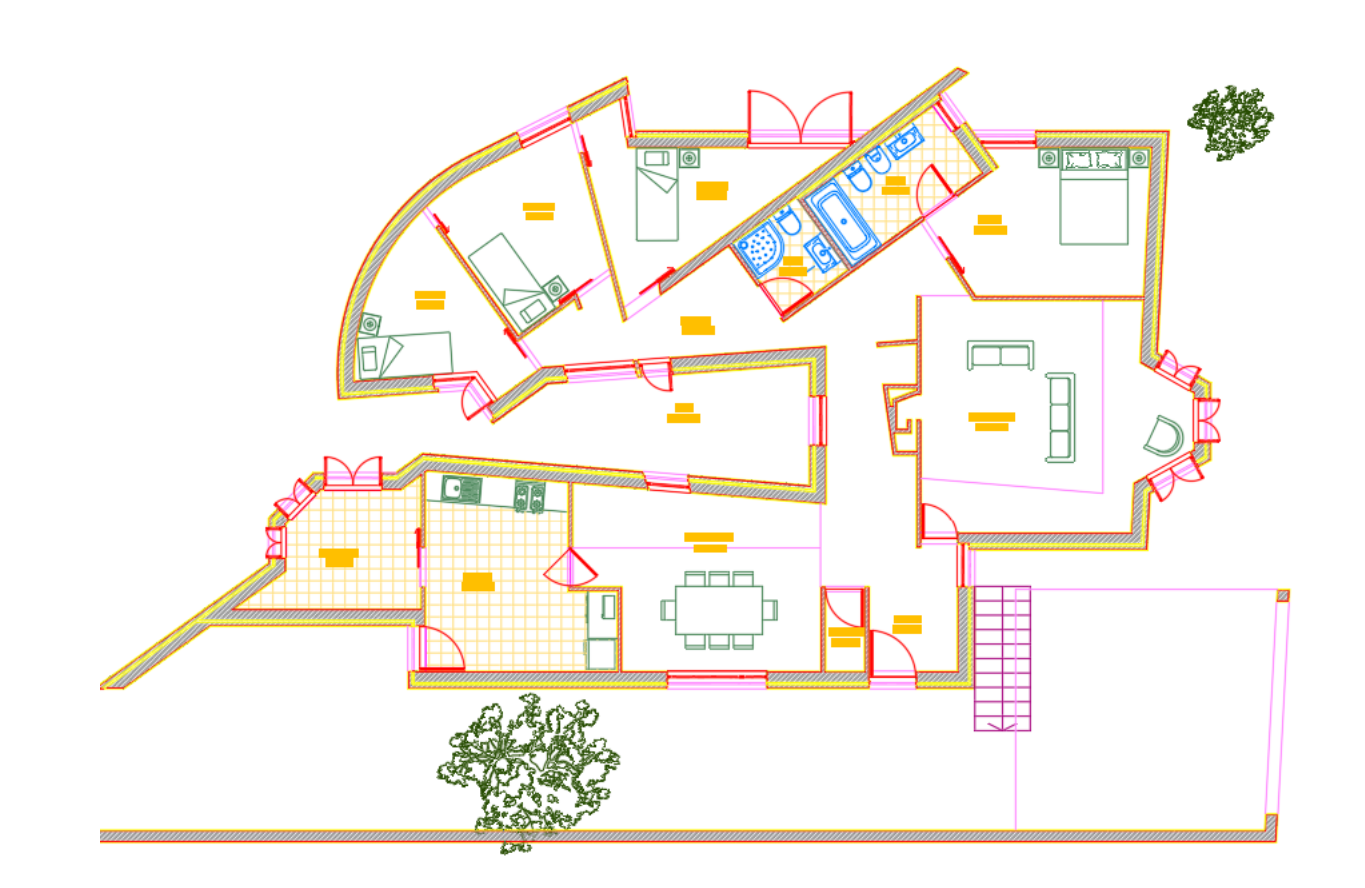

Planta Esc. 1/100

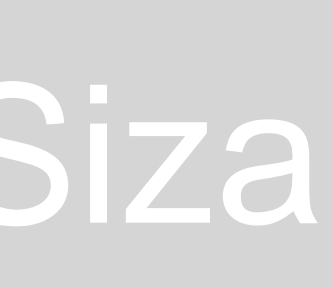

#### Pormenor das escadas em corte:

Apontamentos à mão e esquemas sobre o cálculo dos degraus

#### **Exemplo:**

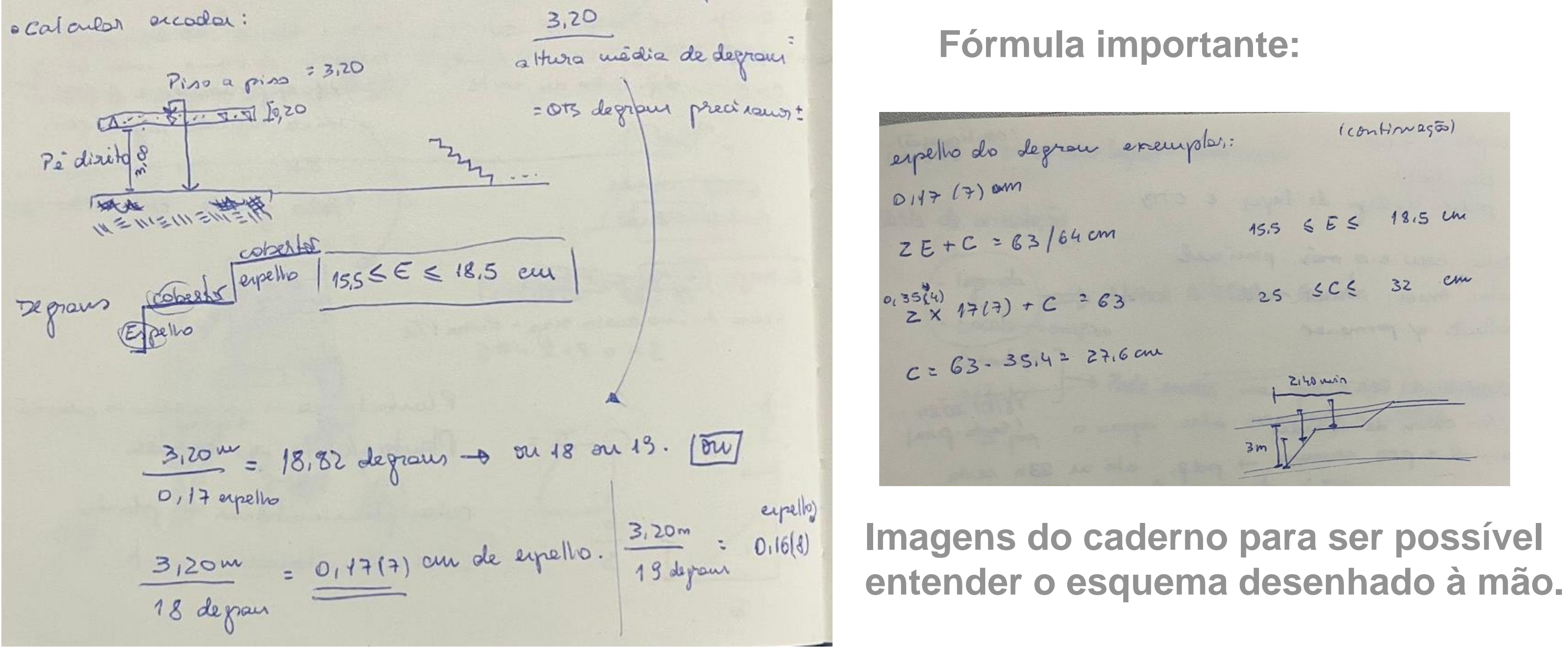

### Aula 18/10. 4. – Casa António Carlos Siza

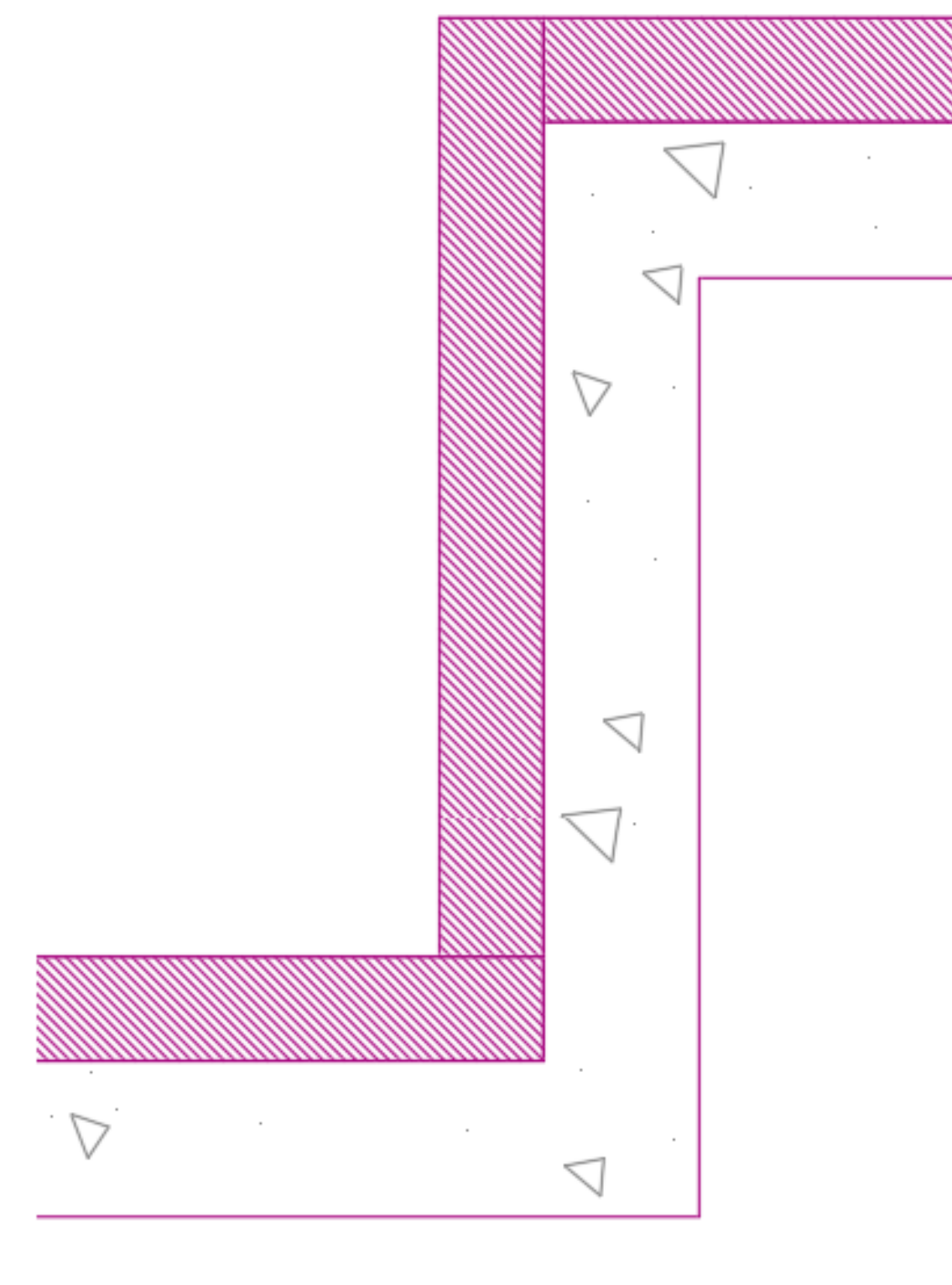

Pormenor da escada Esc. 1/1
#### **Como cotar corretamente a planta:**

- "DIMLIN" Cotas paralelas a x ou y;
- "DIMALI" colocar cotas alinhadas com a linha;
- "DIMANG" para cotar o ângulo;
- "DIMRAD" para obter a dimensão de raio.;
- "DIMSTYLE" para alterar as definições das cotas;
- Com "matchprop" posso partilhar as características de uma cota para as outras;

- Se clicar 2x em cima do número obtido na cota, posso alterá-lo.

NOTA: OBJETIVO – COTAR BEM E NÃO PREENCHER SOMENTE A PÁGINA.

| Dimension lines           |                 |                                       |          |
|---------------------------|-----------------|---------------------------------------|----------|
|                           | ByBlock         | <u></u>                               |          |
|                           | Byblock         |                                       | $\star$  |
| Linetype:                 | ByBlock         | (a)                                   |          |
| Lineweight:               | ByBlock         | 16,1                                  | 10:01    |
|                           | 15              | · · · · · · · · · · · · · · · · · · · |          |
| Extend beyond ticks:      | 1.5             |                                       | $/ \neq$ |
| Baseline spacing:         | 3.75            |                                       |          |
| Extension lines<br>Color: | ByBlock         | Extend beyond dim lines:              | 1.25     |
| Linetype ext line 1:      | ByBlock         | $\checkmark$                          |          |
|                           | ByBlock         | Offset from origin:                   | 0.625    |
| Linetype ext line 2.      | Byblock         | Fixed length extension lines          |          |
| Lineweight:               | ByBlock         |                                       | 5        |
|                           | ne 1 Ext line 2 | Length:                               |          |
| Suppress: Ext lin         |                 |                                       |          |

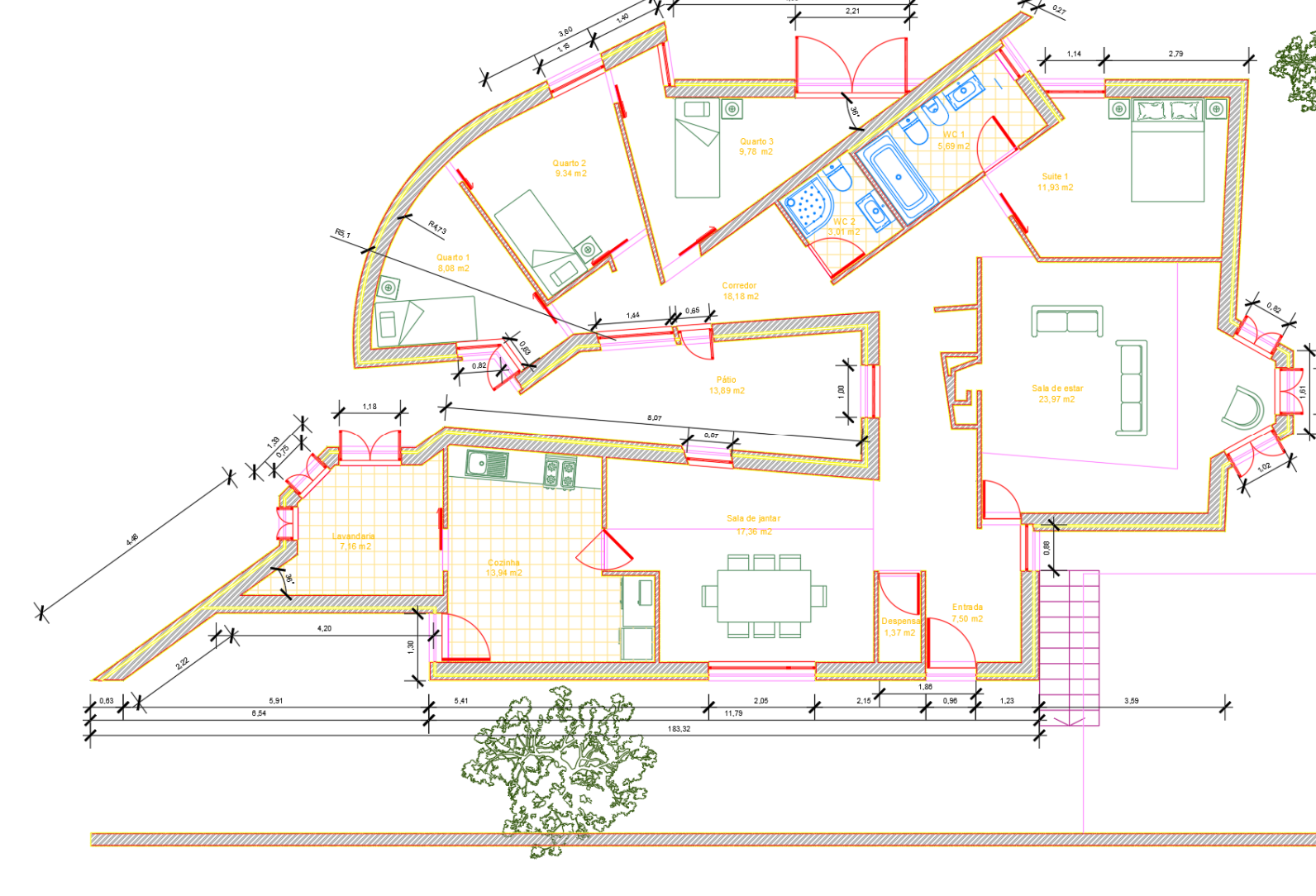

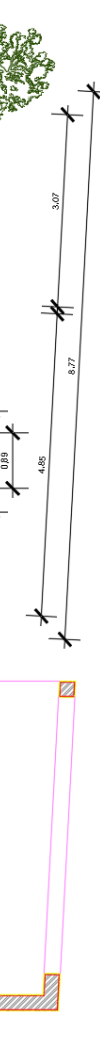

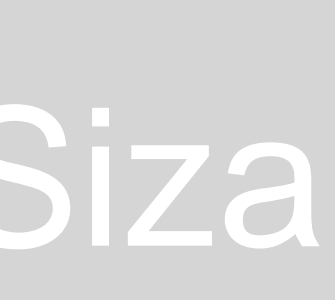

#### Escolha das canetas para impressão:

- **Escrever** "Plot"; -
- Podemos criar uma lista de canetas \_ para o projeto, em "Plot style table" -(canto superior direito;
- Escolher a cor e espessura de cada caneta;
- Podemos confirmar como fica a \_ seleção em "Preview".

**NOTA: AS CANETAS DEVEM TER TONS** ENTRE PRETO E CINZENTO.

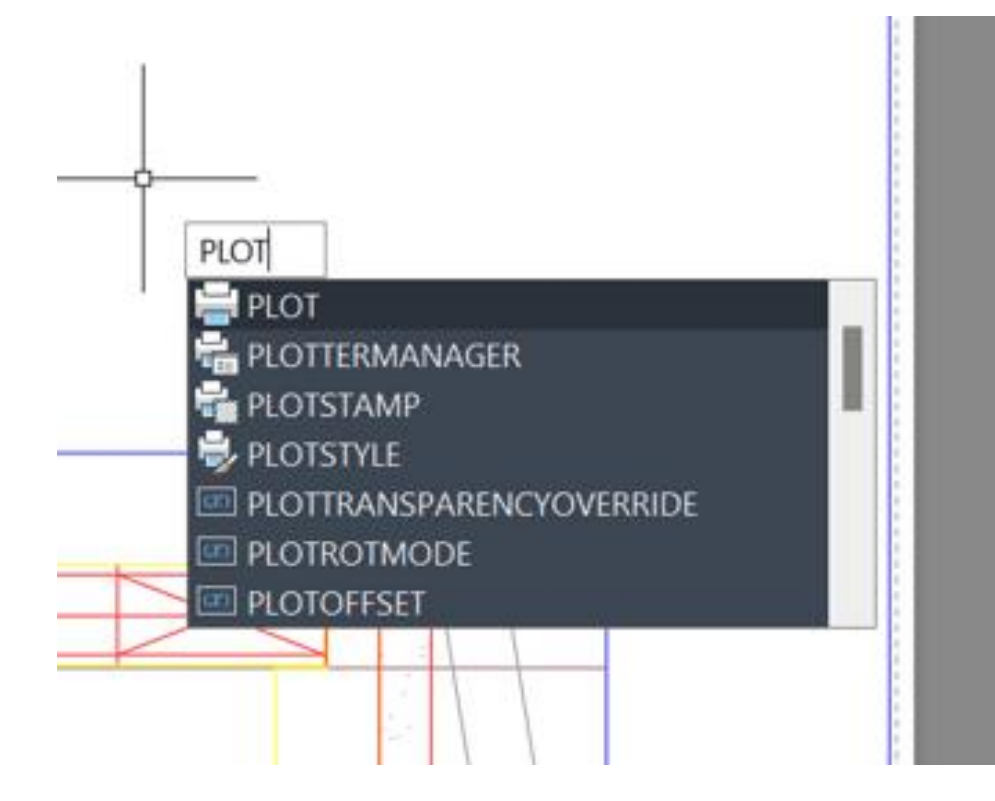

- Use object lineweight
- 0.0000 mm
- 0.0500 mm
- 0.0900 mm
- 0.1000 mm
- 0.1300 mm
- 0.1500 mm
- 0.1800 mm
- 0.2000 mm
- 0.2500 mm
- 0.3000 mm
- 0.3500 mm
- 0.4000 mm
- 0.4500 mm
- 0.5000 mm
- 0.5300 mm

| A Plot - Layo     | ut1           | A Plot Style Table Editor - o | casa siza.ctl | b                |            |               | ×    |                | >            |
|-------------------|---------------|-------------------------------|---------------|------------------|------------|---------------|------|----------------|--------------|
| Page setup        | _             | General Table View Form Vie   | ew            |                  |            |               |      | assignments)   |              |
| Name:             | <none></none> | Plot                          |               | Properties       |            |               |      |                | ~            |
|                   |               | Color 1                       |               | Color:           | Black      |               | ~    |                | , <b>15%</b> |
| Printer/plotter   |               | Color 2                       |               |                  | Dither:    | On            | ~    | tions          |              |
| Na <u>m</u> e:    | 🖶 None        | Color 4                       |               | G                | rayscale:  | Off           | ~    | displayed      | $\sim$       |
| Plotter:          | None          | Color 5                       |               |                  | Pen #:     | Automatic     | \$   | ormal          | ~            |
| Where:            | Not applic    | Color 7                       |               | Virtu            | ial pen #: | Automatic     |      |                |              |
| Description:      | The layou     | Color 8                       |               | Screening:       | 100        |               |      |                |              |
| Plot to file      | configurat    | Color 10                      |               | Linetype:        | Use obje   | ct linetype   | ~    | und            |              |
|                   |               | Color 11                      |               |                  | Adaptive:  | On            | ~    | weights        |              |
| Paper size        |               | Color 13                      |               | Lineweight:      | 01         | 500 mm        |      | icy            |              |
| ISO A1 (841       | .00 x 594.0   | Color 14                      |               | Line end style:  | Lise obie  | ct and style  |      | tyl <u>e</u> s |              |
| Plot area         |               |                               |               | Line join style: | Lieo obje  | et ioin et de | -    | e last         |              |
| What to plot:     |               | Description:                  |               | Fill style       | Use object | ot fill ob de |      | e objects      |              |
| Layout            | ~             | Description_2                 | <b></b>       | i il stylo.      | Use object | ct mi style   | ~    |                |              |
| Dist offerst (and | de est te e   |                               |               | Edit Linewe      | eights     | Save As       |      | o layout       |              |
| Plot onset (ong   | gin set to p  |                               |               |                  |            |               |      |                |              |
| <u>X</u> : 0.00   | mr            |                               | -             |                  |            |               |      |                |              |
| <u>Y</u> : 0.00   | mm            | Add Style Dele                | ete Style     |                  |            |               |      | wn             | A            |
| Preview           |               |                               | Sa            | ve & Close       | Cano       | cel           | Help | <u>H</u> elp   | $\langle$    |

#### [ Plot - Layout1

| Page setup                                                            |                                      |                    |                     |                                                                                                    | Plot style table                                      | (pen assignments)                                        |
|-----------------------------------------------------------------------|--------------------------------------|--------------------|---------------------|----------------------------------------------------------------------------------------------------|-------------------------------------------------------|----------------------------------------------------------|
| Name:                                                                 | <none></none>                        |                    | ~                   | Add                                                                                                    | None                                                  | ~                                                        |
| Printer/plotter                                                       |                                      |                    |                     |                                                                                                    | Shaded viewpo                                         | rt options                                               |
| Na <u>m</u> e:                                                        | DWG To PDF.pc3                       |                    | ~                   | Properties                                                                                                    | Sha <u>d</u> e plot                                   | As displayed                                             |
| Plotter:                                                              | DWG To PDF - PDF ePlot - by Autodesk |                    |                     | K—841 MM→II                                                                                                    | Quality                                               | Normal                                                   |
| Where:                                                                | File                                 |                    |                     | \$ 594                                                                                                    | DPI                                                   | 100                                                      |
| Plot to file                                                          |                                      | PDF <u>O</u> ption | 15                  | The second second seco | Plot options                                          | c <u>k</u> ground                                        |
| Paper size<br>ISO A1 (841                                             | .00 x 594.00 MM)                     |                    | × N                 | 1                                                                                                    | ✓ Plot object ○ Plot trans ✓ Plot with                | t lineweights<br>parency<br>plot styl <u>e</u> s         |
| Plot area<br><u>W</u> hat to plot:<br>Layout                          | ✓                                    | Plot scal          | e<br>o paper<br>1:1 | ~                                                                                                    | Plot paper<br>Hide paper<br>Plot stam                 | rspace last<br>erspace objects<br>p on<br>nges to layout |
| Plot offset (orig           Δ:         0.00           Δ:         0.00 | mmCenter the plot                    |                    | 1<br>1<br>Scale     | mm → =<br>u <u>n</u> it<br>ineweights                                                                                                    | Drawing orient<br>Portrait<br>Landscape<br>Plot upsid | ation<br>e<br>de_down                                    |
| Preview                                                               |                                      |                    | Apply               | to Layo <u>u</u> t O                                                                                                    | K Cance                                               | I <u>H</u> elp                                           |

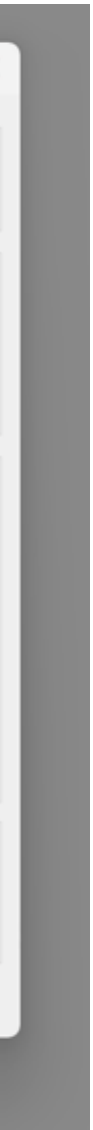

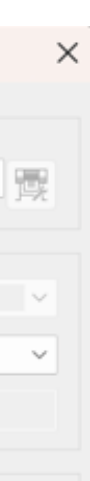

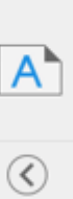

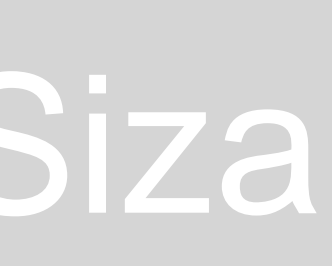

#### Planta, corte e alçado no modal space:

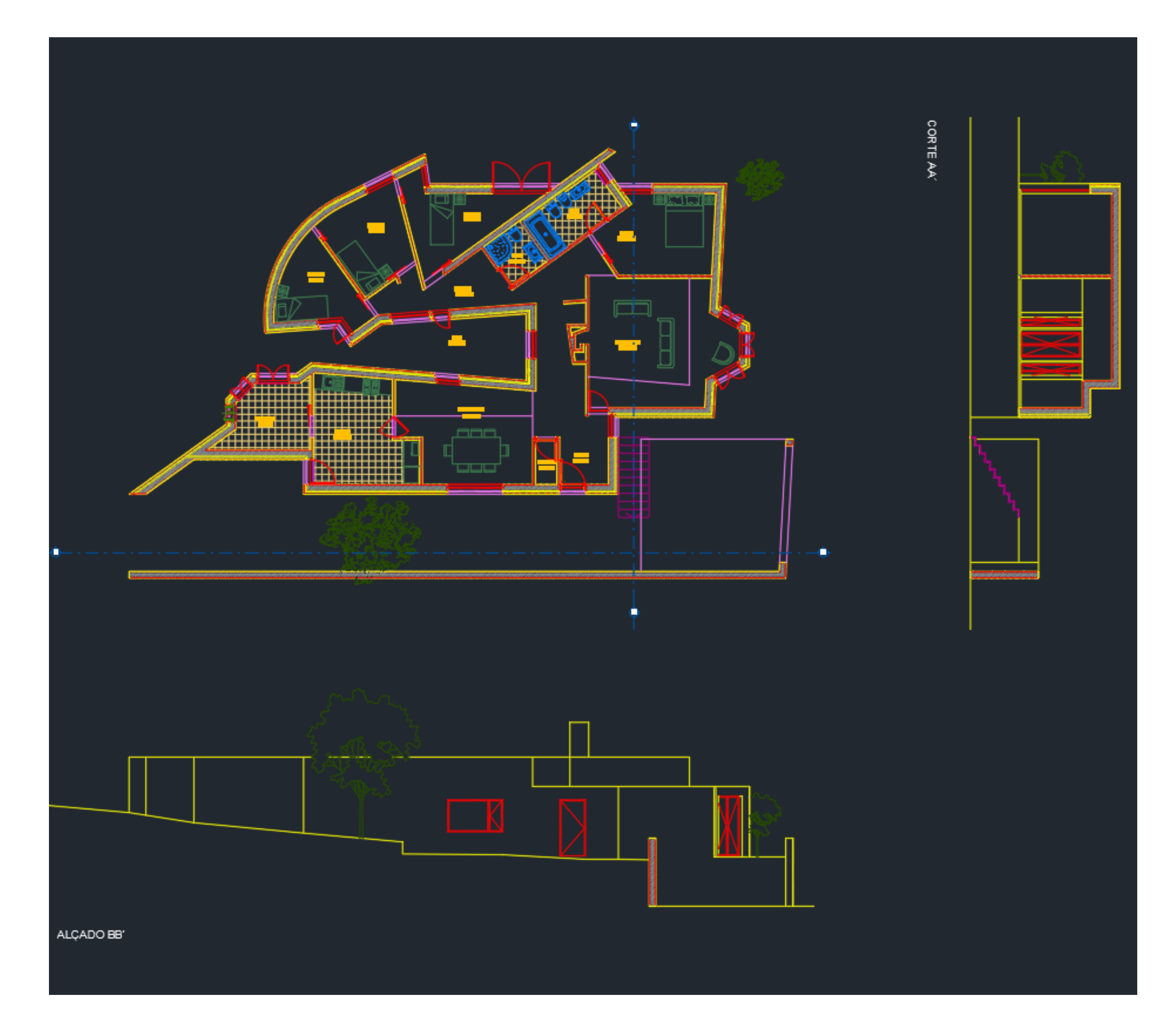

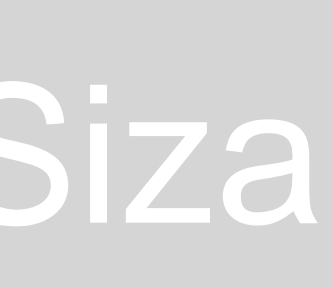

#### FOLHA 1:

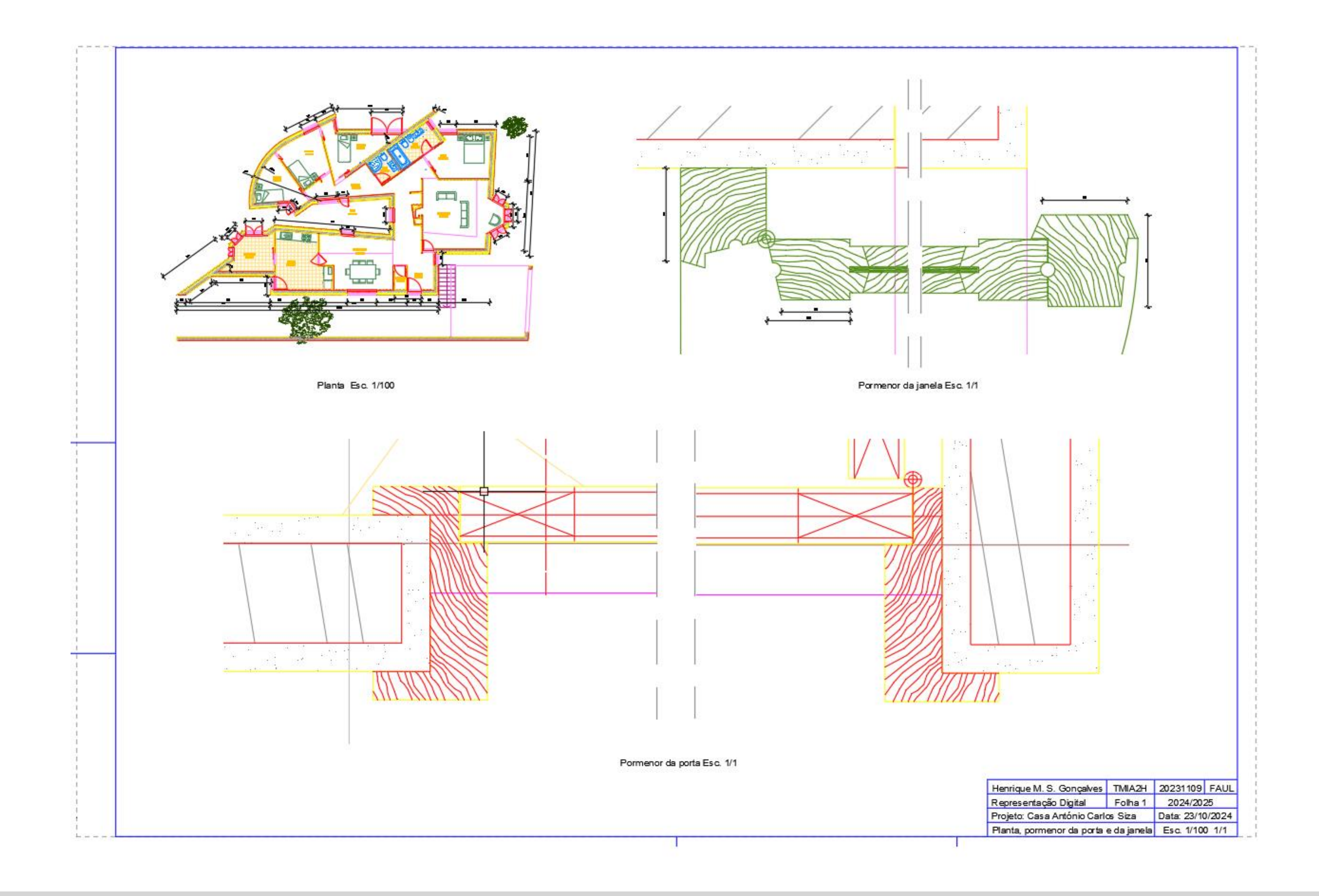

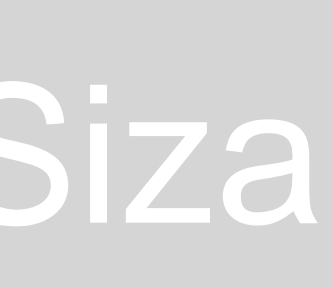

#### FOLHA 2:

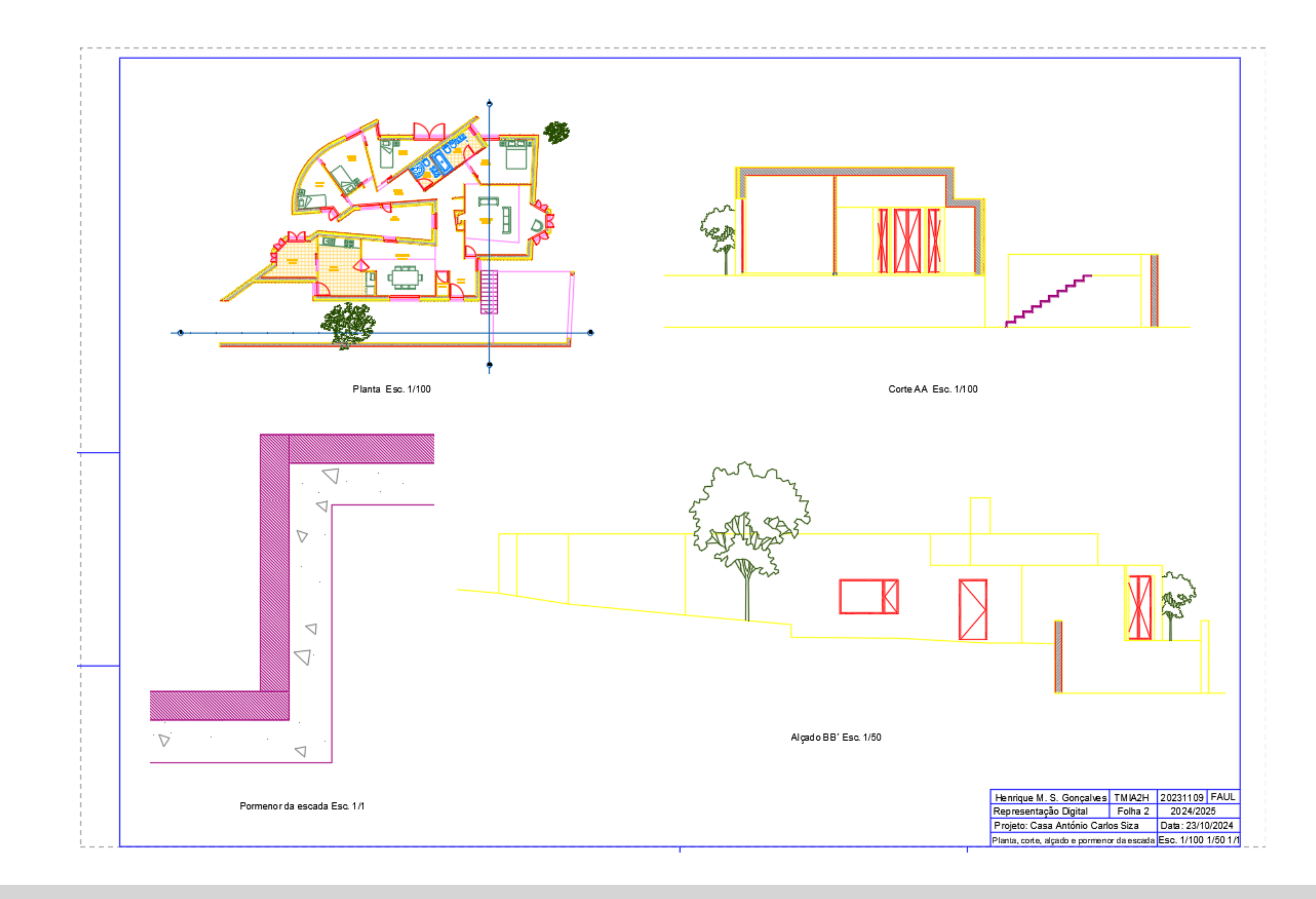

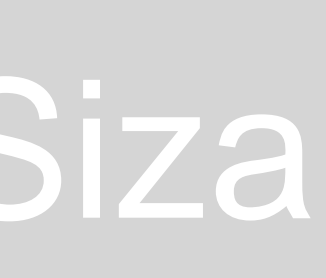

## 5. – Superfície parabólica

#### Criar o eixo de construção:

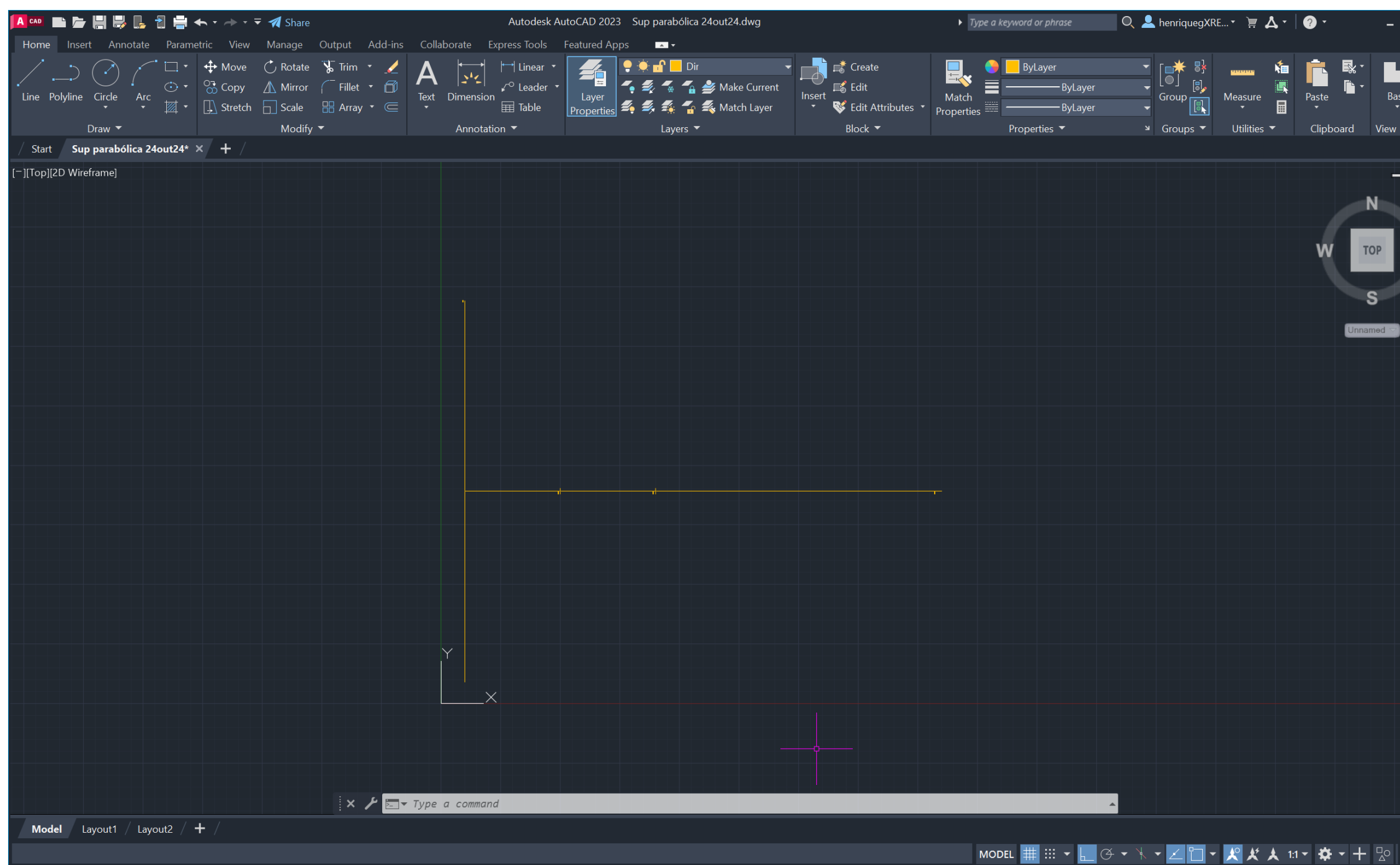

#### 1. Marcar o eixo, o centro e o ponto mais distante da parábola.

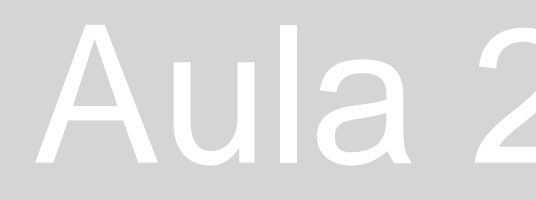

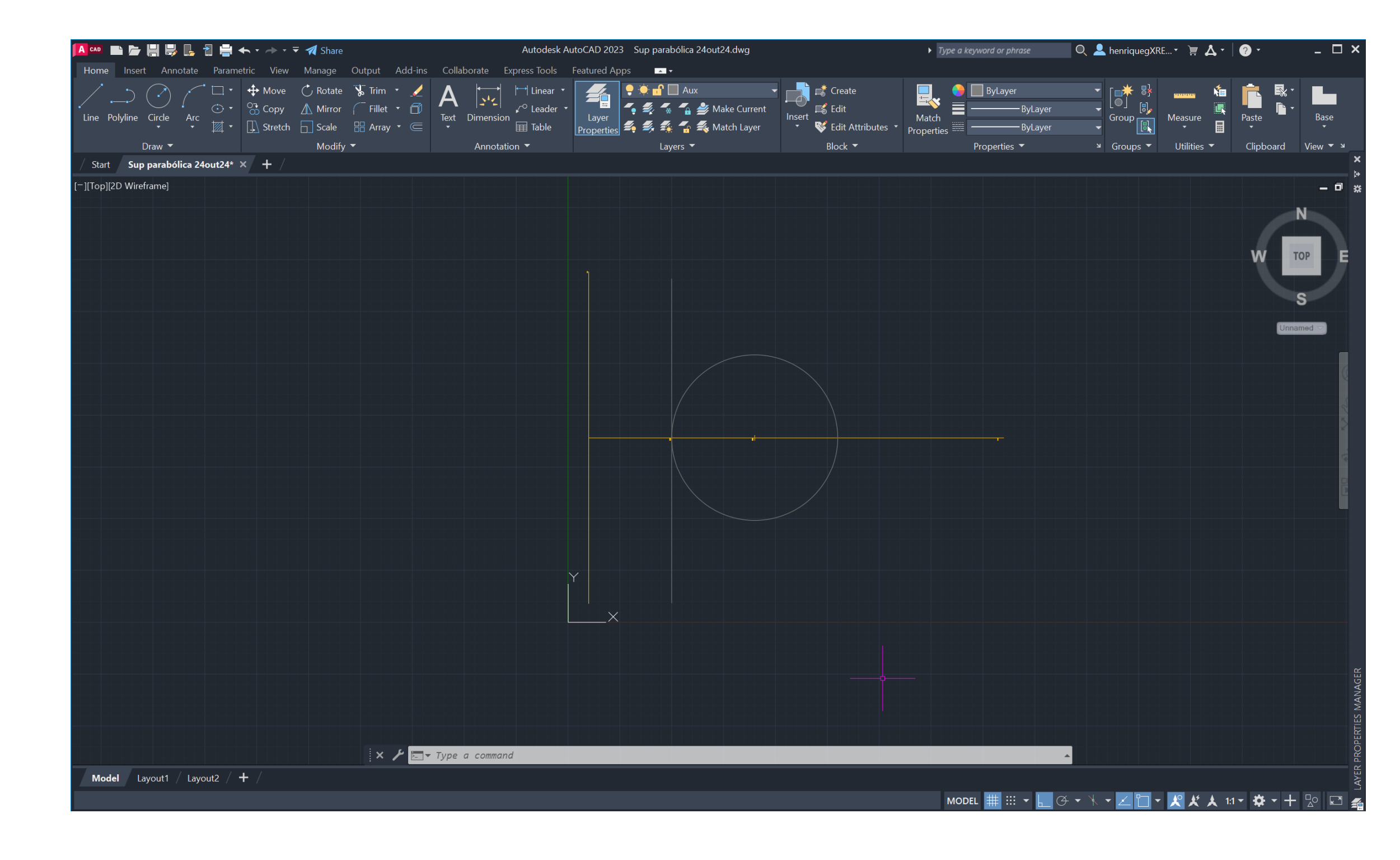

2. Traçar linha auxiliar pelo ponto mais distante e uma circunferência passando por esse ponto.

#### Marcação dos pontos da parábola:

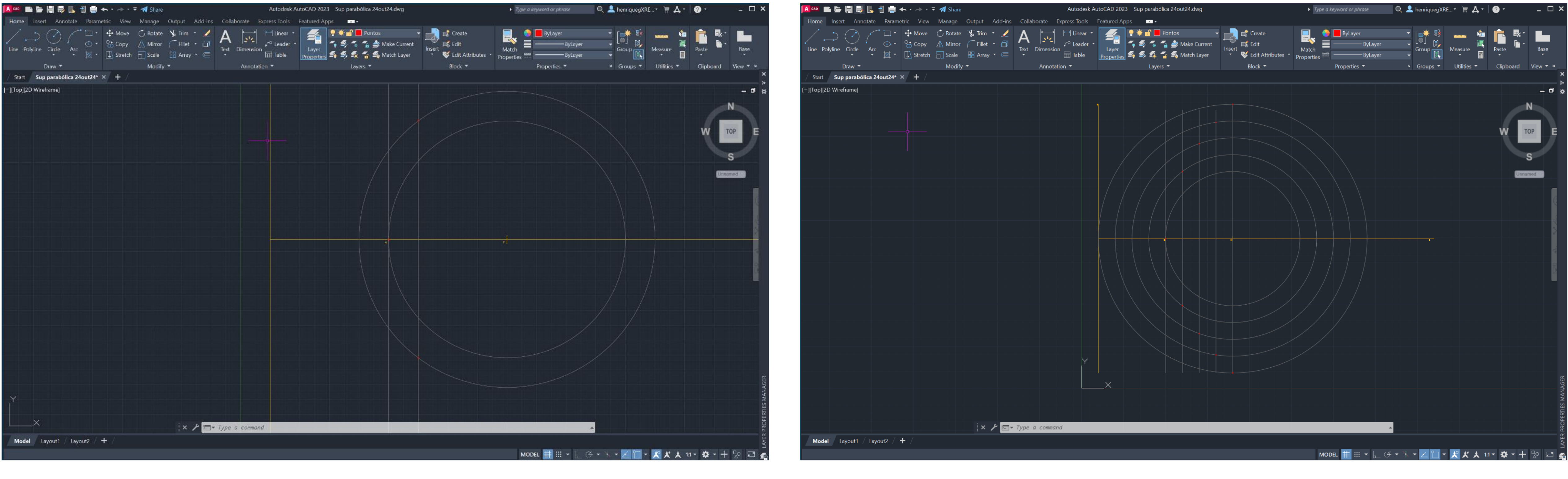

#### 3. Com "Offset" fazer linhas paralelas e circunferências equidistantes.

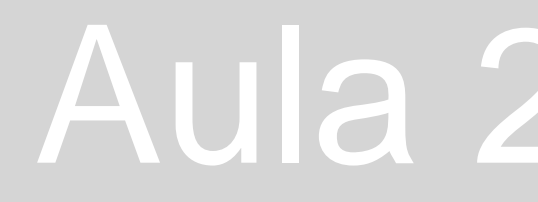

4. - A partir da interseção entre as linhas e as circunferências obtêm-se os pontos de construção da parábola

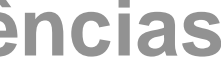

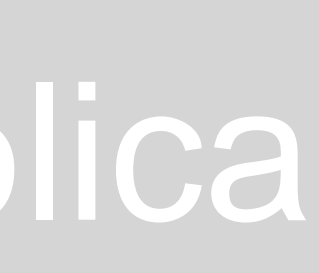

#### Marcação dos pontos da parábola:

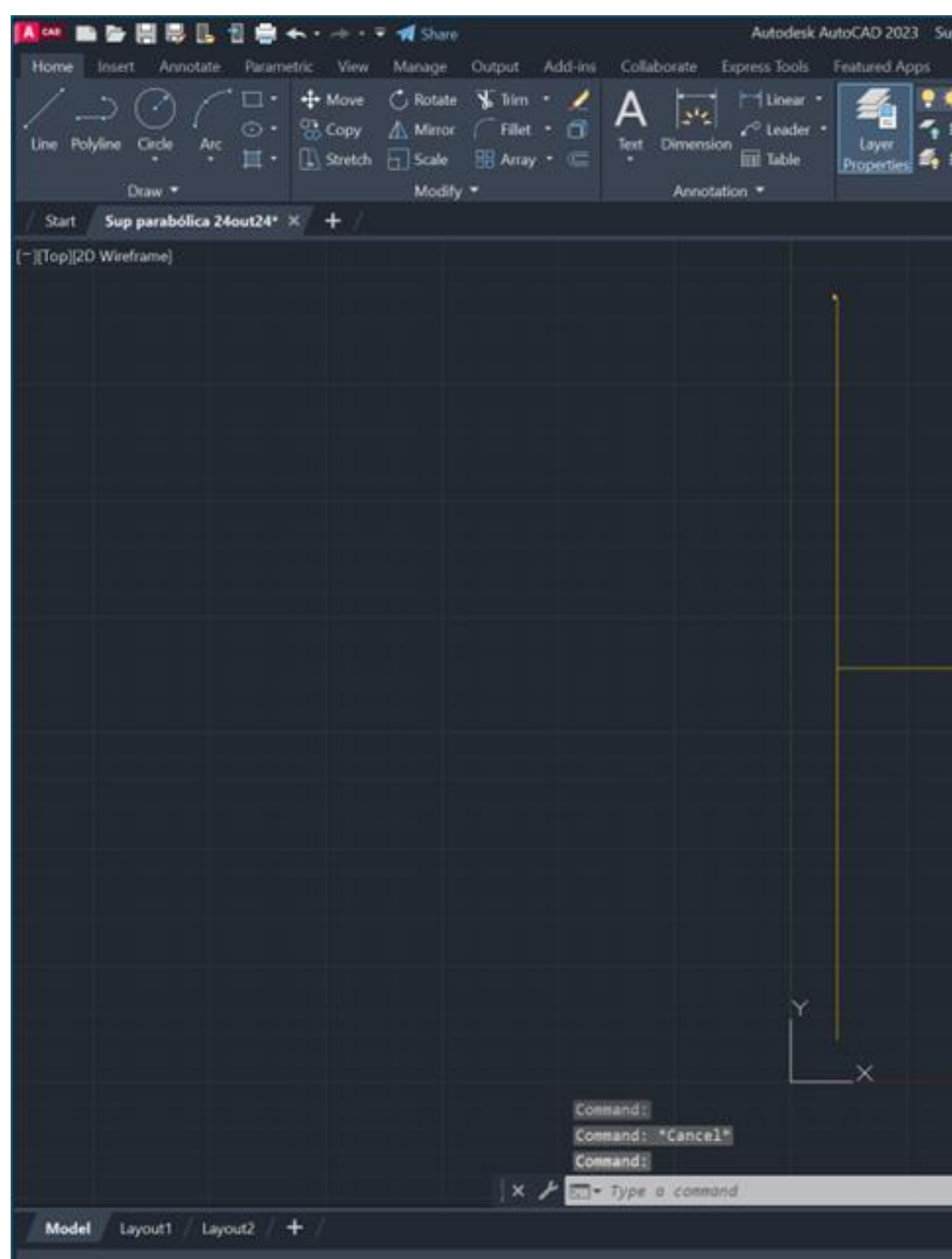

5. Ao congelar a layer das linhas auxiliares, observamos os pontos marcados para a construção da parábola.

| p parabólica 24out24.dwg                                                                        | <ul> <li>Type a knyword or phrase</li> <li>Q. 🔔 henriquegXRE</li> </ul>                                          | • # 4 · @ · _ 🗆 ×                                                                                                    |
|-------------------------------------------------------------------------------------------------|----------------------------------------------------------------------------------------------------|----------------------------------------------------------------------------------------------------|
| ■ •<br>Pontos<br>Pontos<br>Make Current<br>Make Current<br>Source tayers<br>Layers •<br>Block • | Match<br>Properties • • • • • • • • • • • • • • • • • • •                                                        | leasure                                                                                                    |
|                                                                                                 | Properties   Current layer: Pontos   Filters   Filters   All Used L   Parabolas   Parabolas   Superfico.   Texto | Utilities * Clipboard View * *<br>Search for layer 9<br>The Continu - Defa 0 12<br>Continu - Defa 0 12<br>Continu - Defa |
|                                                                                                 | Invert filter <<                                                                                                 | LAYER PROPERTIE                                                                                                    |
|                                                                                                 | All: 7 layers displayed of 7 total layers                                                                        | 4                                                                                                    |

#### Desenho da parábola:

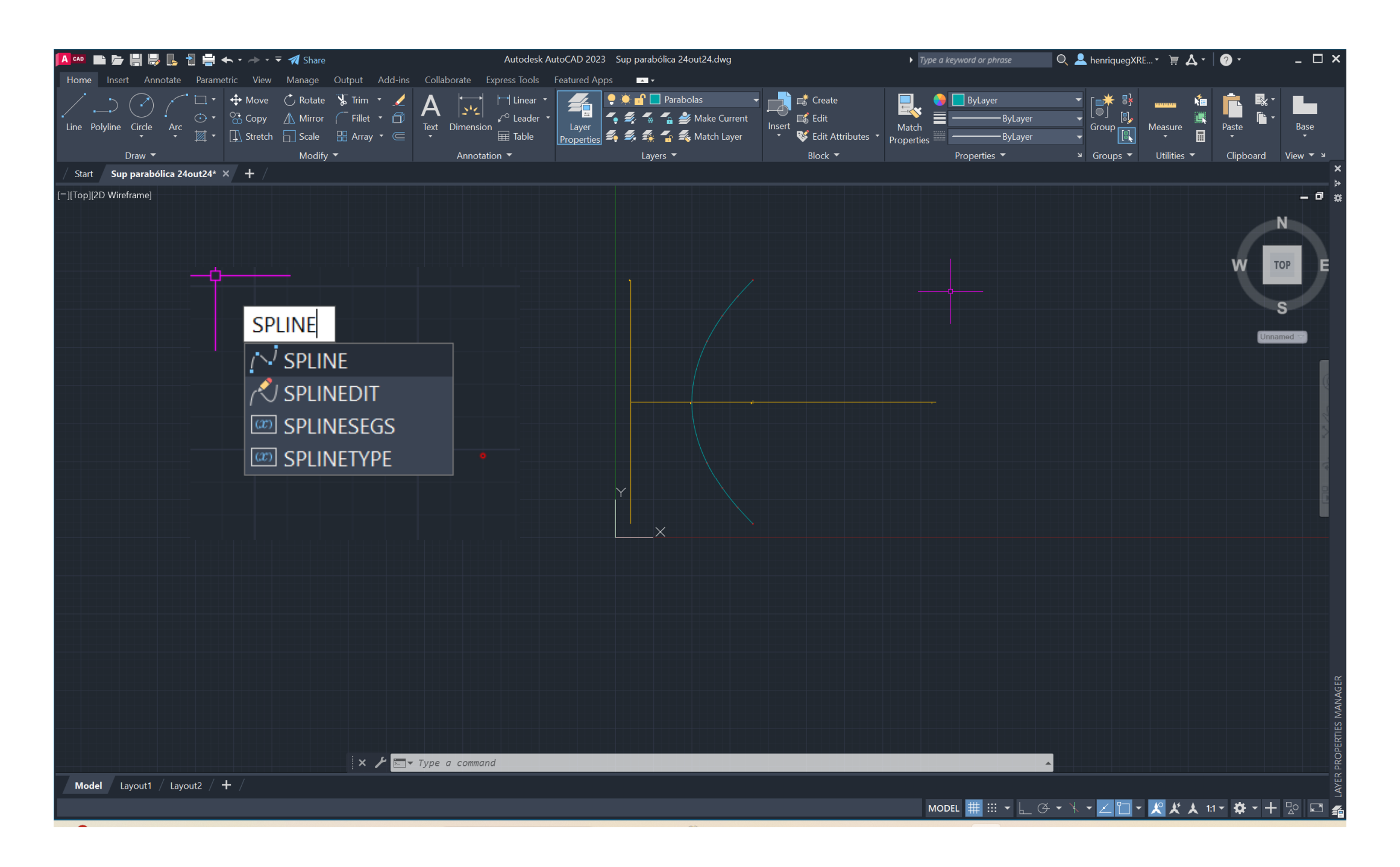

1. Com "Spline", marcar os pontos para desenhar a linha curva.

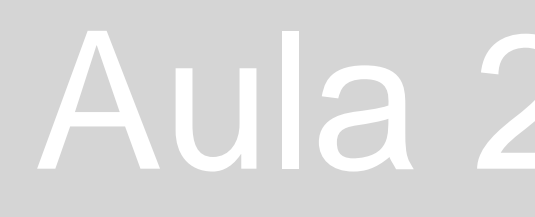

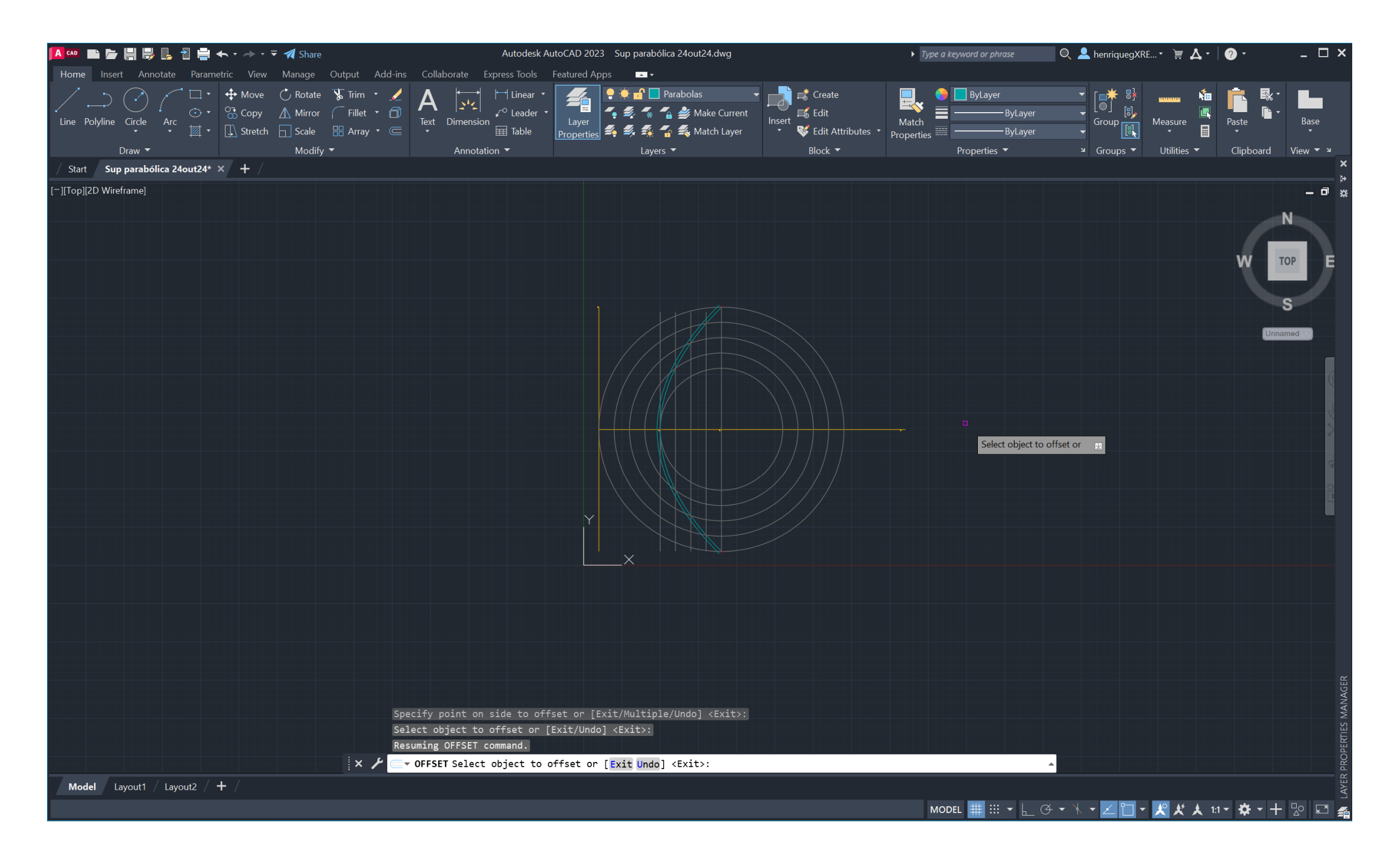

#### 2. Fazer "Offset" da linha curva.

#### Desenho da parábola:

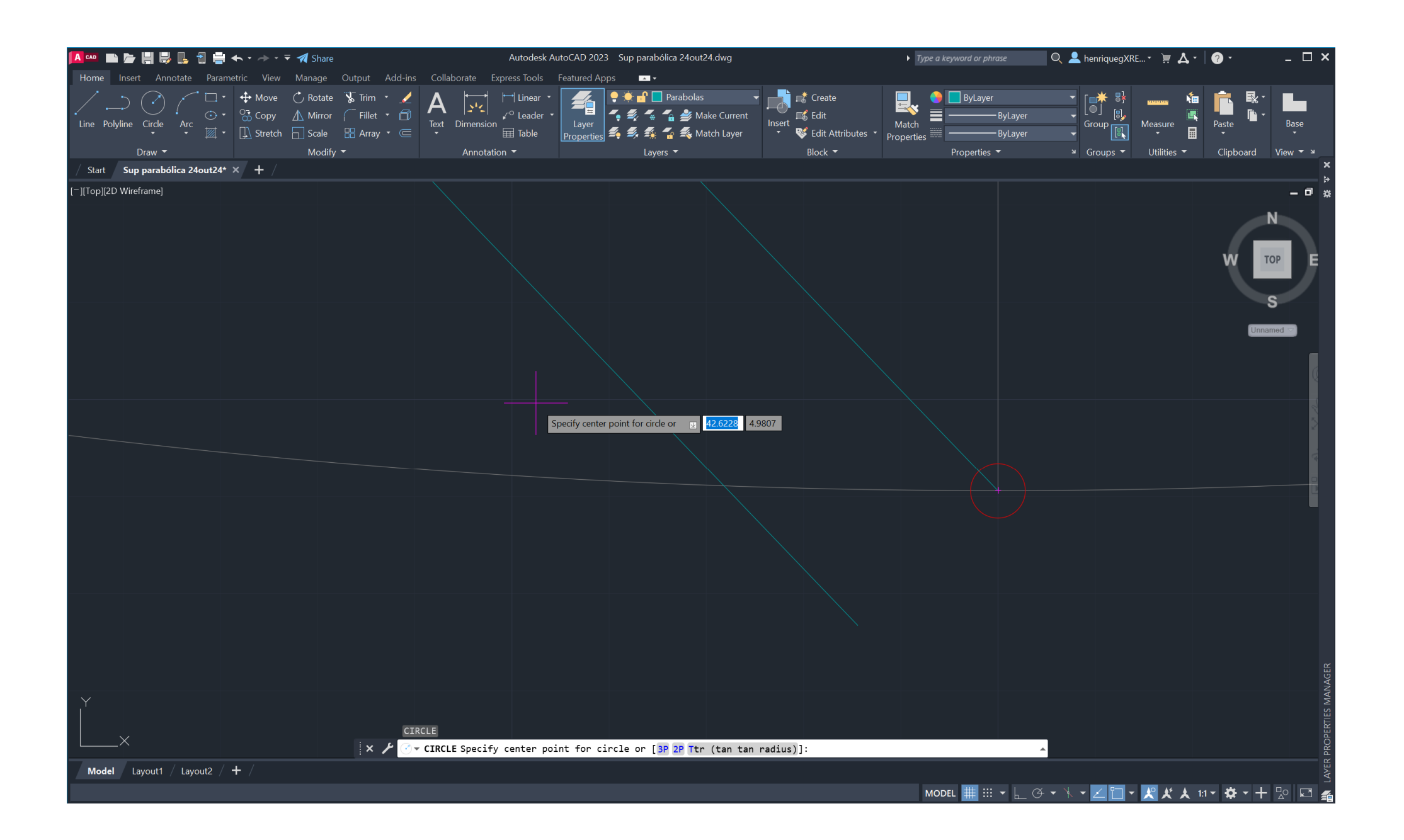

3. - Usar "circle" "2P" para marcar 2 pontos equidistantes por onde a circunferência passa.

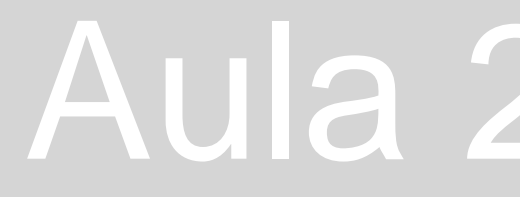

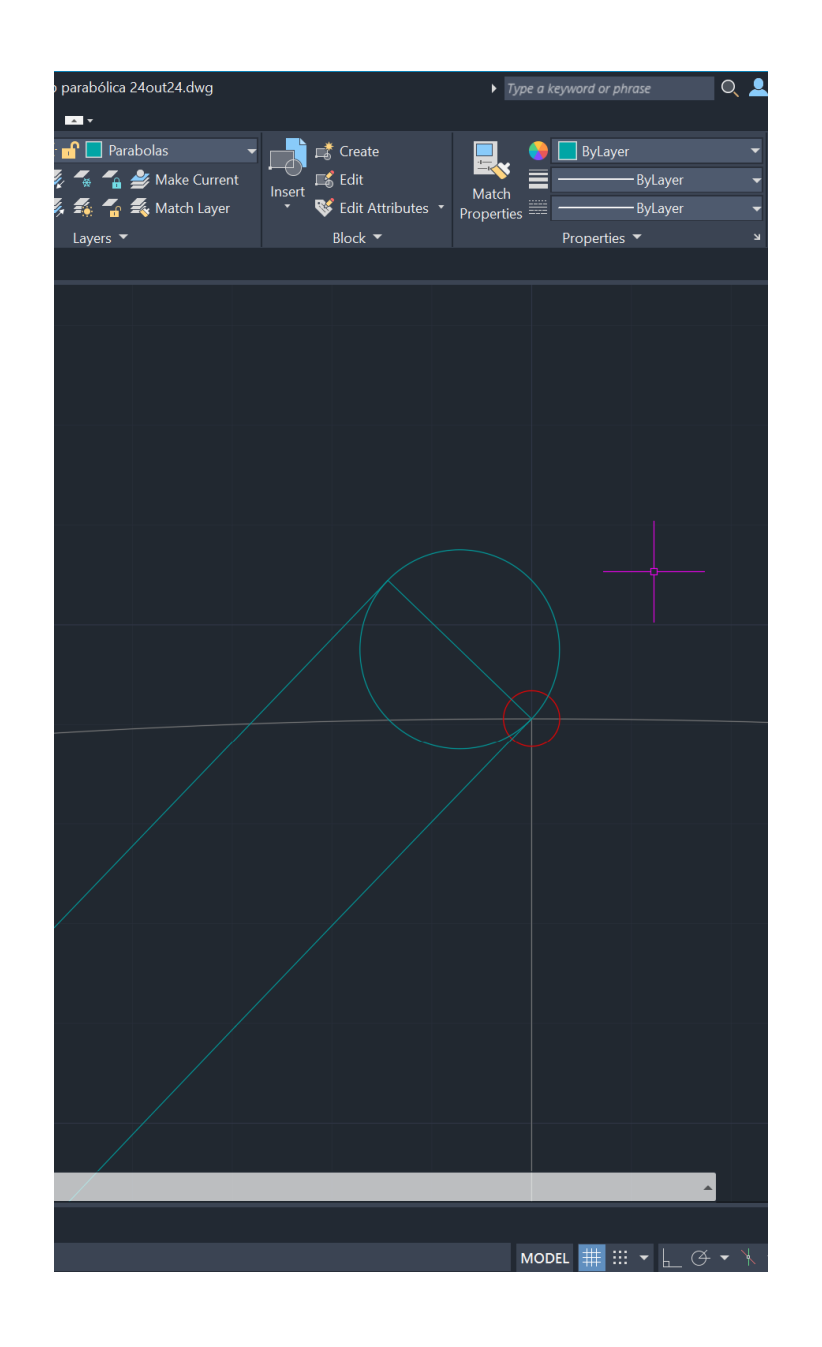

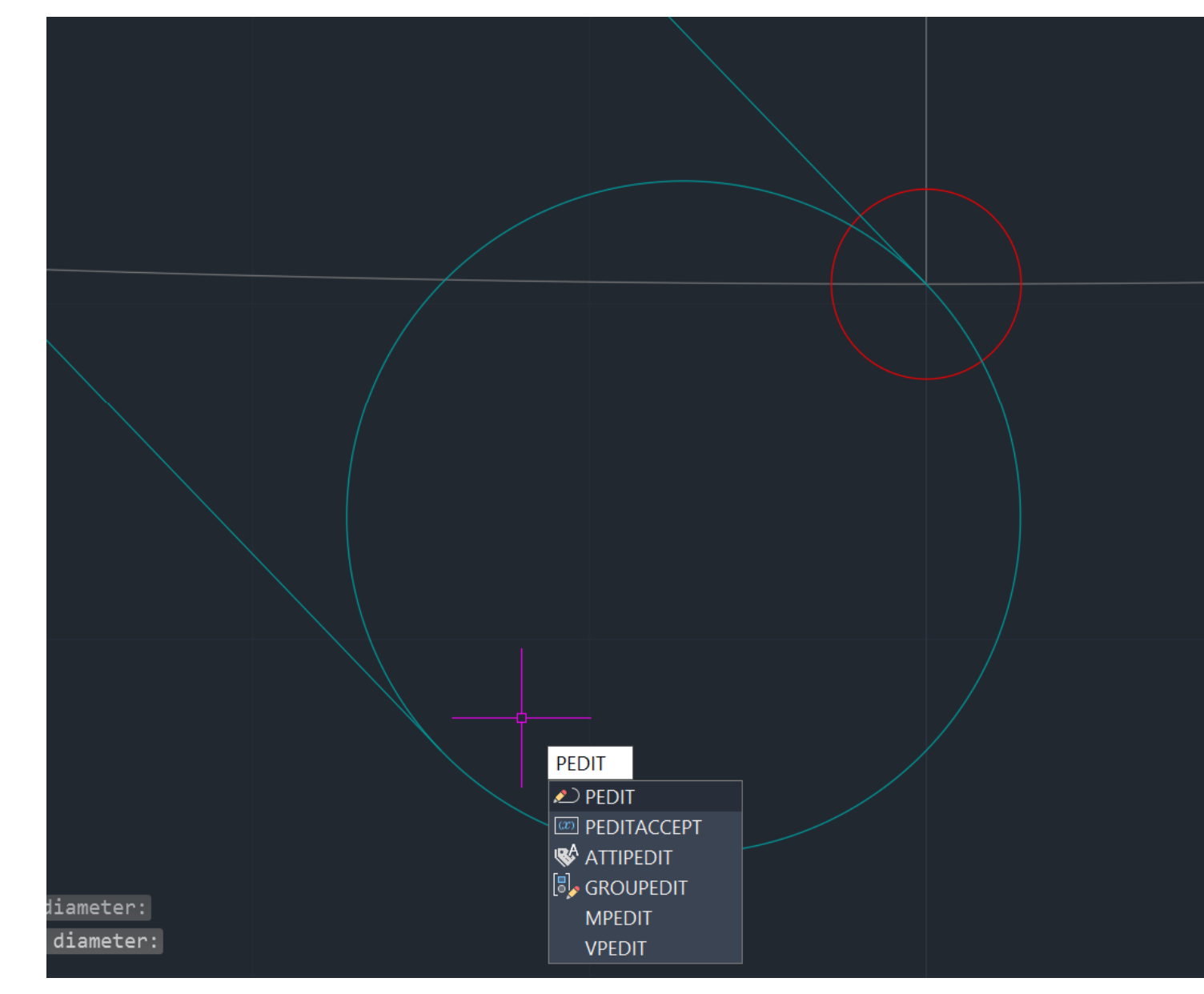

4. Usar "Pedit" para unir a linha da parábola (mais à direita) com a circunferência e fazer "Trim" na parte da linha que não é necessária.

#### Orientar ponto de vista:

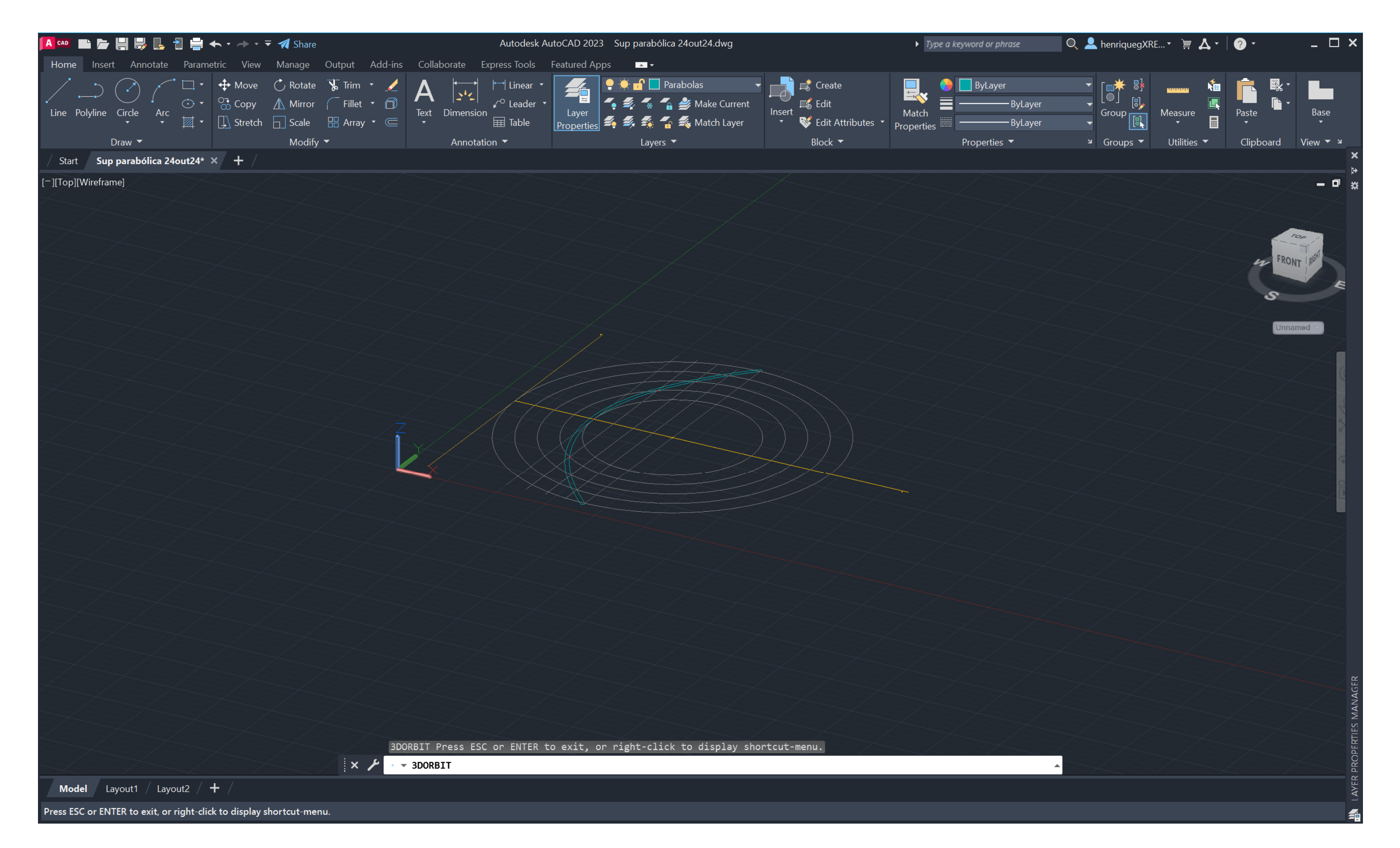

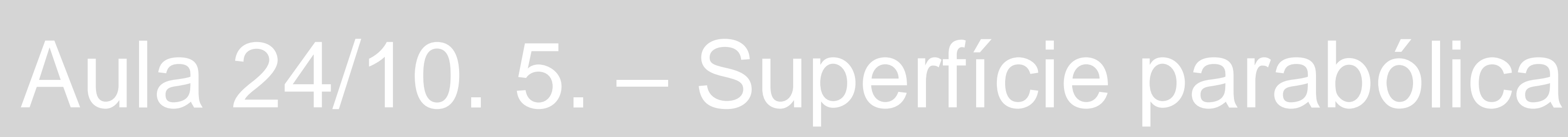

1. Com o comando "3DOrbit", colocar a orientação pretendida.

#### Construir superfície parabólica:

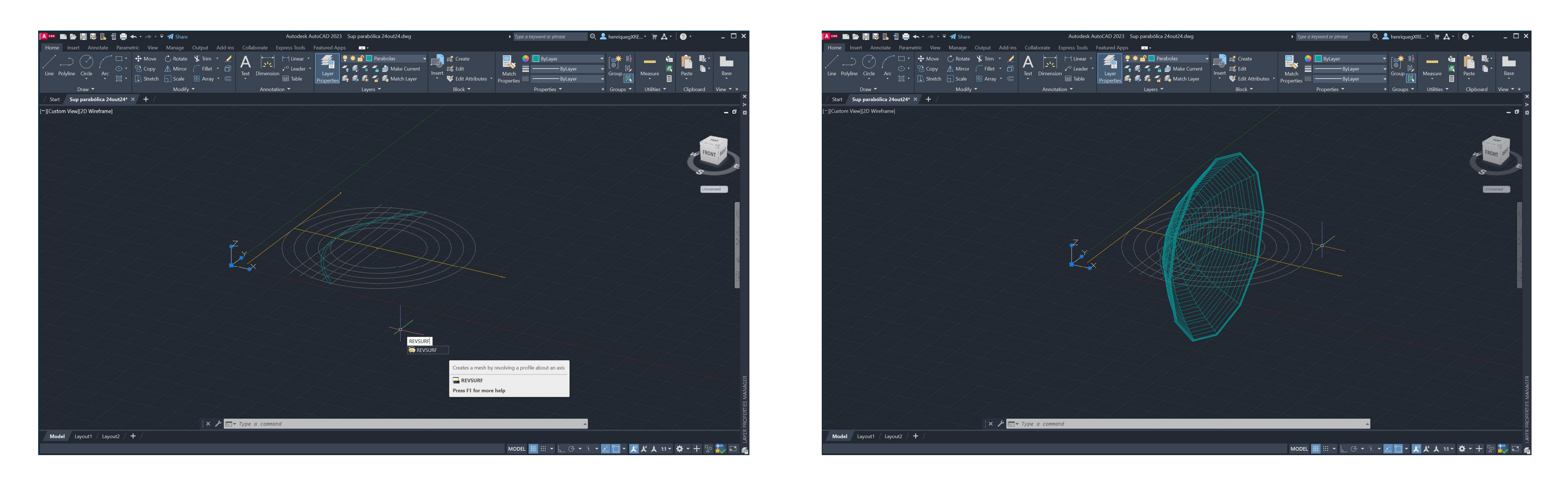

#### 2. Selecionar "revsurf", linha unida, escolher a linha de linha, "0", "180" – "enter".

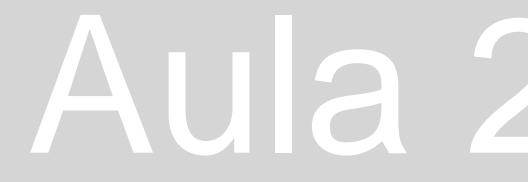

#### **Construir superfície parabólica:**

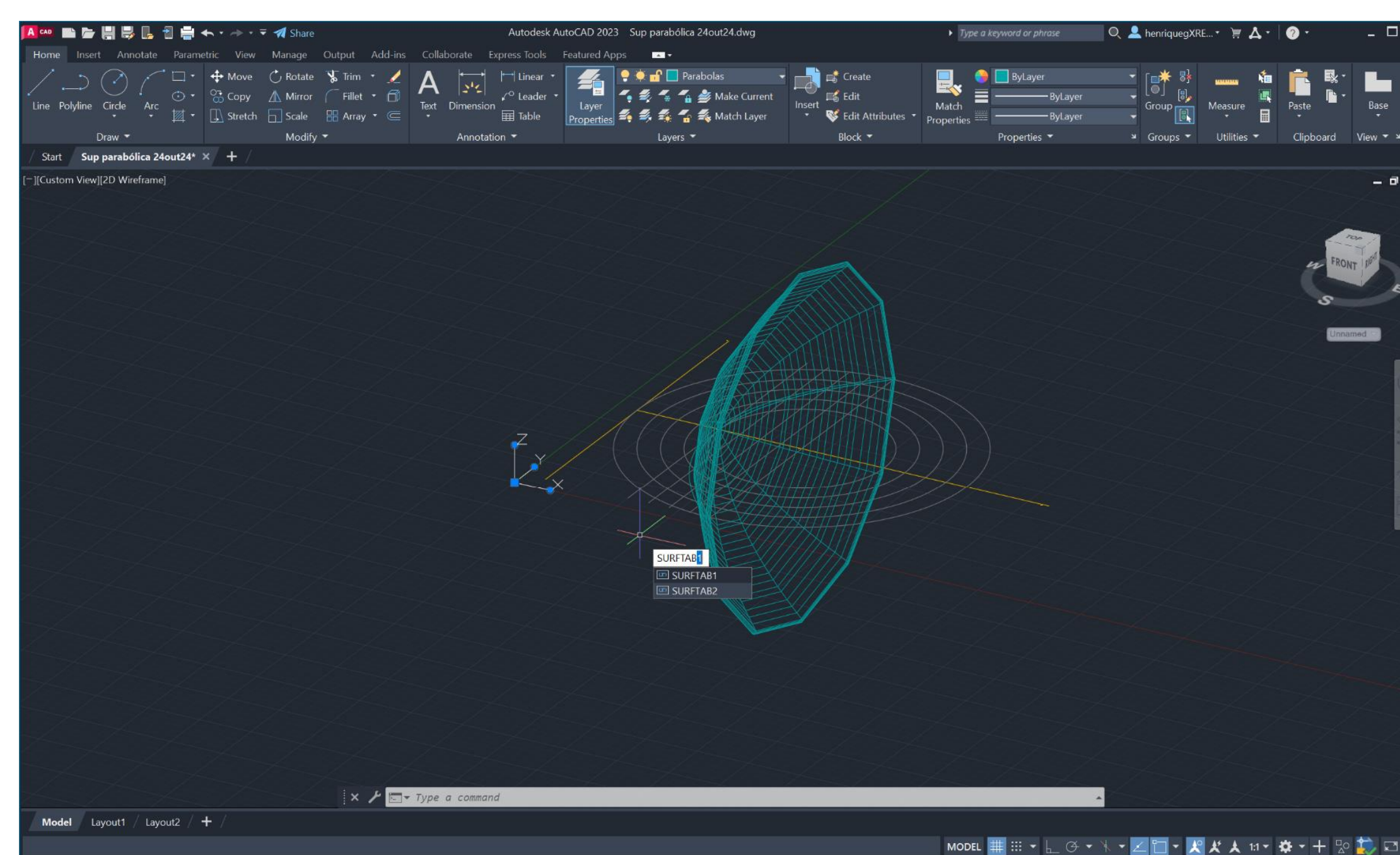

#### 3. Escolher "Surftab 1" – "40"

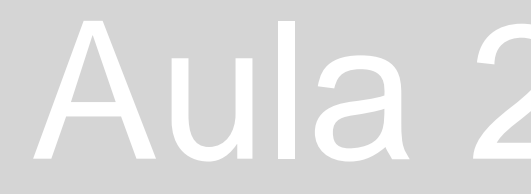

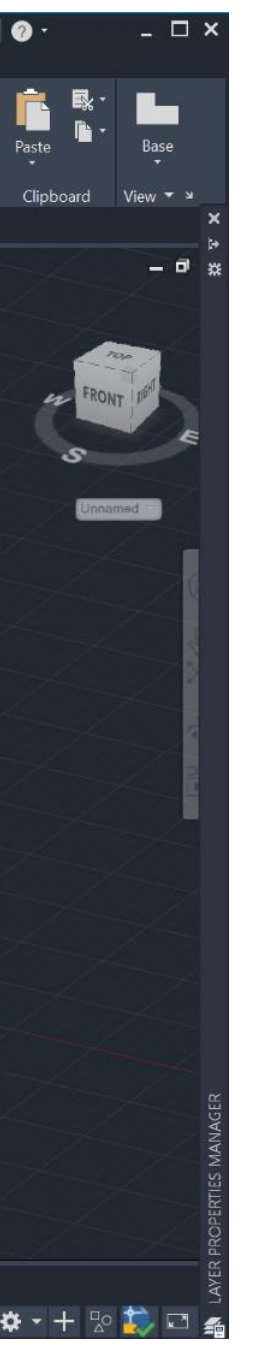

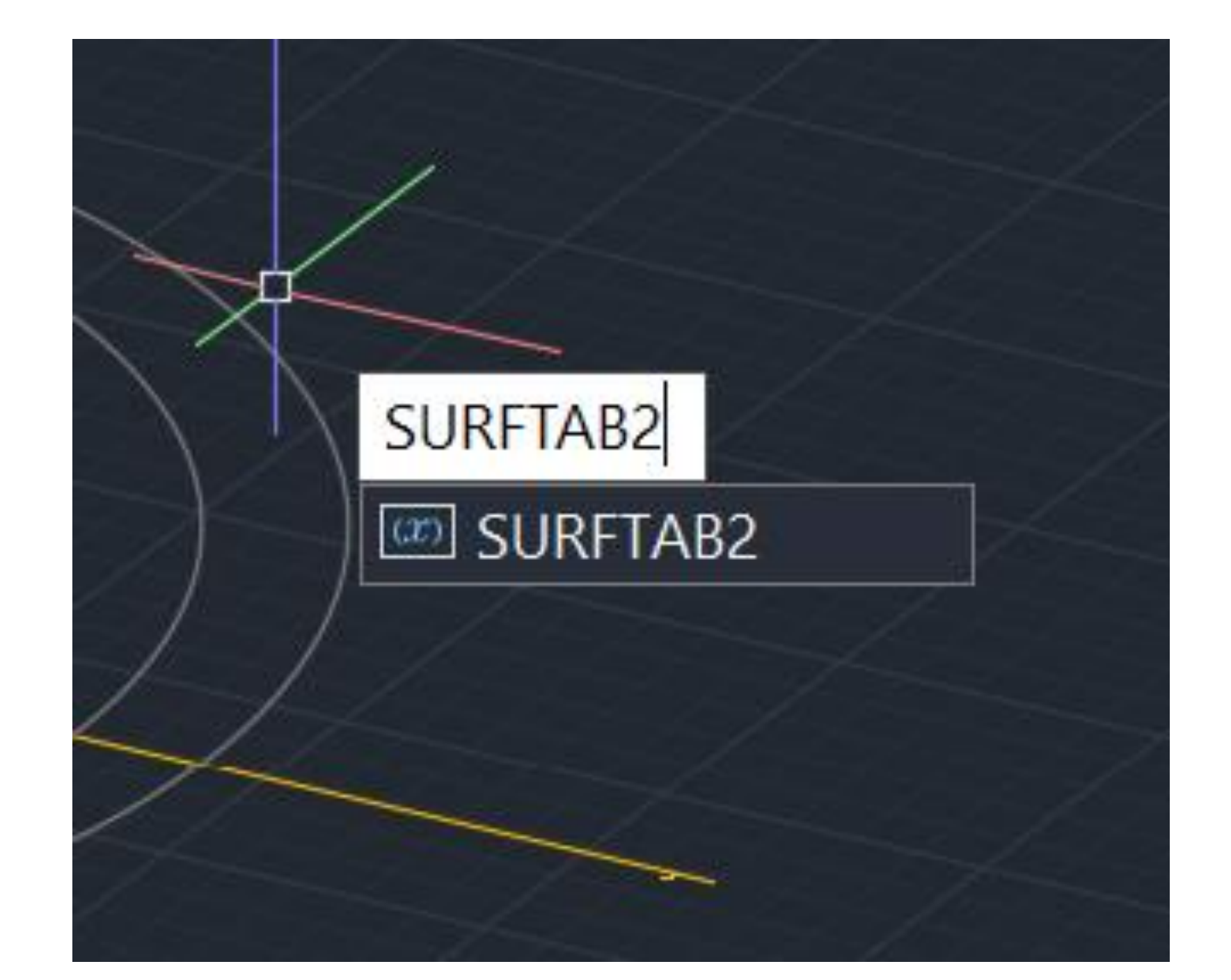

4. "Surftab 2" – "40"

#### Construir superfície parabólica:

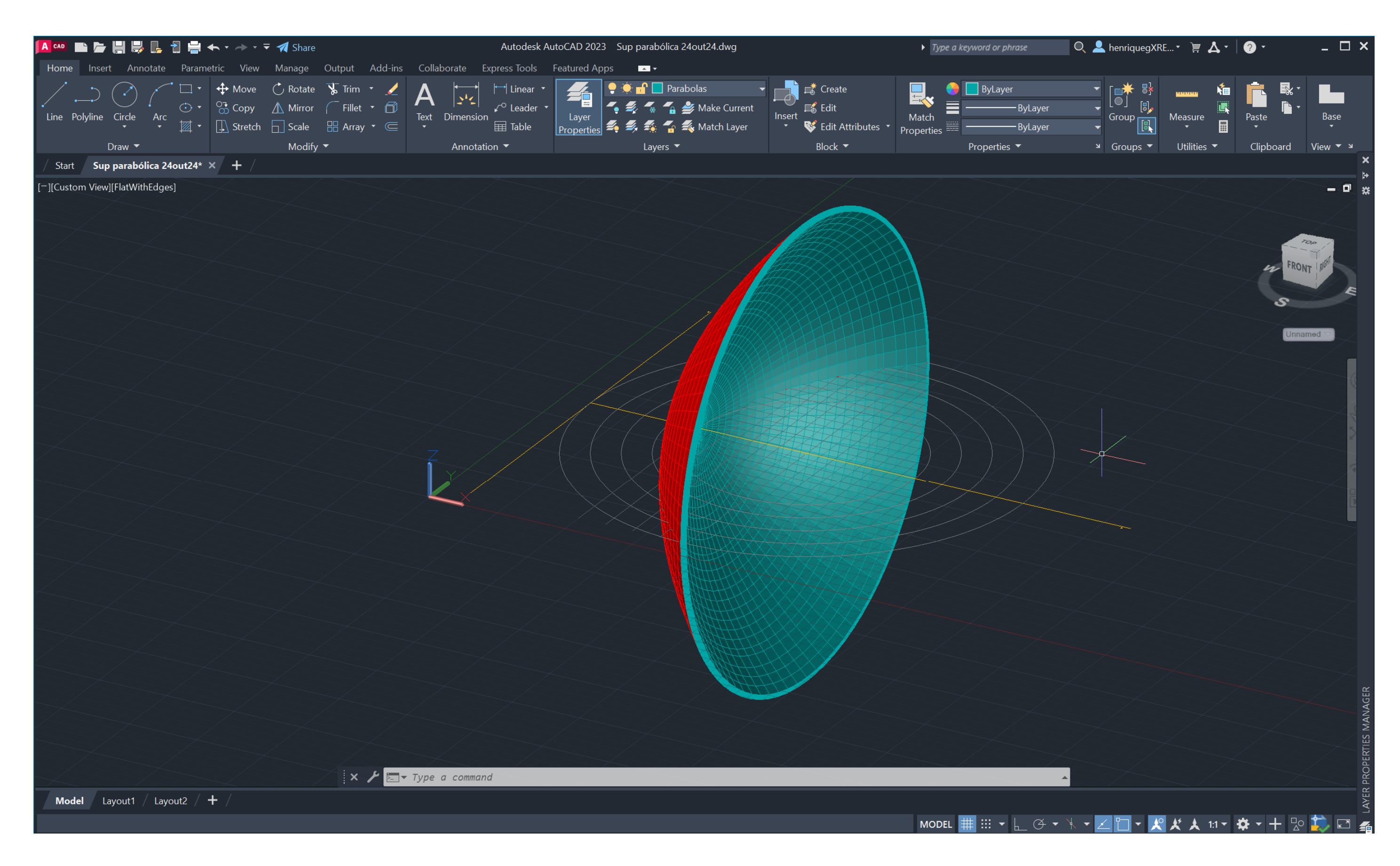

5. Para mudar cor da superfície exterior – "shade", selecionar a superfície pretendida.

### 6. – Sólidos 3D

#### Introdução:

1. A semelhança da 1<sup>a</sup> aula, desenhar com "Pline" um triangulo, dois quadrados e 2 pentágonos com 10 unidades de lado, de forma a obter, futuramente um tetraedro, um hexaedro, um octaedro, um dodecaedro e um icosaedro.

- 2. Colocar "Hatch" sólido no trianulo e no 1º quadrado e pentágono;
- 3. Escrever o nome das figuras finais e contar o número de faces, de vértices e de arestas;
- 4. Encontrar o centro geométrico da base do triângulo e colocar um eixo vertical sobre o mesmo;

5. Traçar uma circunferência pelo centro base do triângulo superior da planificação até ao vértice superior desse triângulo.

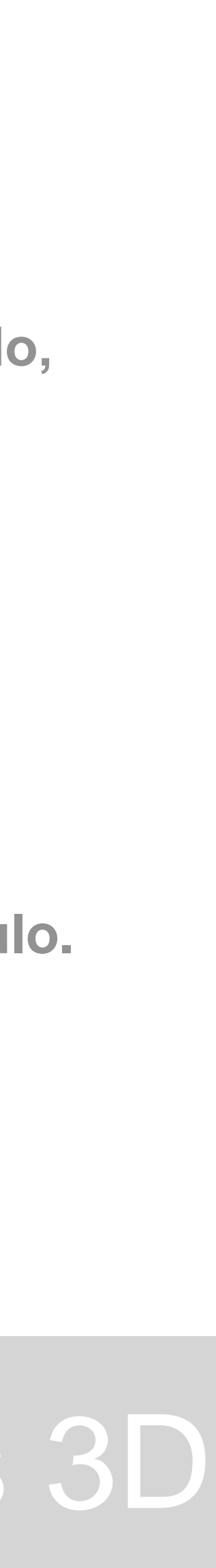

#### Levantamento das faces dos sólidos.:

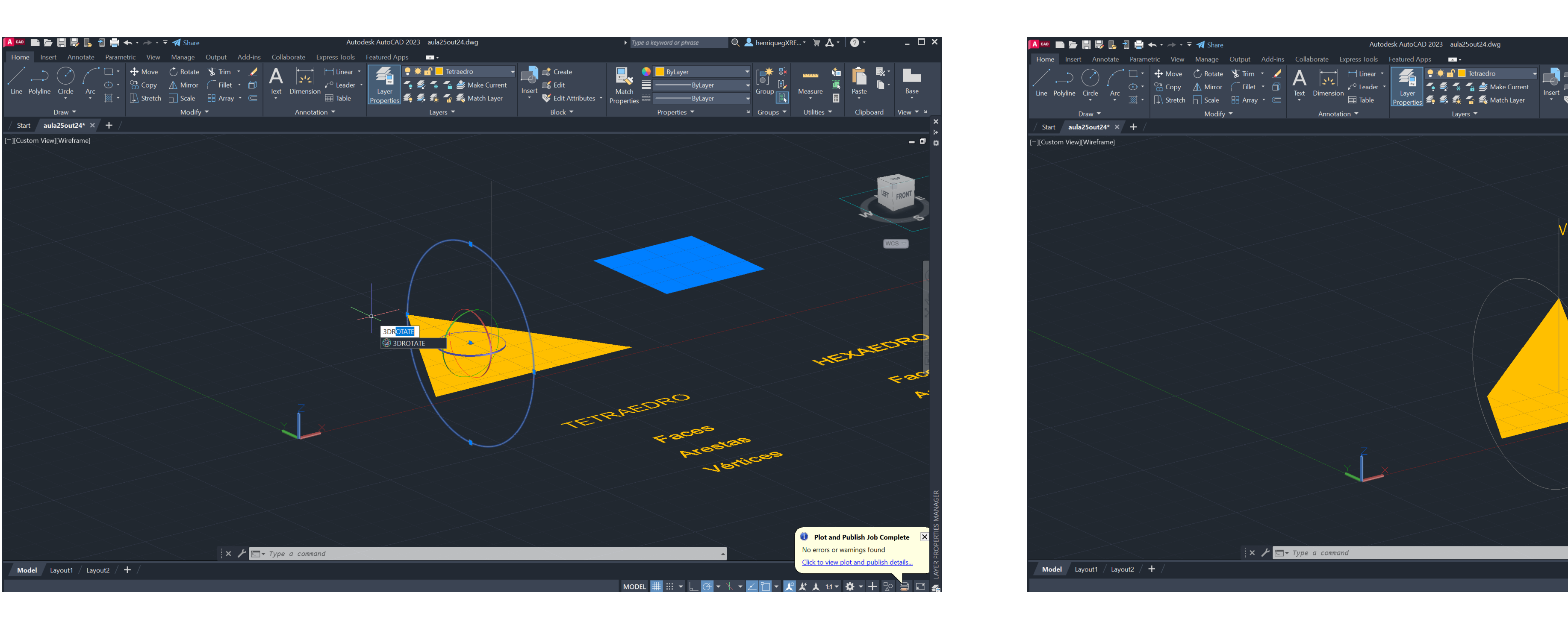

1. Usar "3DRotate" para rodar a 90° a circunferência (em torno do eixo Y); 2. Usar "3DRotate" para "montar" o sólido; 3. Selecionar eixo de rotação da face (no centro da base); 4. Selecionar o eixo por onde vai girar a face na esfera acima representada; 5. Unir o vértice com a interseção entre o eixo vertical e a circunferência; 6. Com "3DArray", copiar o resto das faces em torno do eixo para completar o sólido.

#### Aula 24/10. 6. – Sólidos 3D

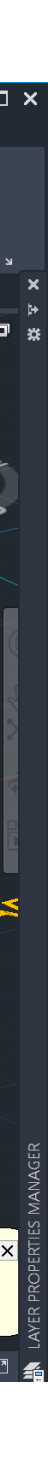

Plot and Publish Job Comple

#### Multiplicação de uma figura:

| 🖪 CAD 🖿 🗁          | ▋₿₿         | ┨ 🚔 ← · → ·                    | ₹ 🚀 Share                           |                         |                                                                     | Auto                                   | desk AutoCAD                               | 2023 aula25o                                             | it24.dwg                   |            |                              |                  | Type a keyword or                                                                                                    | r phrase | 🔍 💄 henriquegXR | E• 🗑 🗛 •                                             | <b>?</b> ·                                              | _ 🗆 ×            |
|--------------------|-------------|--------------------------------|-------------------------------------|-------------------------|---------------------------------------------------------------------|----------------------------------------|--------------------------------------------|----------------------------------------------------------|----------------------------|------------|------------------------------|------------------|----------------------------------------------------------------------------------------------------|----------|-----------------|------------------------------------------------------|---------------------------------------------------------|------------------|
| Home Insert        | Annotate    | Parametric View                | / Manage (                          | Dutput Add-ins          | Collaborate                                                         | Express Tools                          | Featured App                               | os Array Creat                                           | on 🗖                       |            |                              |                  |                                                                                                    |          |                 |                                                      |                                                         |                  |
| Rectangular        | UH Column   | is: 4<br>n: 24.2705<br>72.8115 | ■ Rows:<br>■ Between:<br>■ I Total: | 3<br>23.0826<br>46.1653 | <ul> <li>✓ Levels:</li> <li>✓ Between:</li> <li>✓ Total:</li> </ul> | 1<br>1.0000<br>1.0000                  | Associati                                  | +  ve Base Point C                                       | lose<br>.rray              |            |                              |                  |                                                                                                    |          |                 |                                                      |                                                         |                  |
| Type               | 25out24* ×  | Columns                        |                                     | kows 🔻                  |                                                                     | evels                                  | Pro                                        | perties C                                                | lose                       |            |                              |                  |                                                                                                    |          |                 |                                                      |                                                         | ×                |
| [-][OLE1][Wirefram | ne]         |                                |                                     |                         |                                                                     |                                        |                                            |                                                          |                            |            |                              |                  |                                                                                                    |          |                 |                                                      |                                                         | *                |
|                    |             |                                |                                     |                         |                                                                     |                                        |                                            |                                                          |                            |            |                              |                  |                                                                                                    |          |                 |                                                      | w                                                       | TOP E            |
|                    |             |                                |                                     |                         |                                                                     |                                        |                                            |                                                          |                            |            |                              |                  |                                                                                                    |          |                 |                                                      | W                                                       |                  |
|                    |             |                                |                                     |                         |                                                                     |                                        |                                            |                                                          |                            |            |                              |                  |                                                                                                    |          |                 |                                                      |                                                         |                  |
|                    |             |                                |                                     |                         |                                                                     |                                        |                                            |                                                          |                            |            |                              |                  |                                                                                                    |          |                 |                                                      |                                                         |                  |
|                    |             |                                |                                     |                         | TETRAEDRG                                                           | НЕХА                                   | LEDRO                                      | OCTAEDRO                                                 | DODECAE                    | EDRO       | ICOSAEDRO                    | Select grip to e | dit array or y a                                                                                                    | rray     |                 |                                                      |                                                         |                  |
|                    |             |                                |                                     |                         | Faces<br>Arestas<br>Vértices                                        | Face<br>Ares<br>Vérti                  | ies<br>slas<br>ices                        | Faces<br>Arestas<br>Vértices                             | Faces<br>Aresta<br>Vértice | S          | Faces<br>Arestas<br>Vérticos |                  |                                                                                                    |          |                 |                                                      |                                                         |                  |
|                    |             |                                |                                     | Sel                     | ect objects:                                                        |                                        |                                            |                                                          |                            |            |                              |                  |                                                                                                    |          |                 |                                                      |                                                         | MANAGER          |
|                    |             |                                |                                     | Ent<br>Typ              | er array type<br>e = Rectangul<br>ARRAY Select                      | [Rectangul<br>ar Associa<br>grip to ed | lar/PAth/PO<br>ative = Yes<br>lit array or | lar] <rectanı<br>Y [<mark>ASsociati</mark>ı</rectanı<br> | gular>: R<br>e Base po     | pint COUnt | Spacing CO                   | Lumns Rows Lev   | rels eXit] <exit< th=""><th>&gt;: •</th><th></th><th>Plot and Po<br/>No errors or wa<br/>Click to view plot</th><th><b>Iblish Job Cor</b><br/>rnings found<br/>ot and publish</th><th>mplete X Details</th></exit<> | >: •     |                 | Plot and Po<br>No errors or wa<br>Click to view plot | <b>Iblish Job Cor</b><br>rnings found<br>ot and publish | mplete X Details |
| Model Lay          | out1 / Layo | ut2 / 🕂 /                      |                                     |                         |                                                                     |                                        |                                            |                                                          |                            |            |                              |                  | MODEL # ::: ·                                                                                                    | • L @ •  | \ ▼∠□▼ 🗶        | どよ 1:1 - 日                                           | <b>☆ - +</b> 맛                                          |                  |

Com "Array", selecionar a figura que queremos multiplicar e o número de cópias.

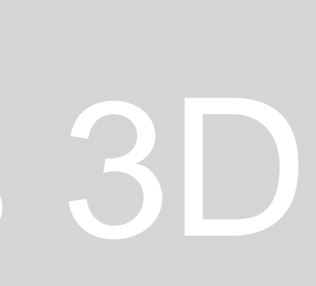

#### Linhas curvas:

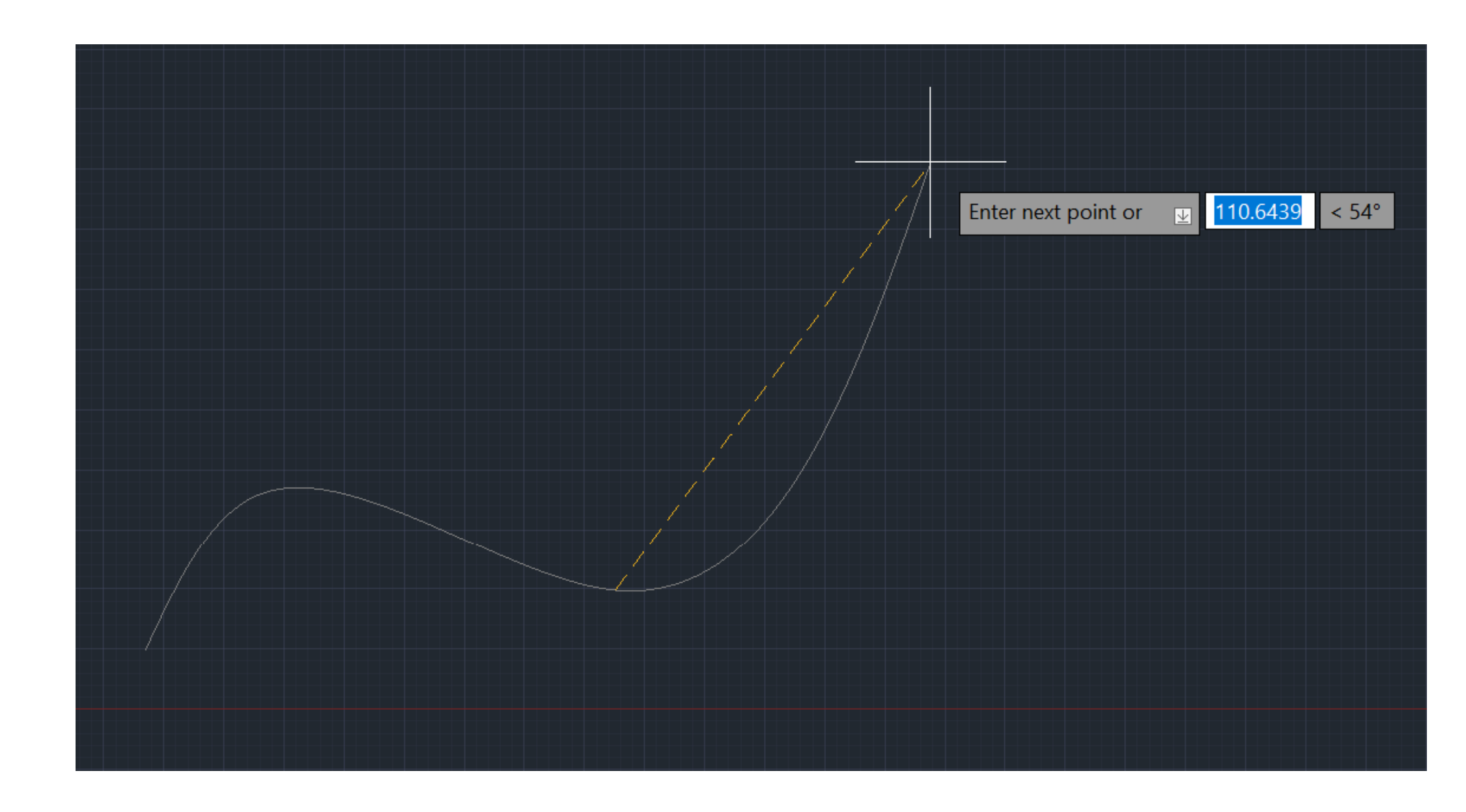

• Com "Spline", "method", "Fit" fazem-se linhas curvas em que selecionamos o ponto de curvatura.

# Aula 24/10. 6. – Sólidos 3D

• Com "Spline", "method", "CV" fazem-se linhas curvas onde selecionamos o fim das linhas.

| OCT/EDRO DODECAEDRO<br>Faces Focos Focos<br>Anestos Arestos Visioor Visioor                                                                                       | Enter spline creation method<br>Fit<br>CV |                       |
|----------------------------------------------------------------------------------------------------|-------------------------------------------|-----------------------|
| Command: SPLINE<br>Current settings: Method=Fit Knots=Chord<br>Specify first point or [Method/Knots/Object]: M<br>X / SPLINE Enter spline creation method [Fit CV | M<br>V] <fit>:</fit>                      | xt point or 말 50.1501 |

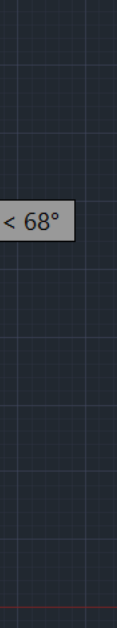

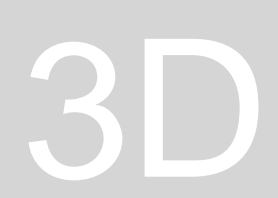

#### **Planificar e construir:**

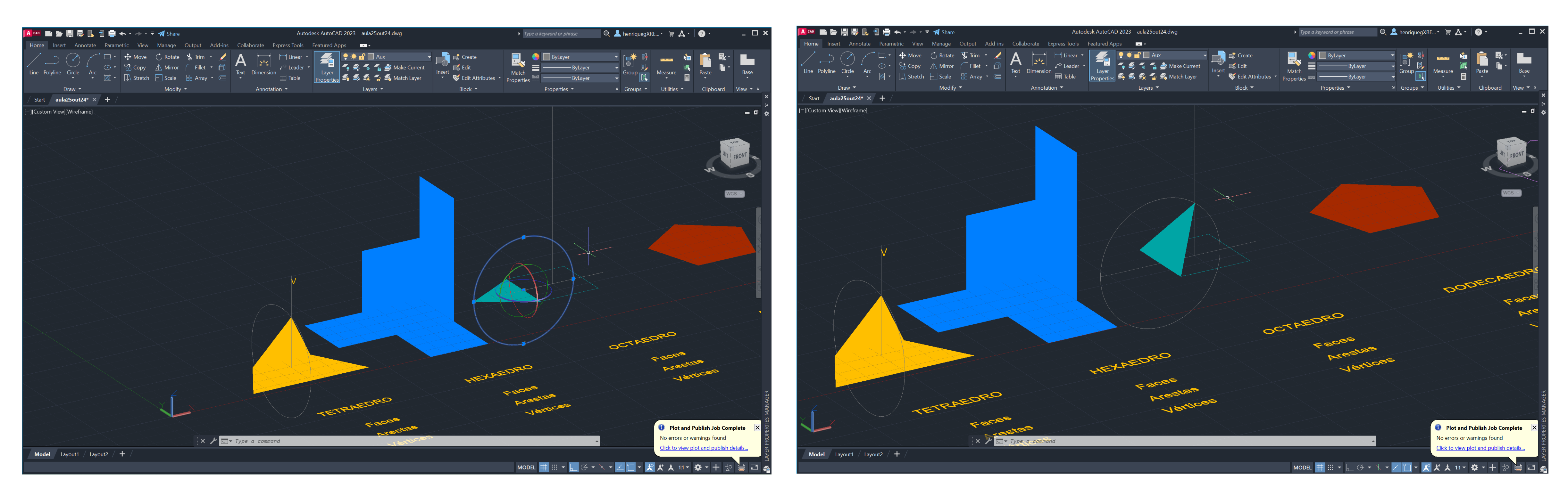

- 2. Repetir os passos anteriores com "3DRotate" e "3DArray".
- 1. Fazer a planificação do hexaedro, colocar um triângulo na lateral da base do octaedro e construir os eixos de construção do octaedro;

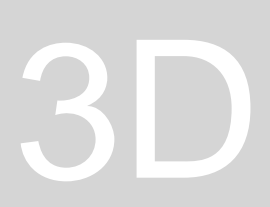

#### **Planificar e construir:**

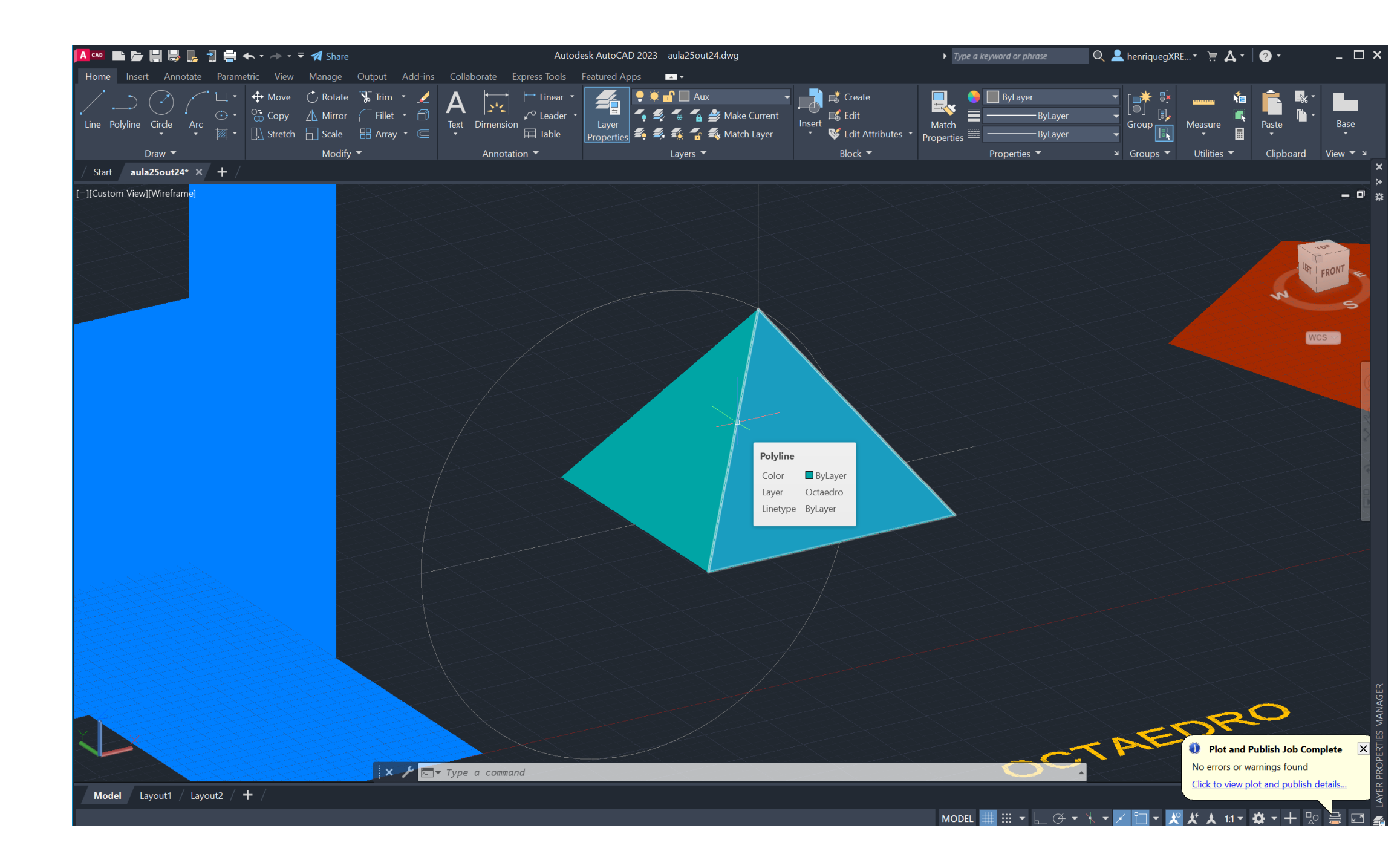

• Fazer "3DArray" (à semelhança do tetraedro).

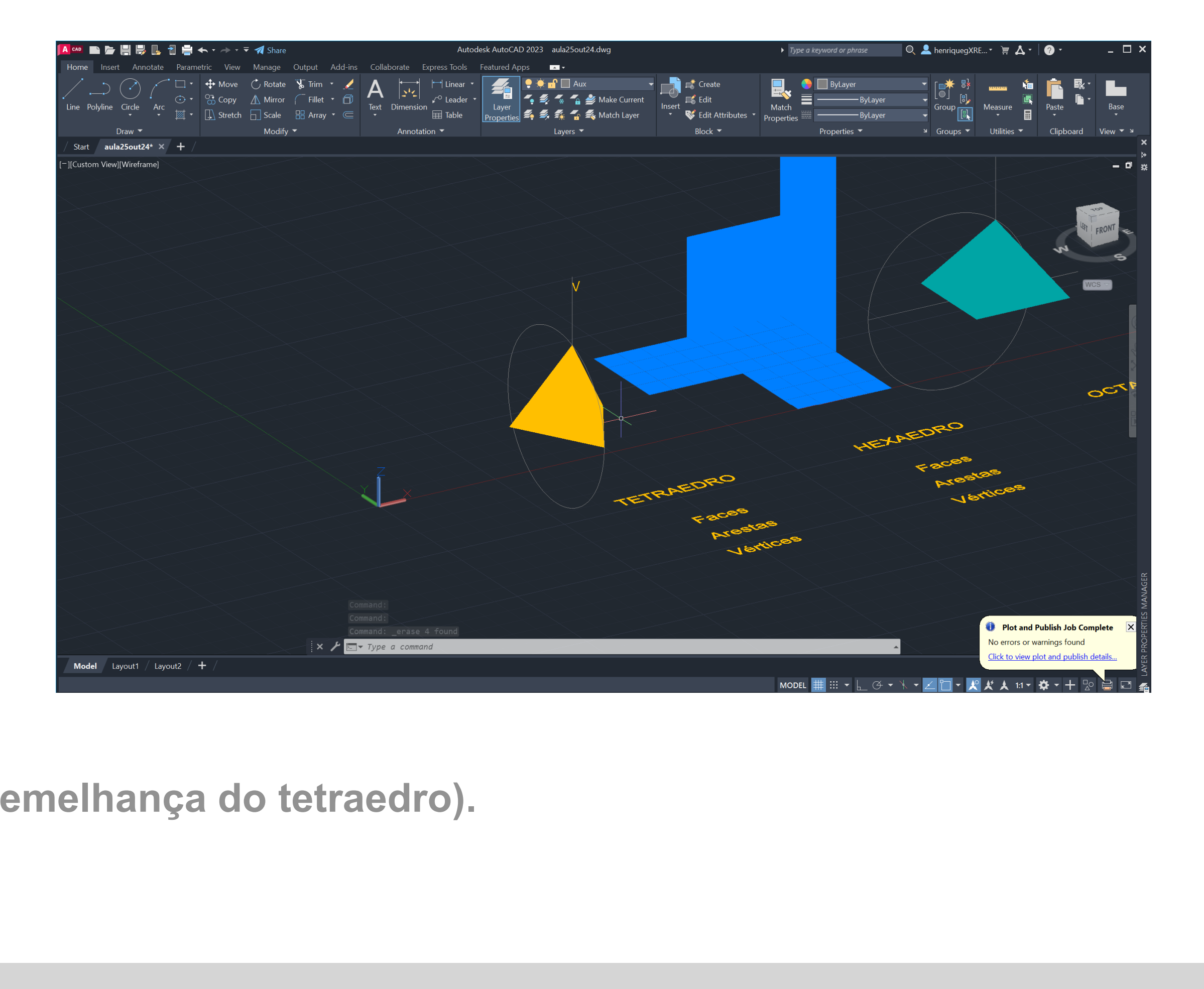

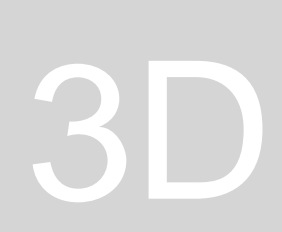

#### Copiar e colar o exercício das pirâmides do capítulo 3:

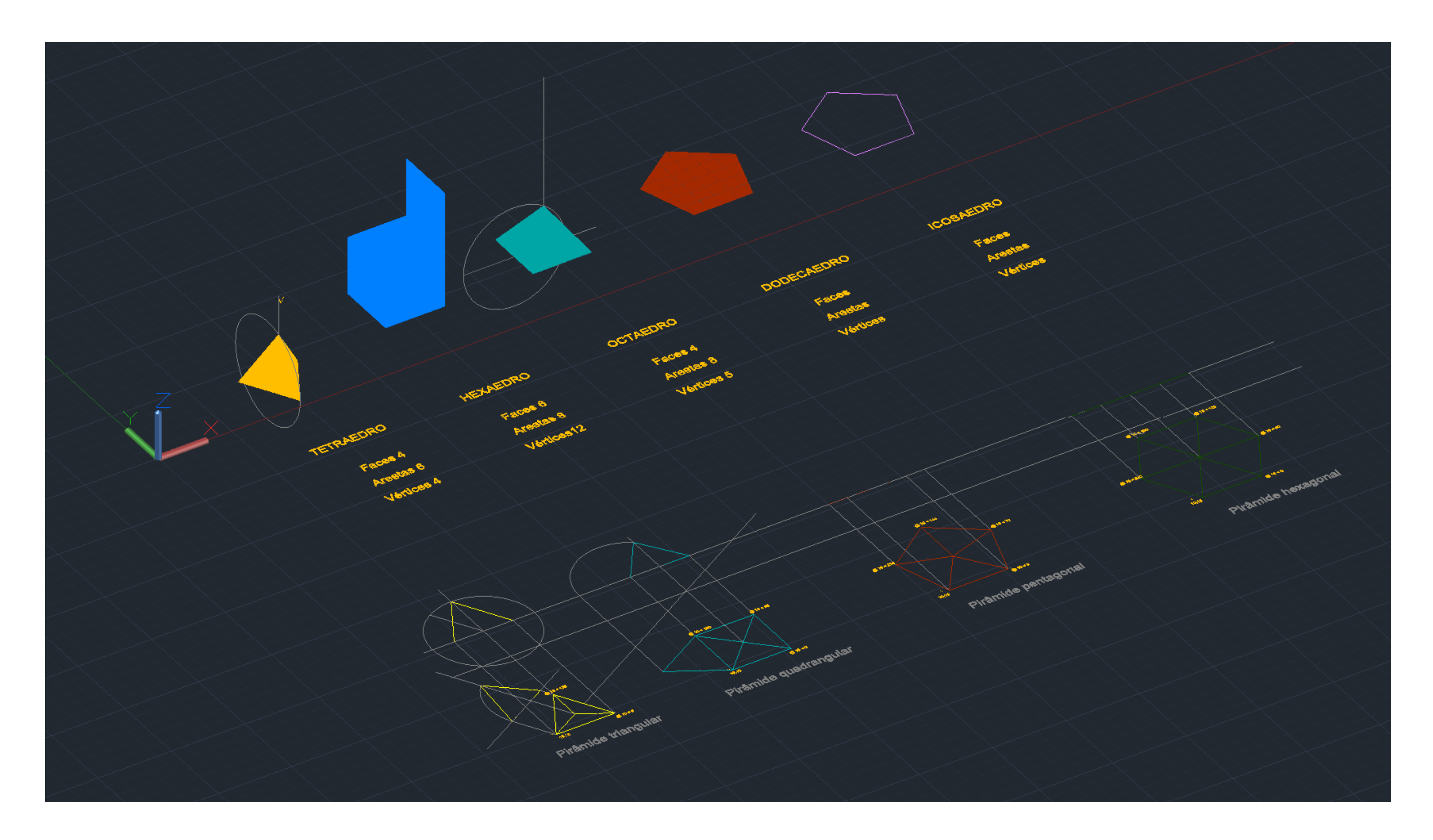

**Utilizar "Copyclip" e "Pastclip"** 

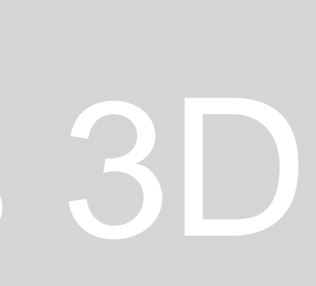

Dizem-se Antiprismas quando o sólido não tem faces paralelas entre si.

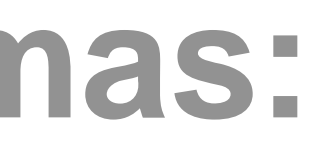

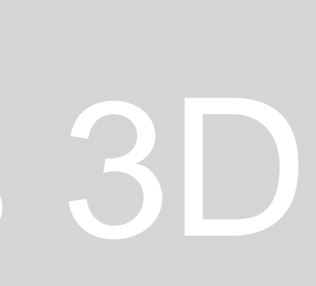

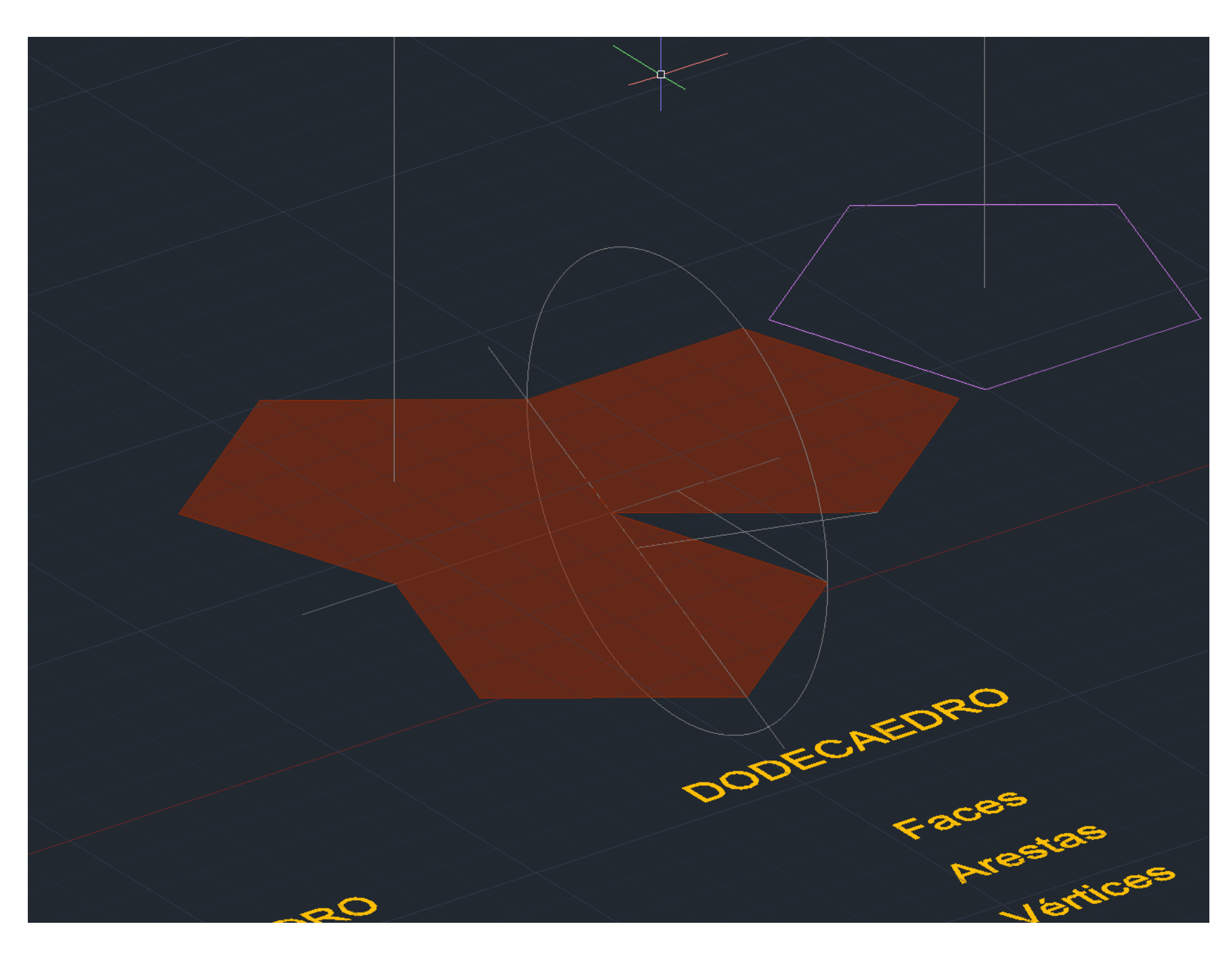

**Planificar o dodecaedro:** 1. Copiar duas figuras iguais e colar (com as arestas sobrepostas);

- 2. Marcar os eixos de rotação e linhas perpendiculares que passam pelo vértice oposto (conforme a figura).

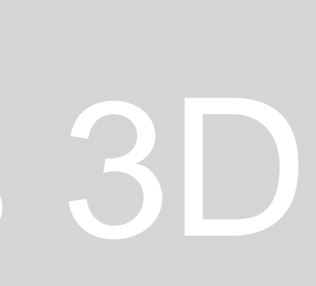

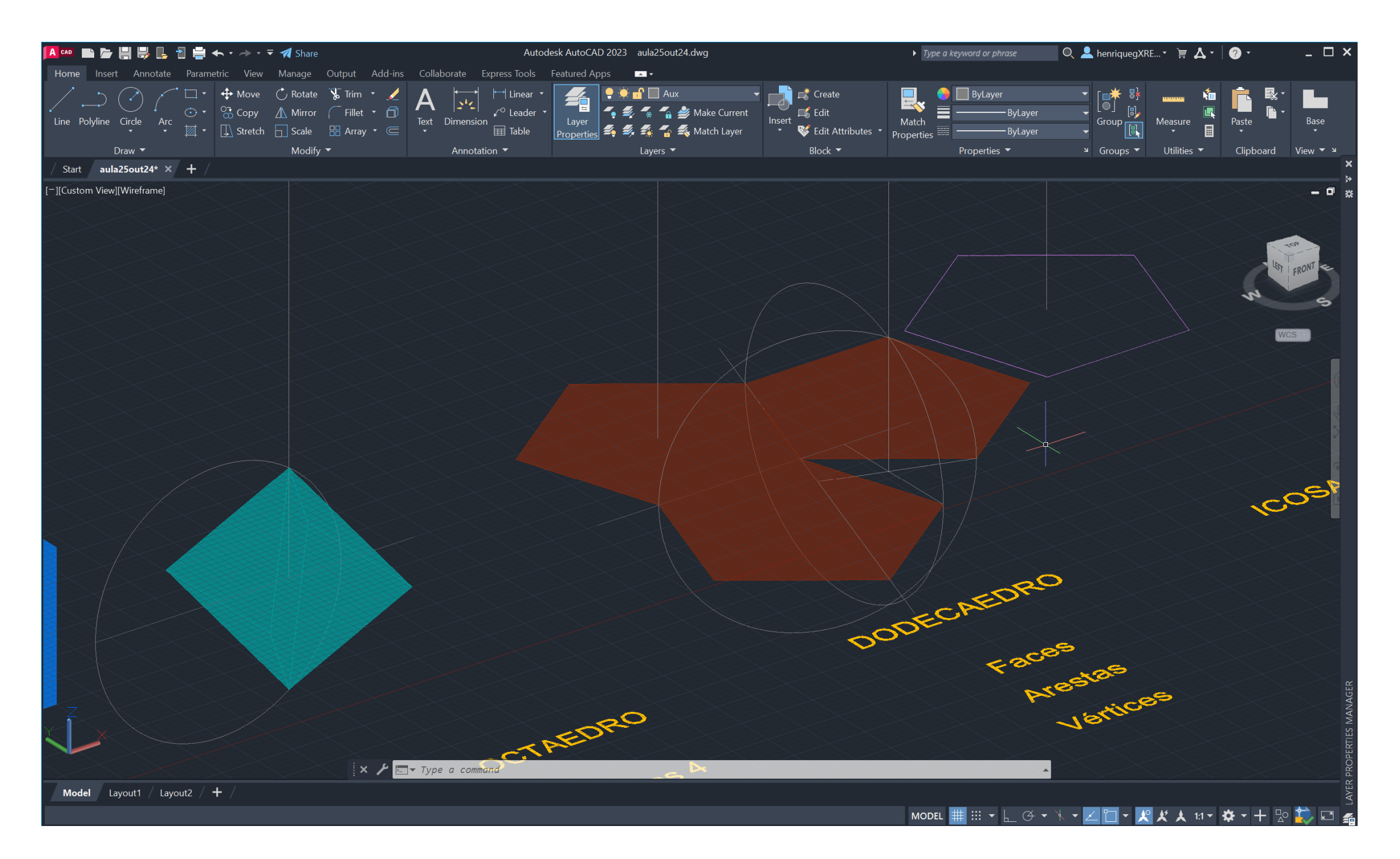

**Planificar o dodecaedro:** 3. Na interseção das perpendiculares, traçar um eixo vertical.

- 4. Traçar uma circunferência com centro na perpendicularidade até ao vértice oposto.

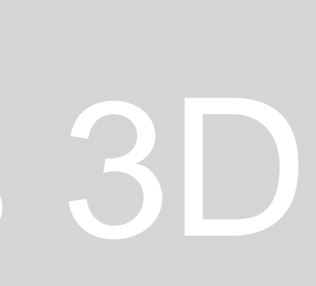

#### **Planificar e construir:**

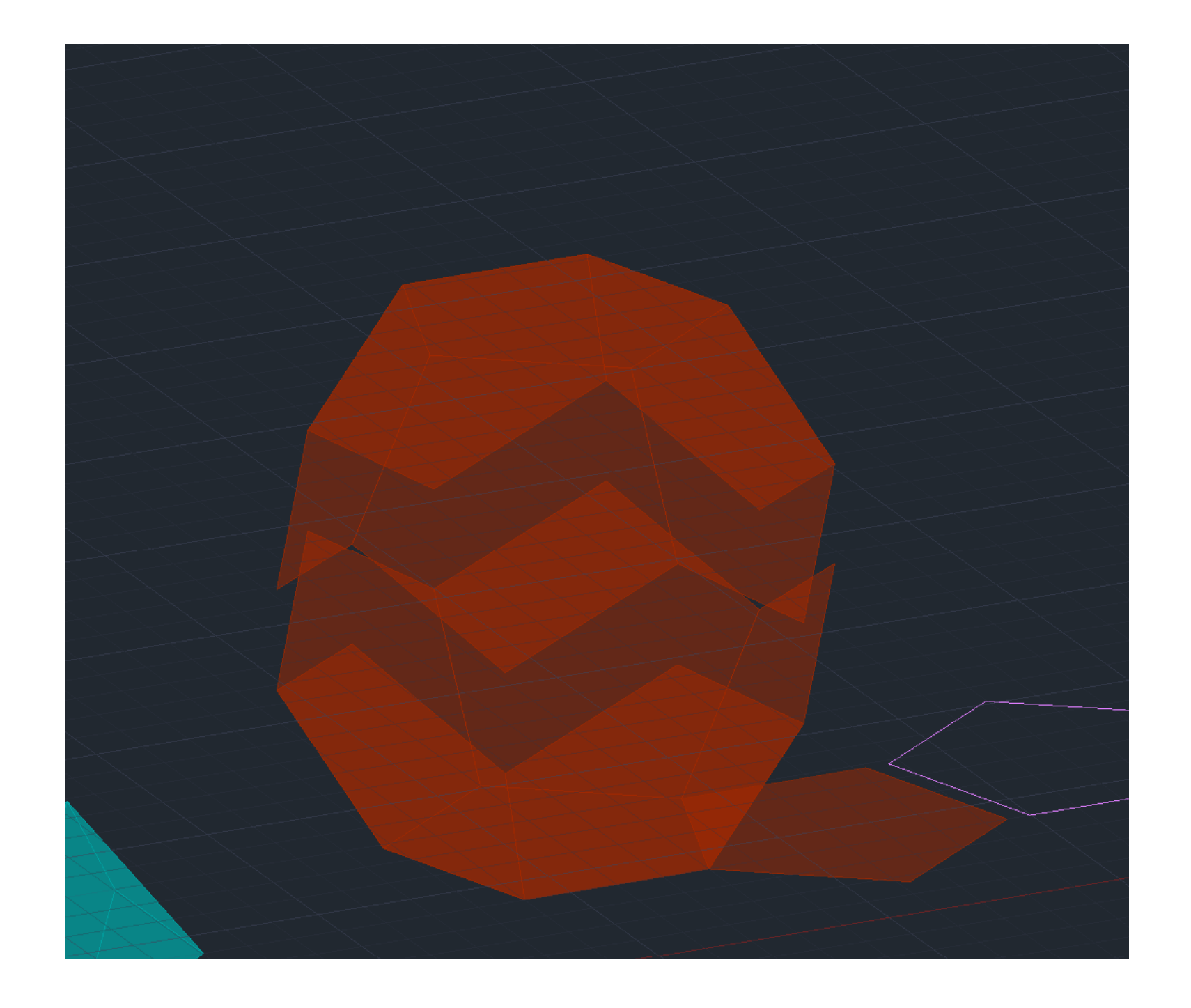

5. Usar "3DMirror" para copiar a figura desenhada em espelho; 6. Fazer "Copy" no mesmo ponto e fazer "Rotate3D" 36°.

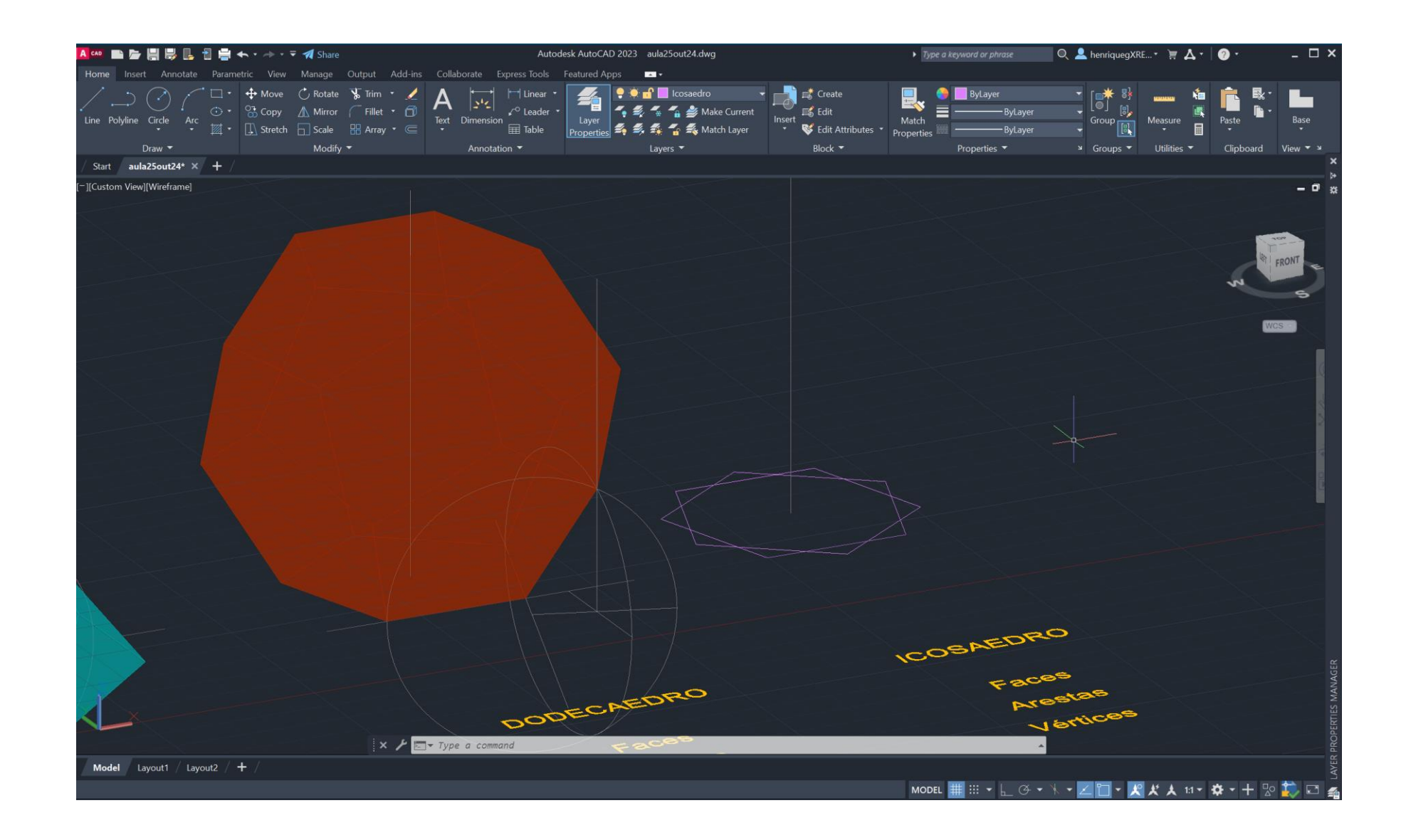

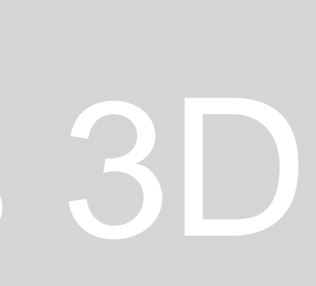

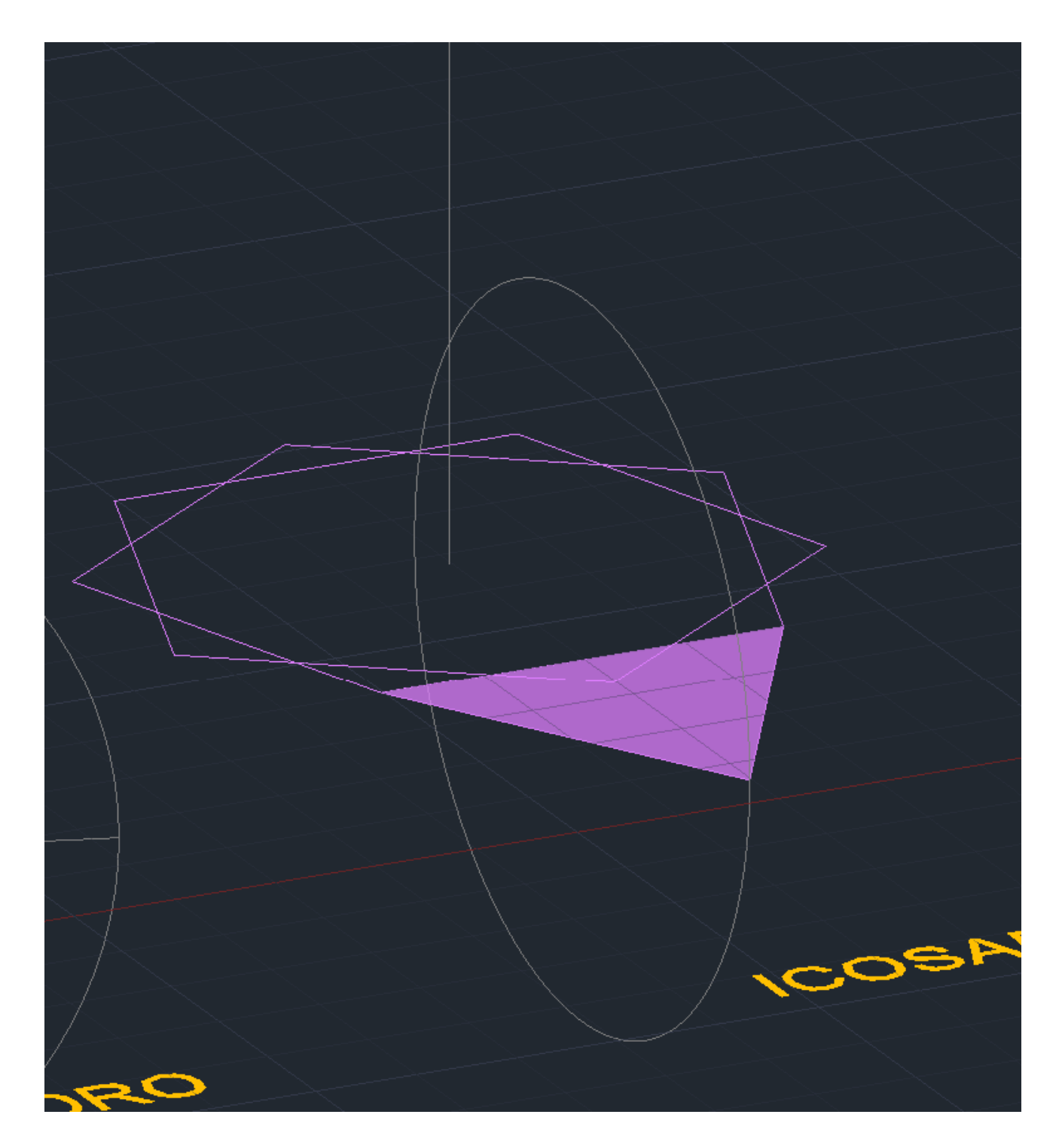

1. Copiar a figura hexagonal, colá-la sobreposta à anterior e rodá-la 36°; 2. Colocar dois triângulos equiláteros sobrepostos com uma das arestas comum à figura; 3. Traçar uma circunferência com centro na base desse triângulo até ao vértice do triângulo; 4. "3DRotate", à semelhança da construção do tetraedro; 6 – "3DArray" à semelhança da construção do tetraedro.

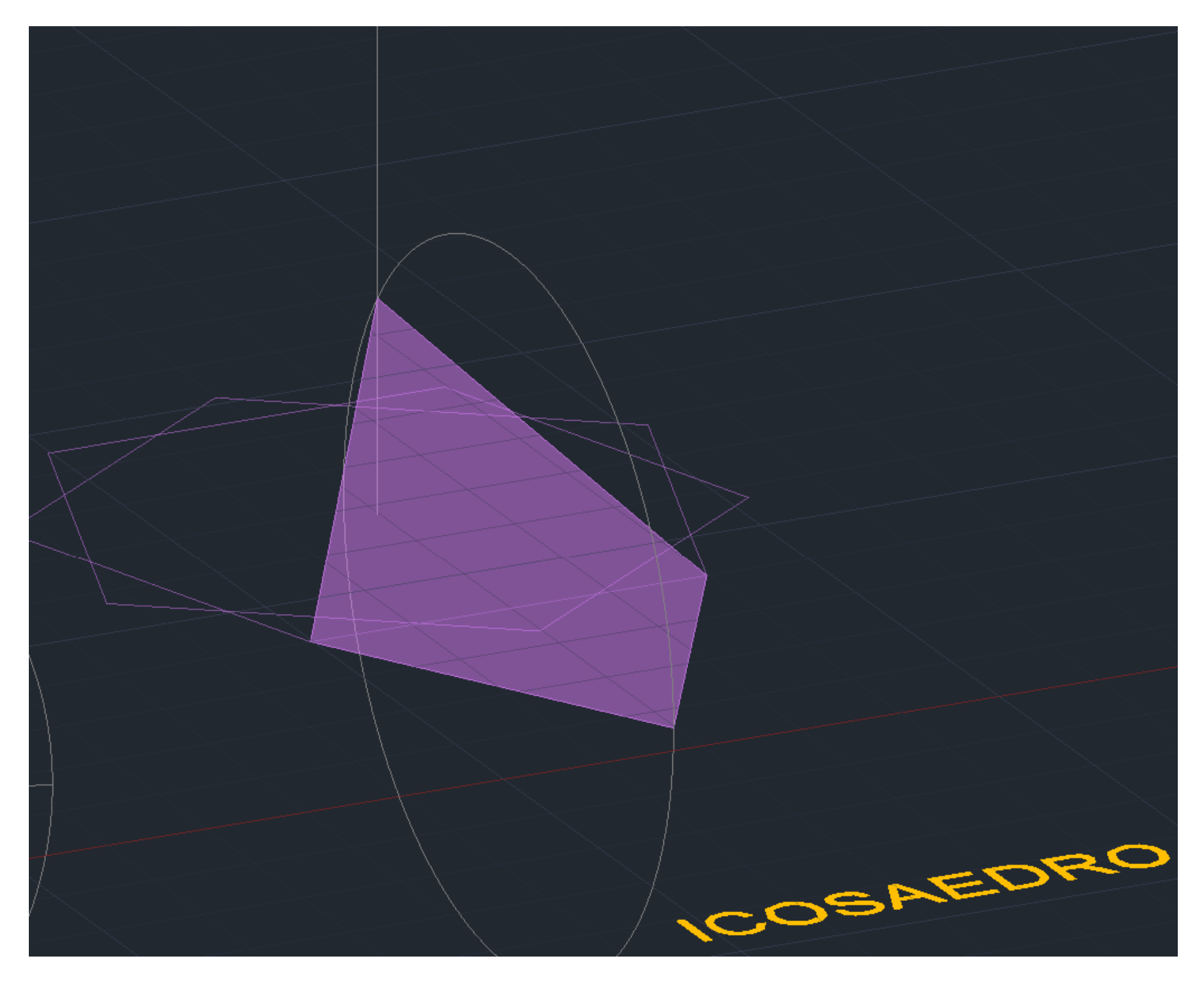

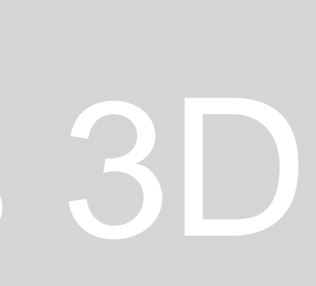

#### **Caracterizar os sólidos:**

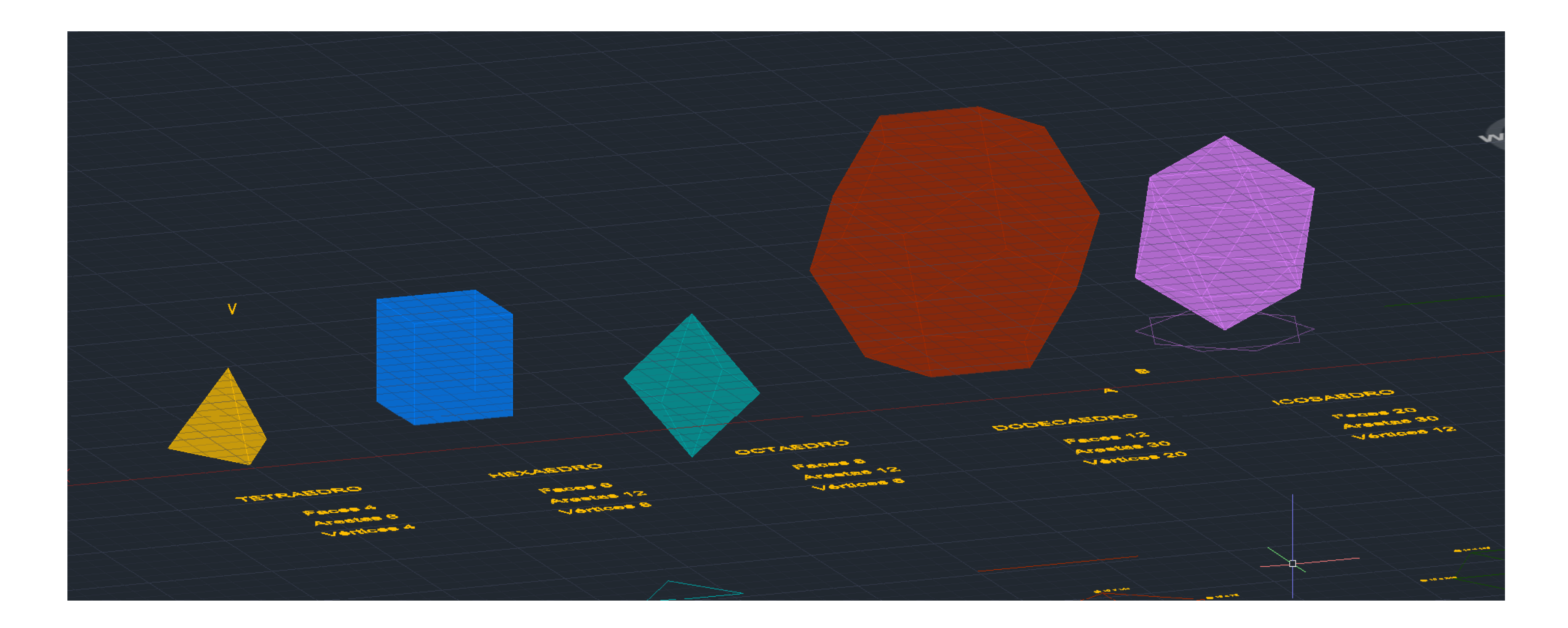

• Preencher o número de arestas, de vértices e de faces.

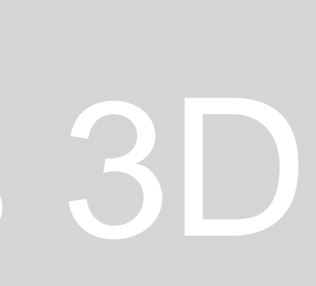

#### Sequência interior entre sólidos:

Para formar uma sequência utilizamos o "Align".

O sólido que é colocado no interior deve sofrer uma rotação pelo eixo perpendicular à base de metade do angulo que a compõe.

• No Tetraedro, "Rotate3D" de 60°.

Há casos em que se alterna o sólido que se coloca na sequência - o hexaedro e o Octaedro.

• Nesse caso, "Rotate3D" de 45° apenas para o Octaedro. (O hexaedro mantém-se sempre na mesma posição).

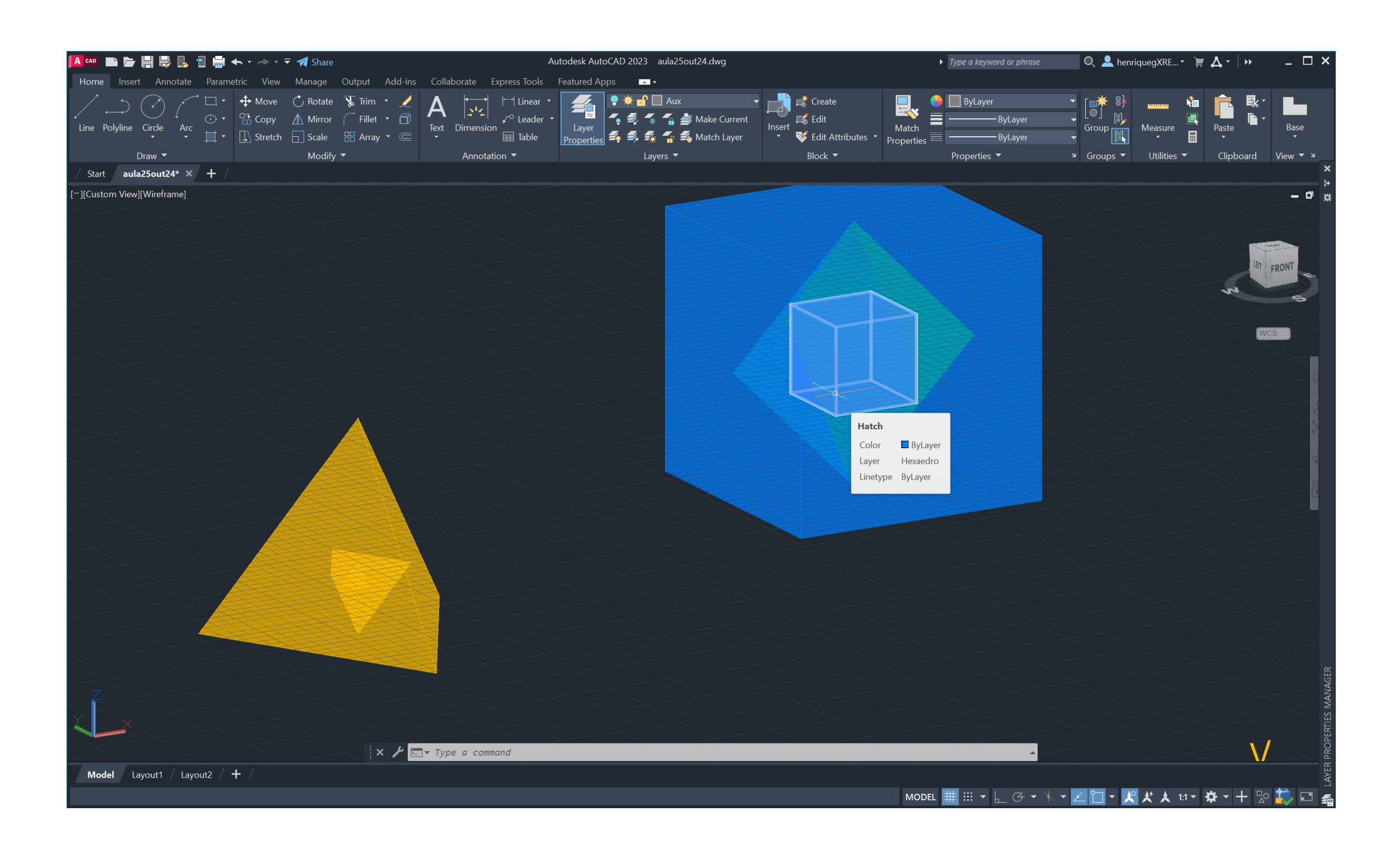

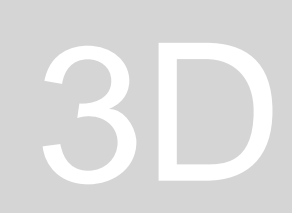

#### Sequência interior entre sólidos:

O dodecaedro e o icosaedro também se encontram nessa classe:

• Nesse caso, "Rotate3D" de 36º apenas para o icosaedro. (O dodecaedro mantém-se sempre na mesma posição).

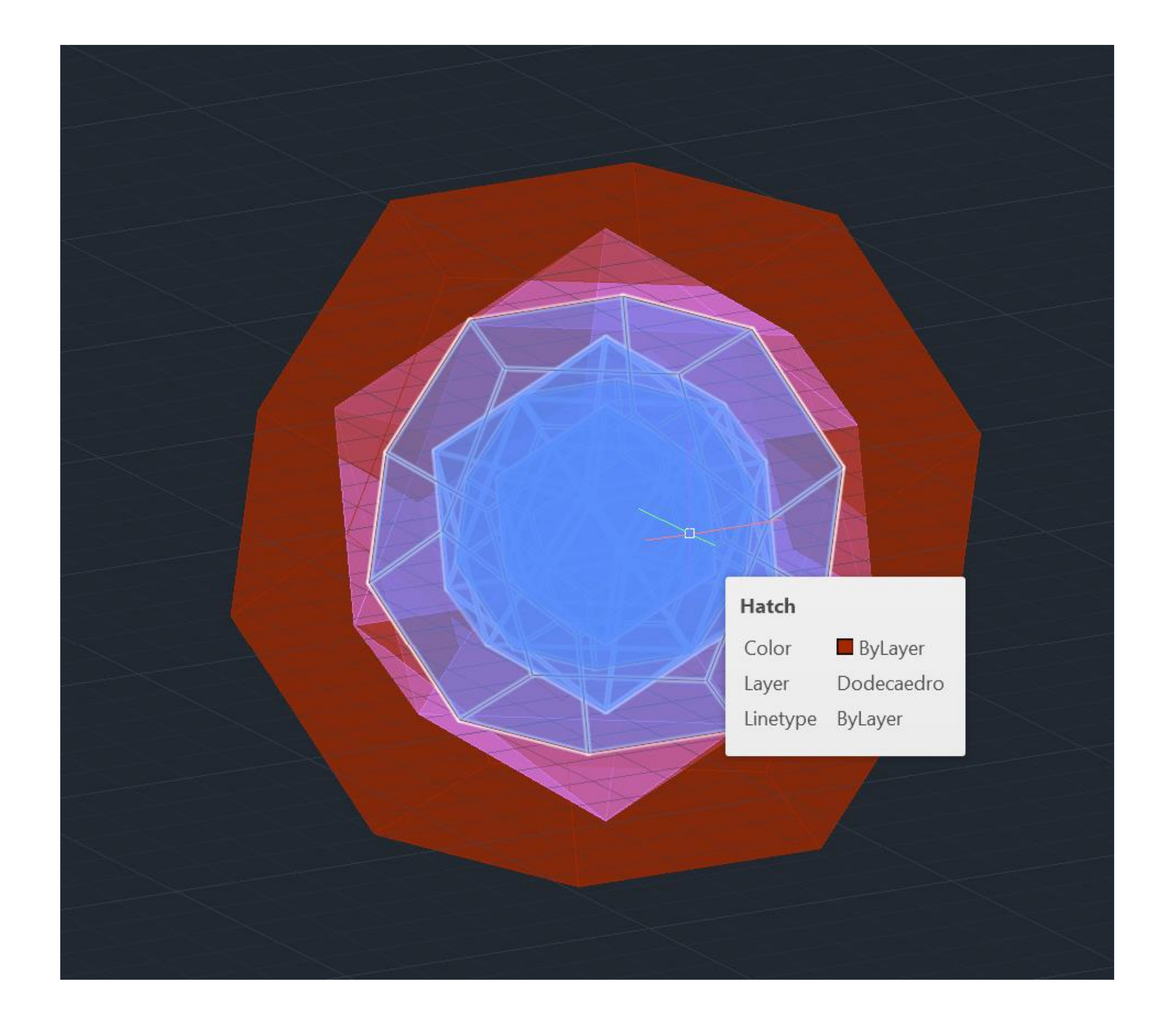

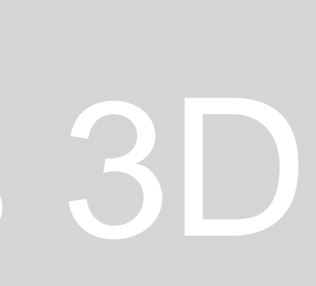

#### Sequência interior entre sólidos:

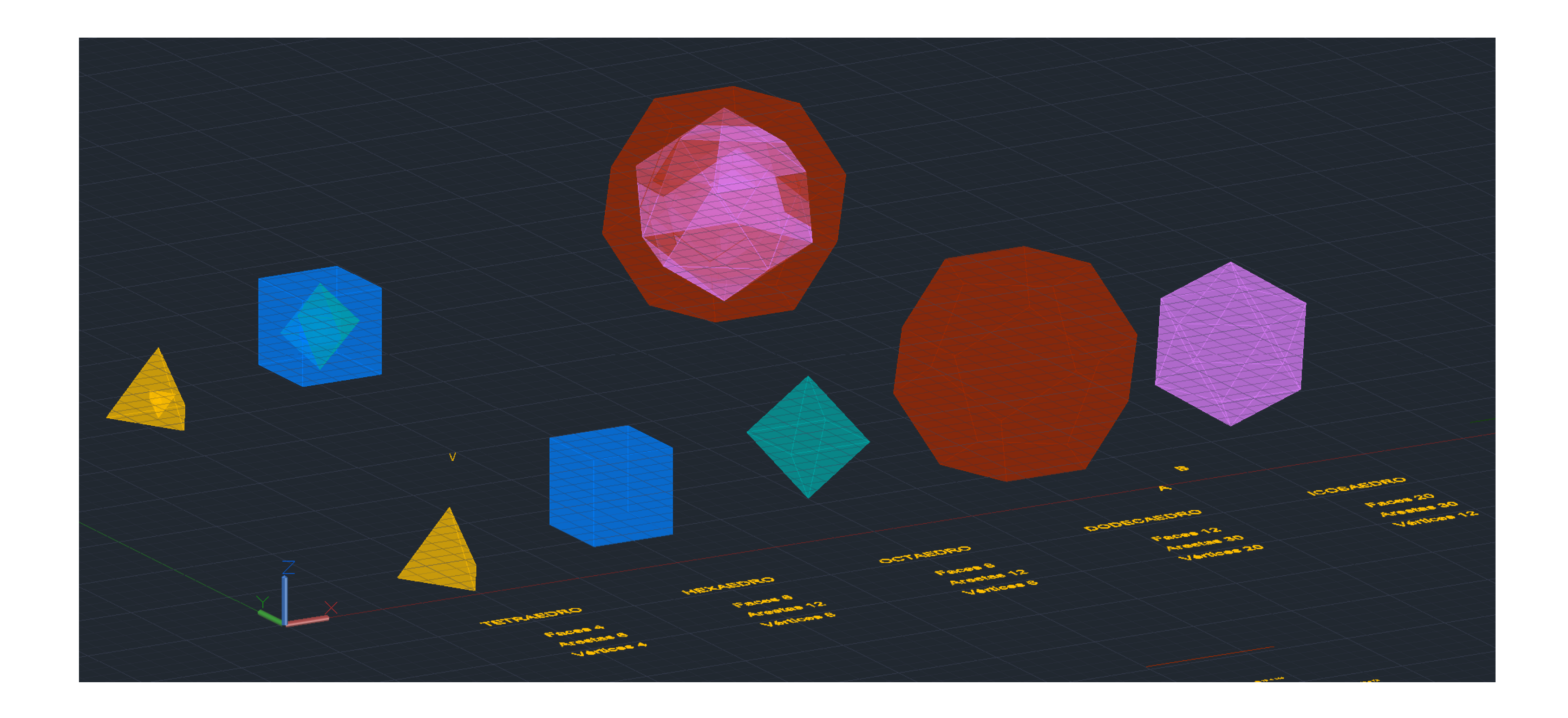

**Resultado esperado.** 

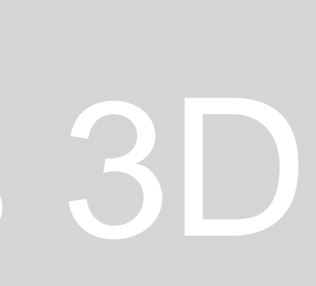

## 7. – Secções de um cone

#### Preparar a figura para seccionar:

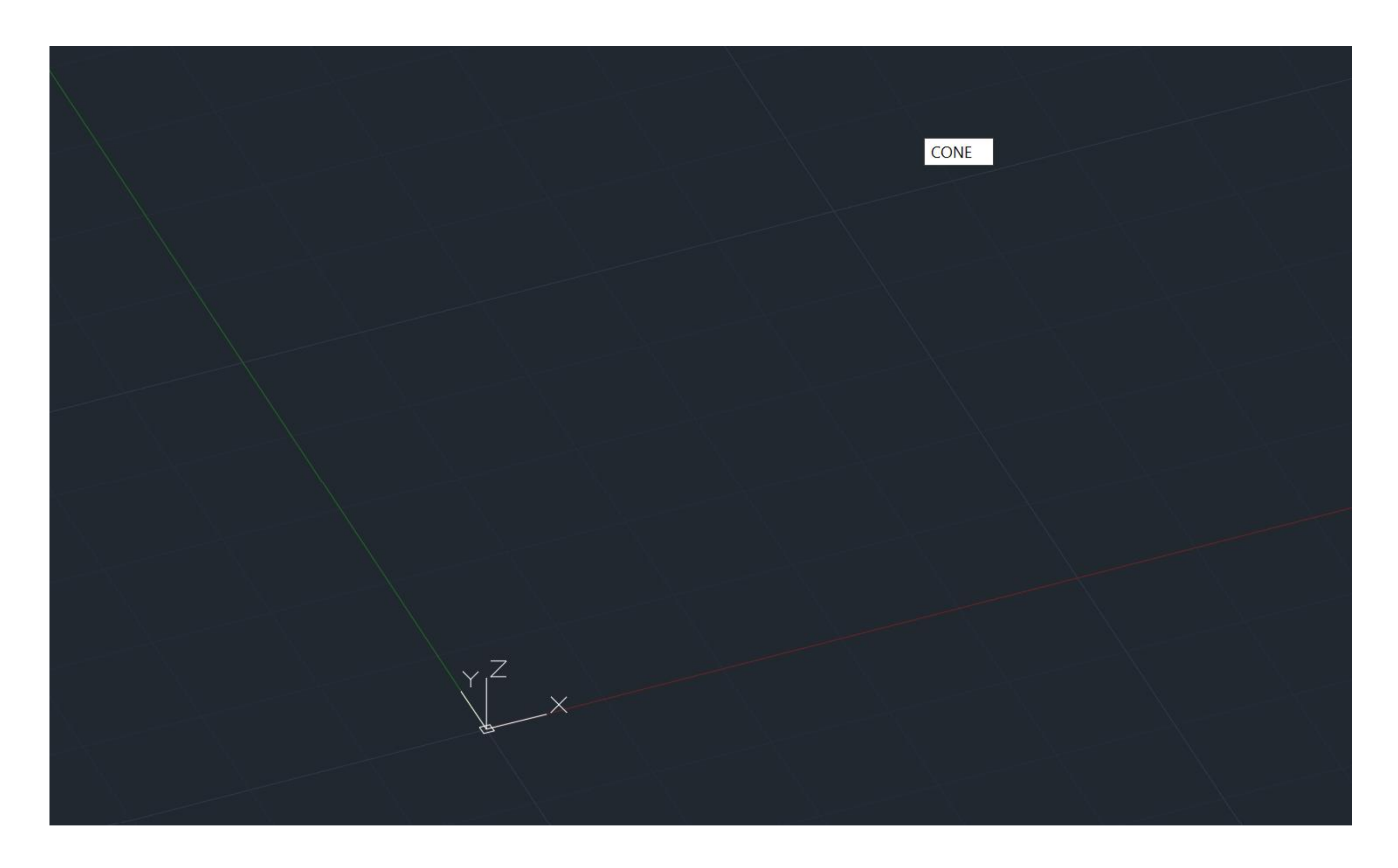

1º - Escrever "Cone", selecionar o ponto 50,50, raio = 10, altura = 10.

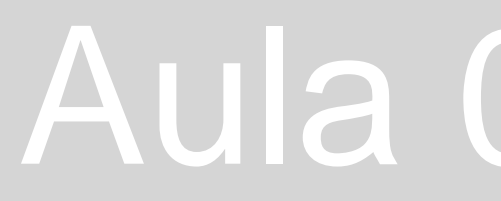

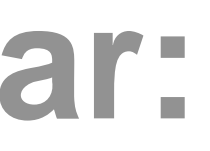

#### Aula 07/11. 7. – Secções de um cone

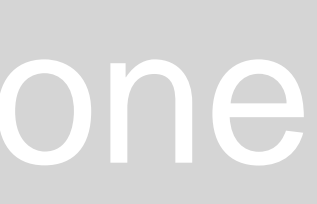

#### Preparar a figura para seccionar:

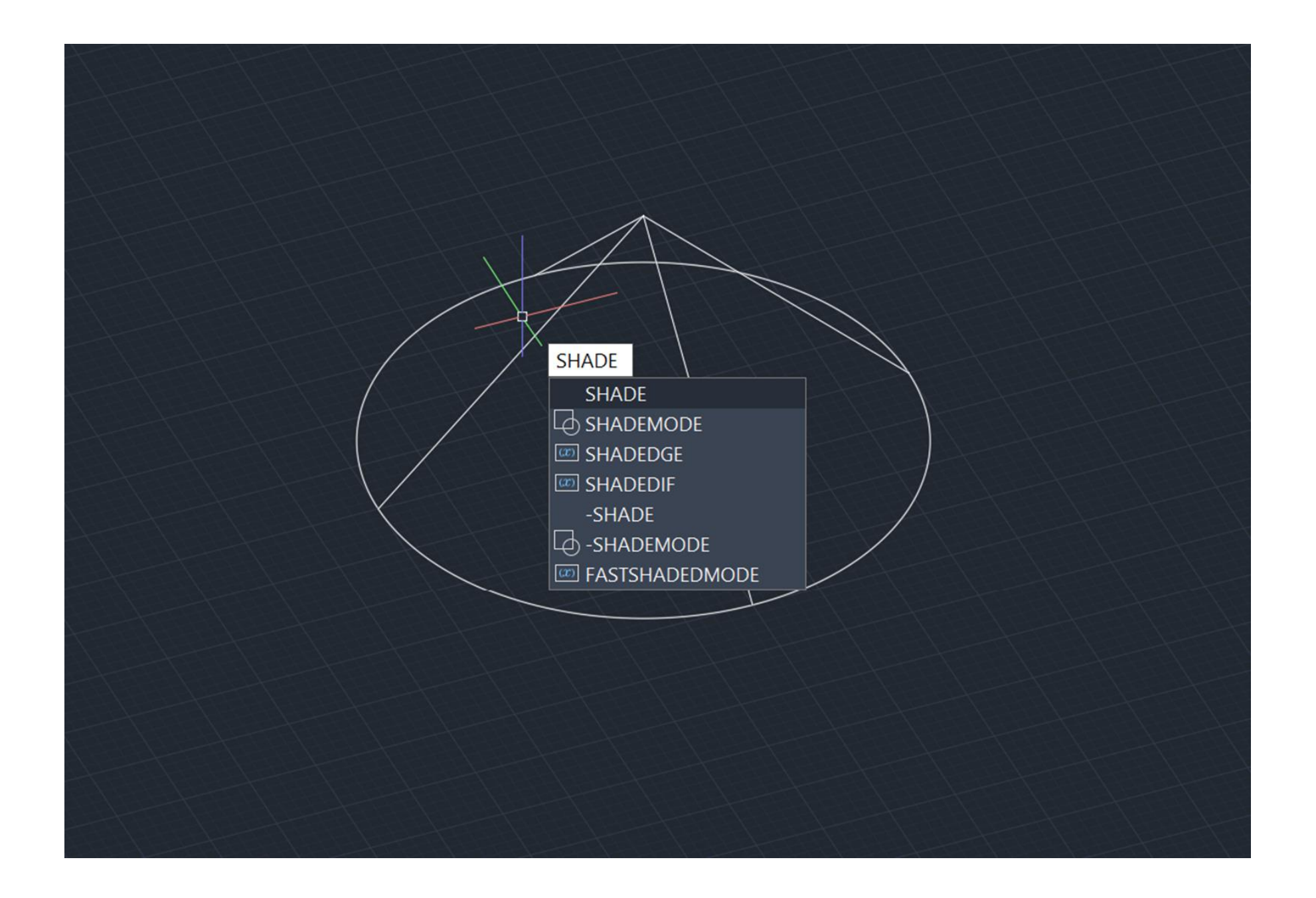

2º - Fazer "Shade" no cone.

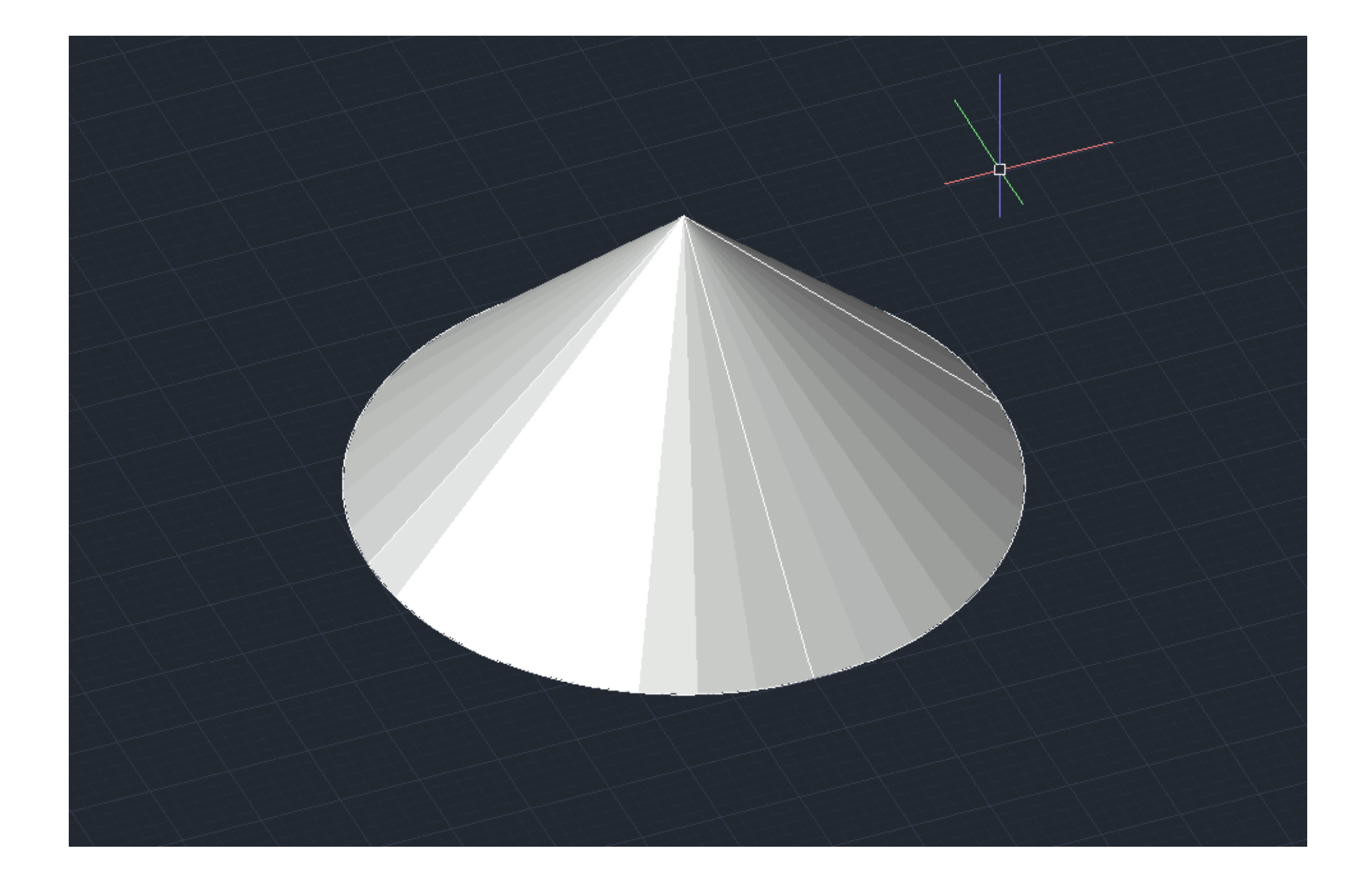

### Aula 07/11.7. – Secções de um cone

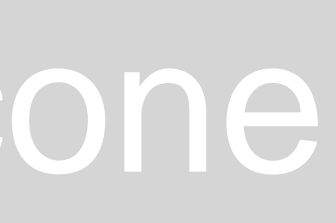

#### Preparar a figura para seccionar:

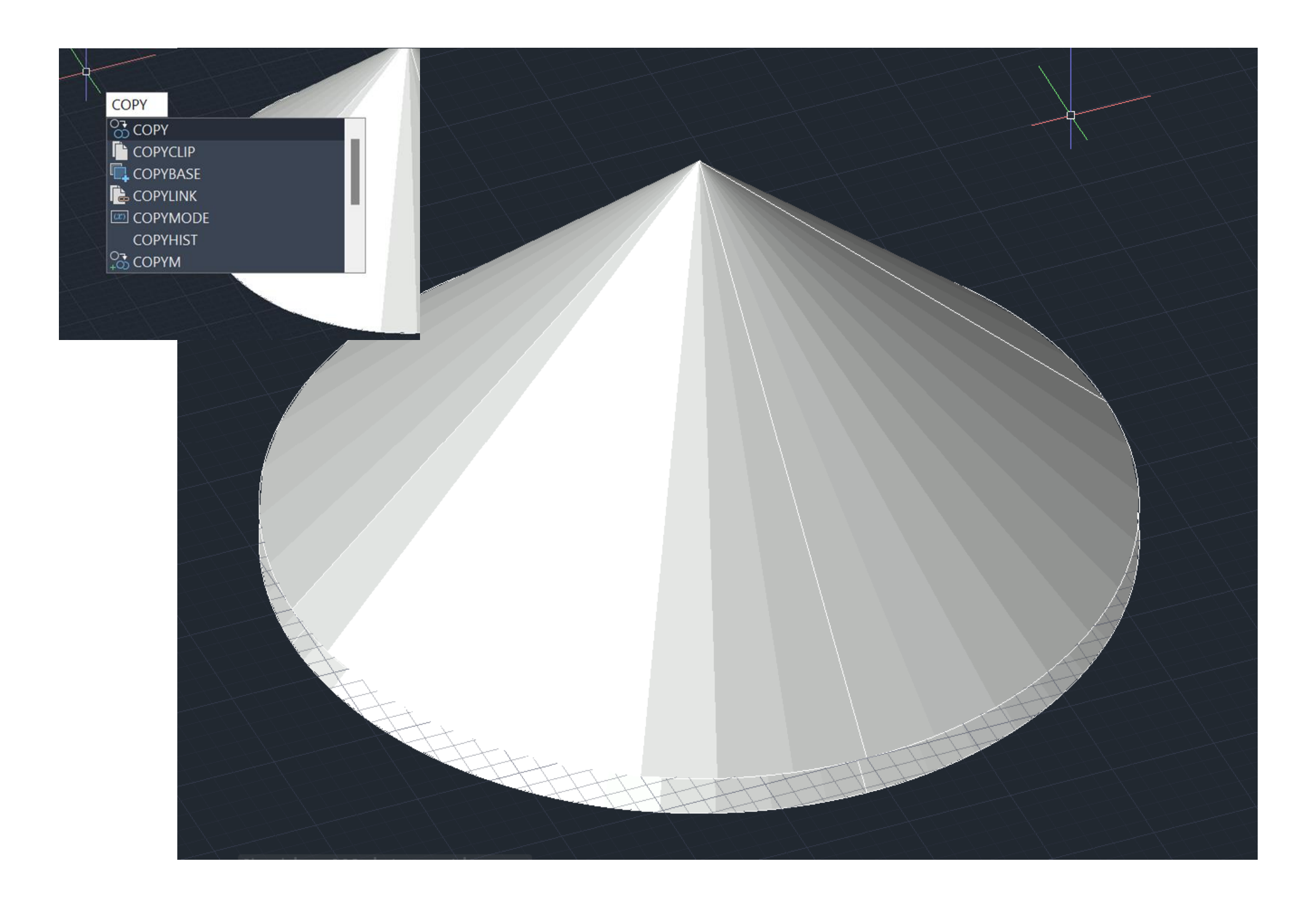

3º - Copiar o cone e colocá-lo 1 un em baixo do outro;

### Aula 07/11. 7. – Secções de um cone

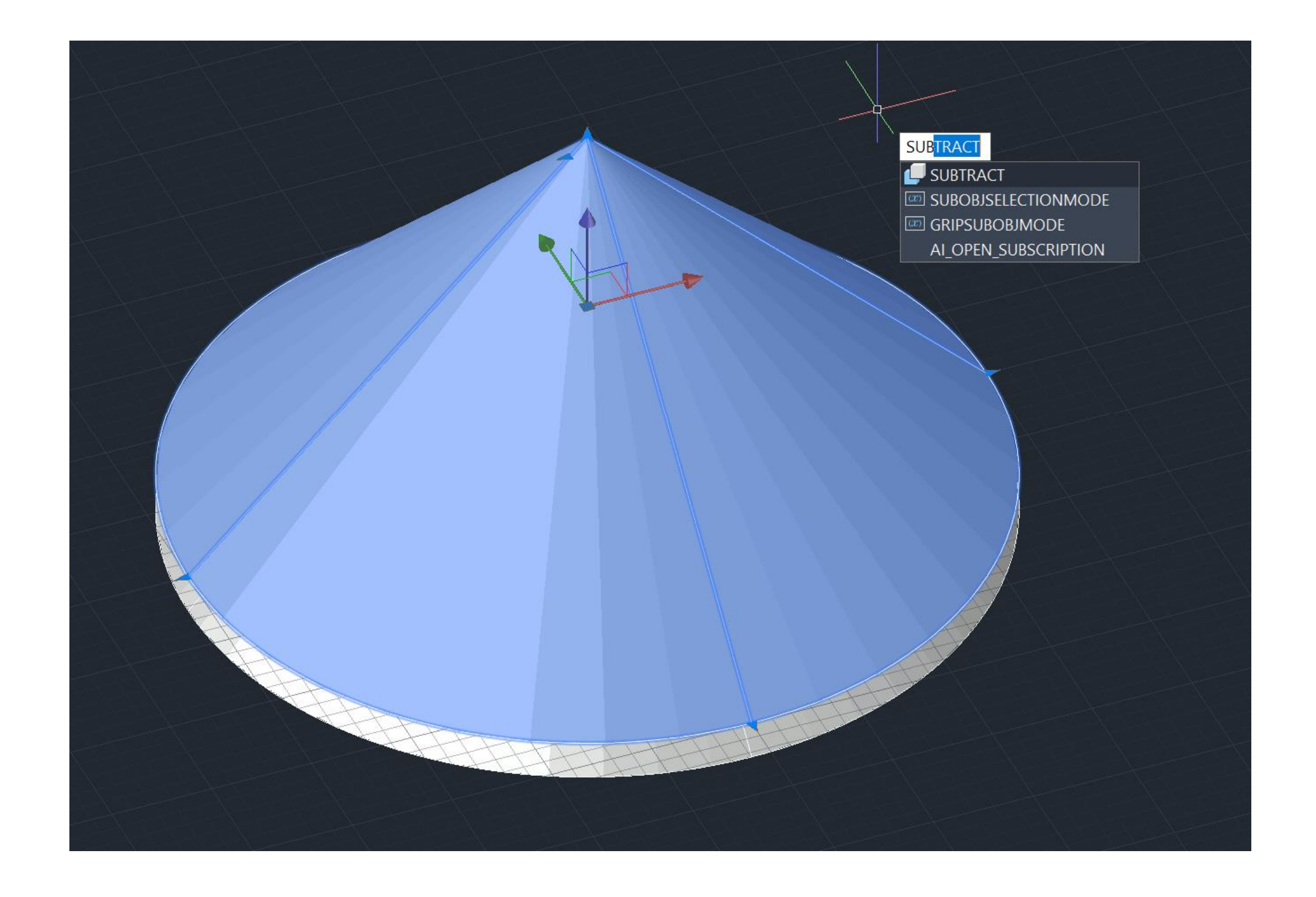

4º - comando "Subtract" para remover o interior que não é necessário.

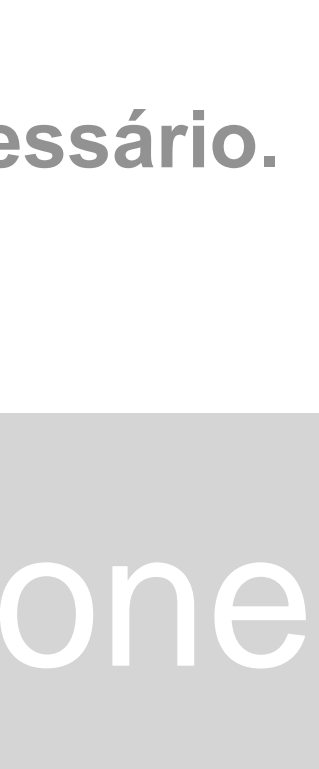
#### Preparar a figura para seccionar:

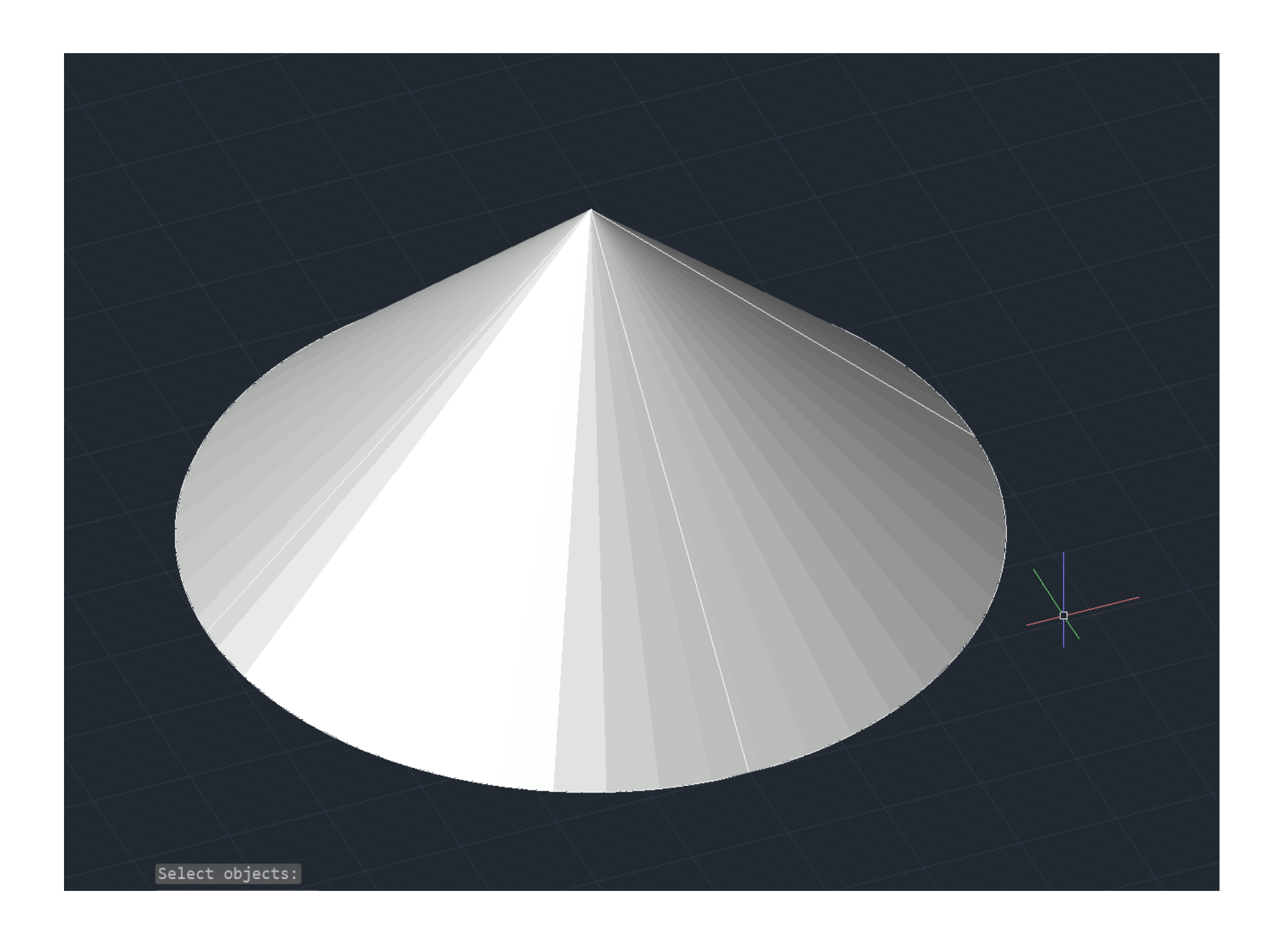

#### Figura obtida após "Subtract".

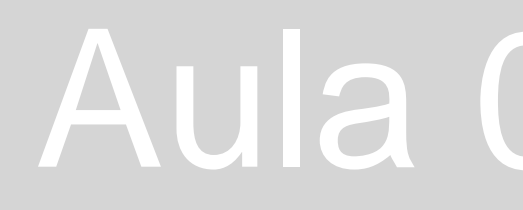

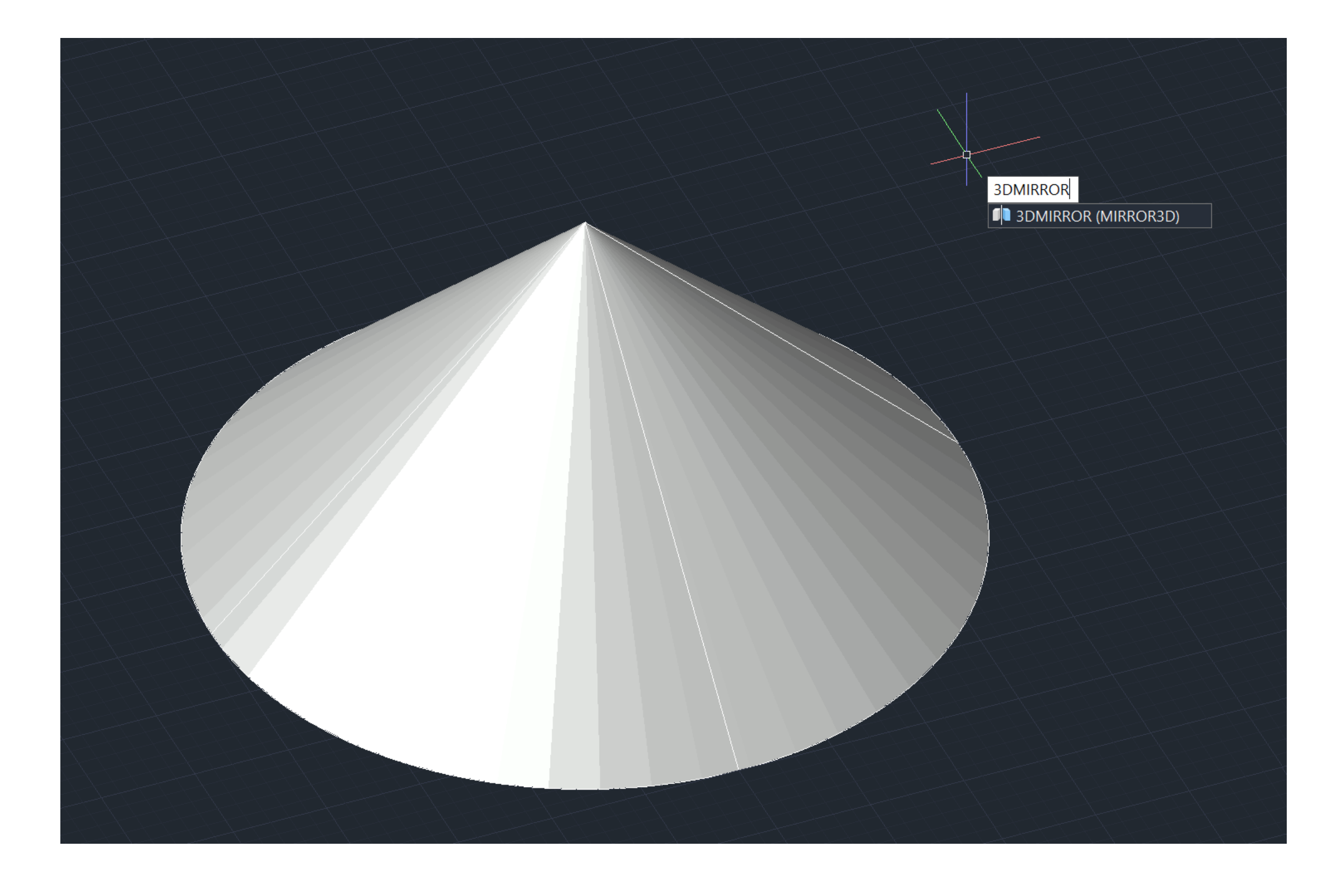

5º - fazer "3DMirror" ao sólido para o espelhar para cima.

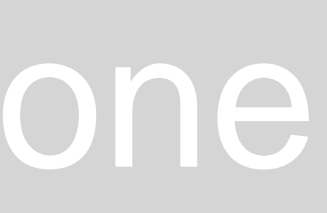

#### Preparar a figura para seccionar:

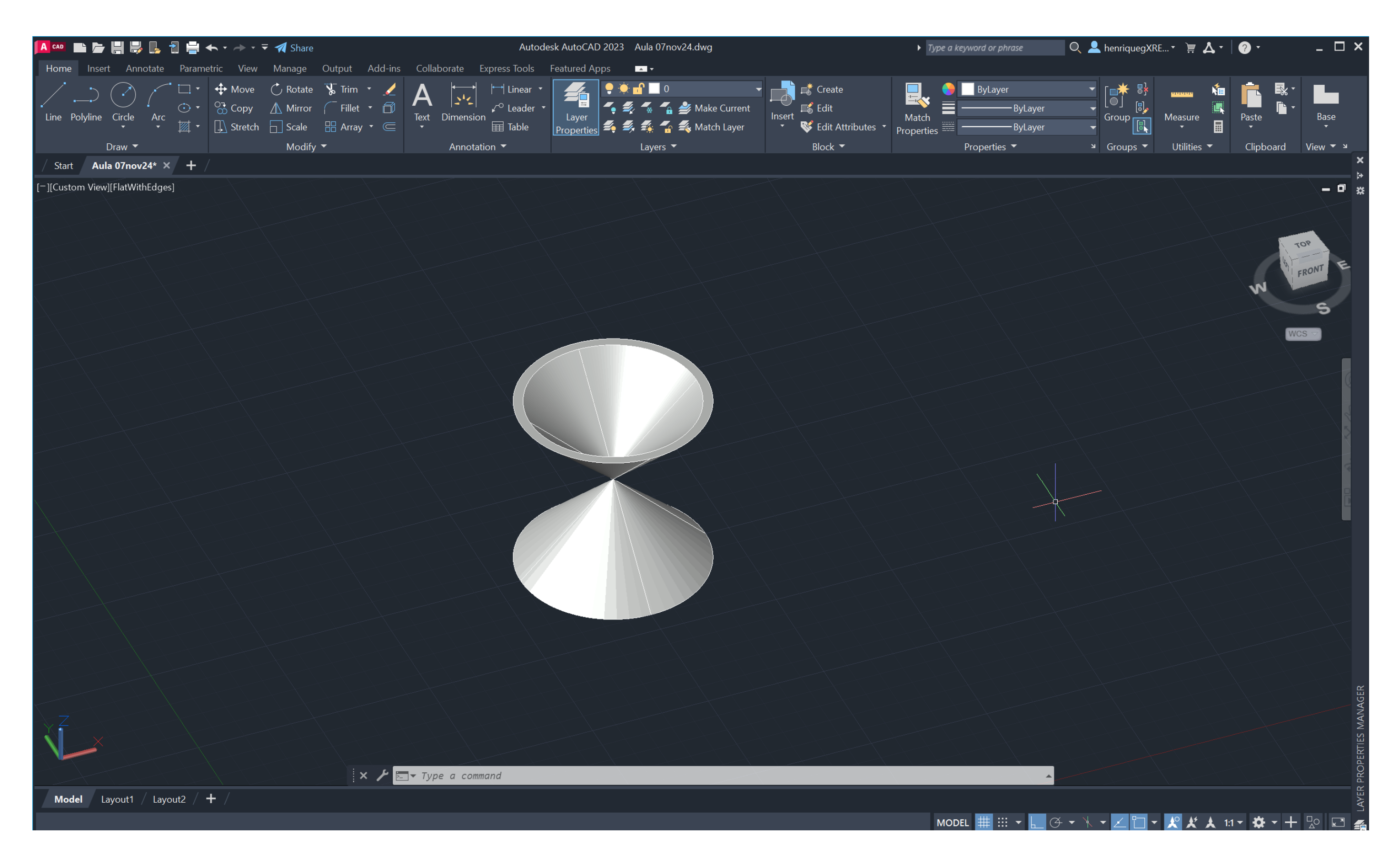

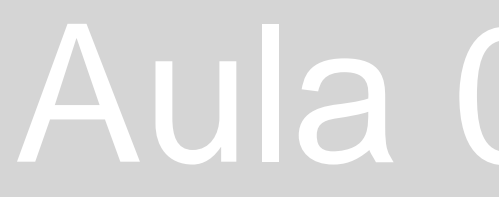

Resultado do "3DMirror".

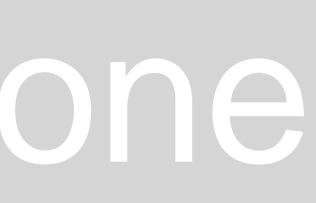

#### Layers:

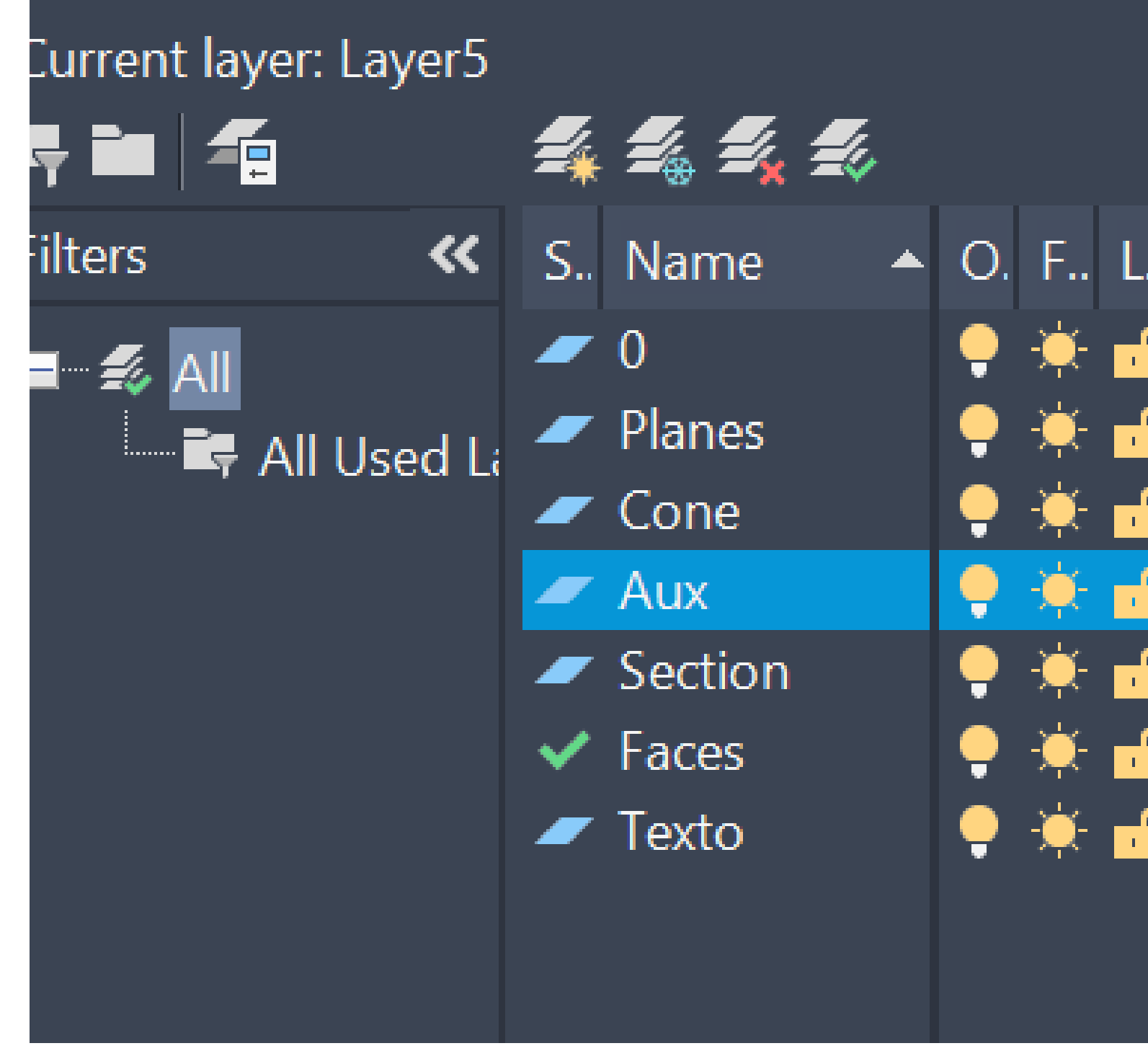

|   |   |    |      |          | Search for | layer<br>C 🌗 🌣 | O, | ×<br>10<br>11<br>11<br>11<br>11<br>11<br>11<br>11<br>11<br>11 |
|---|---|----|------|----------|------------|----------------|----|---------------------------------------------------------------|
|   | Ρ | Сс | olor | Linetype | Lineweight | Transp         | Ν  |                                                               |
| ſ | - |    | wh   | Continu  | — Defa     | 0              | T, |                                                               |
| ſ | - |    | 130  | Continu  | — Defa     | 0              | I, |                                                               |
| ſ | - |    | 9    | Continu  | — Defa     | 0              | I, |                                                               |
| ſ | - |    | 8    | Continu  | — Defa     | 0              | 17 |                                                               |
| ſ | - |    | red  | Continu  | — Defa     | 0              | 1  |                                                               |
| ſ | - |    | 30   | Continu  | — Defa     | 0              | [] |                                                               |
| ſ | - |    | 40   | Continu  | — Defa     | 0              | I, |                                                               |
|   |   |    |      |          |            |                |    |                                                               |
|   |   |    |      |          |            |                |    |                                                               |

• Criar as layers necessárias e com "Chprop" mover o sólido que se construiu da layer 0 para a layer "Cone".

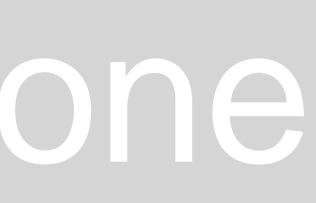

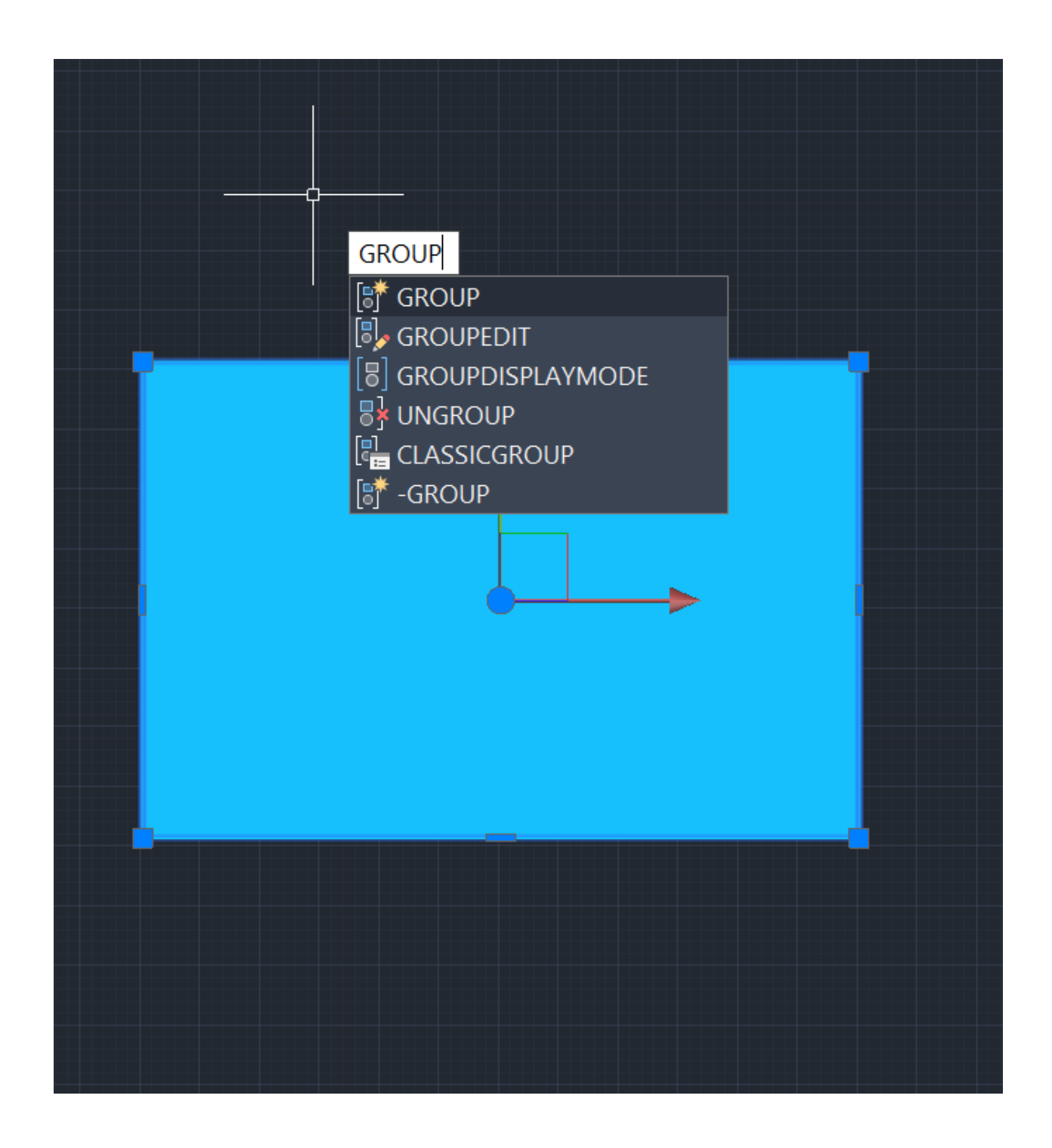

1º - Com o "Ortho On", fazer um retângulo 20x30 com "Pline"; 3º - em "ChProp", diminuir a transparência para 80. 2º - Dar "hatch" sólido e fazer group entre a linha e o hatch;

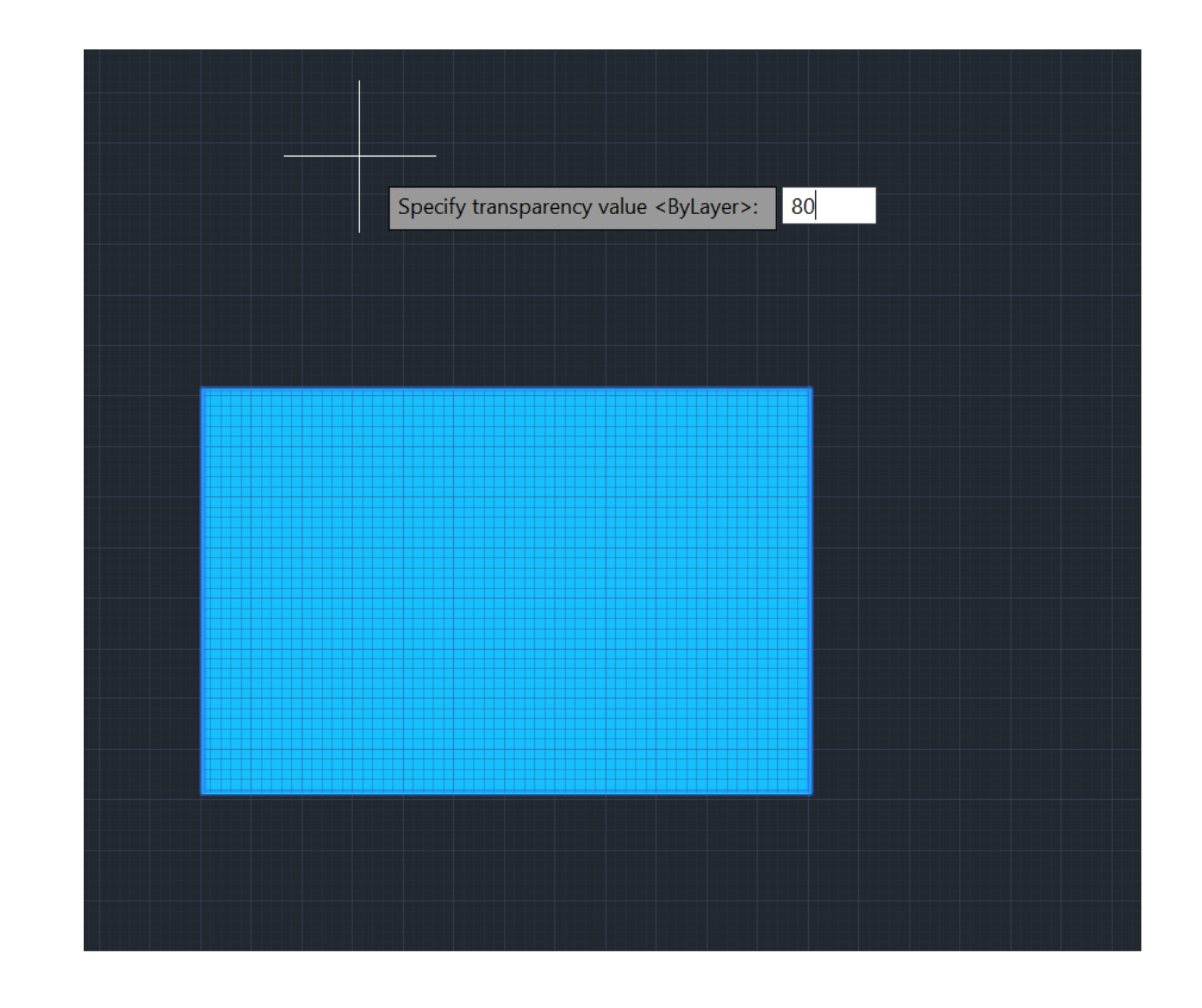

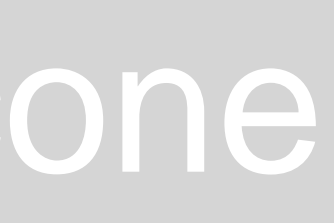

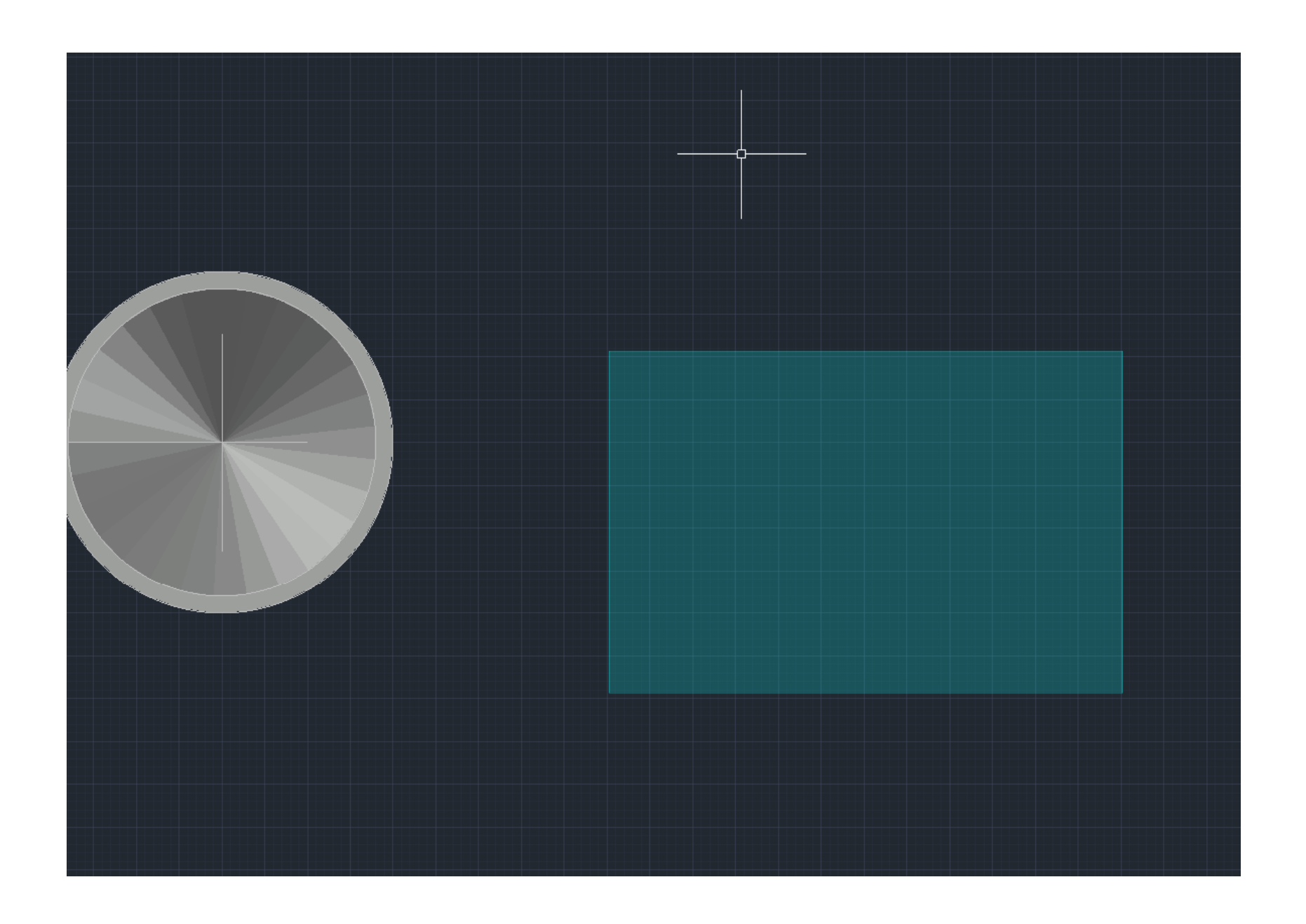

4º - Fazer 5 cópias e coloca-las sobrepostas, no mesmo ponto.

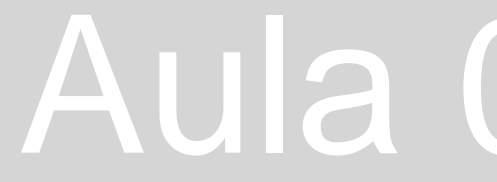

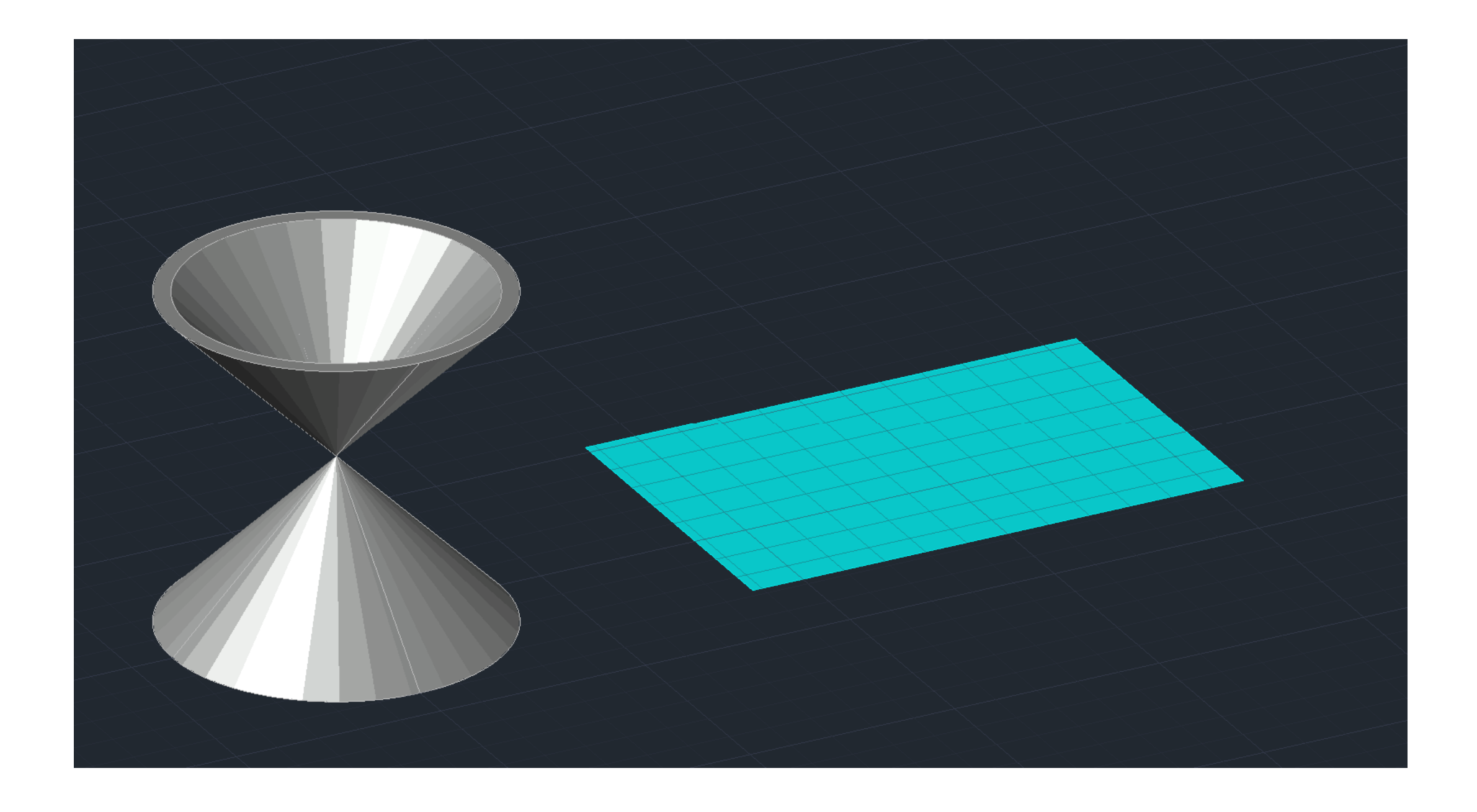

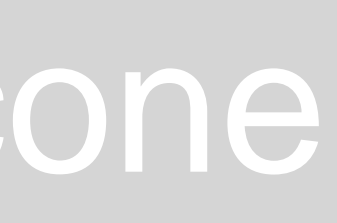

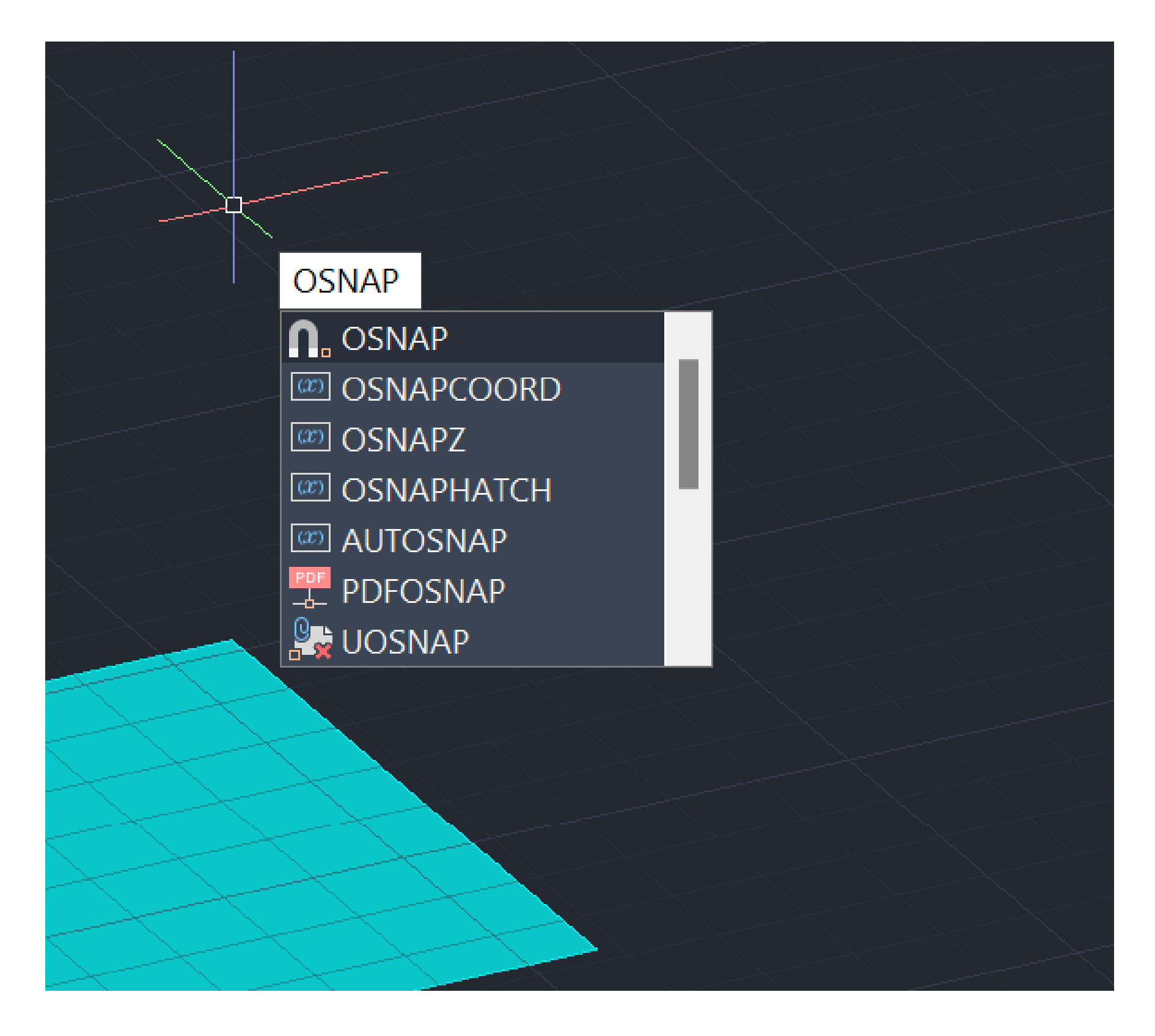

#### 5<sup>o</sup> - Verificar os "Osnap" ligados e desligados;

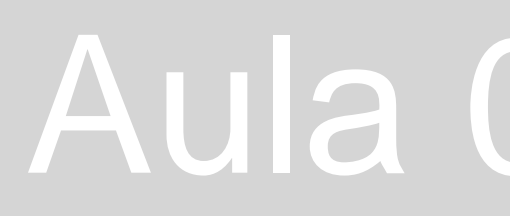

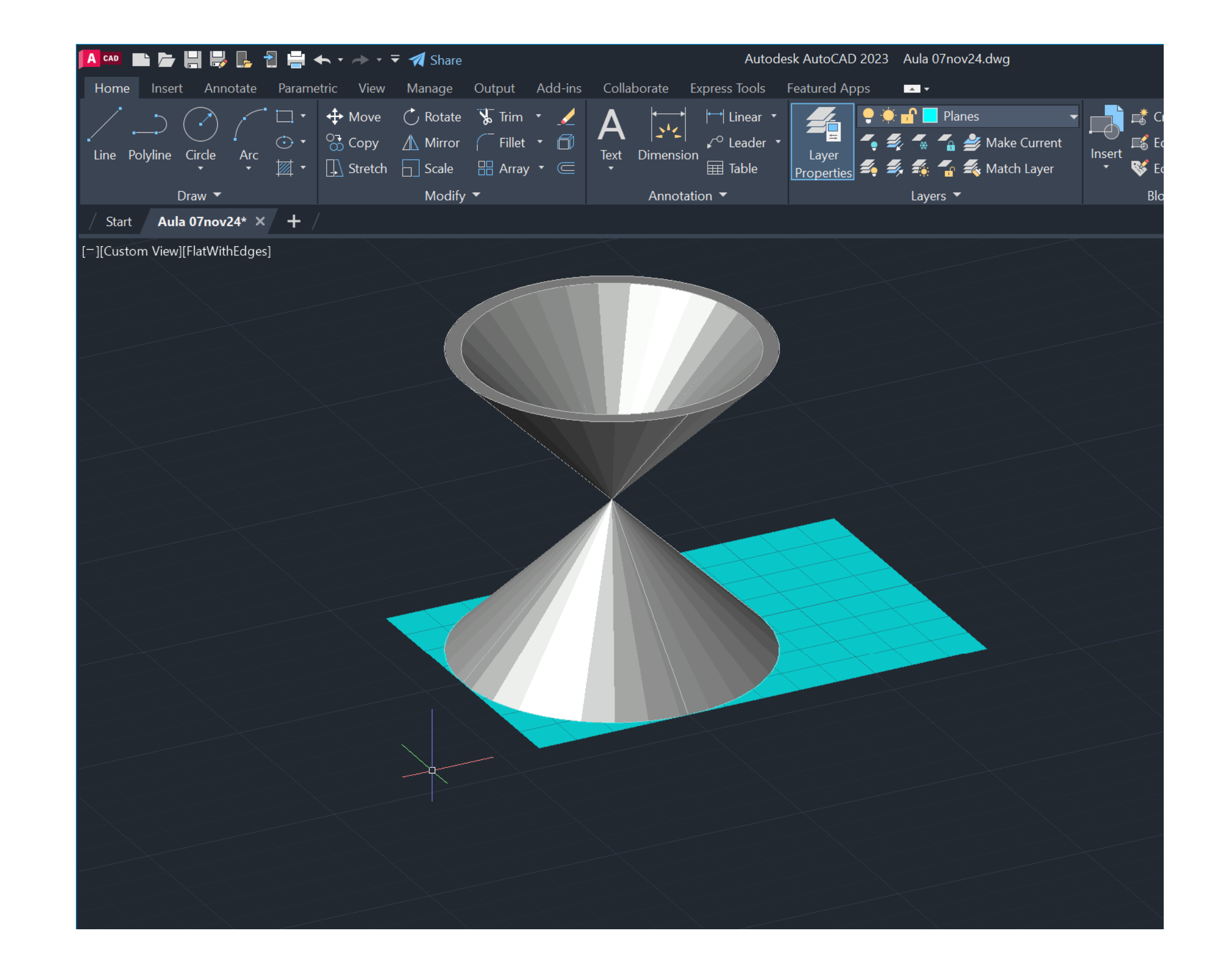

6º - Com a seleção verde, selecionar todos os planos traçados e fazer "move" – selecionar "midpoint" da largura e arrastar até ao ponto mais à esquerda do sólido.

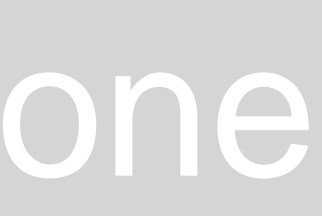

7<sup>o</sup> - Com "Move", mover um dos planos 1 unidade para cima.

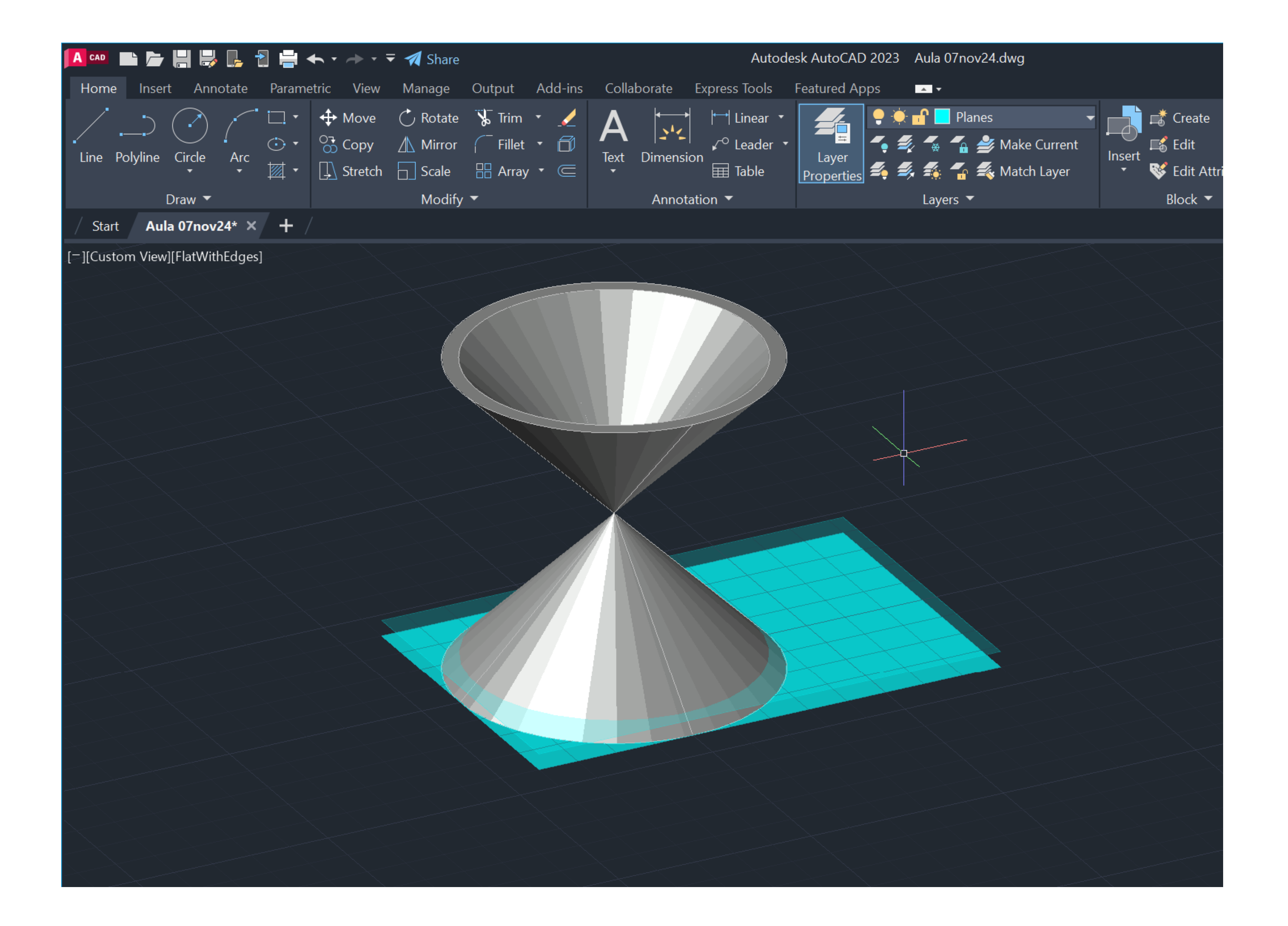

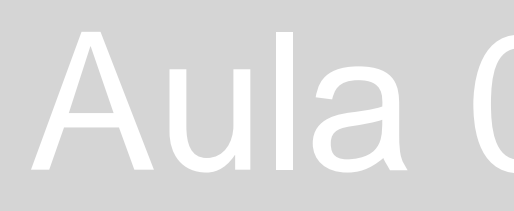

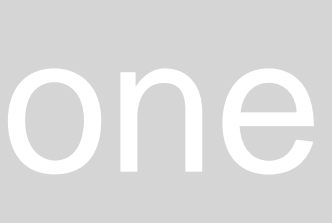

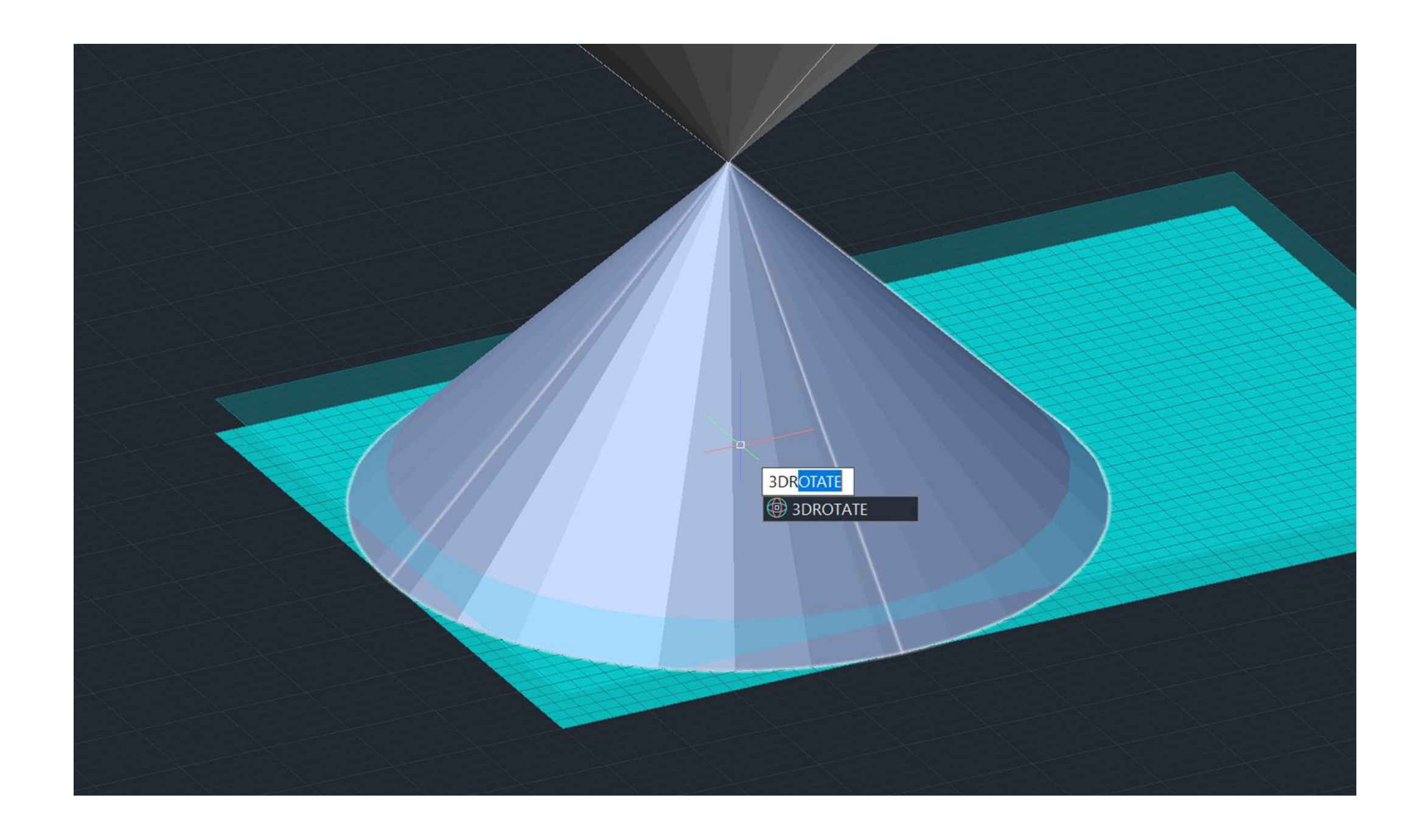

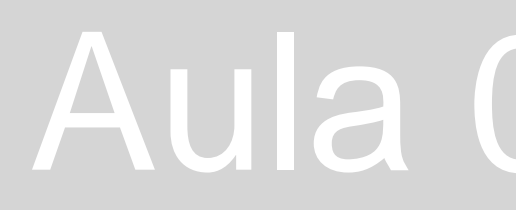

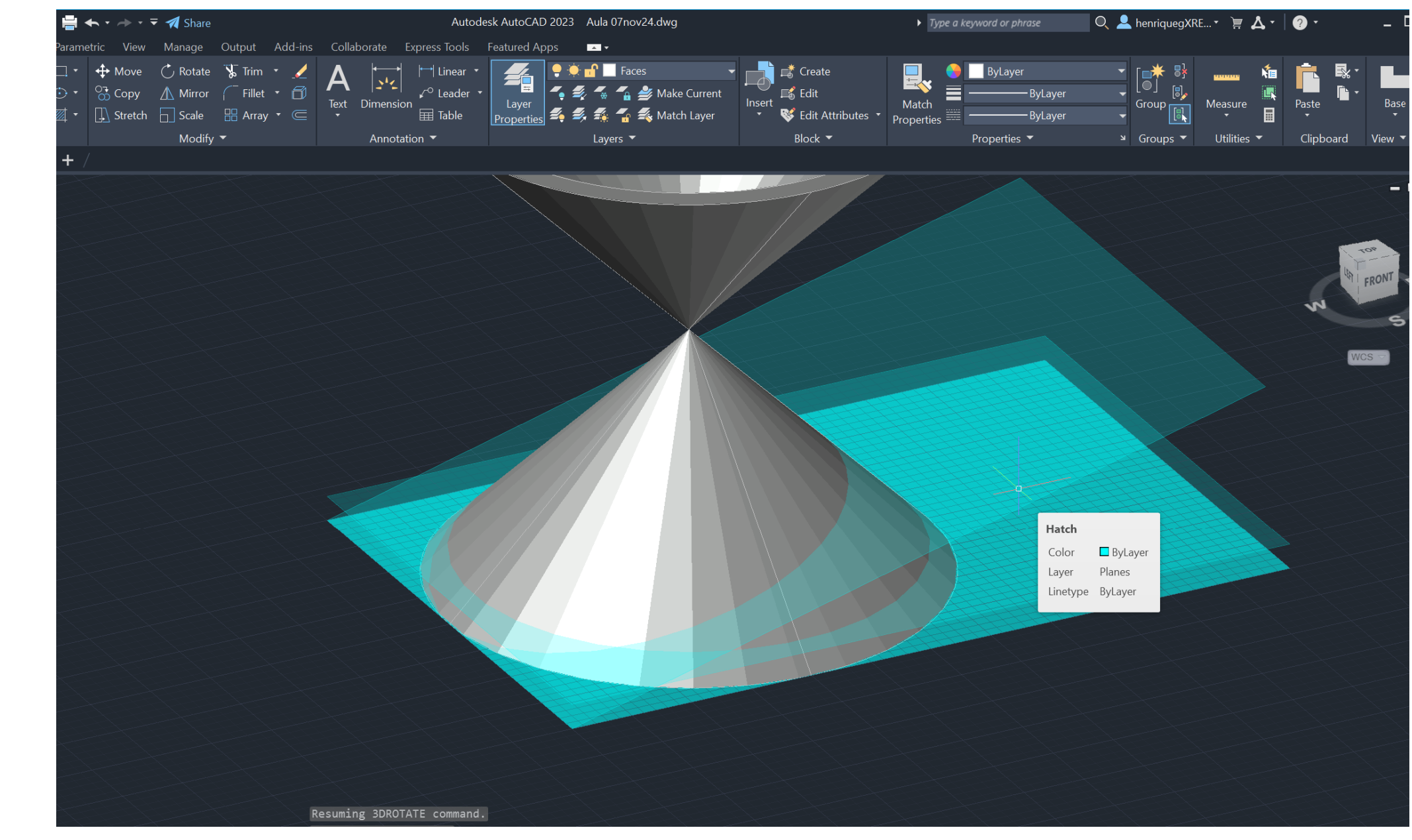

#### 8º - Selecionar outro plano e, com "3DRotate", selecionar como eixo de rotação o midpoint da aresta esquerda do plano e rodar 15º.

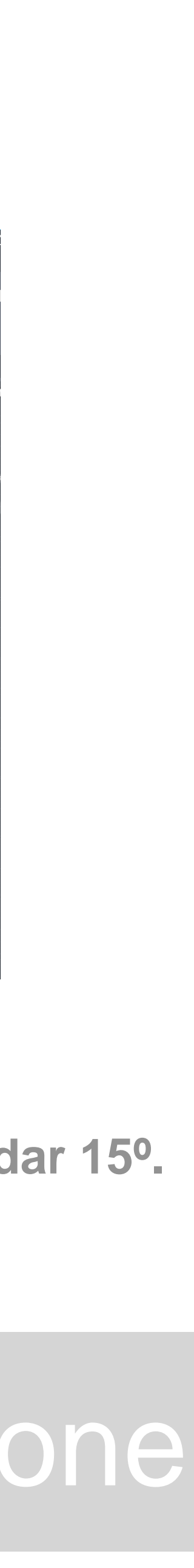

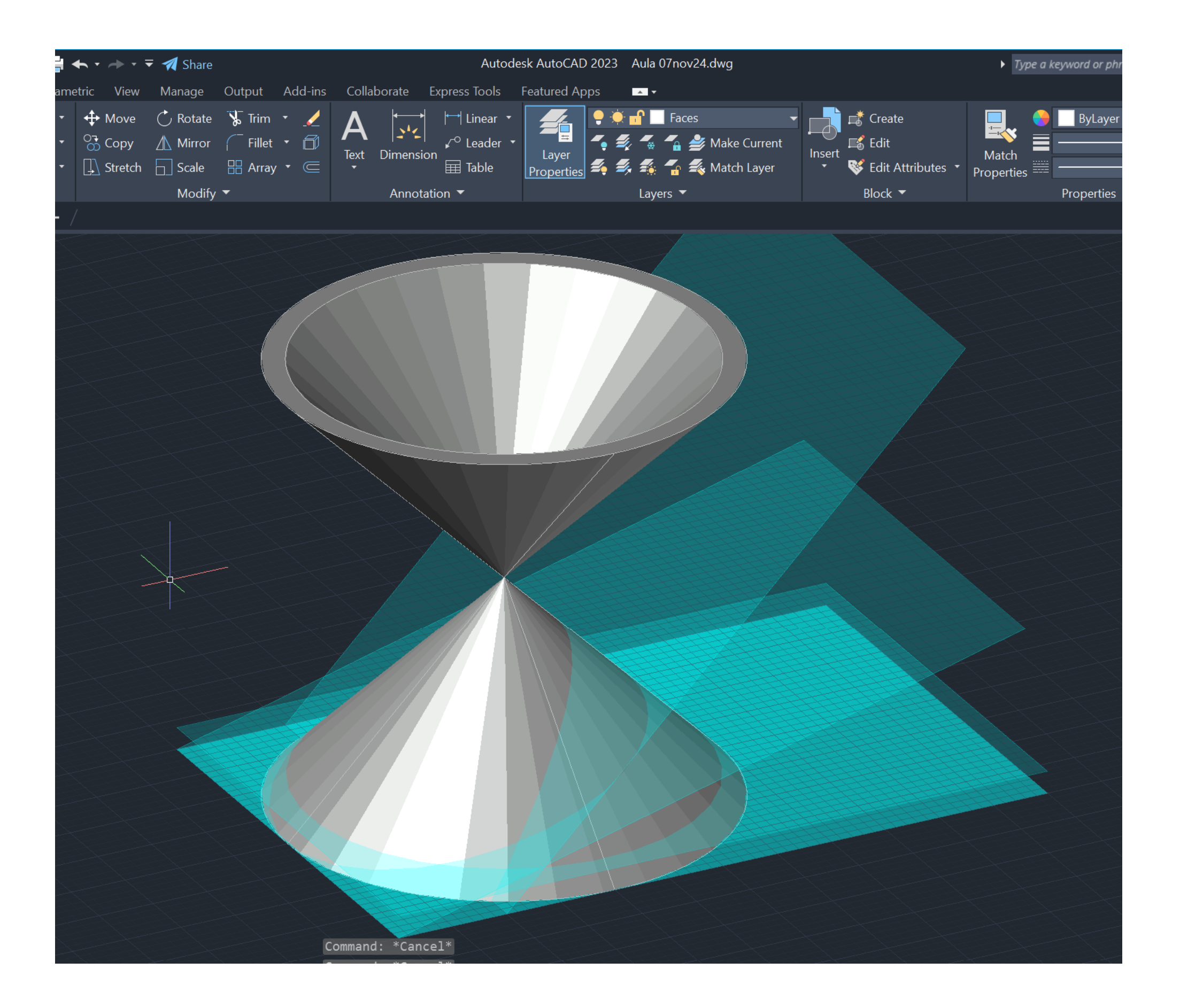

9º - Com "3DRotate", à semelhança do passo 8, marcar o eixo de rotação e rodar 45º. De seguida, mover 5 unidades para a direita.

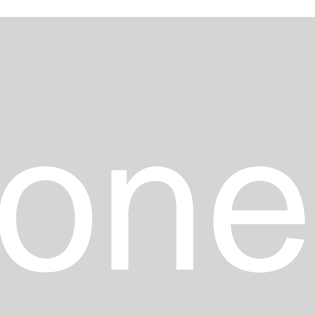

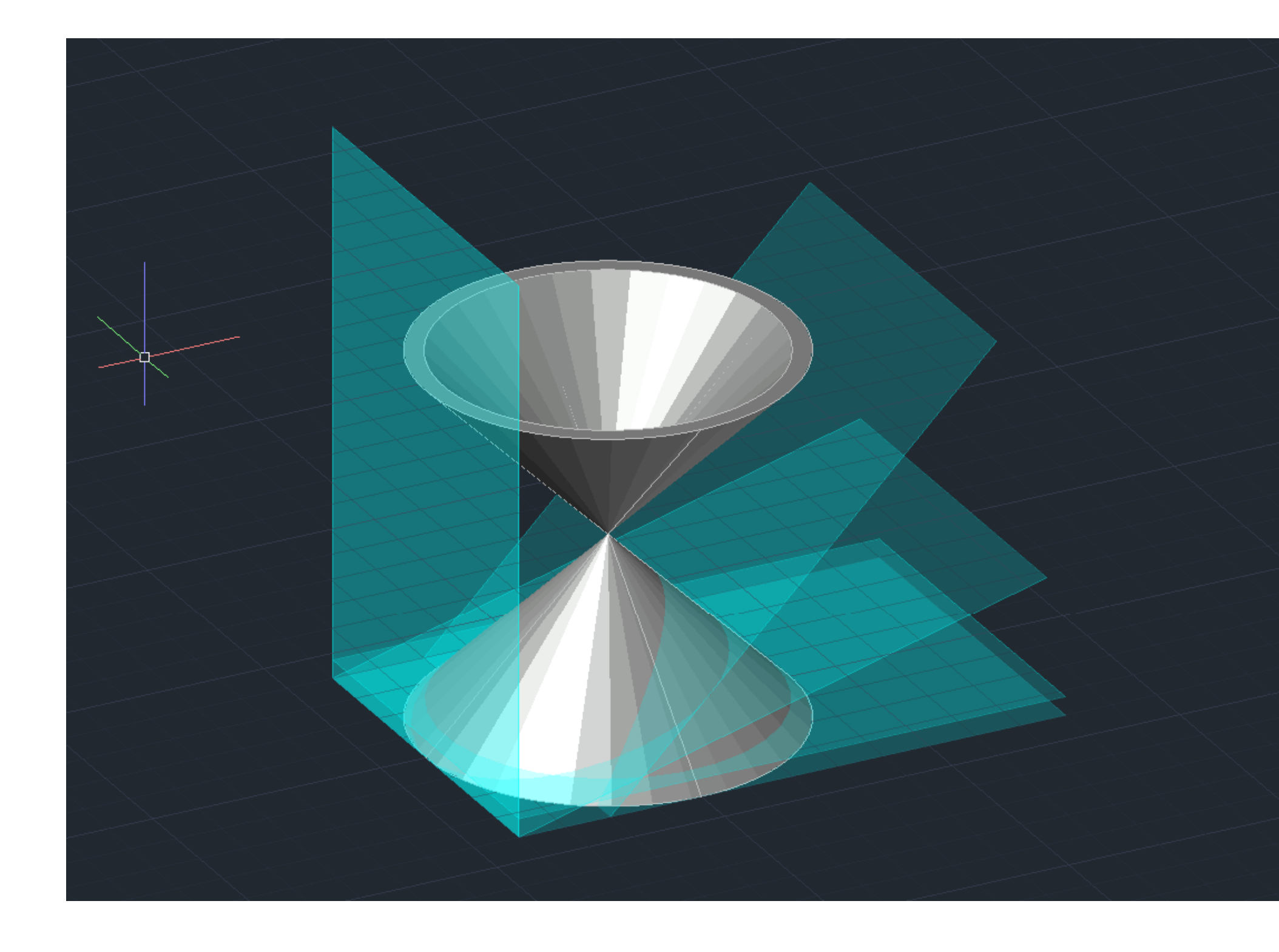

10º - Com "3DRotate", marcar à semelhança dos passos anteriores o eixo de rotação e rodar 2 planos horizontais por 90°. De seguida, mover um plano por 5 unidades para a direita e o outro por 10 unidades.

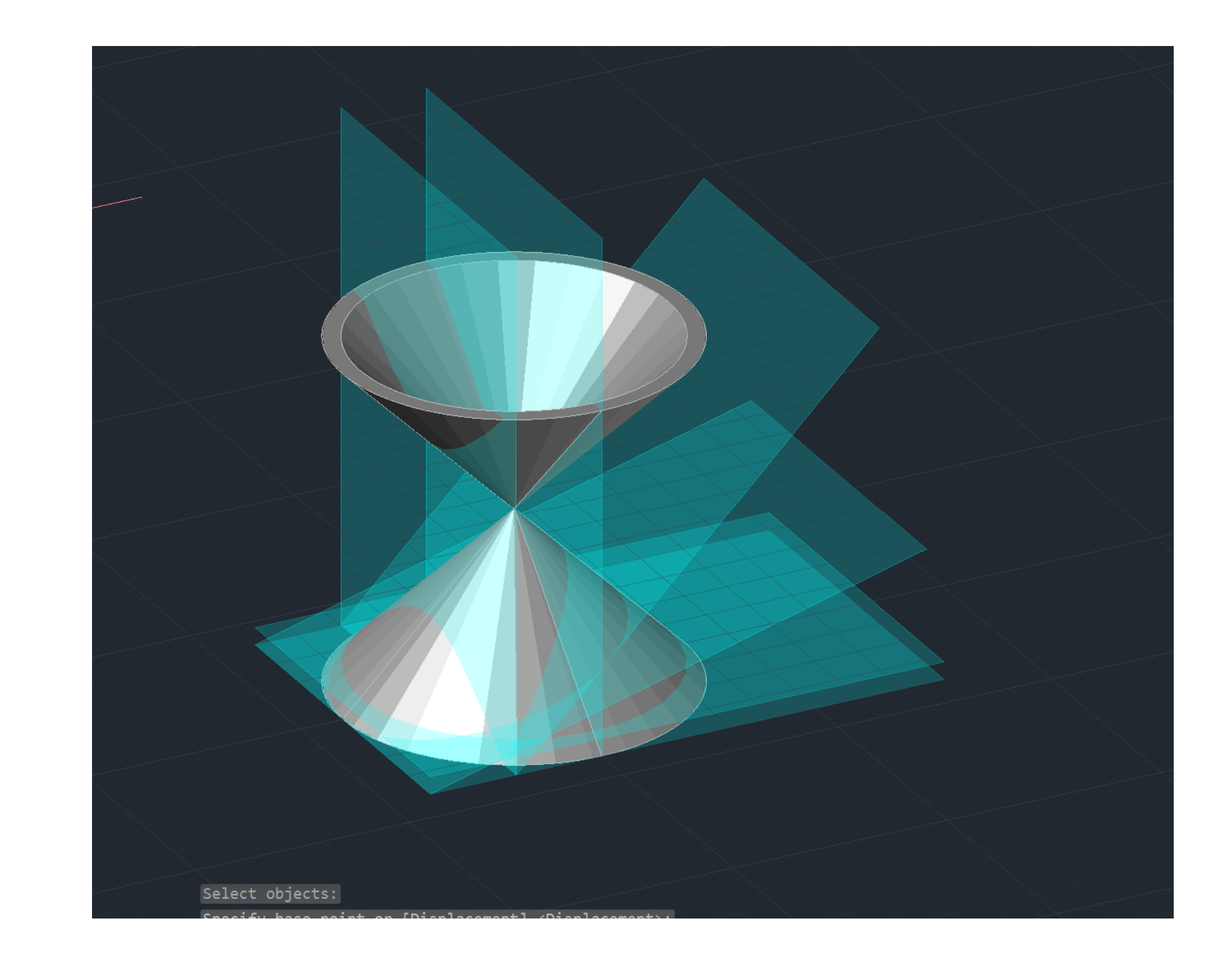

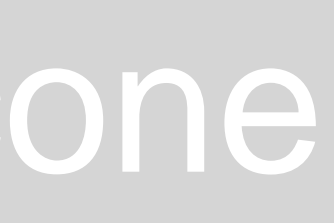

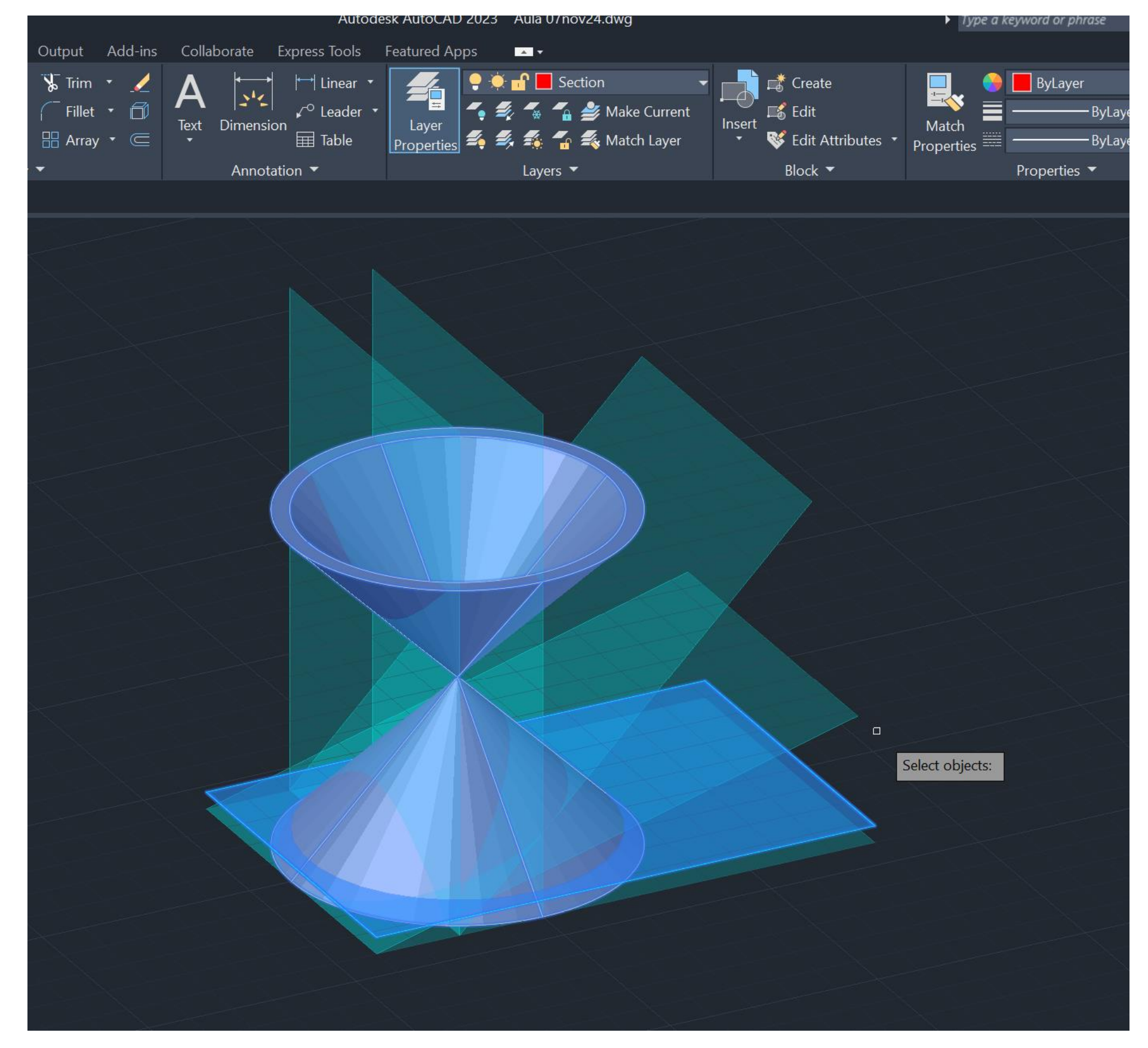

11º Usar o comando "Section" e selecionar os planos construídos. O objetivo é obter as linhas vermelhas assinaladas na figura.

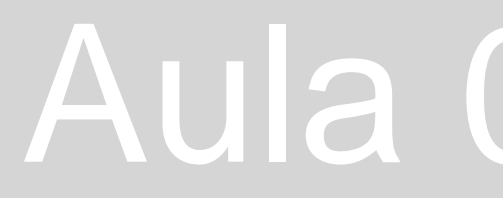

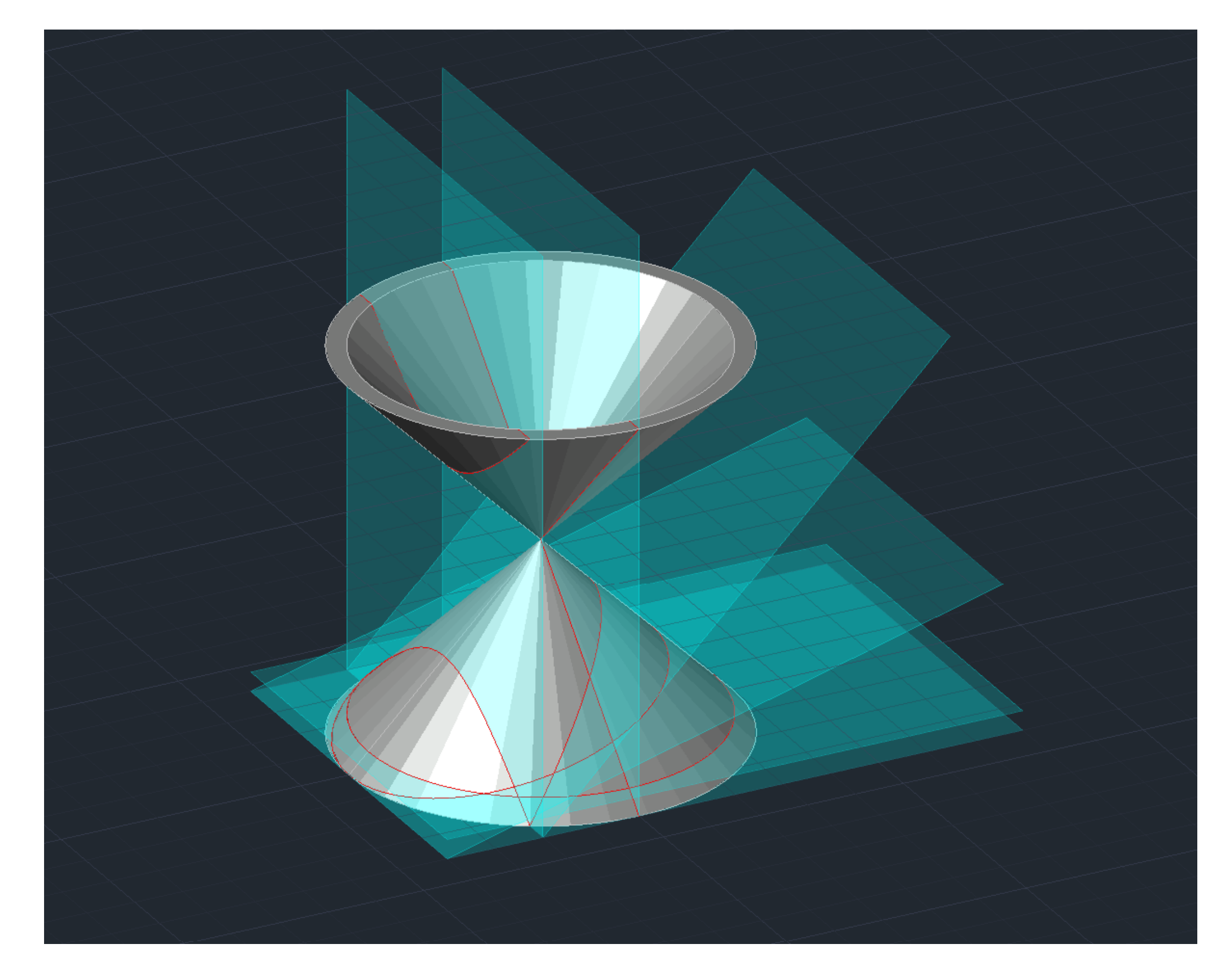

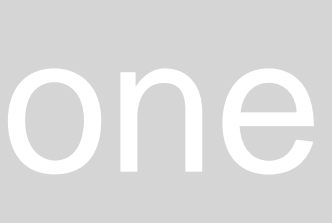

#### Linhas de secção:

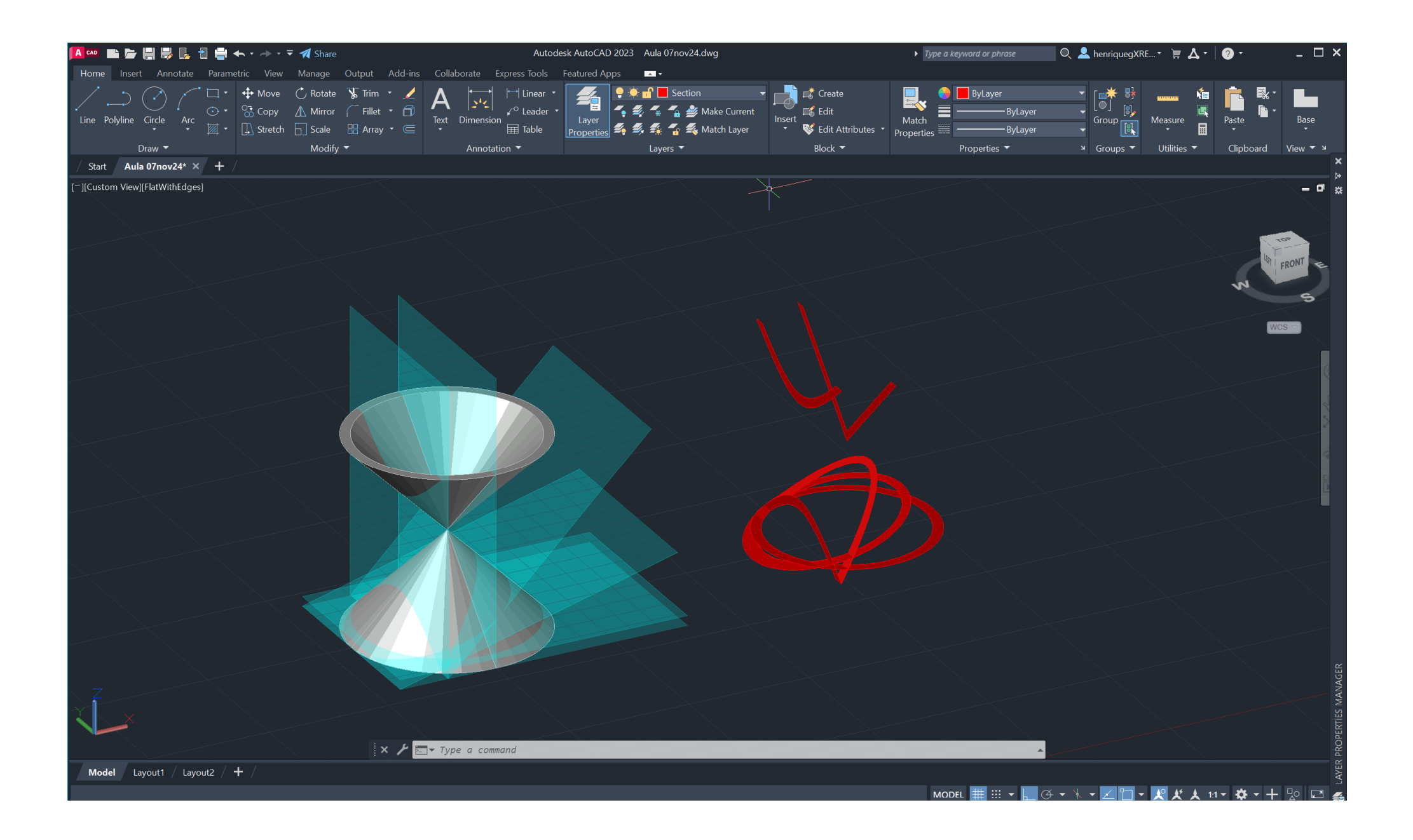

1º - Selecionar as linhas a vermelho assinaladas e fazer "Move" para a lateral e separá-las conforme a imagem; 2º - Fazer "Copy" da sequência.

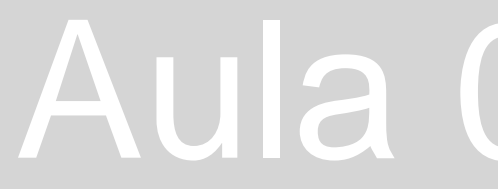

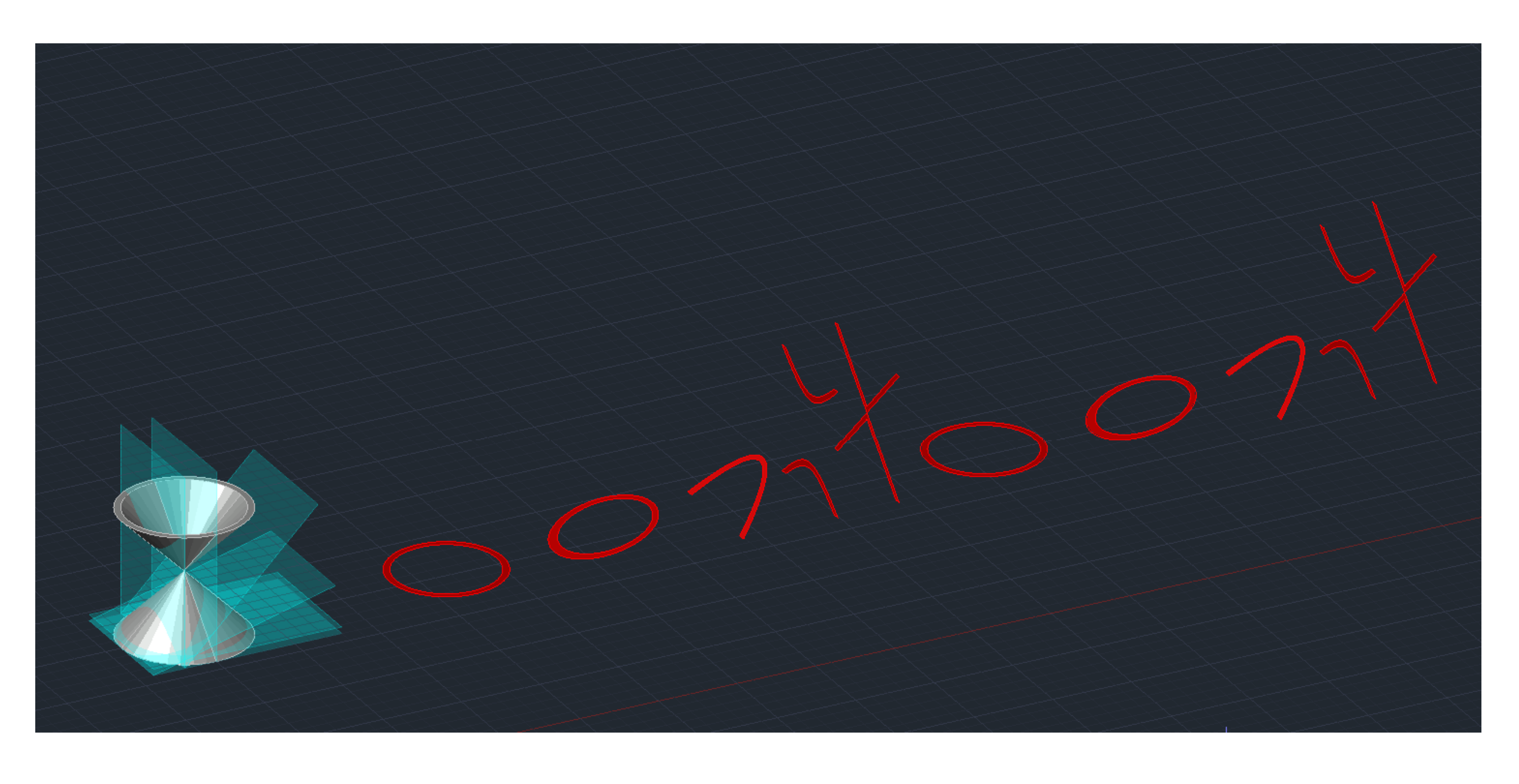

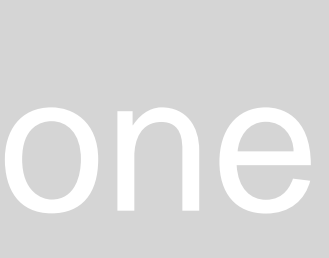

#### Linhas de secção:

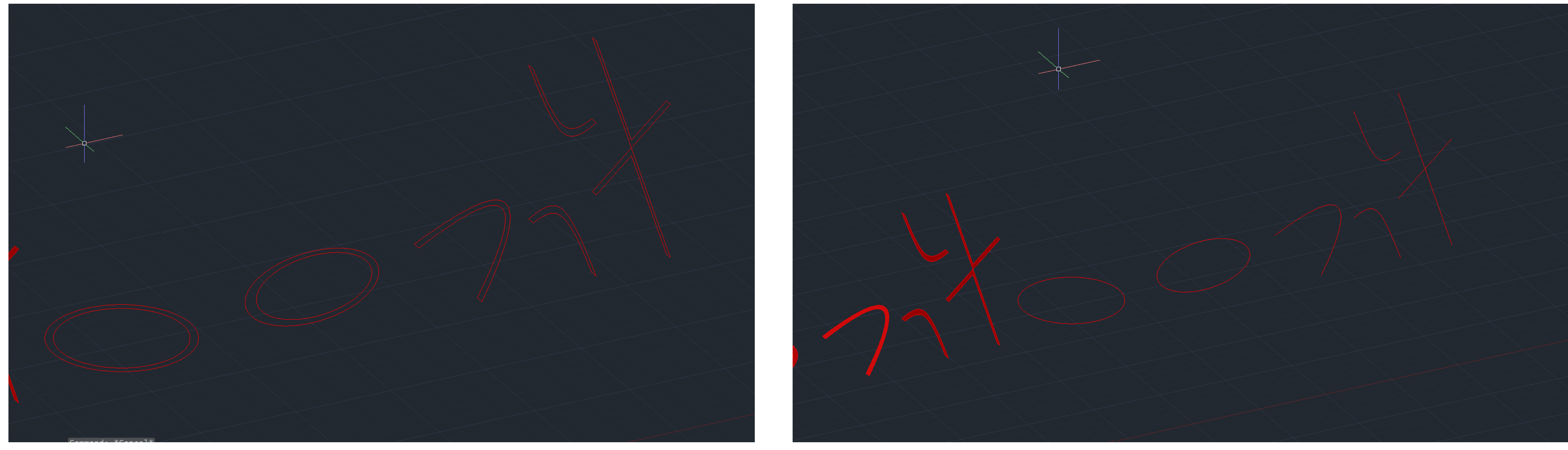

3º - Na cópia feita, fazer "Explode" e manter apenas as linhas principais da secção, desprezando as que fazem espessura.

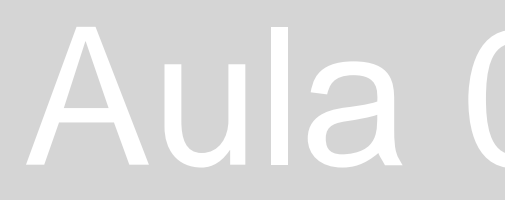

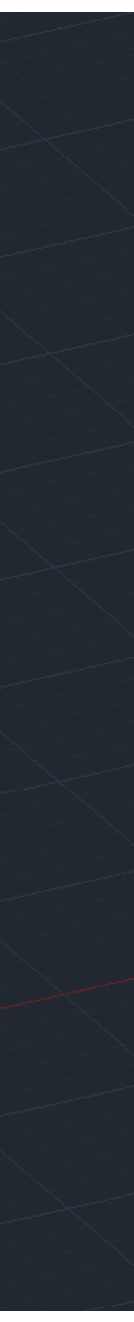

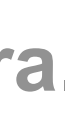

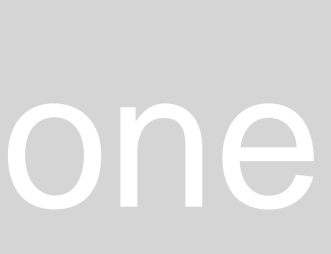

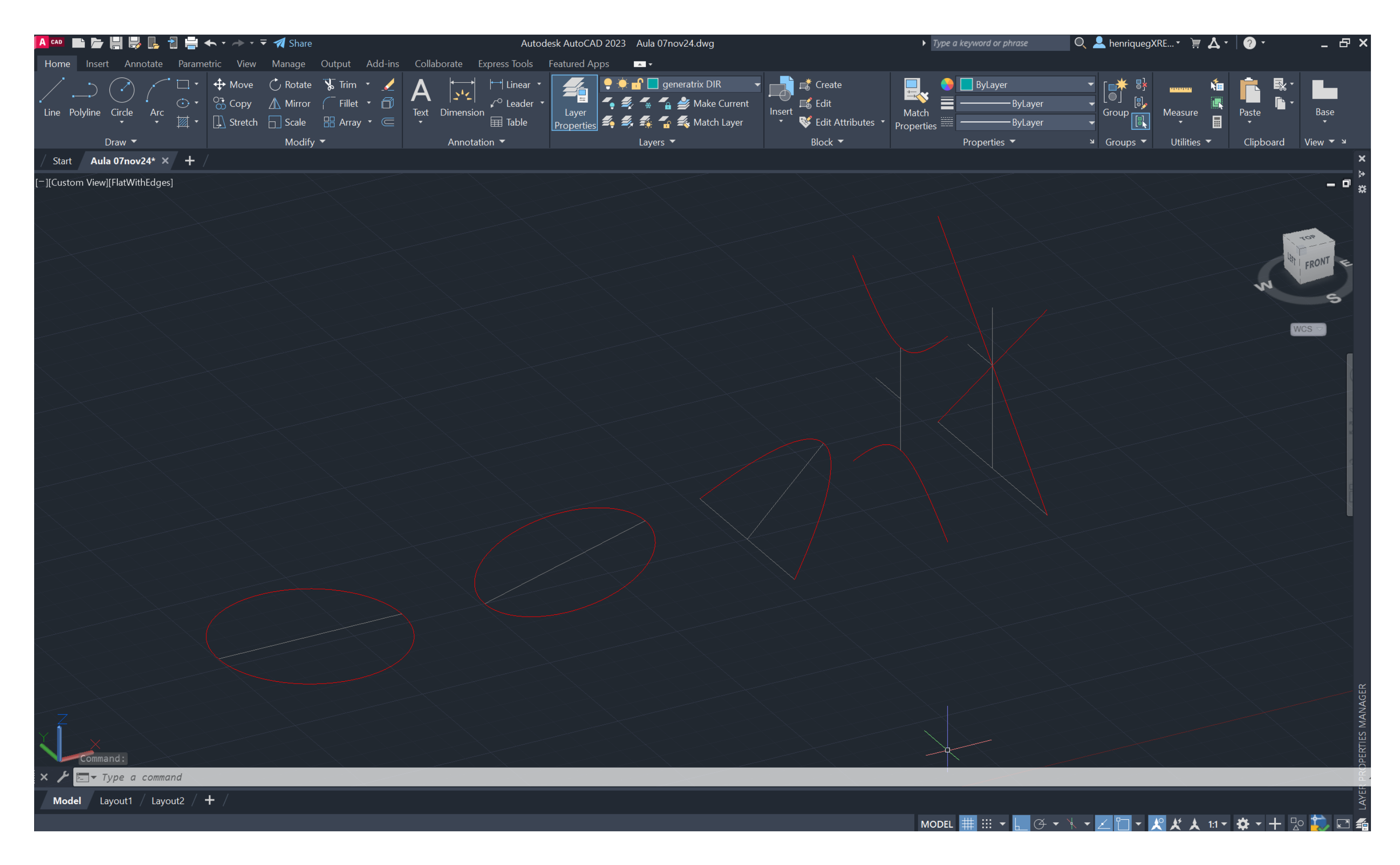

1º - Criar eixos para a construção de formas tridimensionais a partir das linhas de secção formadas.

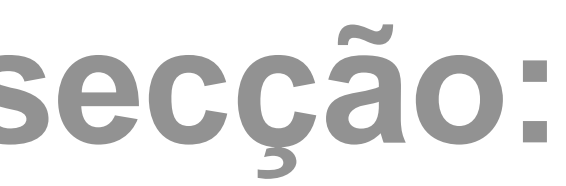

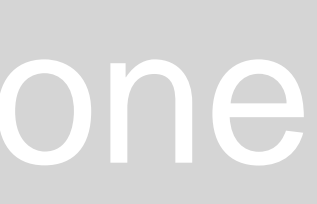

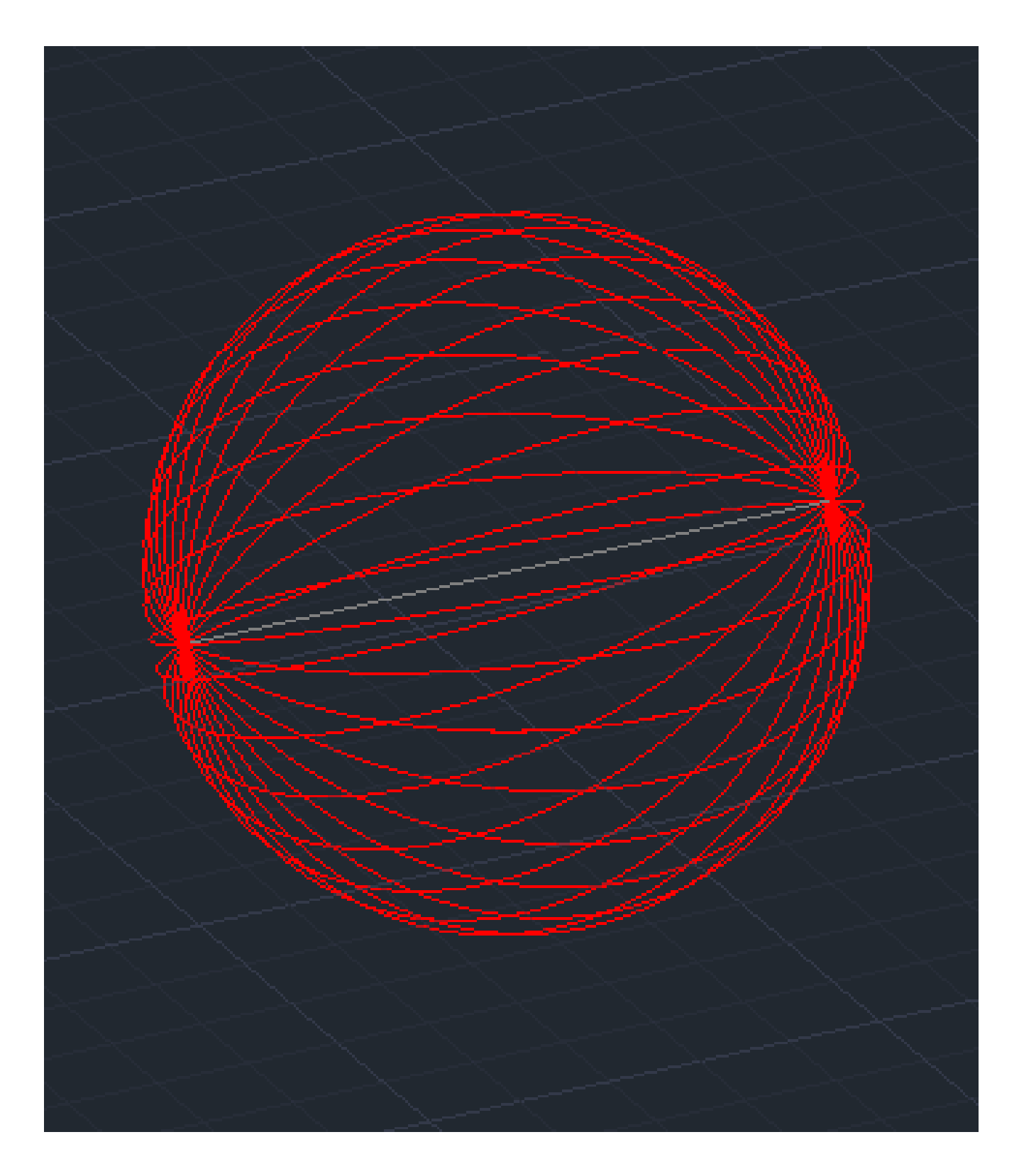

3<sup>o</sup> - Em "Surftab1" e "Surftab2", escrever "30" 2º - Com "3DArray", selecionar o circulo, o eixo de 4<sup>o</sup> - Em "Revsurf", selecionar a linha a vermelho, o eixo de rotação, escrever 16, 180, selecionar "yes" e "enter"; rotação.

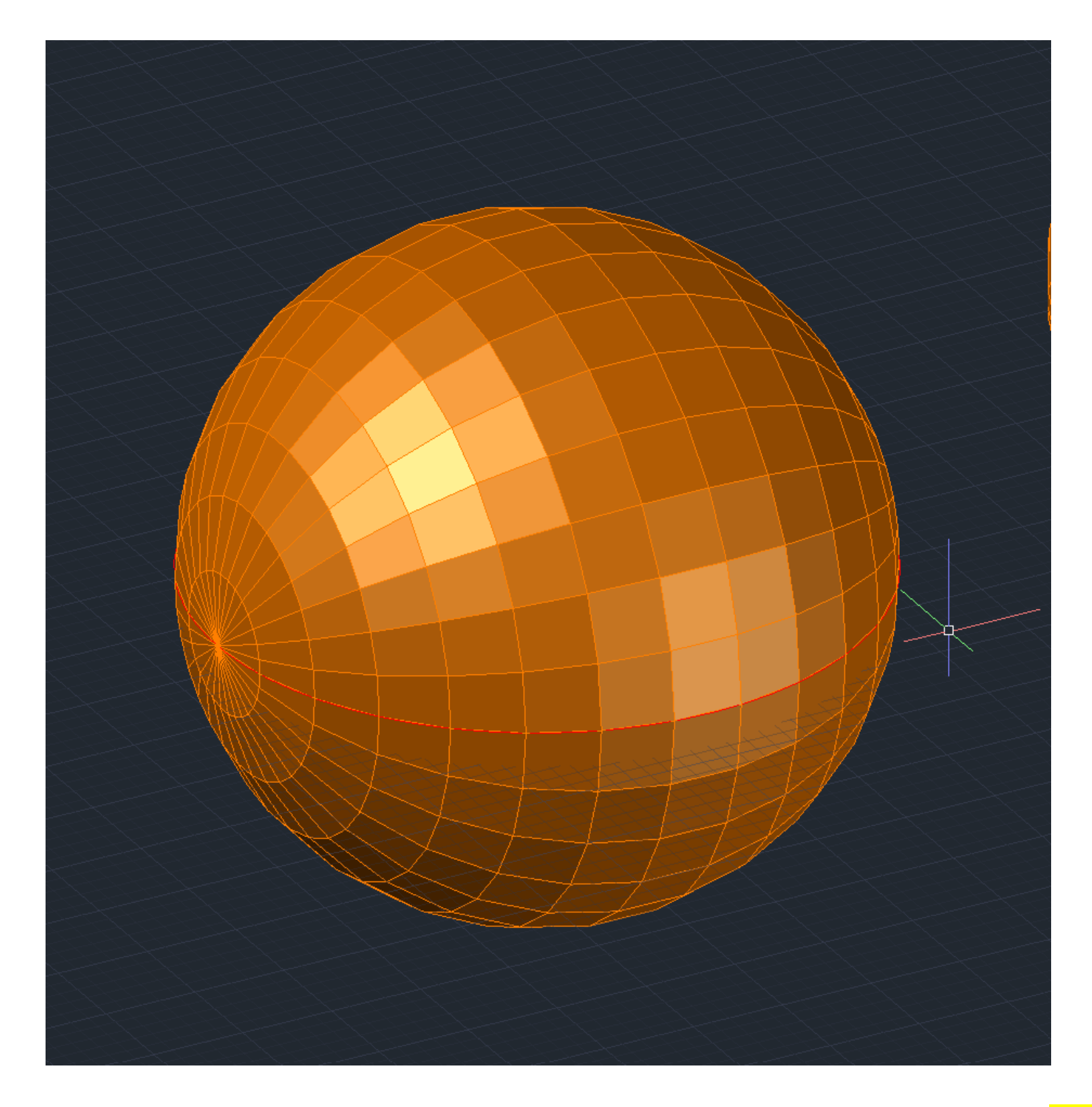

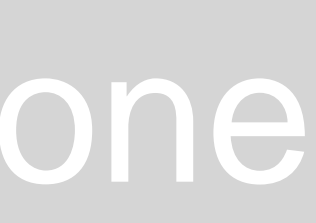

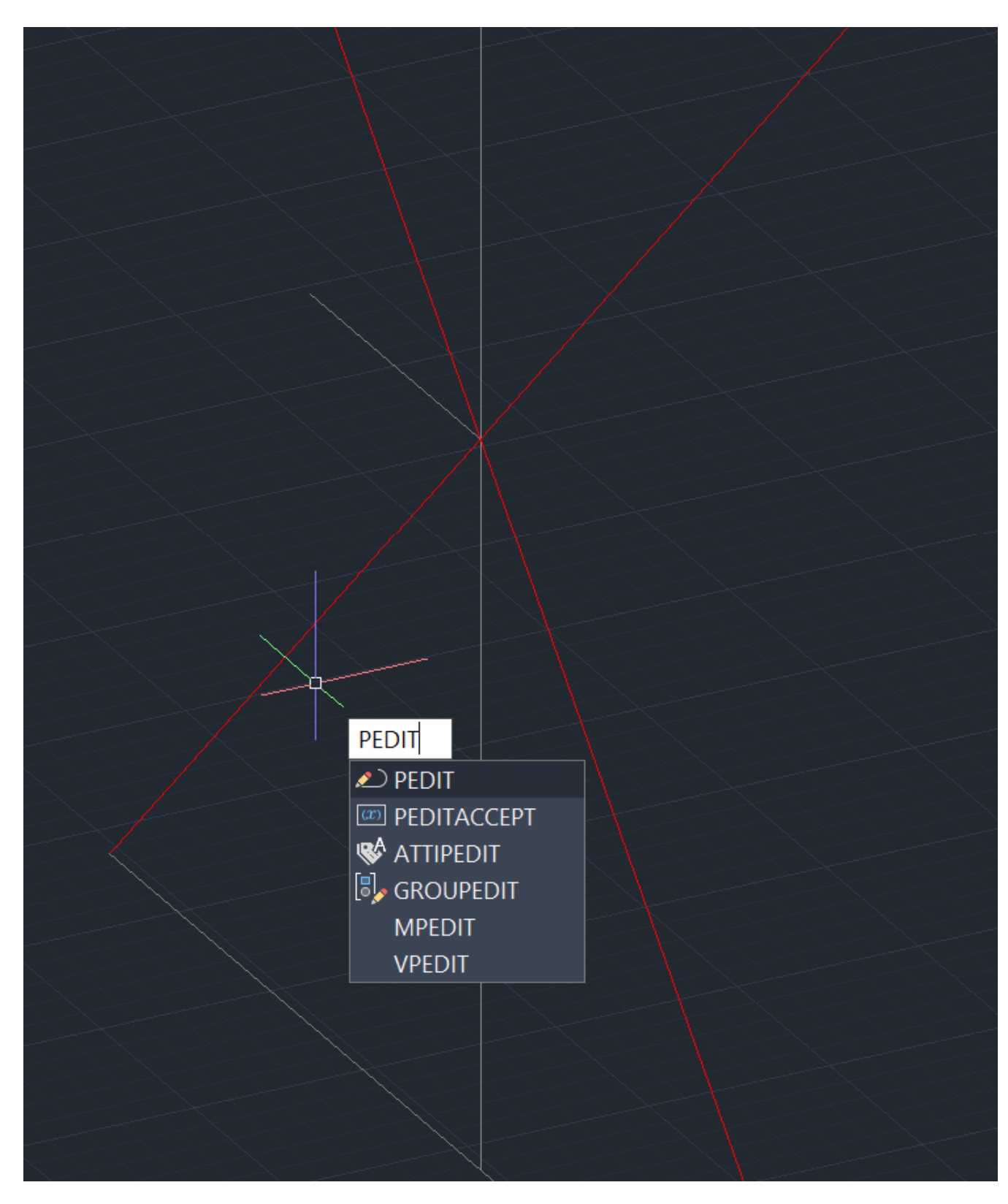

#### 5<sup>o</sup> - Fazer "Pedit" – "join" nas linhas vermelhas;

# Aula 07/11. 7. – Secções de um cone

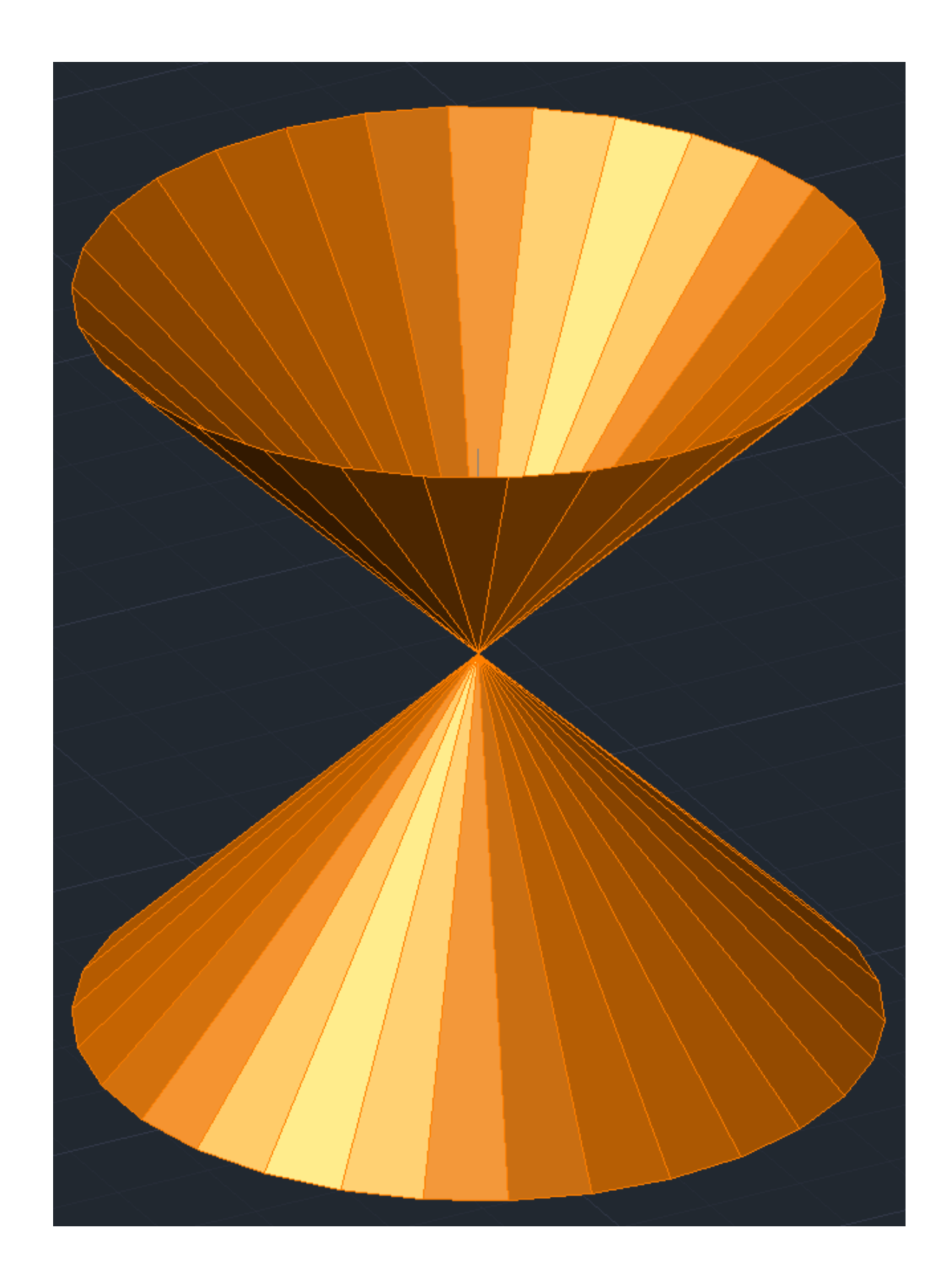

6º - À semelhança do exemplo no passo 18, usar "Revsurf" para construir a figura.

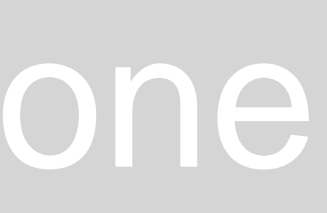

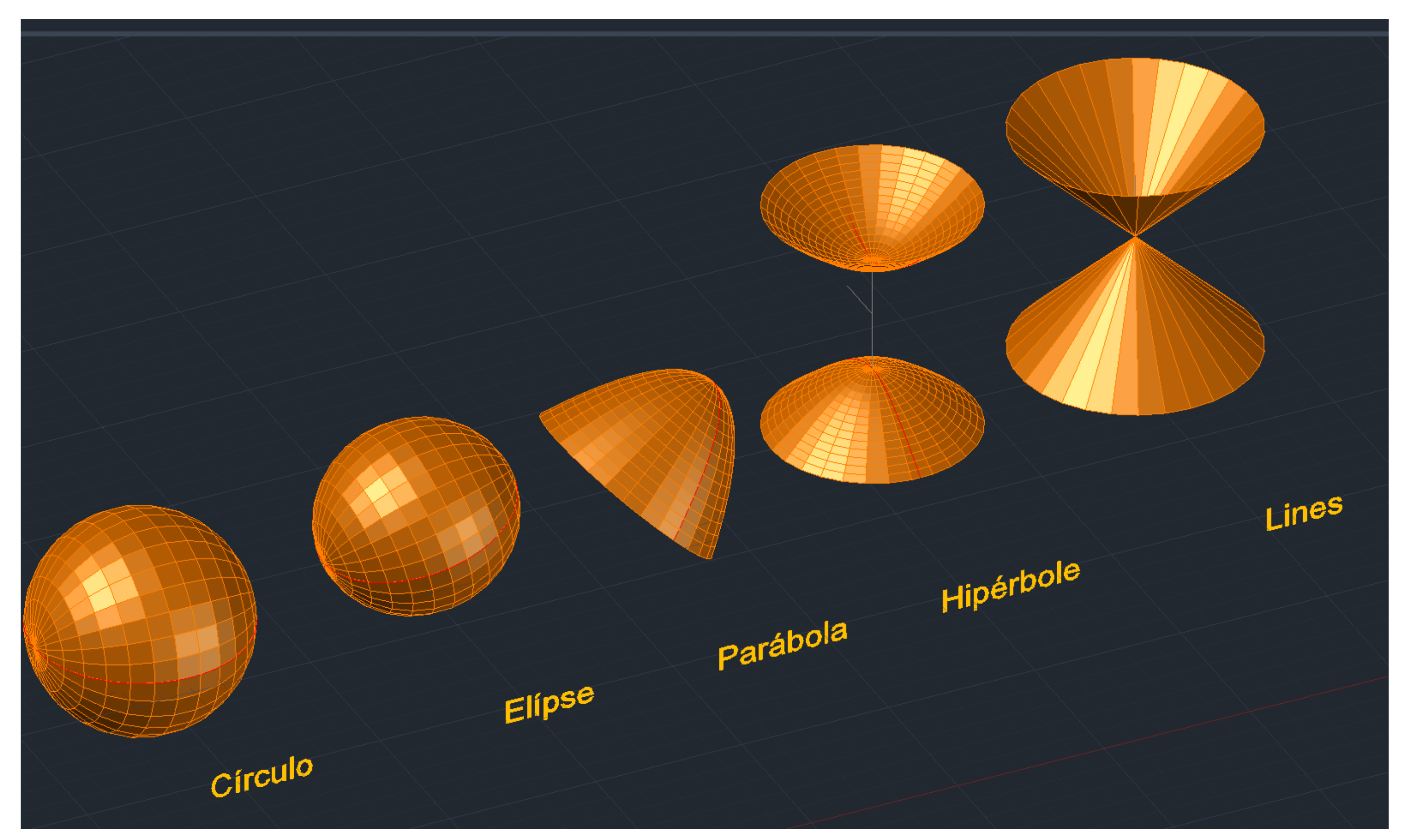

7º - Repetir os passos 19 e 20 para todos os exemplos para construir as figuras e, com "Dtext", nomeá-las.

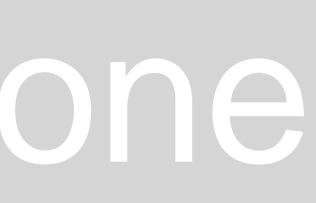

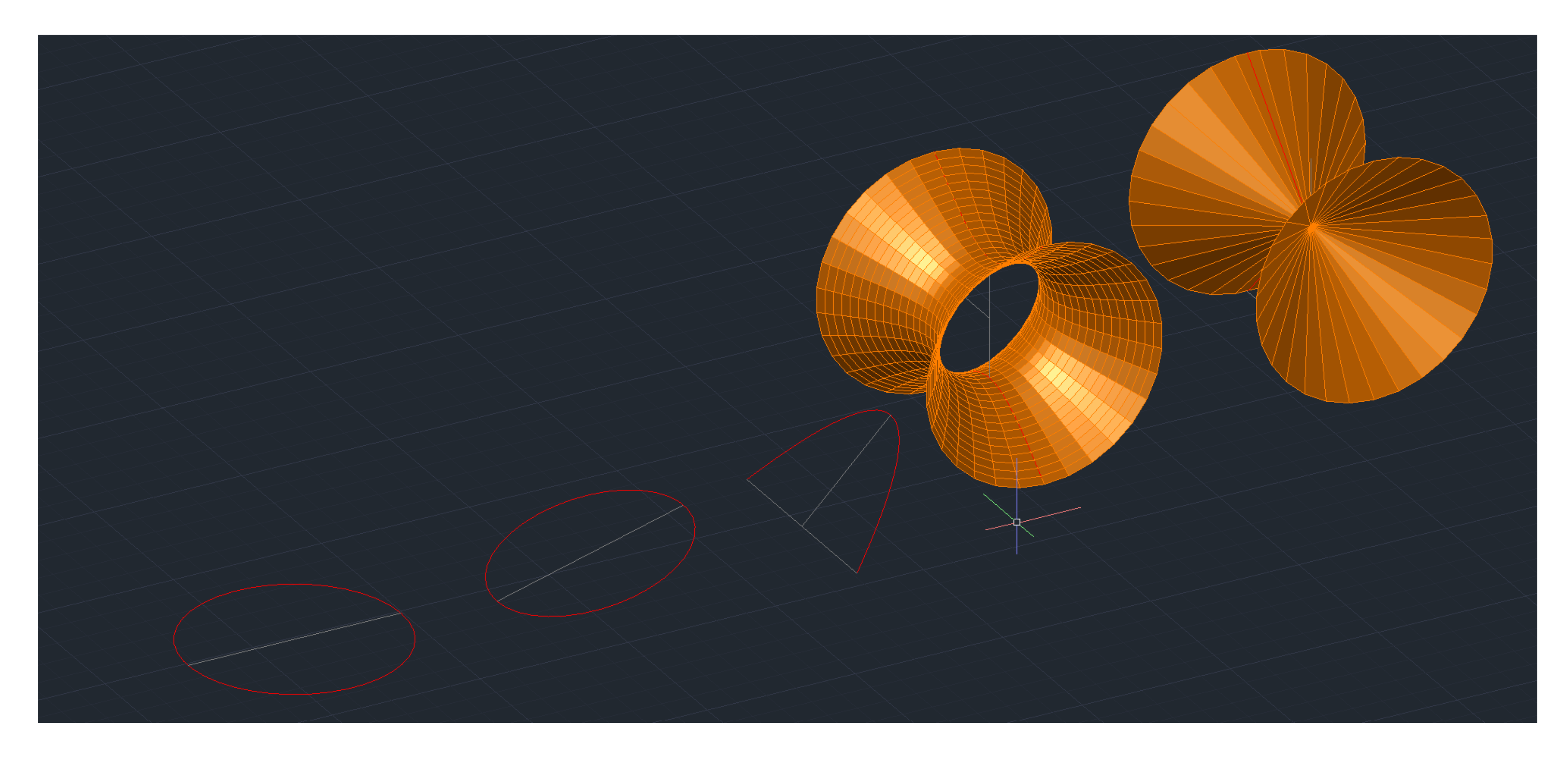

8º - Copiar as linhas e os eixos de construção da Hipérbole e de Lines; 9º - para construir a superfície da esquerda, selecionar o eixo paralelo ao plano XY e não o perpendicular. Usar à mesma o Revsurf; 10º - Para cnstruir a figura da direita, construí-la conforme anteriormente e rodar, usando "3DRotate" a 90º.

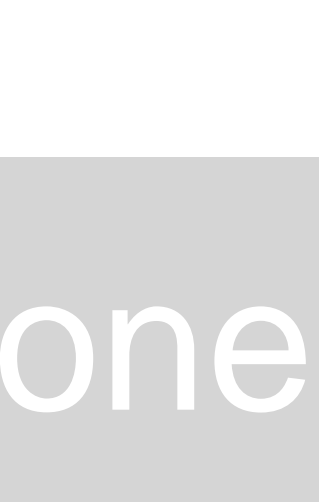

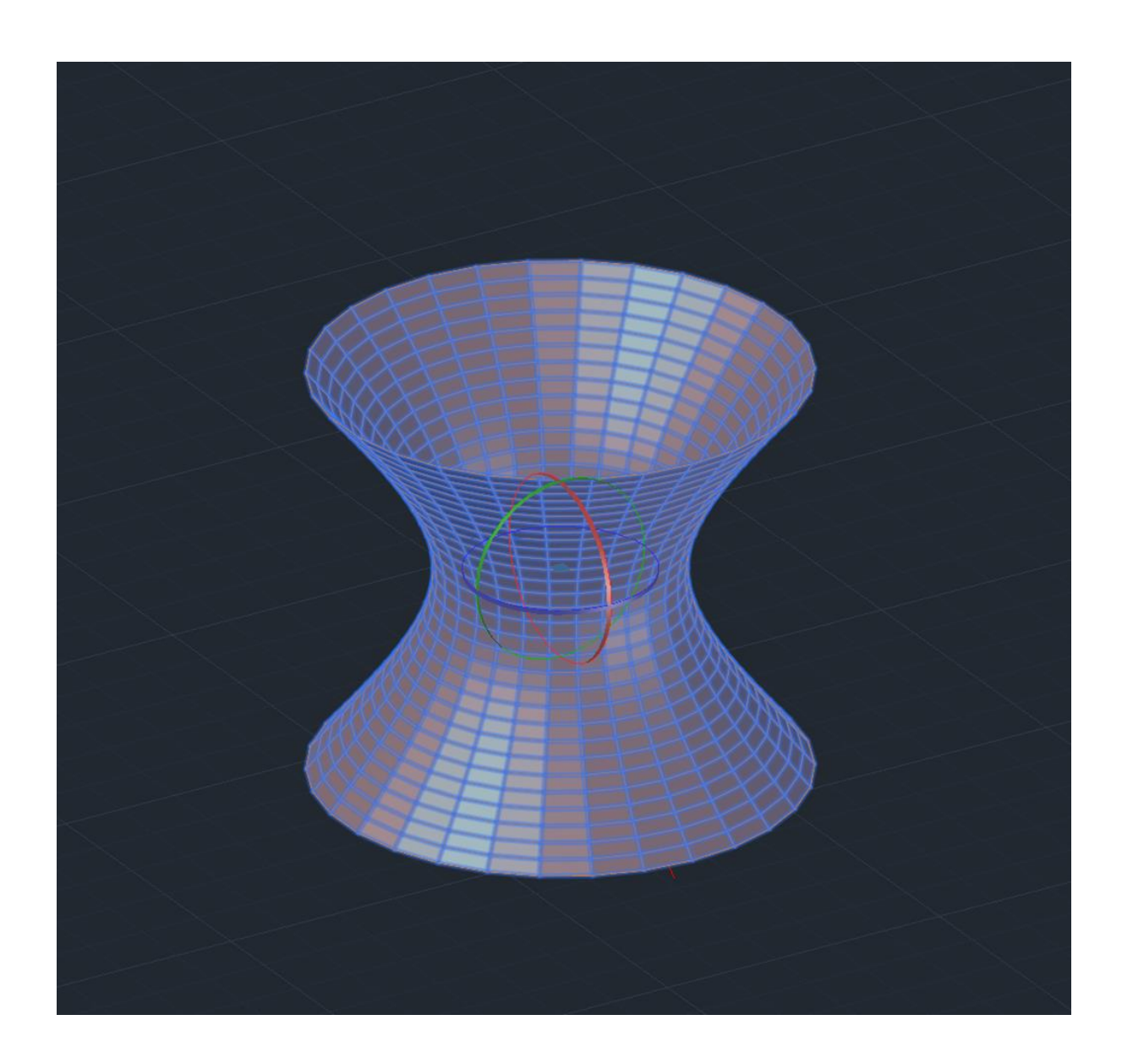

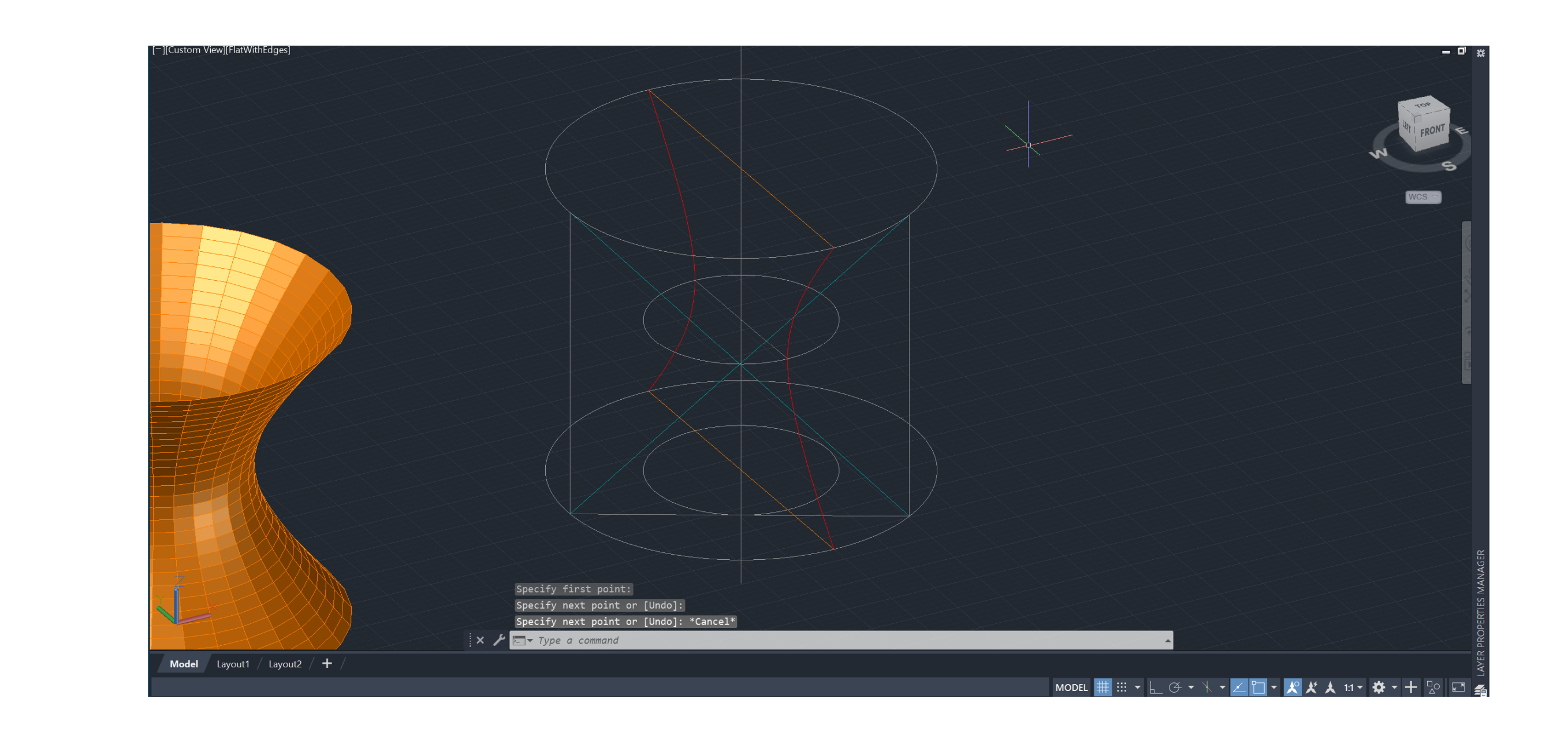

12º - Selecionar apenas a superfície exterior e fazer "Move", arrastando-a para o lado para ter o eixo de construção em separado;

11º - Copiar a figura da esquerda e fazer "3DRotate" a 90º;

13º - Traçar 2 círculos nos topos da estrutura e um na metade da altura, pelos pontos adquiridos;

14º - Traçar uma tangente a uma circunferência igual à menor e traçar perpendicular ao plano XY onde a tangente cruza com os limites do círculo. Unir, na diagonal, os 4 pontos obtidos.

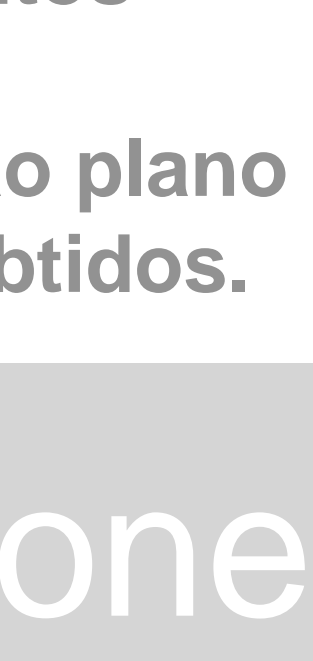

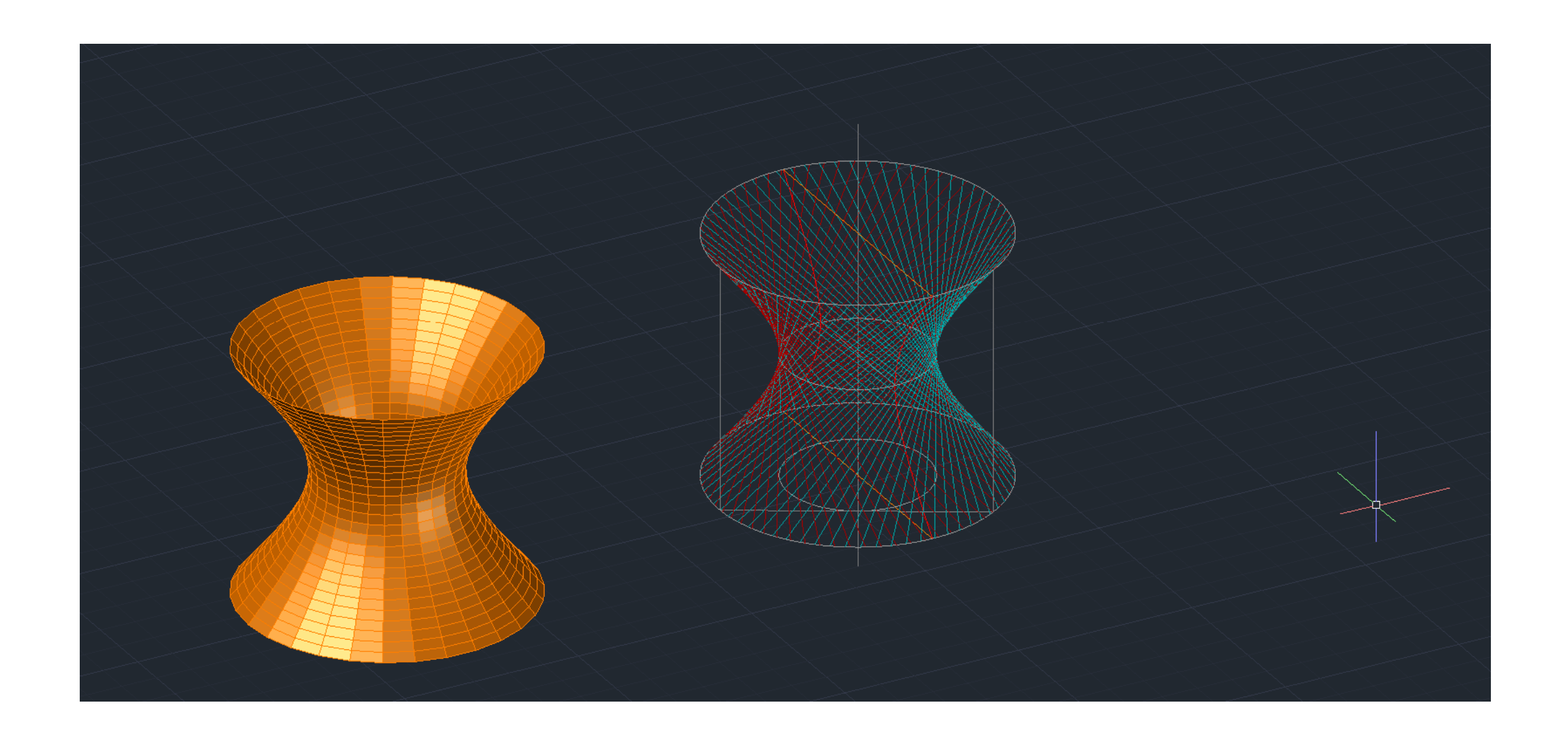

15º - Com "3DArray", com "64" repetições, "polar", obter as linhas que ligam, na diagonal, os eixos perpendiculares ao eixo XY anteriormente traçados onde a tangente cruzava a circunferência; 16º - Fazer o mesmo passo, para a outra diagonal, na orientação contrária.

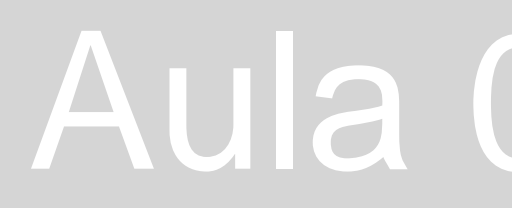

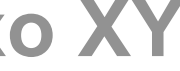

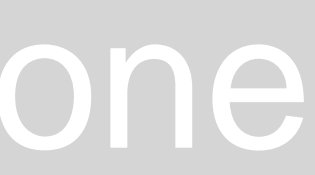

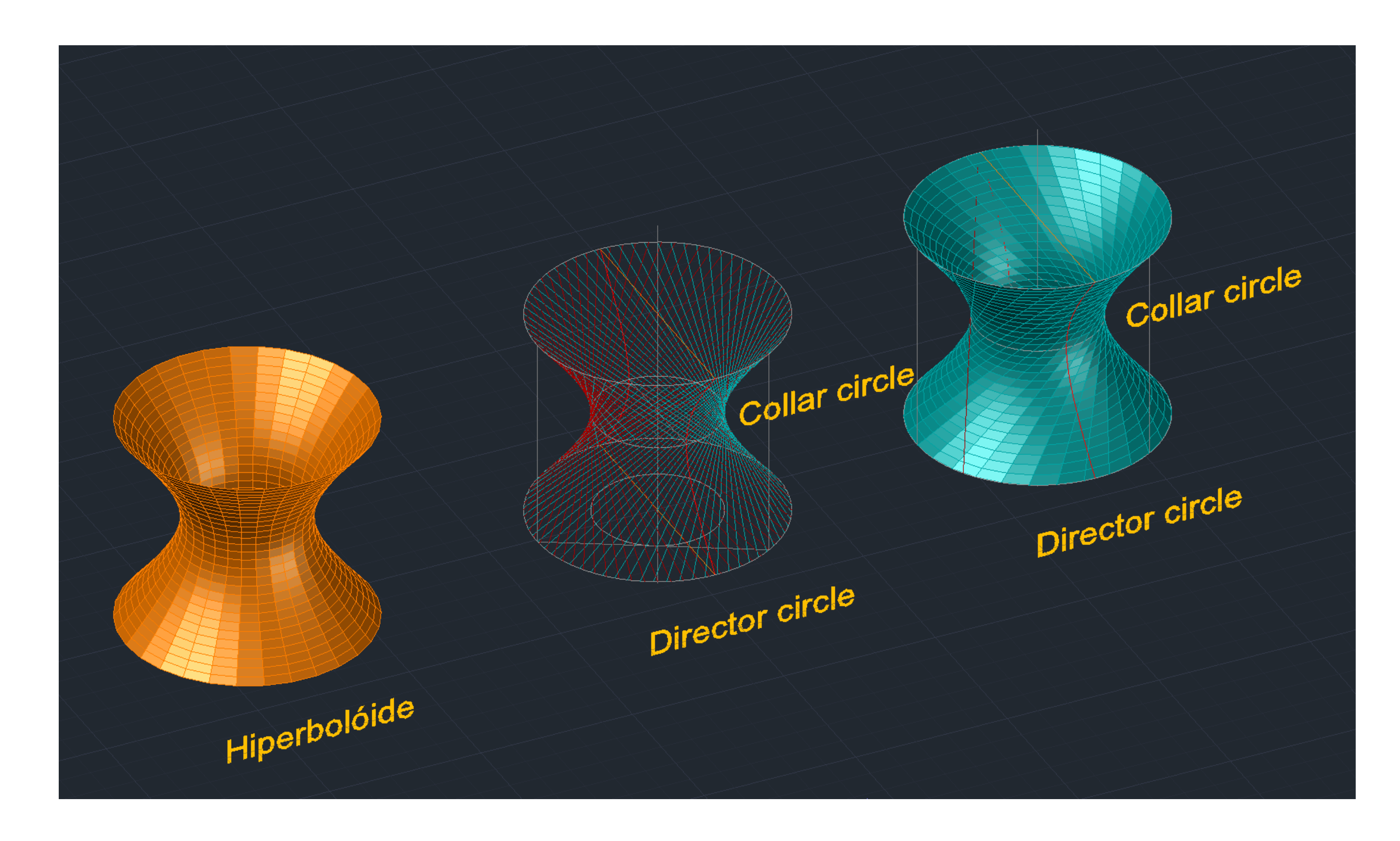

17º - Com "Dtext", nomear a superfície e identificar o circulo diretor e o círculo Colar.

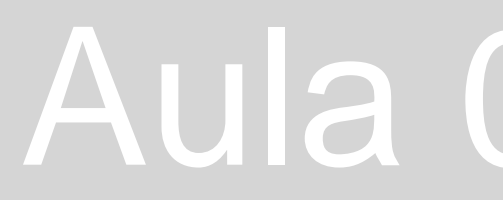

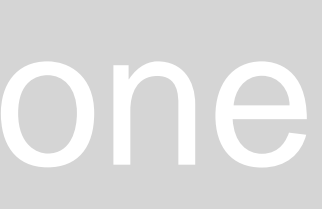

# 8. – Superficies 3D

#### Layers:

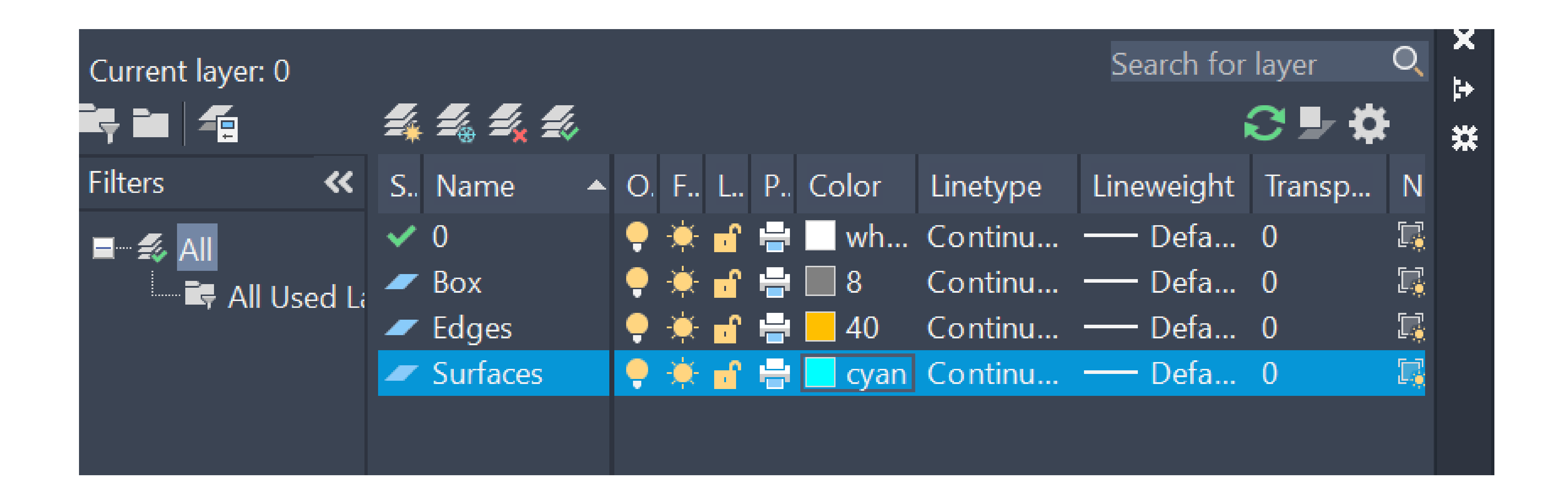

Marcar as layers necessárias.

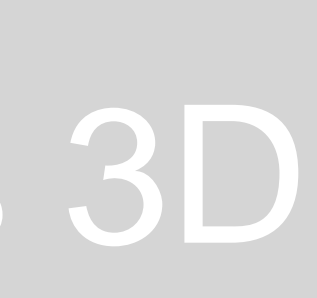

#### Construção de uma caixa:

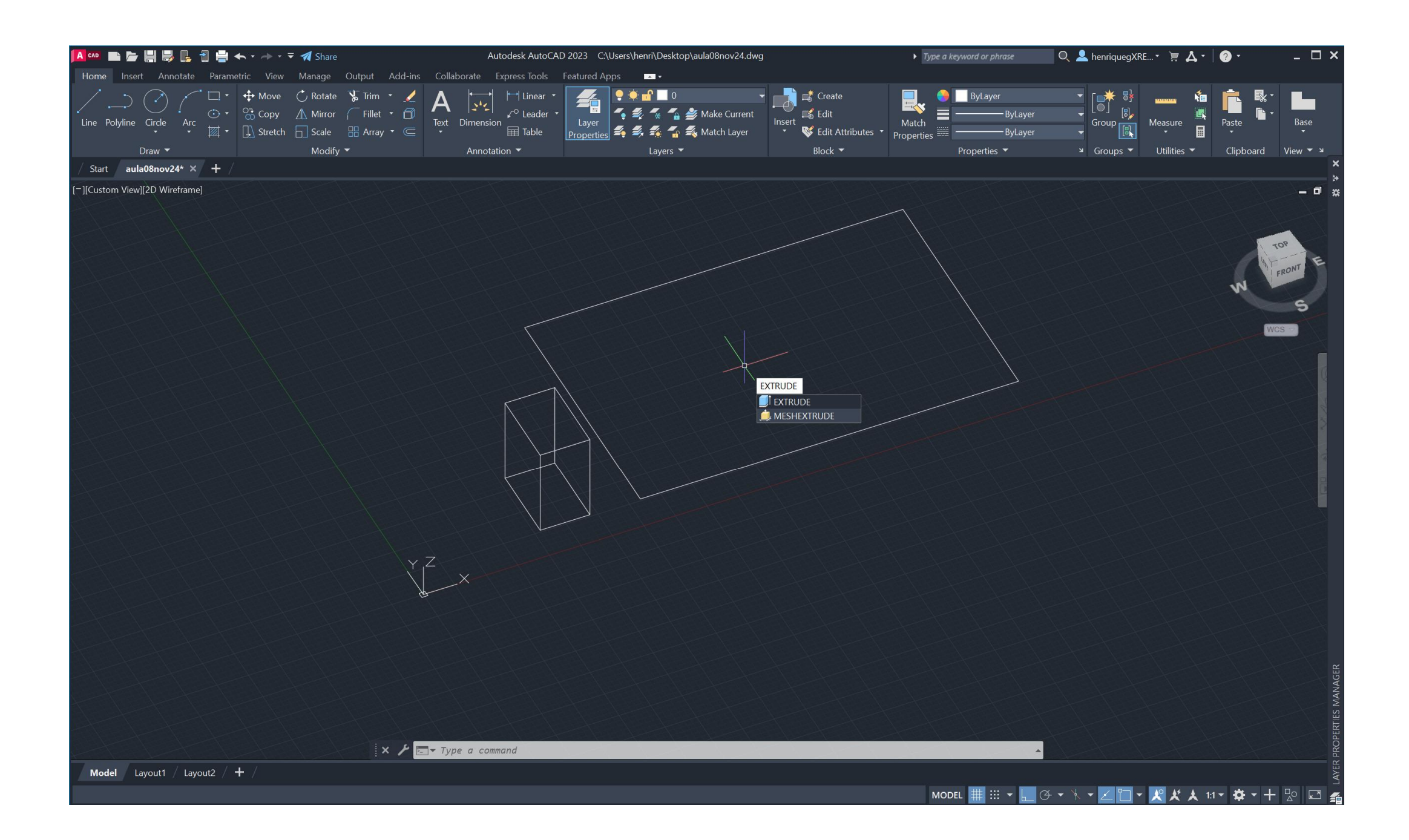

Podemos construir uma caixa com:

- comando "Box";
- Ou com "Pline e extrude (para dar altura).

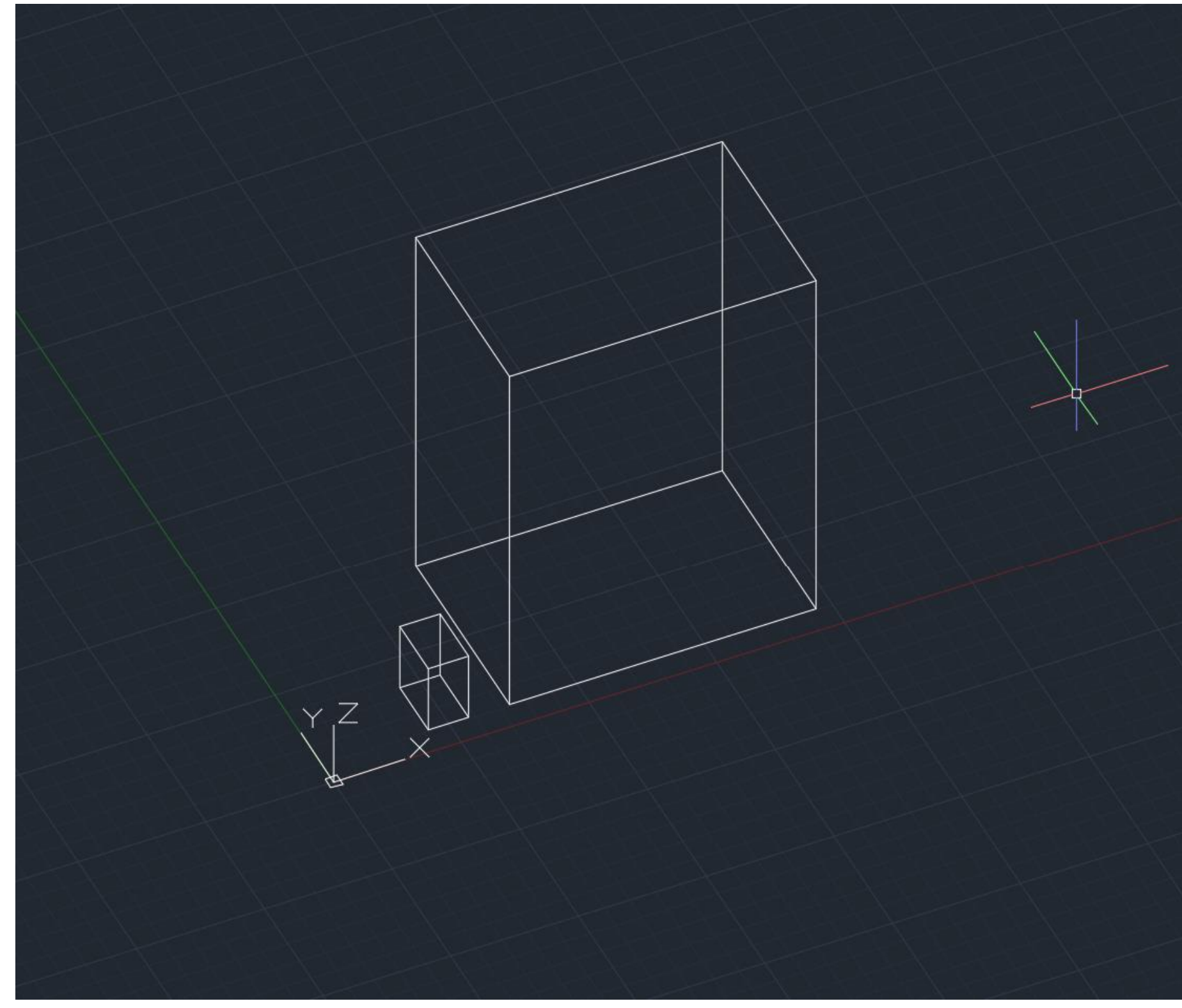

1º - Optou-se pela 2ª opção. Construiu-se uma caixa de 20x15 com "Pline" e fez-se "Extrude" para marcar a altura de 40 unidades – uma na vertical e outra na horizontal.

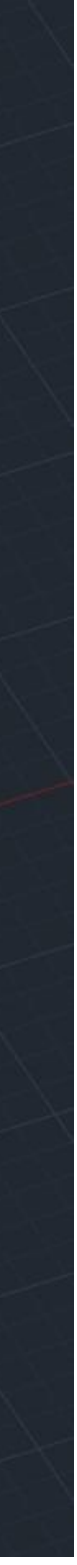

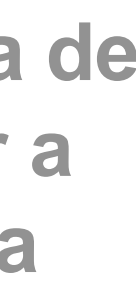

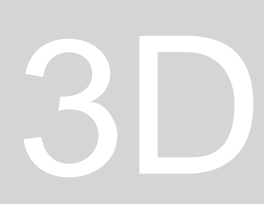

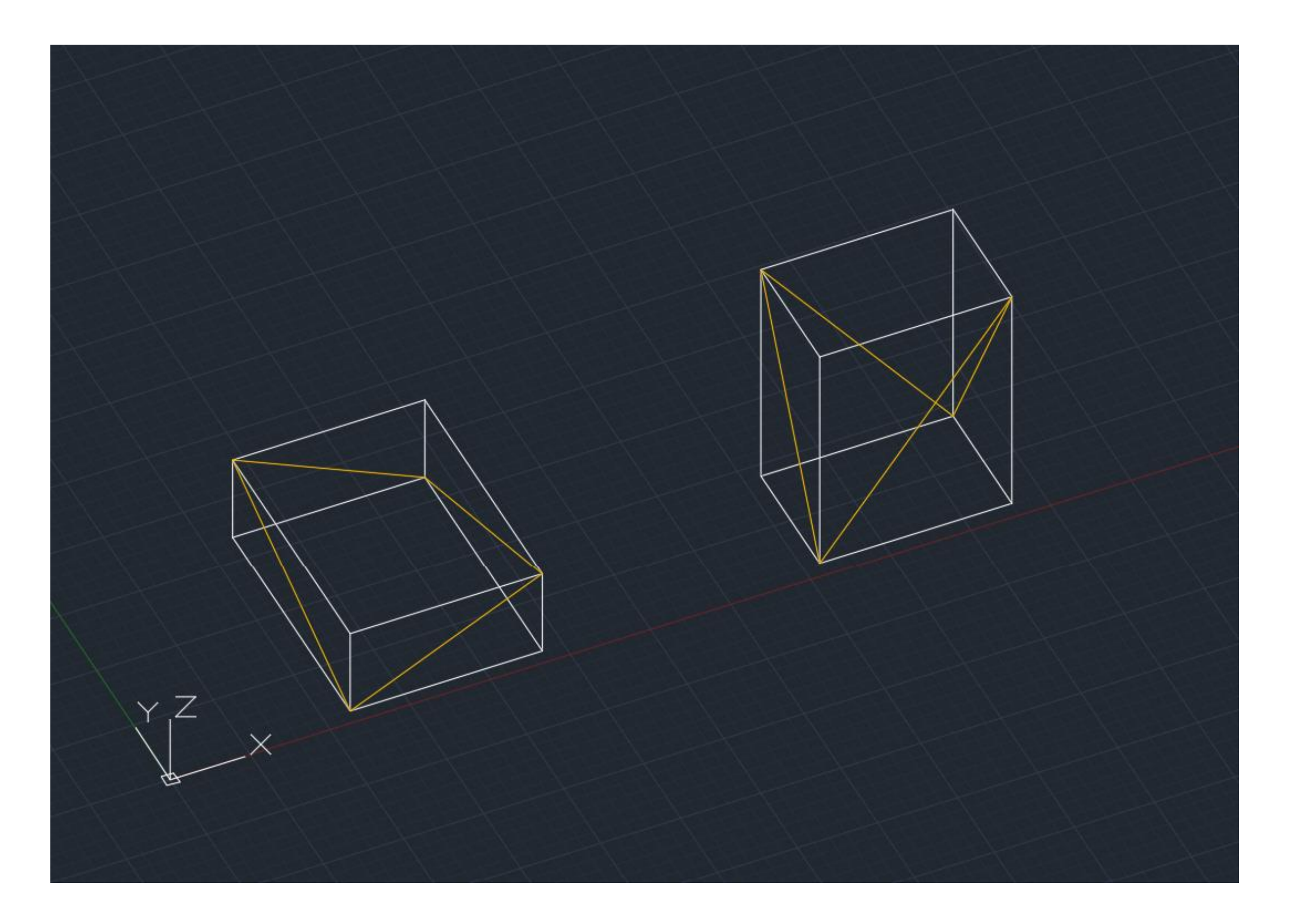

1º - Com a layers "edges", marcar os limites da superfície conforme a imagem.

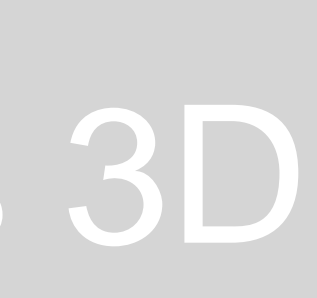

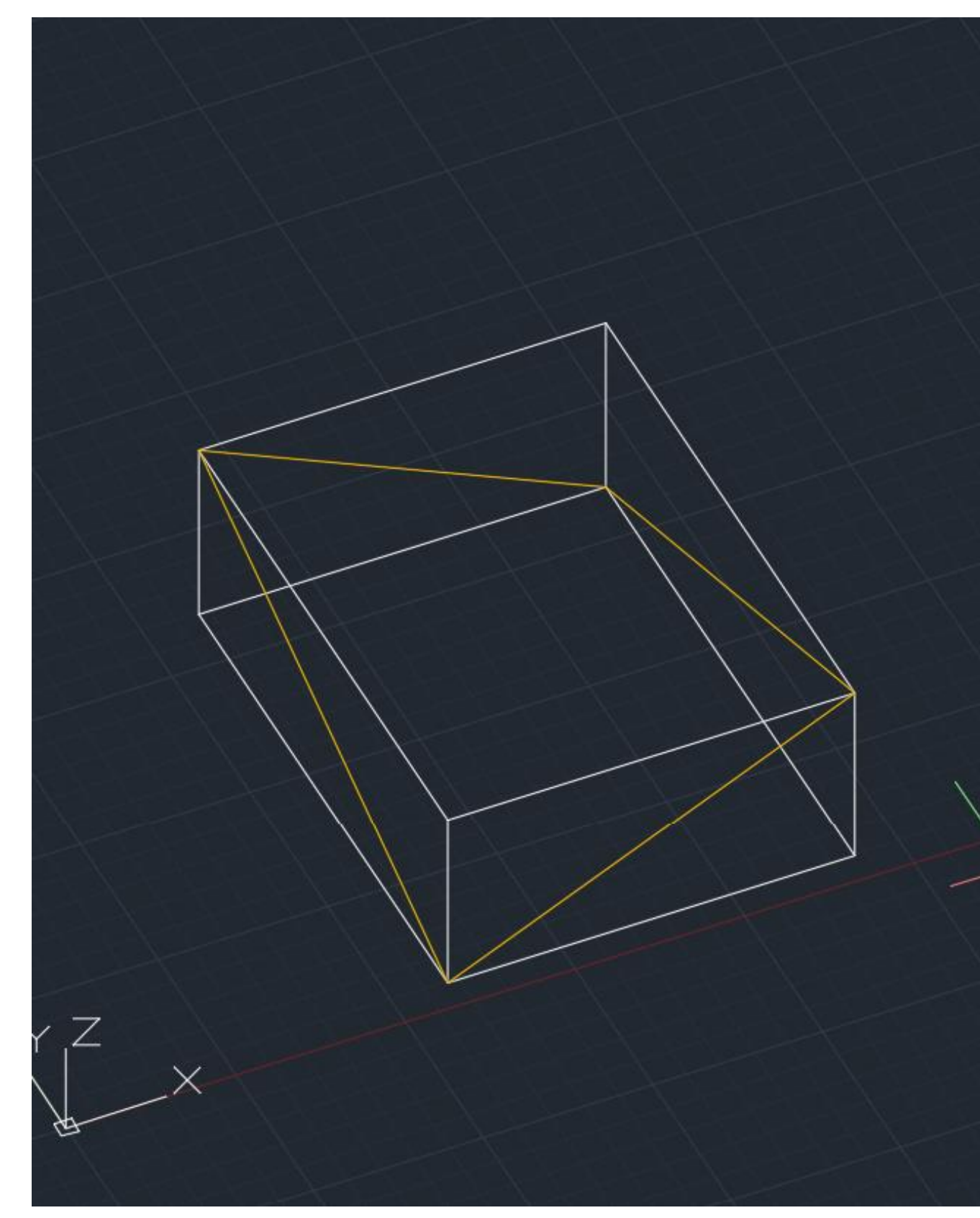

2º - Em "Surftab 1" e em "Surftab2" colocar "30".

# 30 Enter new value for SURFTAB1 <6>:

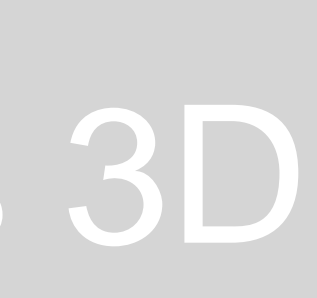

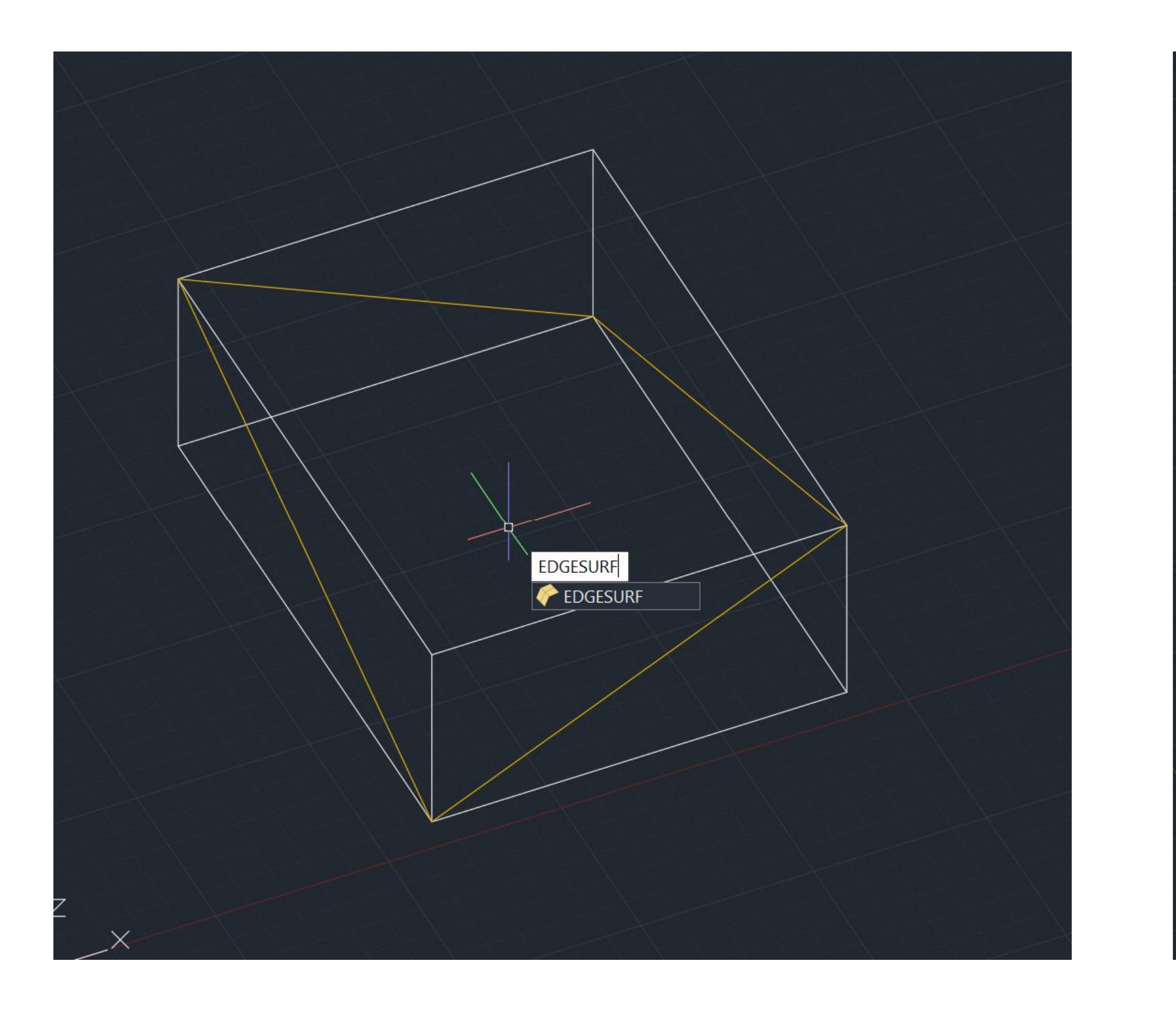

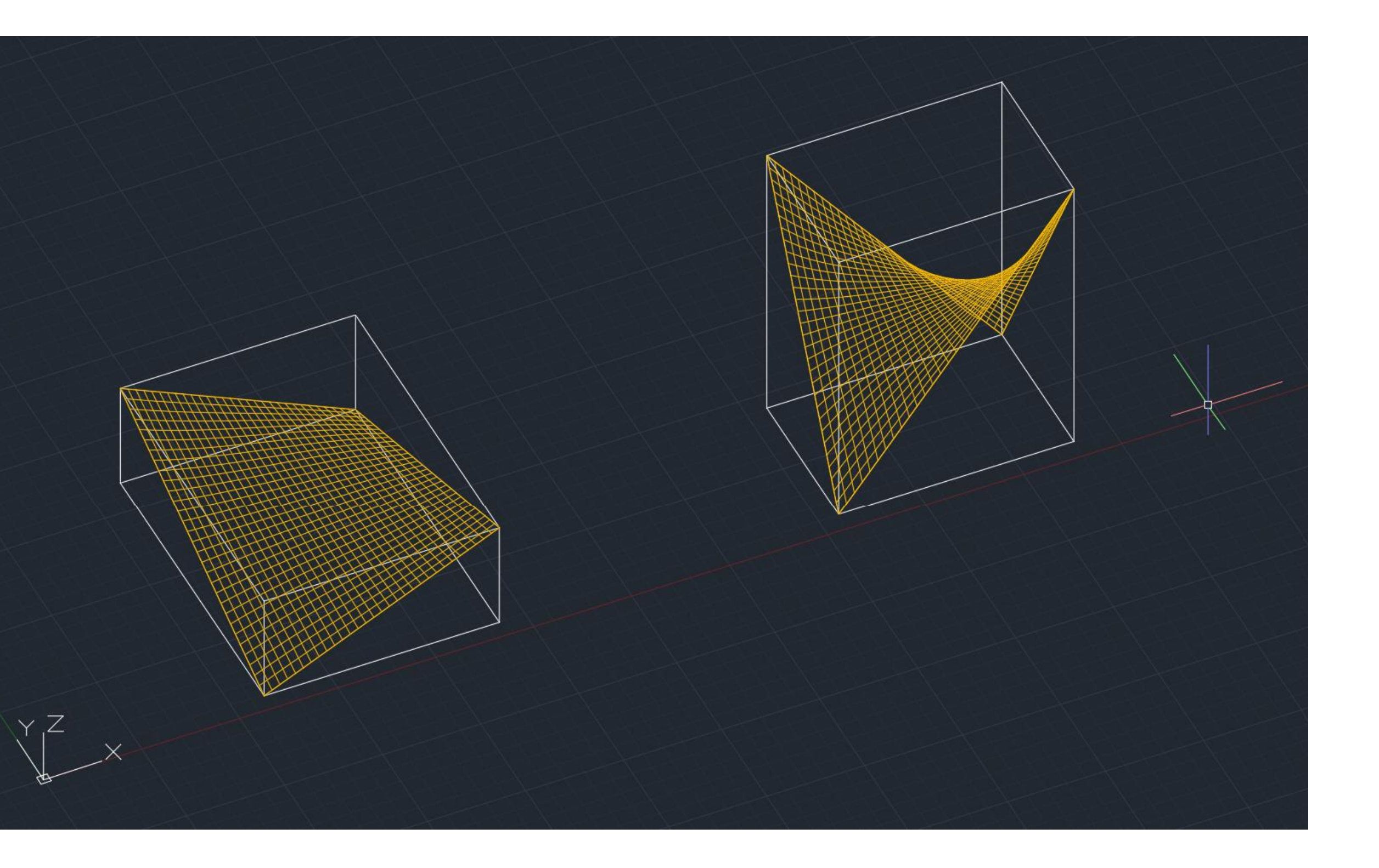

3º - Usar "Edgesurf" para traçar as superfícies pretendidas, selecionando os limites traçados anteriormente.

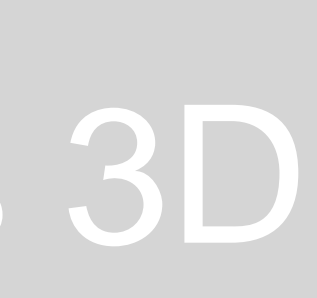

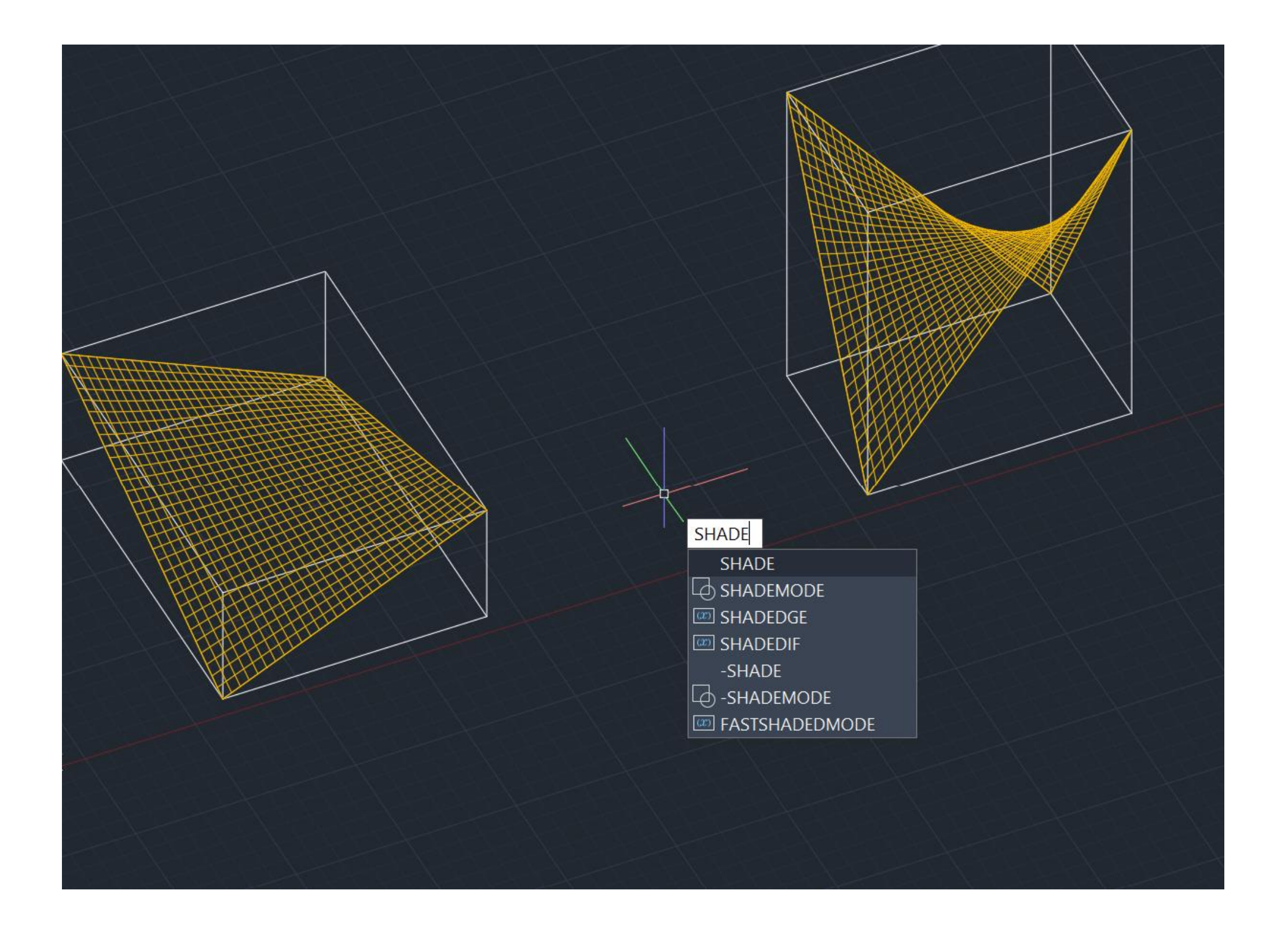

4º - Dar "Shade" às superfícies – para tal, é preciso ter a layer "Box" desligada.

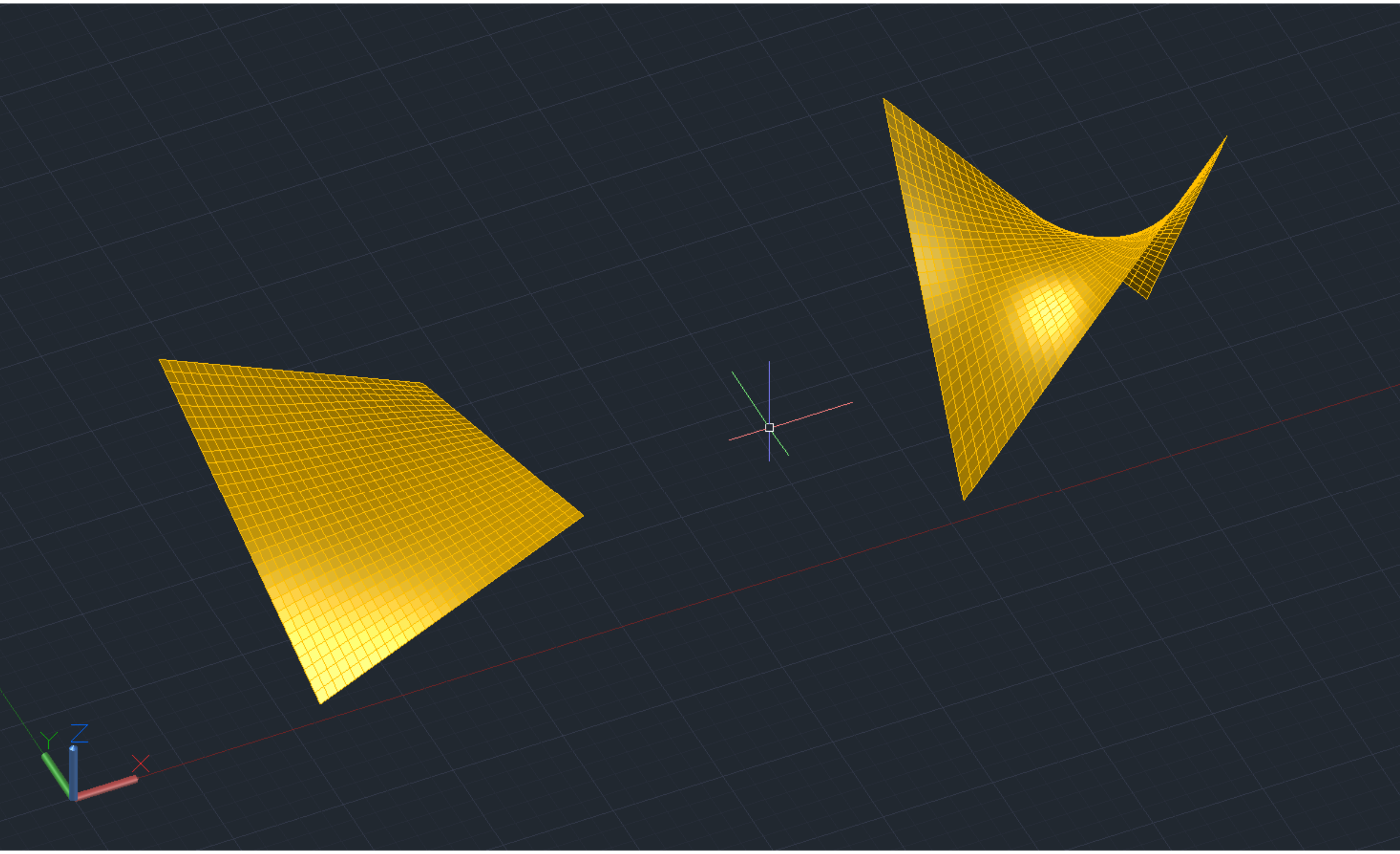

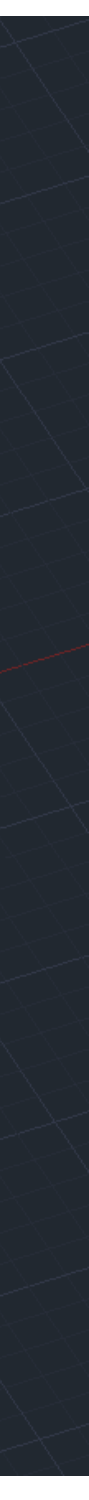

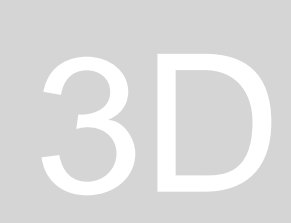

#### Espessura da superfície:

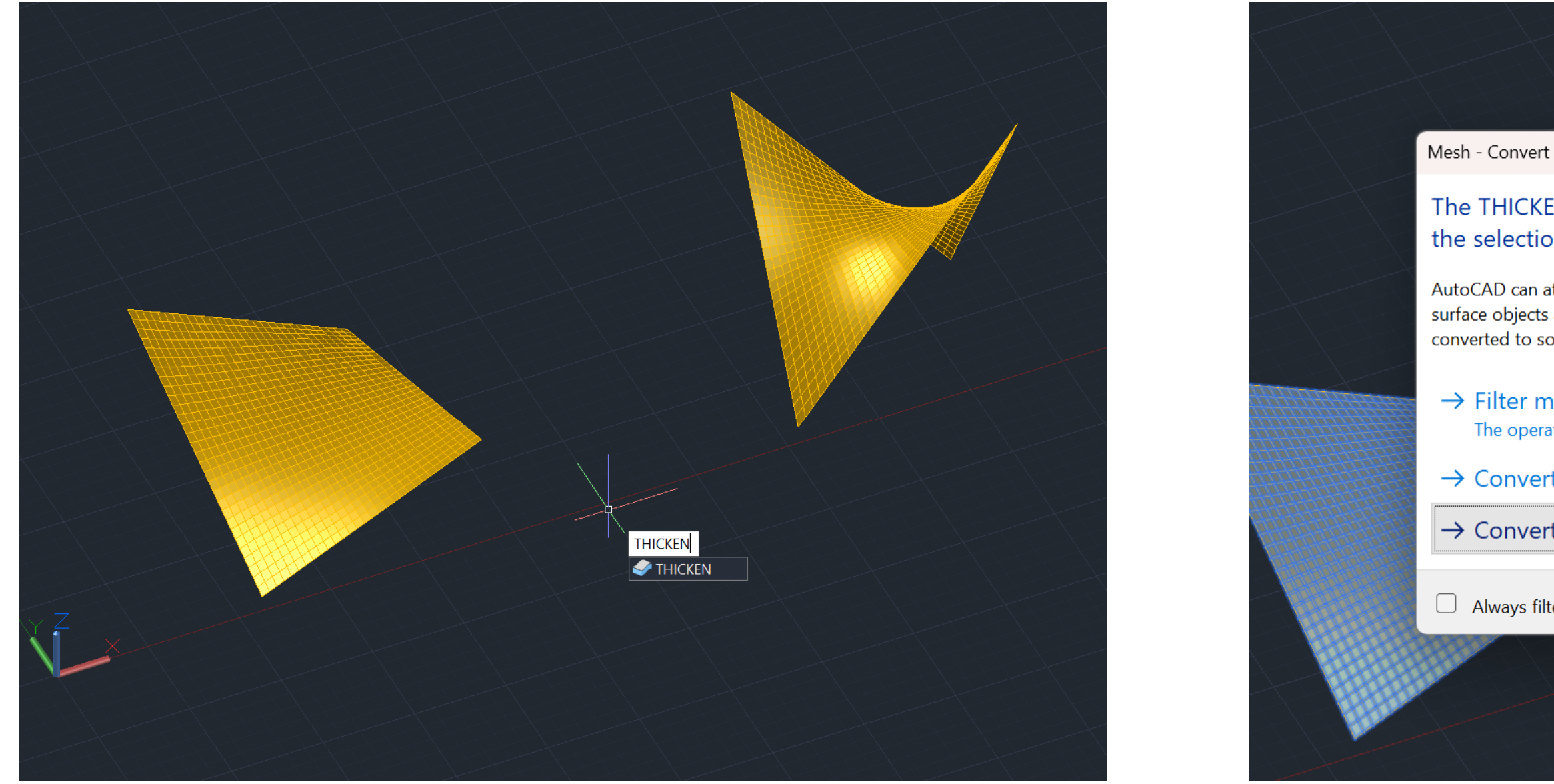

1º - Com "Thicken", dar espessura às superfícies, escolher a opção e a largura da espessura.

• Ao selecionar a ultima opção, no resultado final observamos uma treliça.

| overt to 3D Solids or Surfaces?                                                                                                    | × |                                                | · · · · ·                                                  | Mesh - Convert to 3D Solids or Surfaces?                                                                                                    | × objects in                   | A      |
|----------------------------------------------------------------------------------------------------|---|------------------------------------------------|------------------------------------------------------------|----------------------------------------------------------------------------------------------------|--------------------------------|--------|
| CKEN command is not supported for mesh objects in<br>ction set. What do you want to do?                                                                                                    |   |                                                |                                                            | the selection set. What do you want to do?<br>AutoCAD can attempt to convert mesh objects in the selection set t<br>surface objects and then continue the current operation. Closed me<br>converted to solids. Open meshes will be converted to surfaces.<br>$\rightarrow$ Filter mesh objects from the selection set | to 3D solid or<br>shes will be |        |
| can attempt to convert mesh objects in the selection set to 3D solid or<br>jects and then continue the current operation. Closed meshes will be<br>to solids. Open meshes will be converted to surfaces. |   |                                                |                                                            | <ul> <li>The operation will be completed for the remaining valid objects.</li> <li>→ Convert selected objects to smooth 3D solids or surfaces</li> <li>→ Convert selected objects to faceted 3D solids or surfaces</li> </ul>                                                                                         |                                |        |
| er mesh objects from the selection set                                                                                                    |   |                                                | T                                                          | Always filter mesh objects from the selection set                                                                                                    | Cancelar                       | Select |
| evert selected objects to smooth 3D solids or surfaces                                                                                                    |   |                                                |                                                            |                                                                                                    |                                |        |
| ys filter mesh objects from the selection set                                                                                                    |   |                                                |                                                            |                                                                                                    |                                |        |
|                                                                                                    |   | Command:<br>Select su<br>Select su<br>کو کی بر | surfaces to th<br>surfaces to th<br>surfaces to th<br>CKEN | nicken: 1 found<br>nicken:                                                                                                    |                                |        |
|                                                                                                    |   |                                                |                                                            |                                                                                                    |                                |        |
|                                                                                                    |   |                                                |                                                            |                                                                                                    |                                |        |

• Ao selecionar a segunda opção, o resultado fica com menos informação de linhas.

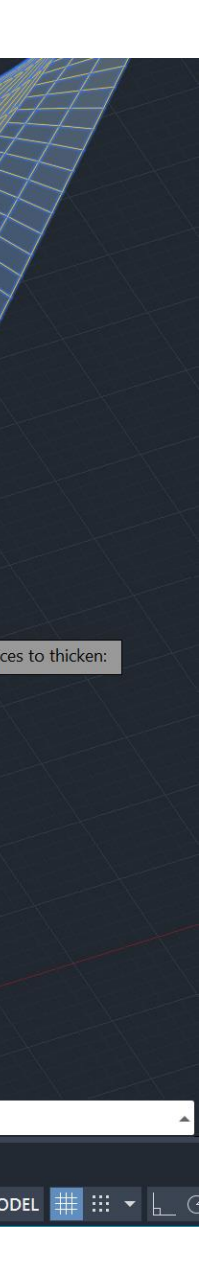

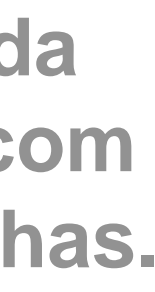

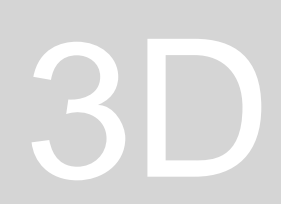

#### Espessura da superfície:

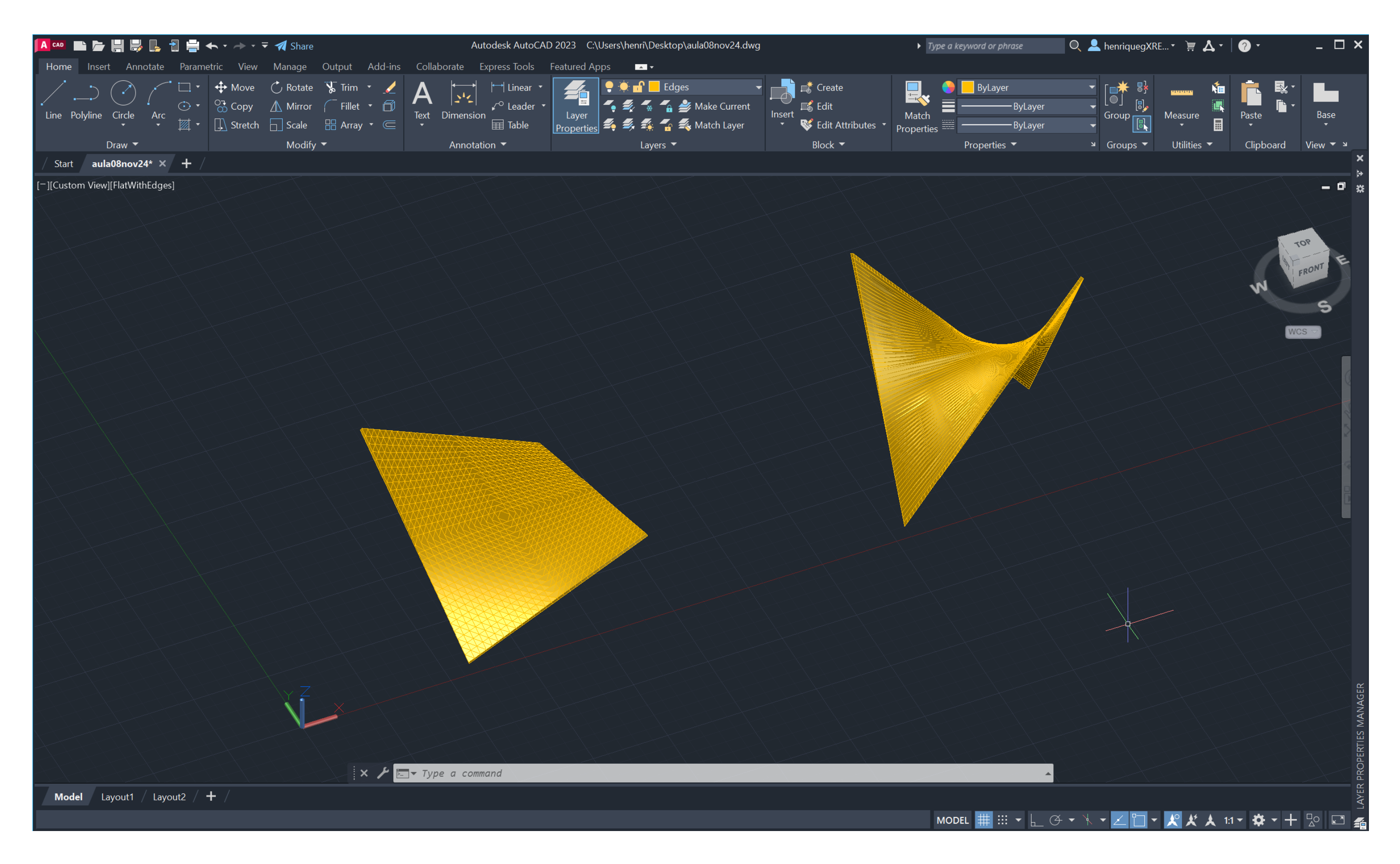

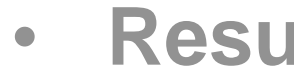

Resultado esperado.

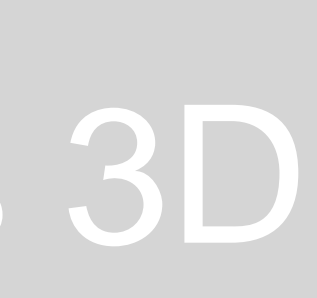

#### Shade:

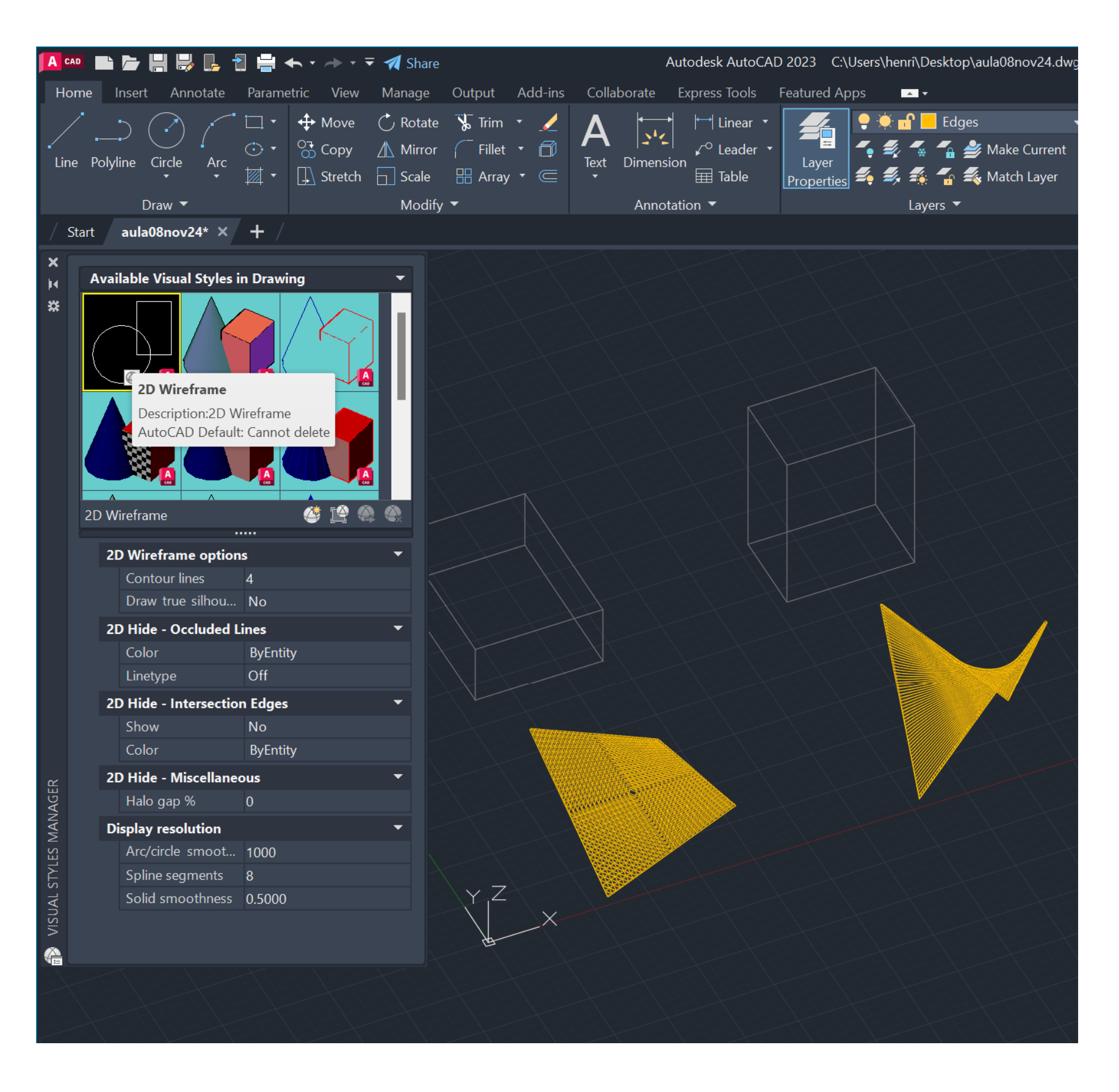

2º - Ao escrever "Visualframe" vemos que está selecionada a opção de "Shade" "wireframe", que dá uma visão mais nítida do objeto.

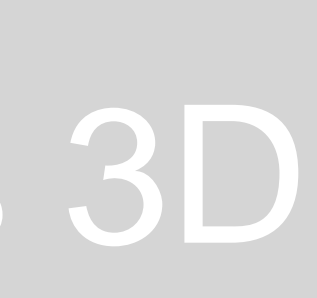

# Superfícies:

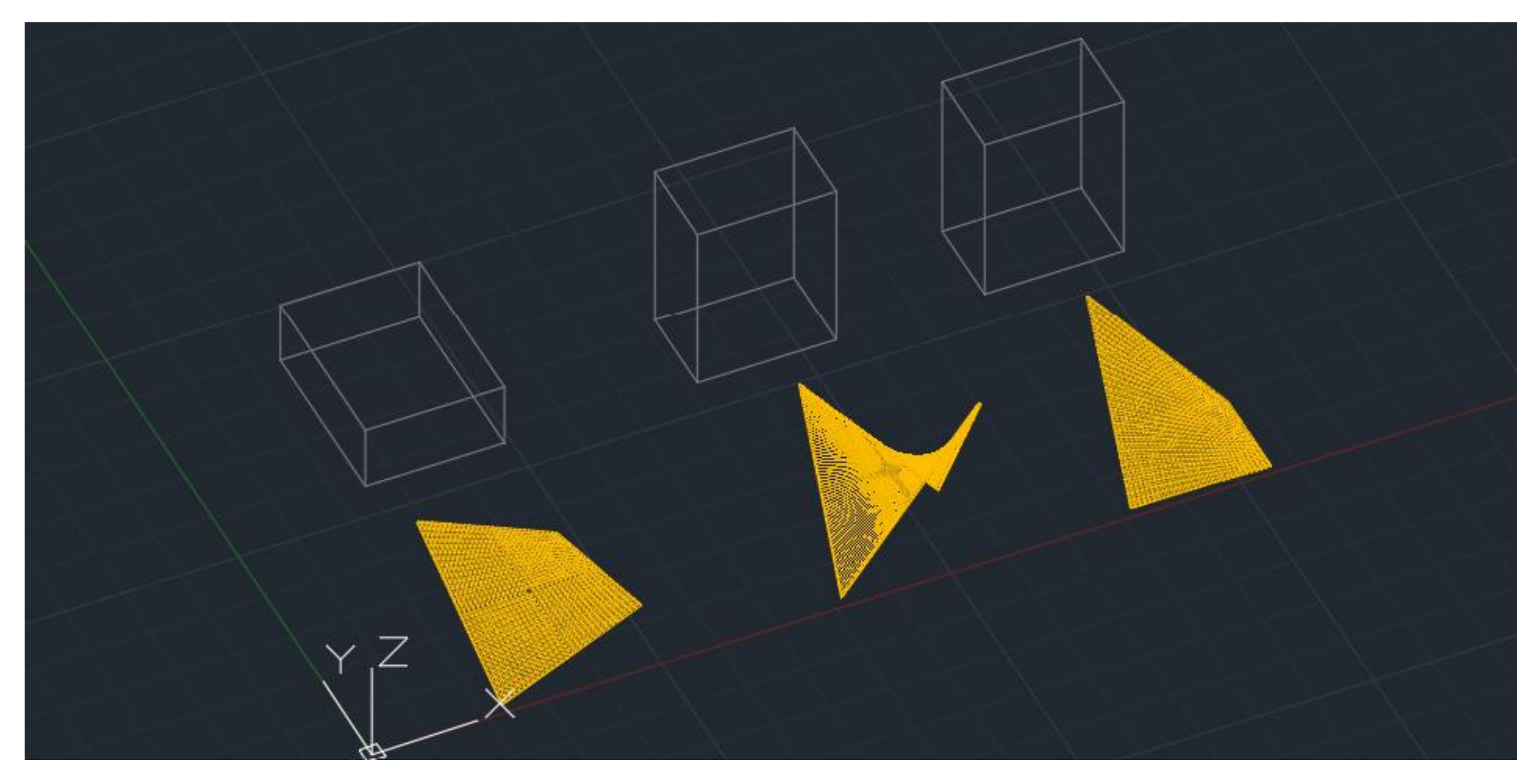

1º - Construção de mais uma caixa onde foram desenhados limites para formar outra superfície e onde foi dada uma espessura igual à 1<sup>a</sup> superfície. Resultado esperado.

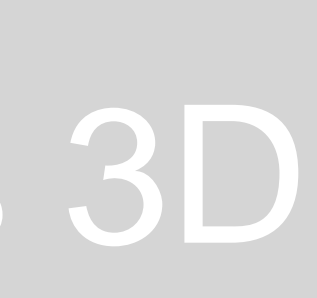

#### Loft:

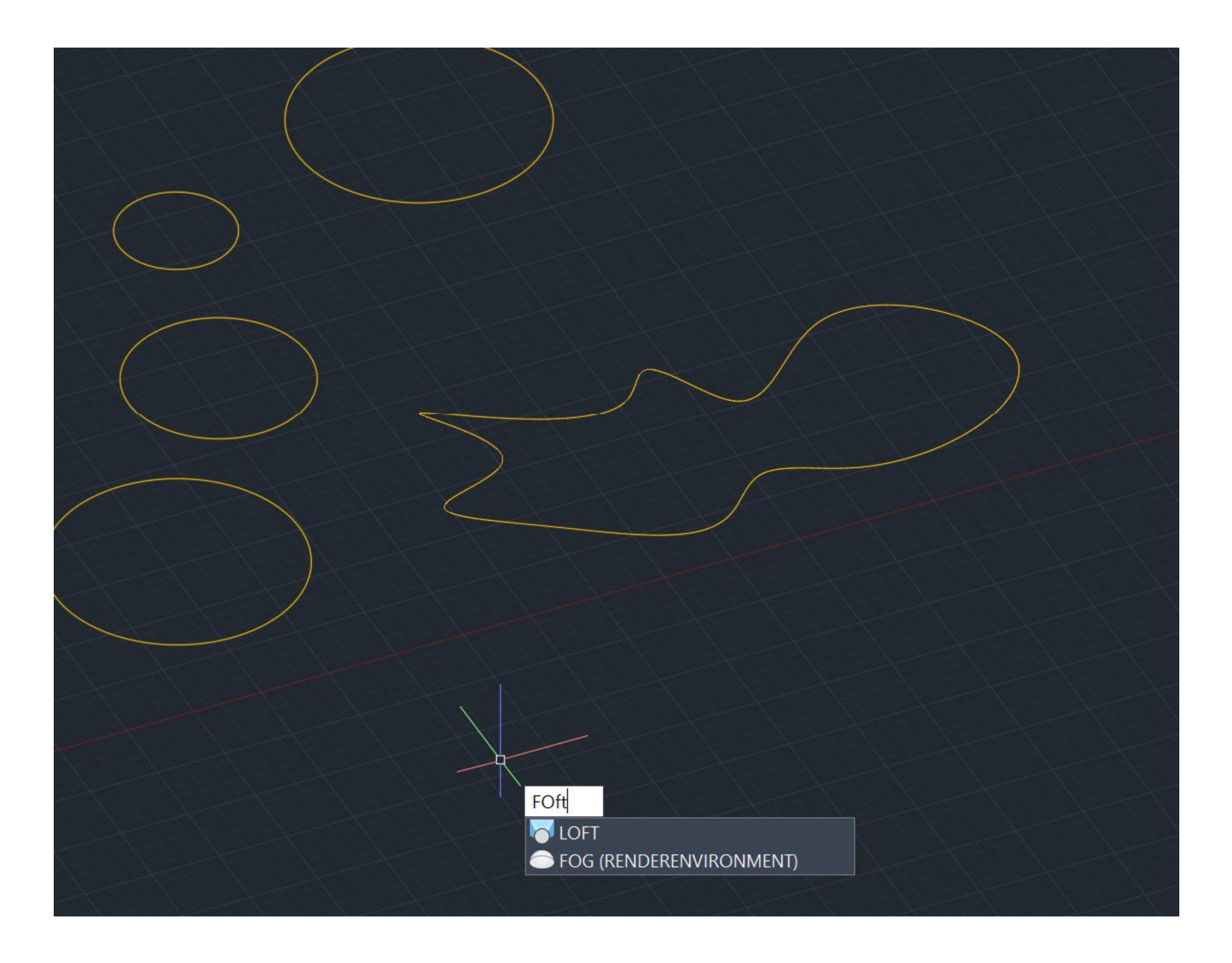

1º - traçar, no mesmo plano XY figuras; 2º - Com move, movê-las sobre o eixo OZ, de modo a ficarem paralelas entre si; 3<sup>o</sup> - Selecionar e fazer "Loft".

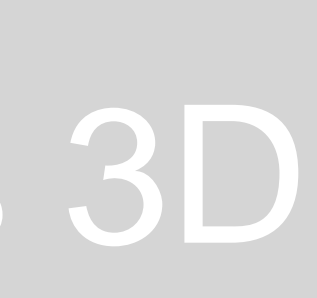

#### Loft:

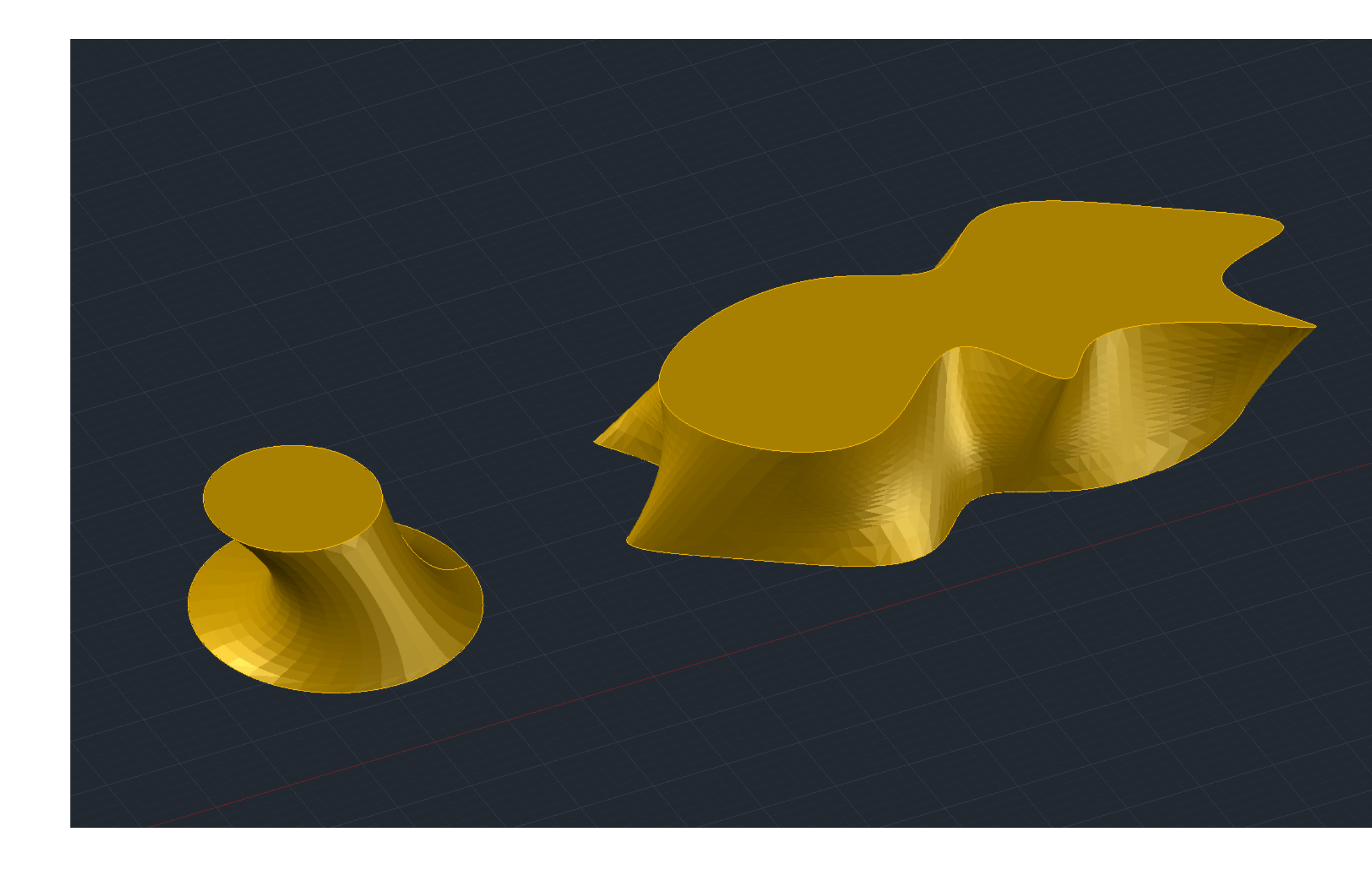

4º - Dar "Shade" à superfície para ficar visível;

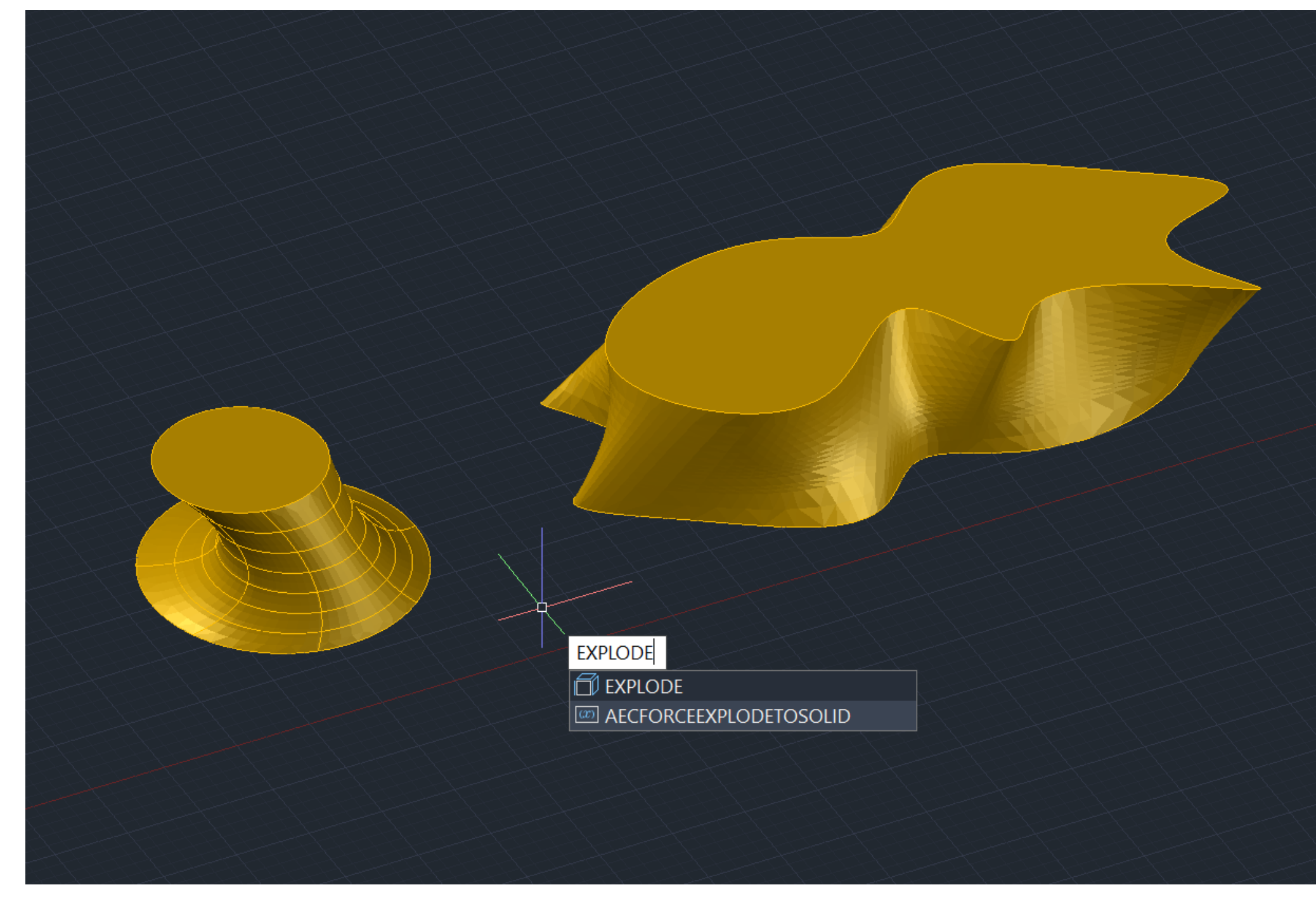

5<sup>o</sup> - Fazer "Explode" para obter a figura por camadas. Resultado do "Loft".

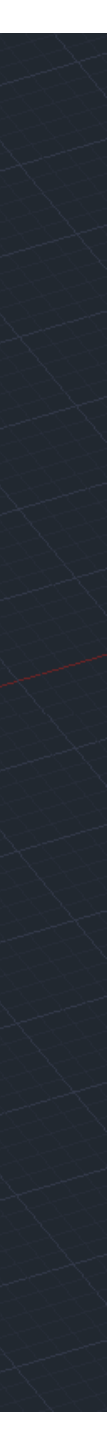

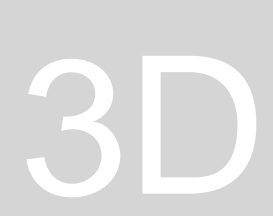

#### Loft:

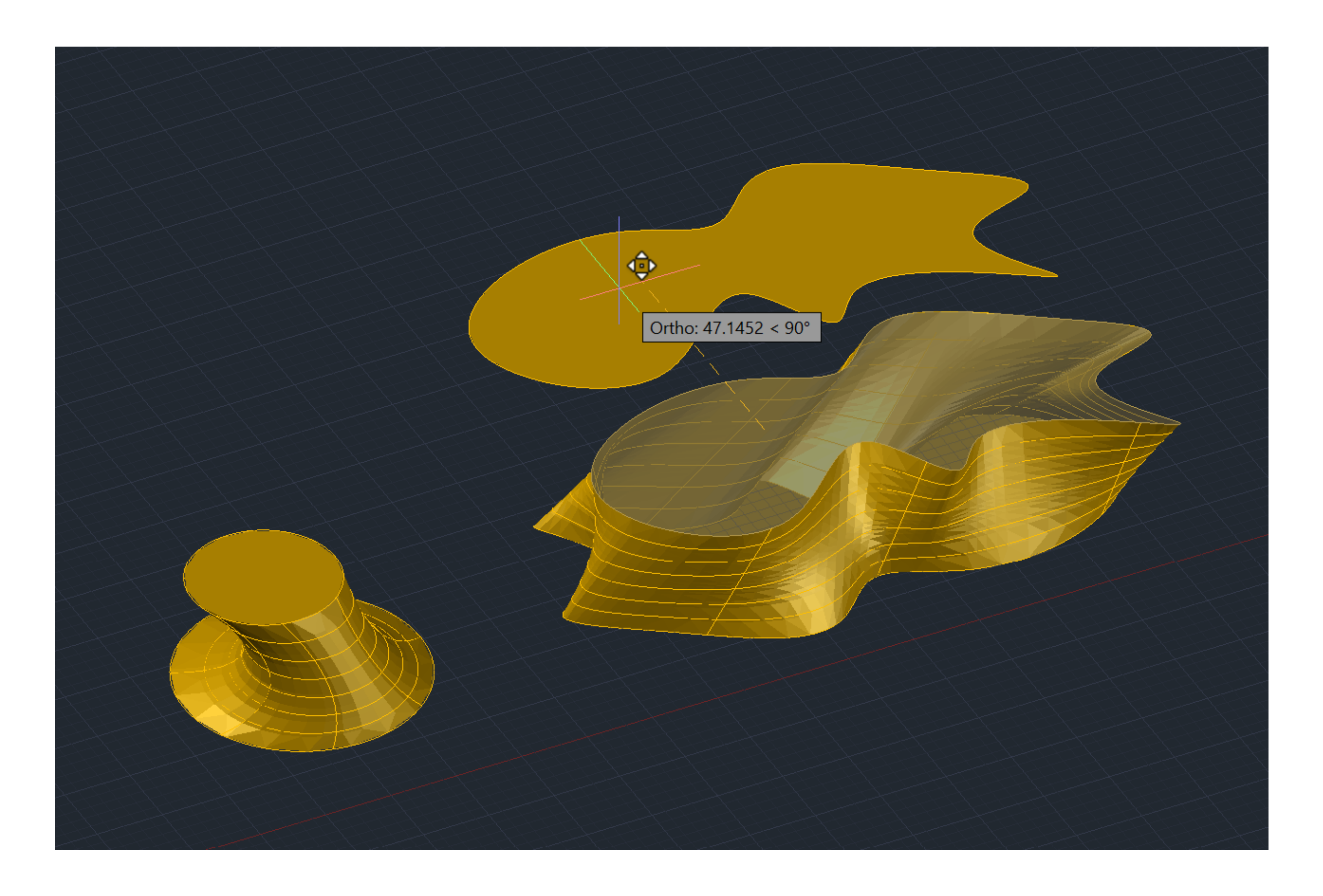

# Aula 08/11. 8. – Superficies 3D

• Ao fazer "Explode", posso mover as camadas. • Fazer "Copy" dos Loft's para ter sempre um exemplar original após alguma transformação.

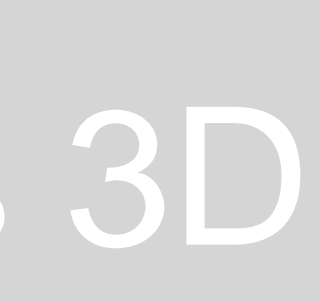

#### Subtração de sólidos:

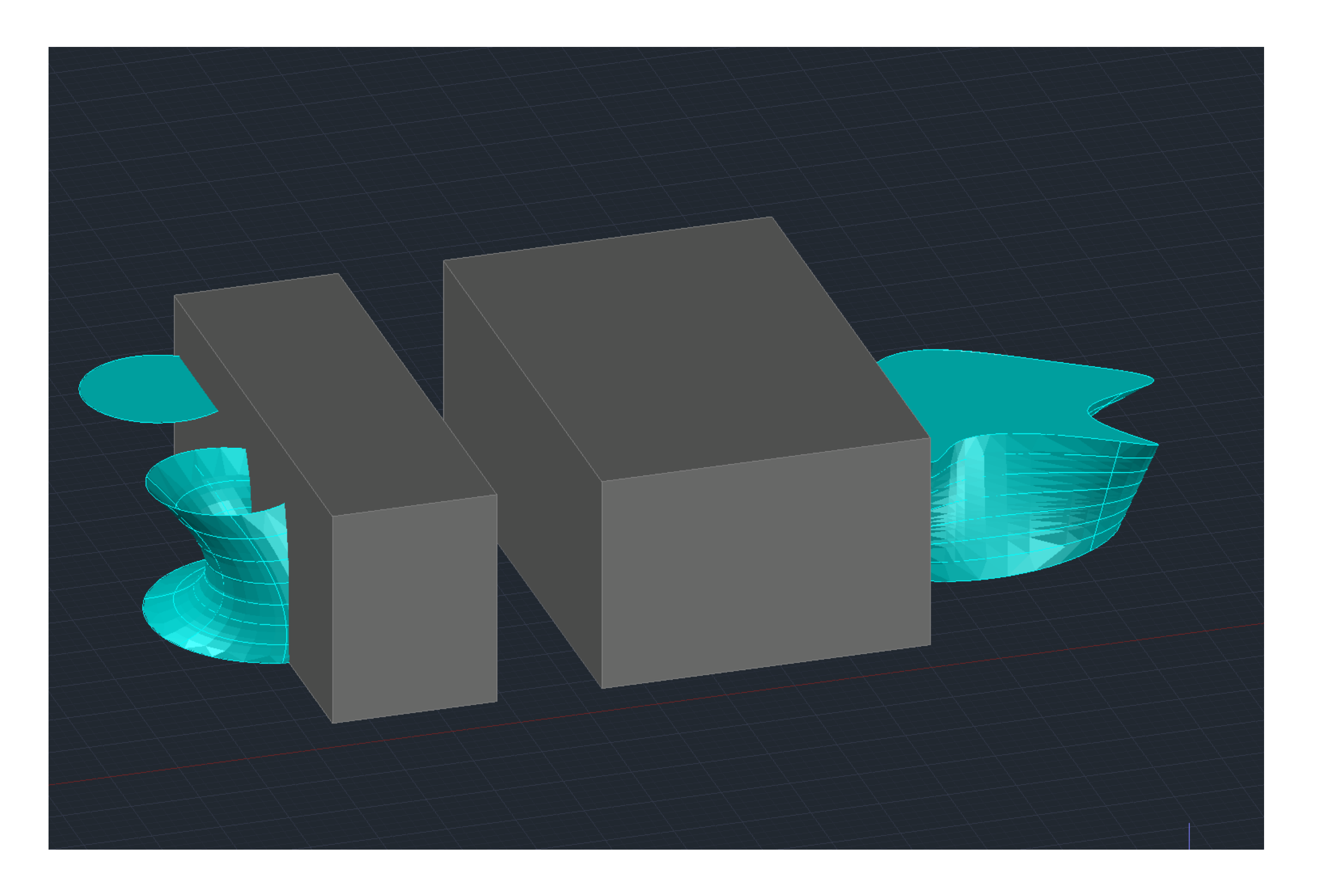

1º - Alterar layer para "surfaces" com Chprop; 2º - Criar uma box que ocupe metade de cada figura; 3º - Com o comando "Subtract", selecionar 1º o sólido que vai ser subtraído e depois o que subtrai.

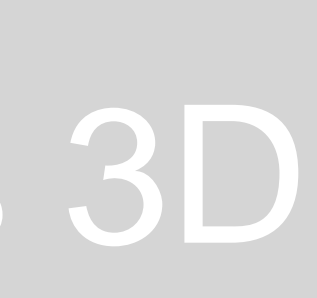
# 9. – Espaço expositivo - Autocad

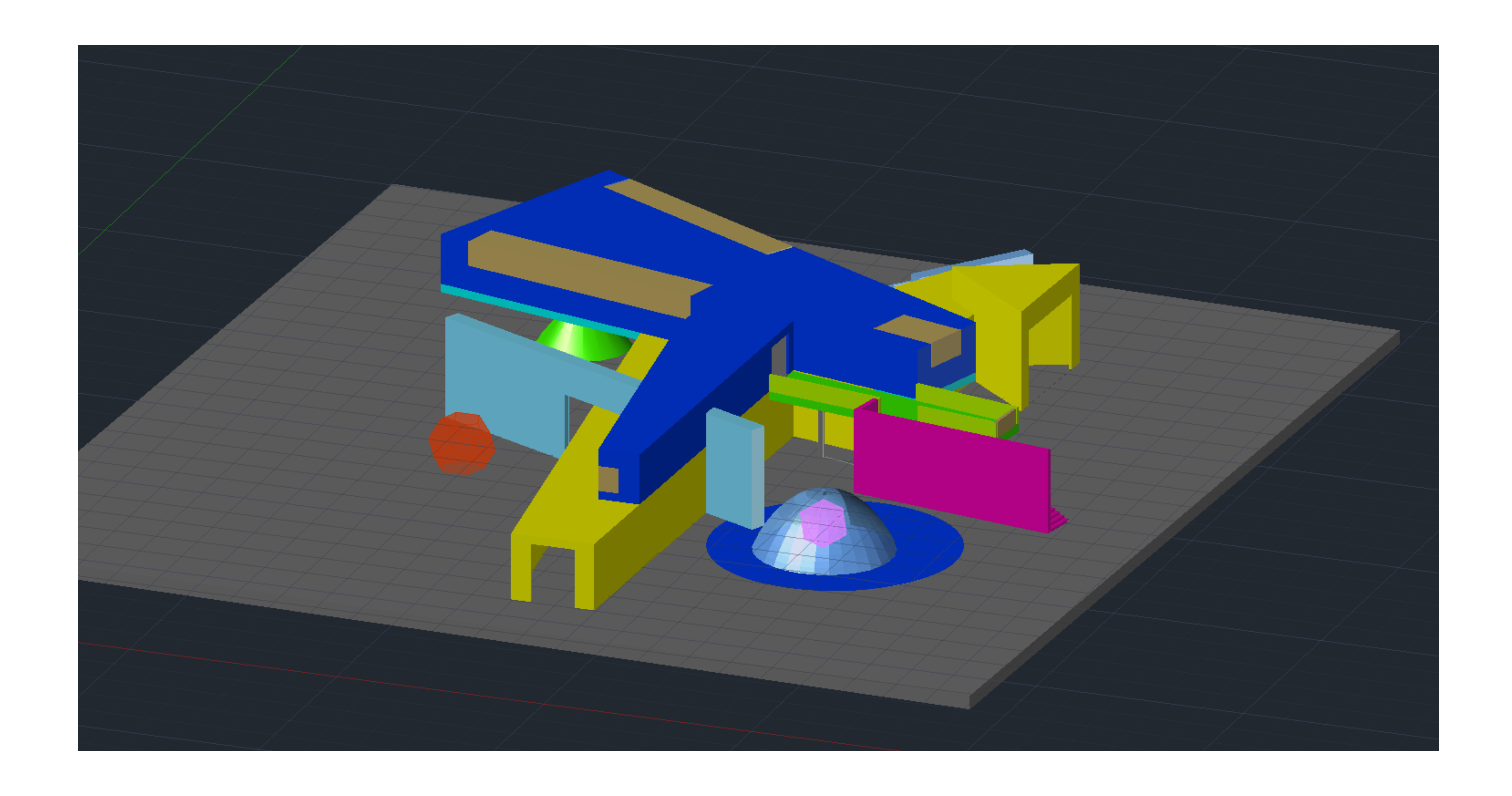

#### Escolha da obra de arte:

| • | <b>:</b>      | Google L | _ens | ×                 | Ċ   | Kazimir Malevich   Untitled | d   The | × +   |     |       |   |
|---|---------------|----------|------|-------------------|-----|-----------------------------|---------|-------|-----|-------|---|
| ← | $\rightarrow$ | G        | 0-0  | guggenheim.org/ar | two | rk/2601                     |         |       |     |       |   |
|   |               |          |      |                   |     |                             |         |       |     |       |   |
|   |               |          |      | VISIT             |     | EXHIBITIONS                 | E١      | /ENTS | ART | LEARN | , |

Kazimir Malevich proposed the reductive, abstract style of Suprematism as an alternative to earlier art forms, which he considered inappropriate to his own time. He observed that the proportions of forms in art of the past corresponded with those of objects in nature, which are determined by their function. In opposition to this he proposed a self-referential art in which proportion, scale, color, and disposition obey intrinsic, nonutilitarian laws. Malevich considered his non-objective forms to be reproductions of purely affective sensations that bore no relation to external phenomena. He rejected conventions of gravity, clear orientation, horizon line, and perspective systems.

Malevich's units are developed from the straight line and its two-dimensional extension, the plane, and are constituted of contrasting areas of unmodeled color, distinguished by various textural effects. The diagonal orientation of geometric forms creates rhythms on the surface of the canvas. The overlapping of elements and their varying scale relationships within a white ground provide a sense of indefinitely extensive space. Though the organization of the pictorial forms does not correspond with that of traditional subjects, there are various internal regulatory principles. In the present work a magnetic attraction and repulsion seem to dictate the slow rotational movement of parts.

Lucy Flint

#### Pesquisa sobre o Artista

# Aula 14/11 e 15/11. 9. – Espaço expositivo - Autocad

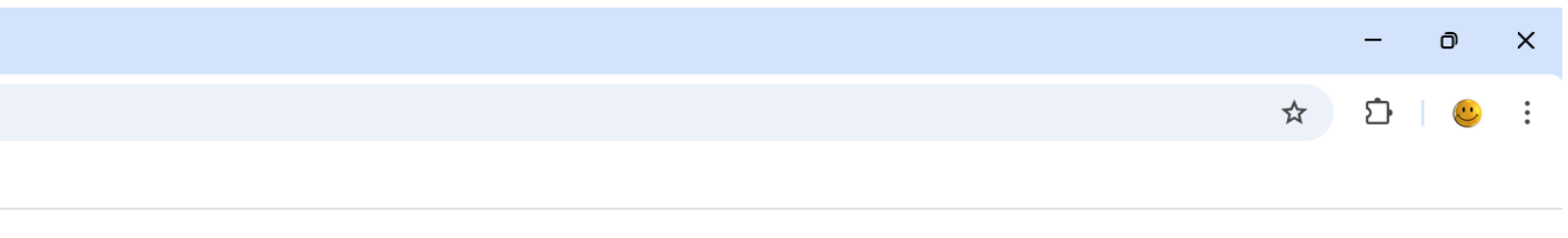

Membership Tickets Search

#### JOIN & SUPPORT SHOP

#### Artist

Kazimir Malevich b. 1878, near Kiev, Russia (now Kyiv, Ukraine); d. 1935, Leningrad

#### Title

Untitled

#### Date

<u>ca. 1916</u>

#### Medium

Oil on canvas

#### Dimensions

20 7/8 x 20 7/8 inches (53 x 53 cm)

#### **Credit Line**

The Solomon R. Guggenheim Foundation, Peggy Guggenheim Collection, Venice, Acquisition confirmed in 2009 by agreement with the Heirs of Kazimir Malevich

#### Accession

76.2553.42

#### **Artwork Type**

<u>Painting</u>

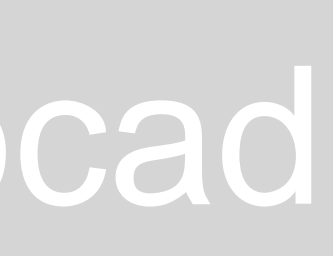

# Aula 14/11 e 15/11. 9. – Espaço expositivo - Autocad

2<sup>o</sup> - "Image attatch" – escolher a imagem do quadro de Malevich eleito; 3º - traçar uma "line" com 5 metros e fazer "Align" com a imagem do quadro.

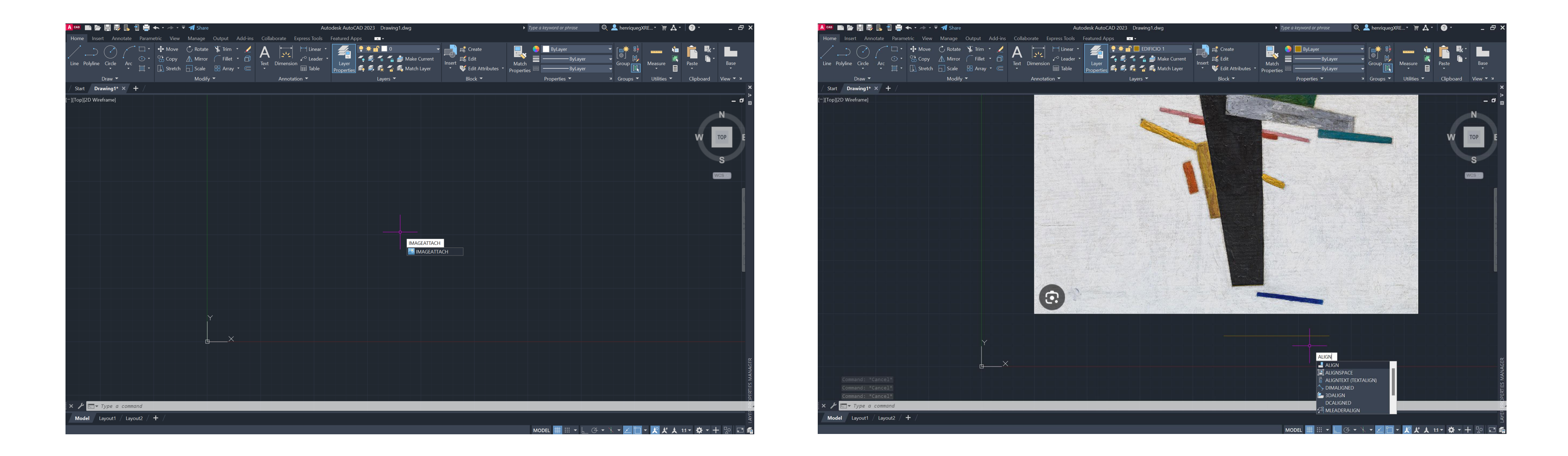

#### **Preparar base de trabalho:**

1º - "Units" – metros;

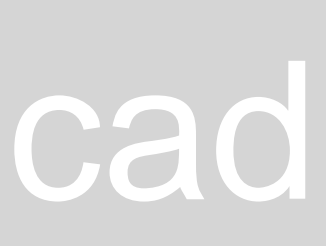

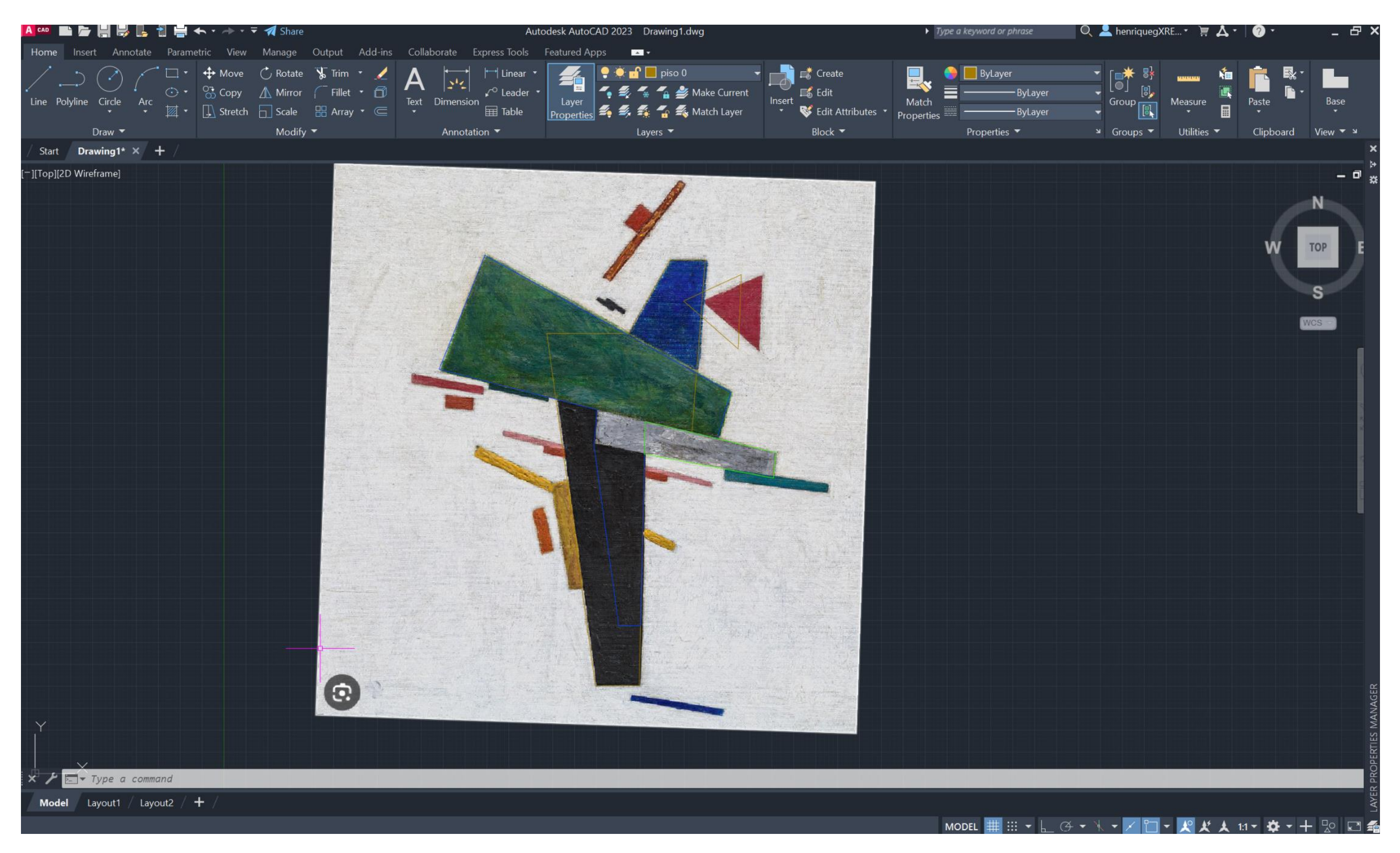

# Aula 14/11 e 15/11. 9. – Espaço expositivo - Autocad

1º - Criar as layers para o desenho com "Pline"; 2º - Usar "Pedit" – "Join" para unir as linhas numa só.

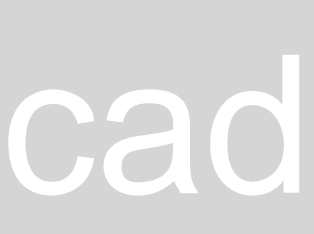

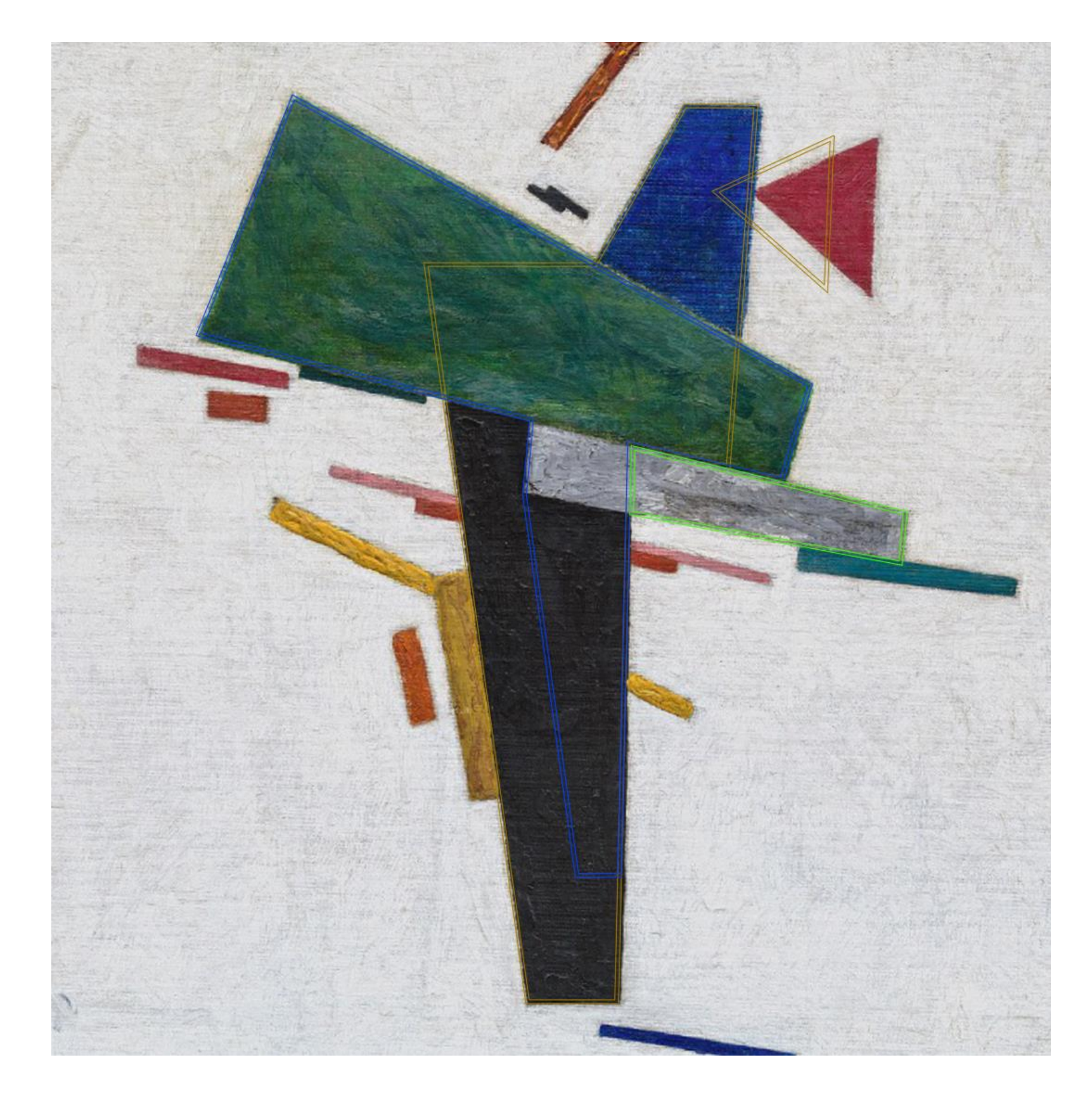

3º - Dar "Offset" de 0,3 para dar expessura às paredes; 4º – Usar "Extrude" para dar altura às figuras – a "Pline" de dentro tem um "Extrude" 0,50 metros menor que a "Pline" exterior para dar espessura à laje.

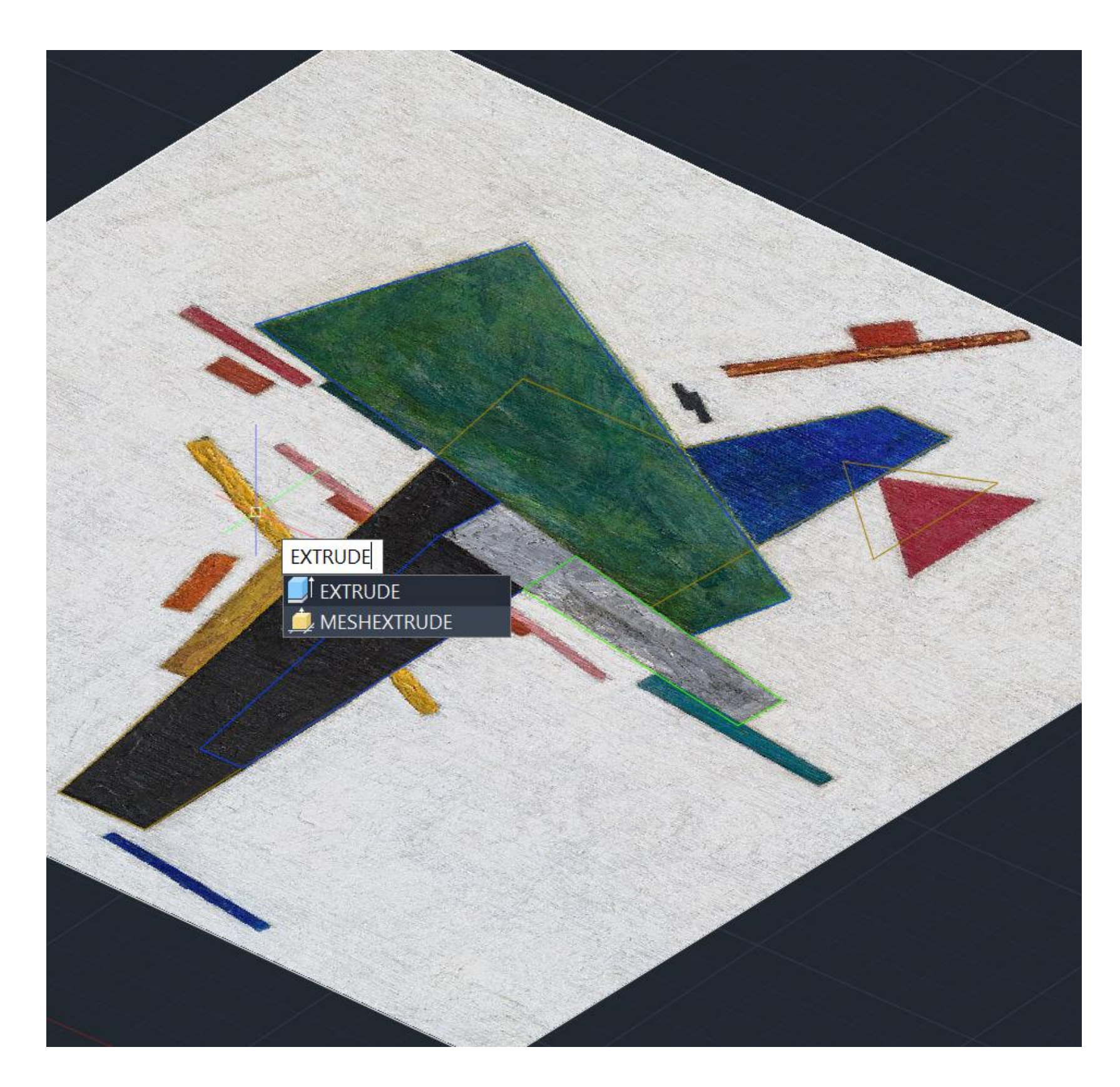

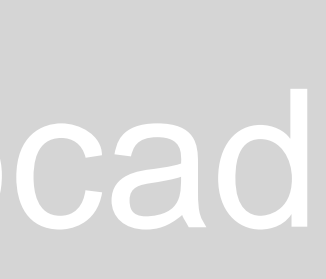

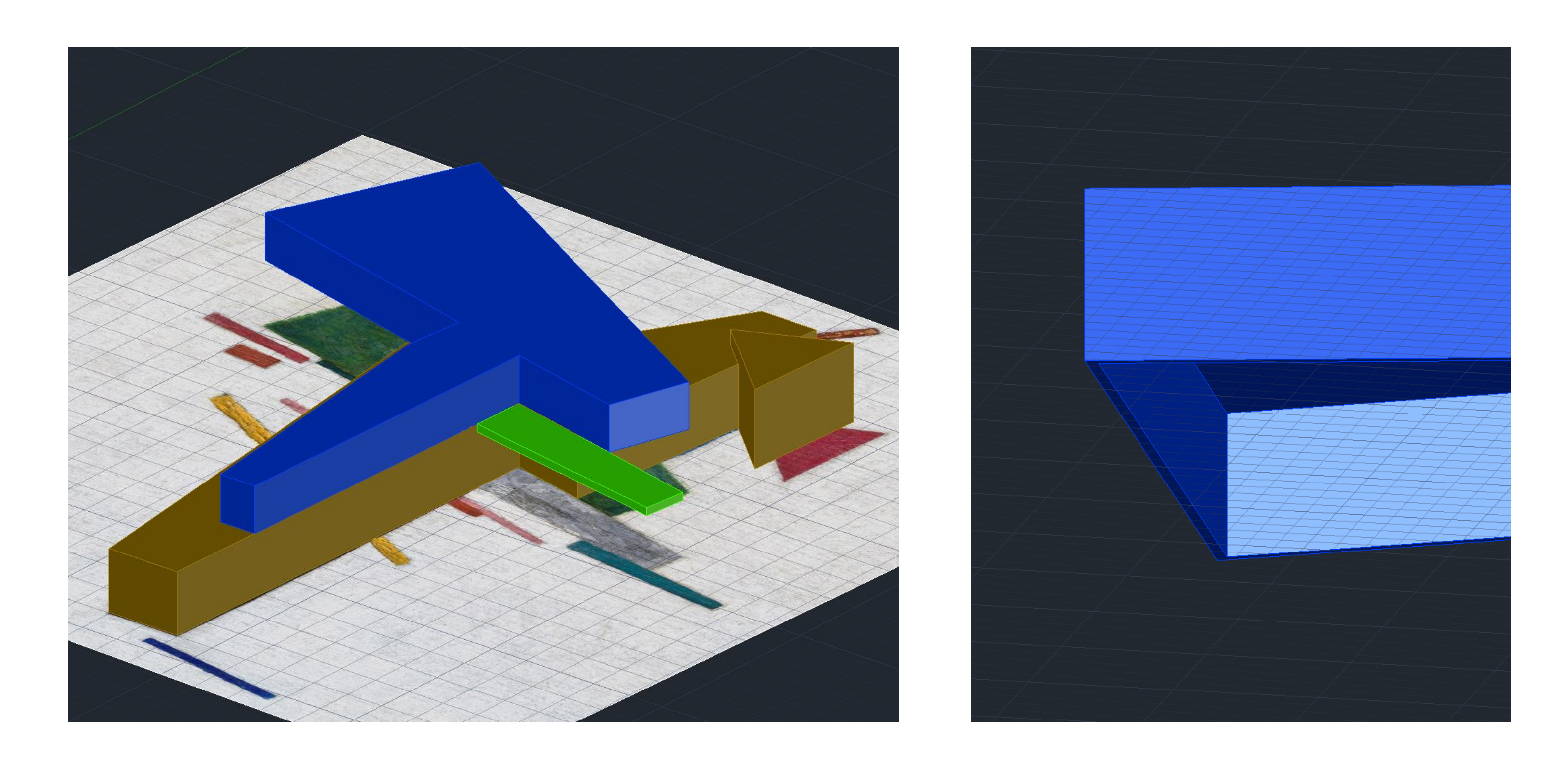

5º - O piso amarelo tem 4 metros e 6 metros numa determinada sala e o azul tem 3 metros de altura; 6<sup>o</sup> – Dar "Shade" para obter resultados coloridos conforme as imagens; 7º - "Subtract" a "Pline" interior de cada piso à exterior para obter um resultado idêntico a este.

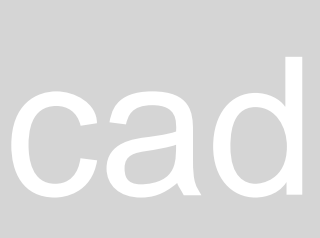

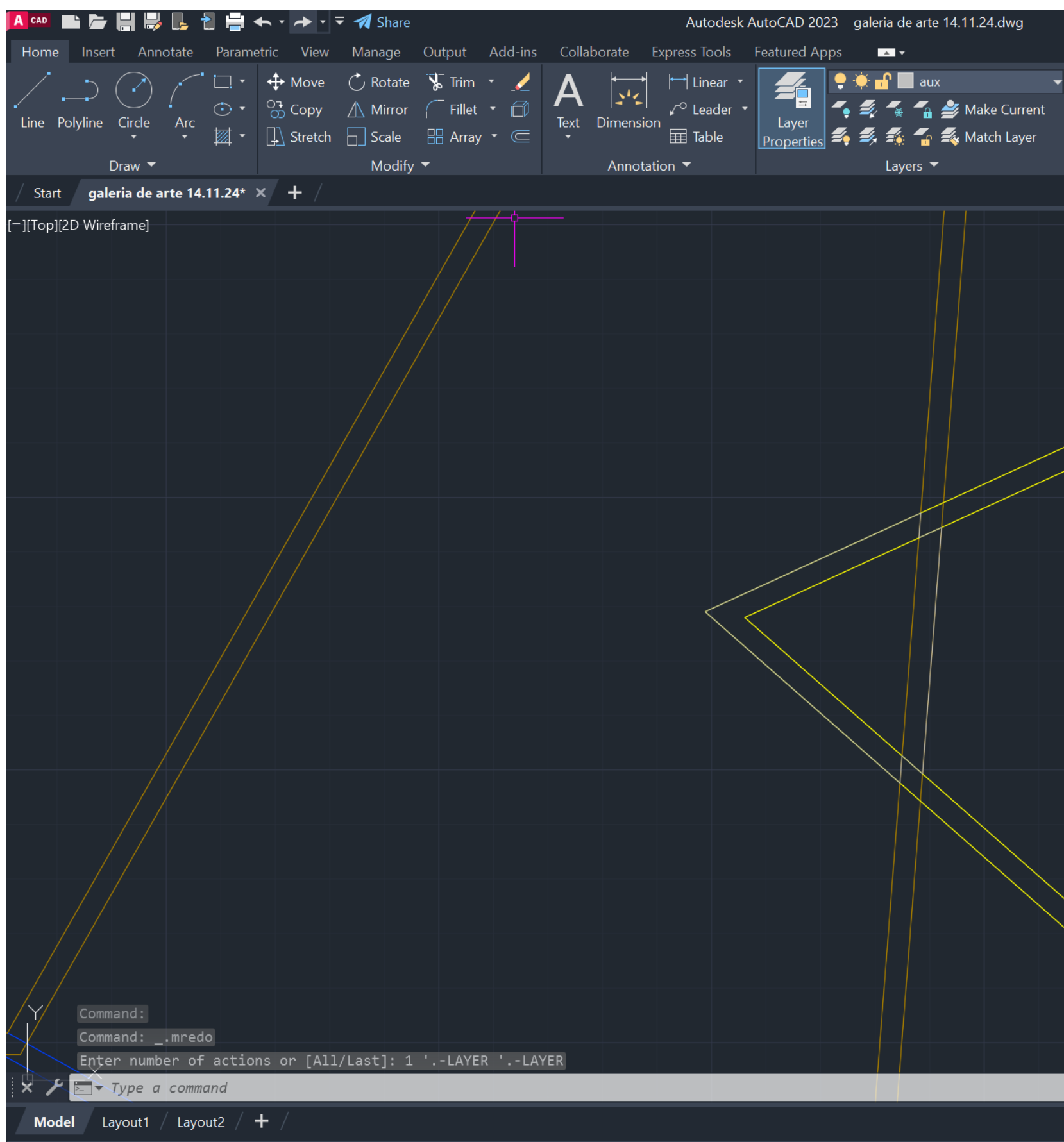

8º - "Visual style" para retirar o "Shade" e fazer "Subtract" para unir a sala triangular à outra.

# Aula 14/11 e 15/11. 9. – Espaço expositivo - Autocad

# i 😻 Edit Attributes Block iii • 님 ④ • 🗼 • 🗹 🎦 • 🧏 🗶 🛦 1:1 • 🏘 • 🕂 💬 🏠

Type a keyword or phrase

📑 📑 Create

Insert 🕞 Edit

🔍 ᆚ henriquegXRE... 🔻

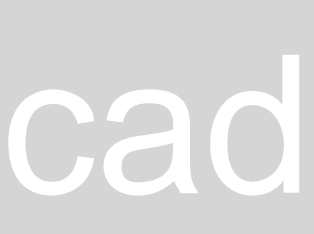

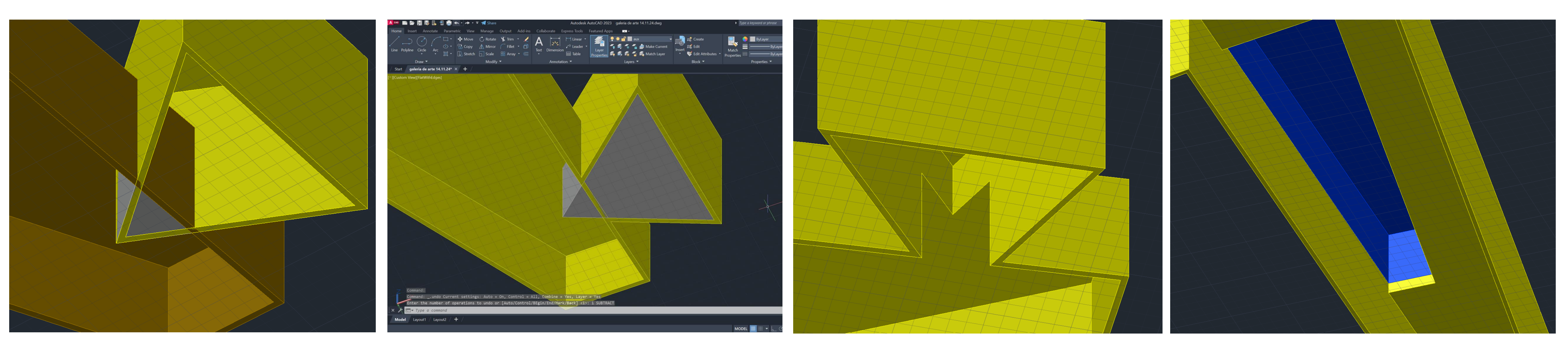

9º - Para uma primeira fase, "Subtract" apenas uma parte e, de seguida, o resto da parede a mais de modo a ter a ação controlada; 10º - Repetir o método de Subtract" entre sólidos para obter a forma pretendida.

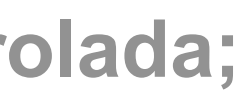

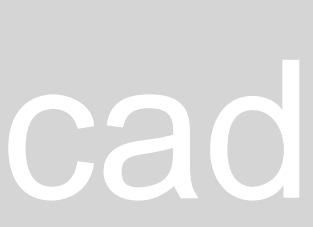

## Superfícies decorativas:

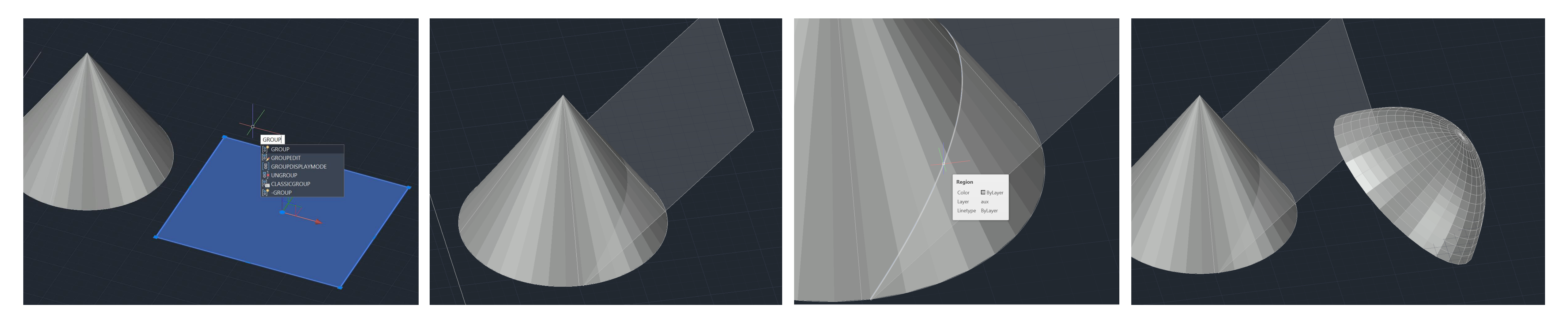

# Aula 14/11 e 15/11. 9. – Espaço expositivo - Autocad

Criação de superfícies a partir de uma secção de um cone: 1º - criar um plano, dar "Hatch" "solid" e transparência a 80% com "Chprop"; 2º - Fazer "3dRotate" a 45º e "move" de forma a intersetar de forma pretendida; 3º – "Section" para obter a linha de secção e movê-la para o lado; 4<sup>o</sup> - "Surftab1" e "Surftab2" com 60; 5º - "Revsurf" a 360º para obter a superfície parabólica.

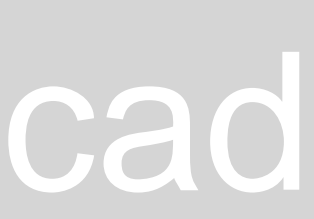

#### Abertura de vãos:

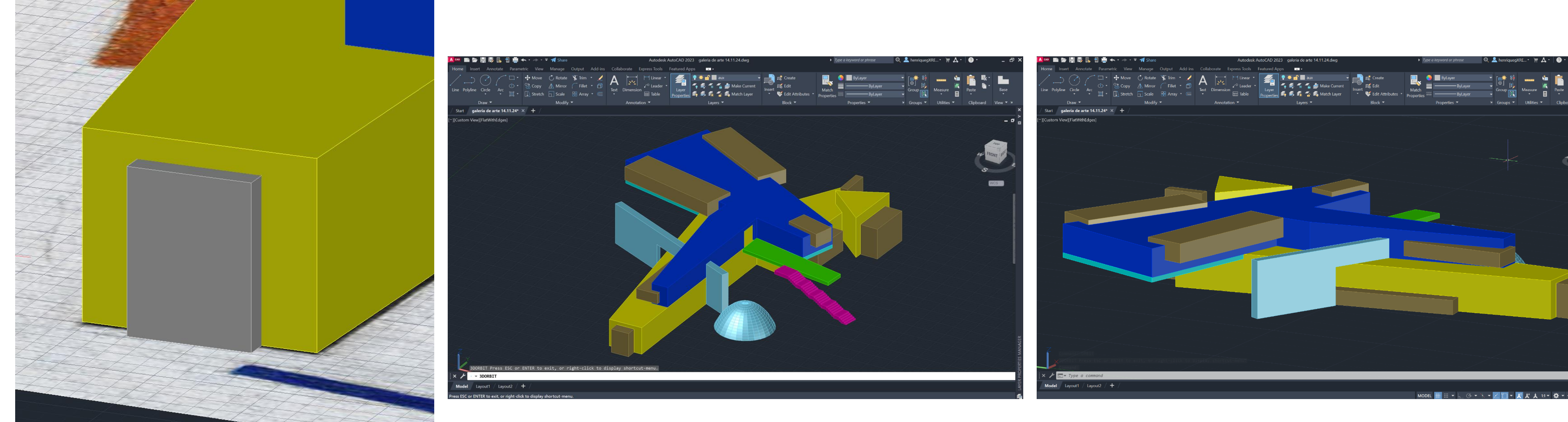

1º - Criar "Box" com as medidas pretendidas e colocar no local desejado; 2º - Fazer "Copy" para o mesmo sítio das caixas feitas, noutra layer; 3º – "Subtract" numa das layer às caixas para obter os vãos.

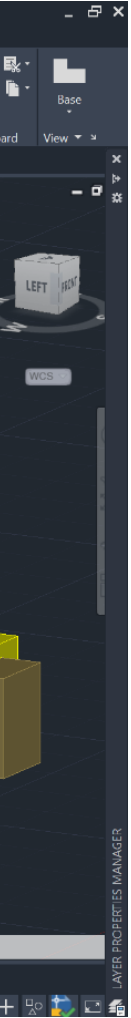

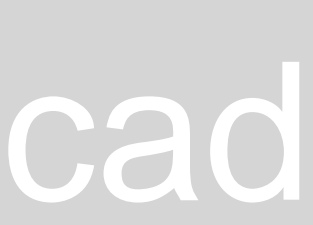

# Aula 14/11 e 15/11. 9. – Espaço expositivo - Autocad

1º - Desenvolver a construção em 3D; 2º -Adicionar "Box" nos vãos para poder atribuir transparência no "3dMax".

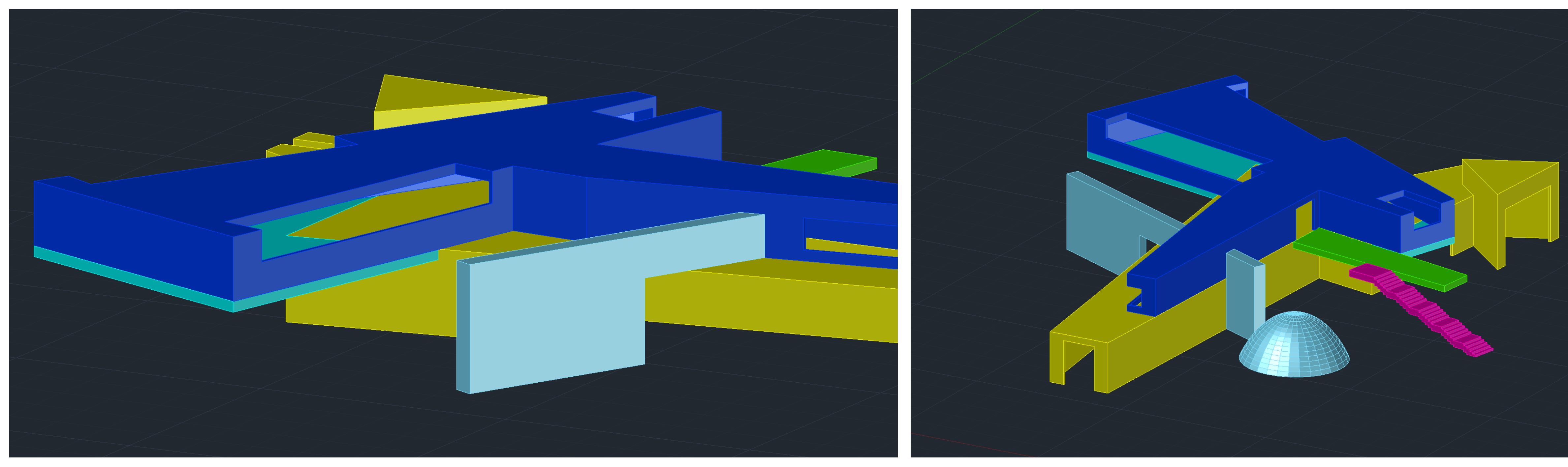

#### Espaço expositivo:

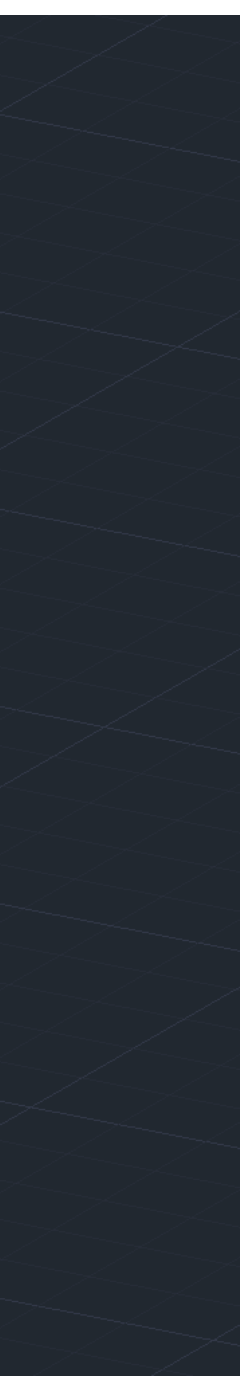

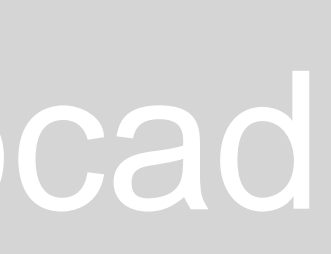

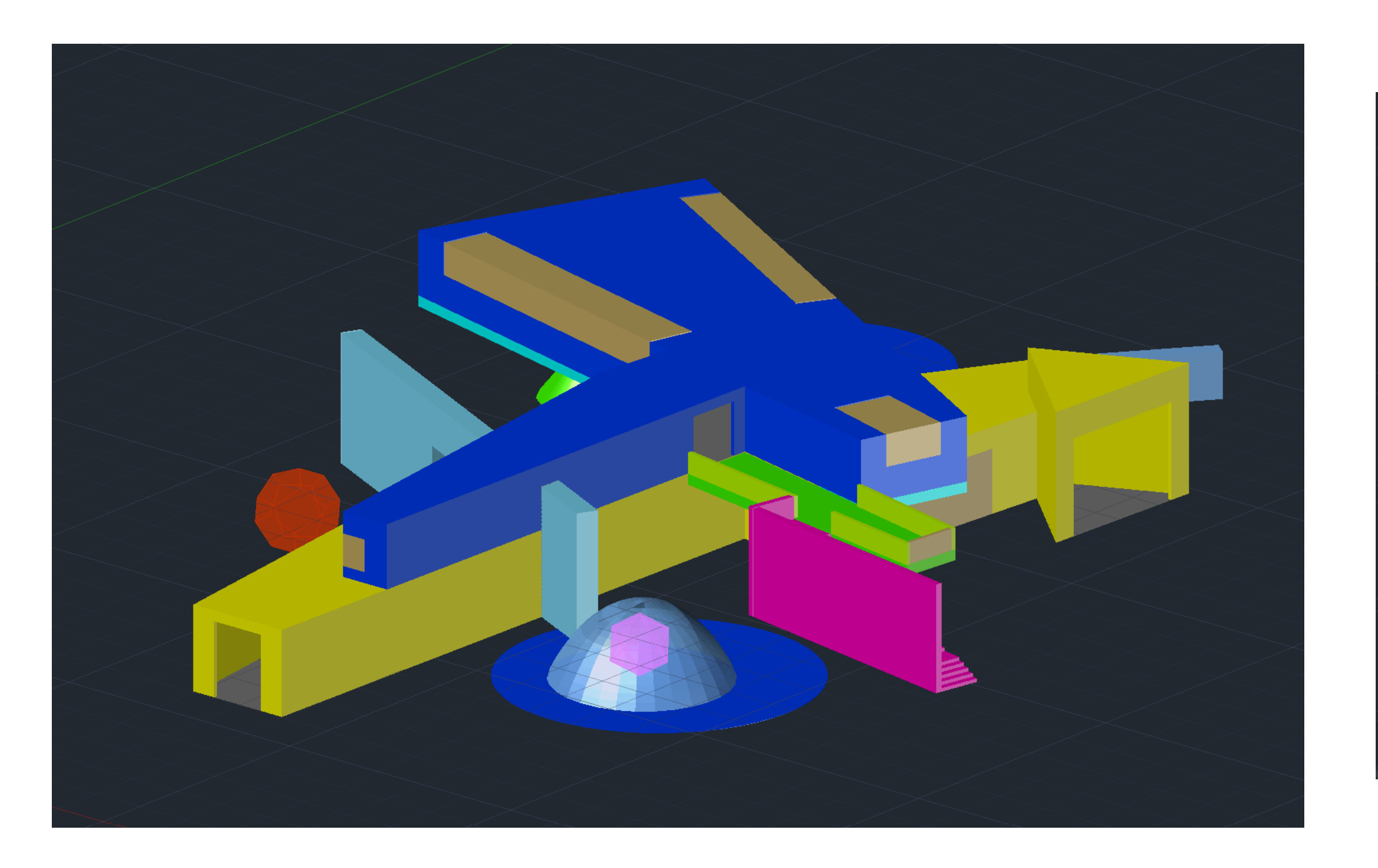

3º - Desenvolvimento do edifício e inclusão de "objetos" realizados em outras aulas e que possam servir de "peças para o museu, seja interior ou exteriormente.

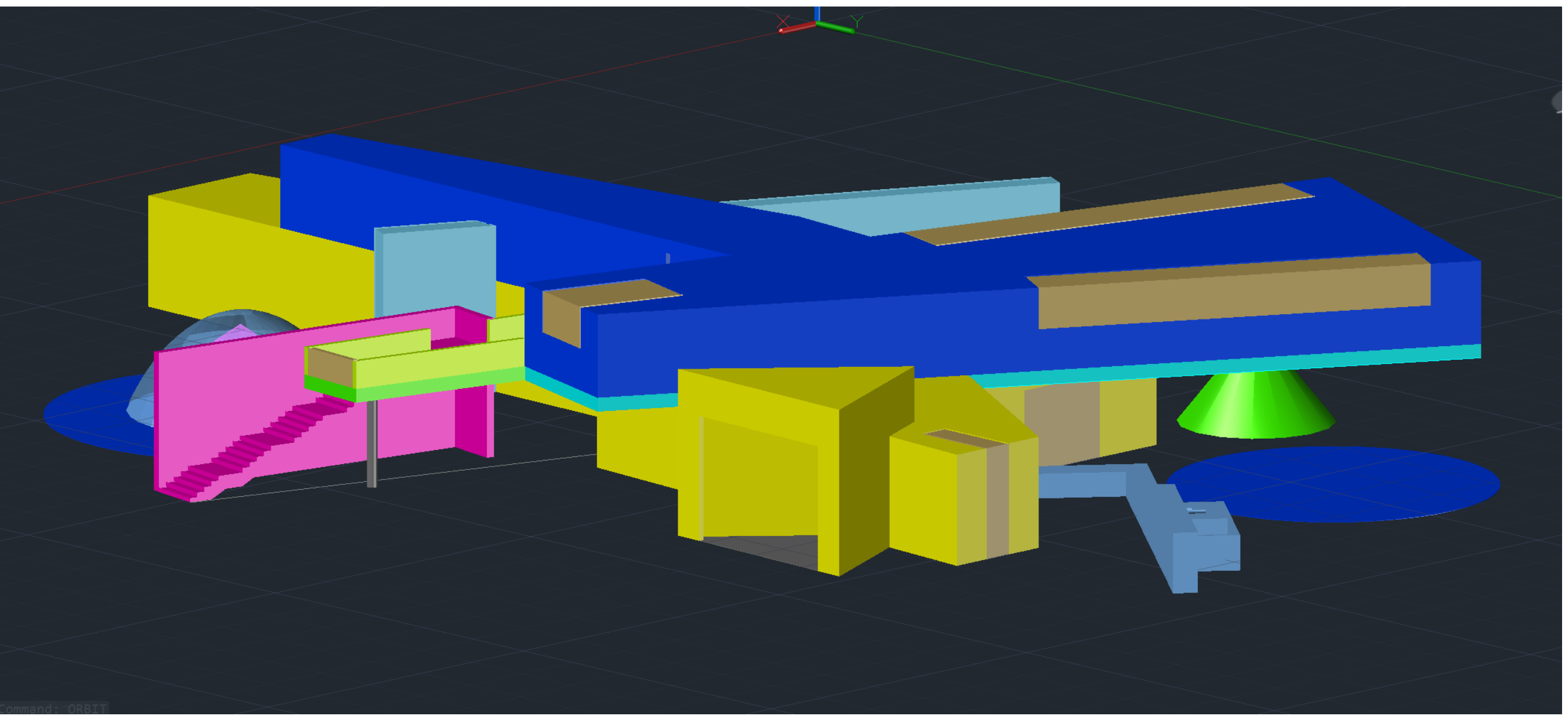

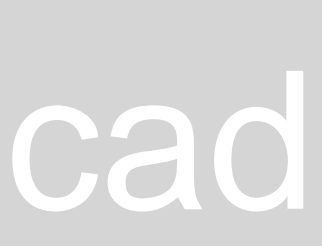

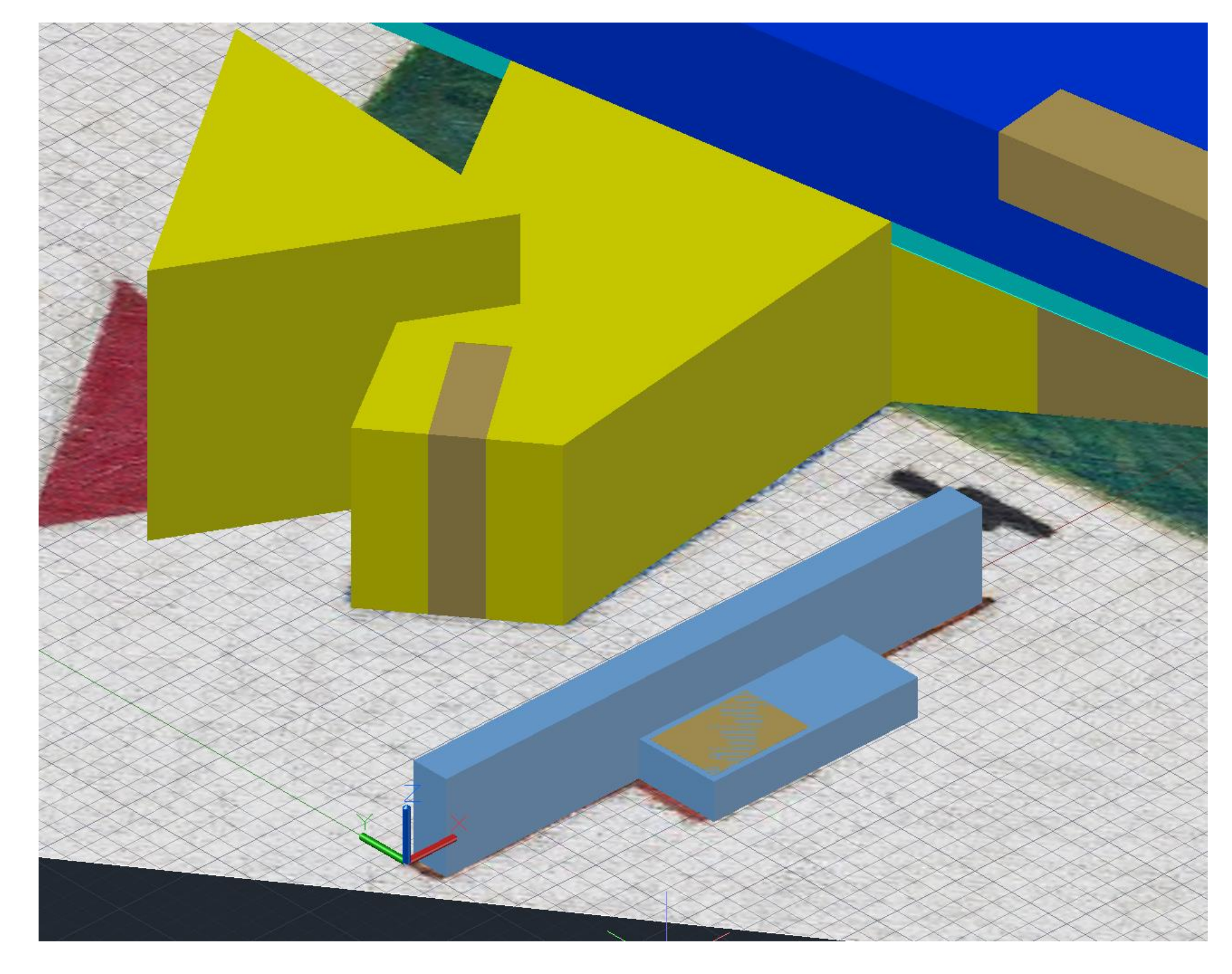

4<sup>o</sup> - Utilizar "Subtract" para obter o pretendido.

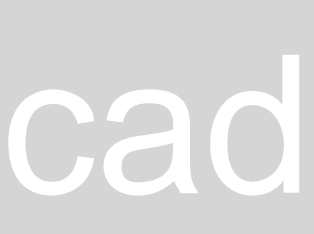

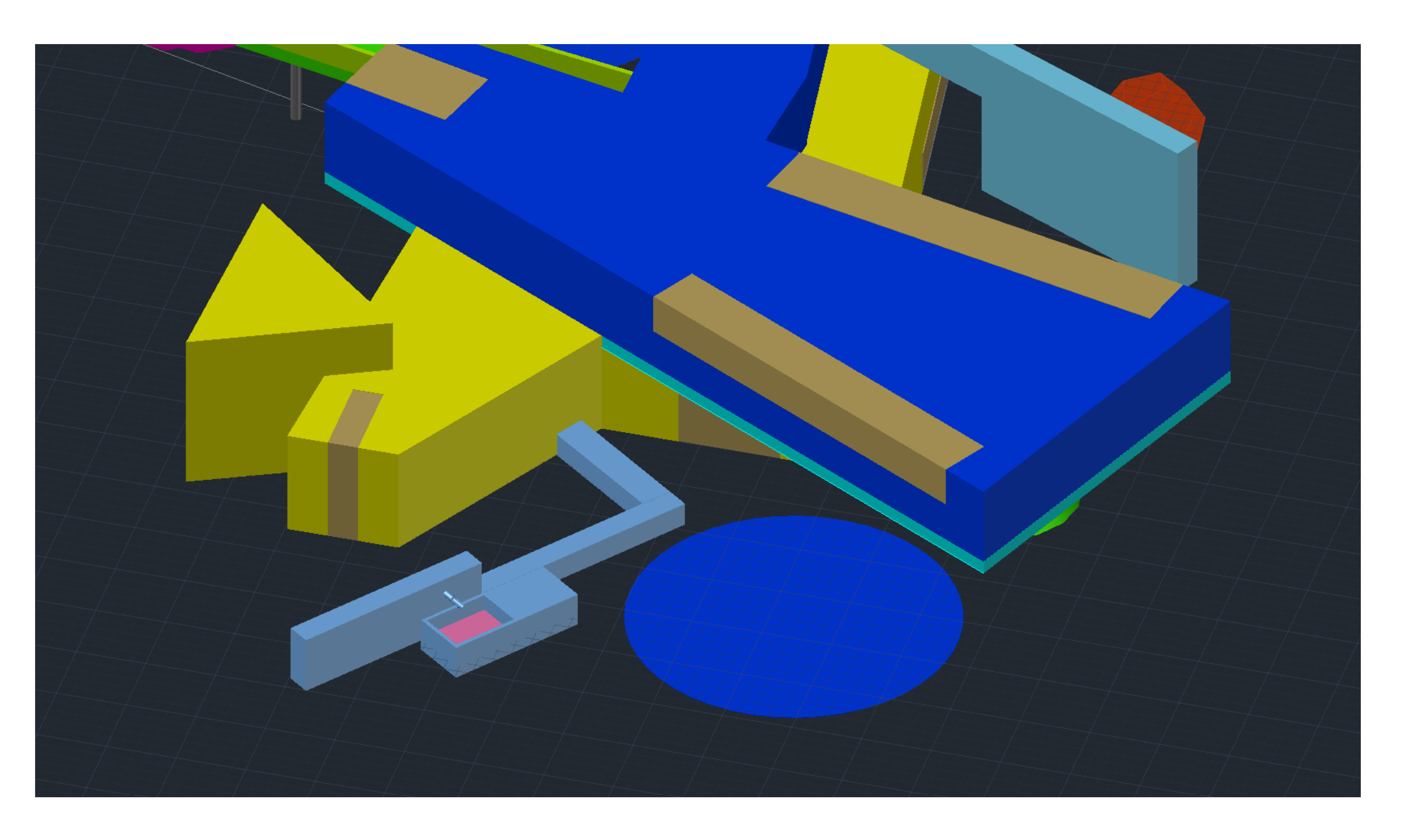

5º - Resultado esperado

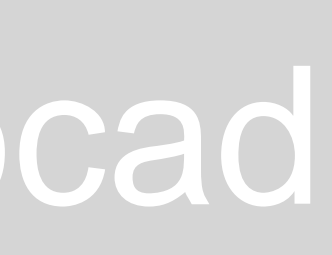

# Aula 14/11 e 15/11. 9. – Espaço expositivo - Autocad

6º - Criar plataforma para marcar a presença do edifício; 7<sup>o</sup> - Criar layer para o pavimento dos pisos; 8º - Ter em atenção que, para passar para o "3dMax", tudo o que estiver na mesma layer terá a mesma textura.

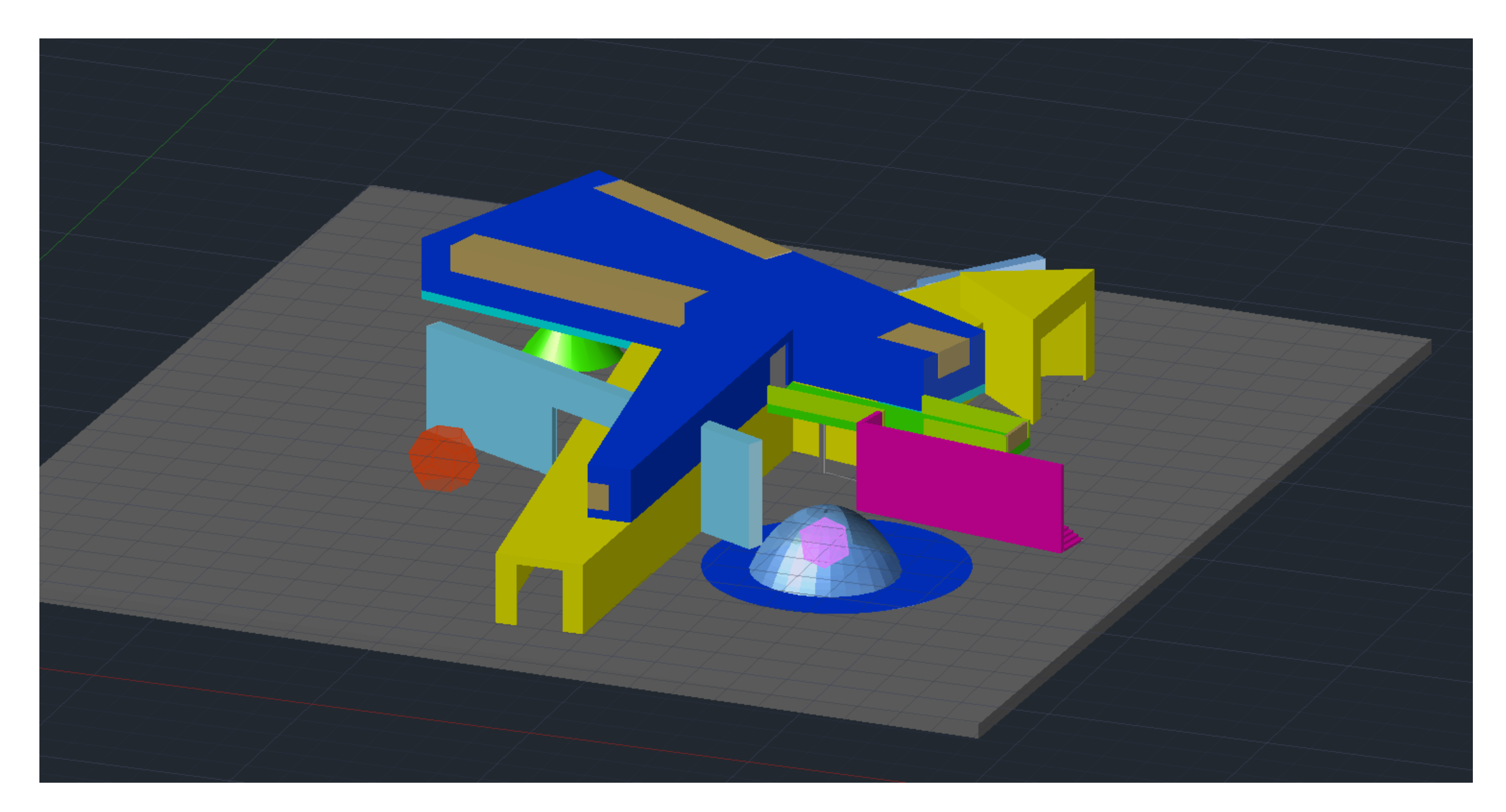

#### Espaço expositivo:

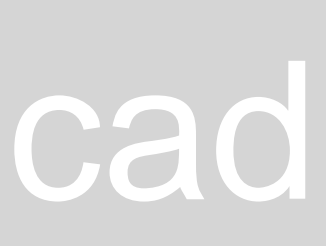

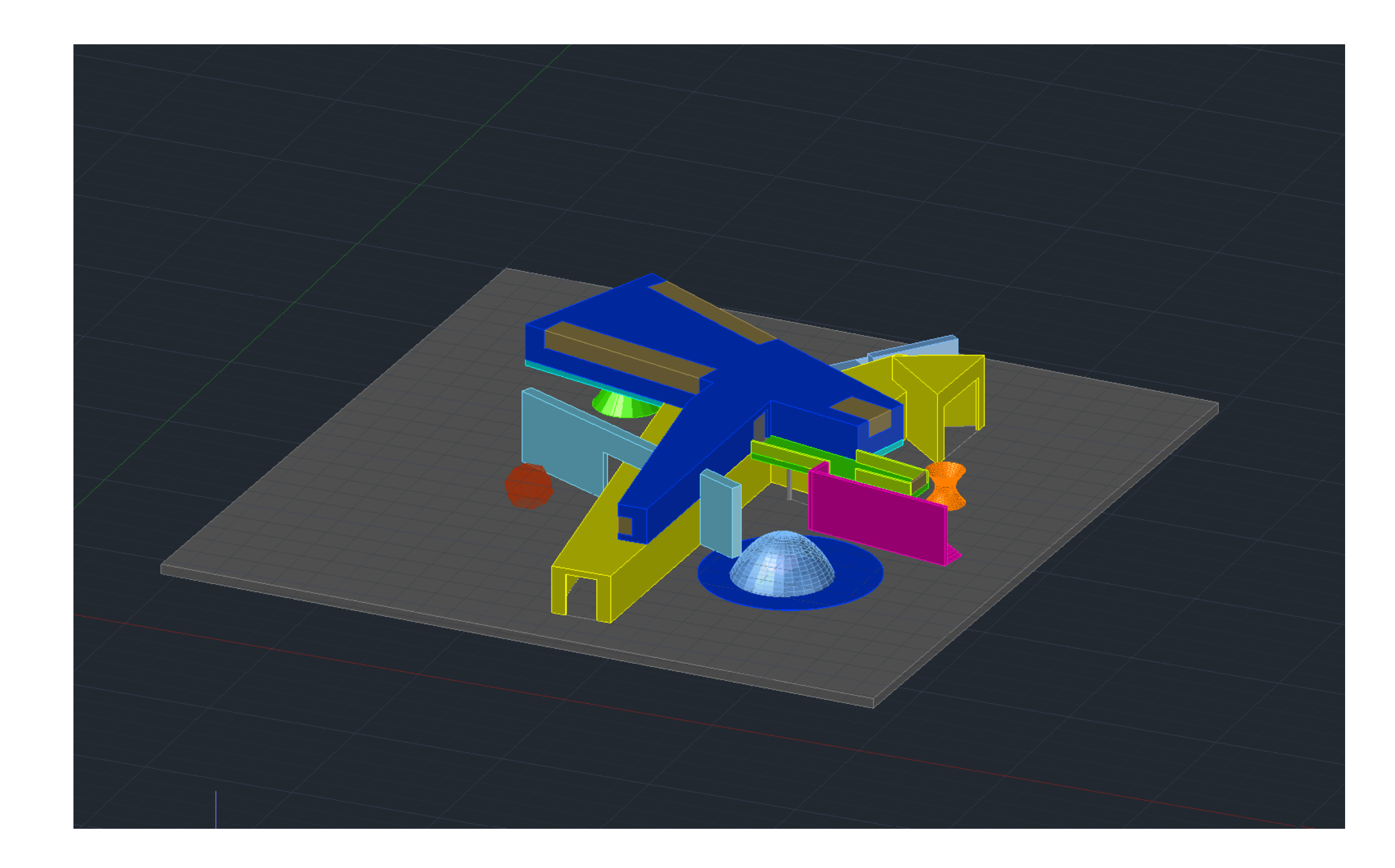

# Atualização. 9. – Espaço expositivo - Autocad

9º - Atualizações e modificações necessárias após perceber alguns erros como ter vários objetos na mesma layer,

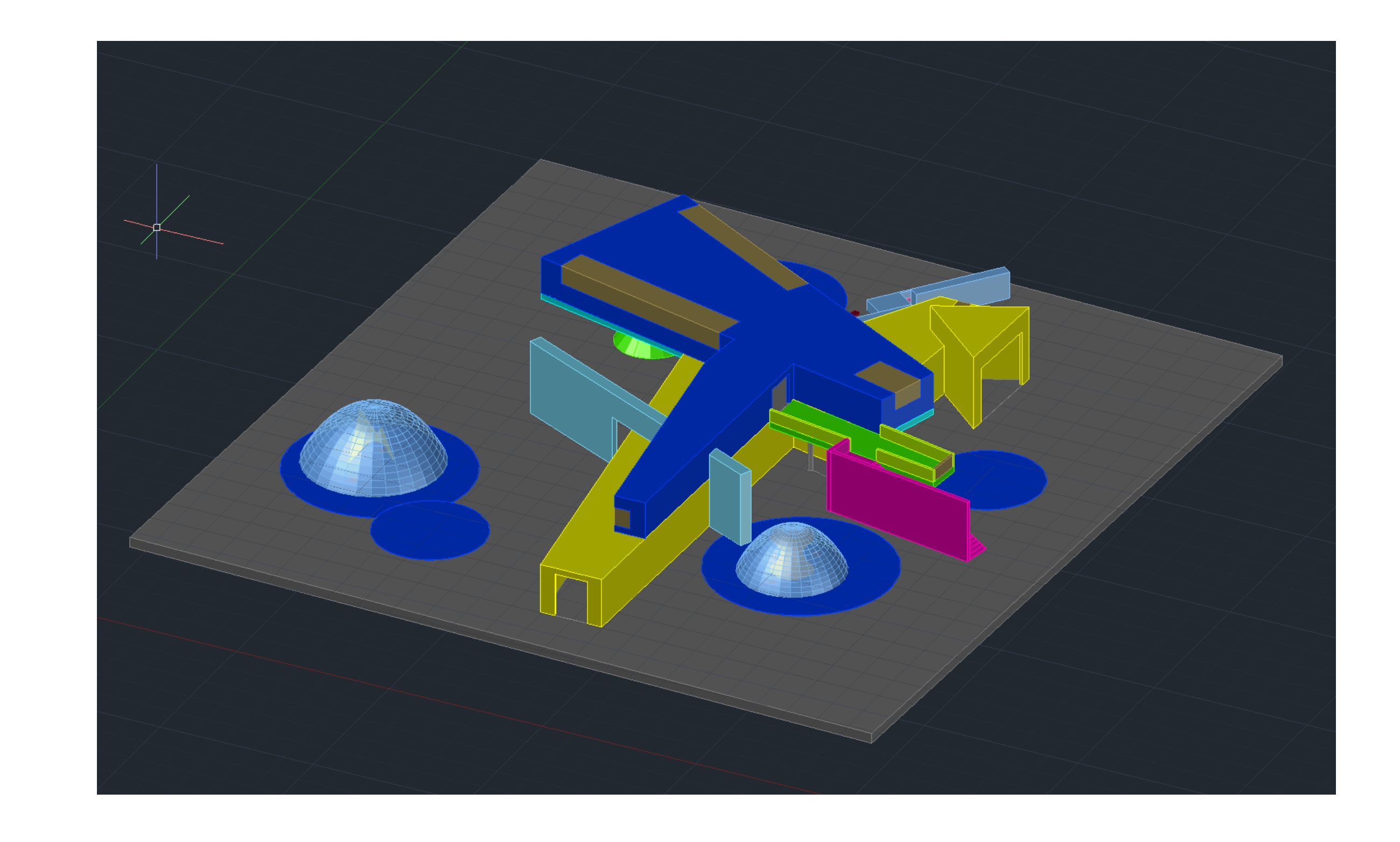

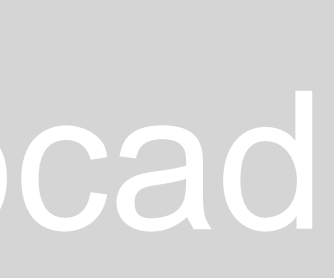

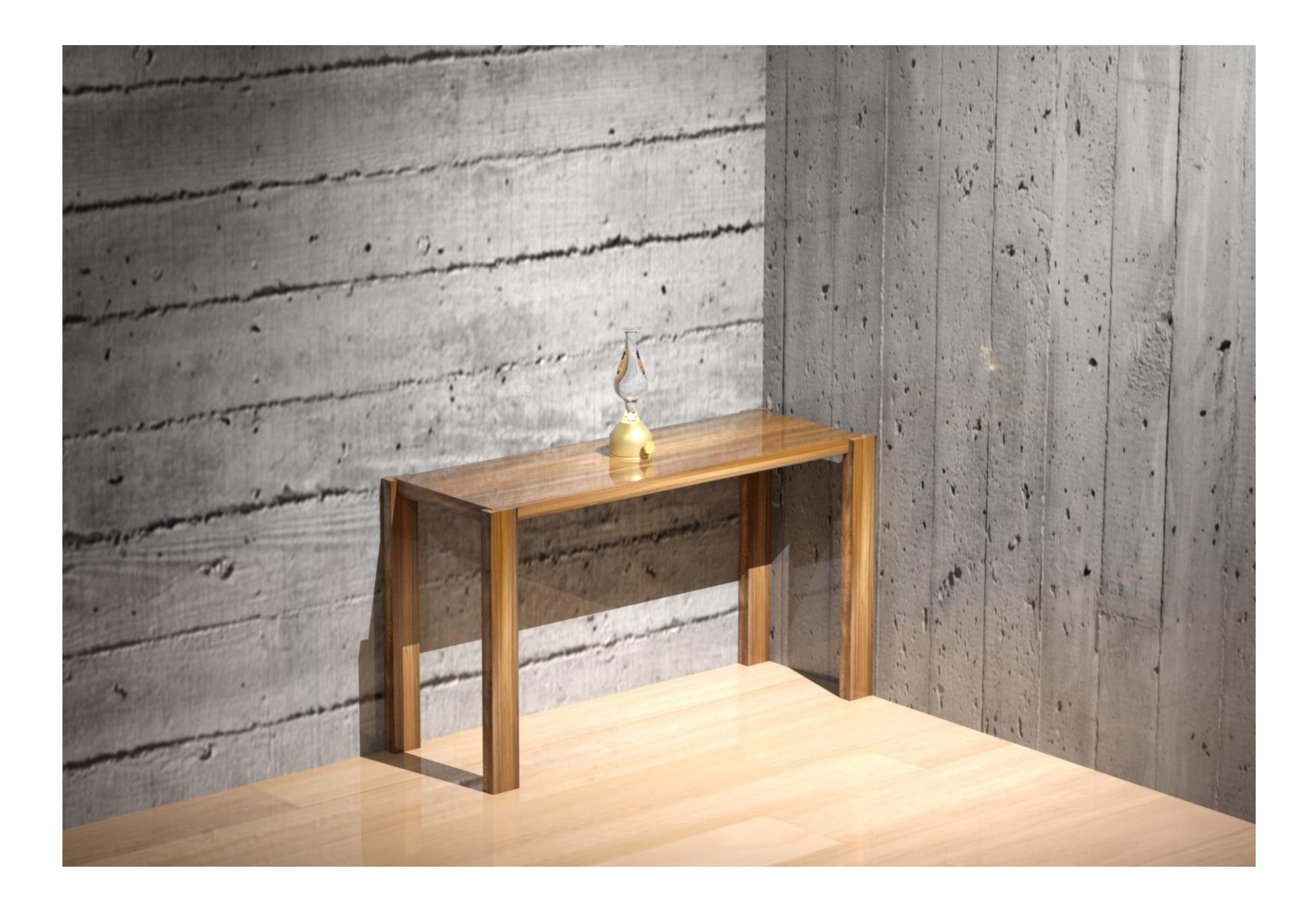

# 10. – Lamparina – 3dMax

#### **Conhecimento do campo de trabalho:**

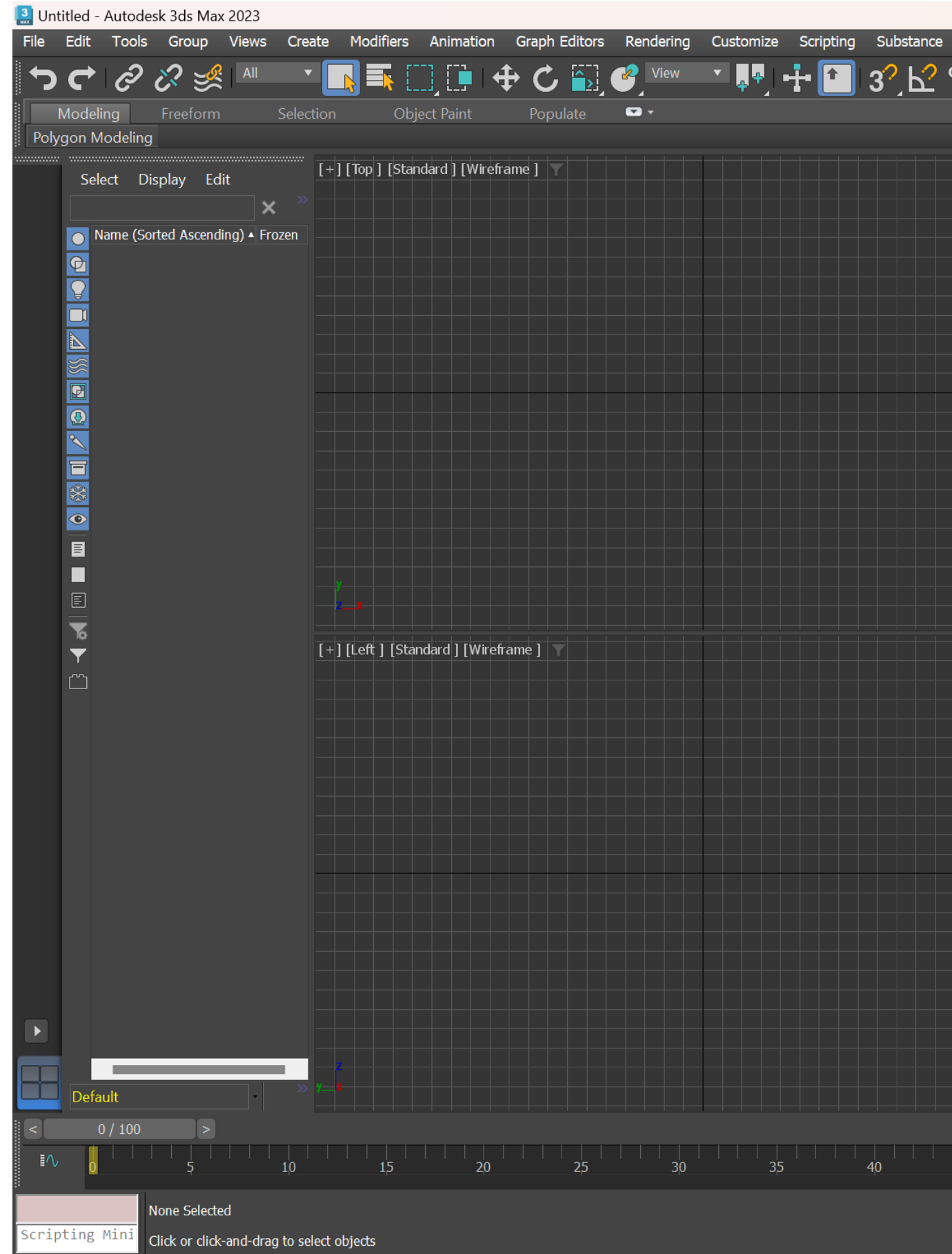

#### 1º - Campo de trabalho.

|                                                                                                    |                   |                                                                                                    | —                   | D          | Х              |
|----------------------------------------------------------------------------------------------------|-------------------|----------------------------------------------------------------------------------------------------|---------------------|------------|----------------|
|                                                                                                    | Civil View Arnold | Help A Henrique Gon▼ V                                                                                                    | Vorkspaces: Default |            | •              |
| Image: the intervent of intervent of in                                                                                                    | % 🛟 🛛 {} 🗖        | 🚺 🚺 🔚 🔚 🔚 🔚 🚾 💶   🐉   🏟 🌄 🎃 C:\Users\henri\ts\3ds Max                                                                                                    | 2023 🔻 🎝 🖓          | >> [-      | <mark>.</mark> |
|                                                                                                    |                   |                                                                                                    |                     |            |                |
|                                                                                                    |                   |                                                                                                    |                     |            |                |
|                                                                                                    |                   | [+] [Front ] [Standard ] [Wireframe ]                                                                                                    |                     |            | 2              |
| And and Premerey in the second of the second of the second                                                                                                    |                   |                                                                                                    |                     | N × Š      | °              |
| Image: state of the state of the state                                                                                                    |                   |                                                                                                    | Standard Primitive  | <b>—</b> • | ۳ <sup>.</sup> |
|                                                                                                    |                   |                                                                                                    | Object Type         |            |                |
| box Cone<br>Shere<br>Construct<br>Tube<br>Tube<br>Tube<br>Tube<br>Tube<br>Tube<br>Tube<br>Tube                                                                                                    |                   |                                                                                                    |                     |            |                |
| Sobre Cesspher<br>Subre Cesspher<br>Tube<br>Tube<br>Tube<br>Testus<br>Testus<br>Test |                   |                                                                                                    | Box                 | Cone       |                |
| 4       50       55       60       65       70       75       80       85       90       95       100         4       50       55       60       65       70       75       80       85       90       95       100         5       50       55       60       65       70       75       80       85       90       95       100                                                                                                    |                   |                                                                                                    | Sphere              | GeoSpher   |                |
| Trus Pranid<br>Teg Pranid<br>Teg P                                                                                                    |                   |                                                                                                    | Cylinder            | Tube       |                |
|                                                                                                    |                   |                                                                                                    | Torus               | Pyramid    |                |
| to be add time to a distinct to be add time to a distinct to a distinct to a distinct to a dis                                                                                                    |                   |                                                                                                    | Teapot              | Plane      |                |
| Name and Color          Image: Standard J [Default Shading]       Image: Standard J [Default Shading]         Image: Standard J [Default Shading]       Image: Standard J [Default Shading]         Image: Standard J [Default Shading]       Image                                                                                                    |                   |                                                                                                    | TextPlus            |            |                |
|                                                                                                    |                   |                                                                                                    | Name and Col        | or         |                |
|                                                                                                    |                   |                                                                                                    |                     |            |                |
|                                                                                                    |                   |                                                                                                    |                     |            |                |
| 45 50 55 60 65 70 75 80 85 90 95 10<br>45 50 55 60 65 70 75 80 85 90 95 10<br>2 1 10 11 11 2 10 6 6 6 10 0 14 41 10 11 10 10 10 10 10 10 10 10 10 10 10                                                                                                    |                   | [+] [Perspective] [Standard] [Default Shading]                                                                                                    | 1                   |            |                |
| 45 50 55 60 65 70 75 80 85 90 95 100<br>45 50 55 60 65 70 75 80 85 90 95 100<br>10 6d = 10,0 14 41 > 10 > 10 > 10<br>10 6d = 10,0 14 41 > 10 > 10 > 10 > 10 > 10 > 10 >                                                                                                    |                   |                                                                                                    |                     |            |                |
| 45 50 55 60 65 70 75 80 85 90 95 100<br>45 50 55 60 65 70 75 80 85 90 95 100<br>C X 122.82 Y: 181.13 Z: 0 Grid = 10,0 III III III III III III III III III                                                                                                    |                   |                                                                                                    |                     |            |                |
| 45 50 55 60 65 70 75 80 85 90 95 100<br>45 50 55 60 65 70 75 80 85 90 95 100<br>C R 24 122,828 Y: 181,133 Z: 0.0 Grid = 10.0 Int II > IN > IN > IN > IN > IN > IN > IN                                                                                                    |                   |                                                                                                    |                     |            |                |
| 45 50 55 60 65 70 75 80 85 90 95 100<br>45 50 55 60 65 70 75 80 85 90 95 100<br>C Rabled: C Rid = 10,0<br>C Rid = 10,0<br>C Rid = 10,0                                                                                                    |                   |                                                                                                    |                     |            |                |
| 45 50 55 60 65 70 75 80 85 90 95 100<br>45 50 55 60 65 70 75 80 85 90 95 100<br>50 X: 132,828 Y: 181,133 Z: 0. Grid = 10,0 H: (II) > II> II> II> Auto Selected > P II > II> II> II> II> II> II> II> II                                                                                                    |                   |                                                                                                    |                     |            |                |
| 45 50 55 60 65 70 75 80 85 90 95 100                                                                                                    |                   |                                                                                                    |                     |            |                |
| 45 50 55 60 65 70 75 80 85 90 95 100<br>45 50 55 60 65 70 75 80 85 90 95 100<br>C X: 132,828 Y: 181,133 Z: 0,0 Grid = 10,0 IM (II ) IV ) C Selected<br>C Prabled: O G Add Time Tan                                                                                                    |                   |                                                                                                    |                     |            |                |
| 45 50 55 60 65 70 75 80 85 90 95 100                                                                                                    |                   |                                                                                                    |                     |            |                |
| 45 50 55 60 65 70 75 80 85 90 95 100<br>45 50 55 60 65 70 75 80 85 90 95 100                                                                                                    |                   |                                                                                                    |                     |            |                |
| 45 		50 		55 		60 		65 		70 		75 		80 		85 		90 		95 		100 $45$                                                                                                    |                   |                                                                                                    |                     |            |                |
| 45 		50 		55 		60 		65 		70 		75 		80 		85 		90 		95 		100                                                                                                    |                   |                                                                                                    |                     |            |                |
| $45  50  55  60  65  70  75  80  85  90  95  100$ $45  50  55  60  65  70  75  80  85  90  95  100$ $45  132,828  Y: 181,133  Z: 0,0  Grid = 10,0  I \leftarrow II \leftarrow II \leftarrow II \leftarrow II \leftarrow II \leftarrow II \leftarrow II$                                                                                                    |                   |                                                                                                    |                     |            |                |
| 45 		50 		55 		60 		65 		70 		75 		80 		85 		90 		95 		100 $45 		50 		55 		60 		65 		70 		75 		80 		85 		90 		95 		100$ $45 		50 		55 		60 		50 		55 		60 		50 		5$                                                                                                    |                   |                                                                                                    |                     |            |                |
| 45 		50 		55 		60 		65 		70 		75 		80 		85 		90 		95 		100 $45 		50 		51 		51 		52 		52 		52 		52 		52 		52$                                                                                                    |                   |                                                                                                    |                     |            |                |
| $45 \qquad 50 \qquad 55 \qquad 60 \qquad 65 \qquad 70 \qquad 75 \qquad 80 \qquad 85 \qquad 90 \qquad 95 \qquad 100$ $ \bigcirc \underbrace{\text{K}}_{132,828} \text{ Y: } 181,133 \qquad Z: 0,0 \qquad \text{Grid} = 10,0 \qquad \textbf{I} \checkmark \checkmark \textbf{I} \triangleright \textbf{I} \triangleright \textbf{I} \triangleright \textbf{I} \qquad \textbf{Auto} \qquad \textbf{Selected} \qquad \checkmark \rho \not B \qquad \textcircled{3} \not 2 \not 2 \not 3 \qquad (P \ Pabled: \ \ \square \ \square \ \square \ \square \ \square \ \square \ \square \ \square \ \square $                                                                                                    |                   |                                                                                                    |                     |            |                |
| $ \begin{array}{c} & & \\ & \\ & \\ & \\ & \\ & \\ & \\ & \\ & \\ $                                                                                                    | 45 50             | 55 60 65 70 75 80 85 90                                                                                                    | 95                  | 100        |                |
| $\square \text{ Fnabled: } \square \square \square \square \square \square \square \square \square \square \square \square \square \square \square \square \square \square $                                                                                                    | Fr A              | Ю         X· 132.828         Y· 181.133         Z· 0.0         Grid = 10.0         I         I         ►         I         ▲uto         Sele                                                                                                    | cted 🔻              | ک 🛃 🛛      |                |
|                                                                                                    |                   | $\blacksquare X. 120/222 - 1. 201/23 - 2. 0/0 - 0/0 - 0/0 $ | Filters             | کر<br>الا  |                |

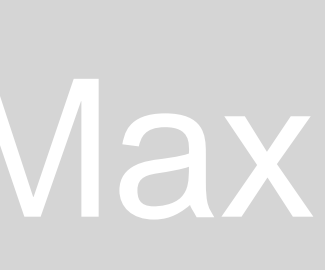

## Organização do campo de trabalho

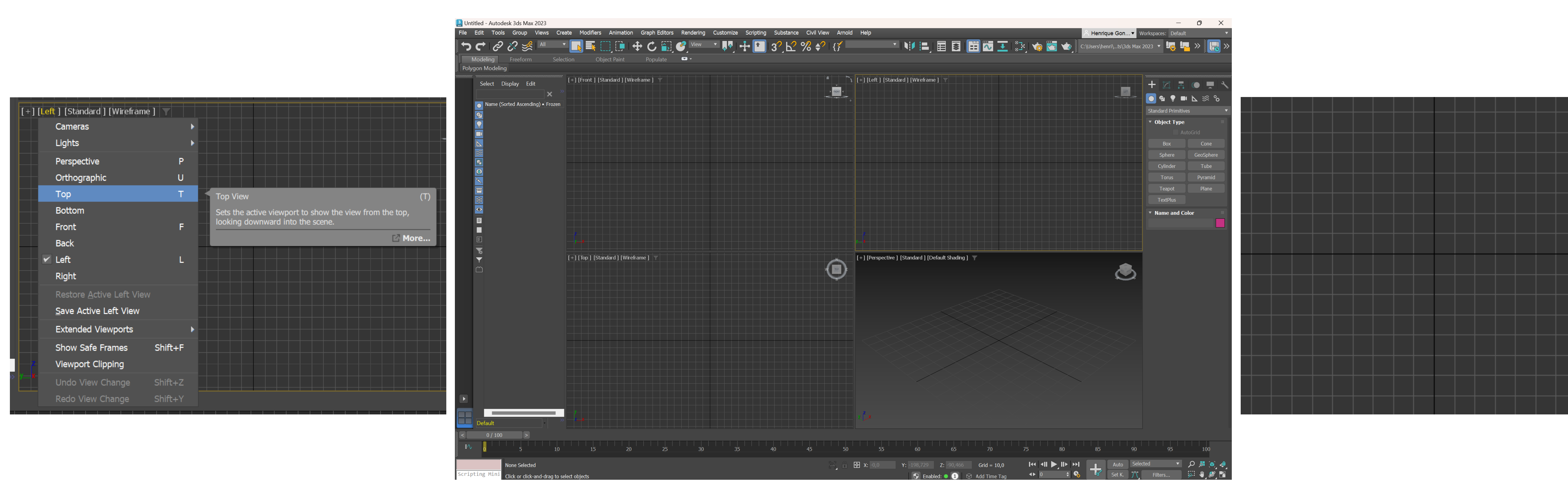

1º - Mudar view – carregar na view escrita no topo e selecionar, na lista, a vista pretendida.

2 -Front Left Тор Perspective

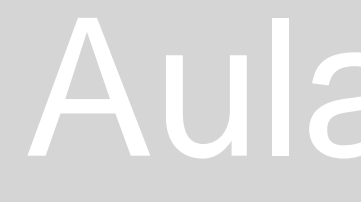

**3 - plano "xy" marcada** pelas linhas pretas.

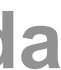

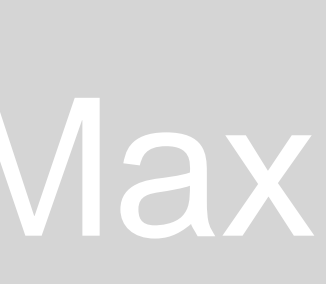

## **Construção de figuras:**

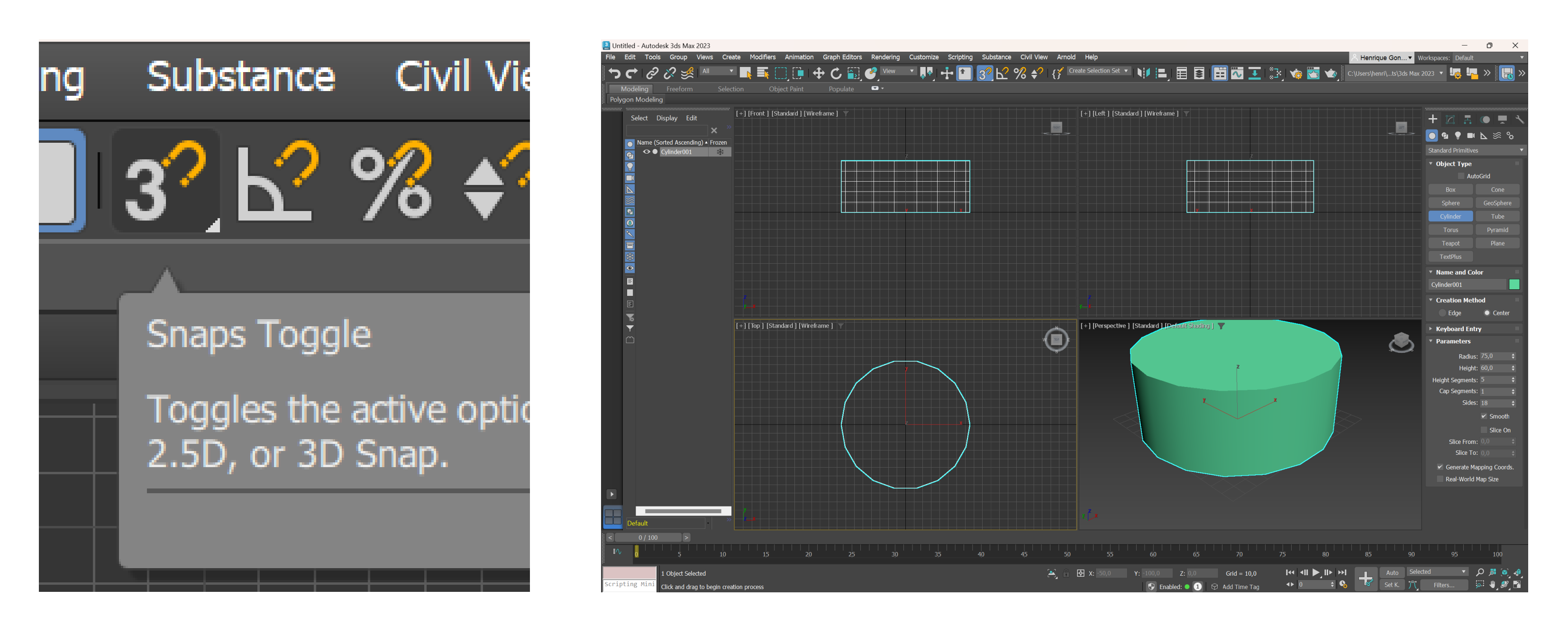

- 1º "Snaps Toggle" serve como íman para a posicionamento dos objetos;
  - 2º Clicar no "+" da coluna da direita para criar;
- 3º Selecionar, no primeiro ícone, "Standart Primitives" e selecionar "Cylinder" 4<sup>o</sup> - Na vista "Top", desenhar o cilindro.
- (NOTA: Na imagem, a medida de Height está incorreta. No entanto, foi posteriormente corrigida e, no fim, consta uma imagem com a medida corrigida.)

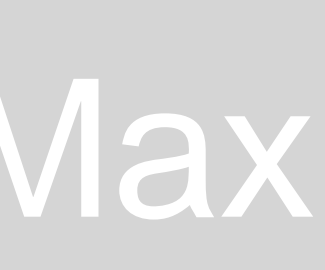

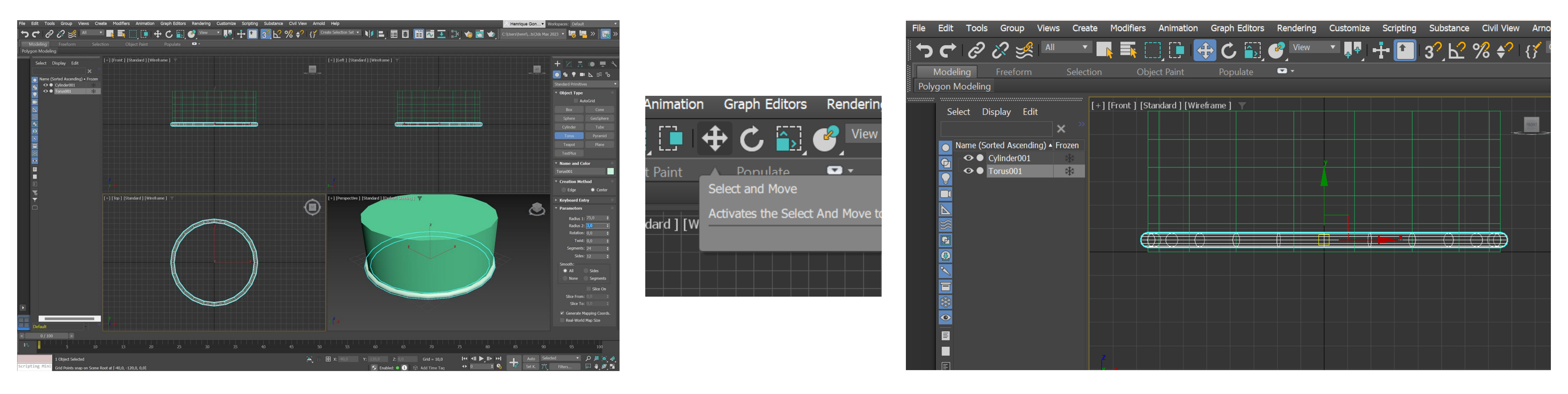

1º - No mesmo local, selecionar "Torus" e desenhar com centro igual ao do cilindro; 2º - Do lado direito, em "Parameters", colocar em "Radius 1" 75un e em "Radius 2" 3un; 3<sup>o</sup> - Usar a seta de "Select and Move" para mover o "Torus" ligeiramente para cima.

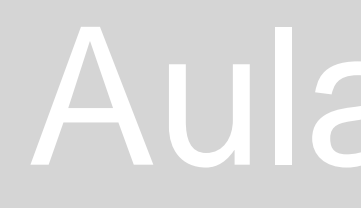

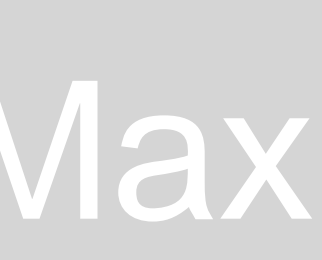

| + 12 7. • • •         |          |
|-----------------------|----------|
| • ≈ ≈ 🖬 📮 🖻 💽         |          |
| Standard Primitives 🔹 | Compound |
| Standard Primitives   | compound |
| Extended Primitives   | • Object |
| Compound Objects      |          |
| Particle Systems      | Morph    |
| Patch Grids           | могра    |
| Body Objects          | Confor   |
| Doors                 | BlobMe   |
| NURBS Surfaces        |          |
| Windows               | Terrair  |
| AEC Extended          | Meshe    |
| Point Cloud Objects   | Des Cutt |
| Dynamics Objects      | Procull  |
| Stairs                | 🔻 Name a |
| Alembic               | Toruc001 |
| Arnold                | Torusoo1 |
| Fluids                |          |
|                       |          |

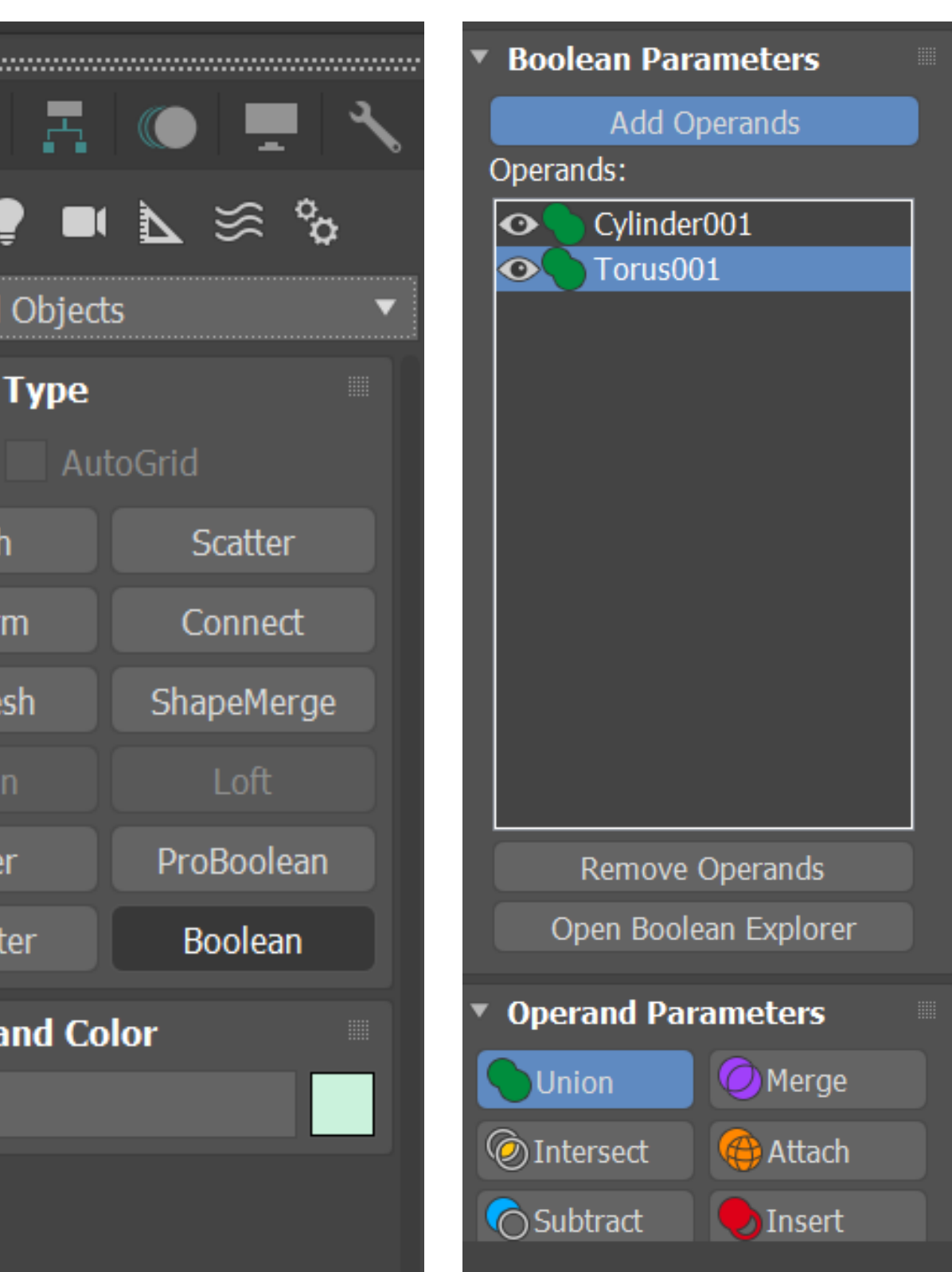

- 4º Para fazer uma operação boleana, alterar de "Standard primitives" para "Compound Objects"; 5<sup>o</sup> - Escolher "Boolean" em "Object type";
  - 6º Em "Add Operands", selecionar o objeto ao qual se vai realizar a operação;
    - 7º E em "Operand Parameters", selecionar a operação desejada.

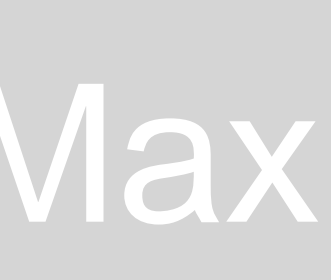

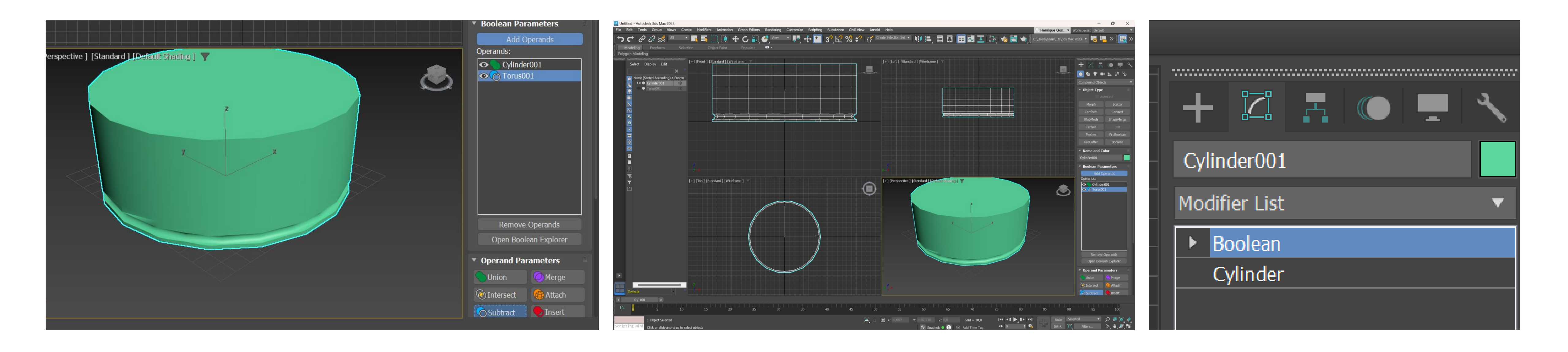

8º - Conforme os passos anteriores, subtraímos ao cilindro o "Torus"; (NOTA: Na tabela da esquerda vamos observando os objetos criados.) 9º - Na tabela da direita, selecionou-se o botão à direita do "+" para redimensionar os parâmetros de medidas e afins – selecionou-se "Boolean" e, de seguida, "Cylinder".

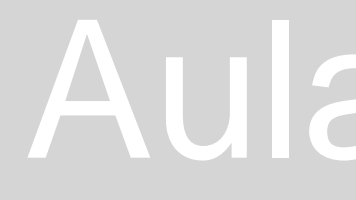

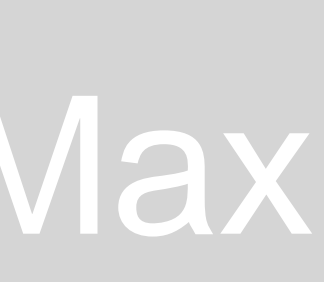

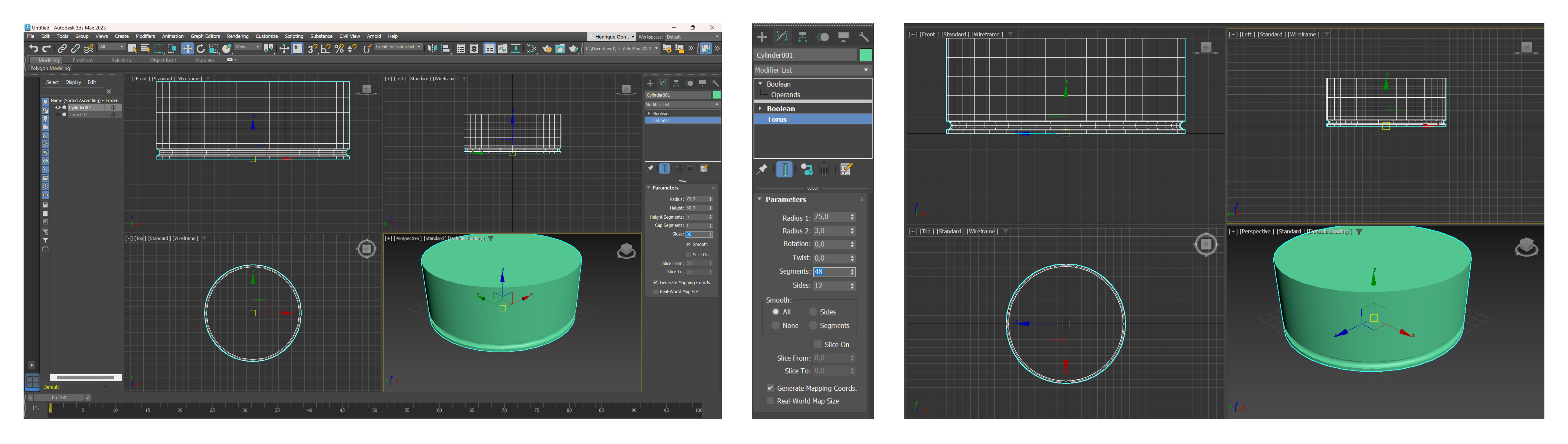

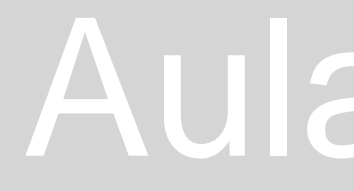

10 – Após os passos anteriores, alterar o valor de "Side" para 36 unidades; 11<sup>o</sup> - Em "Boolean" > "Operands" > "Torus", altera-se o valor de "segments" para 48 unidades; 12º - A alteração quase inisivel - é normal.

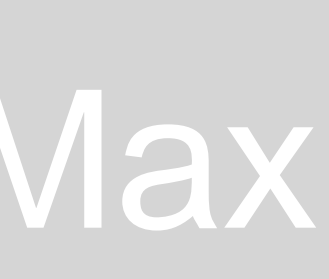

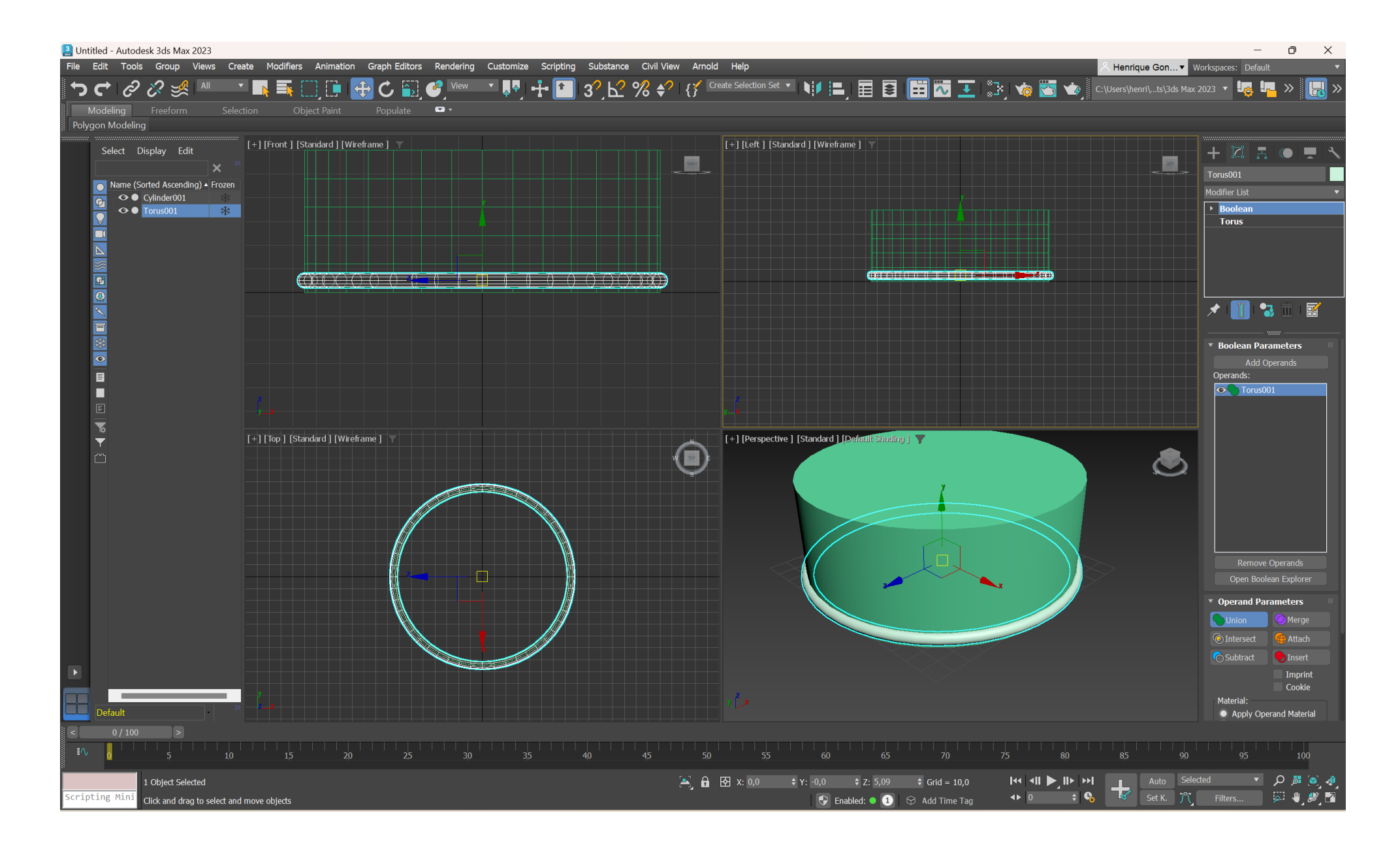

13º - Reparar que apesar da subtração, o objeto "Torus" continua disponível na lista do lado esquerdo, sendo possível usar para outras ações;

14º - Selecionar o cilindro, em "Modify List" escolher "Tapper".

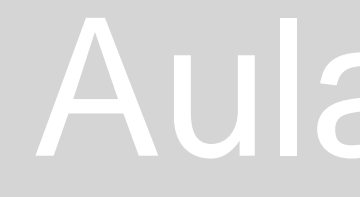

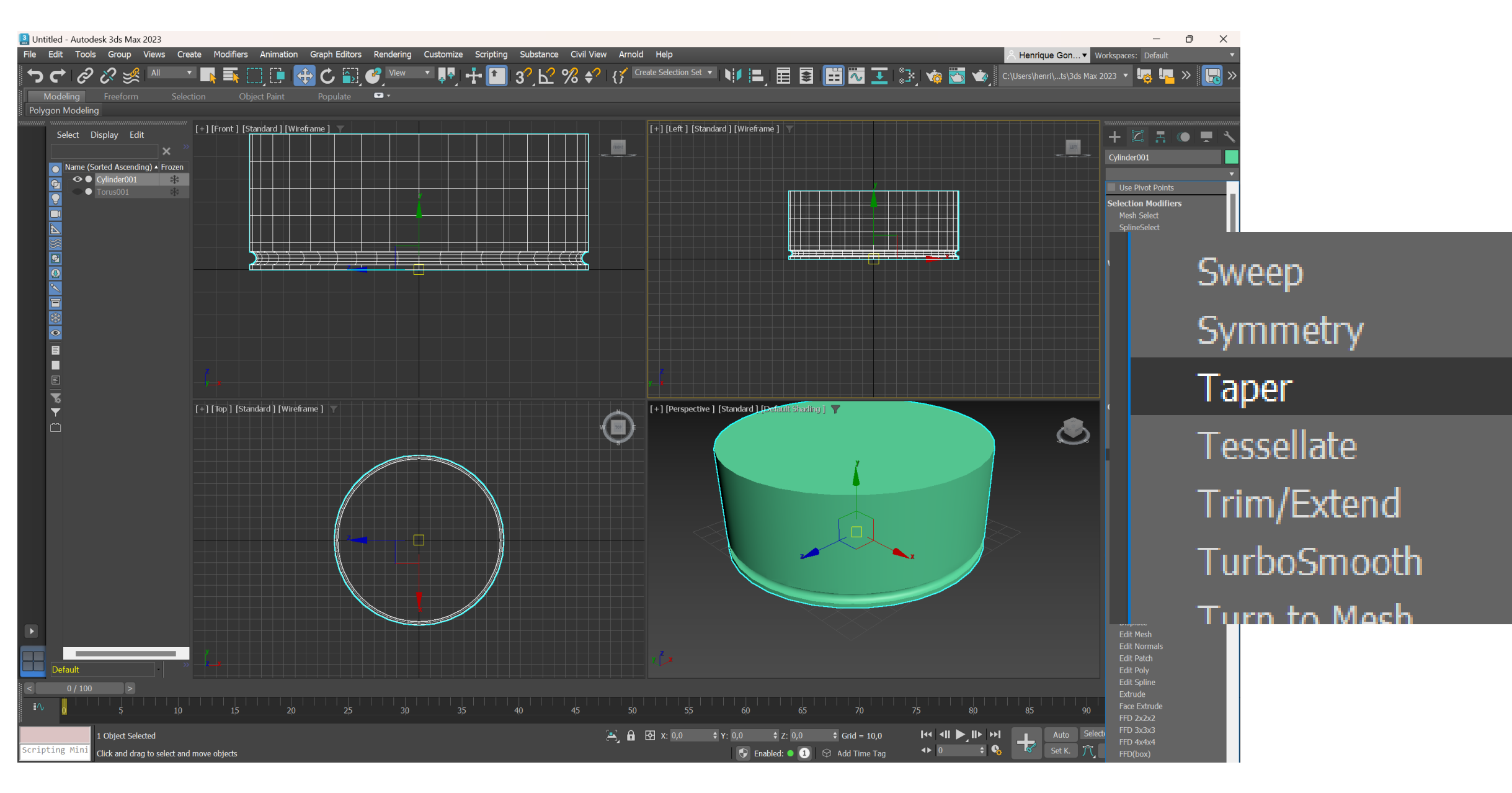

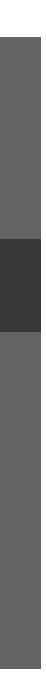

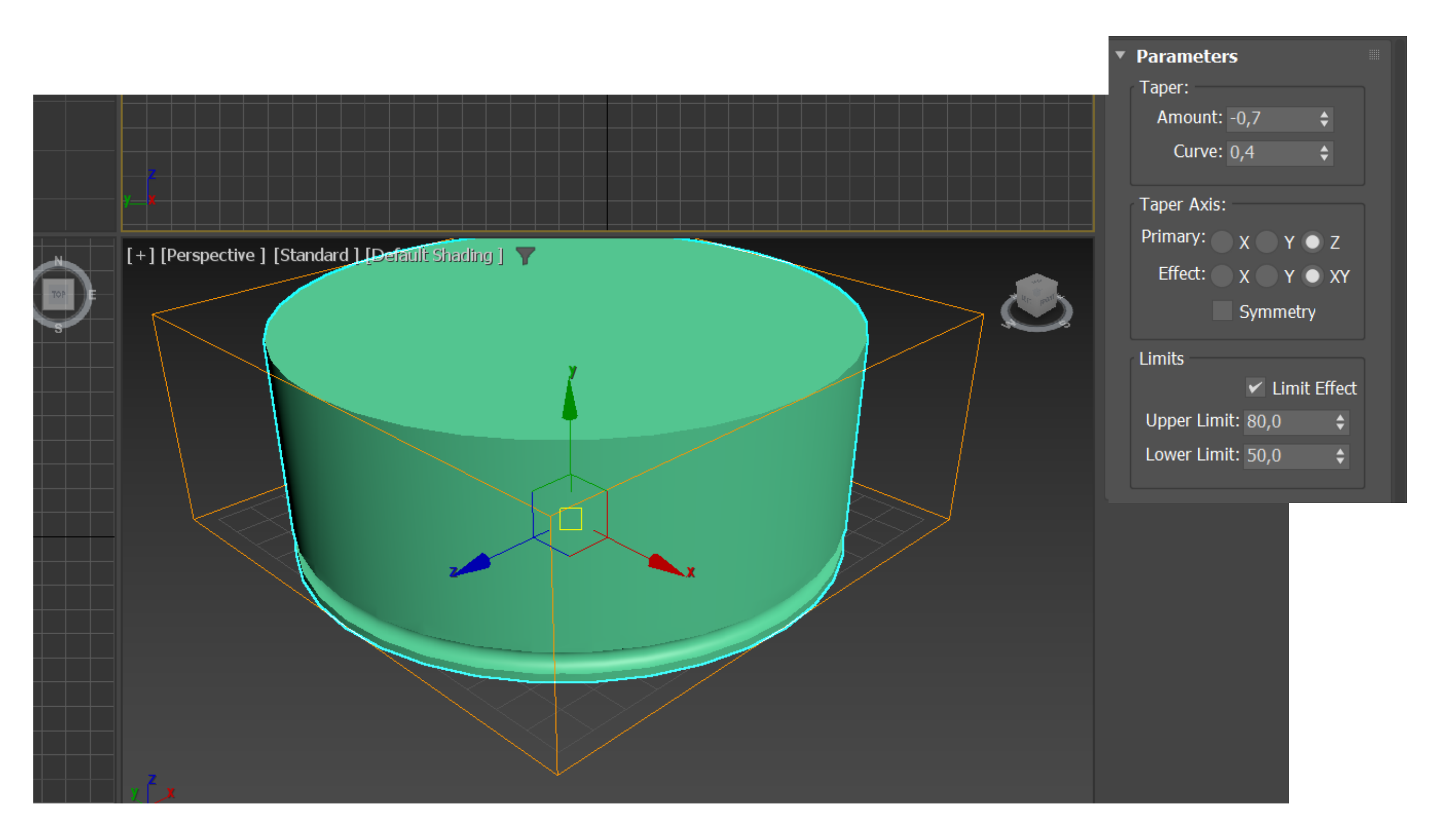

15º – Ao selecionat "Tapper", aparece um "Gismo" ao redor do cilindro, que indica que está perante edição; 16º - Colocar os valores conforme a imagem para provocar uma superfície curva em determinado local do objeto.

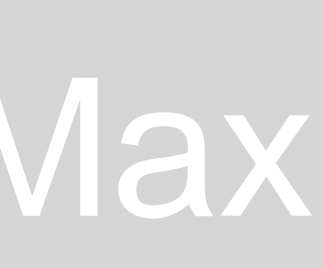

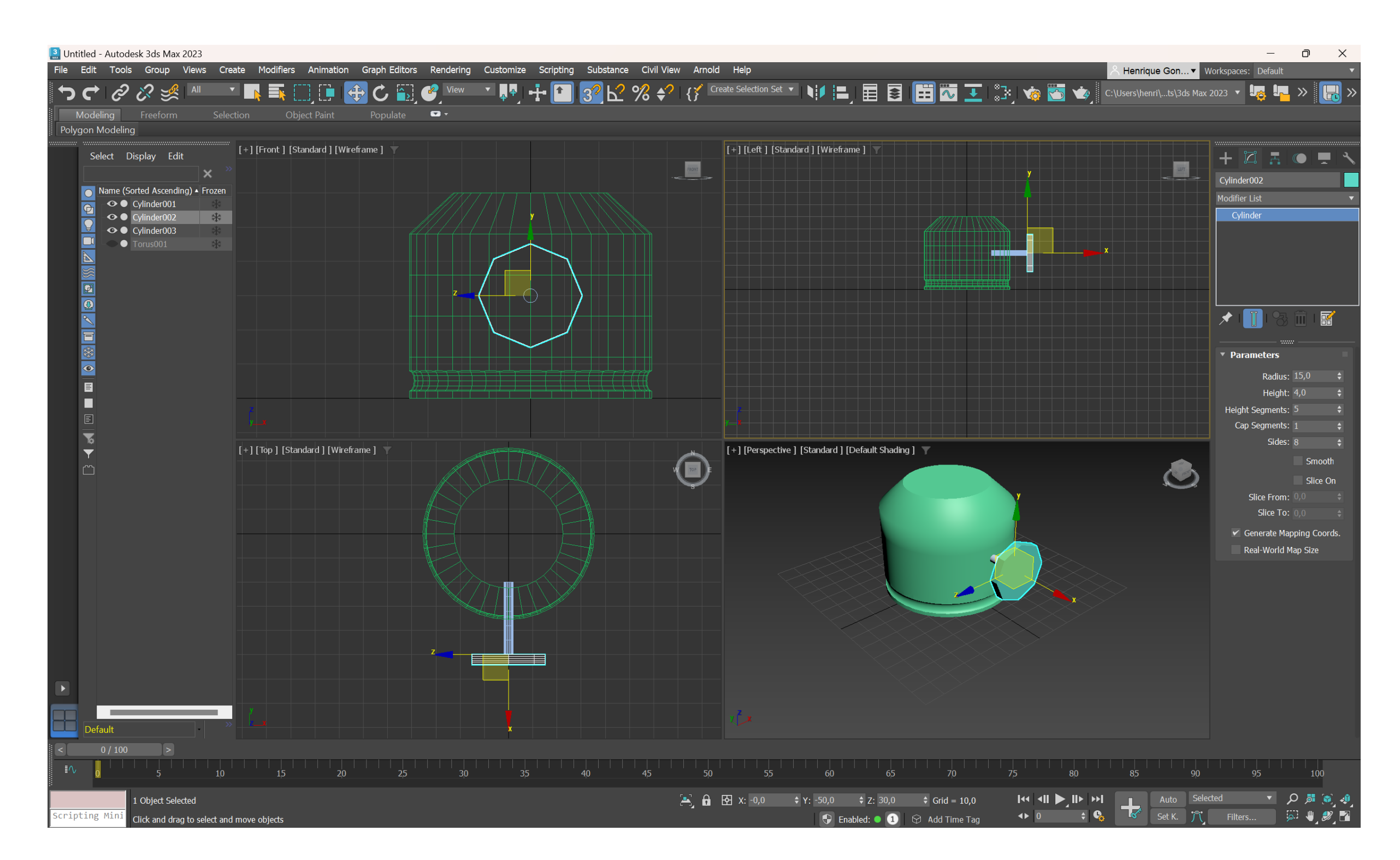

1º - Na vista "Front", desenhar 2 cilindros, um mais fino e outro mais largo;

2º - Alterar medida do cilindro mais largo conforme a imagem e colocar o nrº de lados a 8 para dar o efeito octogonal; 3<sup>o</sup> - Posicionar os cilindros conforme a imagem.

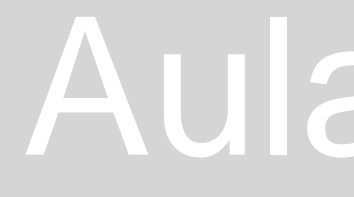

**Colocar o "botão" da lamparina:** 

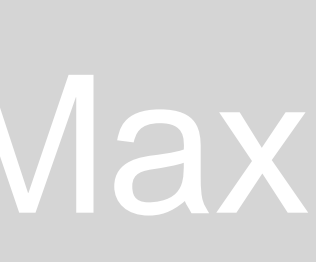

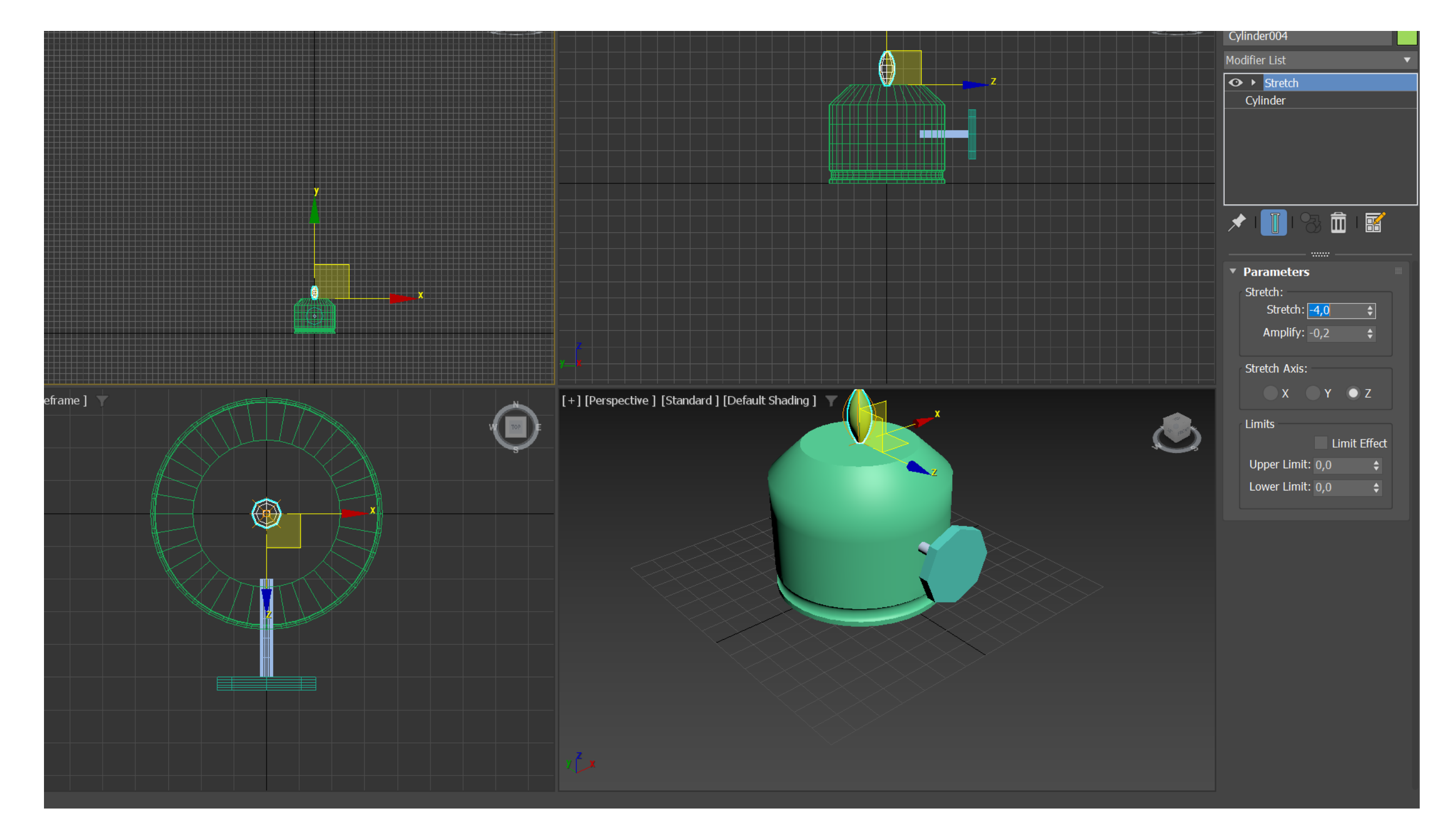

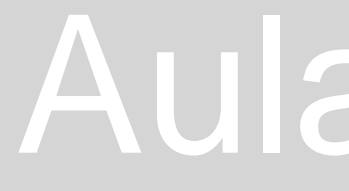

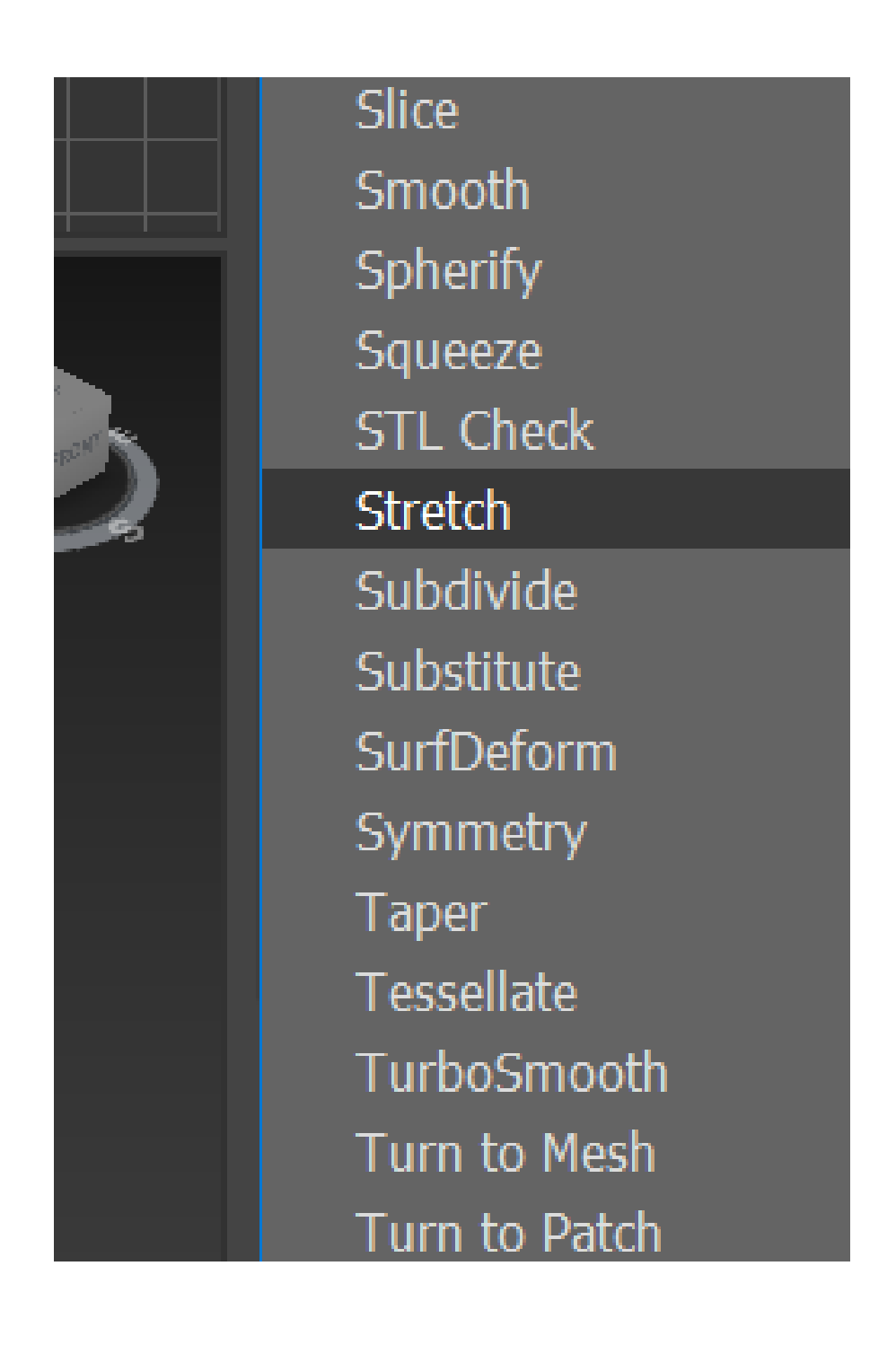

**Colocar o "lâmpada" da lamparina:** 

- 1º Desenhar cilindro com centro no centro do cilindro da base, altura 100 e mover a base para cima; 2<sup>o</sup> - Em "Modifier List", escolher Stretch";
- 3º Em "Parameters" colocar os valores indicados de forma a obter uma forma idêntica à lâmpada.

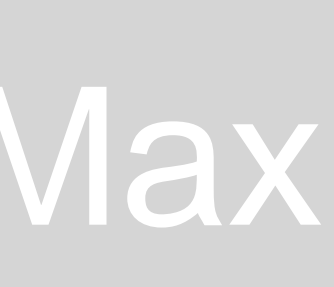

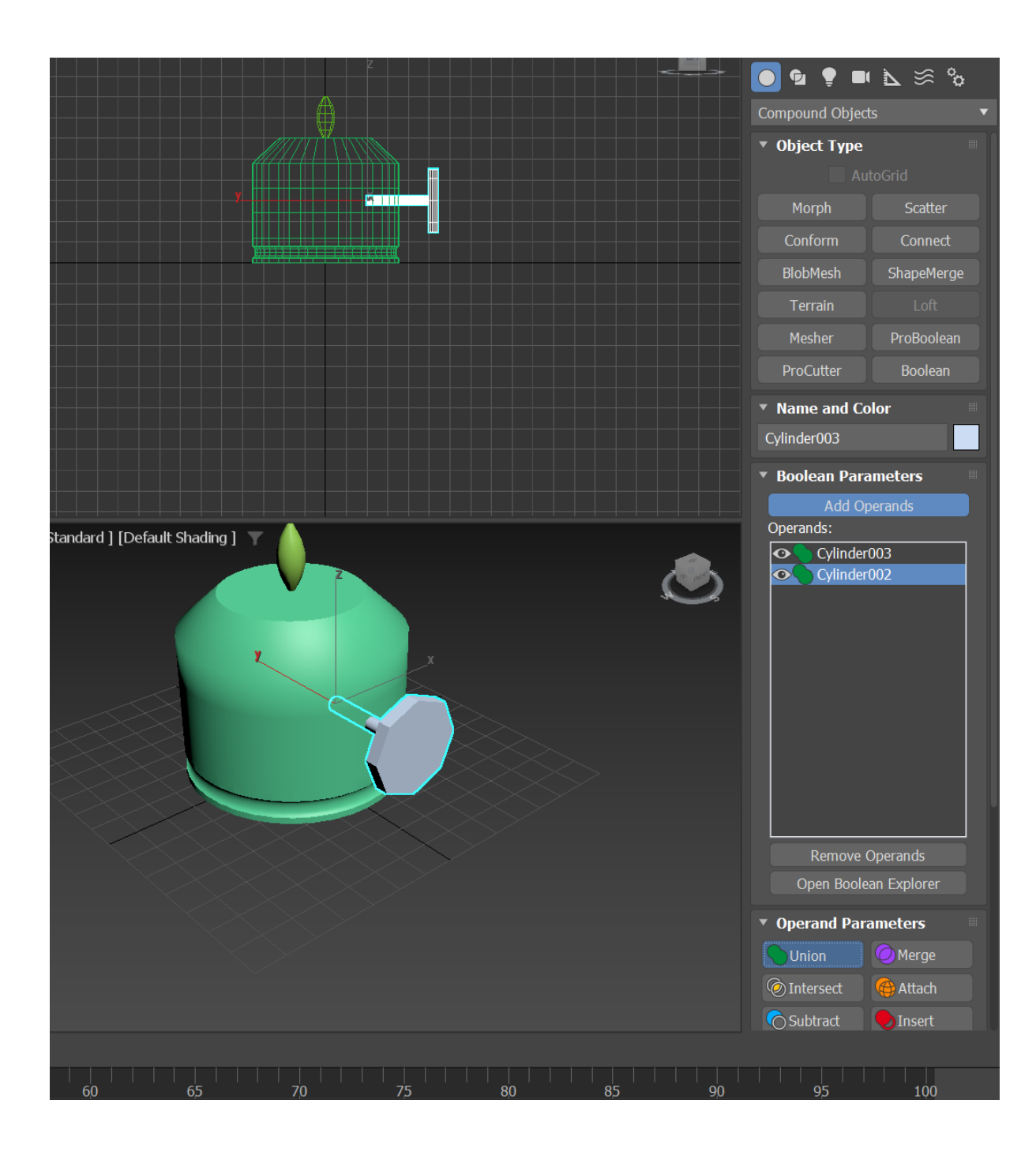

**Pormenores:** 

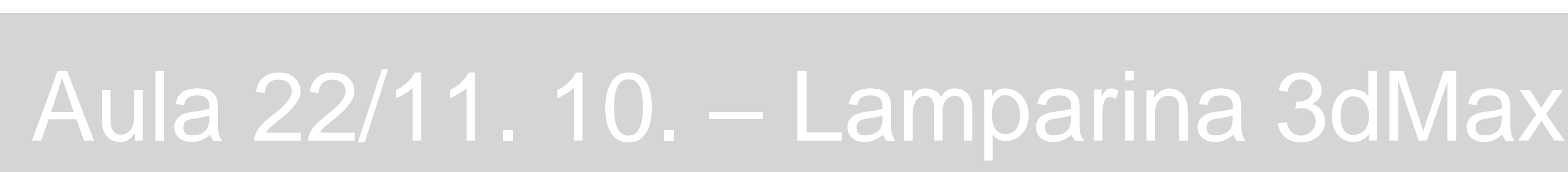

1º - Realizar novamente uma operação boleana para unir os cilindros dos botões; 2º - Possibilidade de apagar os objetos que constam na lista da esquerda após terem sidos utilizados para operações boleanas (e caso já não tenham utilidade)

| 🔝 Unt    | titled -              | Autode   | esk 3ds Ma   | x 2023      |                                        |                |             |
|----------|-----------------------|----------|--------------|-------------|----------------------------------------|----------------|-------------|
| File     | Edit                  | Tools    | Group        | Views       | Create                                 | Modifiers      | Animatio    |
| <b>ר</b> | ¢                     | Ø        | i? 🛒         | All         | •                                      | <b>N</b>       |             |
|          | Model                 | ing      | Freeform     | ۱           | Selection                              | Obj            | ect Paint   |
| Poly     | gon M                 | lodeling | 9            |             |                                        |                |             |
|          | Sel                   | ect D    | isplay Eo    | dit         | ************************************** | ] [Front ] [St | andard ] [\ |
|          |                       | lame (So | orted Ascend | ding) 🔺 Fro | ozen                                   |                |             |
|          | <b>P</b>              | •••      | botão        |             | *                                      |                |             |
|          | $\overline{\bigcirc}$ | ••••     | botija       |             | *                                      |                |             |
|          |                       |          | lampada      |             | *                                      |                |             |
|          |                       |          | Torusuu1     |             |                                        |                |             |

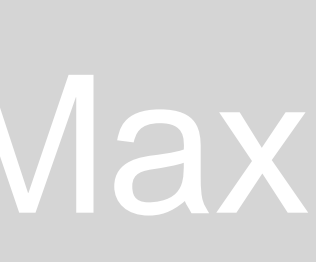

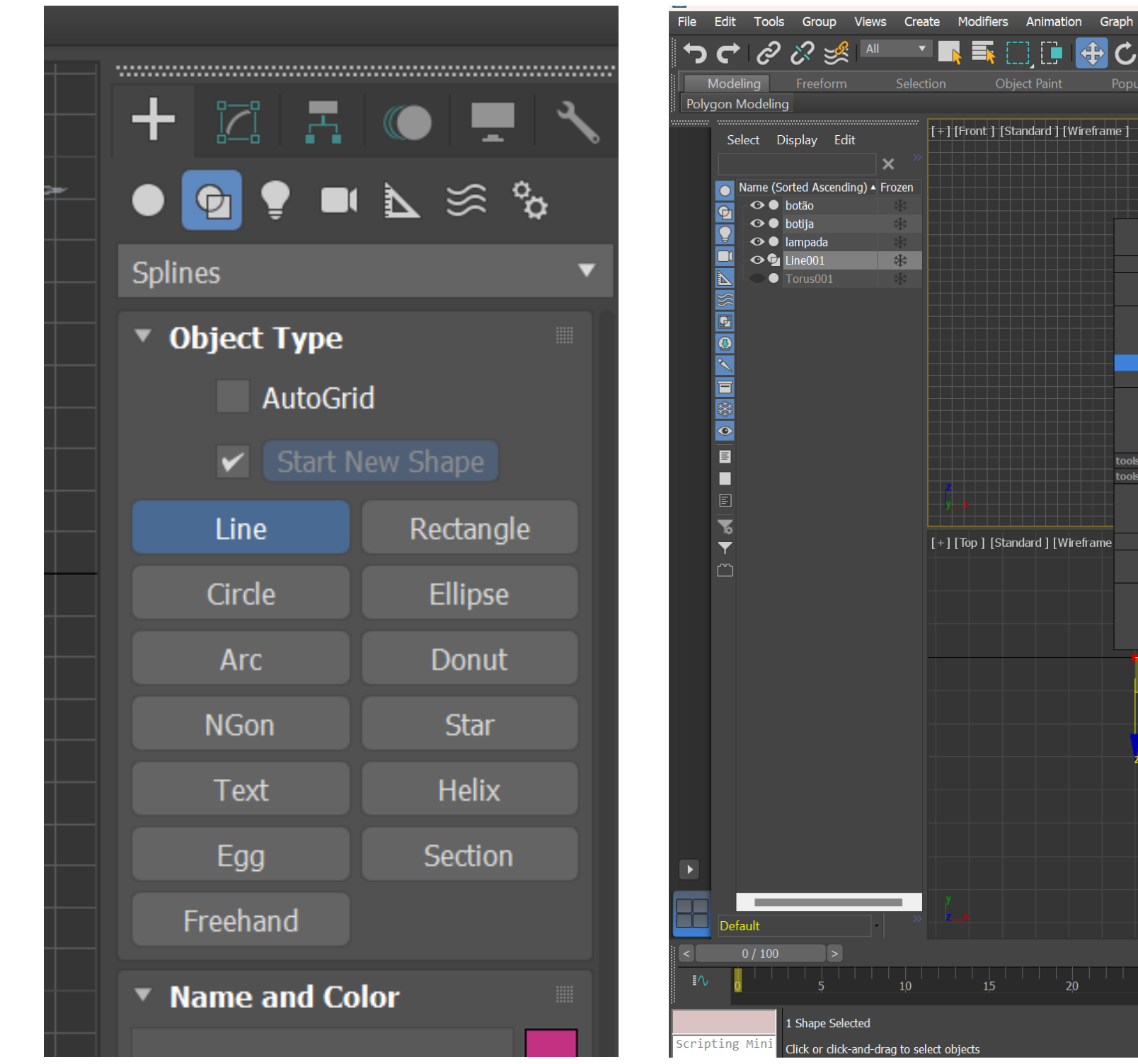

2º - desenhar o perfil do vidro da lamparina; 3º - Selecionar a linha com o botão direito, e escolher "Smooth" curve para evitar os vértices.

#### ion Set 🔹 🔪 📜 📕 😫 🖬 🐻 王 🔅 [+] [Left ] [Standard ] [Wireframe ] 🖪 🔘 💻 FRONT [Perspective ] [Standard ] [Default Shading 🔍 Alike 👘 🖉 Area Selection: 0,1 Spline 1/Vert 3 Sele Soft Selectio

- **Desenhar vidro da lamparina:**
- 1º No ícone "Shapes", escolher "Spline" e selecionar "Line";

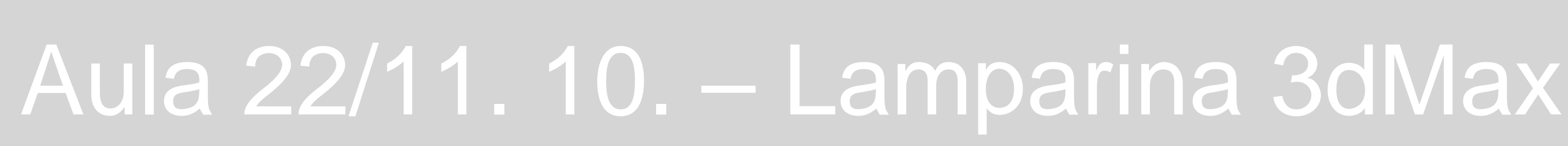

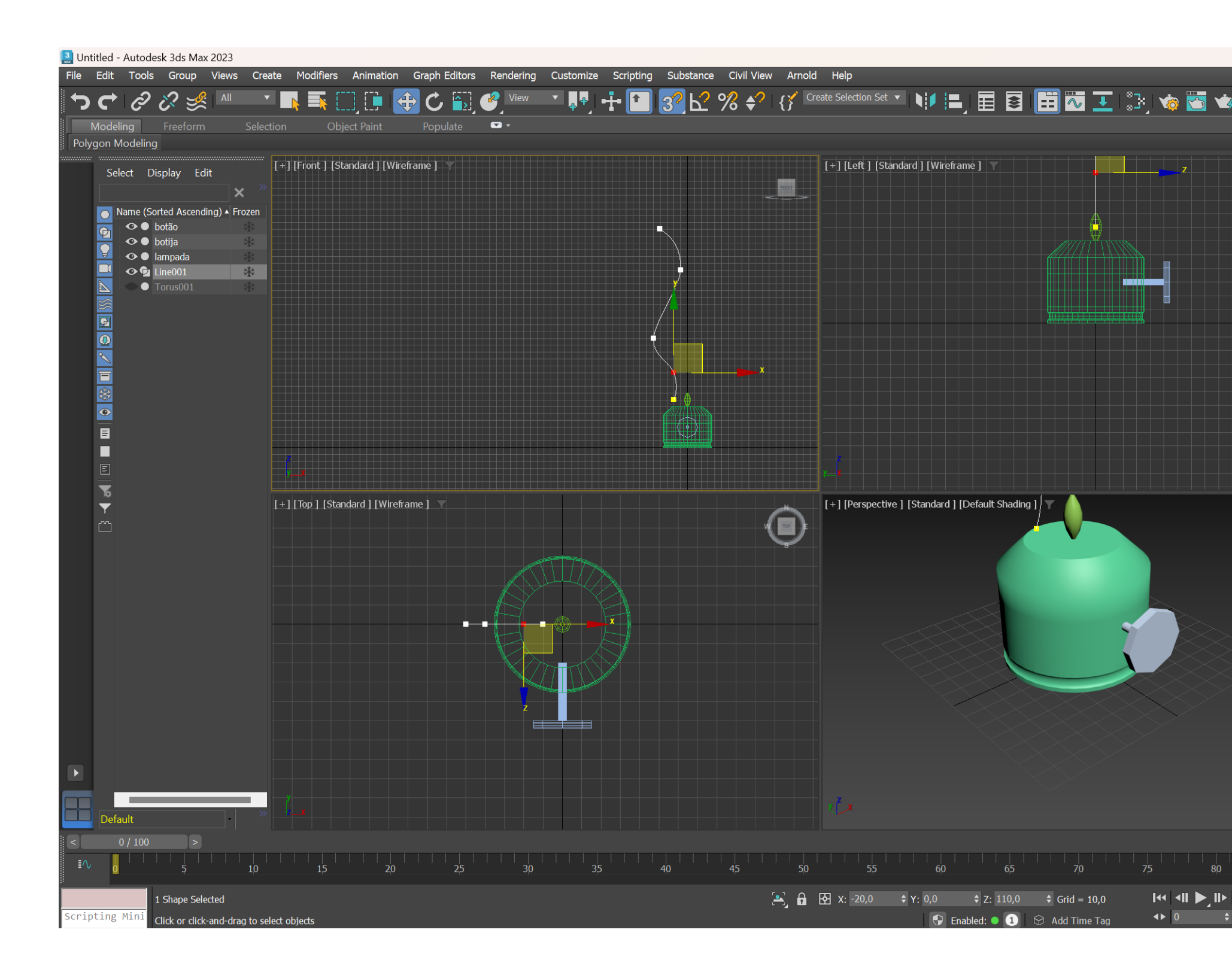

4<sup>o</sup> - Modelar a linha curva; 5º - Selecionar a linha e, na lista, "Lathe" de modo a dar volume à linha do vidro; 6º - Com o botão direito, selecionar "Axis" e arrastar o cursor até ter o desenho conforme pretendido.

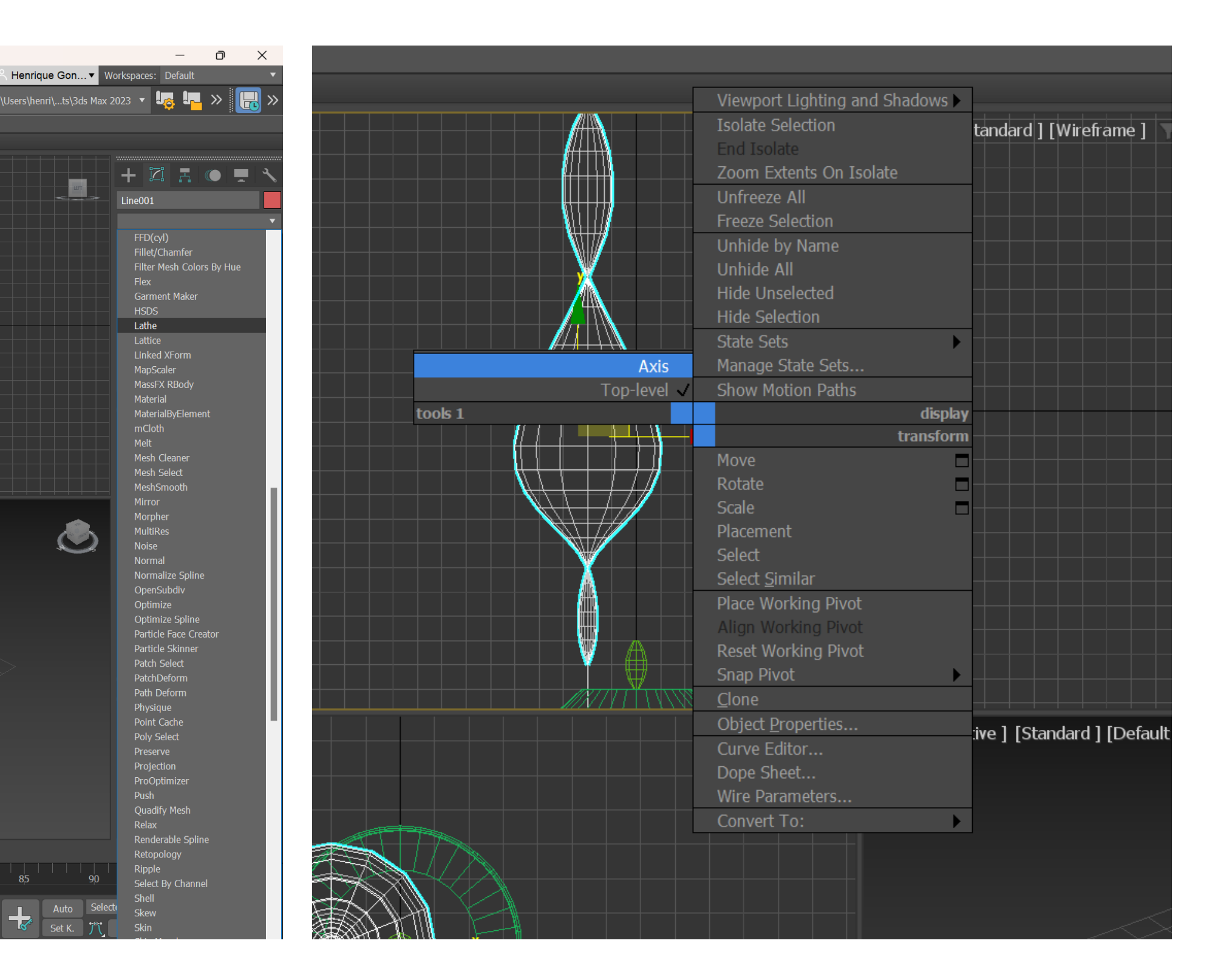

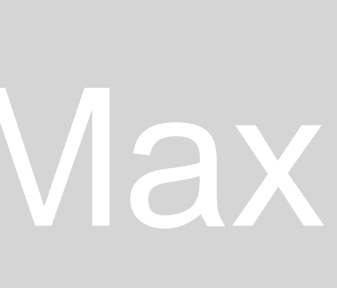

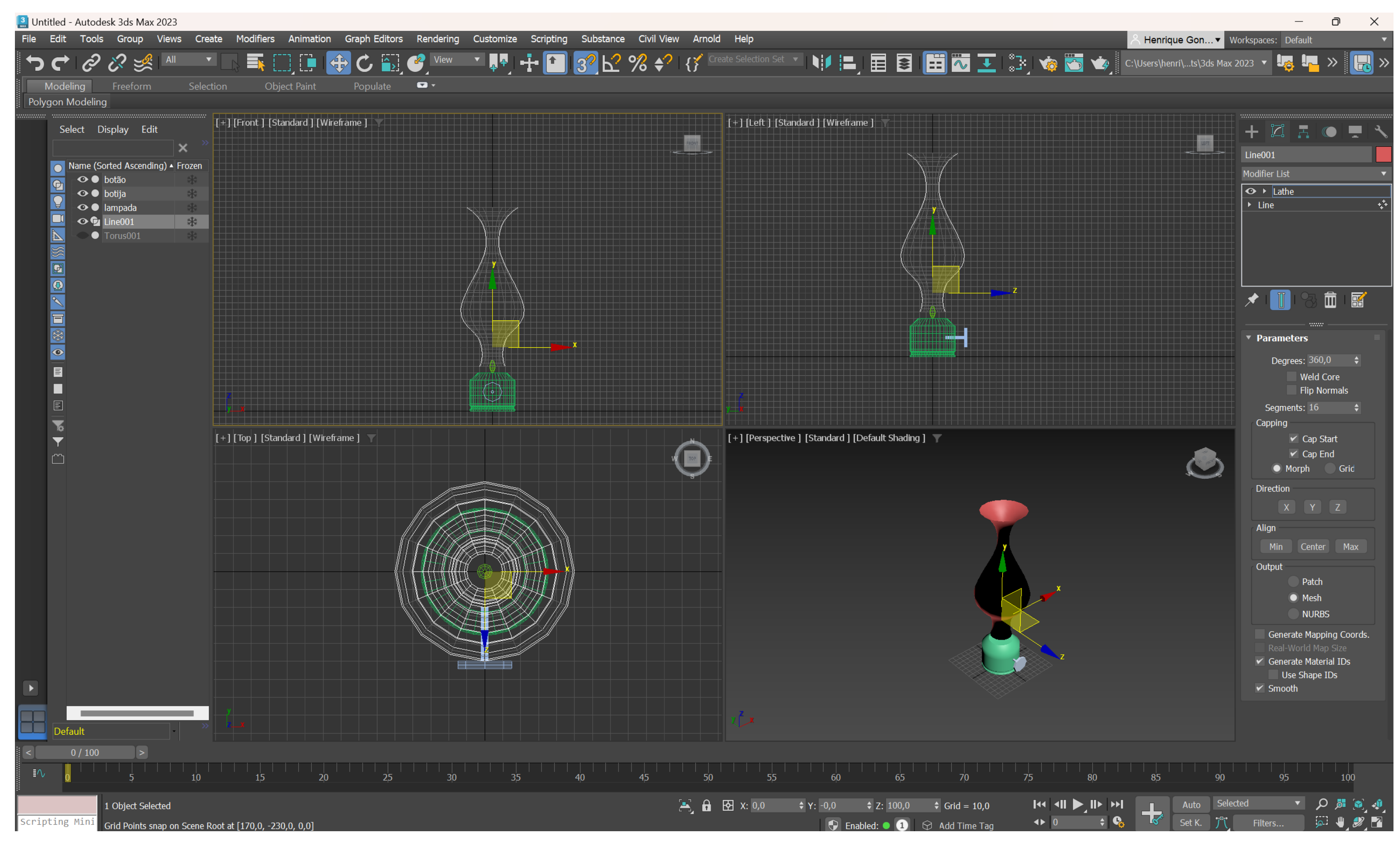

Resultado do exercício.

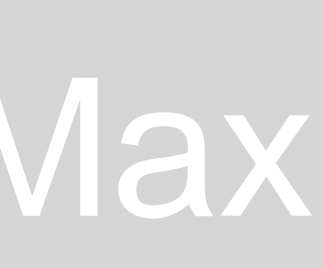

# MEDIDA CORRETA CONFORME INDICAÇÃO EM AULA:

| ·                              | •           |                                                                                                    | Lamparina.max - Autodesk 3<br>File Edit Tools Group                             | ds Max 2023<br>Views Create Modifiers <u>Animation Graph Editc</u> |
|--------------------------------|-------------|----------------------------------------------------------------------------------------------------|---------------------------------------------------------------------------------|--------------------------------------------------------------------|
| <ul> <li>Parameters</li> </ul> |             | The form the second second sec | All  Selection Object Paint Populate                                            |                                                                    |
| Radius:                        | 75,0        | \$                                                                                                    | Select Display Edi                                                              | t [+] [Front ] [Standard ] [Wireframe ]                            |
| Height:                        | 80,0        | \$                                                                                                    | ♀ ● botão       ♀ ● botija       ♀ ● botija       ♀ ● lampada       □ ● ♥ vidro |                                                                    |
| Height Segments:               | 5           | \$                                                                                                    | Torus001                                                                        |                                                                    |
| Cap Segments:                  | 1           | \$                                                                                                    |                                                                                 |                                                                    |
| Sides:                         | 36          | \$                                                                                                    |                                                                                 |                                                                    |
|                                | ✓ Smooth    |                                                                                                    |                                                                                 | [+] [Top ] [Standard ] [Wireframe ]                                |
|                                | Slice Or    | ו                                                                                                    |                                                                                 |                                                                    |
| Slice From:                    | 0,0         | \$                                                                                                    |                                                                                 |                                                                    |
| Slice To:                      | 0,0         | \$                                                                                                    |                                                                                 |                                                                    |
| 🖌 Generate Map                 | oping Coord | s.                                                                                                    |                                                                                 |                                                                    |
| Real-World M                   | lap Size    |                                                                                                    | Default                                                                         |                                                                    |

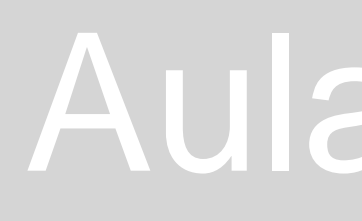

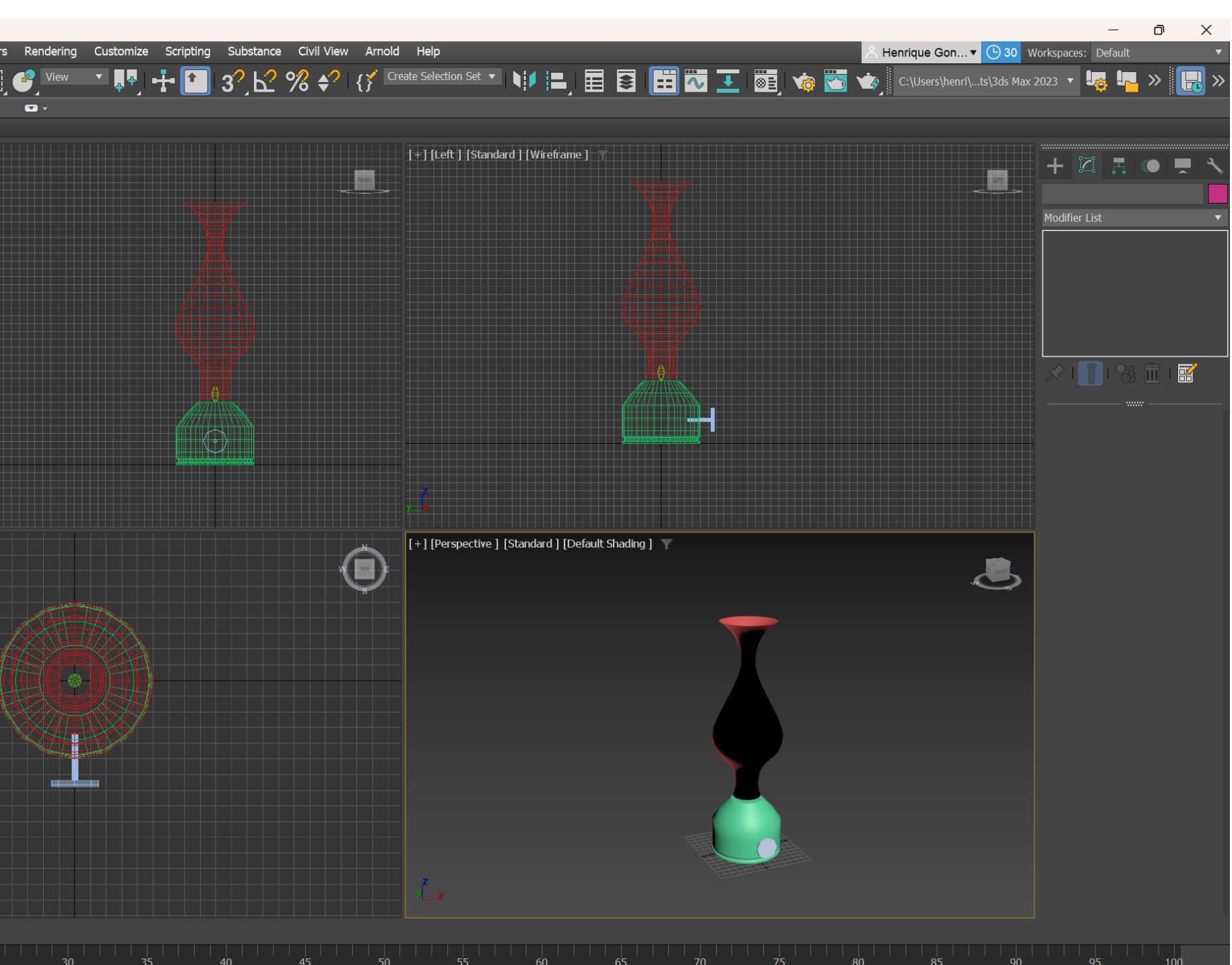

Alteração das medidas do cilindro para os valores corretos do exercício.

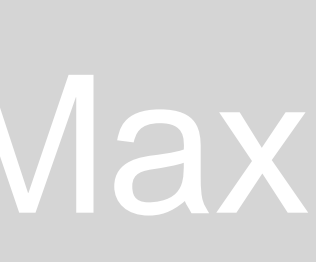

#### **Como extrair documentos para o "3dMax":**

| MAX  | Lamparina          | .max - A     | utodesk ( | 3ds Max | 20            |   |
|------|--------------------|--------------|-----------|---------|---------------|---|
| File | e Edit             | Tools        | Group     | Views   |               |   |
|      | New                |              |           |         | ▶             |   |
|      | <br><u>R</u> eset  |              |           |         |               |   |
|      | <br>Open           |              | (         | Ctrl+O  |               |   |
|      | Open Rec           | en <u>t</u>  |           |         | <b>&gt;</b> 1 |   |
|      | Autobacku          | qı           |           |         | ▶             |   |
|      | View Imag          | ge File      |           |         |               |   |
| 8    | <u>S</u> ave       |              |           | Ctrl+S  | 1             | ¢ |
| P.   | Save <u>A</u> s    |              | Shift+    | Ctrl+S  |               |   |
|      | Save <u>C</u> opy  | / As         |           |         |               |   |
|      | Save Sele          | cte <u>d</u> |           |         |               |   |
|      | Arc <u>h</u> ive   |              |           |         |               |   |
|      | <u>I</u> mport     |              |           |         | Þ             |   |
|      | <u>E</u> xport     |              |           |         | Þ             |   |
|      | Share View         | N            |           |         |               |   |
|      | <u>S</u> end to    |              |           |         | Þ             |   |
|      | <u>R</u> eference  |              |           |         | Þ             |   |
|      | Project            |              |           |         | Þ             |   |
|      | S <u>u</u> mmary   | Info         |           |         |               |   |
|      | <u>F</u> ile Prope | rties        |           |         |               |   |
| Ŷ    | Preference         | es           |           |         |               |   |
|      | E <u>x</u> it      |              |           |         |               |   |
|      | Ţ                  |              |           |         |               |   |

1º - Em file, selecionar "Open" se for um documento "3dMax"; 2º - Em file, selecionar "Import" se for um documento "dwg".

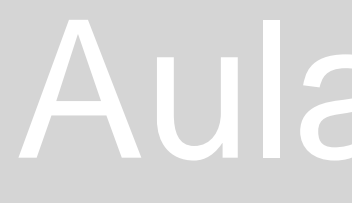

| 23       |               |                |               |           |
|----------|---------------|----------------|---------------|-----------|
| Create   | Modifiers     | Animation      | Graph Editors | Rendering |
| •        | <b> </b>      | ] 🗈 🤞          | 🔁 🗘 🚯         | View      |
| election | Obj           | ect Paint      | Populate      | <b>•</b>  |
| Open     | an existing 3 | ds Max file.   |               | (Ctrl+O)  |
| 2        |               |                | ビ             | More      |
| n        |               |                |               |           |
|          |               |                |               |           |
|          |               |                |               |           |
| ,        | X             |                |               |           |
| [+]      | [Top][Stan    | dard ] [Wirefr | ame]          |           |

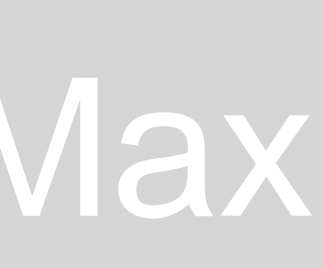

## Material editor:

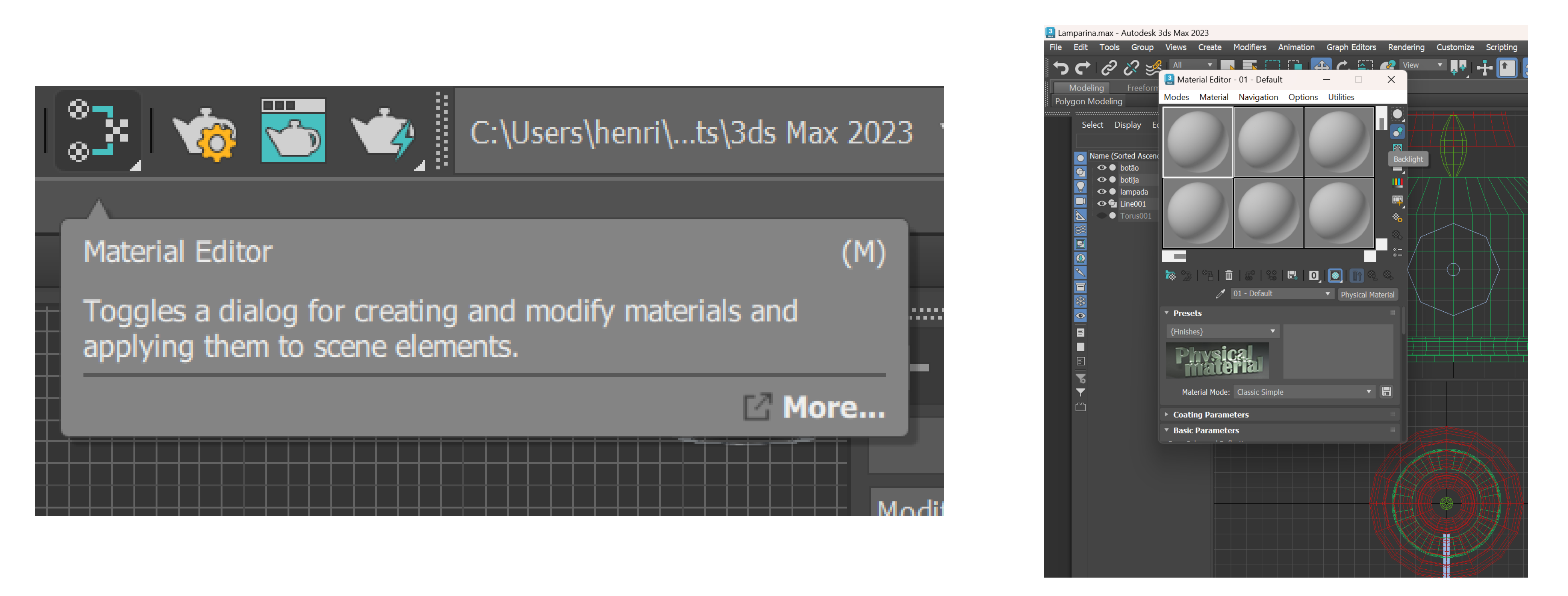

- 1º Selecionar o ícone "Material Editor";
- 2º Percorrer o menu e editar os parâmetros da cor, transparência, rugosidade... para obter a textura desejada;
  - 3º Arrastar para o objeto a textura desejada.

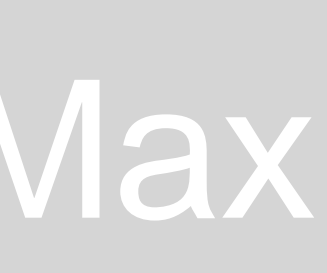

#### **Material editor:**

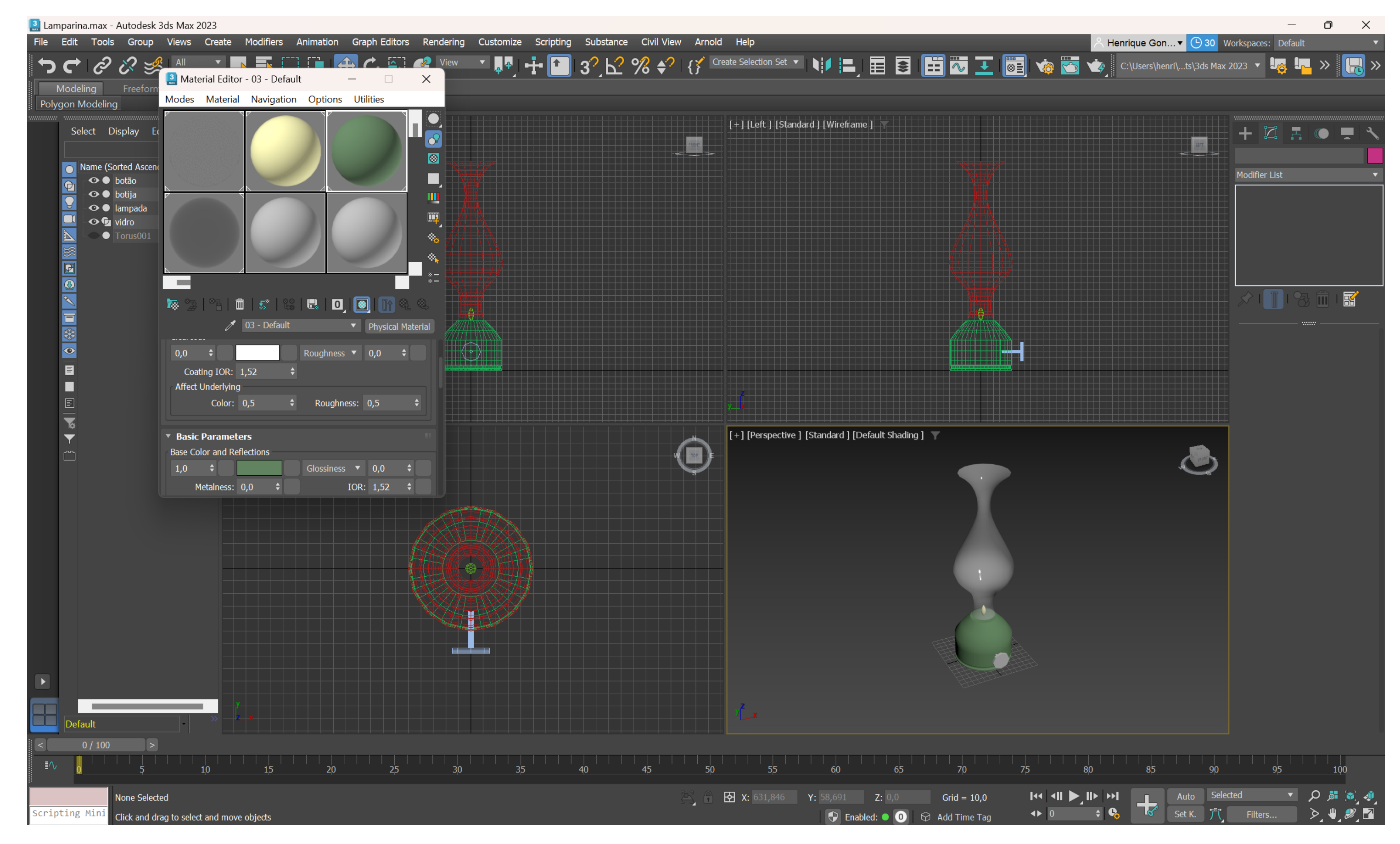

# Aula 22/11. 10. – Lamparina 3dMax

#### • Exemplo de texturas aplicadas no exercício.

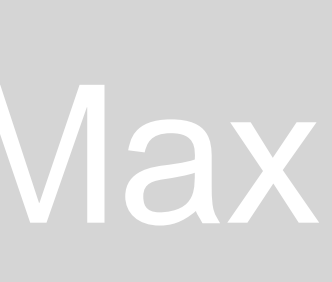
#### Reajuste do desenho da peça de vidro:

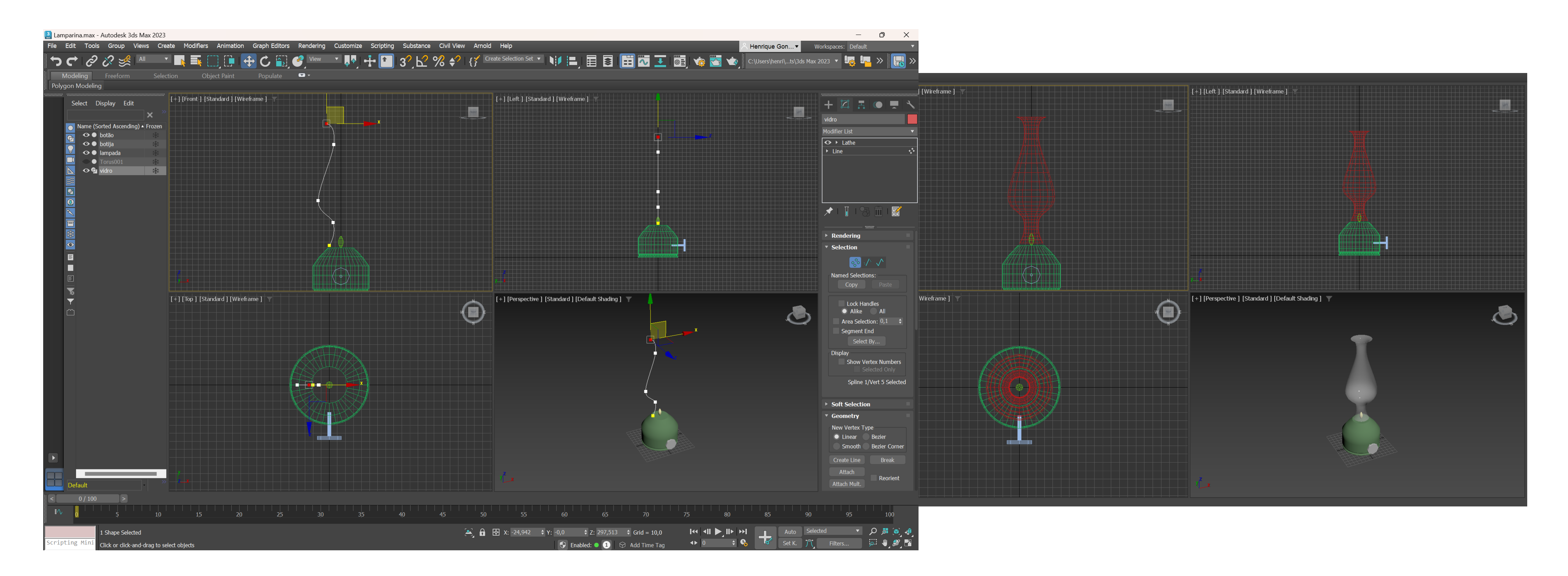

1º - Selecionar o objeto "Vidro"; 2º - Na coluna do lado direito, editar o objeto selecionando o ícone de "Modify".

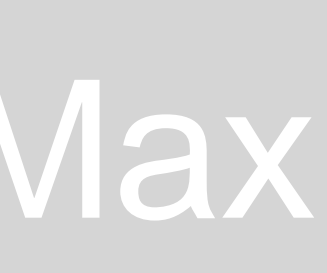

| 🔝 Lamparina.max - Autodesk 3                                                                                                    | 3ds Max 2           | 023            |              |           |              |            |
|----------------------------------------------------------------------------------------------------|---------------------|----------------|--------------|-----------|--------------|------------|
| File Edit Tools Group                                                                                                    | Views               | Create         | Modifiers    | Animation | Graph Editor | rs Renderi |
| Modeling Freeform                                                                                                    | All                 | erial Editor   | - 03 - Defau | ilt       |              | Viev       |
| Polygon Modeling                                                                                                    | Modes               | Material       | Navigatior   | n Options | Utilities    |            |
| Select Display Equation of the select Display Equation of the select of the select of |                     |                |              |           |              |            |
|                                                                                                    |                     | Å              | 03 - Default |           | ▼ Physical I | Material   |
|                                                                                                    | • Prese             | ts             |              |           |              |            |
|                                                                                                    | {Finishe            | s}             |              |           |              |            |
|                                                                                                    | P                   | ivși<br>Tate   |              |           |              |            |
| T                                                                                                    | Mat                 | erial Mode:    | Classic Sim  | ple       |              |            |
|                                                                                                    | Coatin     Clearcoa | ng Parame<br>t | eters        | D         |              |            |

1º - Colocar a tabela do "material editor" em compact material editor: • "Modes" – "Compact Material Editor".

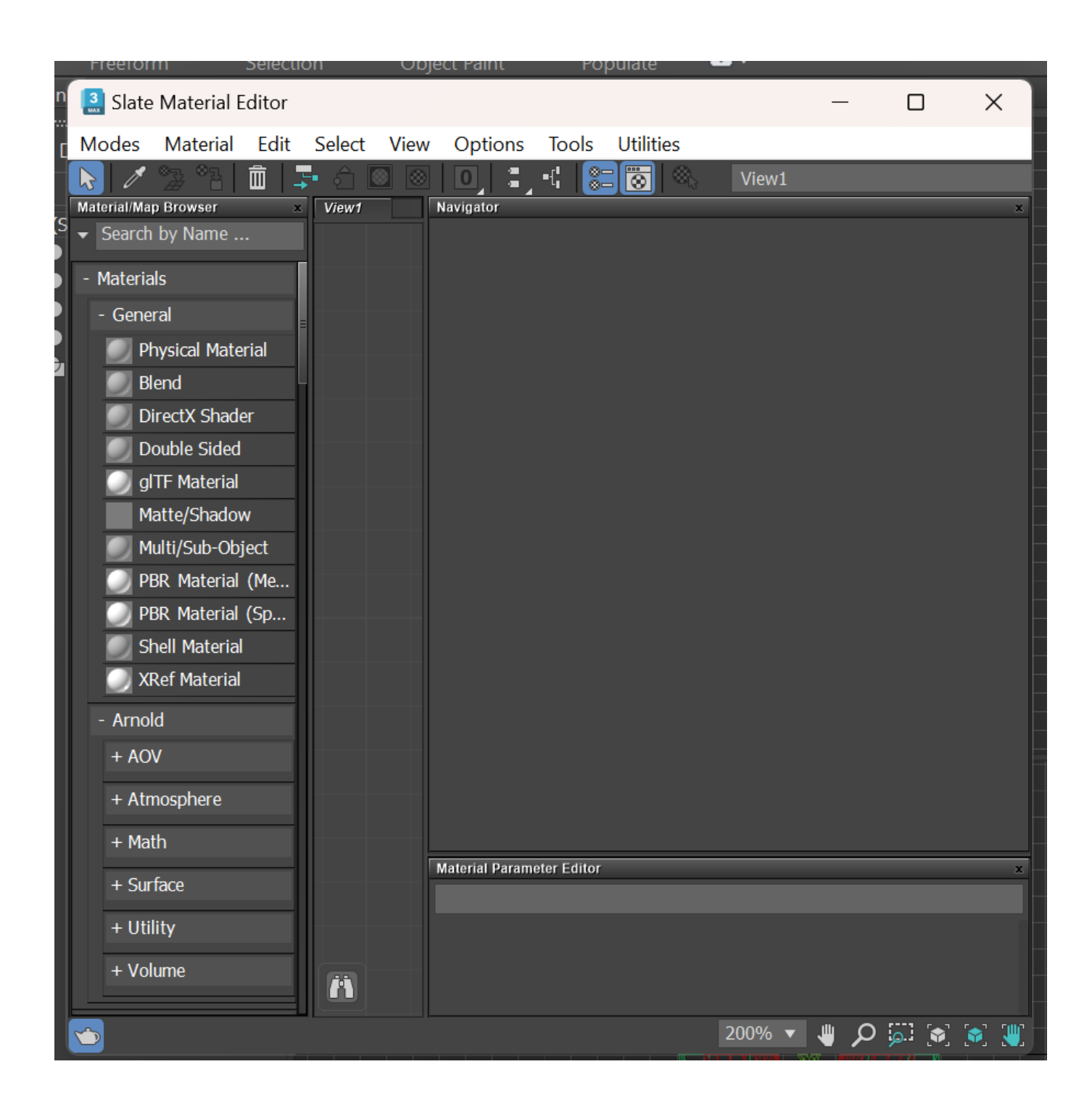

Nota: esta tabela mostra o Material editor no modo Slate material editor.

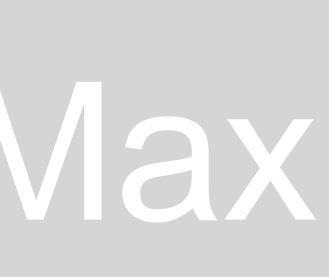

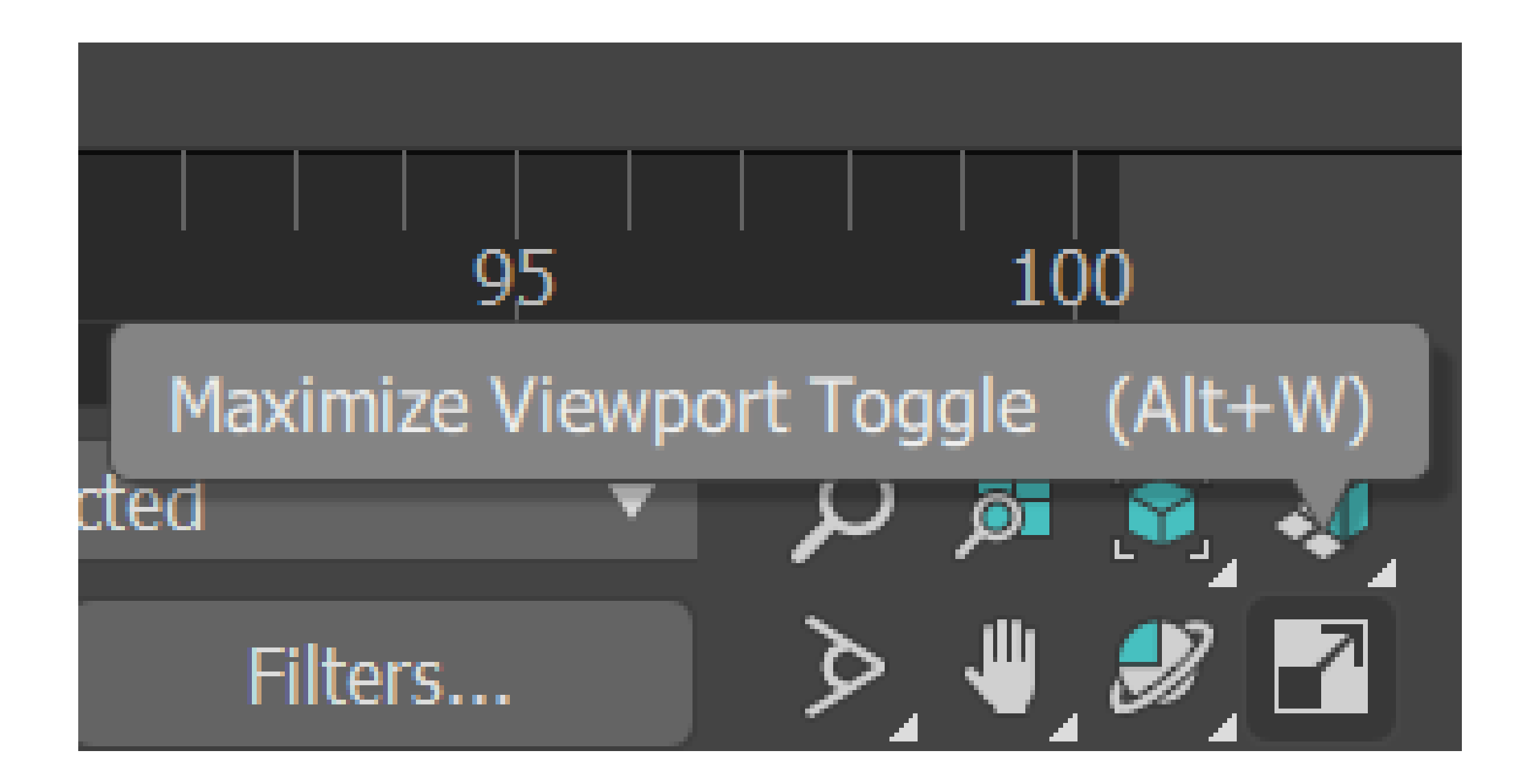

2º - Para ver melhor as texturas e as suas edições, selecionar no canto inferior do ecrã "Maximize Viewport Toggle" e carregar na vista que pretendemos maximizar;

3º - temos como objetivo obter uma textura de latão para a base da lamparina – para isso, após editar a base color, selecionar "ok".

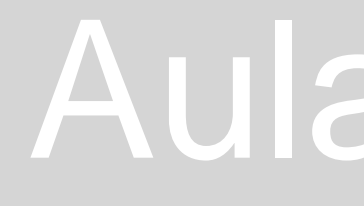

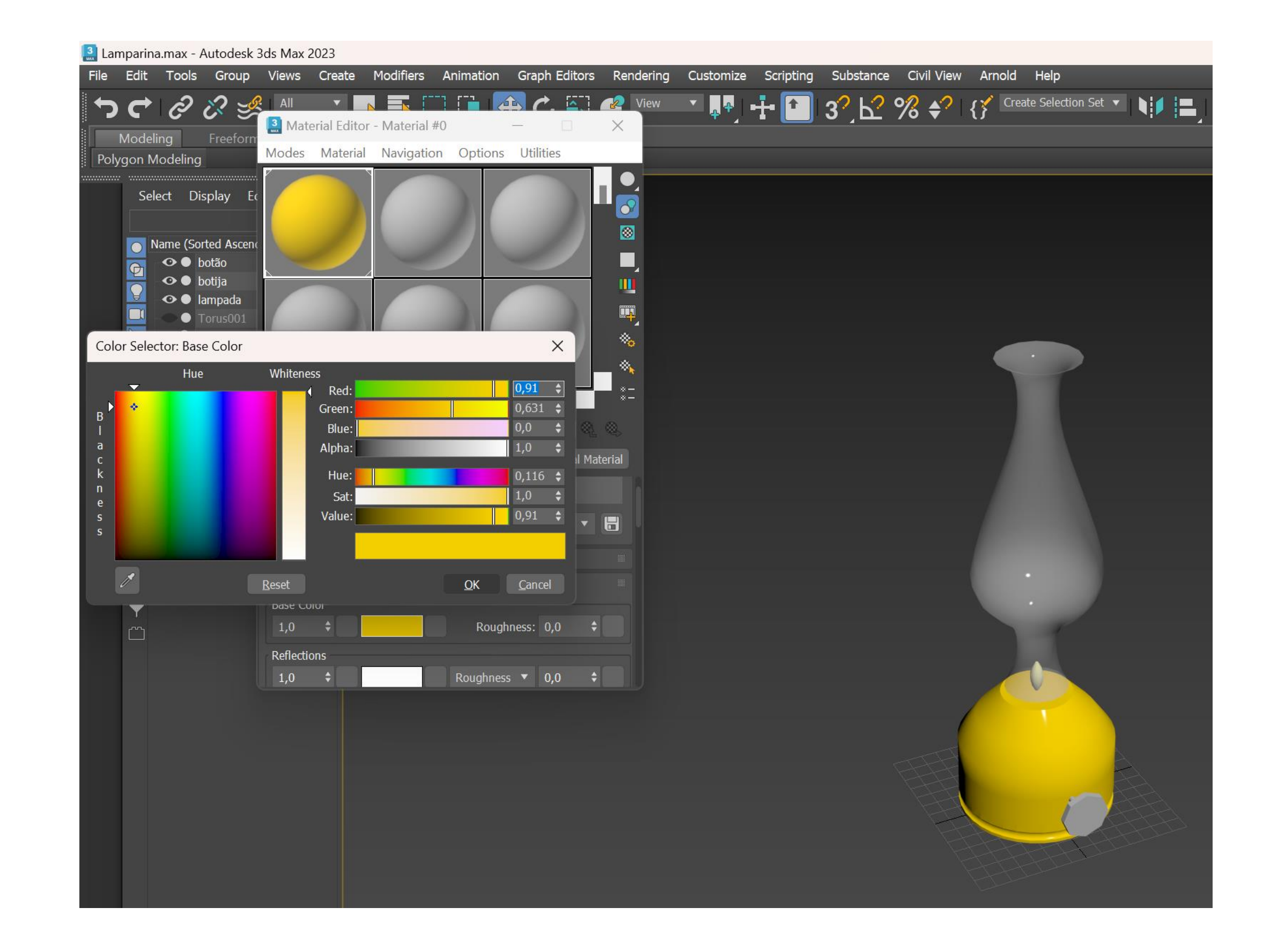

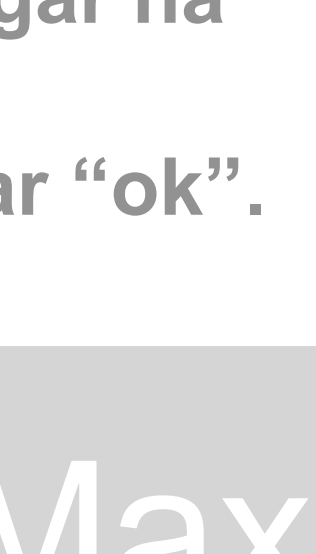

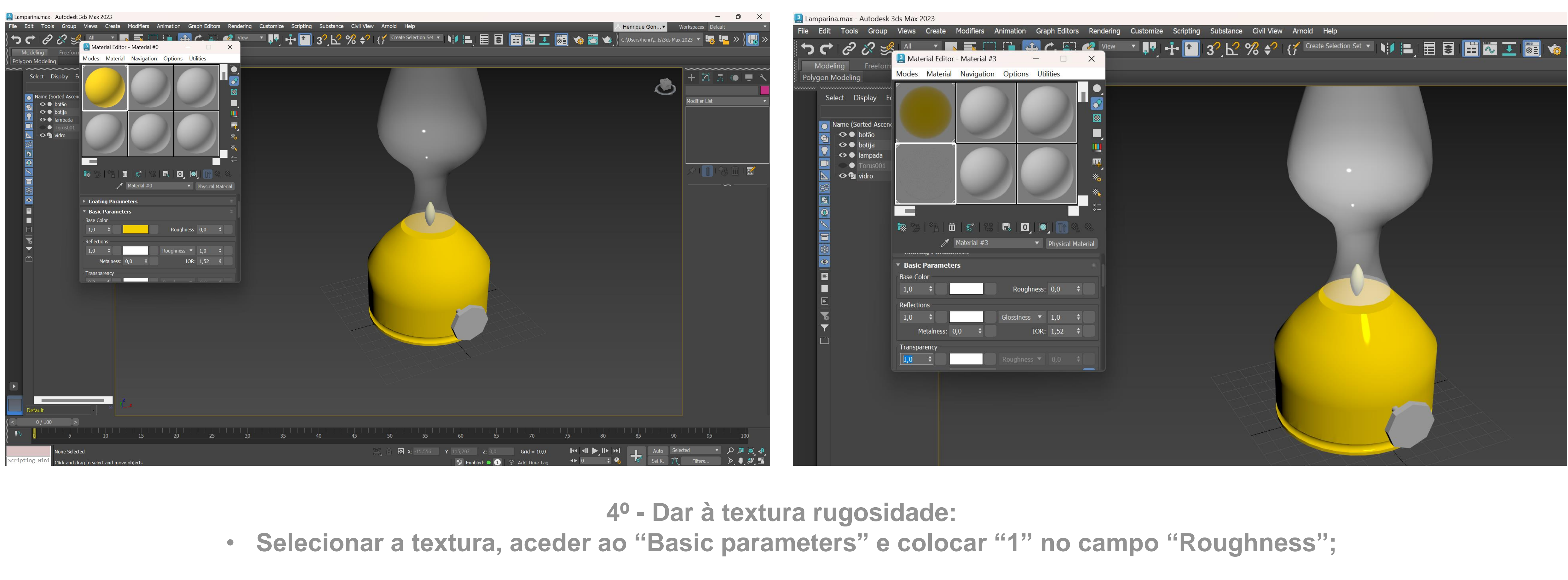

## Aula 28/11. 10. – Lamparina 3dMax

5º - Numa nova textura em branco, colocar estes parâmetros para obter uma textura de vidro.

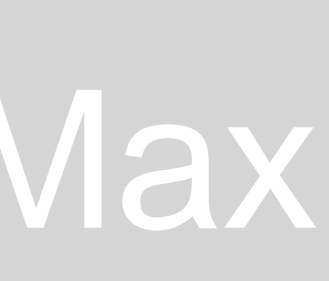

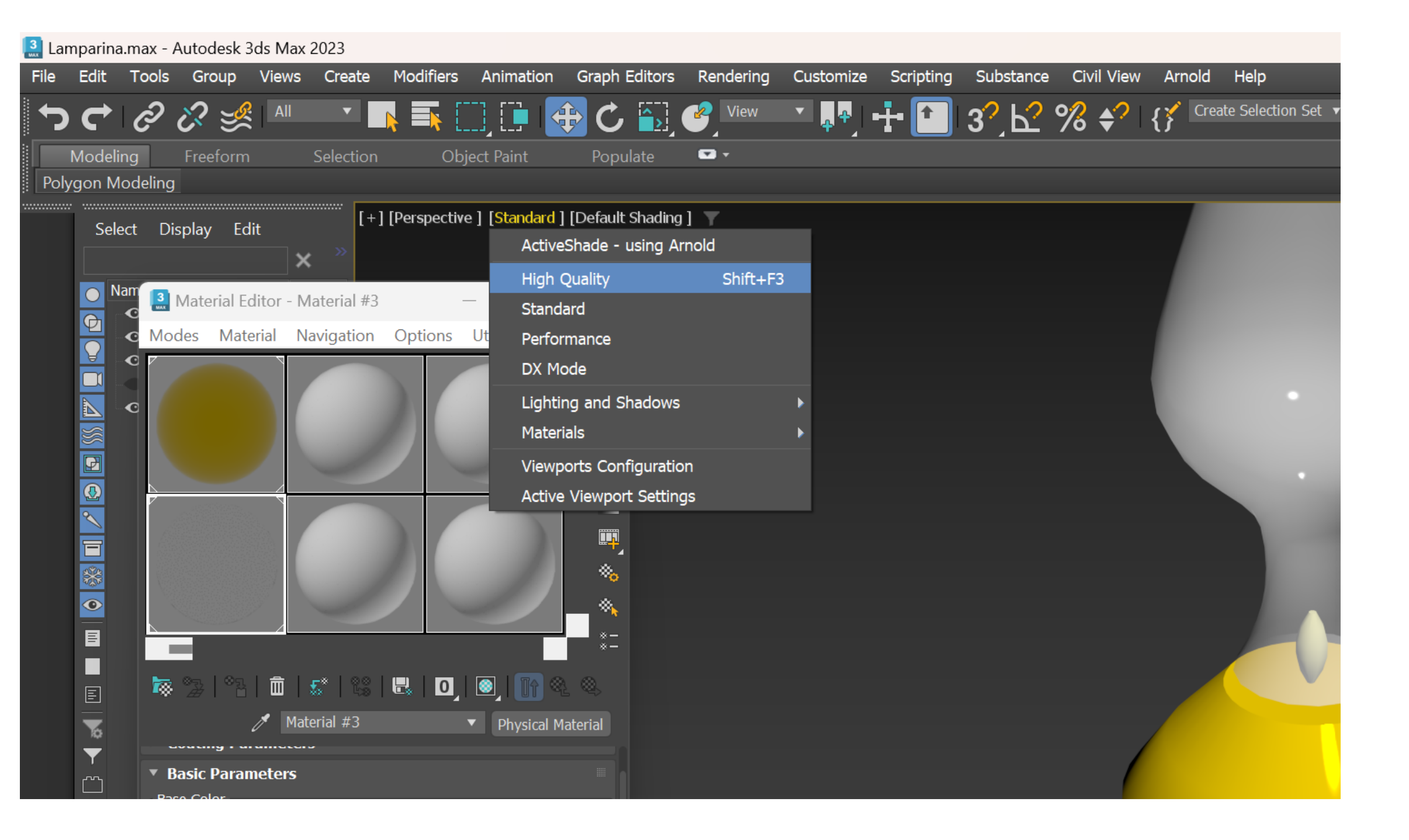

6º - Na vista "Perspective", carregar em "Standart" e escolher "High Quality" de modo a ver as texturas de modo mais realista; 7º - Alterar "Metalness" do latão para "0.5" para obter um resultado aproximado ao latão (caso contrário ficaria muito escuro).

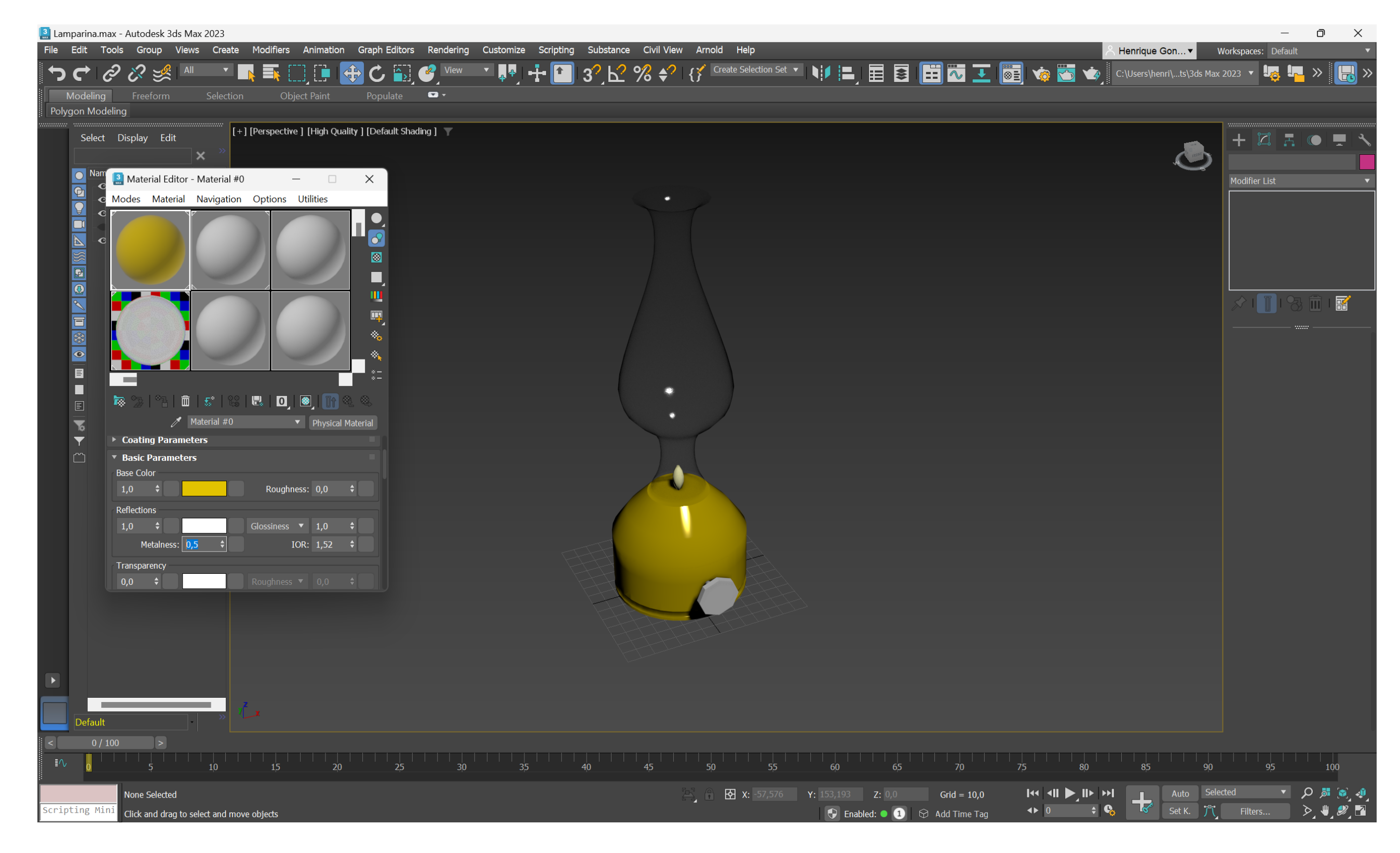

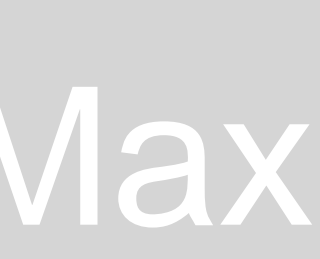

| 🔝 Lamparina.n | nax - Autodesk 3ds Max 2023                                                                                                    |                                                               |                                          |
|---------------|----------------------------------------------------------------------------------------------------|---------------------------------------------------------------|------------------------------------------|
| File Edit     | Tools Group Views Create Modifiers Animation Graph Editors Re                                                                                                    | endering Customize Scripting Substance Civil View Arnold Help | Henrique Gon▼ Workspaces: Default        |
| ッら            | & & ≝ 💻 → 📭 🛋 🗍 🕒 🔂 🖏 🌏                                                                                                    | _ <sup>View</sup> _ ↓ ↓ ↓ ↓ ↓ ↓ ↓ ↓ ↓ ↓ ↓ ↓ ↓ ↓ ↓ ↓ ↓ ↓       | 💘 C:\Users\henri\ts\3ds Max 2023 🔻 🎝 🗛 📎 |
| Modeling      | g Freeform Selection Object Paint Populate 📼                                                                                                    | l+                                                            |                                          |
| Polygon Mo    | deling                                                                                                    |                                                               |                                          |
| Select        | t Display Edit [+] [Perspective ] [High Quality ] [Default Shading ]                                                                                                    | Y                                                             |                                          |
|               | × »                                                                                                    |                                                               |                                          |
| Nar           |                                                                                                    |                                                               | 9                                        |
| <b>G</b>      | Material Editor - Material #1 — X                                                                                                    | Material/Map Browser   X                                      | Modifier List                            |
|               | Modes Material Navigation Options Utilities                                                                                                    | ▼                                                             |                                          |
|               |                                                                                                    | Tweak/Levels                                                  |                                          |
| A 1           |                                                                                                    | Uber Bitmap                                                   |                                          |
|               |                                                                                                    | Uber Noise                                                    |                                          |
|               |                                                                                                    | WireFrame                                                     |                                          |
| <u>₩</u><br>≪ |                                                                                                    | - General                                                     |                                          |
|               |                                                                                                    | Advanced Wood                                                 |                                          |
| *             |                                                                                                    | Bitmap<br>PlandadRovMap                                       |                                          |
| ۲             |                                                                                                    | Camera Man Per Pixel                                          |                                          |
|               |                                                                                                    | Cellular                                                      |                                          |
|               |                                                                                                    | Checker                                                       |                                          |
| E             |                                                                                                    | Color Correction                                              |                                          |
| 76            | Material #1  Physical Material                                                                                                    | ColorMap                                                      |                                          |
| Y             | Cutout (Opacity)     No Map                                                                                                    | Composite<br>We Dent                                          |                                          |
|               | ▼ Generic Maps                                                                                                    | Falloff                                                       |                                          |
|               | ✓ Base Weight No Map                                                                                                    | Gradient                                                      |                                          |
|               | ✓ Base Color No Man                                                                                                    | Gradient Ramp                                                 |                                          |
|               | Dese Color     No Map                                                                                                    | Map Output Selector                                           |                                          |
|               | Reflection weight No Map                                                                                                    | Marble                                                        |                                          |
|               | Reflection Color No Map                                                                                                    | Mask                                                          |                                          |
|               | ✓ Roughness No Map                                                                                                    | MultiTile                                                     |                                          |
|               | Motalnoce No Man                                                                                                    | Noise                                                         |                                          |
|               |                                                                                                    | Normal Bump                                                   |                                          |
|               |                                                                                                    | OSL Map                                                       |                                          |
|               |                                                                                                    | Output                                                        |                                          |
|               |                                                                                                    | OK Cancel                                                     |                                          |
|               |                                                                                                    |                                                               |                                          |
|               | 1.                                                                                                    |                                                               |                                          |
| Defaul        | t and the second second s |                                                               |                                          |
| < 0 /         |                                                                                                    |                                                               |                                          |
| IV .          |                                                                                                    |                                                               | 80 85 <u>90 95</u>                       |
|               |                                                                                                    |                                                               |                                          |
| Comint'       | None Selected                                                                                                    | ←                                                             | Auto Selected V D                        |
| Scripting Mi  | Click and drag to select and move objects                                                                                                    | 💎 Enabled: • 🜖 😚 Add Time Tag 🔸 0                             | Set K. Therefore A set K.                |

9º - Ir ao motor de busca procurar por texturas de latão escovado e guardar numa pasta, em Jpg ou Jpeg; 10° - Selecionar uma textura em branco, ir a "Geometric Maps", "Base Color" e selecionar "No map"; 11º - na tabela que se abriu, escolher em "General" a opção "Bitmap";

NOTA: No caso de a textura não funcionar, podemos ir ao editor alterar ou cortar um bocadinho da imagem e repetir o processo.

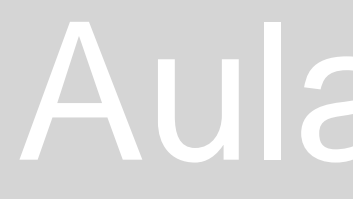

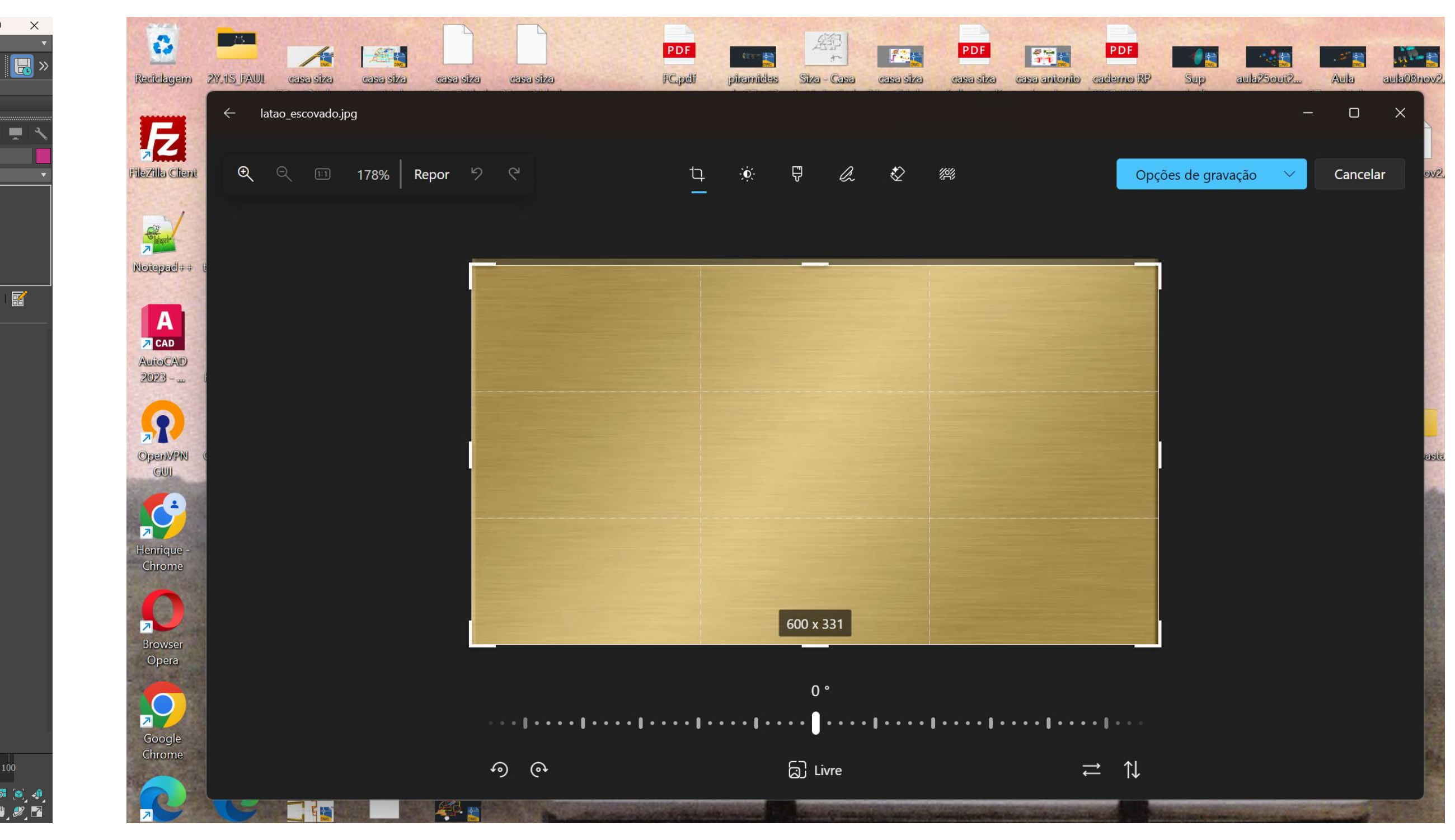

12º - Selecionar a imagem.

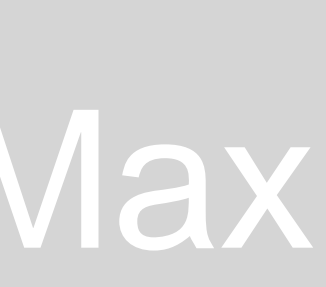

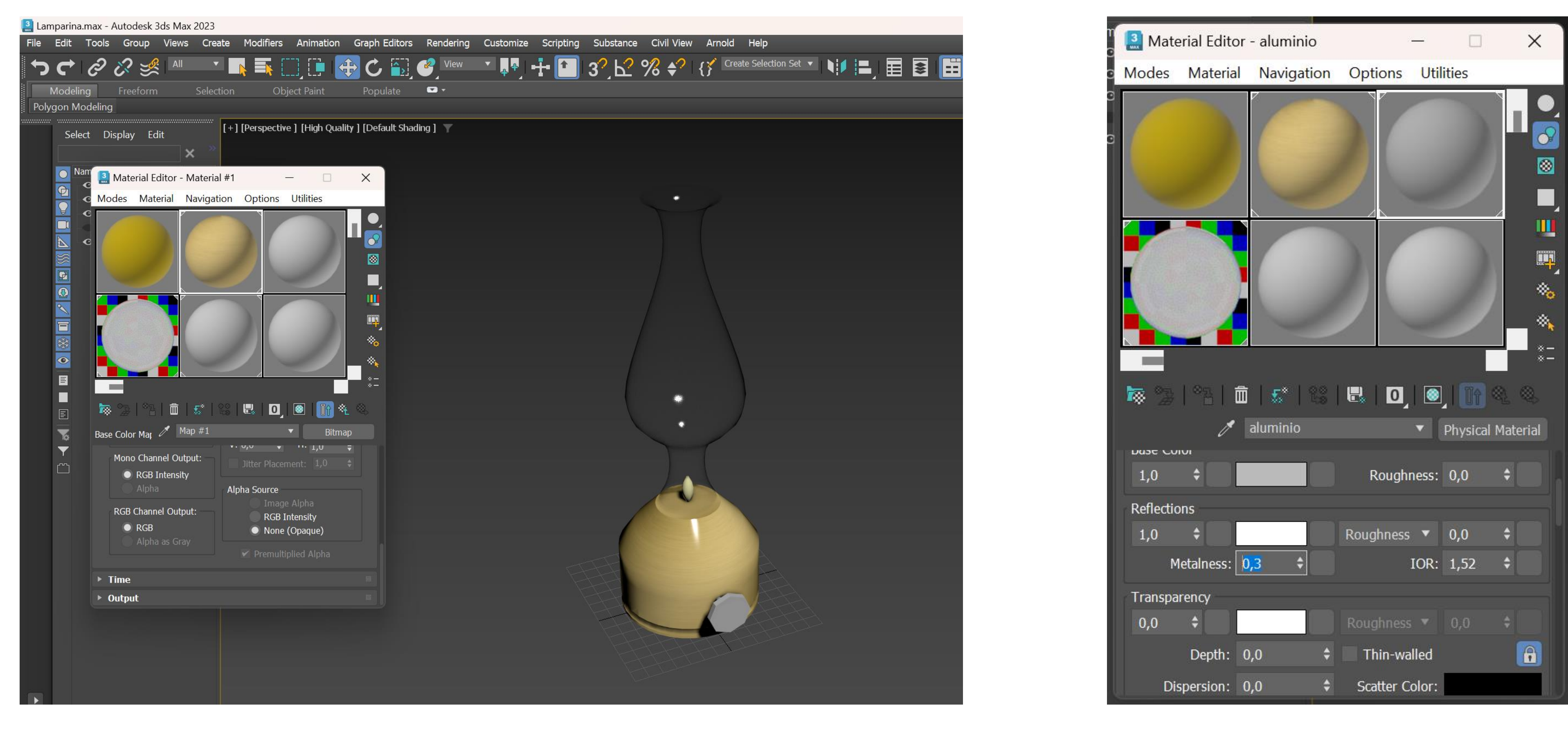

13º - arrastar a textura do latão escovado importada para o objeto da base da lamparina; 14º - Criar uma textura de alumínio para o botão regulador da chama da lamparina.

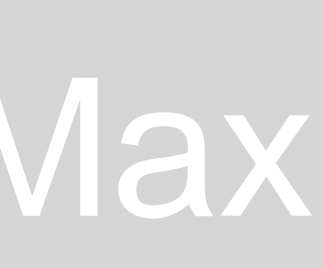

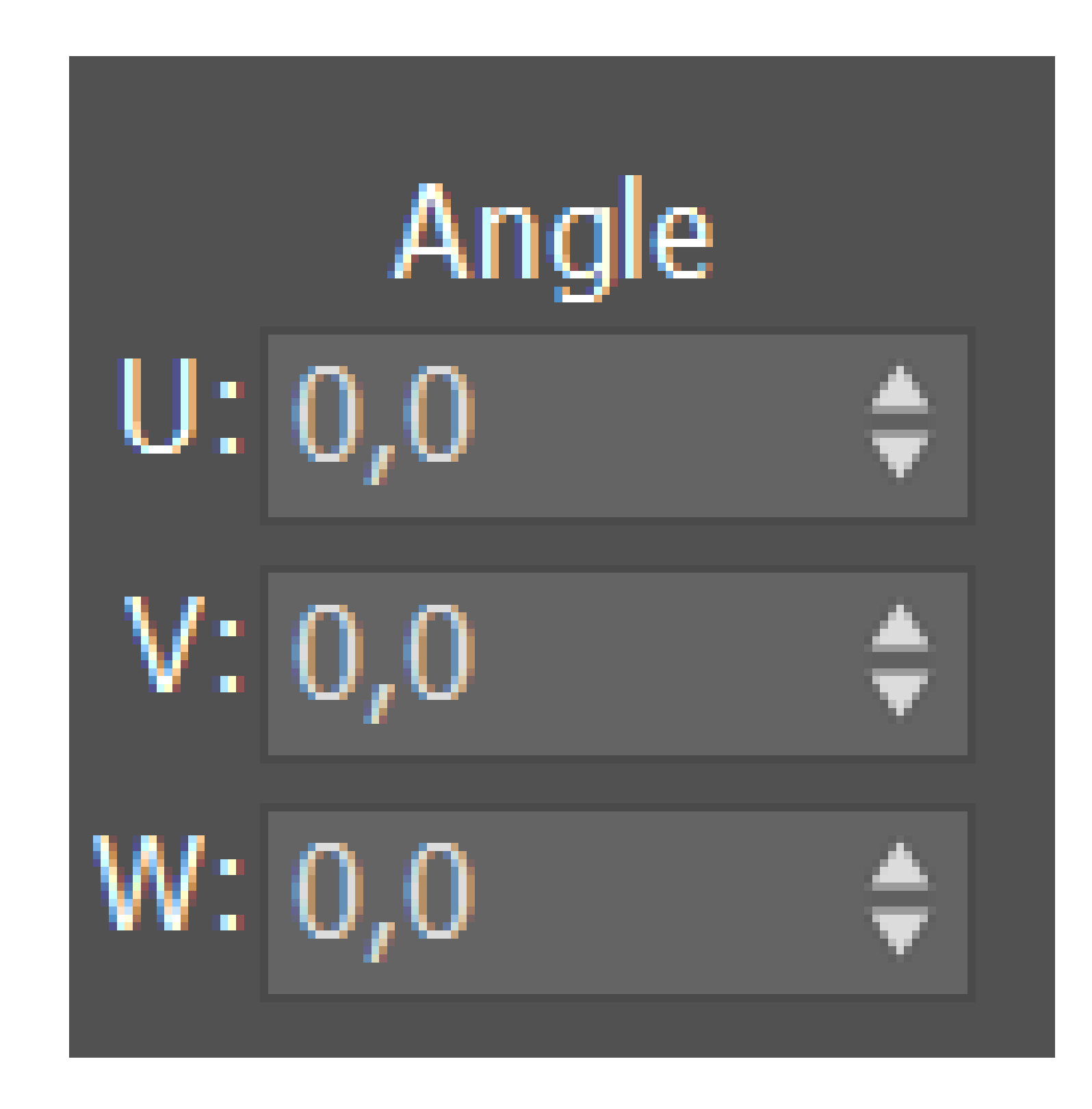

15º - É possível "rodar" a textura e acertar conforme pretendido através das coordenadas do mapa da textura; 16º - Editar textura do latão Conforme os parâmetros indicados para dar mais "veracidade".

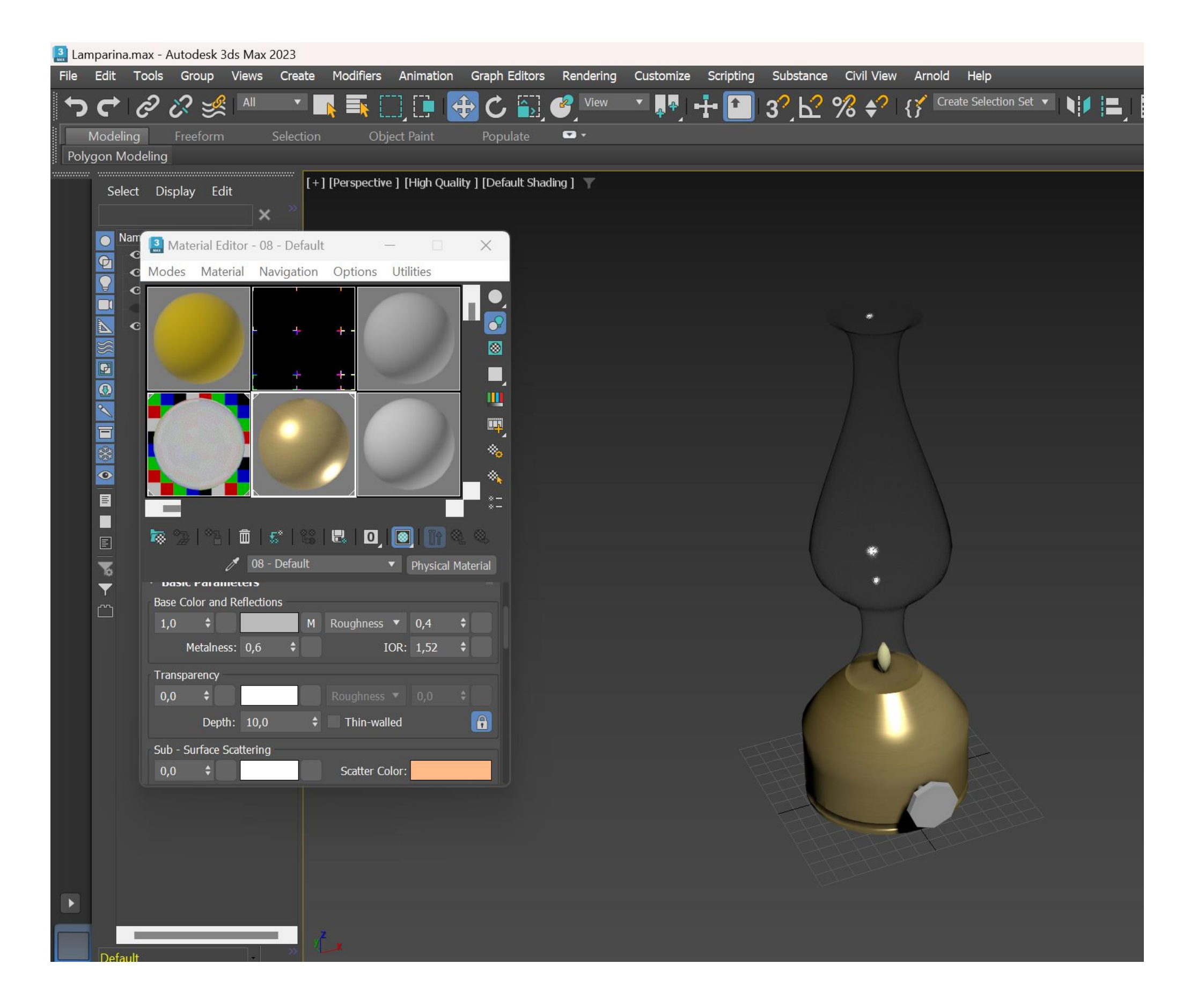

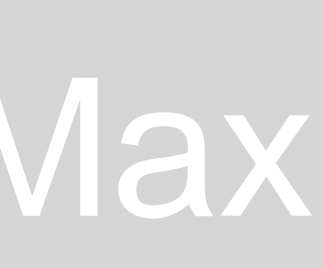

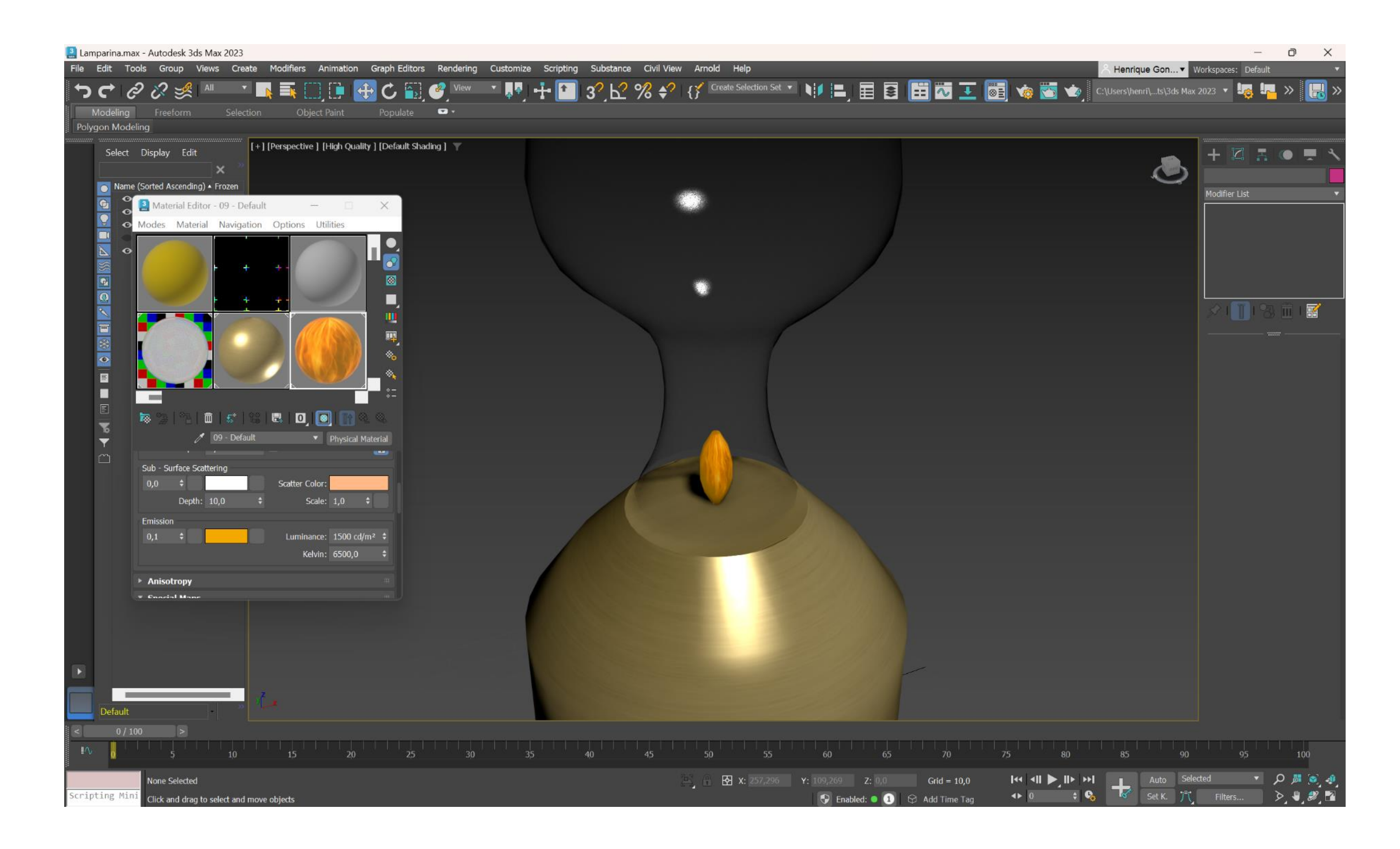

17<sup>o</sup> - Importar uma imagem de chama conforme aprendido anteriormente; 18º - escolher em "Emission" uma cor e a intensidade do seu brilho.

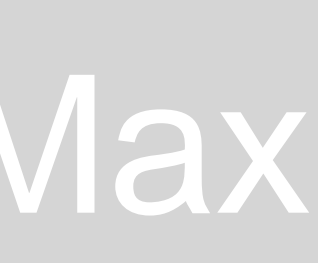

#### Construção de uma mesa

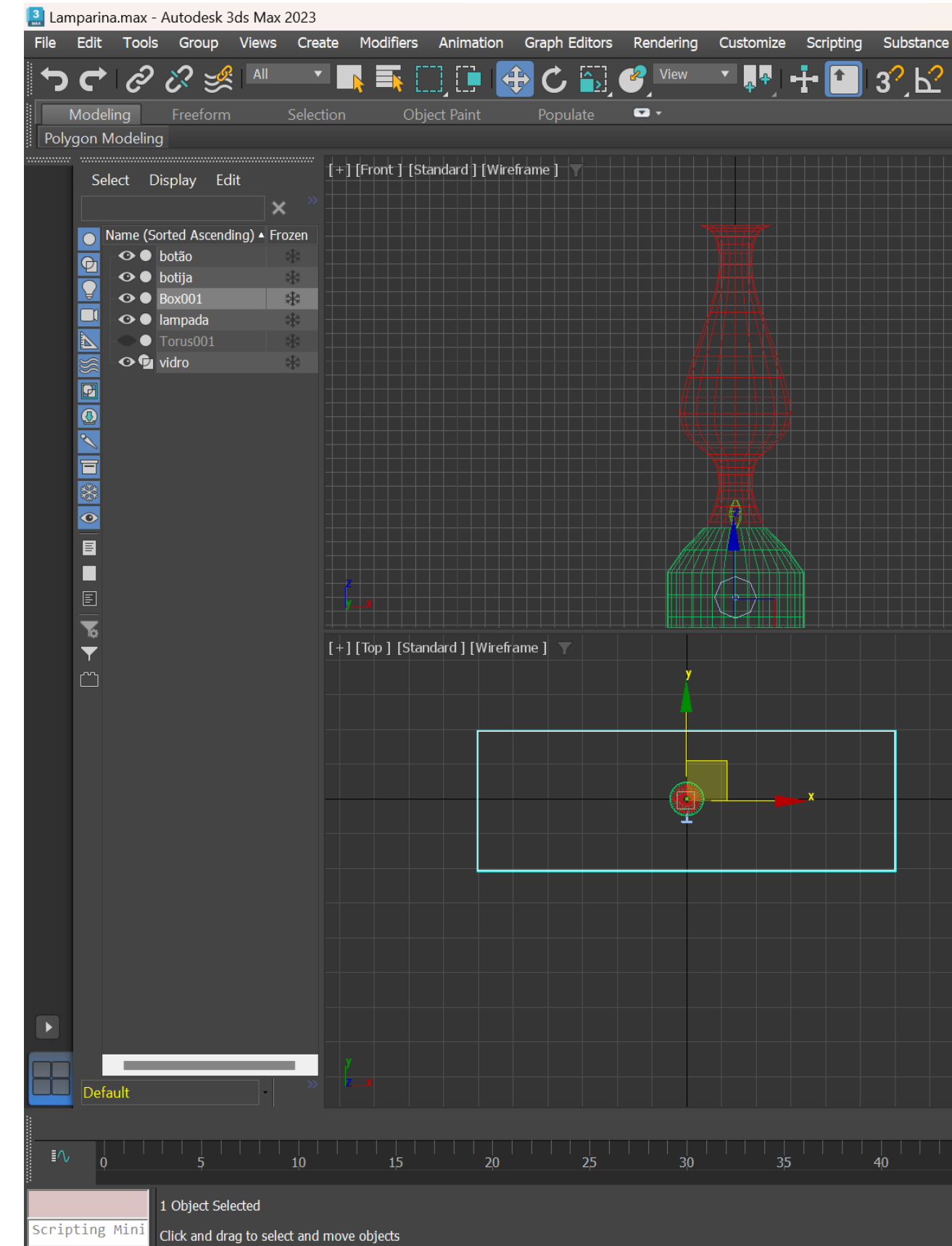

1º - Fazer uma mesa com as seguintes medidas: 1200mm x 400mm x 4mm: Para isso, criar uma box no ícone "+" e inserir os valores apresentados em "Modify"

#### οX Henrique Gon... 🔻 Selection Set 🔹 | 🔰 💷 | 🧮 🗟 | 🛱 🜄 🔽 | 👼 | 🌾 🌄 🍬 [+] [Left ] [Standard ] [Wireframe ] 🖪 🔘 💻 LEFT FRONT Nidth Seas [+] [Perspective ] [High Quality ] [Default Shading ] Generate Mapping Coord Real-World Map Size 100 / 100 Auto ÷ 🗞 **♦** 100

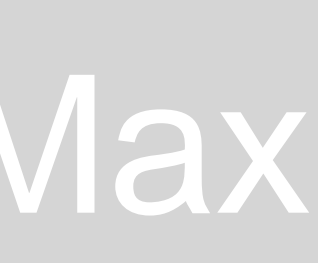

#### Construção de uma mesa

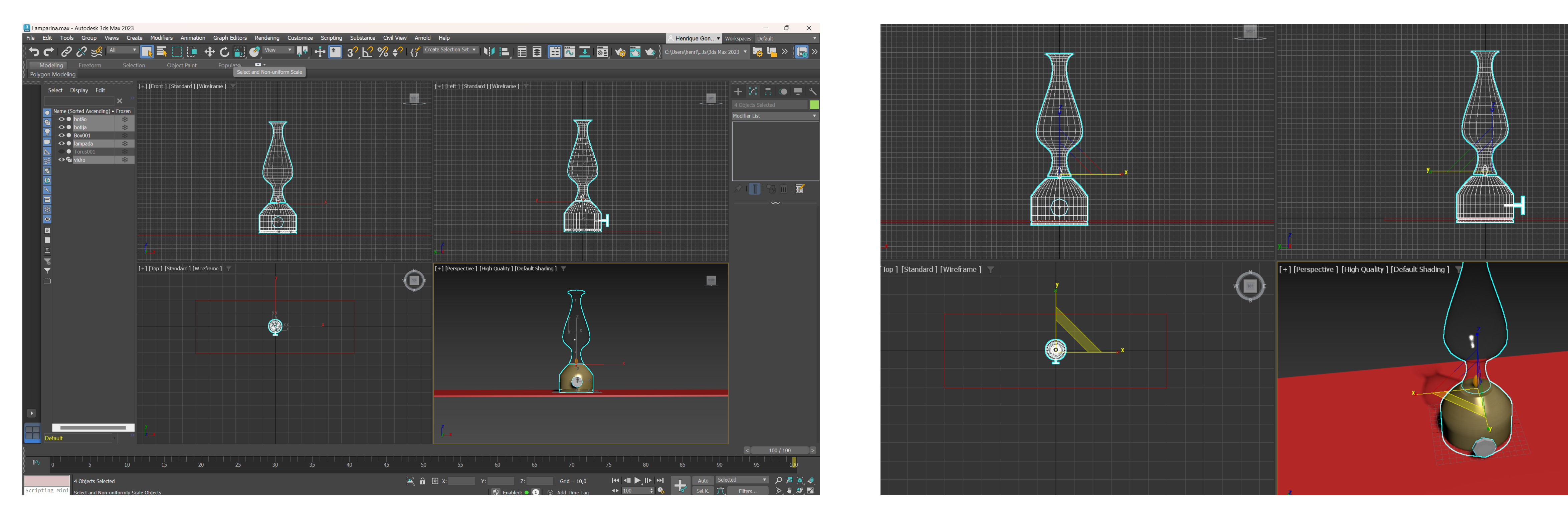

- 2<sup>o</sup> selecionar o candeeiro todo, botão direito, "Select and Scale" • aumentar em 10% o volume da lamparina;
- 3º Mover a lamparina para cima porque neste momento está "enterrada" na mesa.

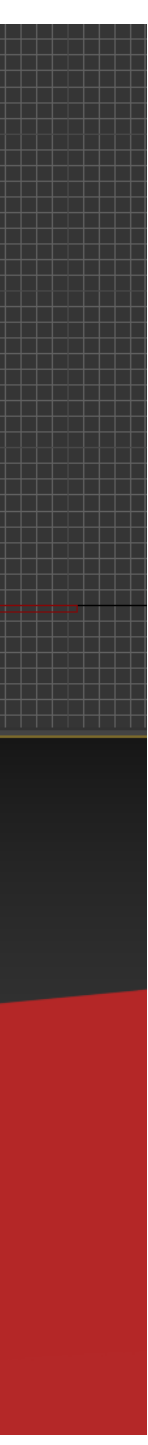

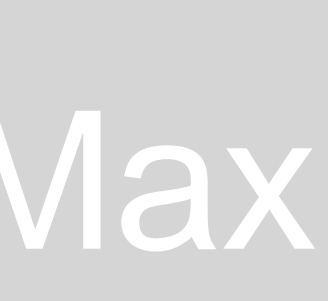

#### Construção de uma mesa:

|              |            |      | File Edit Tools Group Views Create Modifie                             |
|--------------|------------|------|------------------------------------------------------------------------|
| Parameters   |            |      | Modeling Freeform Selection<br>Polygon Modeling<br>Select Display Edit |
| Length:      | 80,0       | \$   | Name (Sorted Ascending) ▲ Frozen                                       |
| Width:       | 40,0       | \$   |                                                                        |
| Height:      | -700,0     | \$   |                                                                        |
| Length Segs: | 1          | \$   | E<br>7<br>(+) [Top ] [5                                                |
| Width Segs:  | 1          | \$   |                                                                        |
| Height Segs: | 1          | \$   |                                                                        |
| 🖌 Generate M | apping Coo | rds. |                                                                        |
| Real-World   | Map Size   |      | Oefault         -         >           <         0 / 100         >      |
|              |            |      | None Selected                                                          |

[ Lamparina.max - Autodesk 3ds Max 2023

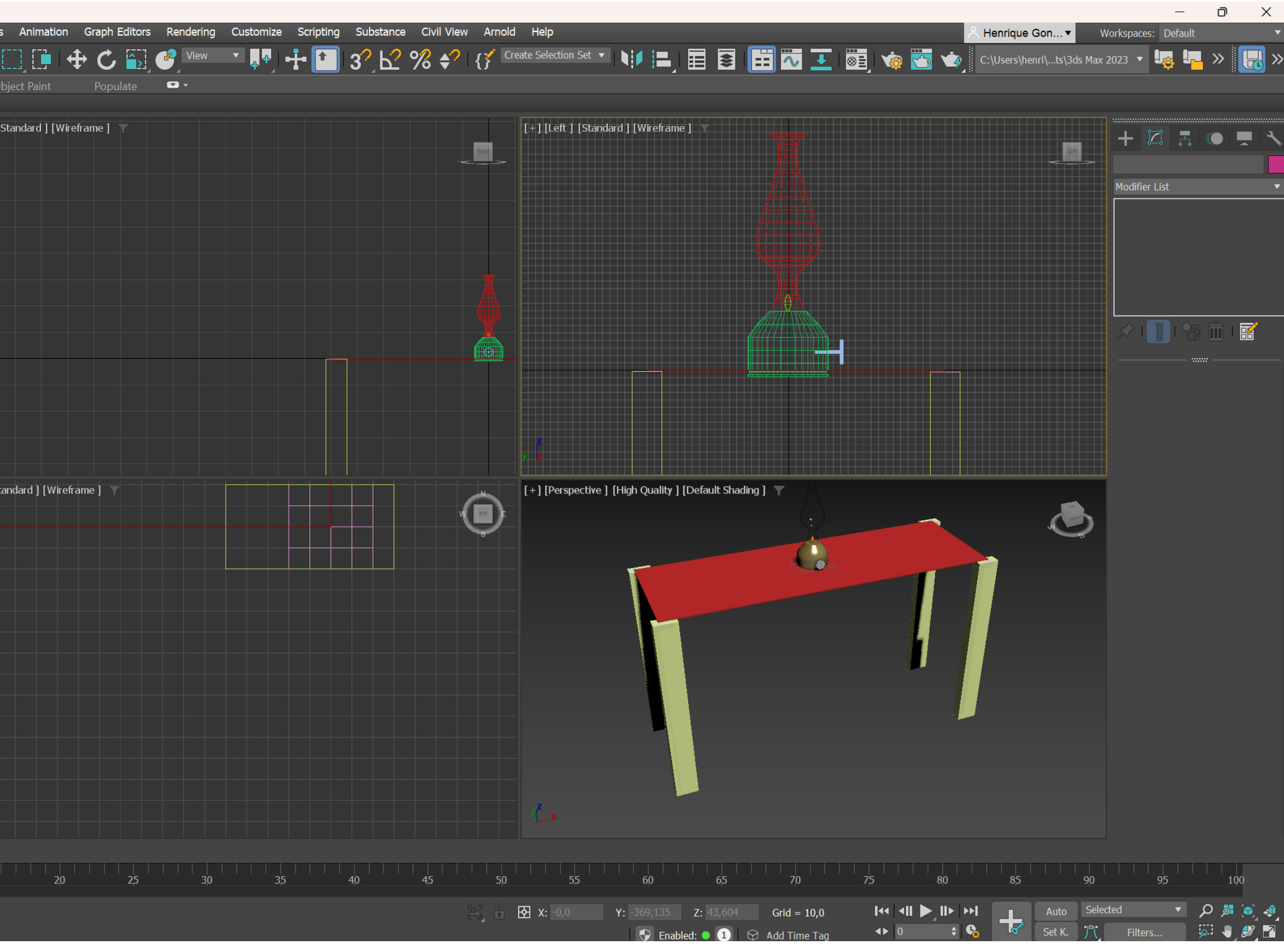

- 4º Construir os pés da mesa com estas medidas recorrendo a uma "Box";
- 5º Criar um plano quadrado no topo dos pés da mesa de modo a auxiliar na colocação dos mesmos, centrando um ponto com o canto da mesa.

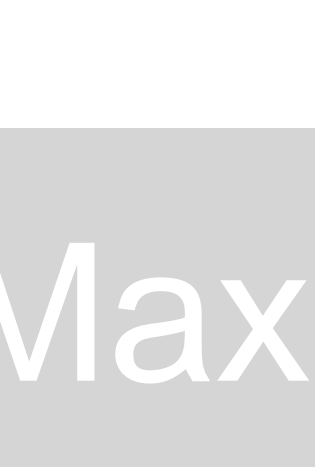

#### Construção de uma mesa:

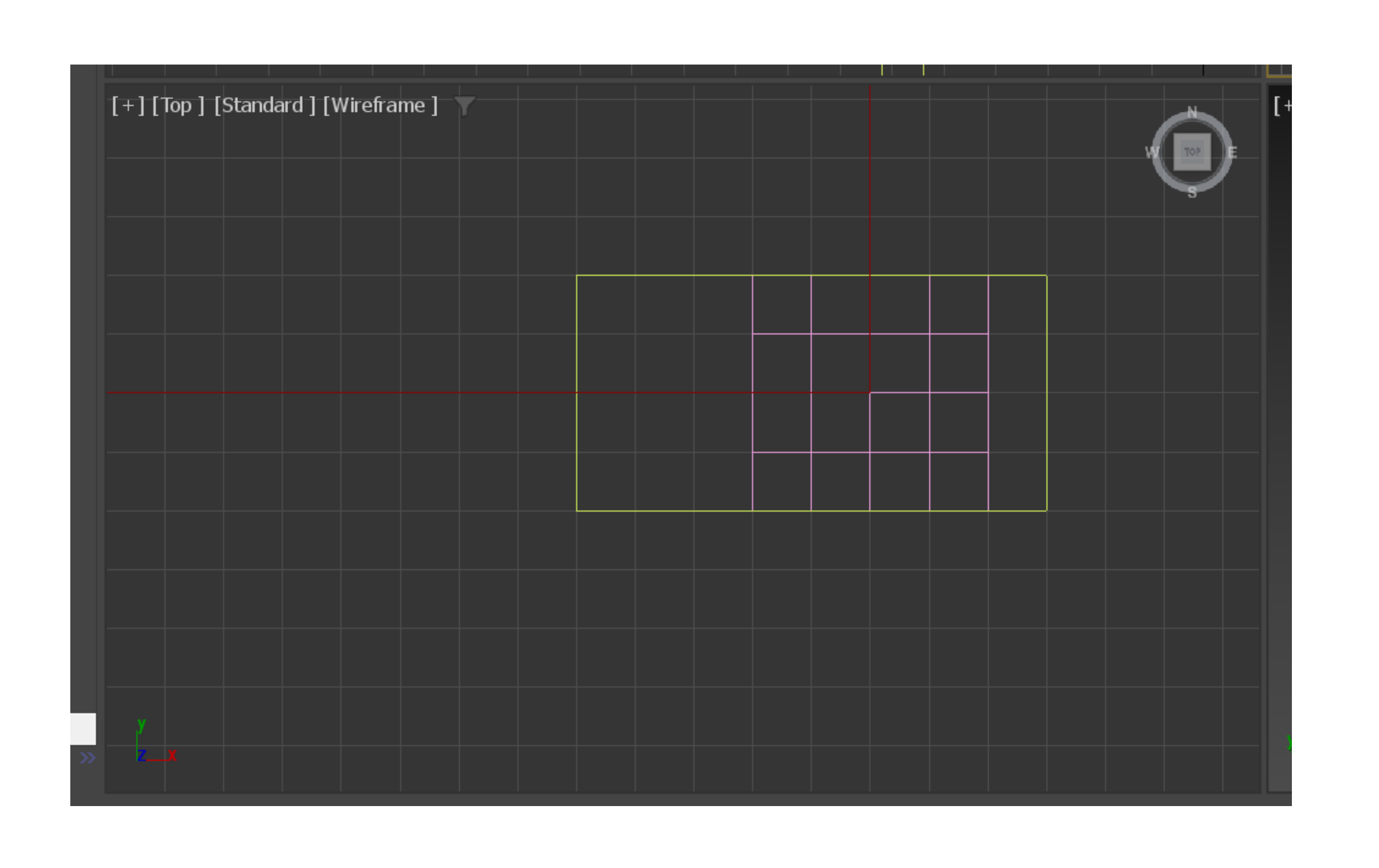

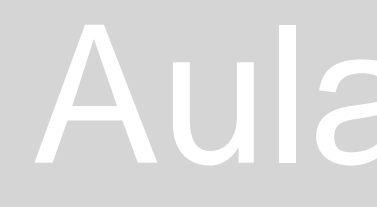

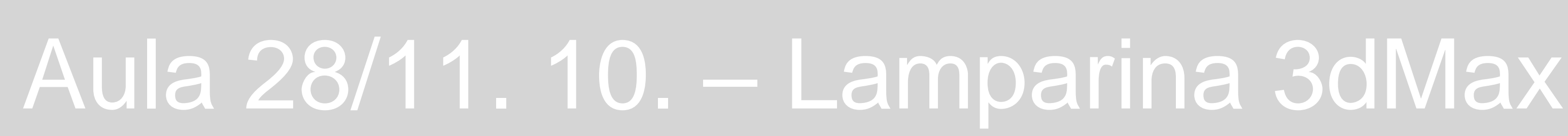

#### 6º - centralização dos pés da mesa com o centro do plano.

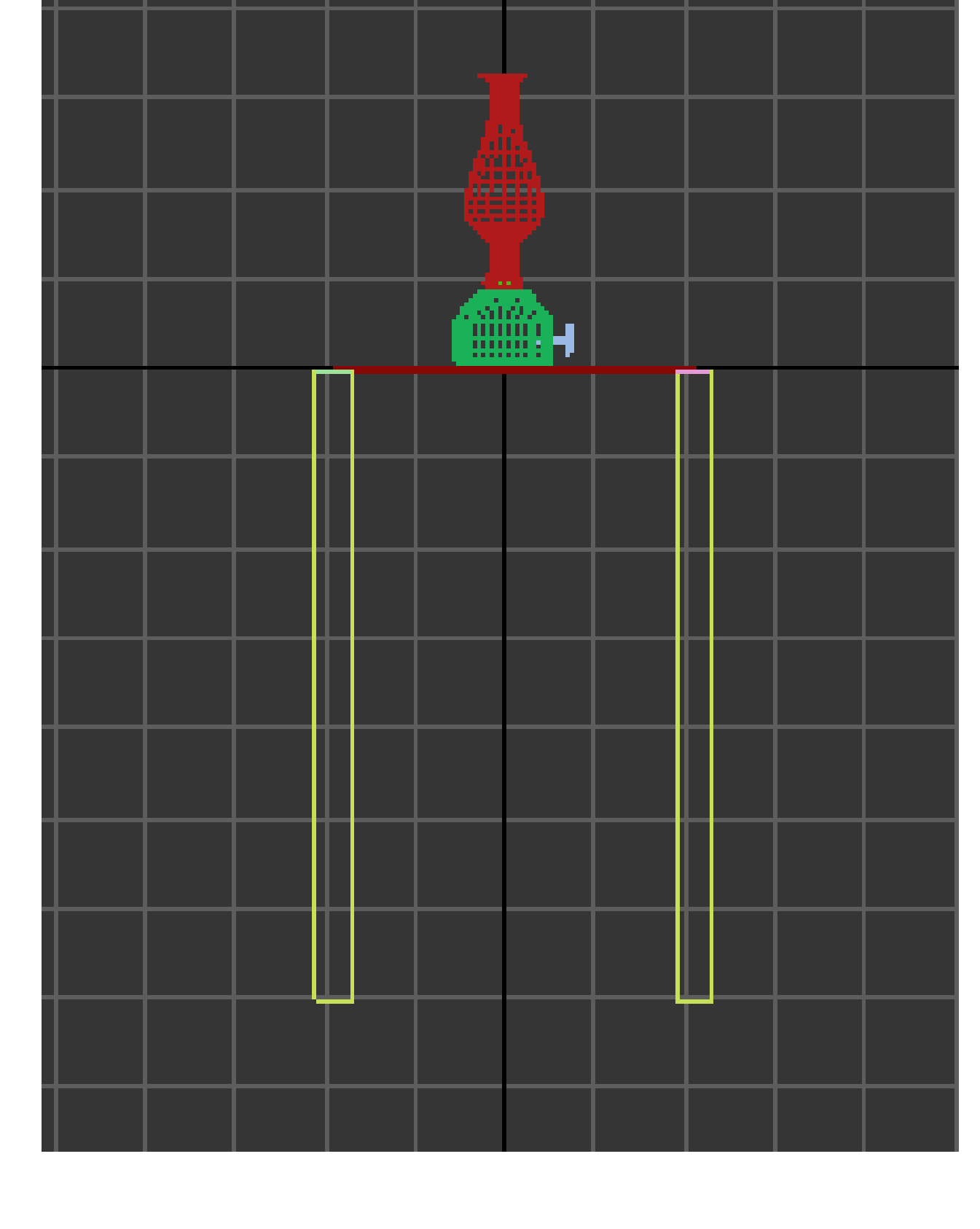

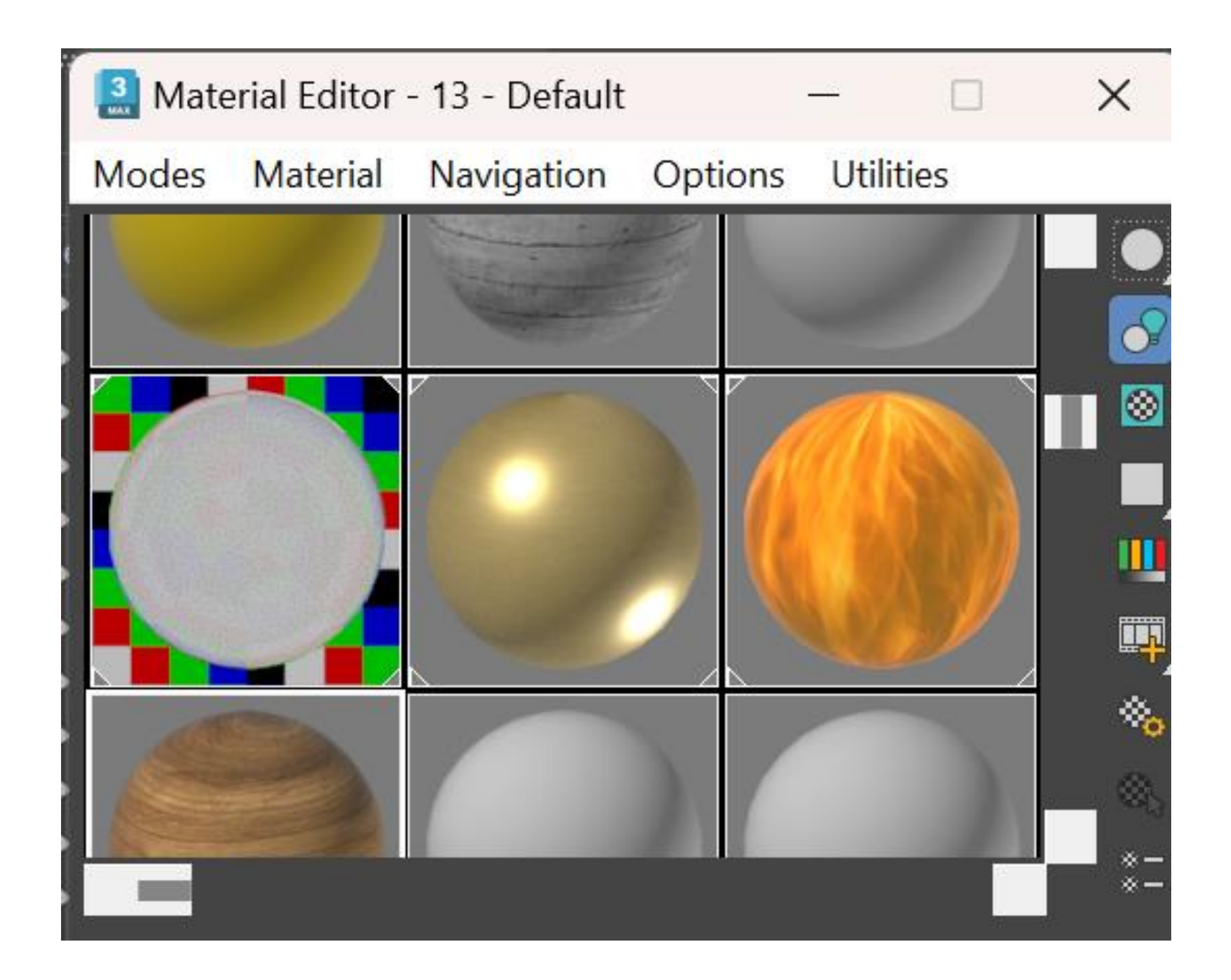

1º - Importar textura Madeira, madeira em tacos e 2 tipos de betão aparente conforme aprendido na aula anterior; 2º - Criar "Box" para o pavimento.

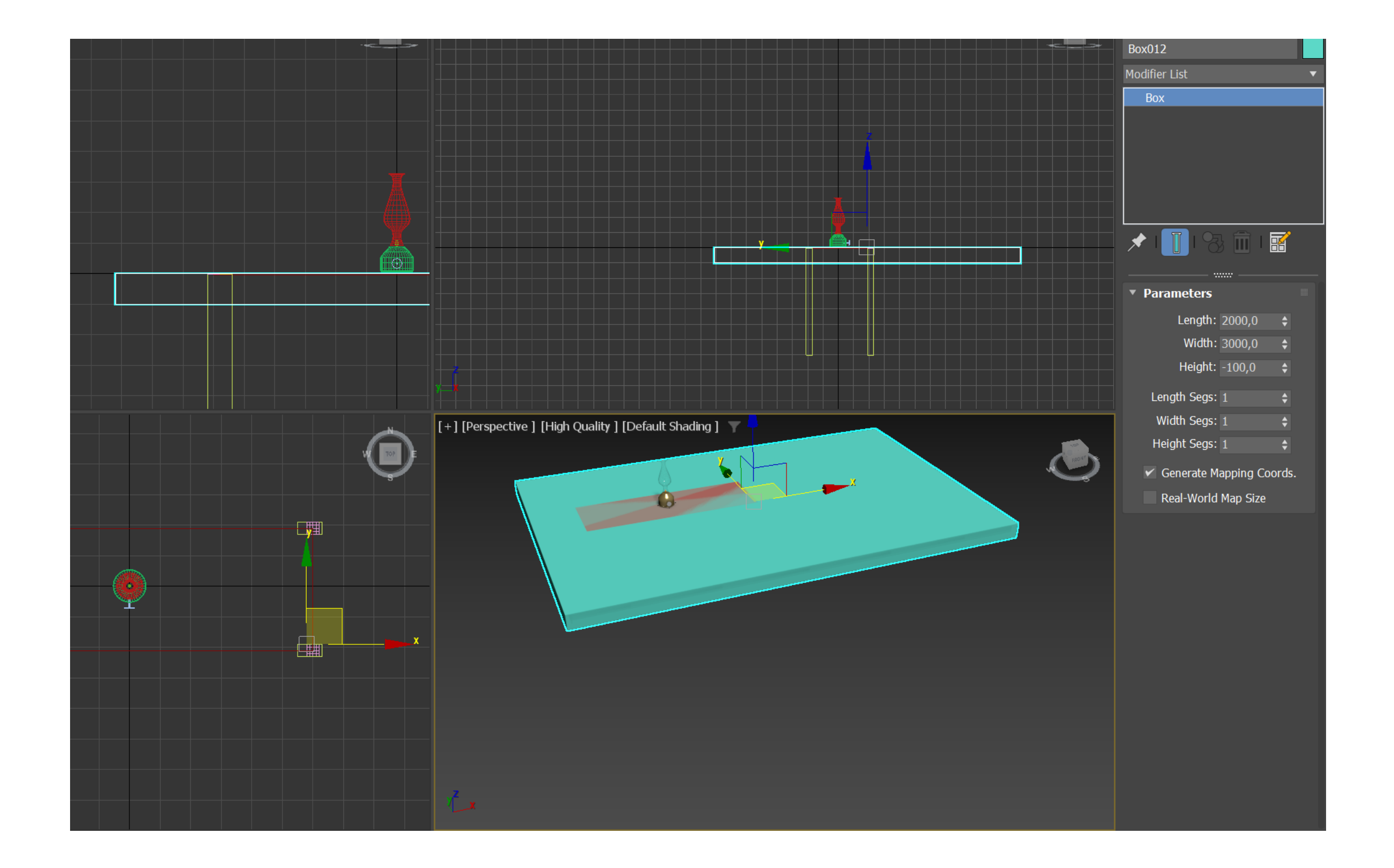

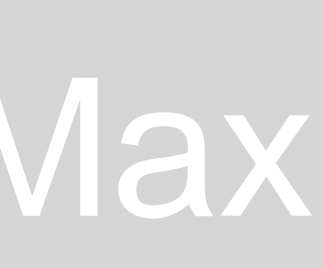

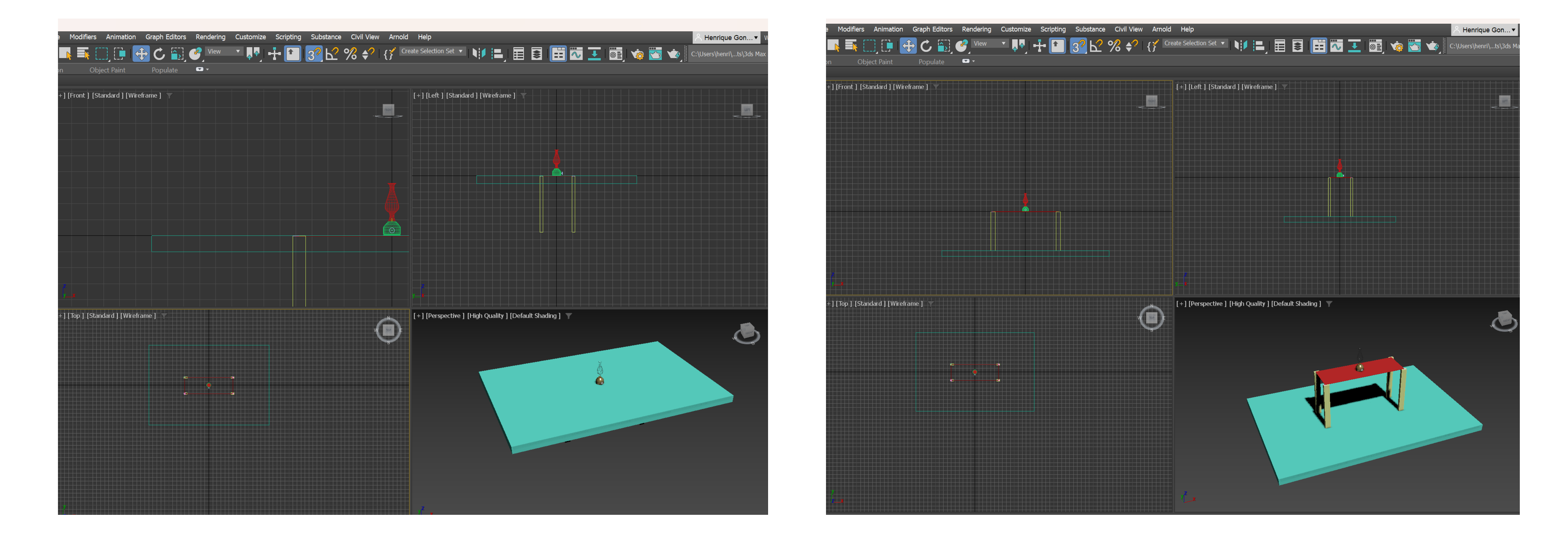

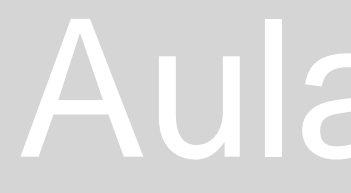

# Aula 29/11. 10. – Lamparina 3dMax

3º - Centrar o plano com a mesa; 4º - Mover, com as devidas definições e ferramentas ativadas, o plano para baixo segundo o eixo OZ.

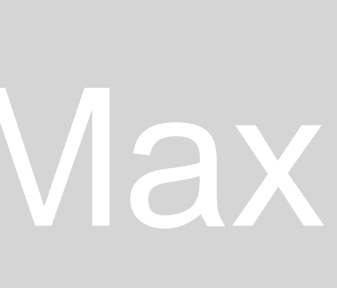

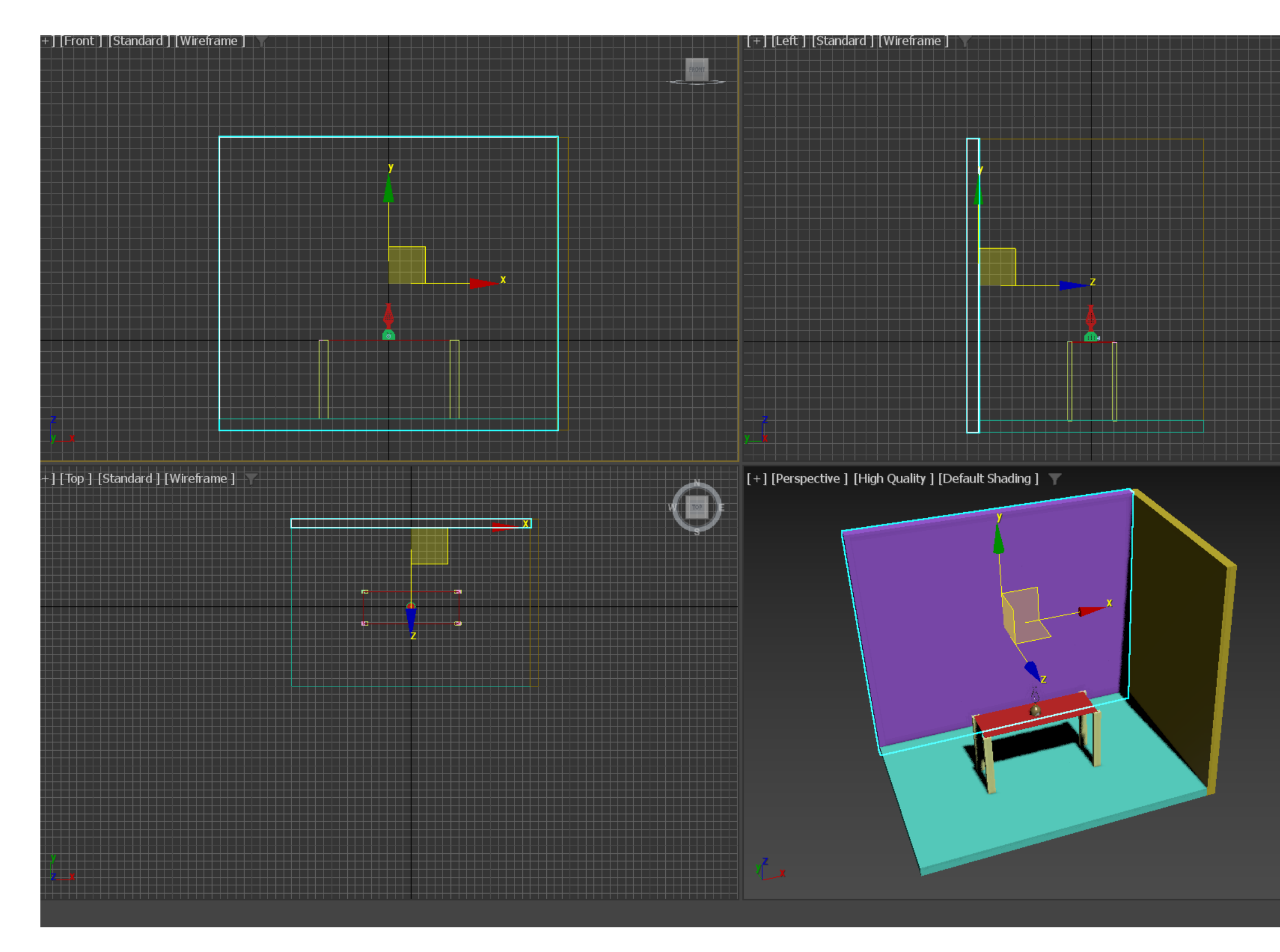

5º - Criar uma "Box" para construir as paredes, com as medidas devidas; 6º - Aplicar textura na mesa.

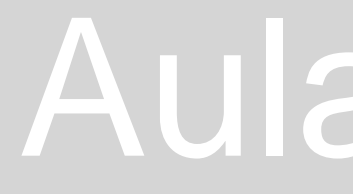

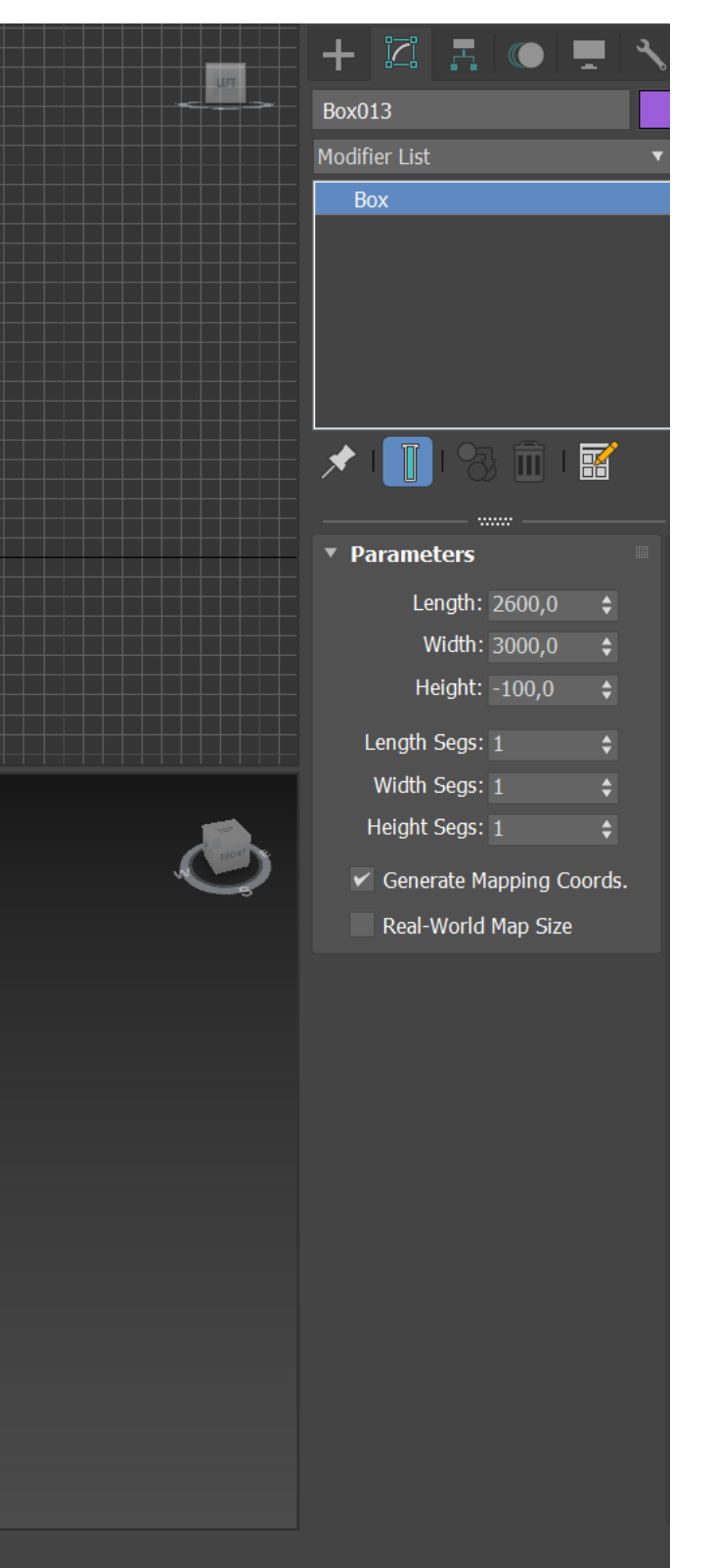

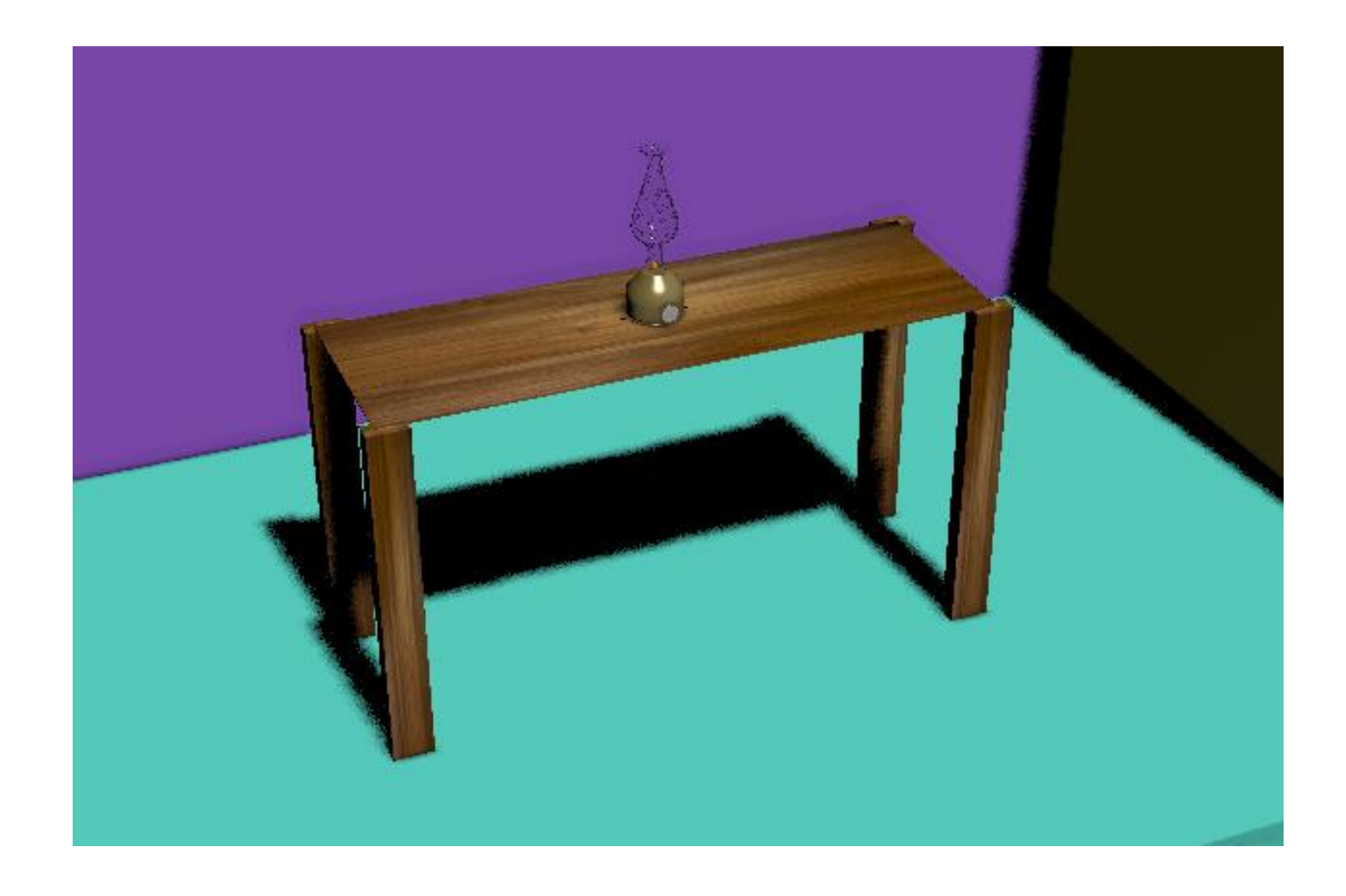

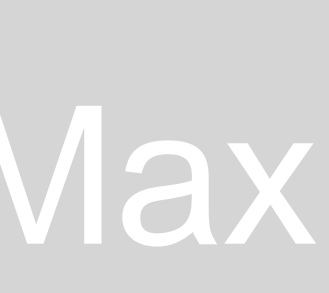

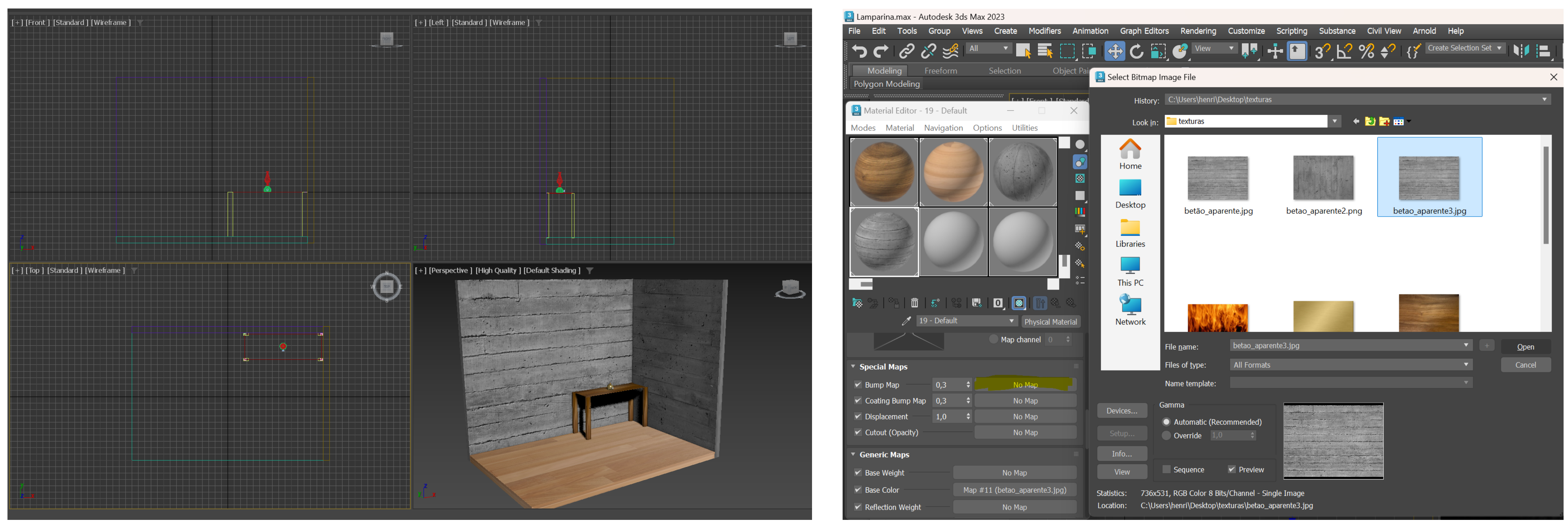

- 7<sup>o</sup> Mover a mesa para o canto com "Select and Move" e com "snap toggles" ativado; 8º - Aplicar as texturas importadas nas paredes e pavimento;
  - 9° Dar rugosidade às paredes:
- selecionar a textura da parede, bump map, selecionar "No map" escolher a mesma textura.

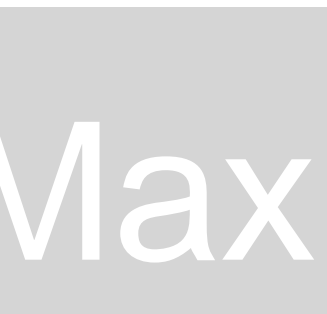

#### **Colocar luz na chama:**

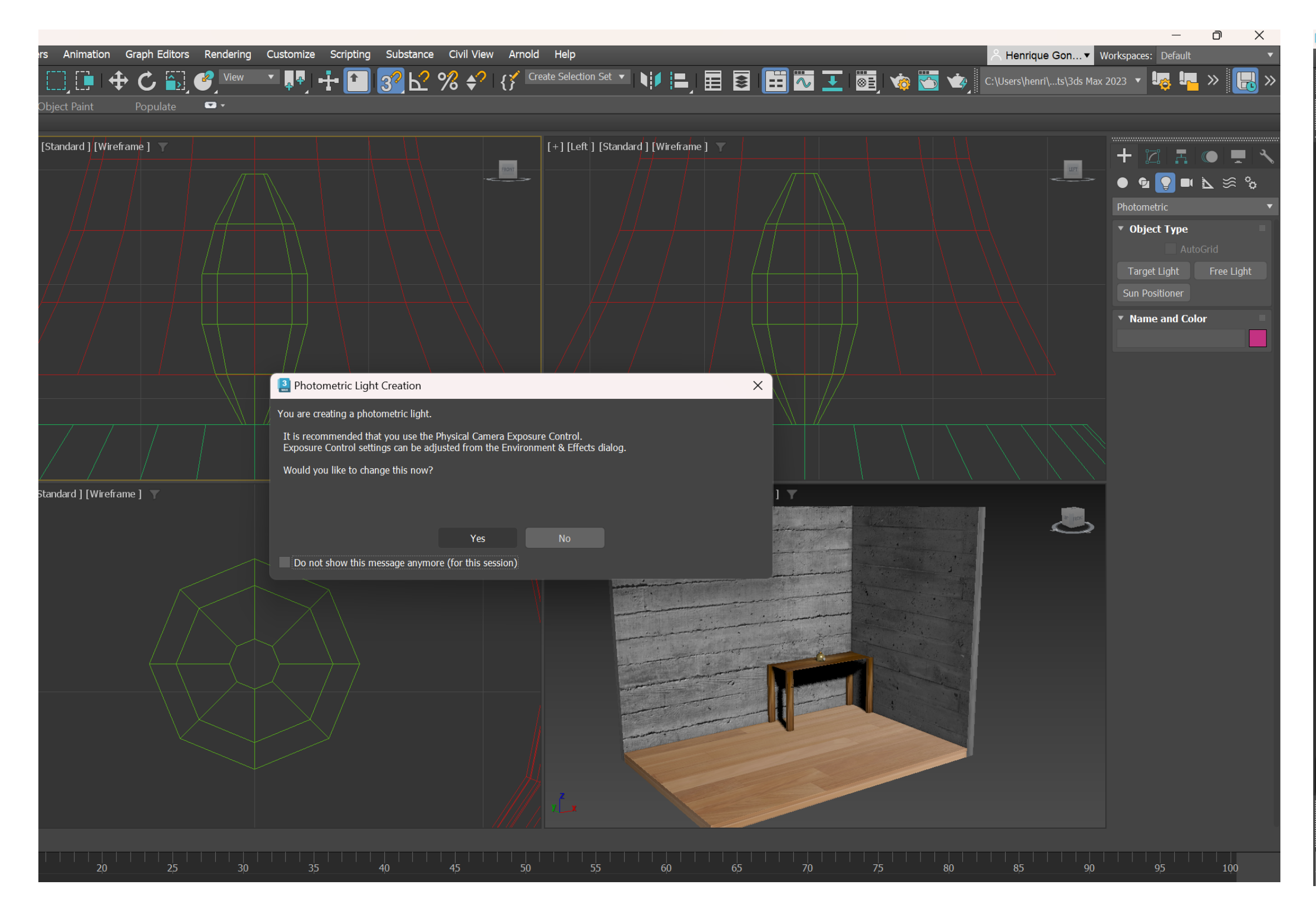

1º - Na tabela à direita, no sinal "+", selecionar o ícone da lâmpada – "Free light", "Yes"; 2º - Colocar luz na chama, alojando o foco cob a chama numa das vistas frontais ou laterais 3º - Para a luz se notar, aumentar o valor da "Emission" da textura da chama e escolher a cor da "Emission" ideal.

# [+] [Left ] [Standard ] [Wireframe ] 3 Material Editor - 09 - Default FRONT + ] [Perspective ] [High Quality ] [Default Shading ] W TOP Anisotropy: 0,0 🗘

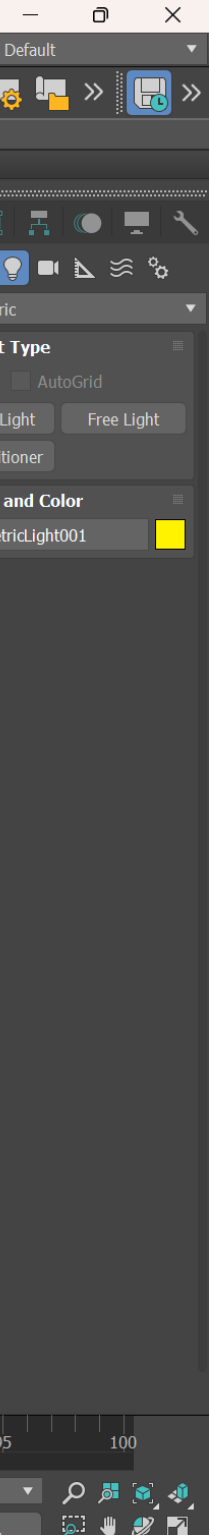

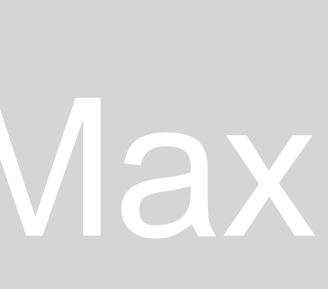

#### **Colocar luz na chama:**

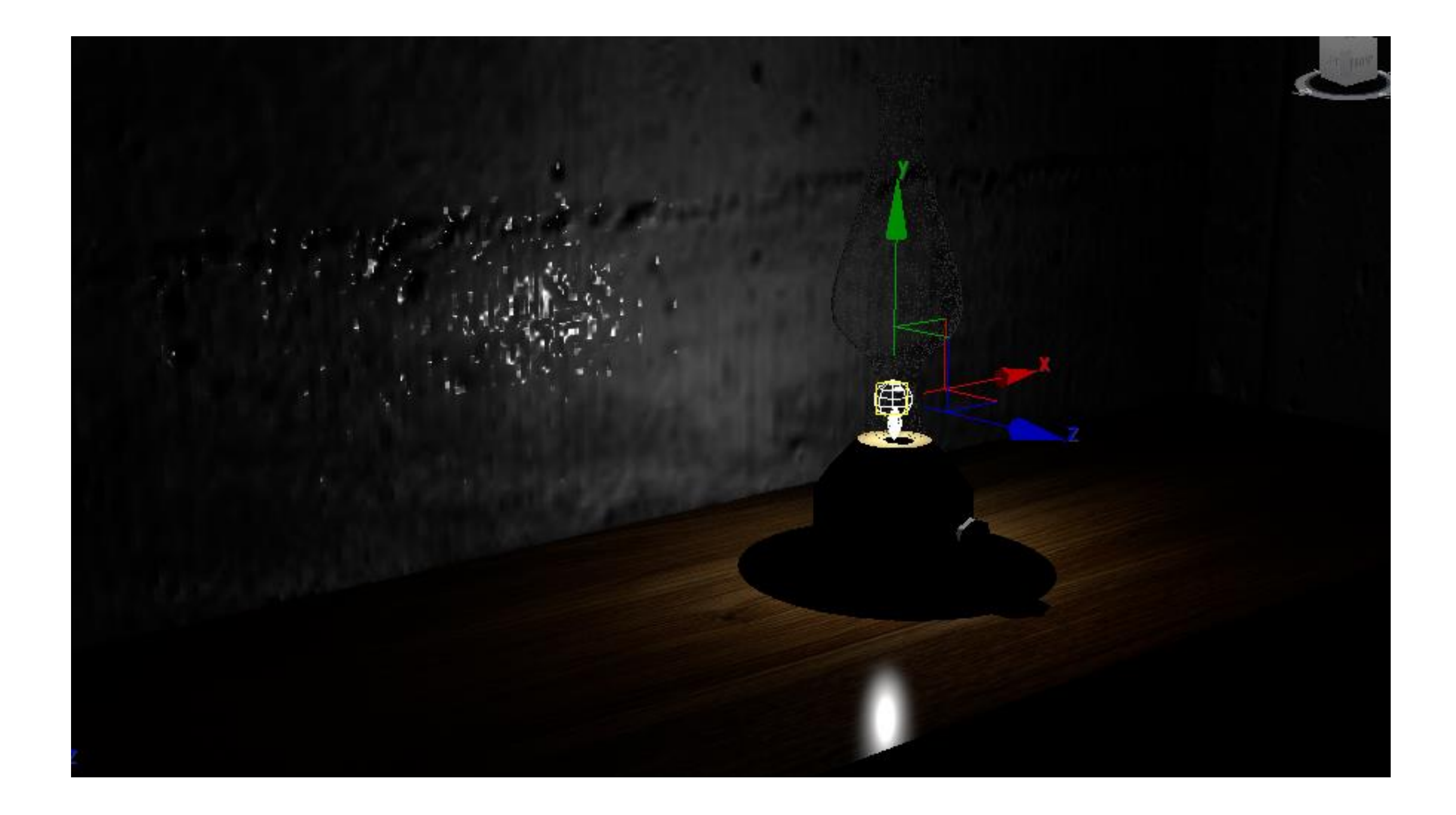

4º - Efeito da "luz acesa".

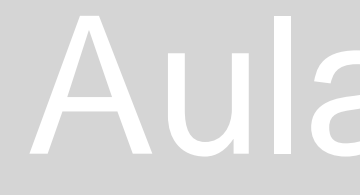

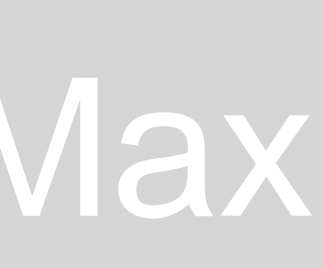

#### **Colocar luz no ambiente:**

1º - Conforme para a chama, ir ao ícone da lâmpada, no menu "+";

2º - Escolher a opção "target light" e posicionar o foco;

3<sup>o</sup> - Em "Modify", estender o foco conforme desejado.

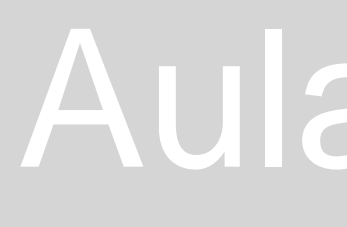

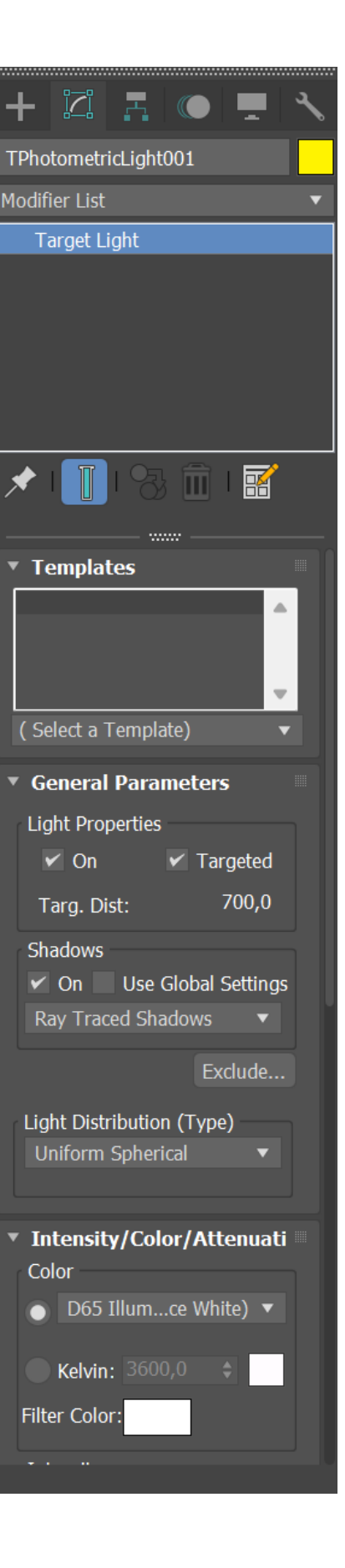

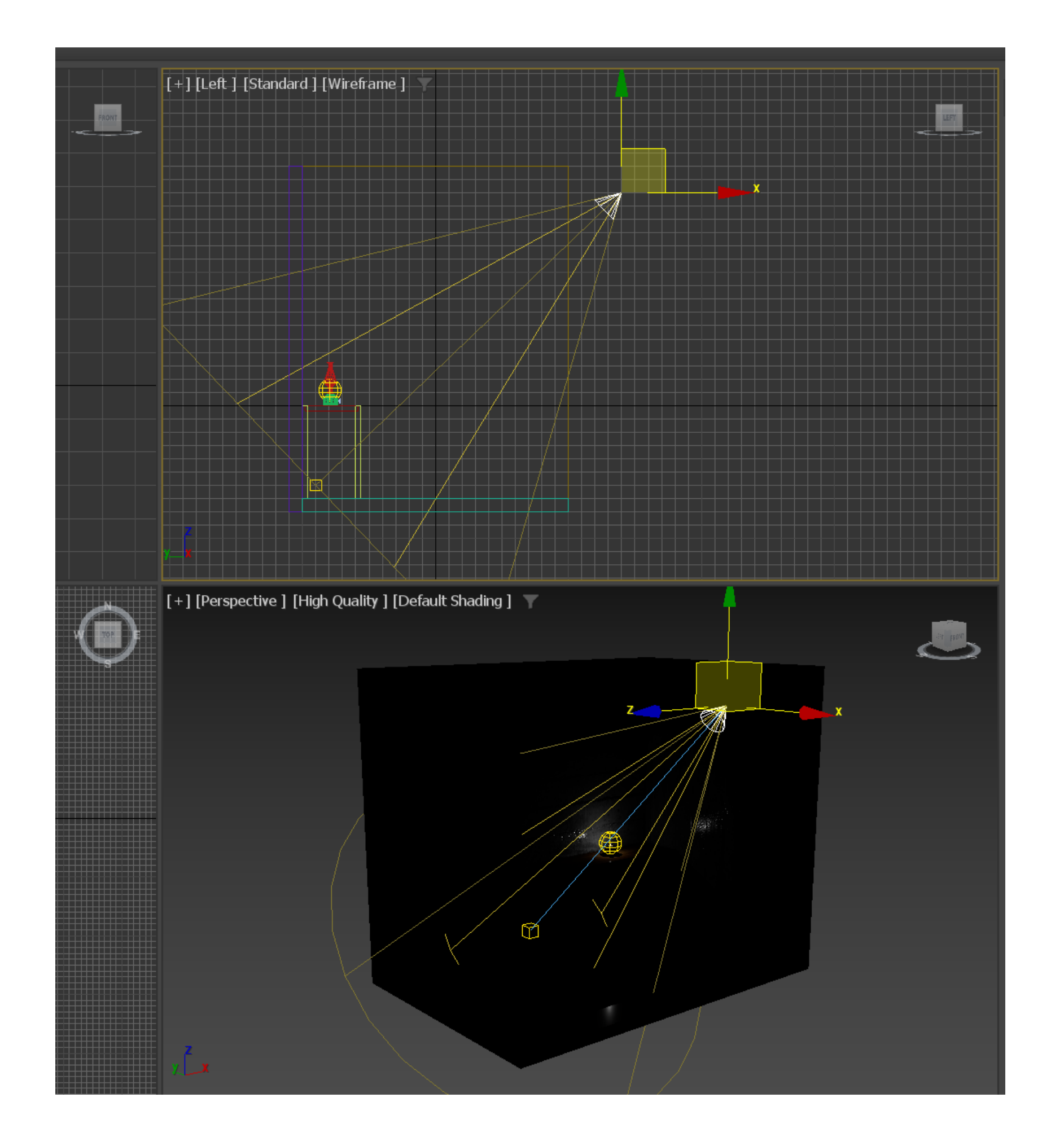

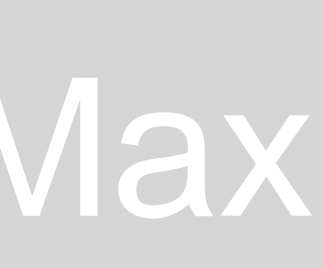

#### **Colocar luz no ambiente:**

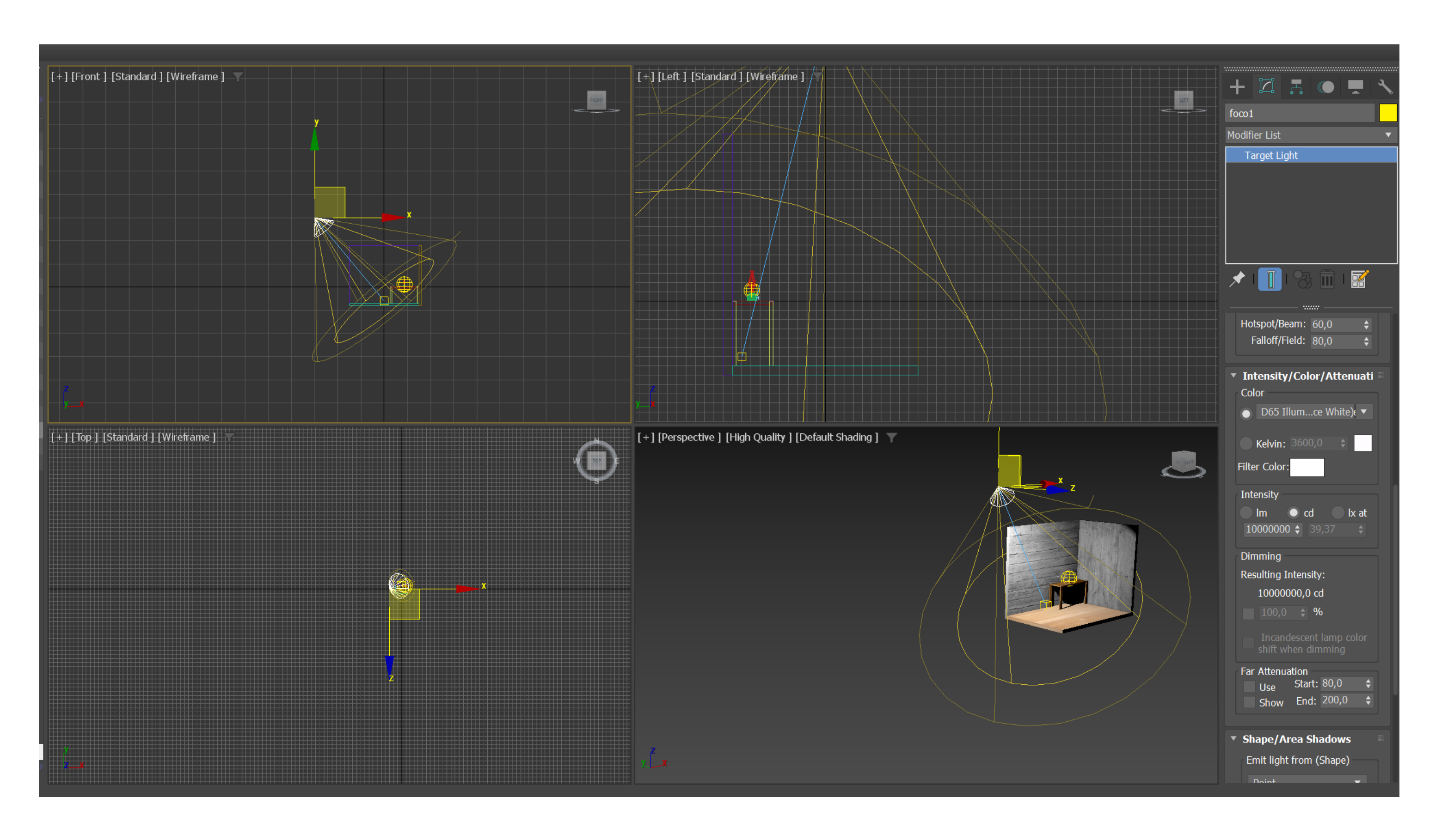

4<sup>o</sup> - Atribuir o nome de "foco 1" na tabela de objetos; 5º - Em "spotlight 1" é possível ajustar os parâmetros da intensidade da luz.

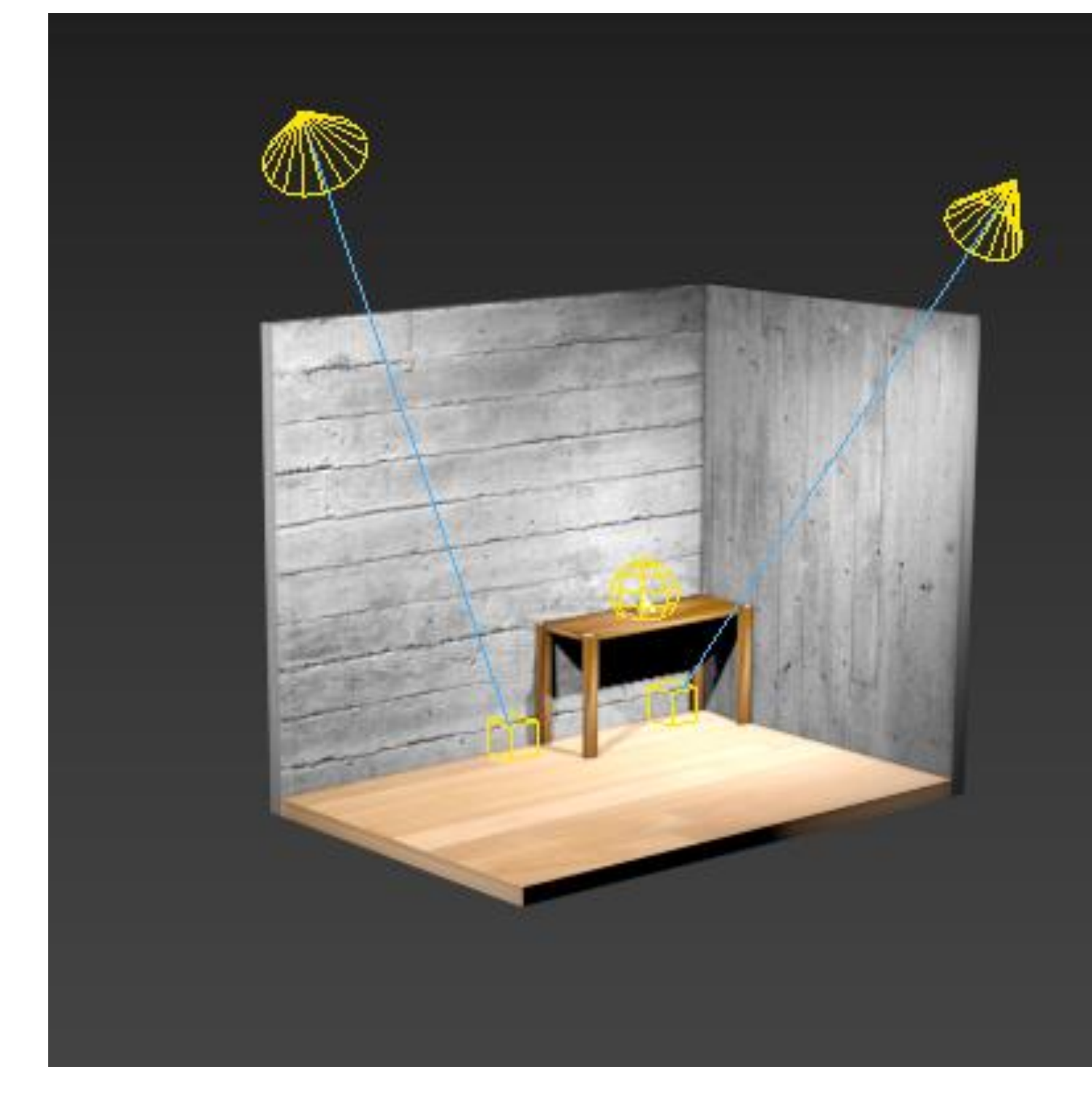

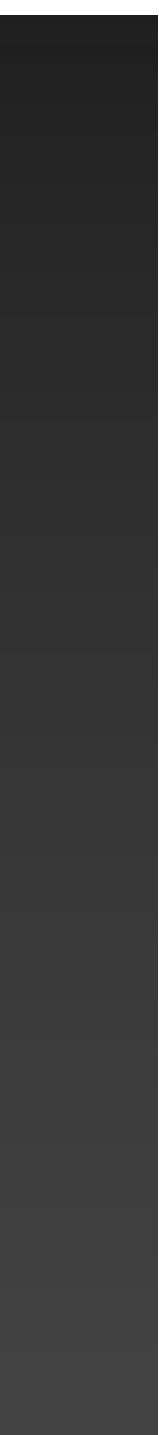

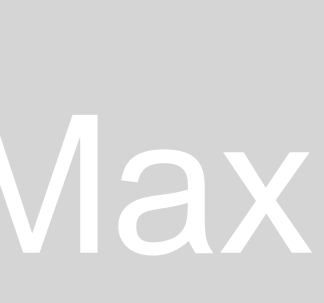

#### Posicionar a câmera:

| ● • • • • • •   |   |
|-----------------|---|
| Standard        | ▼ |
| Object Type     |   |
| AutoGrid        |   |
| Physical Target |   |
| Free            |   |

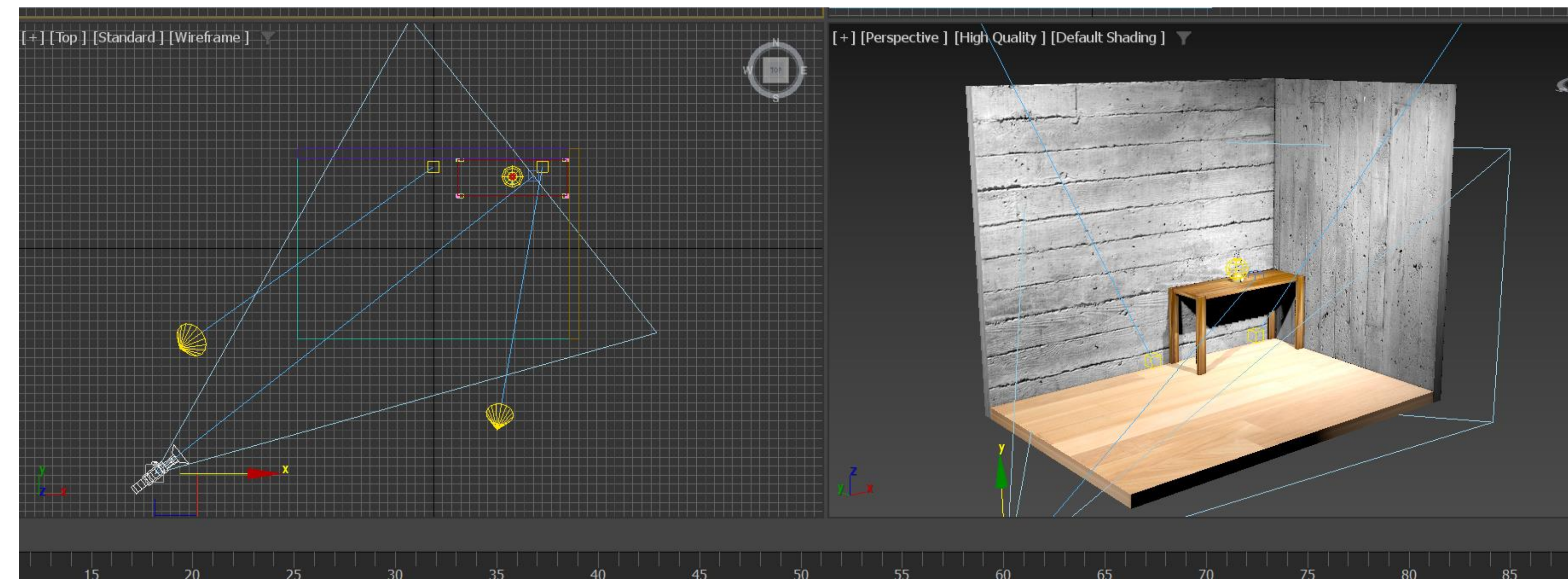

1º - Em "Create", no ícone da câmera e selecionar "Target"; 2º - No "Top view", posicionar a câmera Segundo os eixos XY.

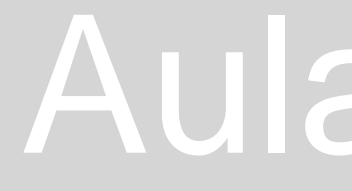

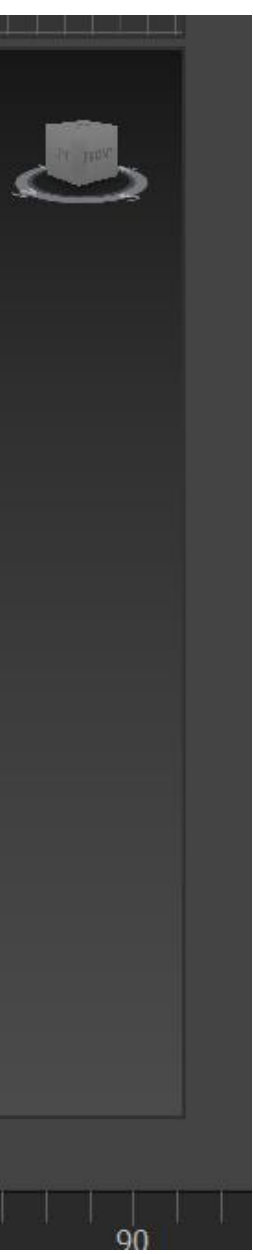

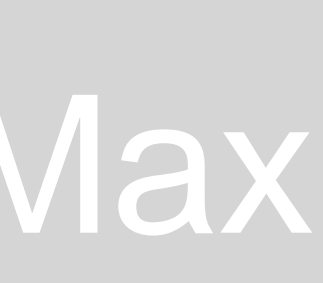

#### **Posicionar a câmera:**

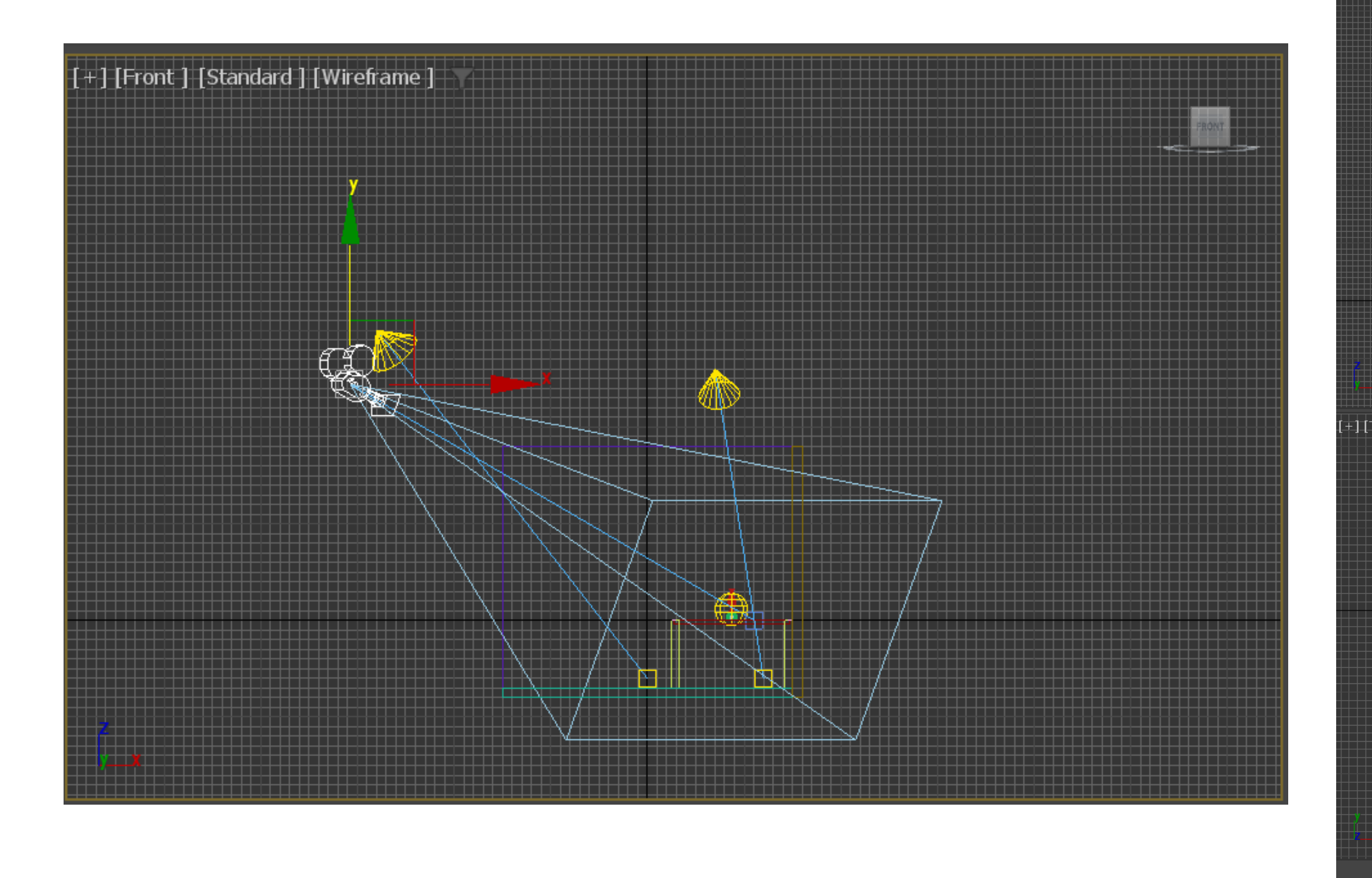

3º - Ajustar o posicionamento da câmera nas "Front" e Left view"; NOTA: se movo a câmara, movo a imagem que aparecerá no render; 4º - Na "Perspective view", selecionar "Camera" > "Camera001" para ter a visão da câmera.

[Front ] [Standard ] [Wireframe ]

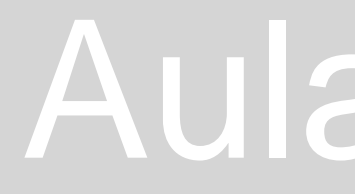

# Aula 05/12. 10. – Lamparina 3dMax

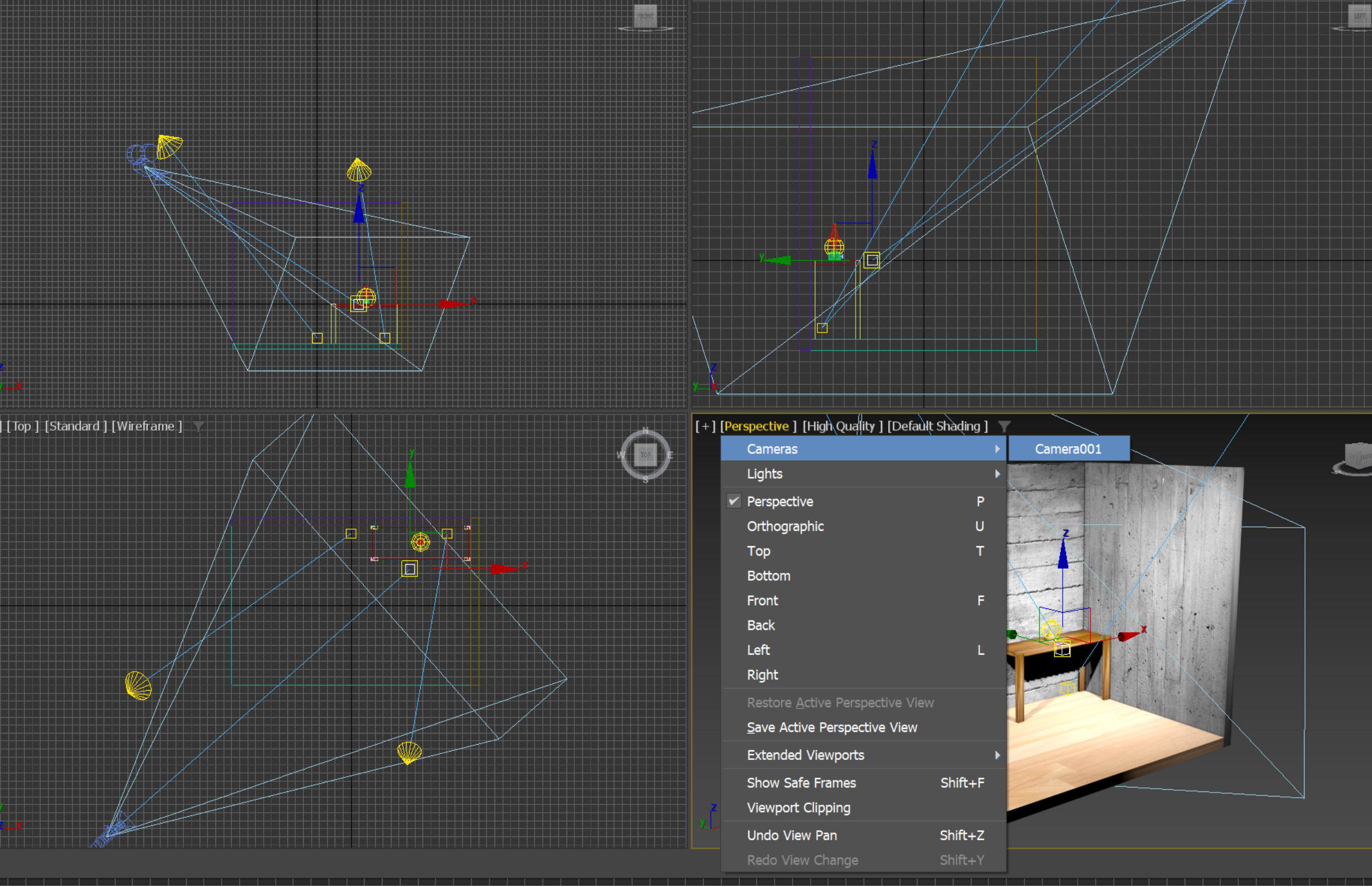

[+] [Left ] [Standard ] [Wireframe ]

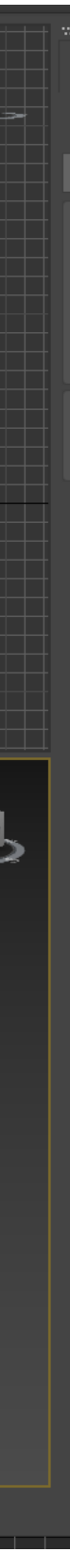

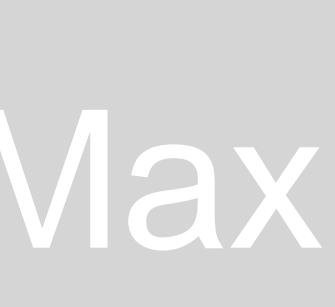

#### **Renderizar:**

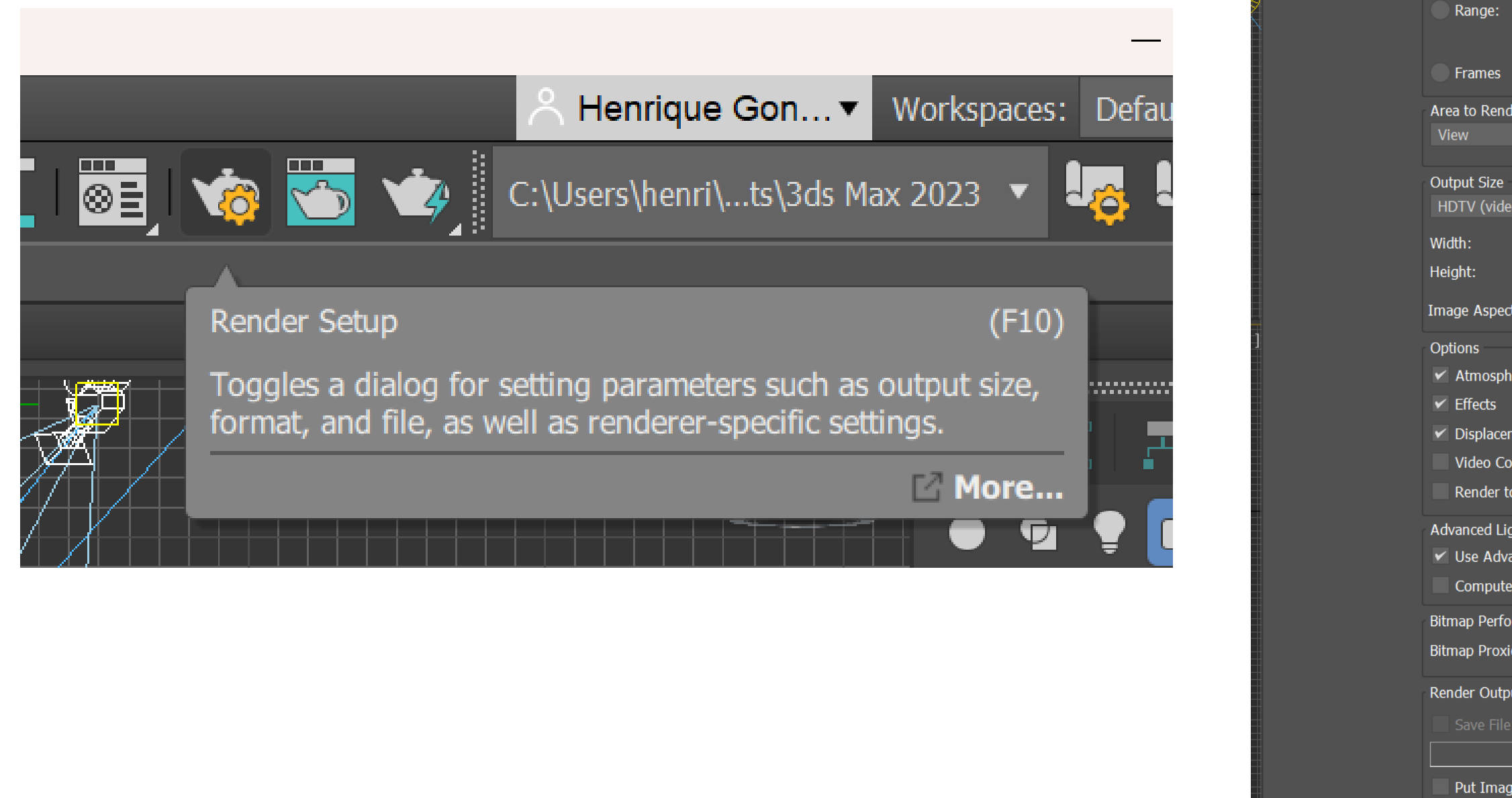

1º - No ícone do Bul de chá; entrar no "Render Setup"; 2º - Escolher "Renderer" – "Arnold" e em "Time Output" escolher "Single" pois é apenas uma imagem; 3<sup>o</sup> - Em "Area to render", selecionar "Region"; 4<sup>o</sup> - Selecionar "Save File" e escolher onde guardar o render.

|                                                            | _       |    | ×       |
|------------------------------------------------------------|---------|----|---------|
| ng Mode                                                    | Rope    | er |         |
| <b>v</b>                                                   | Kene    |    |         |
| ▼ Save F                                                   | file    |    |         |
|                                                            |         |    |         |
| System AOVs Diagnostics                                    | Archive | De | enoiser |
|                                                            |         |    |         |
| Every Nth Frame: 1                                         |         |    |         |
| me Segment: 0 To 100                                       |         |    |         |
| 0 ¢ To 100 ¢                                               |         |    |         |
| 1,3,5-12                                                   |         |    |         |
| er                                                         | 1       |    |         |
| Auto Region Selected                                       |         |    |         |
|                                                            |         |    | Z       |
| o) • Aperture Width(mm): 23,760                            |         |    |         |
| 1280 <b>\$</b> 1280x720 1920x1080                          |         |    |         |
| 720 <b>\$</b> 2560x1440 3840x2160                          |         |    |         |
| t: 1,77778 Pixel Aspect: 1,00000                           |         |    |         |
|                                                            |         |    | ŀ       |
| erics Render Hidden Geometry Area Lights/Shadows as Points |         |    |         |
| nent Force 2-Sided                                         |         |    |         |
| lor Check Super Black                                      |         |    |         |
| ) Fields                                                   |         |    |         |
| hting                                                      |         |    |         |
| Advanced Lighting when Required                            |         |    |         |
| rmance and Memory Options                                  |         |    |         |
| es / Paging Disabled Setup                                 |         |    |         |
| ut                                                         |         |    |         |
| Files                                                      |         |    |         |
|                                                            |         |    |         |
| e File List(s) in Output Path(s) Create Now                |         |    |         |
| desk ME Image Sequence File (.imsq)                        |         |    |         |
| y 305 Max Image File List (.ifl)                           |         |    | U       |

🔝 Render Setup: Arnold

Common Parameters

Sind

| Gra | 🔝 Render Seti   | up: Arr | nold                |      |          |      |             |          |        |         |        |  |
|-----|-----------------|---------|---------------------|------|----------|------|-------------|----------|--------|---------|--------|--|
| (   | Target:         | Produ   | uction Rende        | erin | g Mode   |      |             |          |        |         |        |  |
| Po  | Preset:         | No pr   | o preset selected 🔹 |      |          |      |             |          |        |         |        |  |
|     | Renderer:       | Arnol   | d                   |      |          |      |             |          |        |         | Save F |  |
| me  | View to Render: | Quad    | 4 - Top             |      |          |      |             |          |        |         |        |  |
|     | Common          | Arnold  | Renderer            |      | System   |      | А           | OVs      | Dia    | gnosti  | CS     |  |
|     |                 |         | Range               |      | 0        |      | <b>≑</b> To | 100      | ;      | \$      |        |  |
|     |                 |         |                     |      | File Nun | nber | Base:       |          |        | \$      |        |  |
|     |                 |         | Frame               | S    | 1,3,5-1  | .2   |             |          |        |         |        |  |
| 9   |                 |         | Area to Re          | ende | er       |      |             |          |        |         |        |  |
|     |                 |         | View<br>View        |      |          | •    |             | Auto     | o Regi | on Sel  | ected  |  |
|     |                 |         | Selected<br>Region  |      |          |      |             |          |        |         |        |  |
|     |                 |         | Crop<br>Blowup      |      |          |      | Aper        | ture Wid | th(mn  | ı): 23, | 760    |  |
|     |                 |         | Width:              |      | 1280     | ¢    |             | 1280x72  | 0      | 1920    | x1080  |  |
|     |                 |         | Height:             |      | 720      | \$   |             | 2560x144 | 40     | 3840    | x2160  |  |
|     |                 |         |                     |      |          |      |             |          |        |         |        |  |

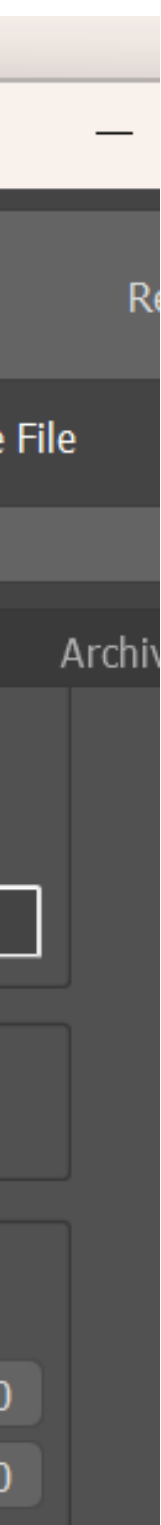

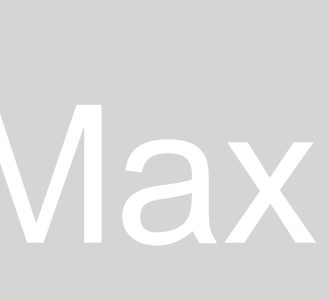

#### **Renderizar:**

| Output Size | j           |   |                  |            |
|-------------|-------------|---|------------------|------------|
| HDTV (vio   | deo)        | ▼ | Aperture Width(m | m): 23,760 |
| Width:      | 1280        | ¢ | 1280x720         | 1920x1080  |
| Height:     | 720         | ¢ | 2560x1440        | 3840x2160  |
| Image Aspe  | ect: 1,7777 | 8 | Pixel Aspect:    | 1,00000    |
| Options —   |             |   |                  |            |

5º - Escolher "3840x2160" e renderizar no botão do canto superior direito da tabela; 6º - Resultado esperado.

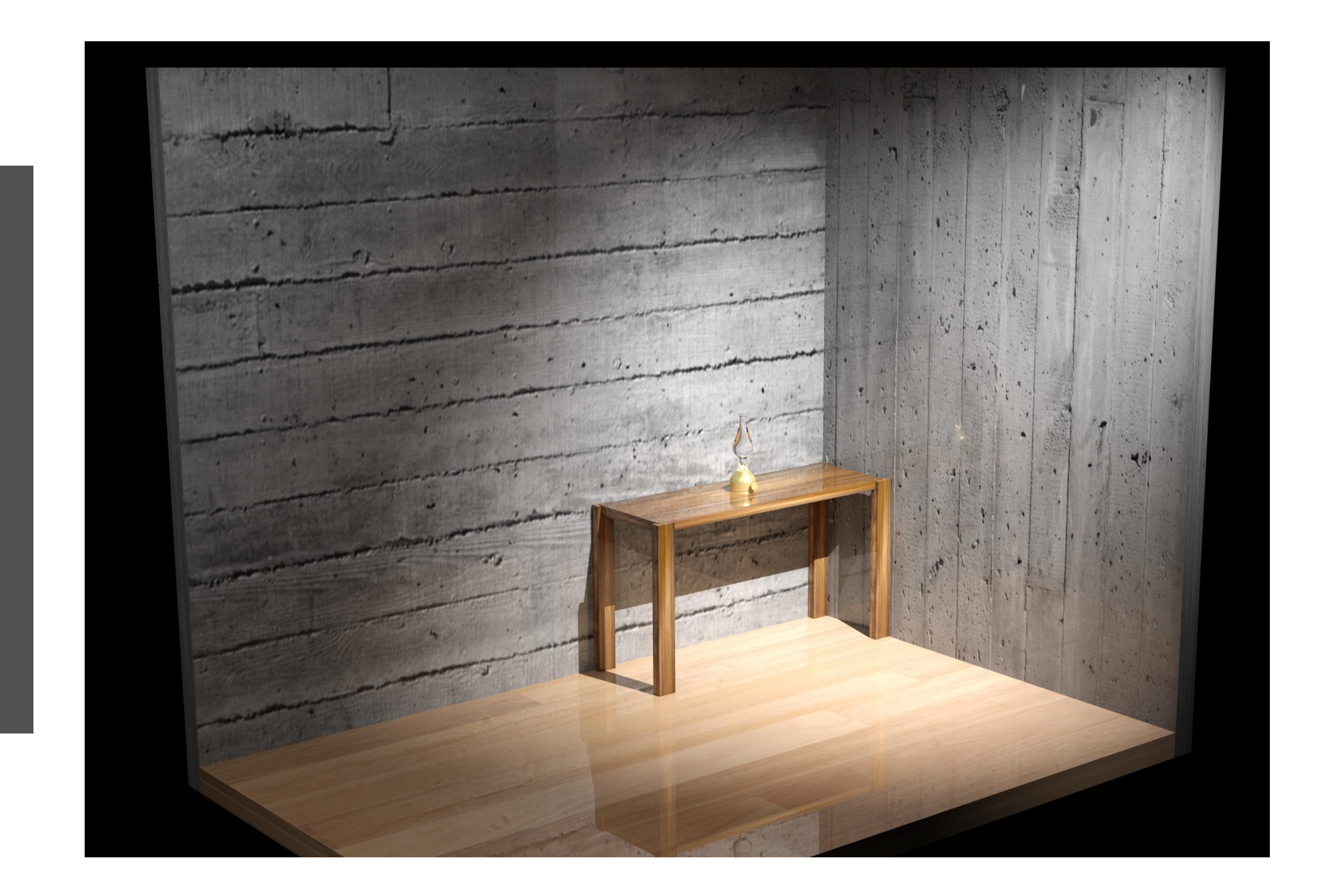

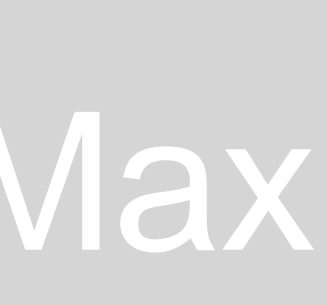

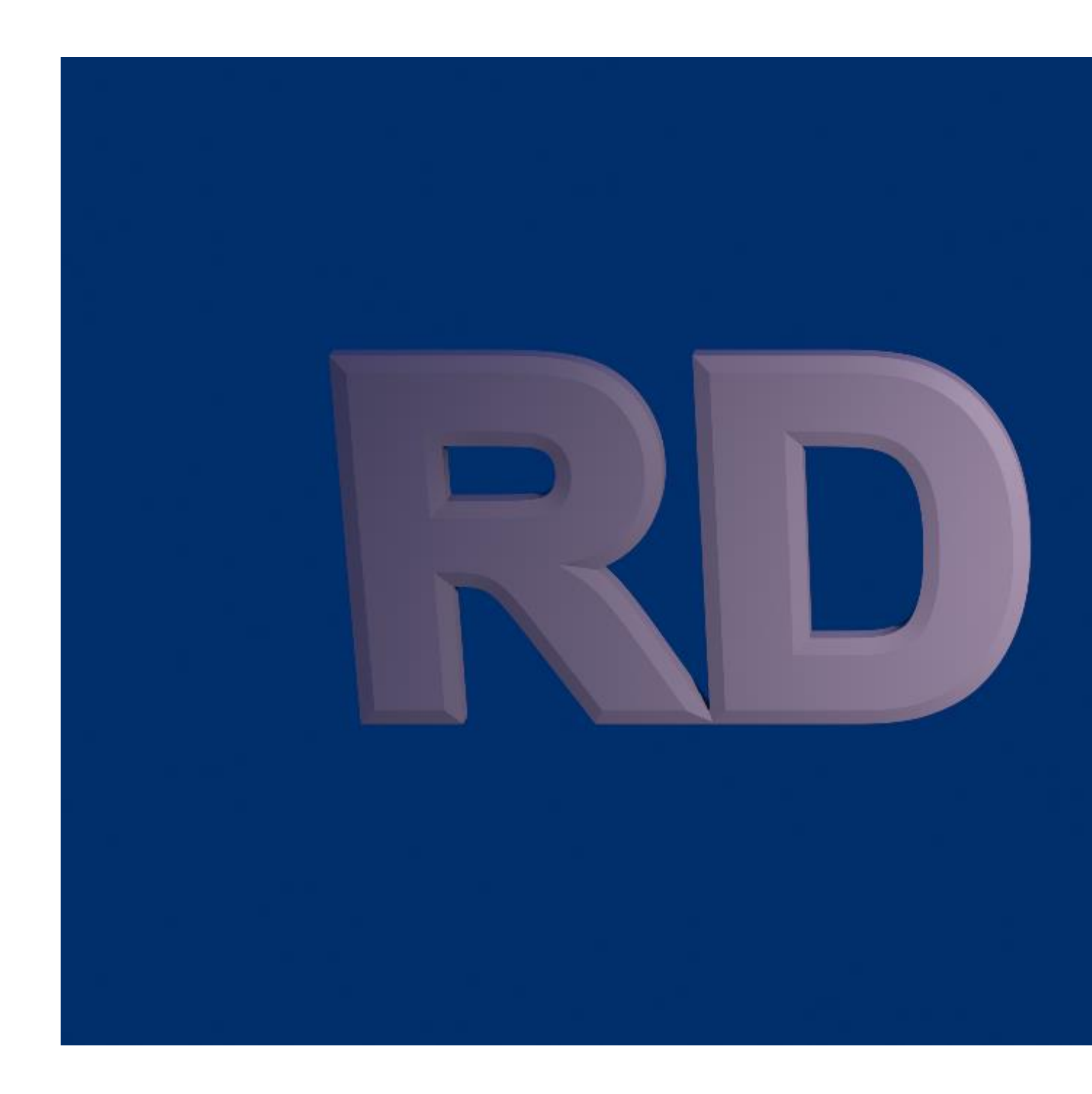

# 11. – Texto – 3dMax

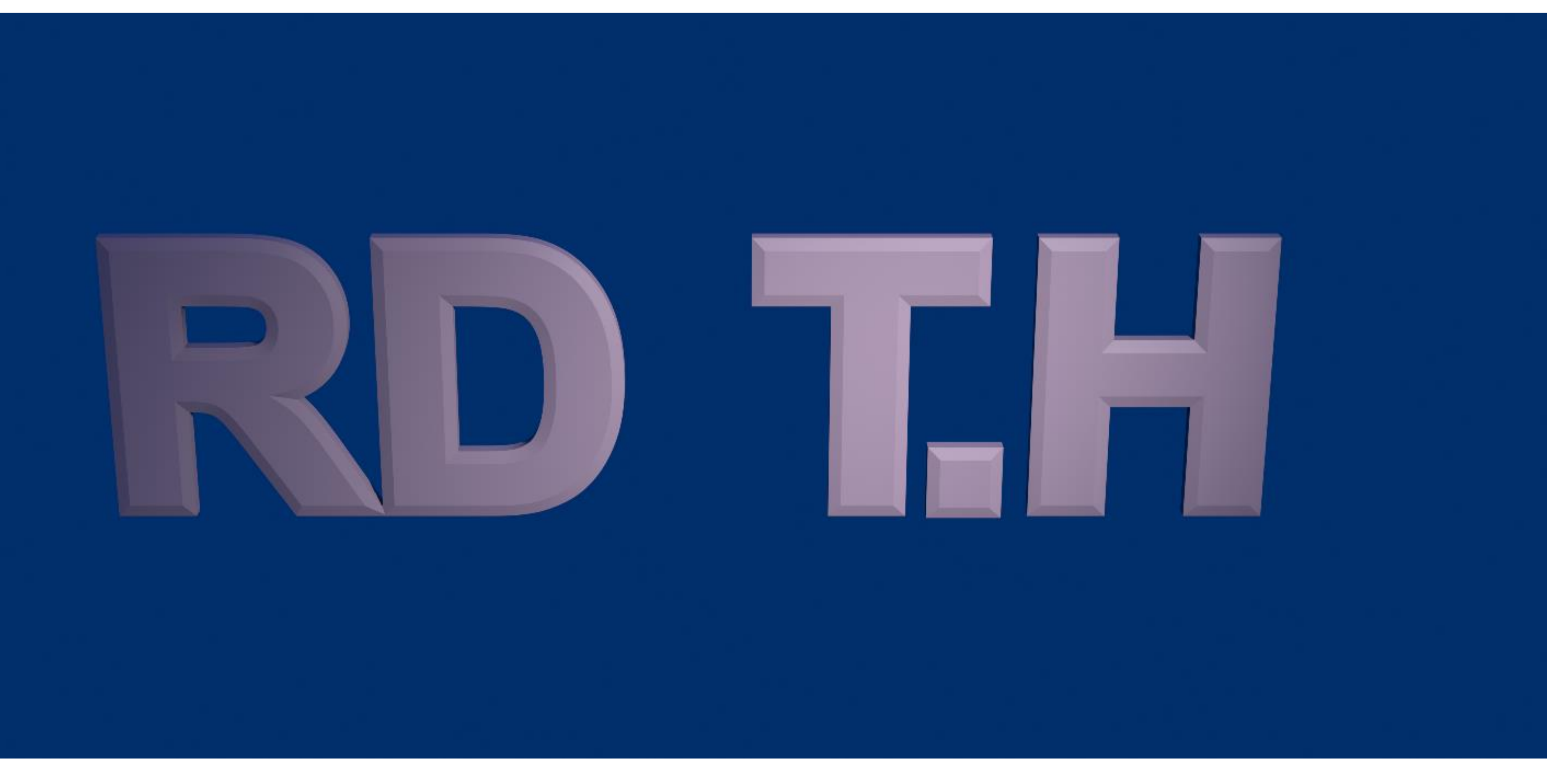

#### **Escrever texto:**

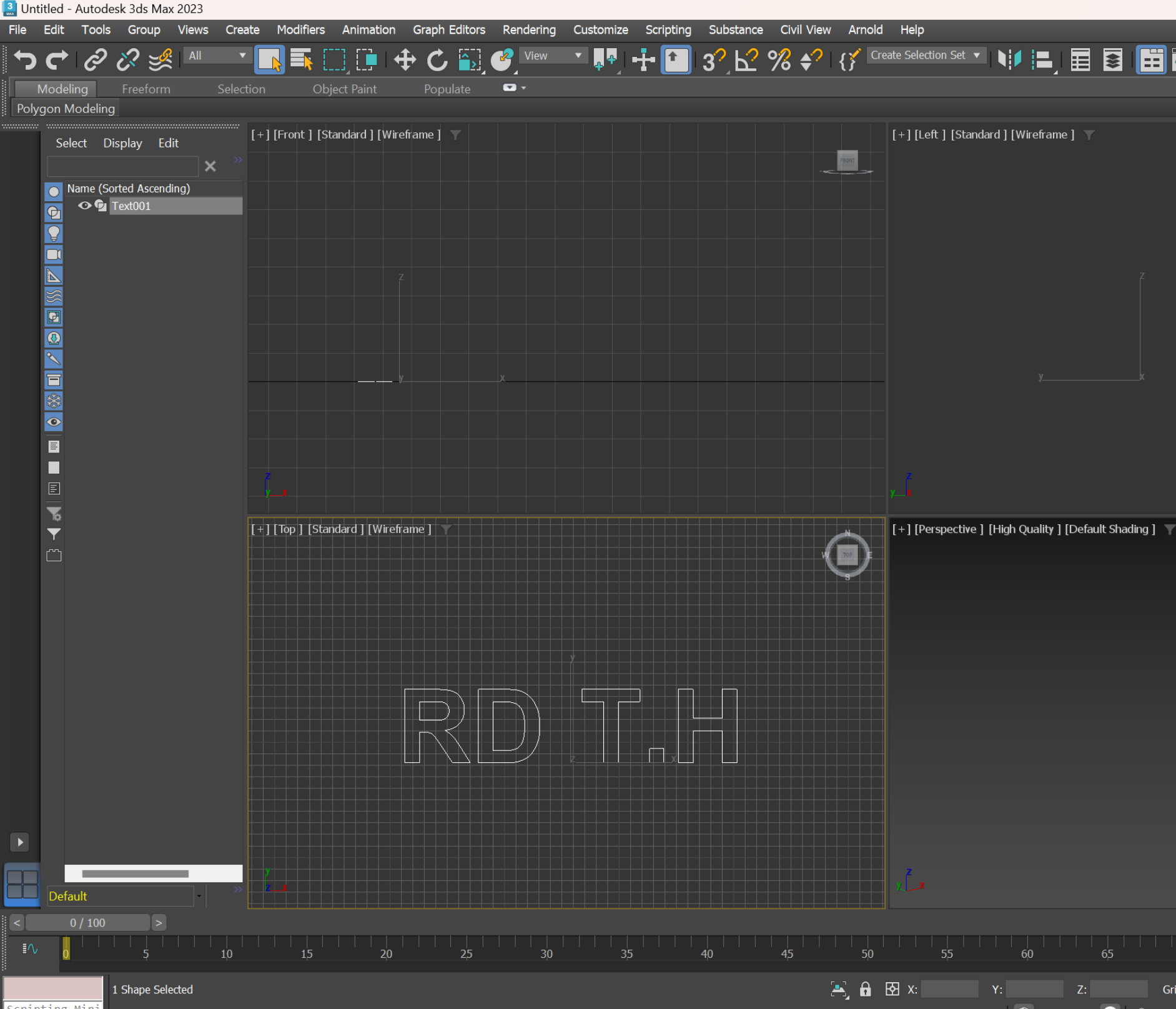

1º - Criar um novo layout e reorganizer as vistas conforme desejado; 2<sup>o</sup> - Em "Shapes", selecionar "Text" e inserir na "Top view"; 3º - Selecionar o texto e em "Parameters" alterar a fonte do texto.

|                                  | – 0 X                   |
|----------------------------------|-------------------------|
| 🐣 Henrique Gon                   | . Vorkspaces: Default   |
| 🔨 王 📴 🌾 🌄 🍫 C:\Users\henri\ts\3d | Is Max 2023 🔻 🌄 🖳 » 🛄 » |
|                                  |                         |
|                                  |                         |
|                                  |                         |
| un                               |                         |
|                                  | Text001                 |
|                                  | Modifier List           |
|                                  | Text                    |
|                                  |                         |
|                                  |                         |
|                                  |                         |
|                                  |                         |
|                                  | 🖈 I 🚺 I 🖓 💼 I 🗃         |
|                                  | ·                       |
|                                  | ► Rendering             |
|                                  | Interpolation           |
|                                  | Parameters              |
|                                  |                         |
|                                  |                         |
| 7                                | Size: 100,0 \$          |
|                                  | Leading: 0,0            |
|                                  | Text:                   |
|                                  | RD T.H                  |
|                                  |                         |
|                                  |                         |
|                                  | Update                  |
|                                  | Update                  |
|                                  | Manual Update           |
| ~                                |                         |
|                                  |                         |
|                                  |                         |
|                                  |                         |
|                                  |                         |
|                                  |                         |
|                                  |                         |
|                                  |                         |
| 70 75 80 85                      | 90 95 100               |
| rid = 10,0                       | Selected 🔻 🔎 👼 剩        |
| d Time Tag 🔹 0 💠 🚱 😽 Set K.      | )"\ Filters 🧔 🤚 💋 🏹     |

| Interpolation |   |
|---------------|---|
| Parameters    |   |
| Arial Negrito | • |
| Arial Negrito |   |
| Arial Negrito |   |
| Arial Negrito |   |
| Arial Negrito |   |
| Arial Negrito |   |
| Arial Negrito |   |

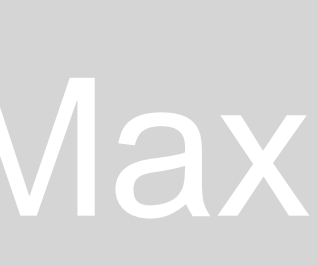

#### **Editar texto:**

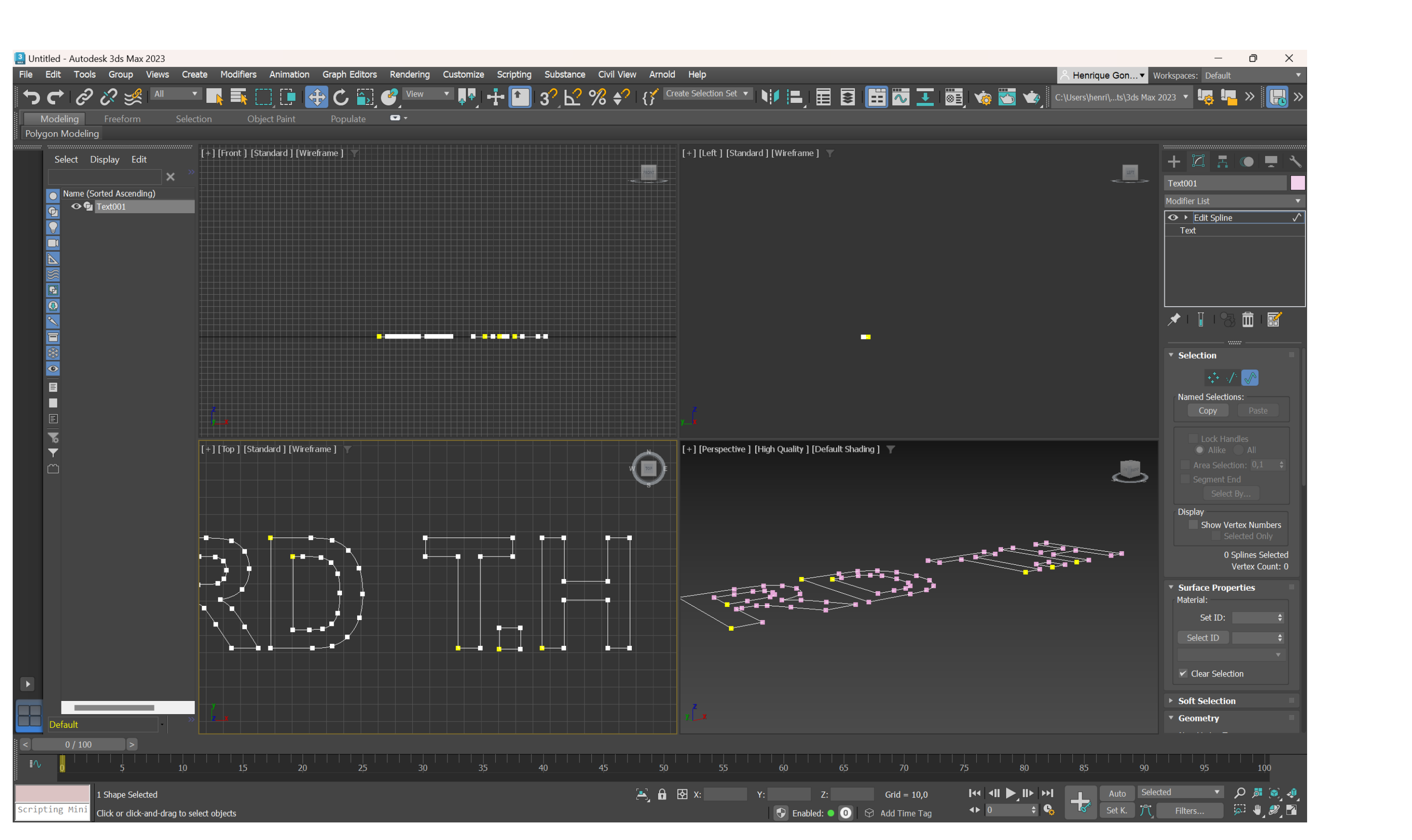

# Aula 05/12. 11. – Texto 3d Max

#### 1º - Em "Modifier List", escolher "Edit Spline" para aproximar o ponto e o H no texto; 2º - Em "Modifier List", selecionar "Extrude" e colocar em "Amount" "10".

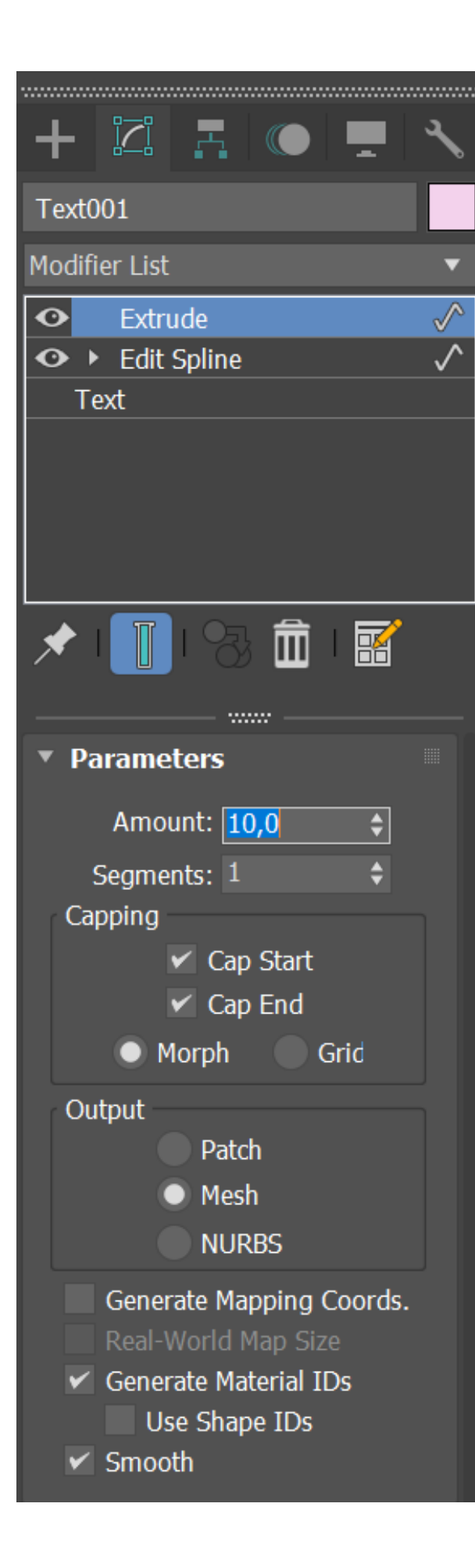

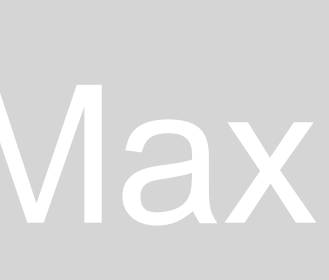

#### **Editar texto:**

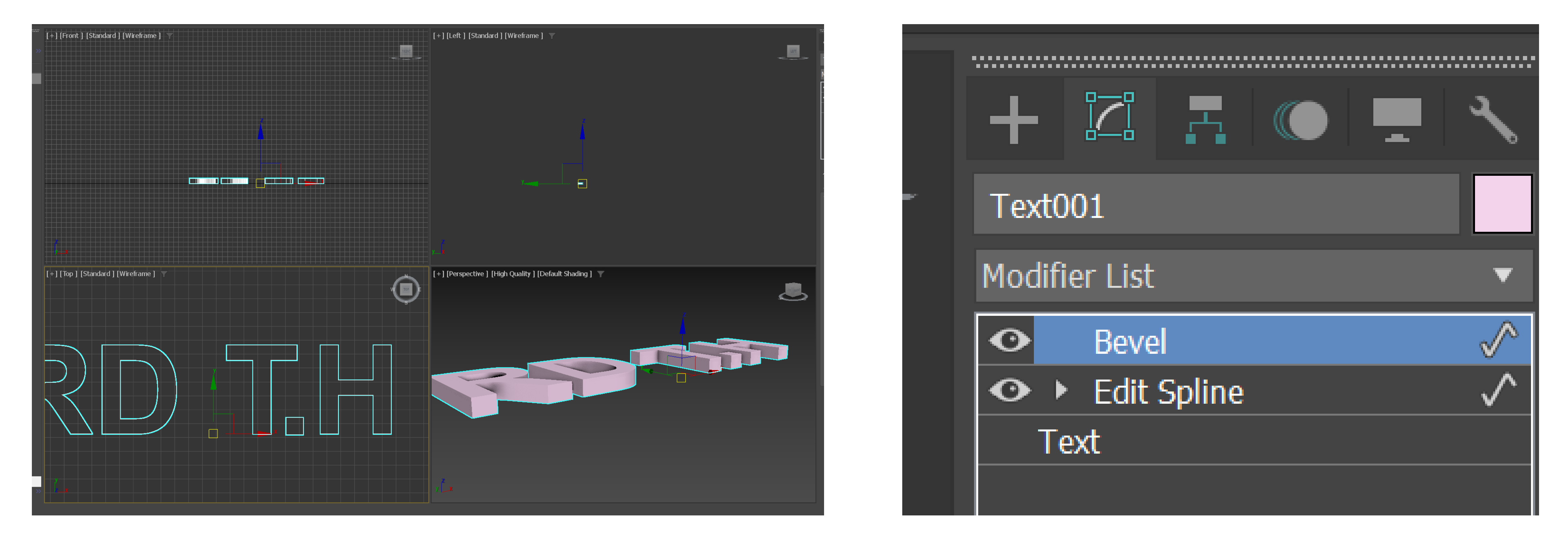

3º - Resultado do "Extrude" nas letras; 4º - Apagar o "Extrude" e, em "Modifier List", selecionar "Bevel" para ver diferentes tipos de "Extrude".

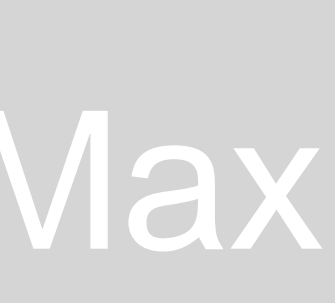

#### **Editar texto:**

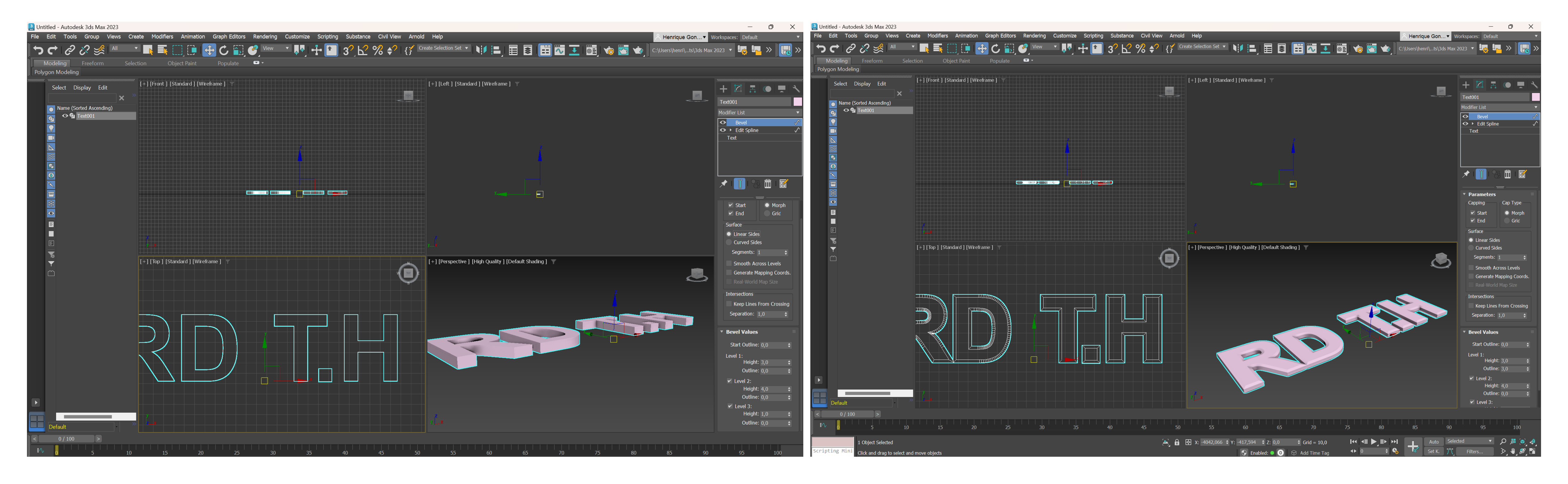

# Aula 05/12. 11. – Texto 3d Max

5<sup>o</sup> - Colocar os valores em "Height"; 6º - Colocar os valores em "Outline" para obter este resultado.

#### **Inserir câmera:**

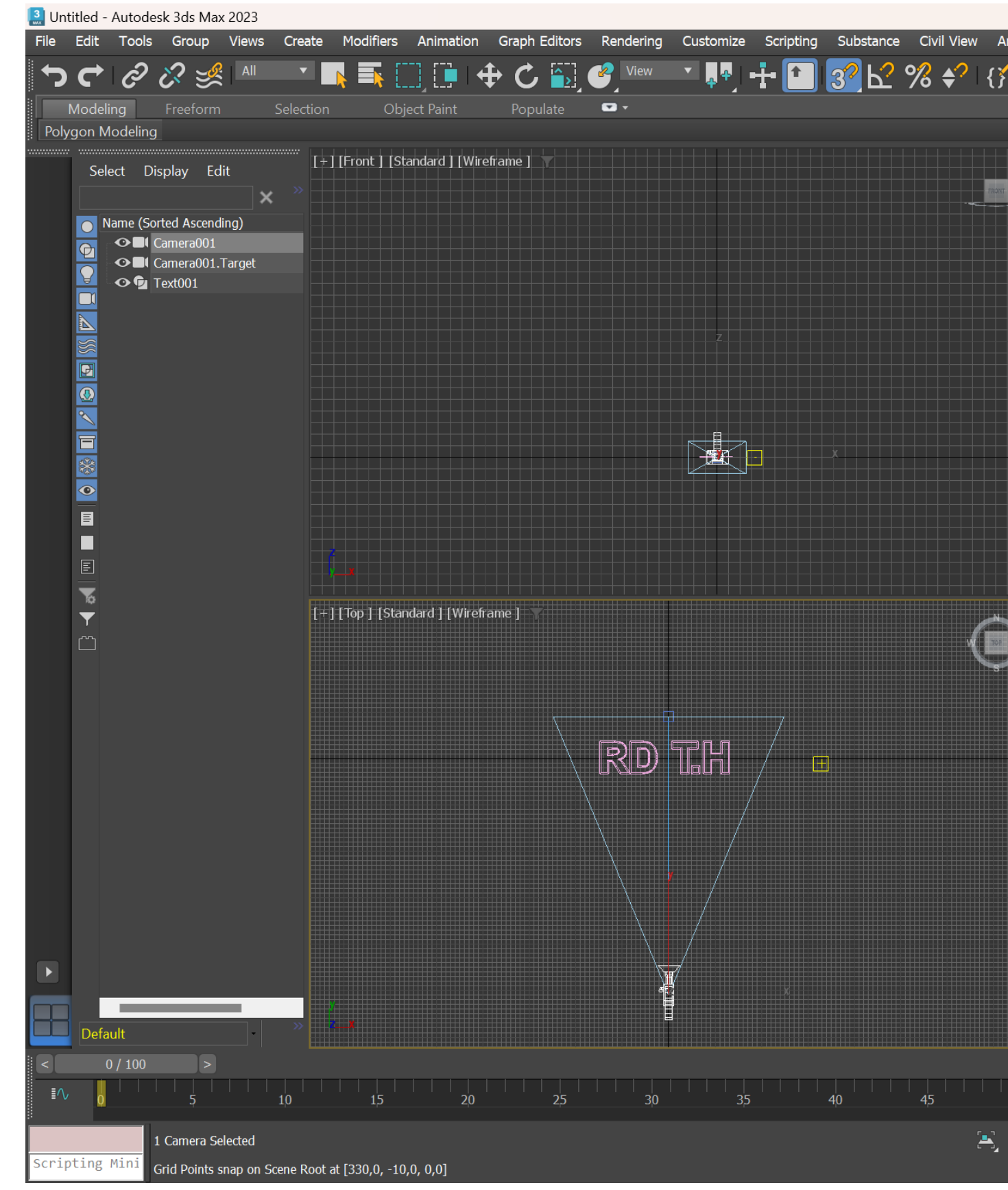

#### o X Henrique Gon... Vorkspaces: Defaul Substance Civil View Arnold Hel reate Selection Set 🔹 🔰 🚍 📑 🕃 📴 🌄 🗾 👼 🧑 🧑 🎃 C:\Users enri\...ts\3ds Max 2023 🔻 🔩 💁 [+] [Left ] [Standard ] [Wireframe ] FRONT Object Type Name and Color Lens: 28,681 💲 mn FOV: 45,0 🗘 deg Orthographic Projectio [+] [Perspective] [High Quality] [Default Shading] 📑 (b) row Show Cone Show Horizo vironment Range Show Near Range: 0,0 Far Range: 1000,0 Clipping Plane Clip Manuall Near Clip: Far Clip: Multi-Pass Effect Enable Depth of Field Auto Selected 🏅 🙇 🔹 Ζ. 🖬 🔂 X: 330,0 Grid = 10,0 主 💊 🔣 Set K. 🎢 Filters... 💭 👋 🍠 **∢**► 0 🕞 Enabled: 🔵 💽 😥 Add Time Ta

1º - Em create, inserir câmera no modo "Target" e posicioná-la em "Top view".

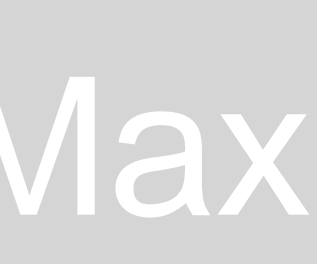

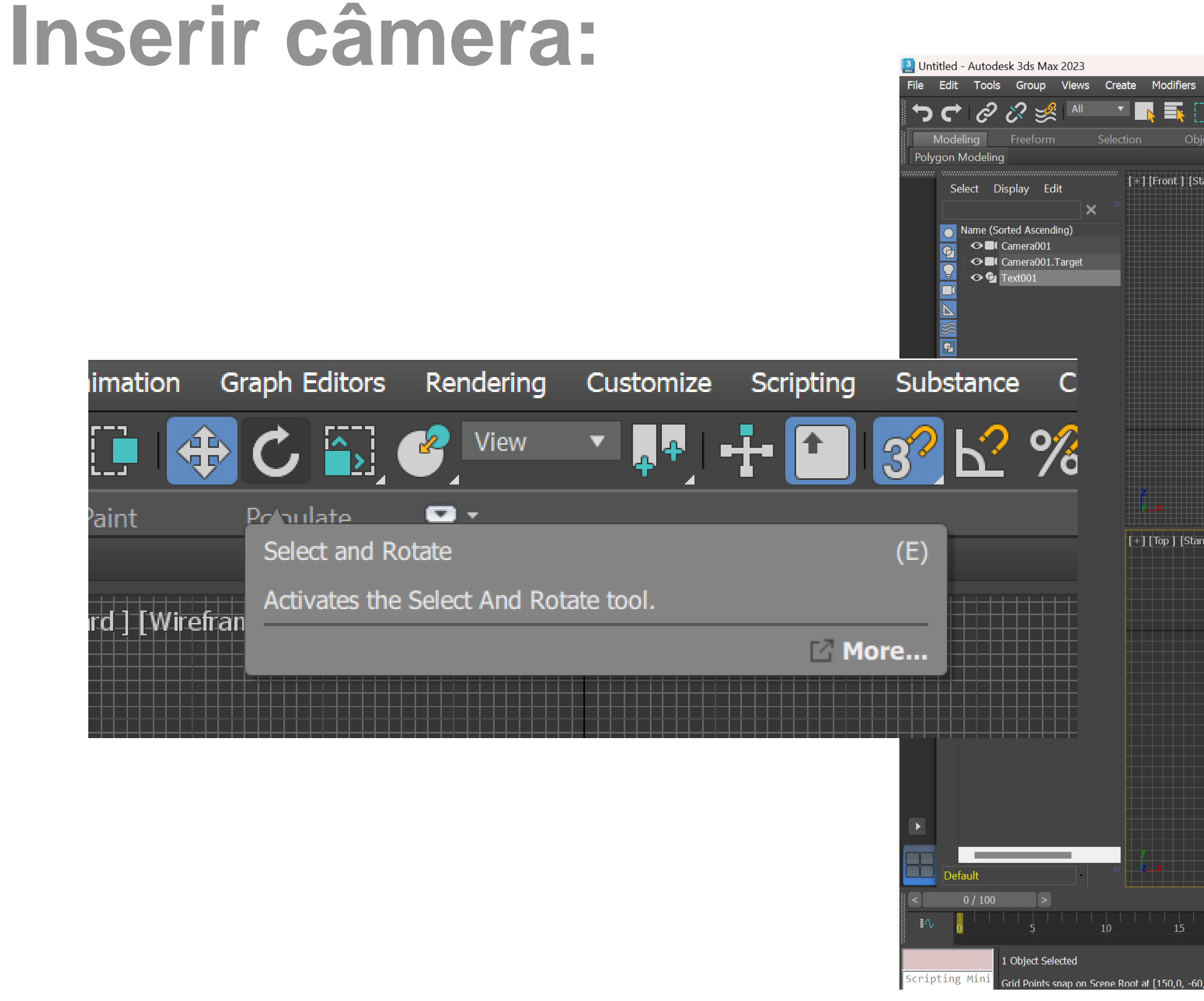

2<sup>o</sup> - Para rodar o objeto, usar "Select and Rotate".

#### – 0 X Henrique Gon ... • on Set 🔨 🔰 🔚 目 🗃 🔚 🐻 💶 👼 🍲 🧒 🎃 [+] [Front ] [Standard ] [Wireframe ] [+] [Left ] [Standard ] [Wireframe ] FRONT LEFT • Bevel ↔ Fdit Spline Text 前 🖬 RD TH Cap Type Morp Grid 🖌 Enc Surface Linear Sides [+] [Top ] [Standard ] [Wireframe ] [+] [Perspective] [High Quality] [Default Shading] Curved Side Smooth Across Level Generate Mapping Coords ntersection Keep Lines From Crossing Separation: 1.0 Bevel Values Start Outline: 0.0 Level 1 Height: 3,0 Outline: 3,0 Level 2 Height: 4,0 Outline: 0,0 Level 3: Auto Selecte

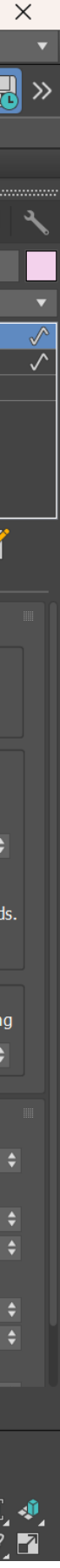

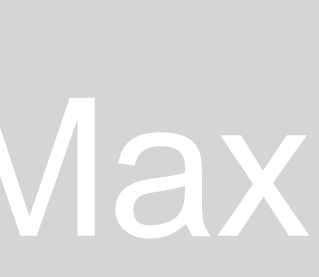

#### Inserir iluminação:

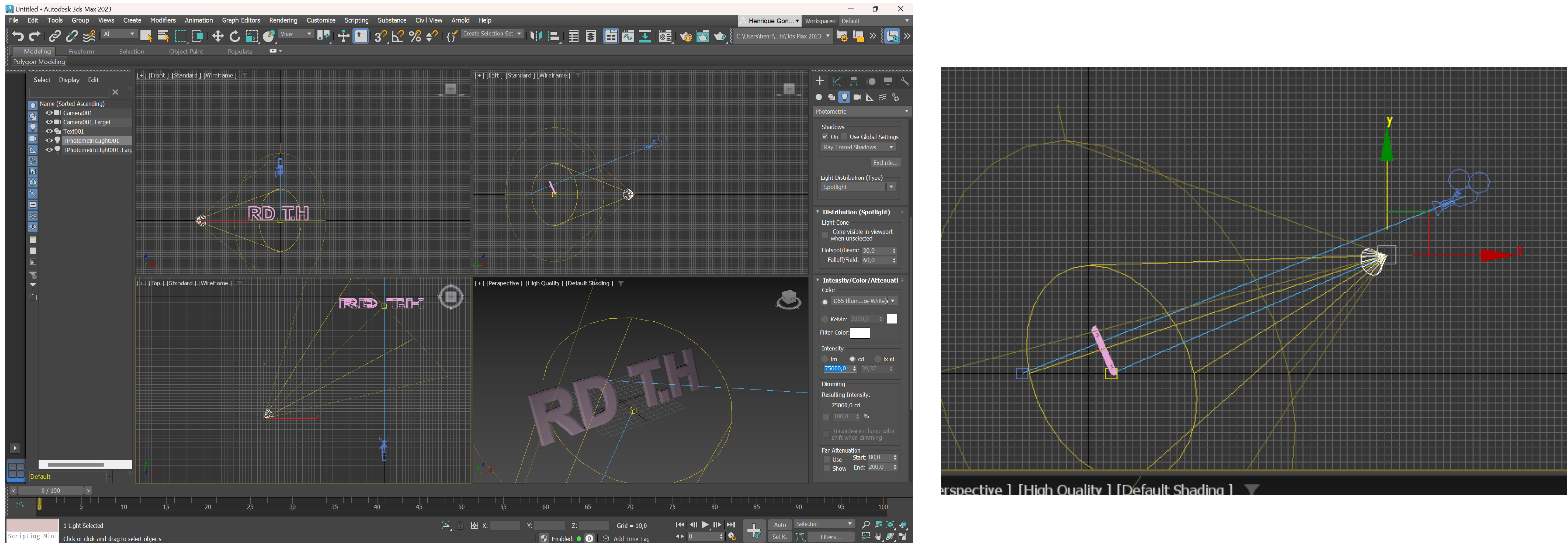

1º - Inserir luz no modo "Target light" e posicionar o foco; 2º - Na intensidade, colocar "75000" velas; 3º - Mover a luz de forma a estar paralela à câmera.

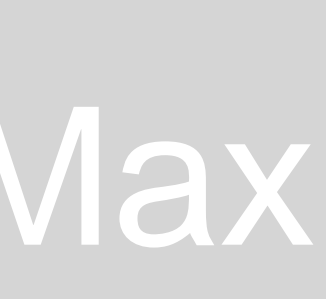

#### Ajustar número de frames:

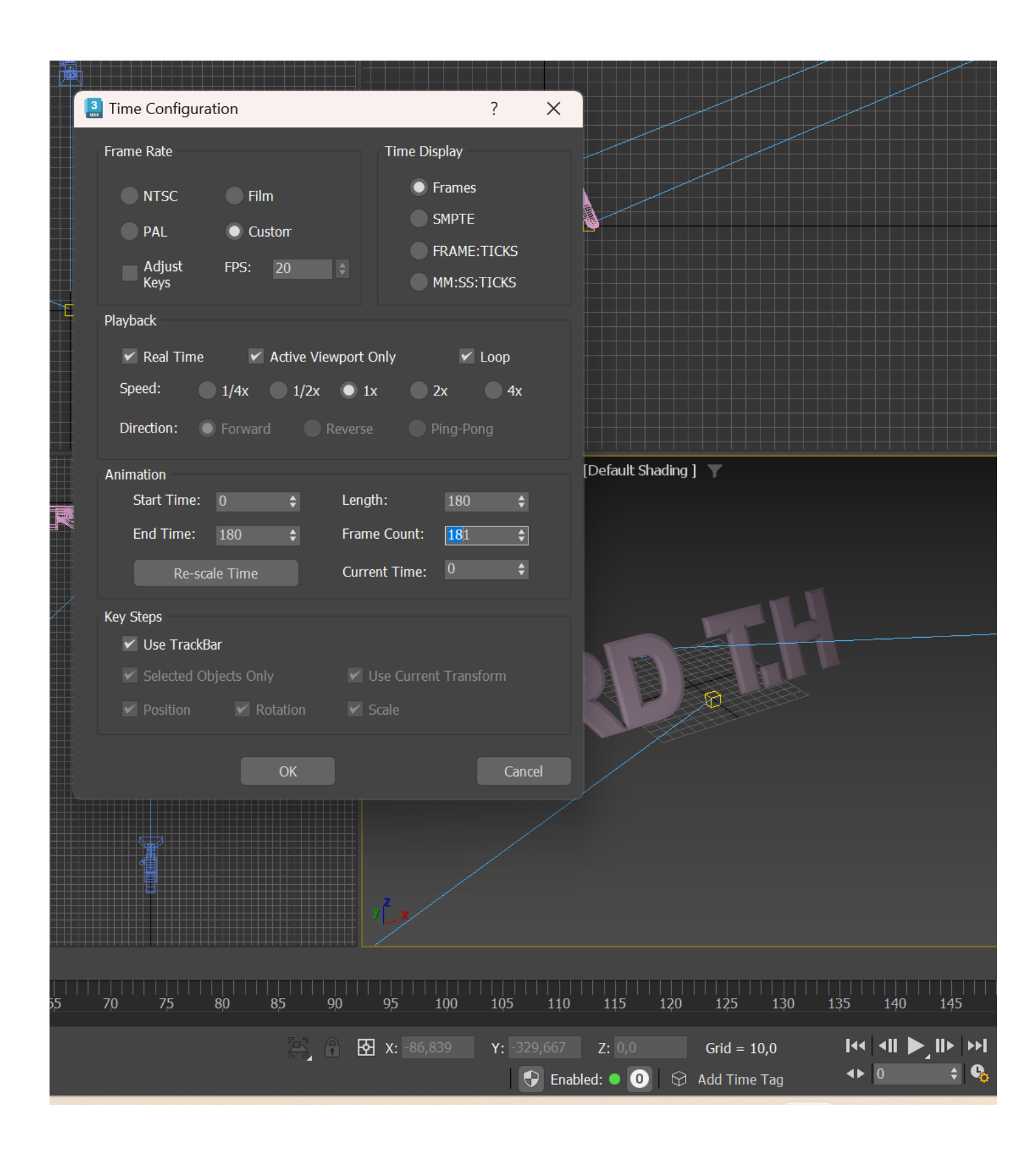

#### 1º – Carregar no ícone do relógio no canto inferior direito, conforme a fotografia; Aceder ao menu "Time Configuration" e colocar 180 frames.

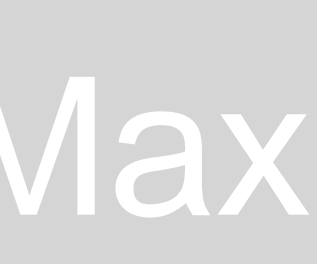

#### Time setup:

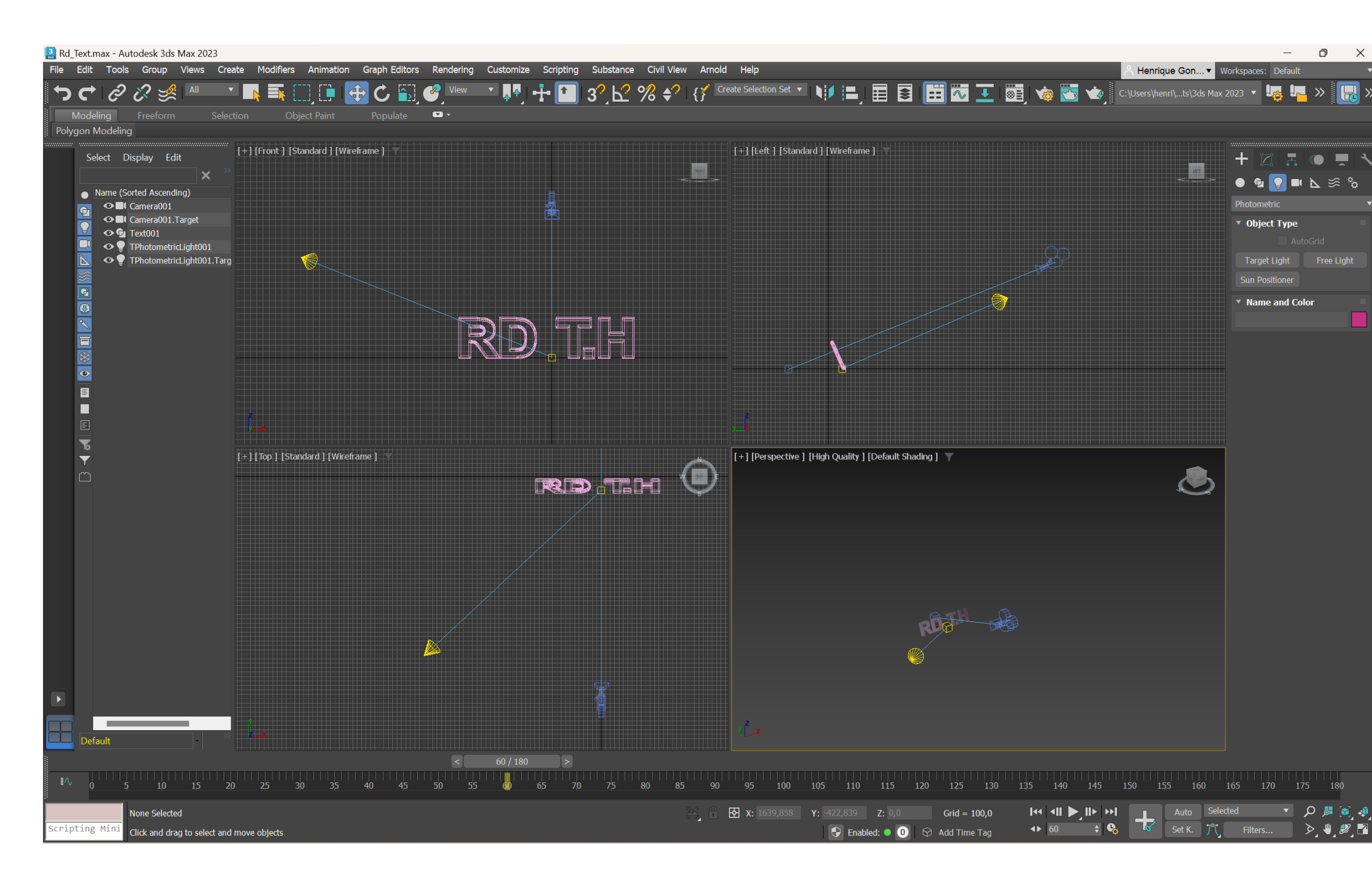

- 1º Colocar os objetos na sua posição inicial e selecionar "Set Keys" e "+";
- 2<sup>o</sup> Pela seguinte ordem, mover: • a câmera (frame 0-60), levanter as letras (frame 60-120) e alterar a luz da esquerda para a direita (120-180);
  - NOTA: A cada alteração, carregar no sinal de "+" para guardar a ação.
  - 3º Na "Perspective view", selecionar "Camera" > "Camera001" para ter a visão da câmera.

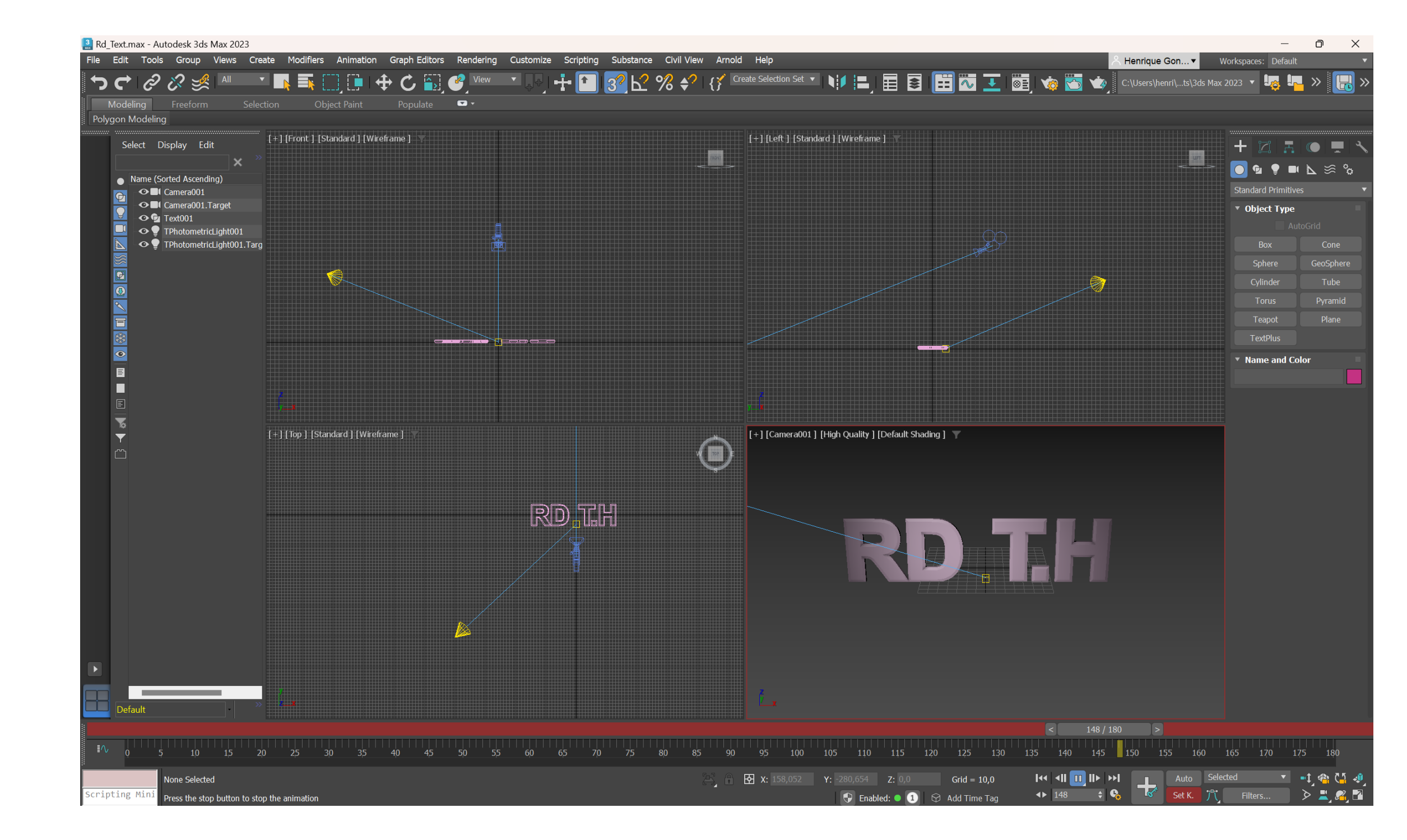

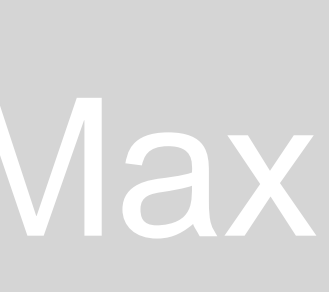

#### Renderizar animação:

|     |                        |                                                                                                    | Defa | ult |
|-----|------------------------|----------------------------------------------------------------------------------------------------|------|-----|
| -   | 😇 🧒 🔁                  | C:\Users\henri\ts\3ds Max 2023 🔻                                                                      | ê (  |     |
|     | Render Se              | etup (F10)                                                                                            |      |     |
|     | Toggles a<br>format, a | dialog for setting parameters such as output size,<br>nd file, as well as renderer-specific settings. | •    |     |
| Gra | 🔝 Render Setu          | ıp: Arnold                                                                                            |      |     |
|     | Target:                | Production Rendering Mode                                                                             | •    | I   |
| P   | Preset:                | No preset selected                                                                                    | ▼    | l   |
|     | Renderer:              | Arnold                                                                                                | T    |     |
| ame | View to Render:        | Quicksilver Hardware Renderer<br>ART Renderer                                                         |      |     |
|     | Common 🛛               | Scanline Renderer                                                                                     |      | los |
|     | Common Par             | VUE File Renderer                                                                                     |      |     |

1<sup>o</sup> - Ir a "Render Setup"; 2º - Selecionar o "Renderer" - "Quicksilver..."

3<sup>o</sup> - Em "Time Output", mudar para "Active Time Segment" (pois queremos renderizar a totalidade dos frames);

| 🔝 Render Setup: Quicksilver Hardware Renderer — 🗌 🗙 |                                                                   |                                           |                                    |                               |             |                |   |  |  |
|-----------------------------------------------------|-------------------------------------------------------------------|-------------------------------------------|------------------------------------|-------------------------------|-------------|----------------|---|--|--|
| Target:                                             | Production Render                                                 | ng Mode                                   |                                    | Dondor                        |             |                |   |  |  |
| Preset:                                             | No preset selected                                                |                                           | ▼                                  |                               | Relider     |                |   |  |  |
| Renderer:                                           | Quicksilver Hardwa                                                | re Renderer                               |                                    | ▼                             | 🖌 Save File |                |   |  |  |
| View to Render:                                     | Quad 4 - Camera0                                                  | 01                                        |                                    |                               |             |                | • |  |  |
| Con                                                 | Renderer                                                          |                                           |                                    |                               | R           | ender Elements |   |  |  |
| Common Par                                          | rameters<br>Time Output<br>Single<br>Active T<br>Range:<br>Frames | me Segment<br>0<br>File Numbe<br>1,3,5-12 | Eve<br>0 To 1<br>\$ To<br>er Base: | ery Nth Fran<br>80<br>66<br>0 | me:<br>\$   | 1 \$           |   |  |  |

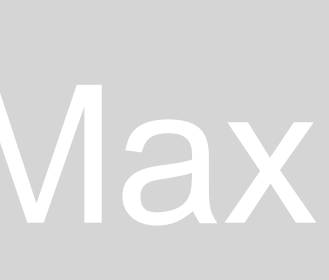
### Renderizar animação:

| 🔝 Render Setup: Quicksilver Hardware Renderer 🛛 🗌 |                                                                   |                                       |                                        |               |        |  |  |  |  |
|---------------------------------------------------|-------------------------------------------------------------------|---------------------------------------|----------------------------------------|---------------|--------|--|--|--|--|
| Target:                                           | Production Render                                                 | Production Rendering Mode             |                                        |               |        |  |  |  |  |
| Preset:                                           | No preset selected                                                |                                       | •                                      |               | Render |  |  |  |  |
| Renderer:                                         | Quicksilver Hardwa                                                | Quicksilver Hardware Renderer 🔹 🖍 Sav |                                        |               |        |  |  |  |  |
| View to Render:                                   | Quad 4 - Camera0                                                  | 01                                    |                                        |               |        |  |  |  |  |
| Con                                               | nmon                                                              | Render                                | F                                      | Render Elemer |        |  |  |  |  |
| Common Par                                        | rameters<br>Time Output<br>Single<br>Active T<br>Range:<br>Frames | t<br>ime Segment: 0 To 1<br>0         | ery Nth Frame:<br>180<br>66 \$<br>0 \$ | 1             |        |  |  |  |  |

4<sup>o</sup> - Guardar como ficheiro "AVI"; 5° - Renderizar.

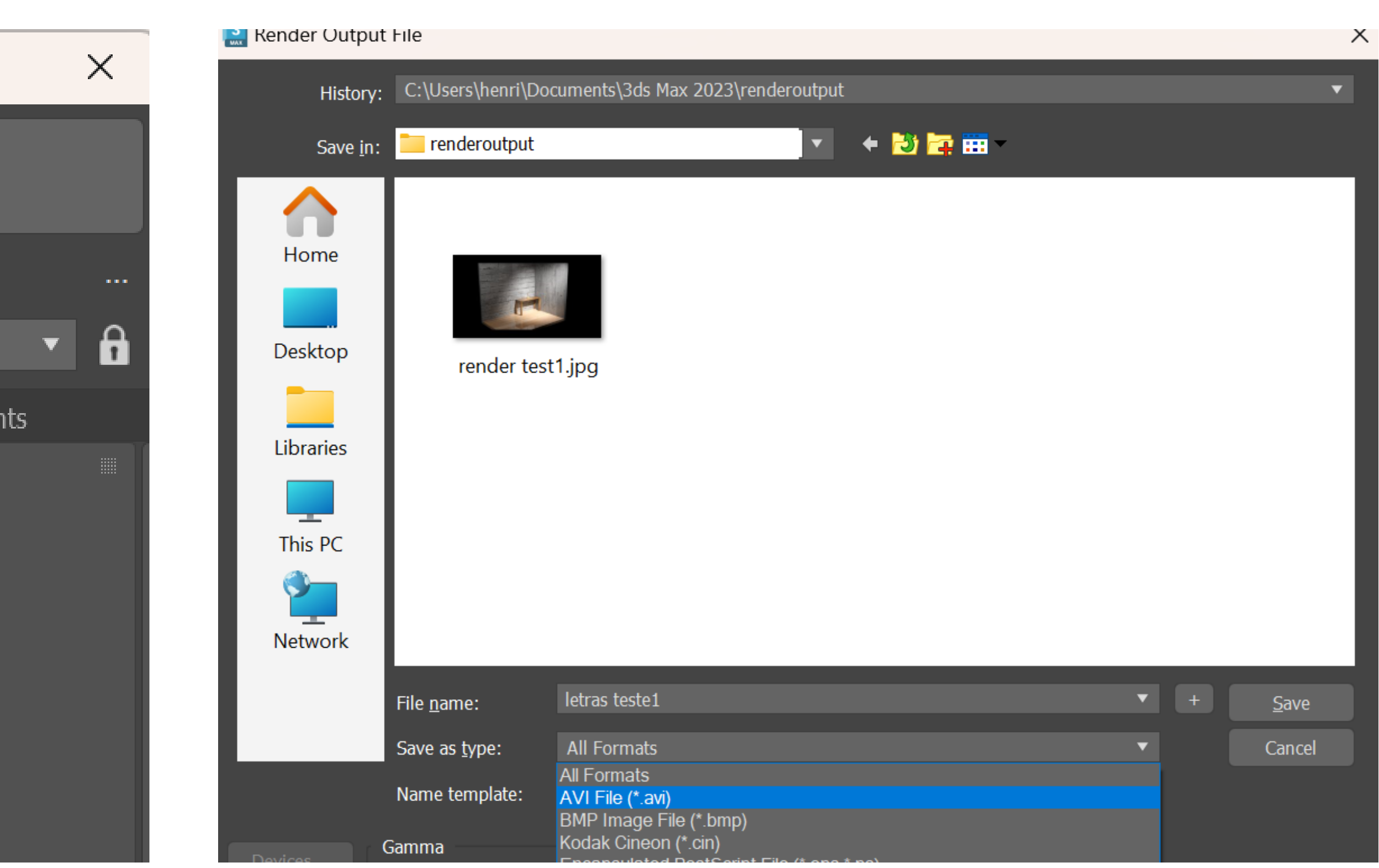

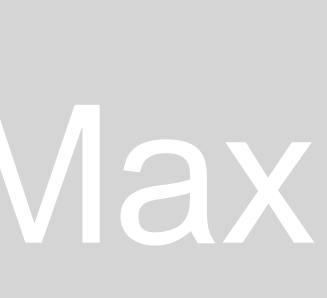

#### Renderizar animação:

| Anim        | ation                | Graph Editors      | Rendering     | Customize   | Scripting   | Substan   | nce Civi   | l View         | Arnold                    | Help          |         |              |        |     |      |         |    |     |
|-------------|----------------------|--------------------|---------------|-------------|-------------|-----------|------------|----------------|---------------------------|---------------|---------|--------------|--------|-----|------|---------|----|-----|
|             | 3 Ren                | dering - letras te | ste1.avi      |             |             | ХР        | 2 %        | <b>\$?</b>   { | { <b>` <sup>Cre</sup></b> | ate Selection | n Set 🔻 |              |        | € [ |      | Ŧ       | ®≣ | 1   |
| ject P<br>T | otal An              | imation:           |               | Pause       | Cance       | el 📃      |            |                |                           |               |         |              |        |     |      |         |    |     |
| tandai C    | Current <sup>-</sup> | Task: Compiling    | Shaders       |             |             |           |            |                |                           | [+] [Left ]   | [Standa | d ] [Wirefra | me ] 😽 |     |      |         |    |     |
|             |                      |                    |               |             |             |           |            |                | RONT                      |               |         |              |        |     |      |         |    |     |
|             |                      | Camera001,         | frame 83, Dis | play Gamma: | 2,2, RGBA C | olor 16 B | its/Chann  | iel (1:1)      |                           |               |         |              |        |     | _    |         | ×  |     |
|             |                      | Area to Render:    |               | Viewport:   |             | Re        | nder Prese | et:            |                           |               |         |              |        |     |      | Render  |    |     |
|             |                      | Region 🔻           | ·•• [A]       | Quad 4e     | era001] 🔻   | <b>P</b>  |            |                |                           |               |         |              |        |     | Prod | duction | •  |     |
|             |                      | 8 🔓 🖷              | ×             |             |             | R         | GB Alpha   | •              |                           | •             |         |              |        |     |      |         |    |     |
|             |                      |                    |               |             |             |           |            |                |                           |               |         |              |        |     |      |         |    |     |
|             |                      |                    |               |             |             |           |            |                |                           |               |         |              |        |     |      |         |    |     |
|             |                      |                    |               |             |             |           |            |                |                           |               |         |              |        |     |      |         |    |     |
|             |                      |                    |               |             |             |           |            |                |                           |               |         |              |        |     |      |         |    |     |
|             |                      |                    |               |             |             |           |            |                |                           |               |         |              |        |     |      |         |    |     |
| ndard][     | Wirefr               |                    |               |             |             |           |            |                |                           |               |         |              |        |     |      |         |    |     |
|             |                      |                    |               |             |             |           |            |                |                           |               |         |              |        |     |      |         |    |     |
|             |                      |                    |               |             |             |           |            |                |                           |               |         |              |        |     |      |         |    |     |
|             |                      |                    |               |             |             |           |            |                |                           |               |         |              |        |     |      |         |    |     |
|             |                      |                    |               |             |             |           |            |                |                           |               |         |              |        |     |      |         |    |     |
|             |                      |                    |               |             |             |           |            |                |                           |               |         |              |        |     |      |         |    |     |
|             |                      |                    |               |             |             |           |            |                |                           |               |         |              |        |     |      |         |    | ΞÌ- |
|             |                      |                    |               |             |             |           |            |                |                           |               |         |              |        |     |      |         |    |     |
|             |                      |                    |               |             |             |           |            |                |                           |               |         |              |        |     |      |         |    |     |
|             |                      |                    |               | l l         |             |           |            |                |                           |               |         |              |        |     |      |         |    |     |

7<sup>o</sup> - Em "Environment...", alterar cor ou imagem de fundo.

| ile         |       | [+] [Left | ] [Standard   | ] [Wirefram    | e ]         |       |
|-------------|-------|-----------|---------------|----------------|-------------|-------|
|             | •     |           |               |                |             |       |
| its/Channel | (1:2) |           |               |                |             |       |
| der Preset: | - 🔻   |           |               |                |             |       |
| GB Alpha    | •     | Environme | nt and Effect | ts Dialog (Exp | osure Conti | rols) |
|             |       |           |               |                |             |       |
|             |       |           |               |                |             |       |

6º - Animação a renderizar;

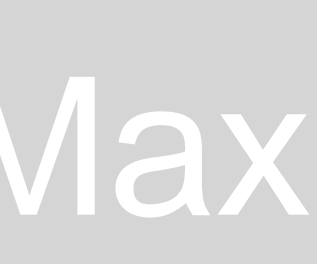

#### Renderizar animação:

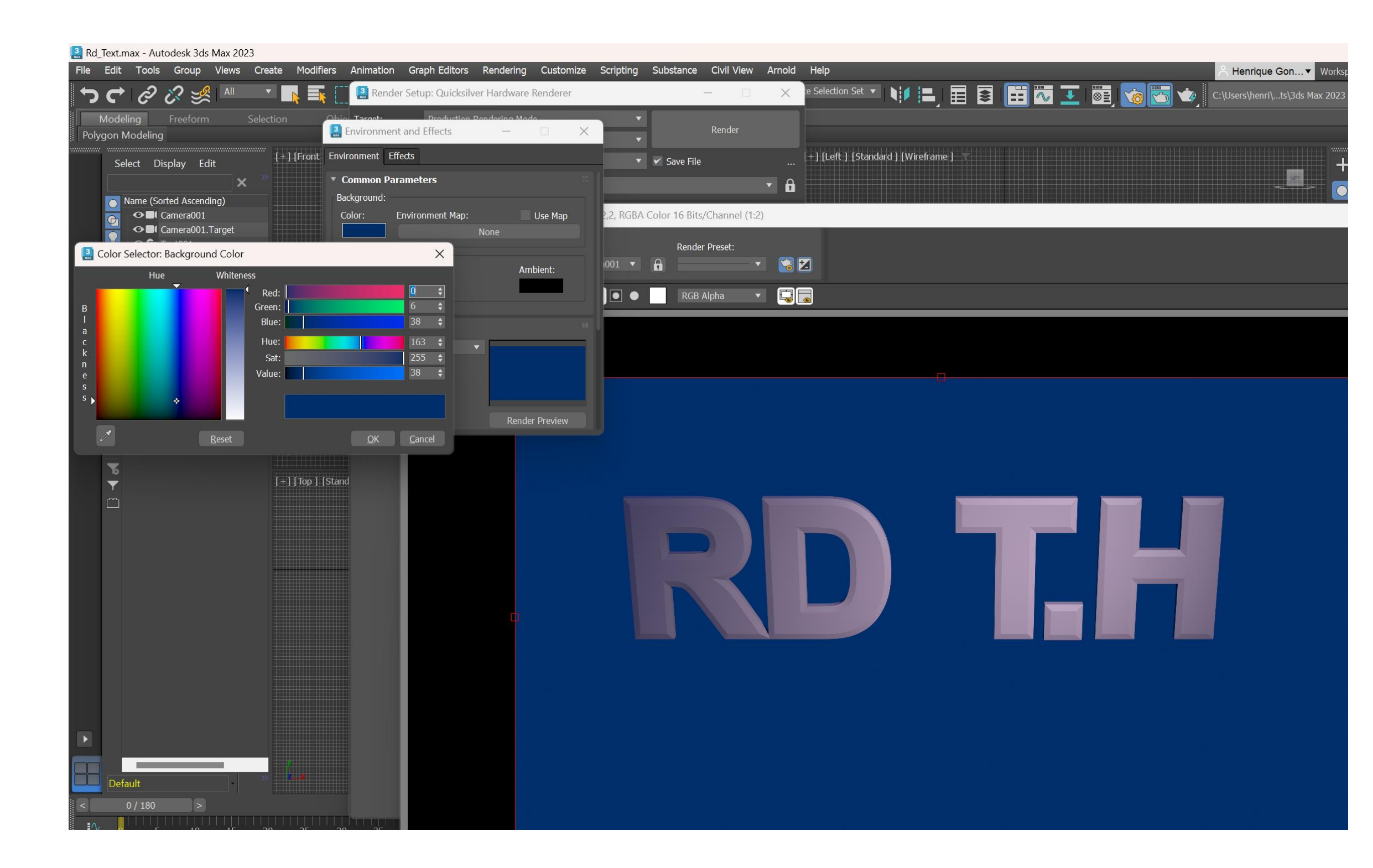

8º - Alterar a cor; 9º - Renderizar novamente.

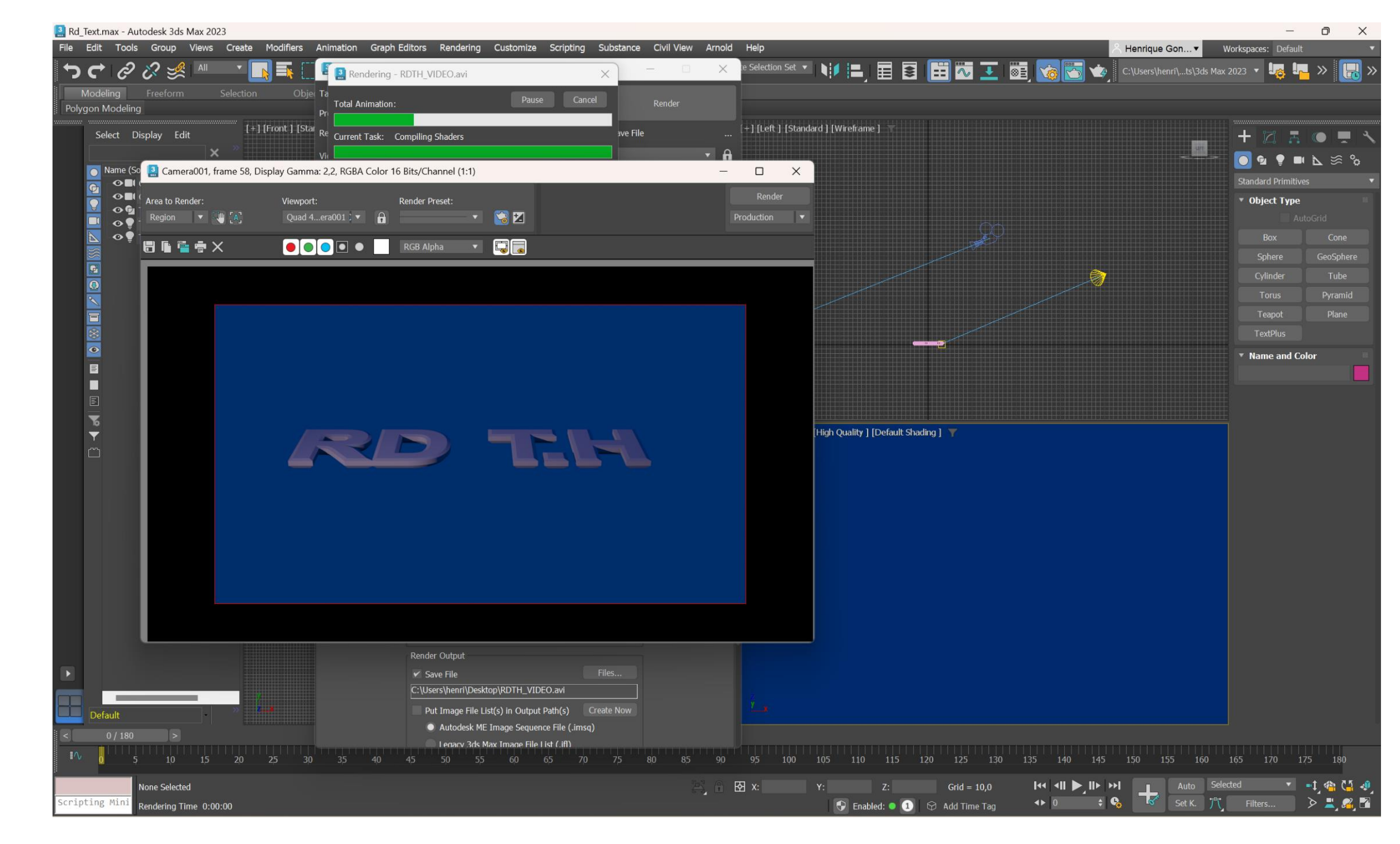

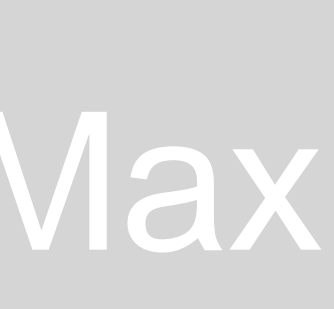

### Animação formato AVI:

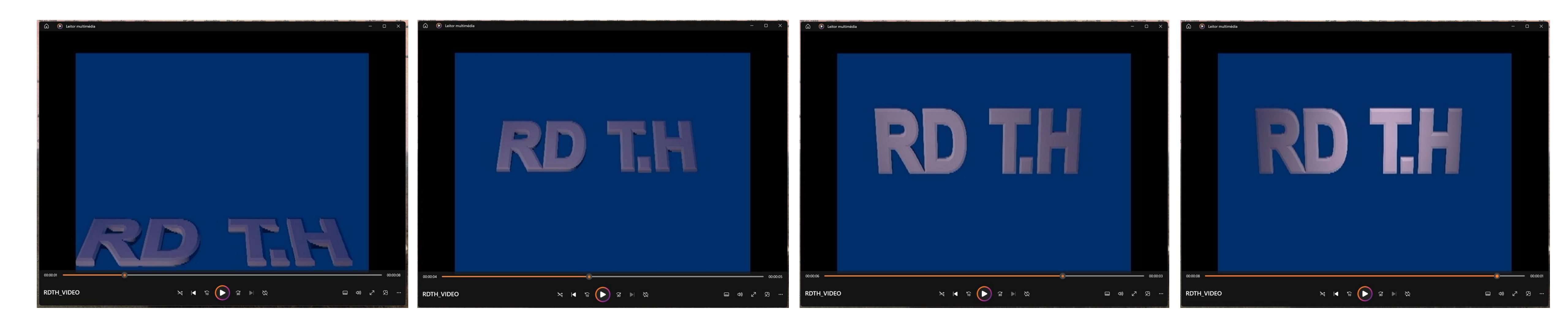

Resultado da animação. 

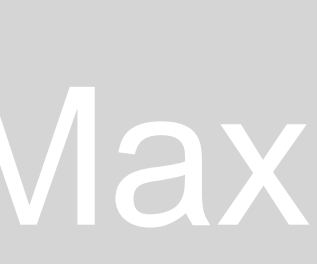

#### Adicionar áudio de fundo:

| 🔝 Rd_Text.max - Autodesk 3ds Max 2023  |                                           |
|----------------------------------------|-------------------------------------------|
| I ProSound                             | - 🗆 🗙 <sup>Subs</sup>                     |
| Input Files (empty)                    | 32                                        |
|                                        | Add Move Up                               |
|                                        | Delete Move Down                          |
|                                        | Replace Arrange                           |
|                                        | Reload Sequence                           |
|                                        | Convert Path                              |
|                                        | Path Manager Diagnostics                  |
| File Details                           |                                           |
|                                        | Mapped Start Frame                        |
| Length Format                          | Front/Center Loops                        |
| Statistics                             | Replaceable Duration                      |
| Dlaubade                               | Dender                                    |
| Playback                               | Permit Save on Dender                     |
|                                        | Changeler Auto                            |
| Before master volume                   | Before master volume                      |
| Sample Rate: Auto  After master volume | Sample Rate: Auto  After master volume    |
| Audio Quality: Medium 🔻 🔍 Never        | Audio Quality: Medium 🔻 Never             |
| ✓ Track within $0,5$                   | Export Audio                              |
| Permit Backwards Scrubbing             | Metronome                                 |
| Play Once                              | Active                                    |
| Specify Play Range 0                   | Beats Per Minute 60   Tone 2000  Hz Close |
| Ping Pong                              | Beats Per Measure 4                       |
|                                        |                                           |
|                                        | X                                         |

1º - Na "Trackbar", sele 2º - Procurar no motor de busca ficheiros ".WAV", transferir e guardar;

| Geogle | wav tracks free download 🛛 🗙 📰 🎍 🤶 🔍                                                                                                    |
|--------|----------------------------------------------------------------------------------------------------|
|        | Tudo Vídeos Imagens Livros Web Notícias Finanças Ferramentas                                                                                |
|        | Patrocinado                                                                                                    |
|        | ProTunes One                                                                                                    |
|        | Stock Music Library - Background Music for Videos                                                                                           |
|        | Try the magic of ProTunes One's Al <b>music</b> search. Safely use <b>tracks</b> on all major platforms.                                    |
|        | As persons tembém perquisem                                                                                                    |
|        | As pessoas tampem pesquisam<br>Free sounds download mp3 Sound effects download                                                              |
|        | Download WAV music WAV samples free download                                                                                                |
|        | Download Wav sounds Freesound mp3 download                                                                                                  |
|        | Free sound effects     Hi-res audio download free                                                                                           |
|        | Patrocinado                                                                                                    |
|        | artlist.io                                                                                                    |
|        | https://www.artlist.io                                                                                                    |
|        | Artlist <sup>™</sup> Copyright Free Music ⊘                                                                                                 |
|        | Artlist ™ Unlimited <b>Downloads</b> — Elevate Your Story with The Perfect <b>Music</b> . Subscribe Now<br>& Get a Year of Creative Freedom |
|        |                                                                                                    |
|        | https://pixabay.com > search > w · Traduzir esta página                                                                                     |
|        | Wav Music   No Copyright Song & MP3 Free Downloads 👁                                                                                        |
|        | Download wav royalty-free audio tracks and instrumentals for your next project.                                                             |
|        | Freesound                                                                                                    |
|        | https://freesound.org Traduzir esta página                                                                                                  |
|        | Freesound                                                                                                    |

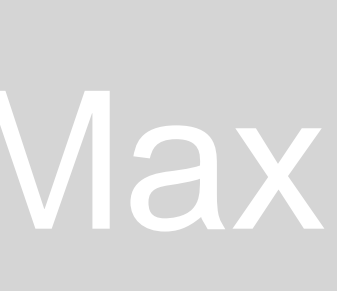

### Adicionar áudio de fundo:

| 🔝 Rd_Text.max - Autodesk 3ds Max 2023                                                                                                    |                                                                                                    |                                   |                                                        |                        |                                                                                                    |
|----------------------------------------------------------------------------------------------------|----------------------------------------------------------------------------------------------------|-----------------------------------|--------------------------------------------------------|------------------------|----------------------------------------------------------------------------------------------------|
| ProSound                                                                                                    | - 🗆 ×                                                                                                    | 3 Open                            |                                                        | ×                      |                                                                                                    |
| Input Files (empty)                                                                                                    |                                                                                                    | Look in: 🕒 Music                  | <ul> <li>+ 🔁 🙀 🎹 -</li> </ul>                          |                        |                                                                                                    |
| File Details                                                                                                    | Add Move Up   Delete Move Down   Replace Arrange   Reload Sequence   Convert Path Diagnostics     Mapped Start Frame   Active End Frame                                                                                 | Name * #                          | Title Contributing artists No items match your search. | Album                  | File Details                                                                                                    |
| Length Statistics   Playback Normalize   Permit Playback Normalize   Channels: Auto   Sample Rate: Auto   Auto After master volume   Audio Quality: Medium   Audio Quality: Medium   Medium Never   Track within 0,5   Permit Backwards Scrubbing   Play Once   Specify Play Range 0   Ping Pong | Front/Center Loops   Replaceable Duration     Render   Permit Save on Render   Channels:   Auto   Sample Rate:   Auto   Audio Quality:   Medium   Metronome   Active   Beats Per Minute   60   Tone   2000   Hz   Close | File name:         Files of type: | vi)                                                    | <u>O</u> pen<br>Cancel | Playback       Normalize         Channels:       Auto       ●         Sample Rate:       Auto       ●         Audio Quality:       Medium       ●         Never       ●         Permit Backwards Scrubbing       Play Once |
| Default »                                                                                                    |                                                                                                    | Format:    Autoplay Length:       |                                                        |                        | Specify Play Range 0 \$ to 66                                                                                                    |

- 3º Em "Add", selecionar o ficheiro guardado; 4º - Verificar se o áudio está conforme esperado;
- 5º Selecionar "Pingpong" para que o áudio não pare quando terminar.

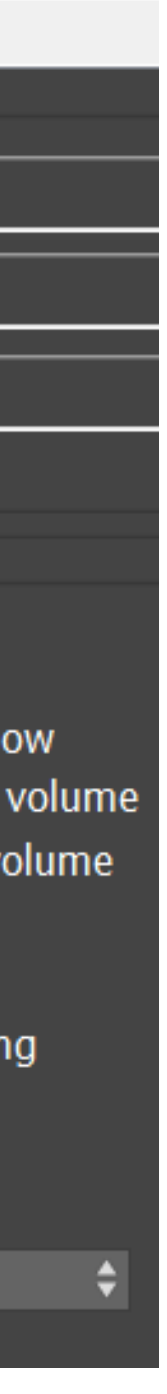

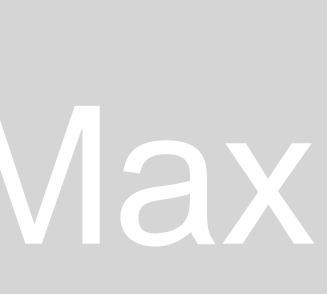

#### Adicionar áudio de fundo:

| 🔝 Rd_Text.max - Autodesk 3ds Max 2023                        |                         |                               |                                |                |
|--------------------------------------------------------------|-------------------------|-------------------------------|--------------------------------|----------------|
| ProSound                                                     |                         | _                             |                                | Substance Civi |
| Input Files (1)                                              |                         |                               |                                | 3? \L? %       |
| C:\Users\henri\Music\507991_cyclez_classic-techno-synth-loop | -wav-midi.wav           | Add                           |                                |                |
|                                                              |                         |                               |                                |                |
|                                                              |                         | Replace                       | Arrange                        |                |
|                                                              |                         |                               |                                |                |
|                                                              |                         |                               |                                |                |
|                                                              |                         | Path Manager                  | Diagnostics                    |                |
| File Details                                                 |                         |                               |                                |                |
|                                                              | Mapped                  | Start Frame                   |                                |                |
| Format                                                       | Active                  | End Frame                     |                                |                |
| LengthStatistics                                             | Front/Cer               | nter Coops                    | \$                             |                |
|                                                              | Replaceat               | ole Duration                  |                                |                |
| Playback                                                     | Render                  |                               |                                |                |
| <ul> <li>Permit Playback</li> <li>Normalize</li> </ul>       | ✓ Permit Save on Render | Normalize                     |                                |                |
| Channels: Auto   Only on overflow                            | Channels: Auto          | Only o                        | on overflow                    |                |
| Sample Rate: Auto  After master volume After master volume   | Sample Rate: Auto       | After                         | master volume<br>naster volume |                |
| Audio Quality: Medium 🔻 Never                                | Audio Quality: Medium   | ▼ Never                       |                                |                |
| ✓ Track within 0,5 	♦ seconds when scrubbing                 |                         | Exp                           | ort Audio                      |                |
| Permit Backwards Scrubbing                                   | Metronome               |                               |                                | < 81 / 18      |
| Play Once                                                    | Active                  | Tone 2000                     | ≜ Hz Class                     |                |
| ✓ Ping Pong                                                  | Beats Per Measure 4     | <ul> <li>Tone 1000</li> </ul> | + Hz Close                     |                |
| woria                                                        |                         |                               |                                | J              |
|                                                              |                         |                               |                                |                |
| 100 ±                                                        |                         |                               |                                |                |

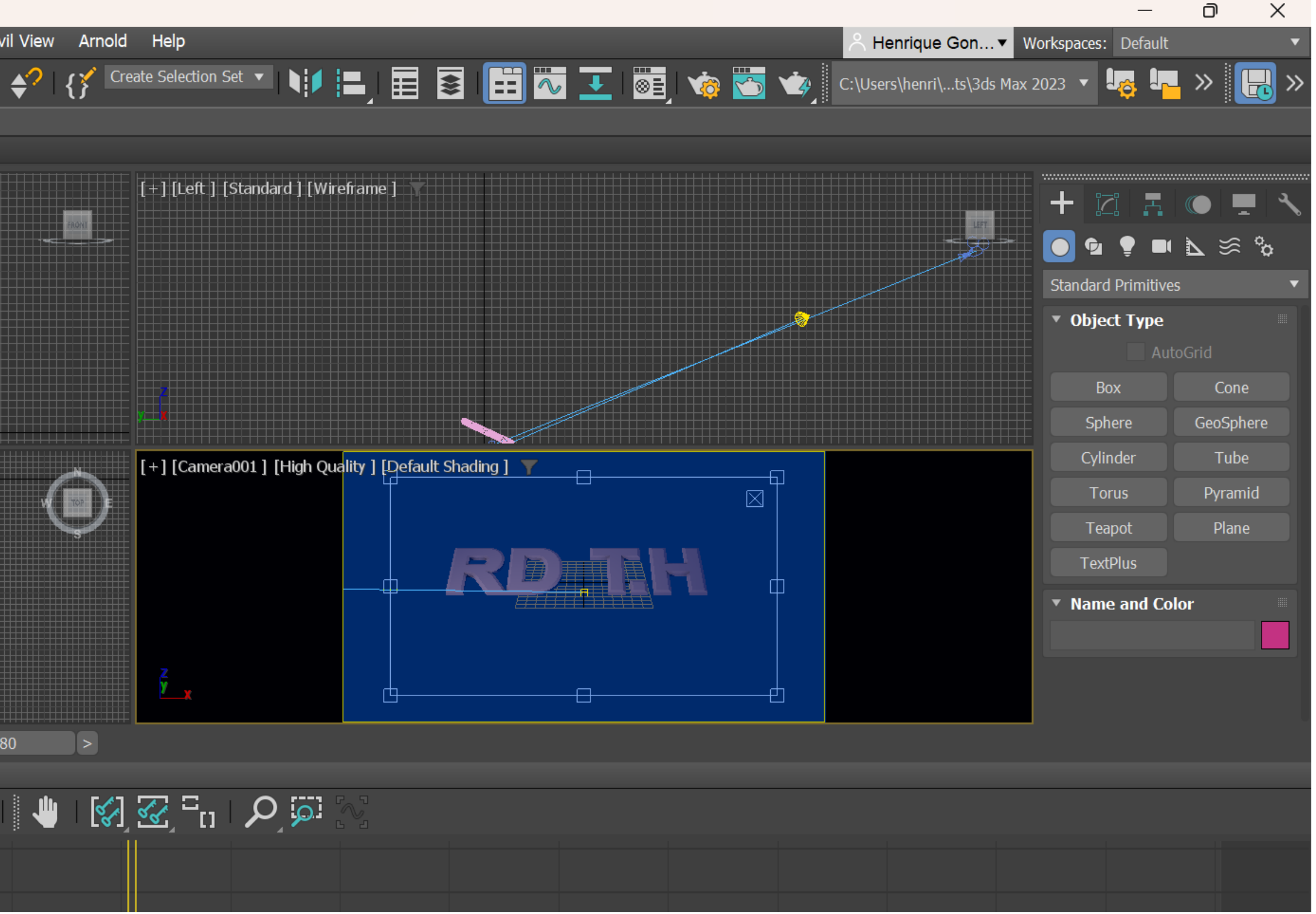

Descarregar o áudio "WAV" guardado, seguir os passos anteriores e renderizar a animação novamente, com o áudio.

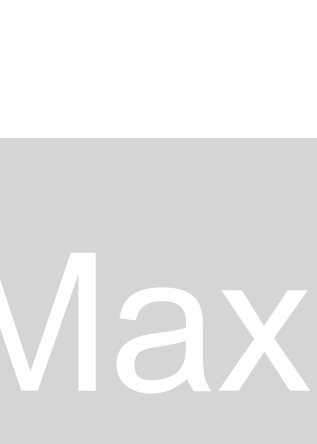

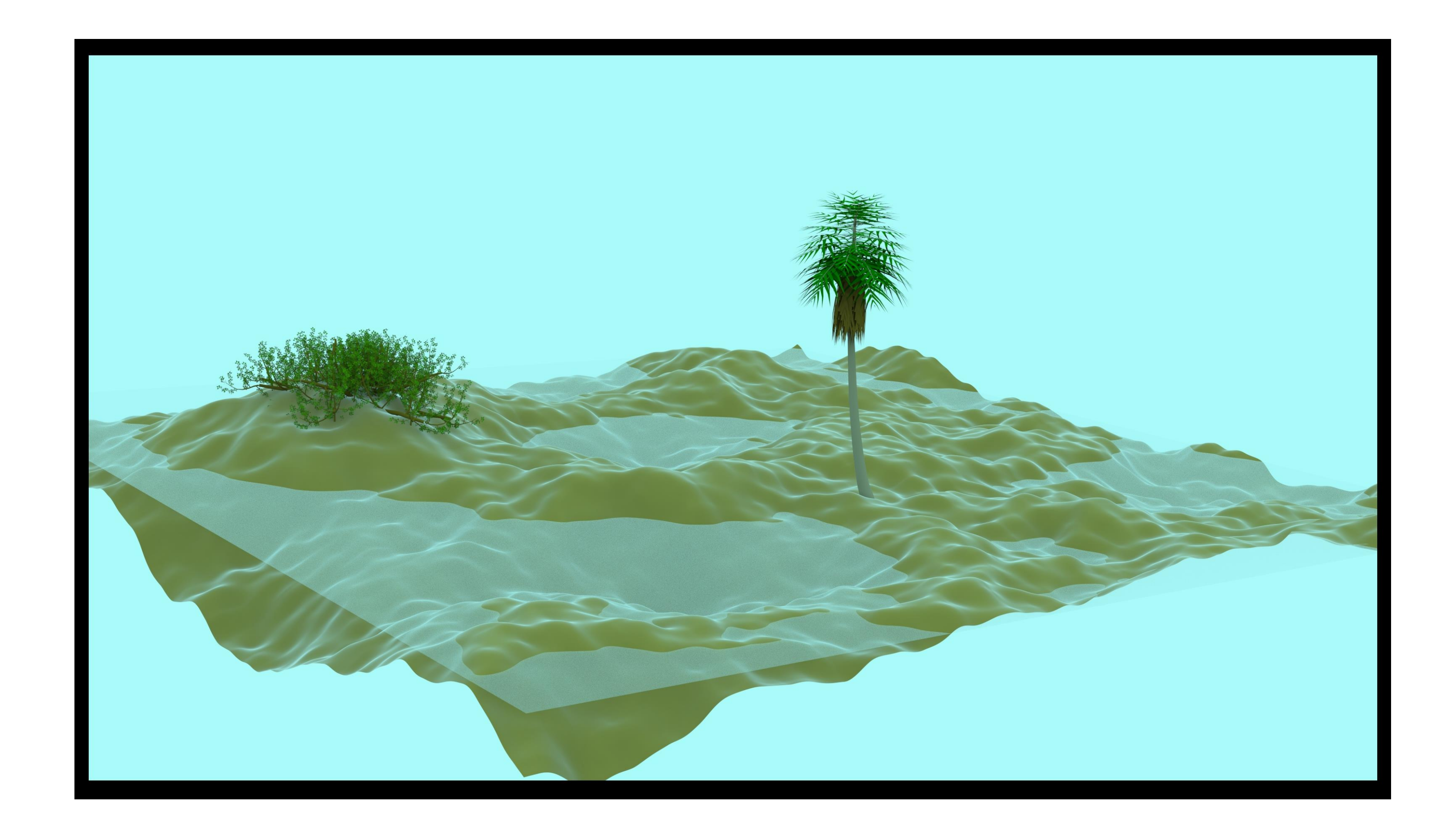

### Criar rugosidade do terreno:

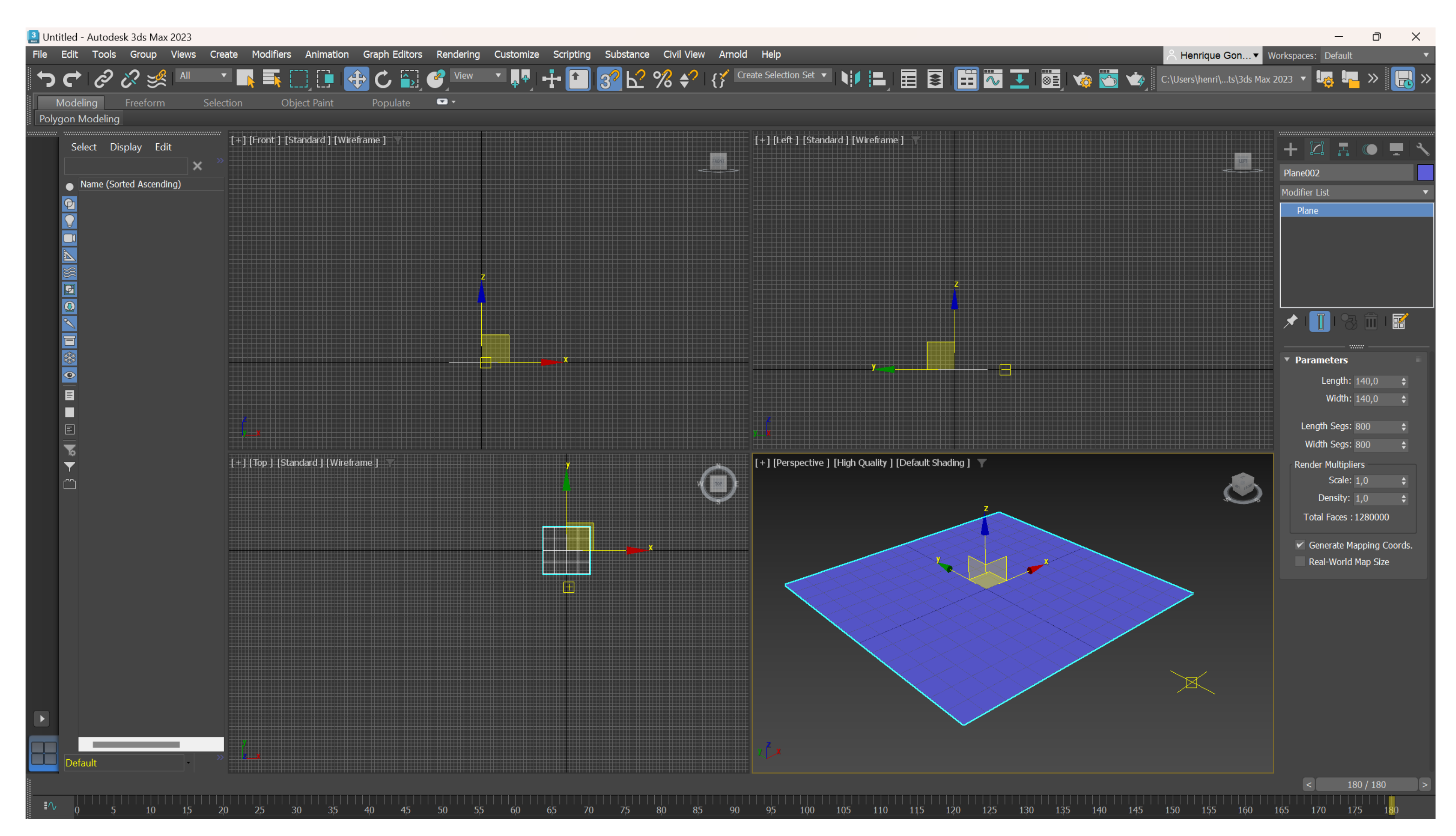

1º - Criar novo layout e organizer as vistas; 2º - Criar 2 planos com as respetivas medidas.

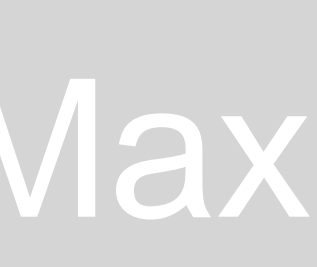

### Criar rugosidade do terreno:

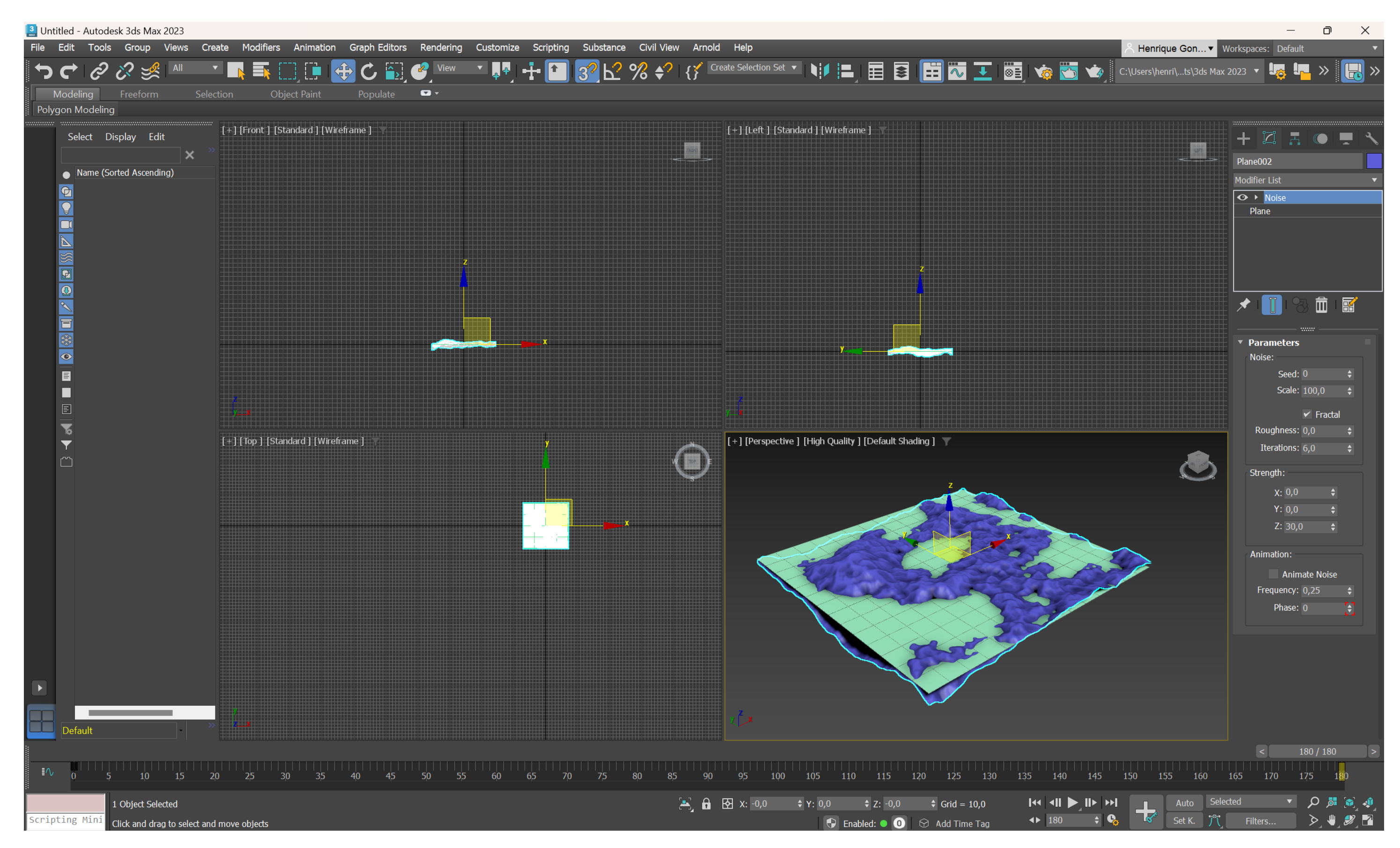

1<sup>o</sup> - Em "Modifier List", selecionar "Noise"; 2º - No eixo Z colocar o valor "30" para atribuir relevo.

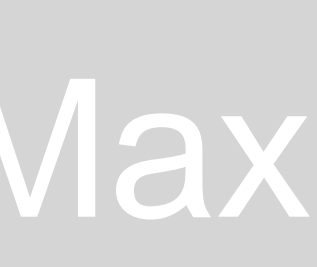

## Adicionar transparência à água:

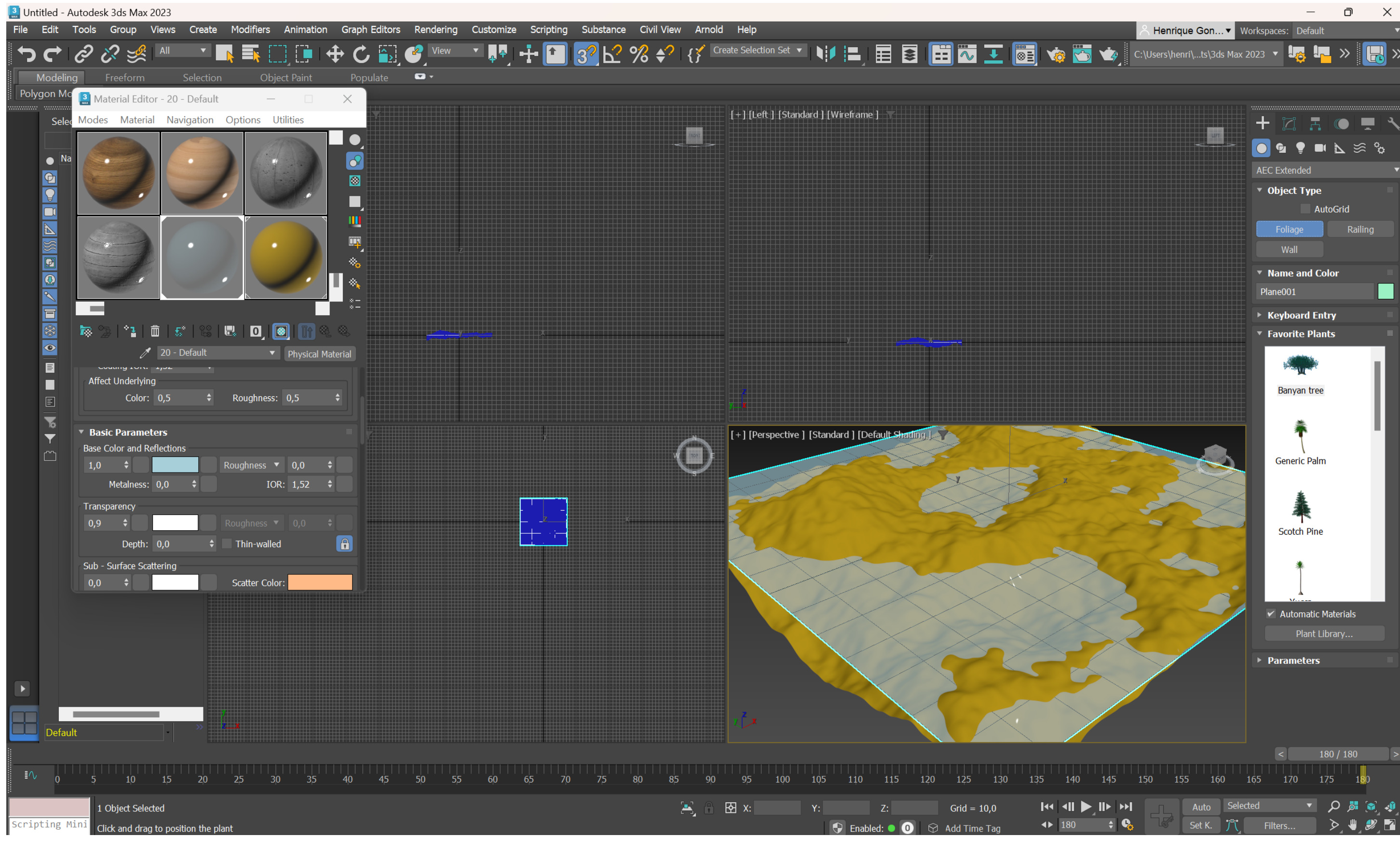

# 12. – Ilha - 3d Max

#### 1º - Atribuir uma textura transparente no plano sem rugosidade; 2º - Em "Create", "Modifier List", selecionar "AEC Extended"; 3º - Selecionar "Folliage".

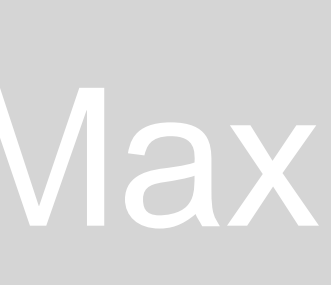

#### Adicionar biodiversidade:

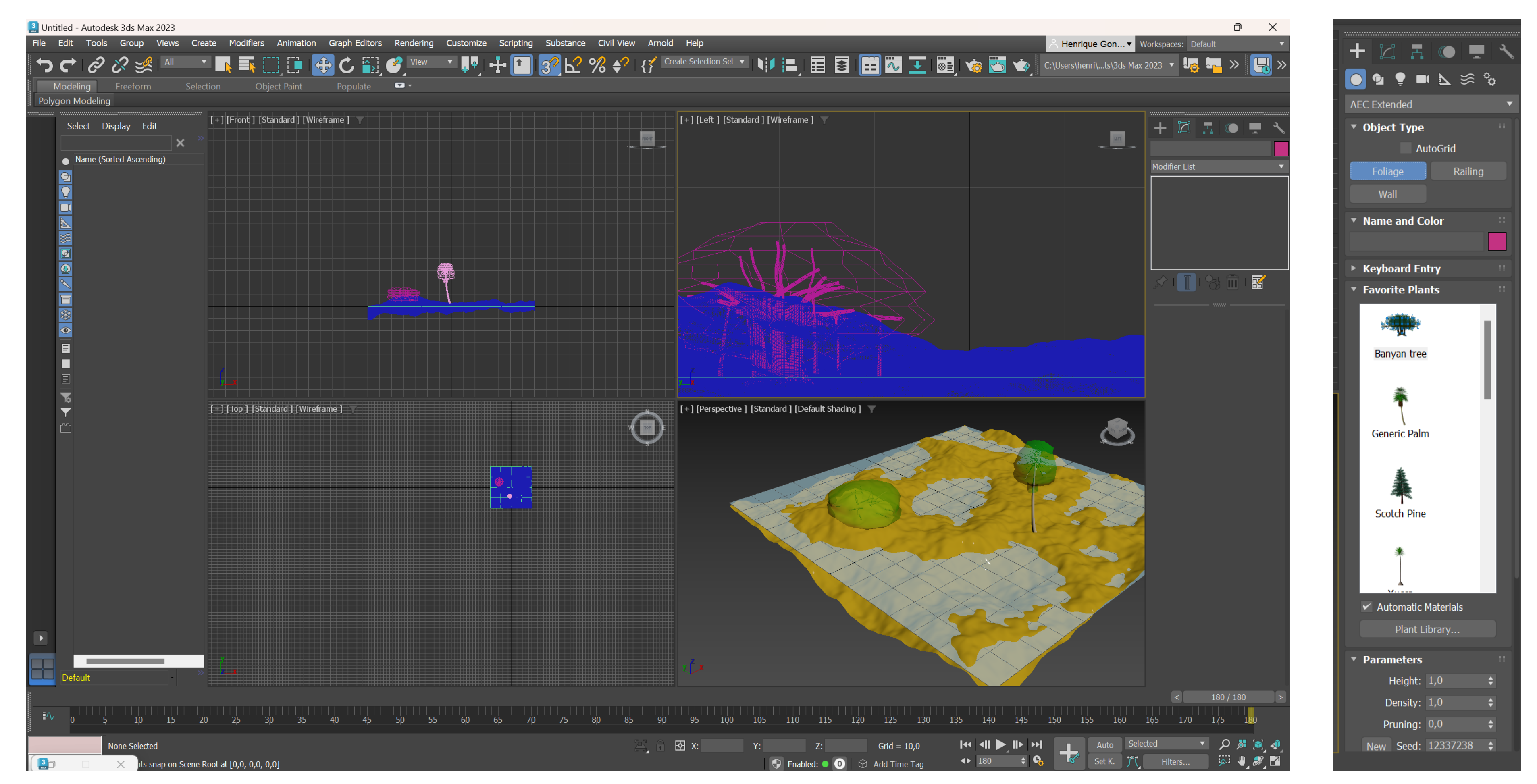

#### 4º - Em "Foliage", selecionar a vegetação desejada e colocar no projeto.

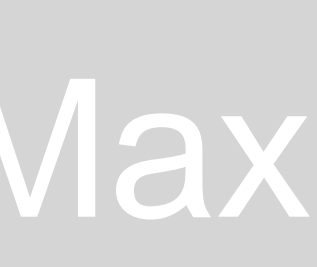

#### **Posicionar câmera:**

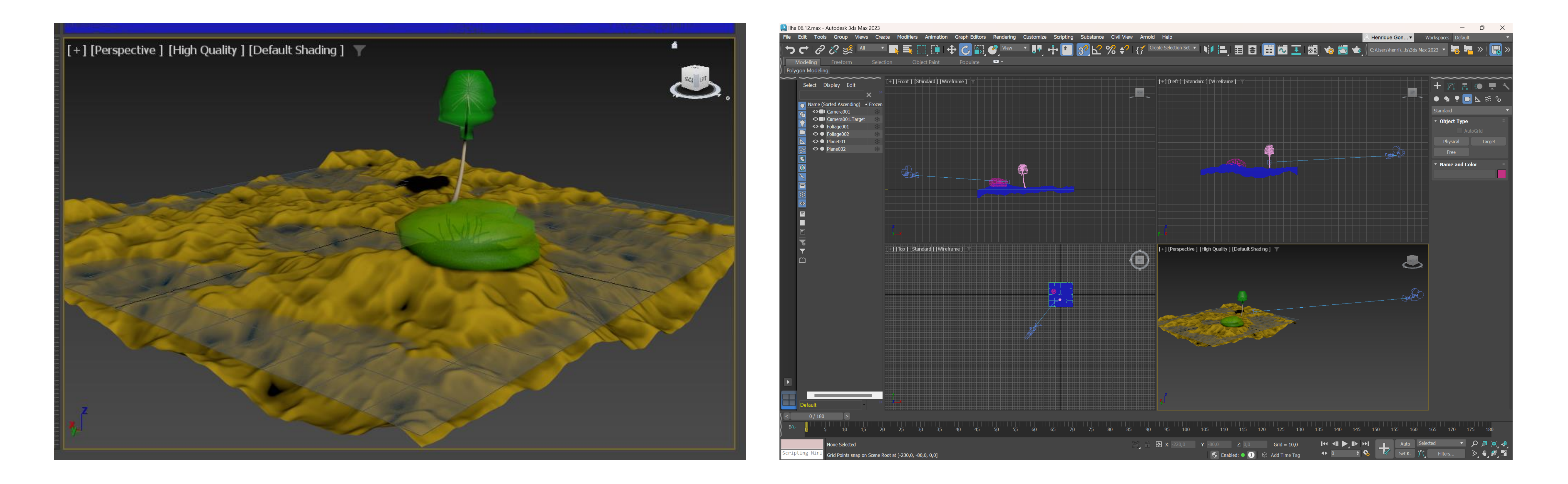

1º - Alterar de "Standart" para "High Quality" na "Perspective view". 2º - Posicionar a câmera no top view, segundo o referencial XY e orientá-la para o pretendido.

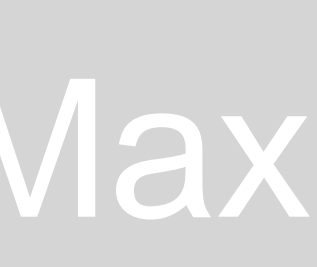

#### **Renderizar imagem:**

| [+]       | [Perspective ] [High Quality ] [Defa | ault Shading ] 📑 |
|-----------|--------------------------------------|------------------|
|           | Cameras                              | E E E            |
|           | Lights                               | Þ                |
|           | ✓ Perspective                        | Р                |
|           | Orthographic                         | U                |
|           | Тор                                  | т                |
|           | Bottom                               |                  |
|           | Front                                | F                |
|           | Back                                 |                  |
|           | Left                                 | L                |
|           | Right                                |                  |
|           | Restore Active Perspective V         | /iew             |
|           | Save Active Perspective View         | v                |
|           | Evtended Viewports                   | •                |
|           |                                      |                  |
|           | Show Safe Frames                     | Shift+F          |
| x Z       | Viewport Clipping                    |                  |
| <b>^-</b> | Undo View Pan                        | Shift+Z          |
|           | Redo View Change                     | Shift+Y          |

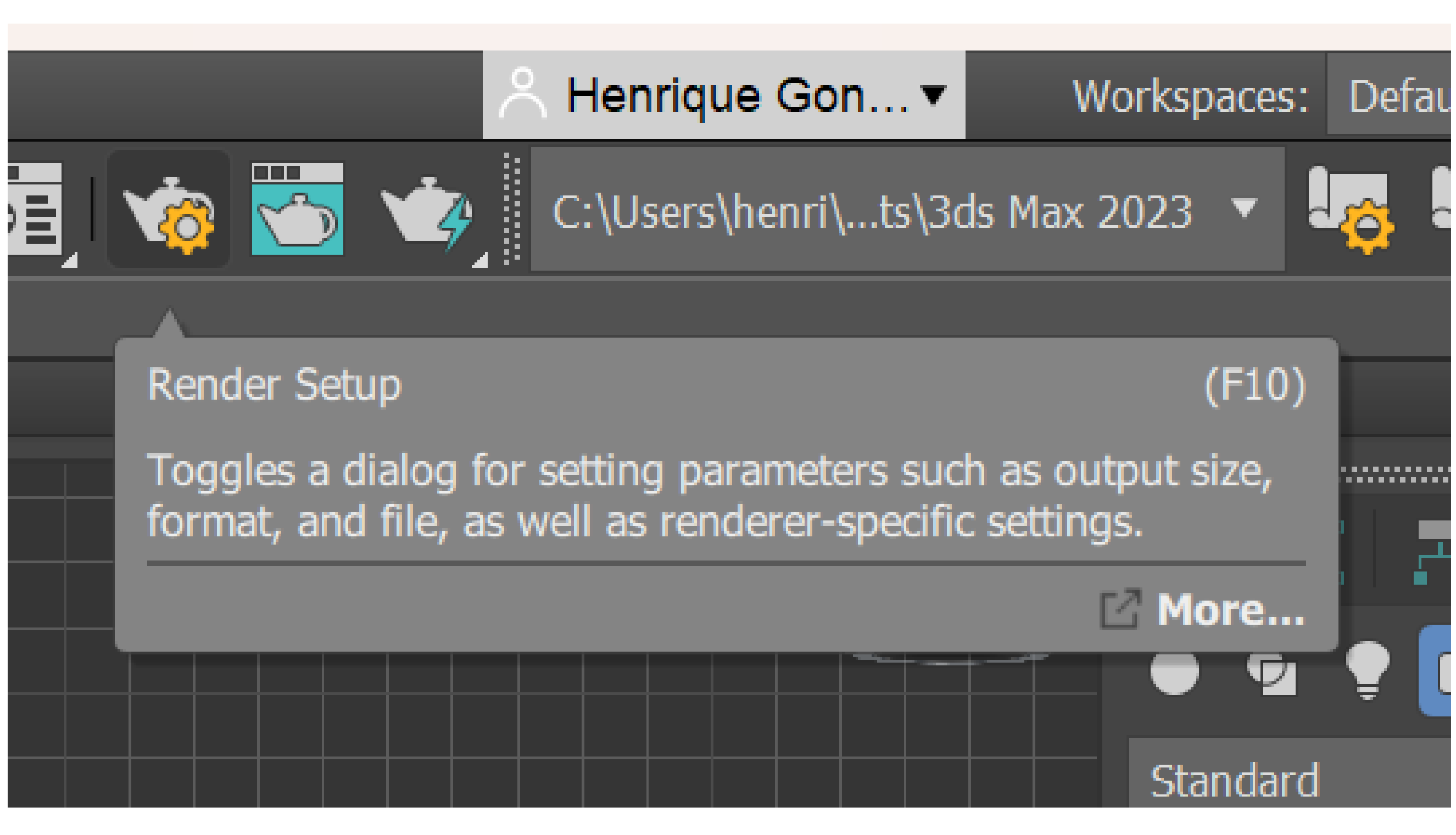

1º - Alterar de "Perspective" para "Camera" > "Camera001"; 2º - aceder ao "Render Setup".

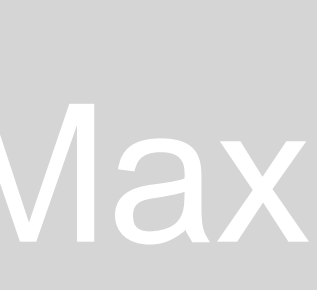

#### Renderizar

| -                |                                                                                                    |                      |                 |     |              | 🔝 Render Setu   | up: Quicksilver Ha         | rdware Renderer                    |                   | - 0             | $\times$ |
|------------------|----------------------------------------------------------------------------------------------------|----------------------|-----------------|-----|--------------|-----------------|----------------------------|------------------------------------|-------------------|-----------------|----------|
| im               | ade                                                                                                    | m ·                  |                 |     |              | Target:         | Production Rende           | ring Mode                          | •                 | Render          |          |
|                  | 490                                                                                                    |                      |                 |     |              | Preset:         | No preset selected         |                                    |                   |                 |          |
|                  |                                                                                                    |                      |                 |     |              | Renderer:       | Quicksilver Hardw          | are Renderer                       | ▼ ✓ Save Fi       | e               |          |
| 3 Render Outpu   | ıt File                                                                                                    |                      |                 |     | X            | View to Render: | Quad 4 - Perspect          | ive                                |                   |                 |          |
|                  |                                                                                                    |                      |                 | _   |              | Common Day      | nmon                       | Renderer                           |                   | Render Elements | ;        |
| History          | : C:\Users\henri\Dc                                                                                                    | ocuments\3ds Max 202 | 23\renderoutput |     | <b>•</b>     |                 | Time Outpu                 | t                                  |                   |                 |          |
| Save <u>i</u> n: | renderoutput                                                                                                    |                      | 🔹 🔶 🔁           |     |              |                 | Single                     | Every Nth Fra                      | me: 1 🔹           |                 |          |
|                  |                                                                                                    |                      |                 |     |              |                 | Active T                   | ime Segment: 0 To 180              |                   |                 |          |
|                  |                                                                                                    |                      |                 |     |              |                 | Range:                     | 0 \$ To 180                        | <b>¢</b>          |                 |          |
| Home             | and the second second se |                      |                 |     |              |                 | Frames                     | File Number Base:                  | Ŧ                 |                 |          |
|                  |                                                                                                    |                      |                 |     |              |                 | Fidilies                   |                                    |                   | J               |          |
|                  |                                                                                                    |                      |                 |     |              |                 | Area to Ren<br>Region      | der<br>V Auto Re                   | eaion Selected    |                 |          |
| Desktop          | render tes                                                                                                    | st1.jpg              |                 |     |              |                 |                            |                                    |                   |                 |          |
|                  |                                                                                                    |                      |                 |     |              |                 | Output Size                | eo) ▼ Aperture Width(r             | mm). 23 760       |                 |          |
| Libraries        |                                                                                                    |                      |                 |     |              |                 | Width                      | 3840 <b>A</b>                      | 1020-1020         |                 |          |
| Libranes         |                                                                                                    |                      |                 |     |              |                 | Height:                    | 2160 <b>\$</b> 2560x1440           | 1920x1080         |                 |          |
|                  |                                                                                                    |                      |                 |     |              |                 | Image Aspe                 | ct: 1,77778 Pixel Aspect:          | : 1,00000         |                 |          |
| This PC          |                                                                                                    |                      |                 |     |              |                 | Ontions                    |                                    |                   |                 |          |
| <b></b>          |                                                                                                    |                      |                 |     |              |                 | <ul> <li>Atmosp</li> </ul> | herics Render Hidden G             | Geometry          |                 |          |
|                  |                                                                                                    |                      |                 |     |              |                 | ✓ Effects                  | Area Lights/Shad                   | lows as Points    |                 |          |
| Network          |                                                                                                    |                      |                 |     |              |                 | ✓ Displace                 | ment Force 2-Sided                 |                   |                 |          |
|                  | File <u>n</u> ame:                                                                                                    | ilha teste1          |                 | • + | <u>S</u> ave |                 | Video C                    | olor Check Super Black             |                   |                 |          |
|                  | Save as type.                                                                                                    | 1DEG File (* ing * i | ne * inea)      | -   | Cancel       |                 | Render                     |                                    |                   |                 |          |
|                  | Juve us <u>type</u> .                                                                                                    | JFLOTINE ( .)pg, .)  | με, .jμεg)      |     | Calicei      |                 | Advanced L                 | ghting<br>anced Lighting           |                   |                 |          |
|                  | Name template:                                                                                                    |                      |                 | •   |              |                 | Comput                     | e Advanced Lighting when Requi     | red               |                 |          |
|                  | Gamma                                                                                                    |                      |                 |     |              |                 | Bitmap Perf                | ormance and Memory Options         |                   |                 |          |
|                  | Automatic (Reco                                                                                                    | ommended)            |                 |     |              |                 | Bitmap Pro>                | ies / Paging Disabled              | Setup             |                 |          |
|                  | Override 1,0                                                                                                    |                      | IMACE           |     |              |                 | Render Out                 | out                                |                   |                 |          |
|                  |                                                                                                    |                      | IMAGL           |     |              |                 | ✓ Save Fil                 | 9                                  | Files             |                 |          |
|                  | Sequence                                                                                                    | ✓ Preview            |                 |     |              |                 | nri\Docur                  | nents\3ds Max 2023\renderoutpu     | t\ilha teste1.jpg |                 |          |
|                  |                                                                                                    |                      |                 |     |              |                 | Put Ima                    | ge File List(s) in Output Path(s)  | Create Now        |                 |          |
| Statistics: N/A  |                                                                                                    |                      |                 |     |              |                 | Auto                       | odesk ME Image Sequence File (.i   | msq)              |                 |          |
| Location: N/A    |                                                                                                    |                      |                 |     |              |                 | l ena                      | acv 3ds Max Imade File List ( ifl) |                   |                 |          |

3º - Guardar ficheiro como ".jpg" 4º - Ajustar parâmetros necessários e renderizar. NOTA: apenas queremos obter uma imagem, portanto selecionar "Single"

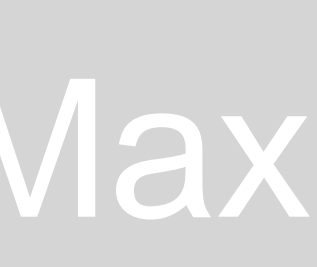

#### Renderizar imagem:

| Camera001, frame 0,             | Display Gamma: 2,2, RGBA Color 16 Bits/Channel (1:2)                                                                                                    |
|---------------------------------|----------------------------------------------------------------------------------------------------|
| Area to Render:<br>Region 🔻 🖤 🗛 | Viewport:     Render Preset:       Quad 4era001     Image: Comparison of the sector of the sector of the secto |
| 🗄 🔓 🖶 🛪 🗙                       | ● ● ● RGB Alpha ▼ 🗔 🙍                                                                                                    |
|                                 |                                                                                                    |
|                                 |                                                                                                    |
|                                 |                                                                                                    |
|                                 |                                                                                                    |
|                                 |                                                                                                    |
|                                 |                                                                                                    |
|                                 |                                                                                                    |
|                                 |                                                                                                    |
|                                 |                                                                                                    |
|                                 |                                                                                                    |
|                                 |                                                                                                    |
|                                 |                                                                                                    |
|                                 |                                                                                                    |
|                                 |                                                                                                    |
|                                 |                                                                                                    |
|                                 |                                                                                                    |
|                                 |                                                                                                    |
|                                 |                                                                                                    |
|                                 |                                                                                                    |
|                                 |                                                                                                    |
|                                 |                                                                                                    |

5<sup>o</sup> - Renderizar; 6º - Alterar fundo em "Environment...".

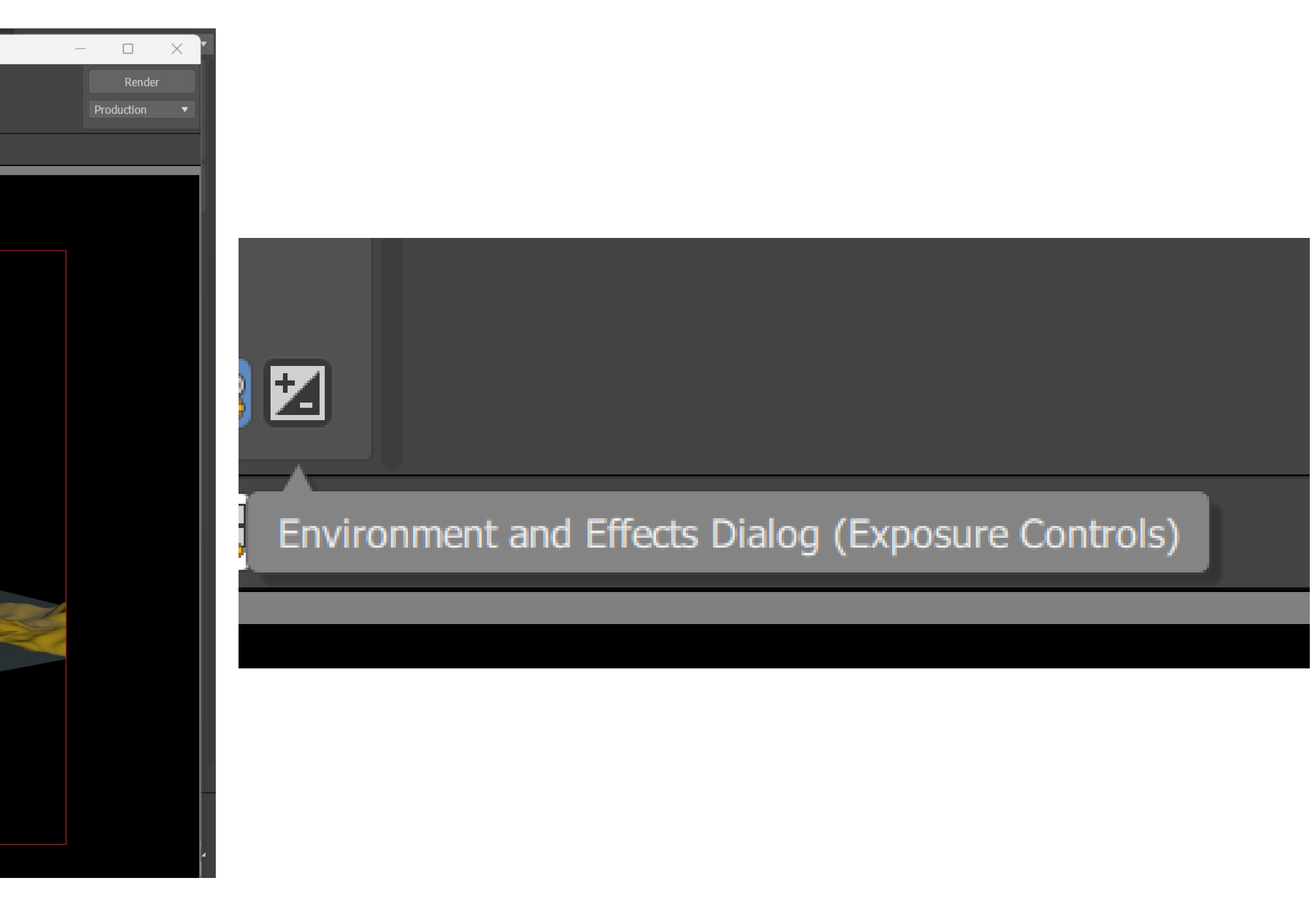

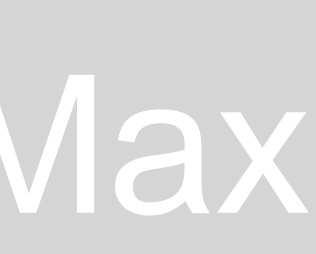

#### Renderizar imagem:

| Object Target: Droduction Dendering | Modo            |
|-------------------------------------|-----------------|
| Environment and Effects —           | Area to Render: |
| Environment Effects                 |                 |
| Common Parameters                   |                 |
| Background:                         |                 |
| Color: Environment Map:             | Use Map         |
| None                                |                 |
| Global Lighting:                    |                 |
| Tint: Level:                        | Ambient:        |
| 1,0 \$                              |                 |
| Exposure Control                    |                 |
| <no control="" exposure=""></no>    |                 |
| Active                              |                 |
| Process Background                  |                 |
|                                     |                 |
| R                                   | ender Preview   |
|                                     |                 |

7º - Escolher a cor e renderizar novamente e renderizar novamente. Resultado pretendido.

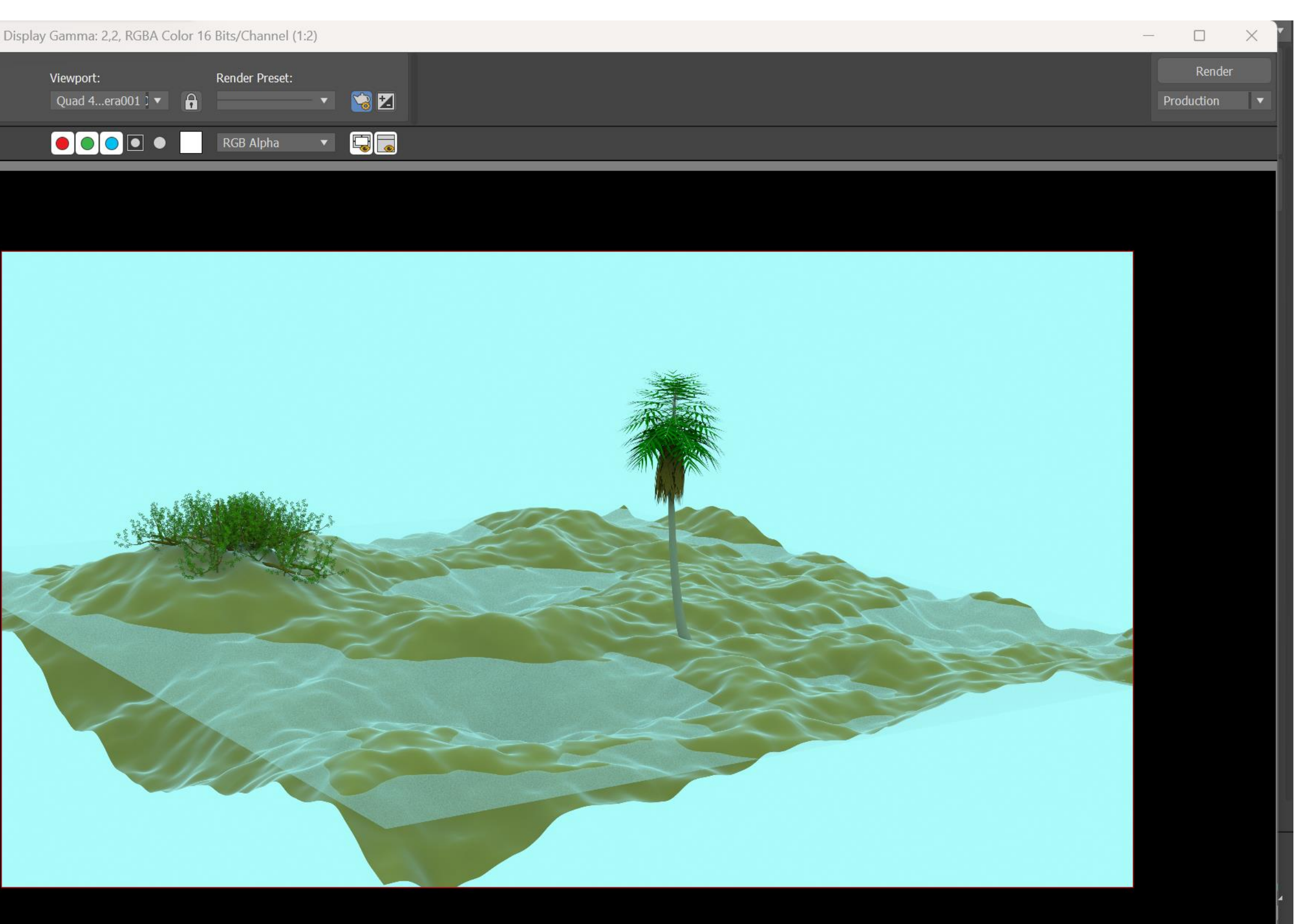

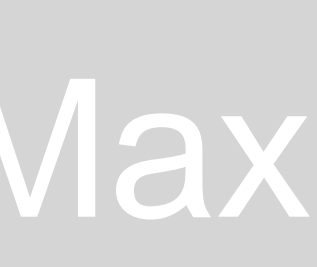

#### Nota intermédia:

Ao perceber que ainda havia necessidade de acrescentar e desenvolver alguns objetos, separar layers e outras questões, foi criado, posteriormente às alterações um novo projeto de "3dMax" que irei apresentar a partir do próximo slide. Não irei mostrar novamente a organização da página do programa, pois essa mantém-se igual.

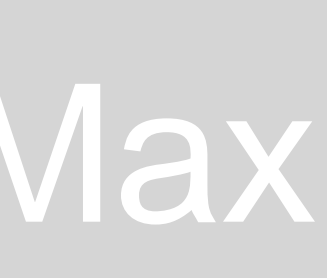

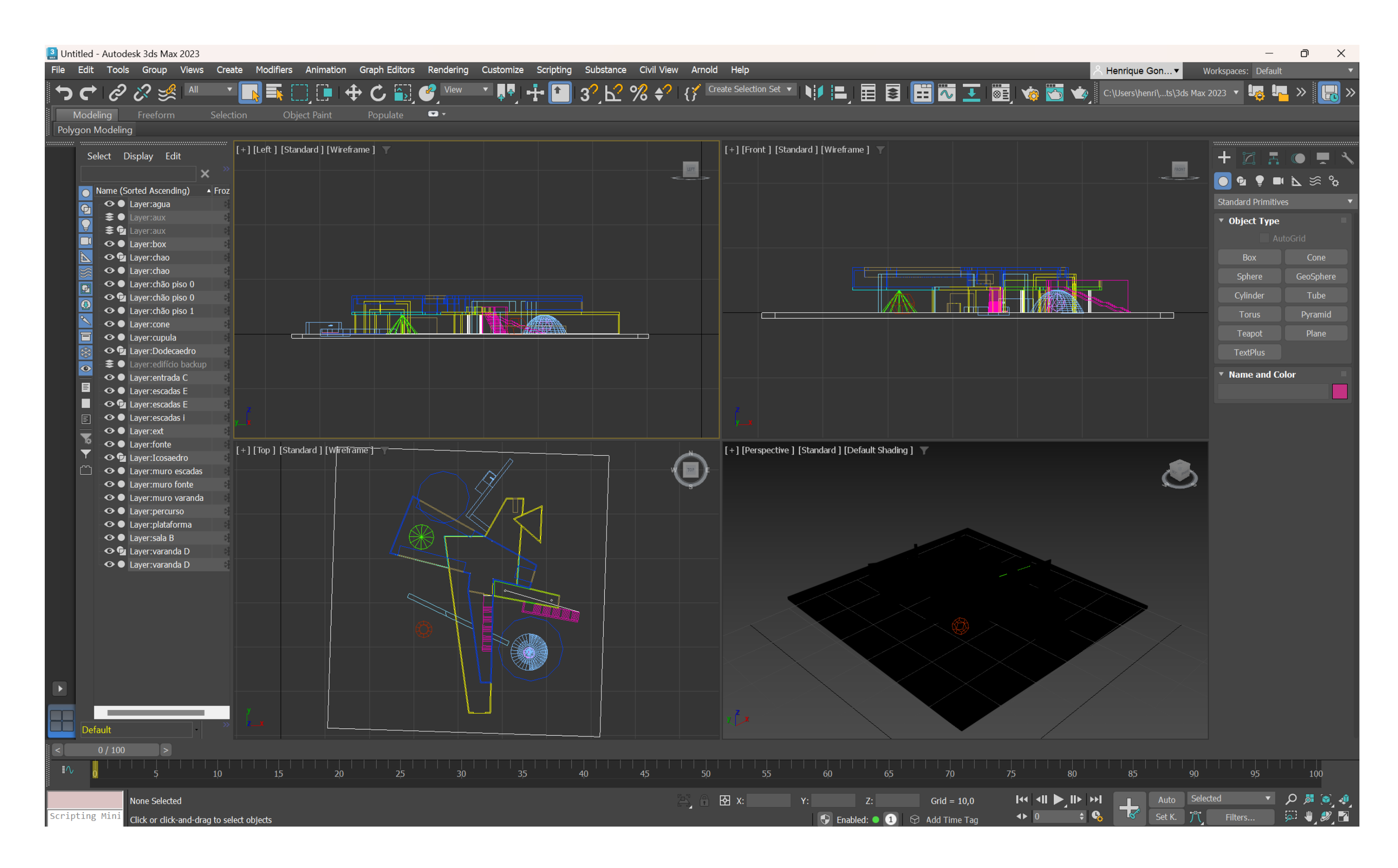

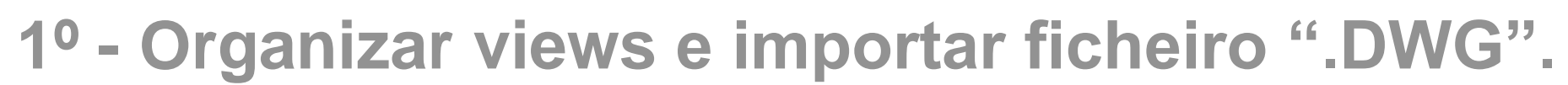

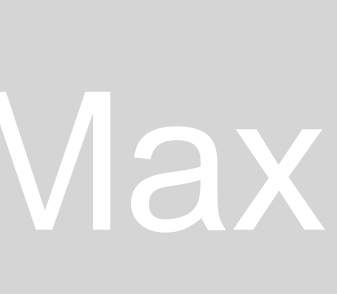

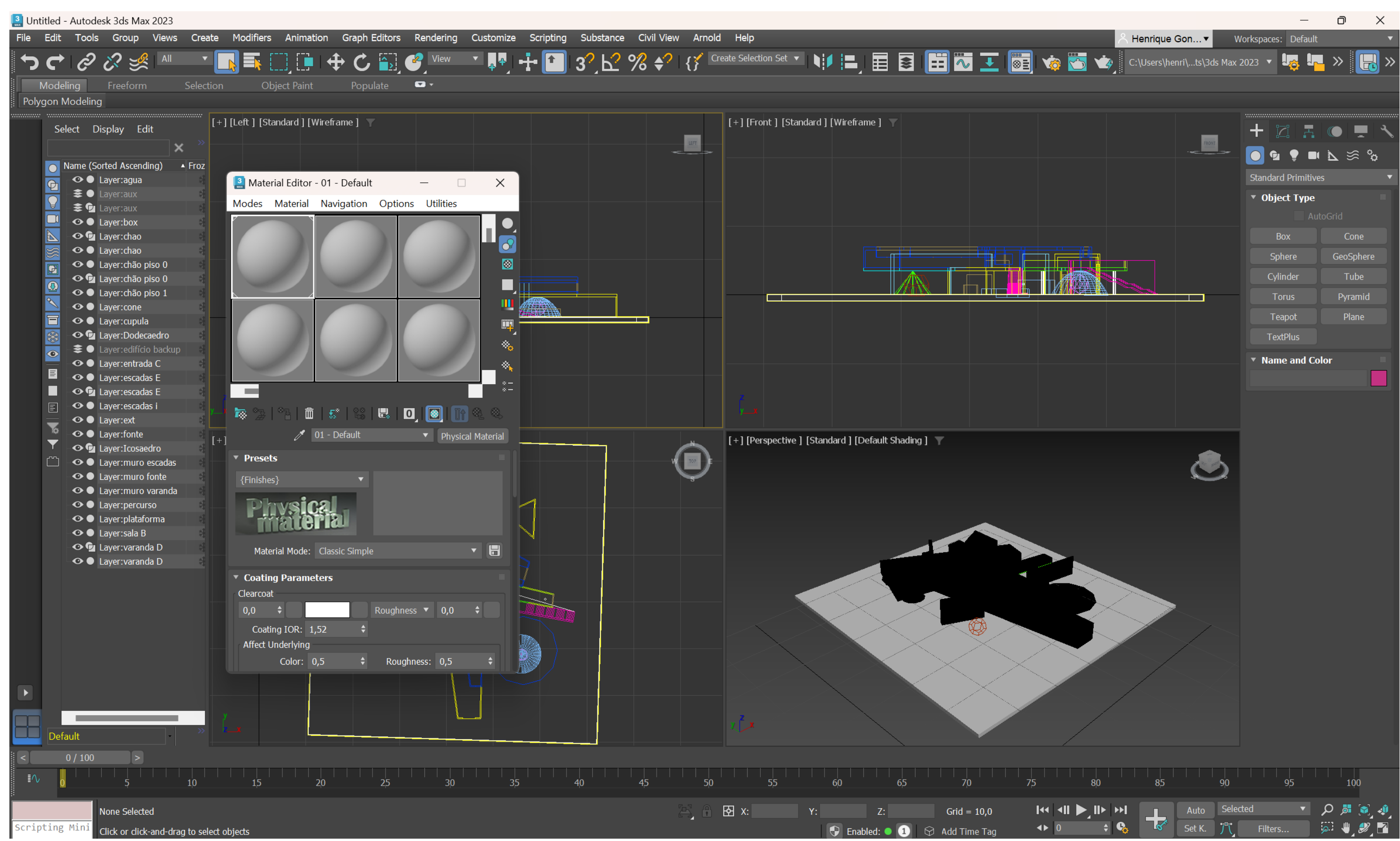

# 13. – Espaço expositivo - 3d Max

#### 2º - Recorrer ao material editor para atribuir texturas aos objetos.

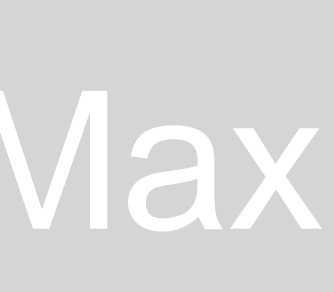

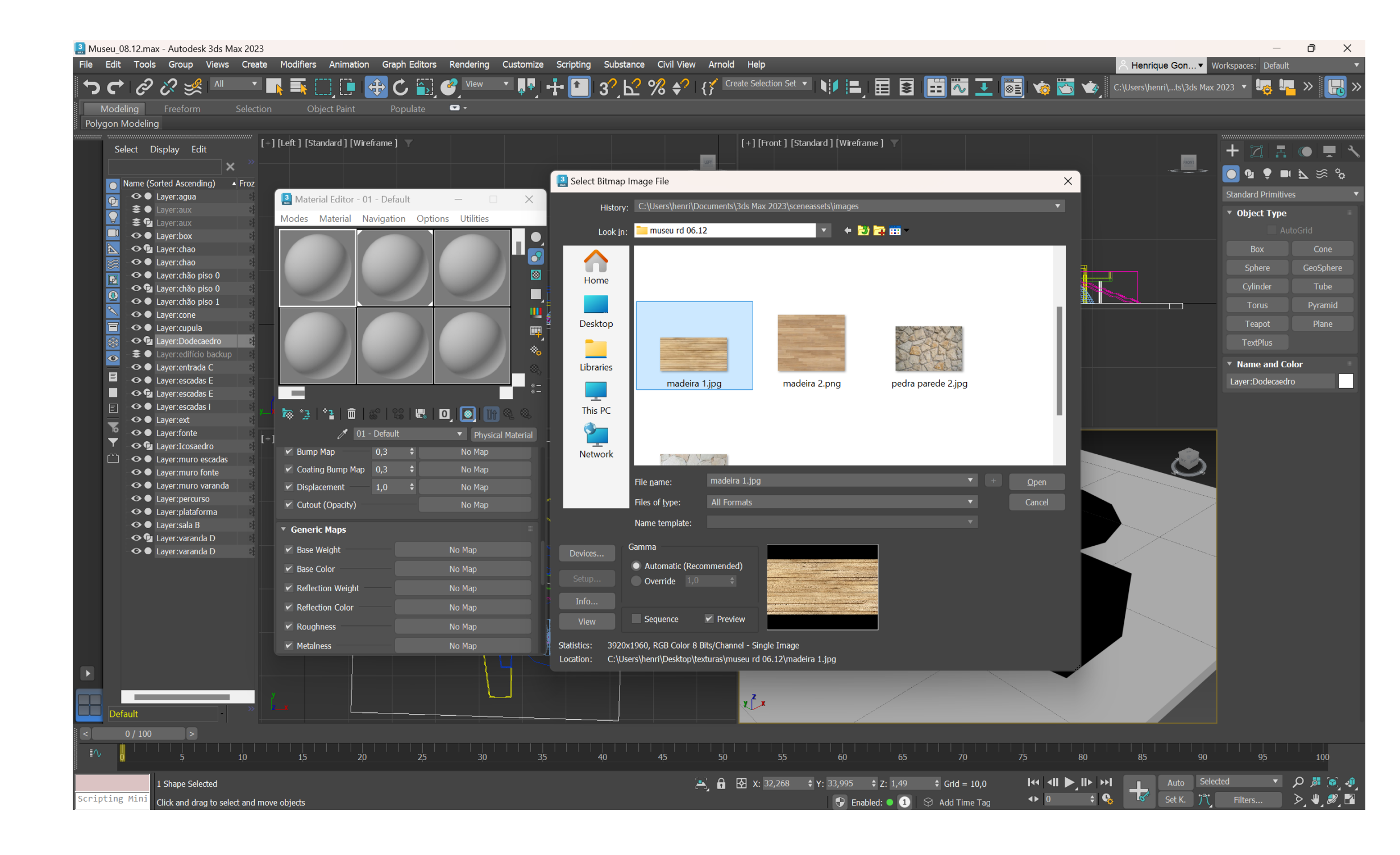

3º - Importar texturas: "Material editor", "Generic maps", "base color" – "no map" – "bitmap" – e selecionar a textura; 4º - Exportar textura da madeira de acordo com os passos referidos.

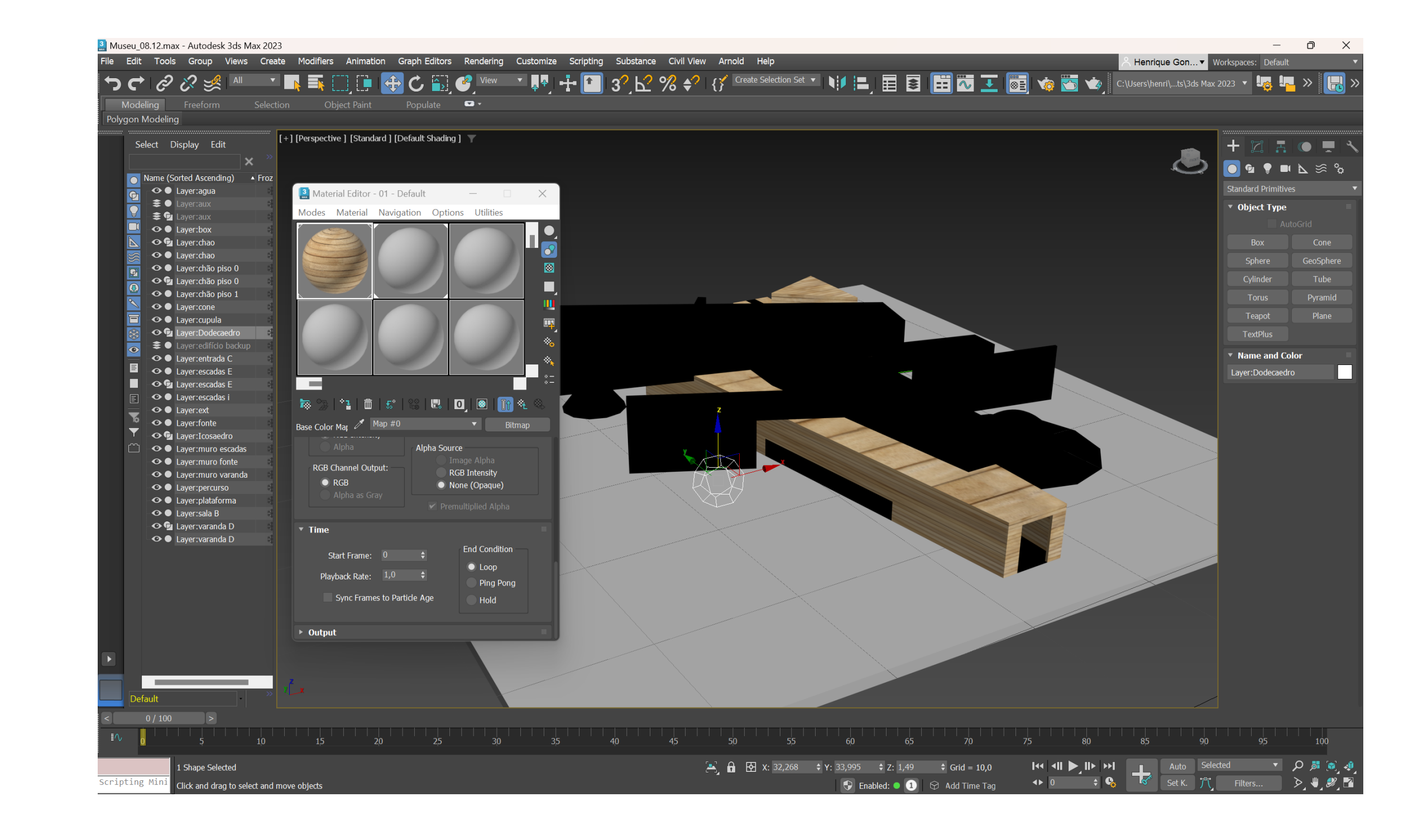

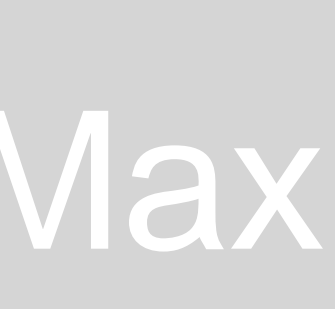

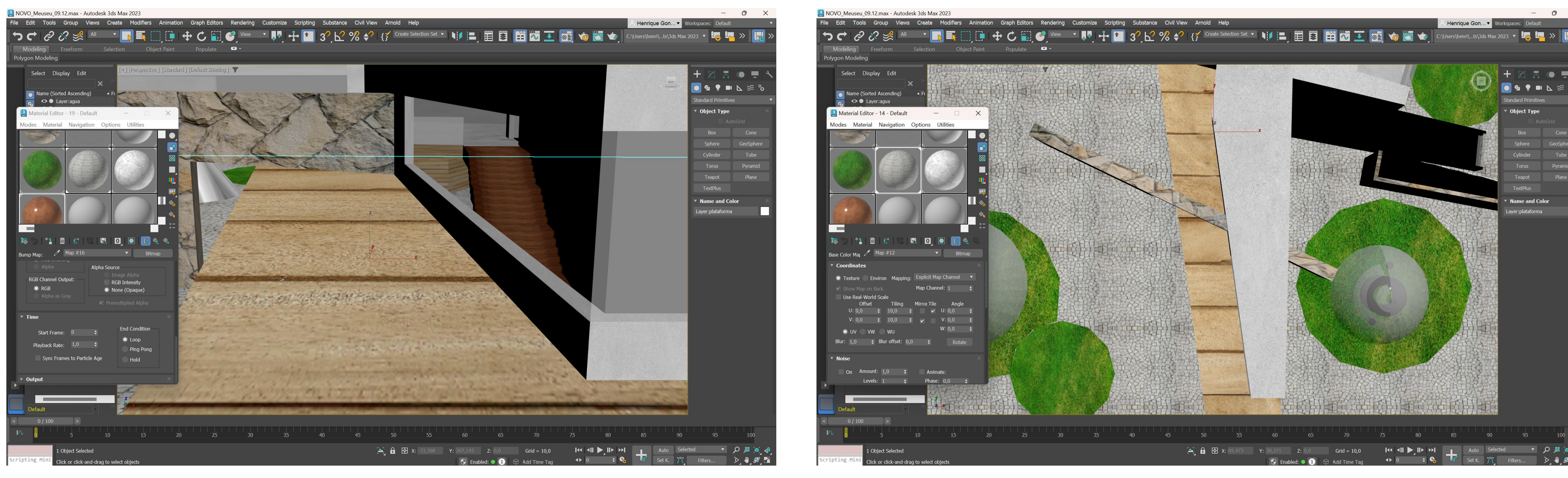

5<sup>o</sup> - Aplicar texturas; 6º - Ajustar parâmetros para a textura encaixar no objeto.

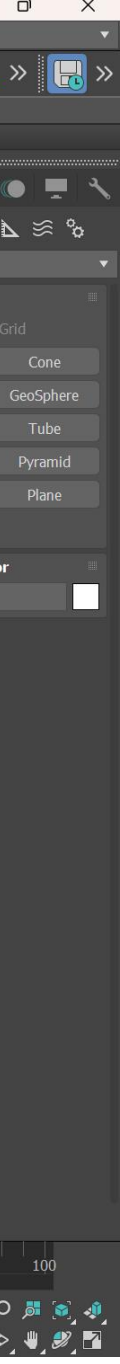

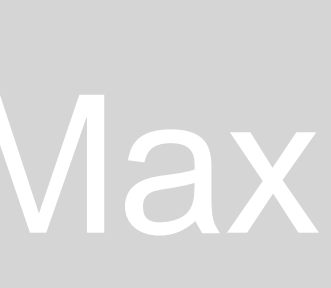

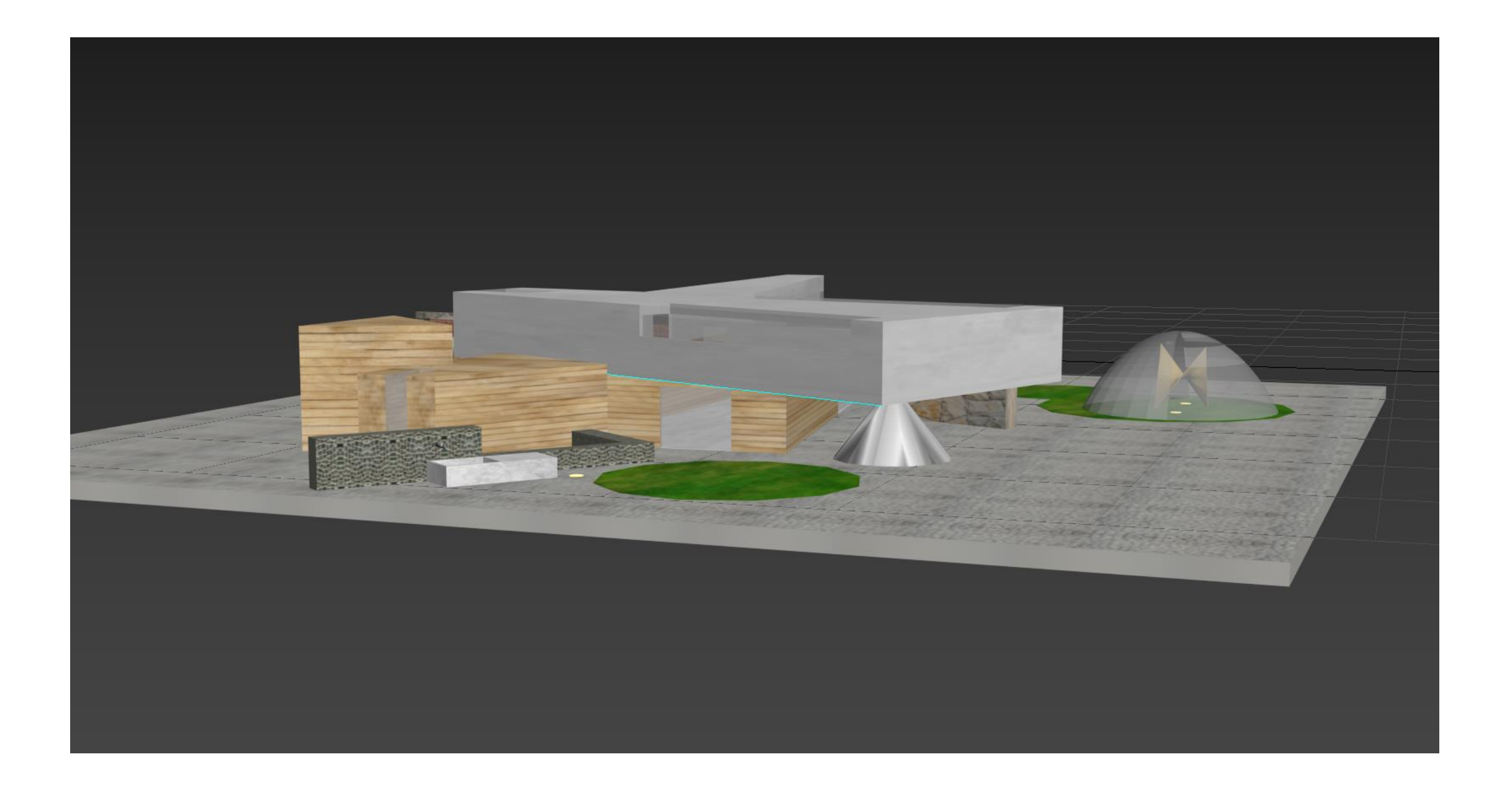

# 13. – Espaço expositivo - 3d Max

7º - Aplicar texturas.

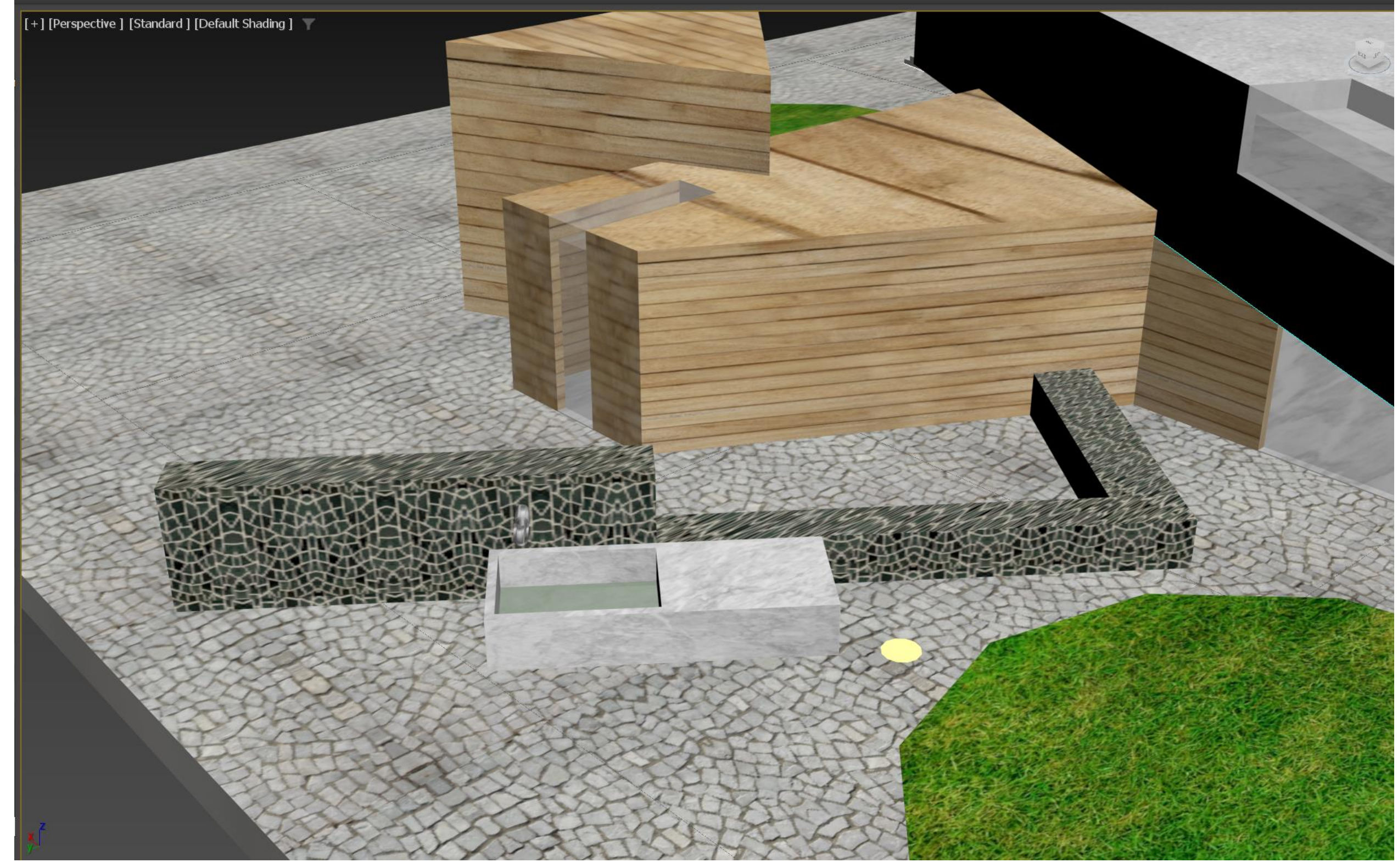

![](_page_203_Picture_6.jpeg)

![](_page_204_Picture_1.jpeg)

# 13. – Espaço expositivo - 3d Max

8º - Aplicar texturas.

![](_page_204_Picture_5.jpeg)

![](_page_204_Picture_6.jpeg)

![](_page_205_Picture_1.jpeg)

9º - Aplicar texturas.

![](_page_205_Picture_4.jpeg)

![](_page_205_Picture_5.jpeg)

![](_page_205_Picture_6.jpeg)

![](_page_206_Picture_1.jpeg)

**10º - Aplicar texturas.** 

![](_page_206_Picture_5.jpeg)

![](_page_206_Picture_6.jpeg)

![](_page_206_Picture_7.jpeg)

![](_page_207_Picture_1.jpeg)

11<sup>o</sup> - Agora em "High Quality"; 12º - Observação do ponto em que está.

![](_page_207_Picture_3.jpeg)

![](_page_207_Picture_5.jpeg)

![](_page_207_Picture_6.jpeg)

![](_page_208_Picture_1.jpeg)

13º - Observação do ponto em que está; 14º - Rugosidade da calçada – acrescentar a mesma textura – "bit map";

![](_page_208_Picture_6.jpeg)

![](_page_208_Picture_7.jpeg)

![](_page_209_Figure_1.jpeg)

15<sup>o</sup> - Regresso ao modo standart;

# 13. – Espaço expositivo - 3d Max

16º - Colocar o quadro (Untitled) de Malevich que serviu de inspiração nas medidas reais.

![](_page_209_Picture_6.jpeg)

![](_page_209_Picture_7.jpeg)

![](_page_210_Figure_1.jpeg)

1º - Criar uma box em "create"; 2º - Rodá-la para ter as medidas corretas no campo correto; 3º - O quadro é uma tela quadrada de 53x53cm.

![](_page_210_Picture_5.jpeg)

![](_page_211_Figure_1.jpeg)

4<sup>o</sup> - "bitmap" - quadro de Malevich; 5º - Resultado. Aspetos a alterar - fotografia - esta tem marca do google no canto, colocar numa moldura que realce para que não se perca na parede

![](_page_211_Picture_5.jpeg)

![](_page_212_Picture_1.jpeg)

# 13. – Espaço expositivo - 3d Max

6<sup>o</sup> - Substituir "bitmap" e escolher; 7º - Usar clone para copiar a box que constitui o quadro.

![](_page_212_Picture_5.jpeg)

![](_page_213_Picture_1.jpeg)

![](_page_213_Picture_2.jpeg)

8º - Dimensionar moldura; 9º - Objetivo - colocar moldura que faça destaque ao quadro - a tela fica mais exposta que a moldura para não abafar a sua presença.

![](_page_213_Picture_7.jpeg)

![](_page_213_Picture_8.jpeg)

![](_page_214_Picture_1.jpeg)

10° - Criar uma chapa com o nome e autor da obra, como nos museus; 11º - Legenda da chapa.

# Título: Sem título, Kazimir Malevitch

# Data: 1916 Óleo sobre tela

![](_page_214_Picture_7.jpeg)

![](_page_215_Picture_1.jpeg)

12º - Chapa de identificação; 13<sup>o</sup> - "Copy, Move, Rotate".

![](_page_215_Picture_4.jpeg)
### **Colocar obras de arte:**

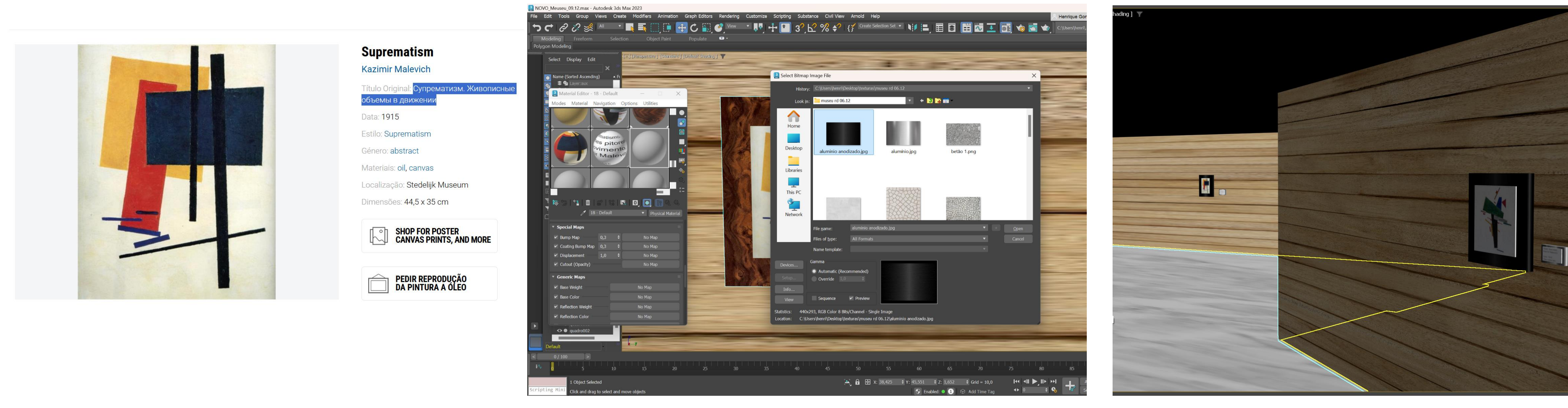

14<sup>o</sup> - Escolha de outra obra de arte do mesmo autor; 15º - substituir a moldura dos quadros de madeira para alumínio anodizado preto para dar um destaque maior; 16º - Visão geral do piso inferior.

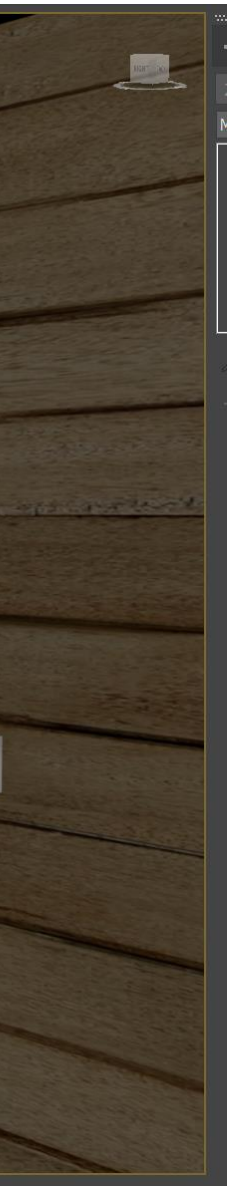

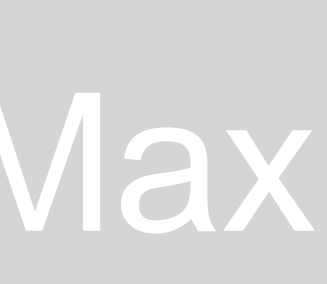

### **Colocar obras de arte:**

Qual é a que o Chat gostaria mais de ver num museu?

Se eu pudesse escolher, adoraria ver o "Quadrado Negro" (1915) em um museu, especialmente em \$ sua instalação original. Essa obra não é apenas uma pintura, mas um manifesto artístico que simboliza um marco no modernismo. Quando foi exibida pela primeira vez, Malevich pendurou-a no canto superior da sala, tradicionalmente reservado para ícones religiosos nas casas russas. Essa apresentação transformava o quadro em um "ícone do novo mundo", representando a ruptura com a arte figurativa.

Além disso, a simplicidade da obra convida à contemplação profunda, desafiando as percepções tradicionais sobre o que constitui arte. Ver o "Quadrado Negro" no contexto certo, com explicações sobre sua história e impacto, seria uma experiência poderosa.

E você? Alguma obra do Malevich que gostaria de ver ao vivo? 😊

() በ ሰ ዋ ሮ~

Mensagem ChatGPT

0 23

O ChatGPT pode cometer erros. Considere verificar informações importantes.

17 - Conversa com o chat para questionar sobre as obras de Malevich com maiores dimensões que as apresentadas no piso inferior; 38º - Medidas e informações do quadro.

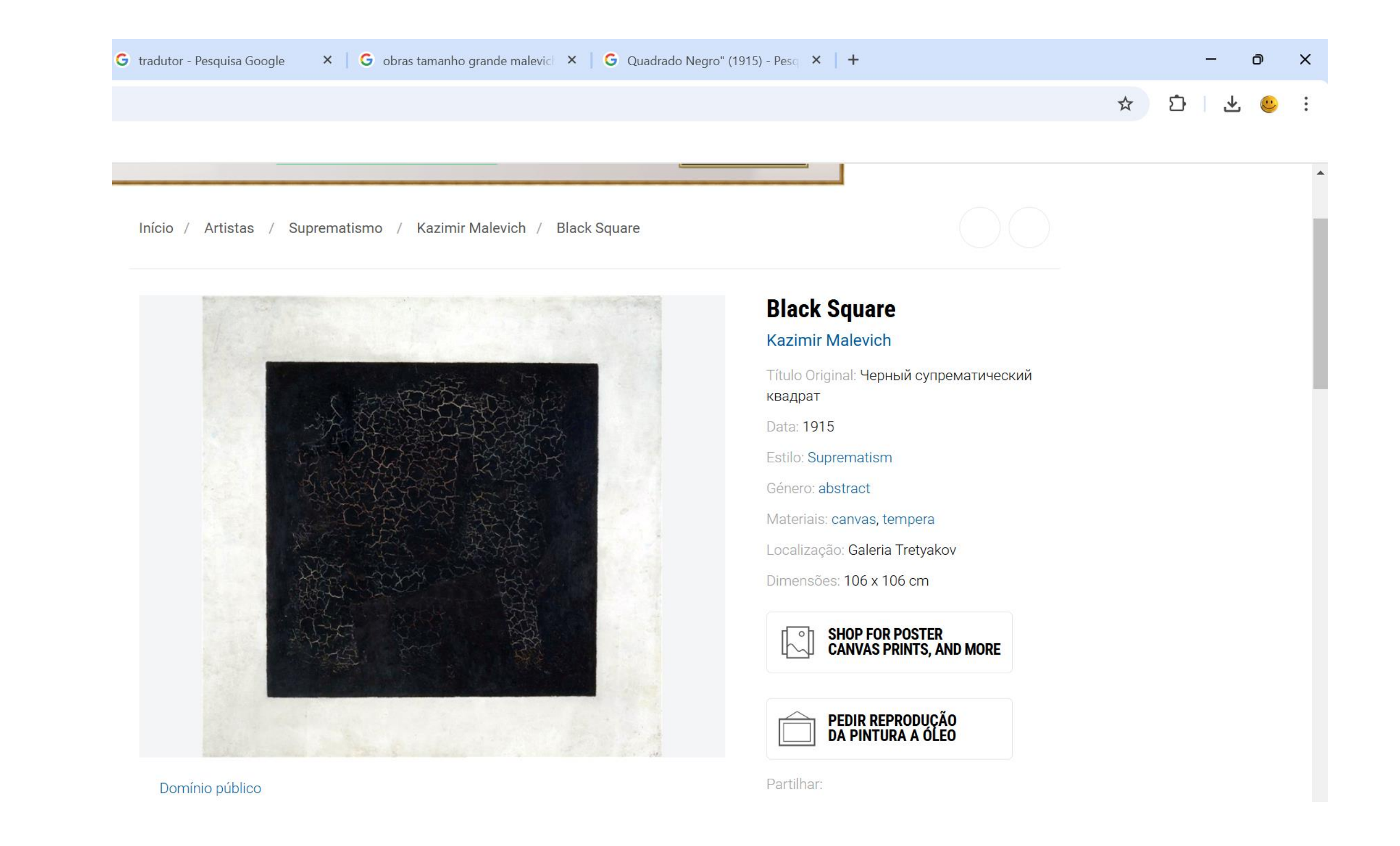

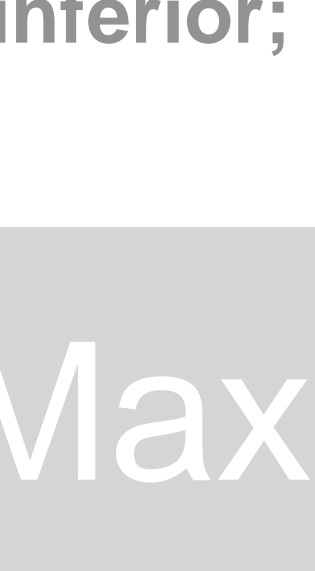

### **Colocar obras de arte:**

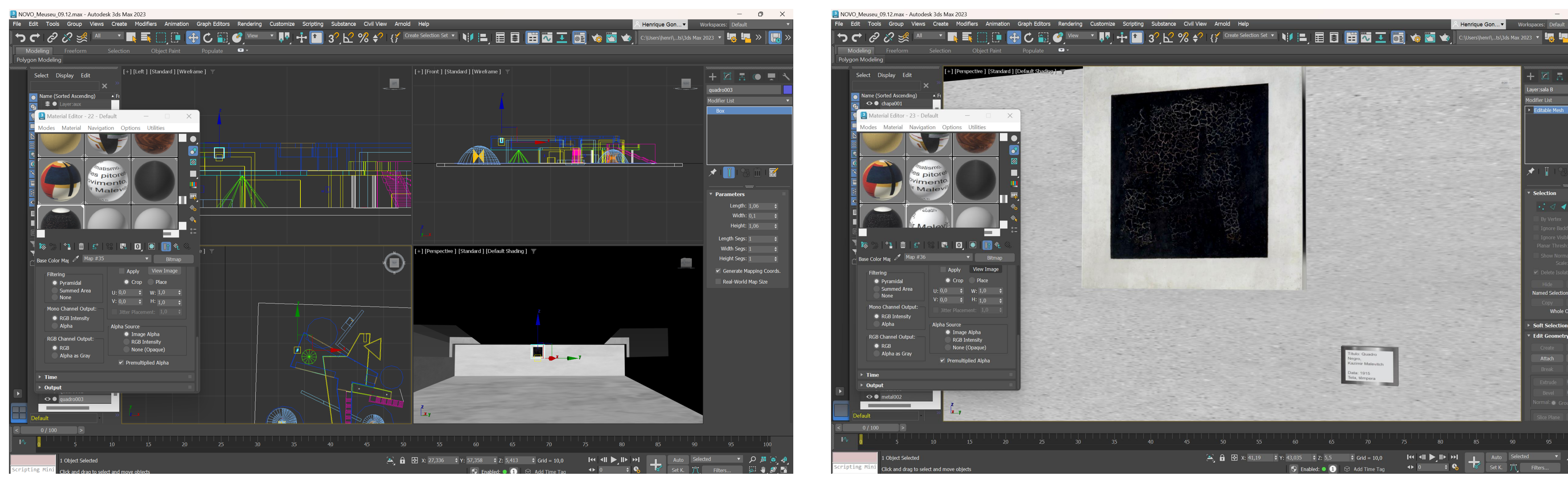

**19º - Posicionamento "Quadro negro";** 20º - "Quadro negro", adaptando os conhecimentos e a história da peça ao museu.

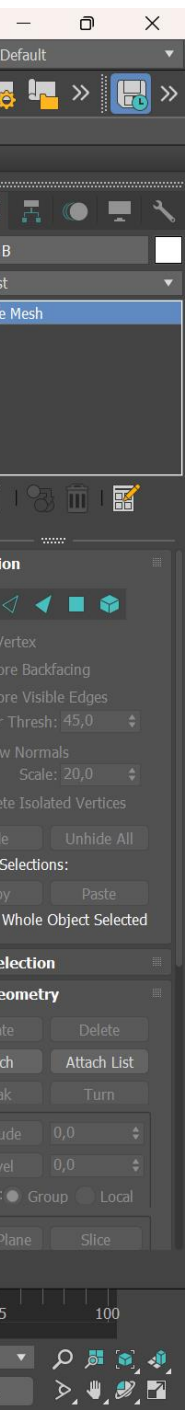

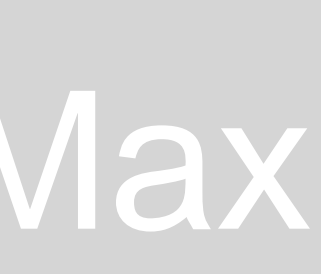

### Estudo do percurso da animação:

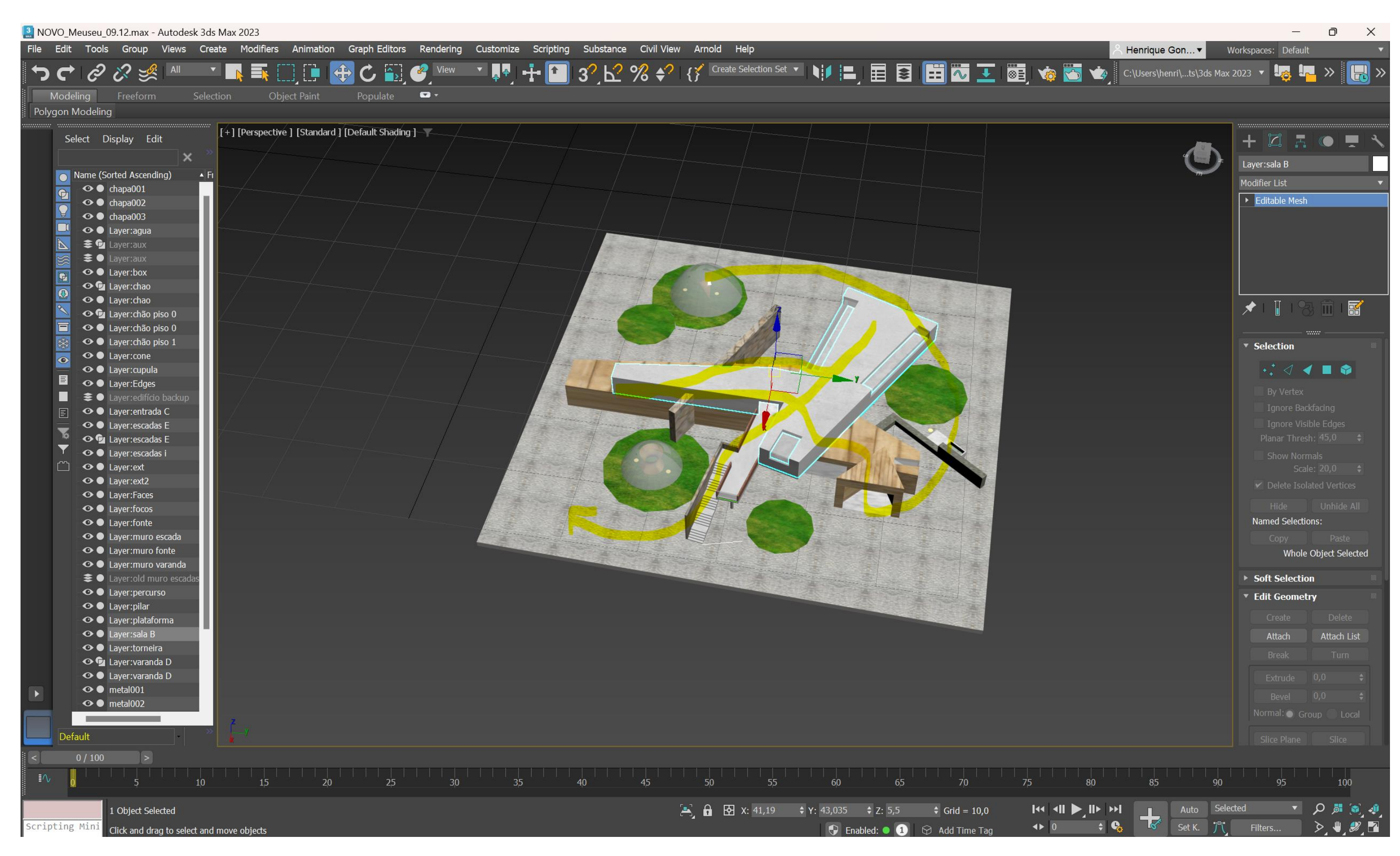

### 1º - Rascunho de movimento do vídeo.

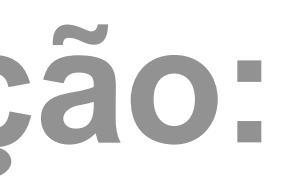

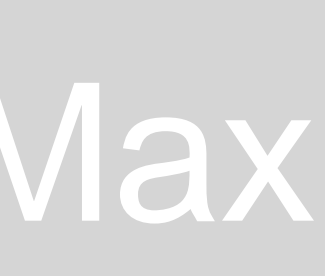

### 13. – Espaço expositivo - 3d Max

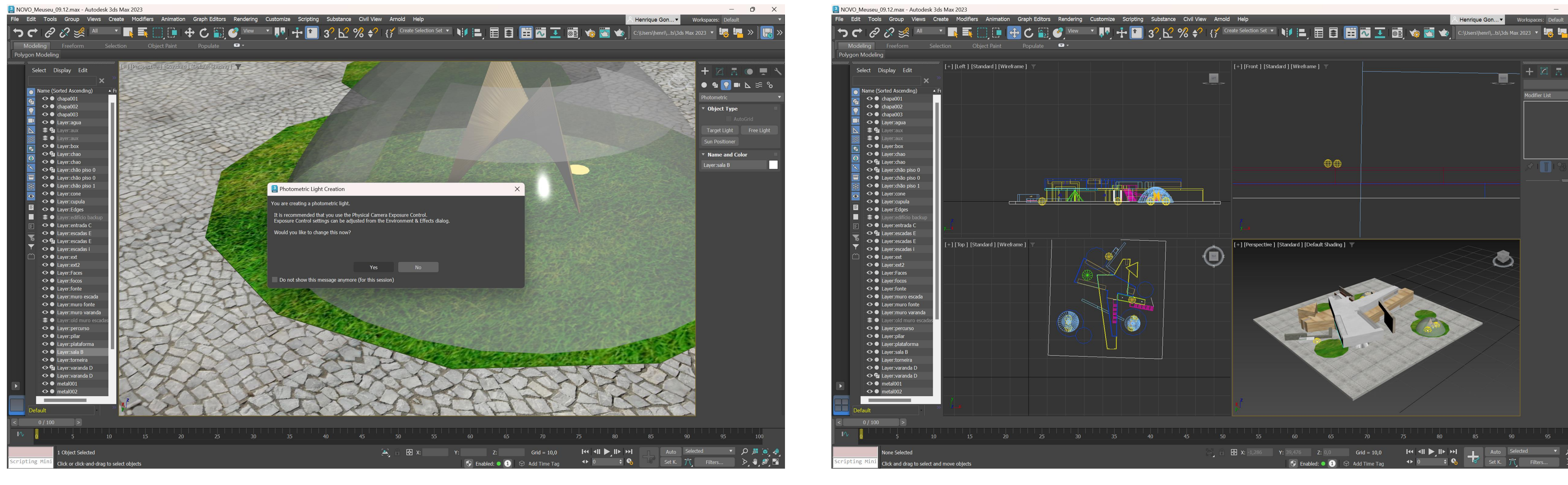

### **Colocar iluminação:**

2<sup>o</sup> - "Create", "light", "free light"; 3º - Posicionar as lâmpadas exteriores.

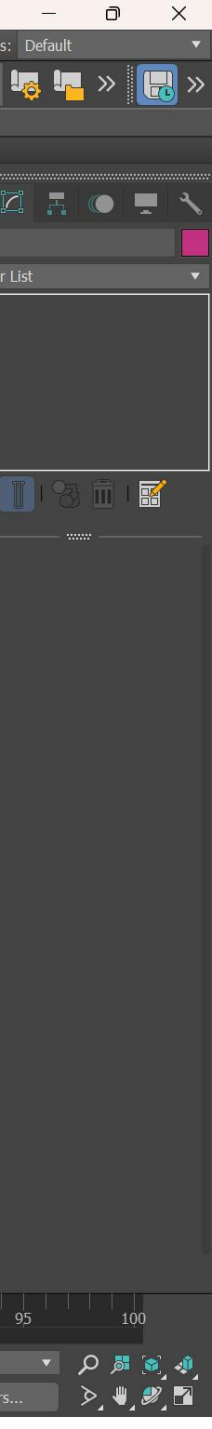

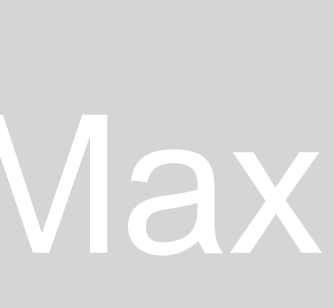

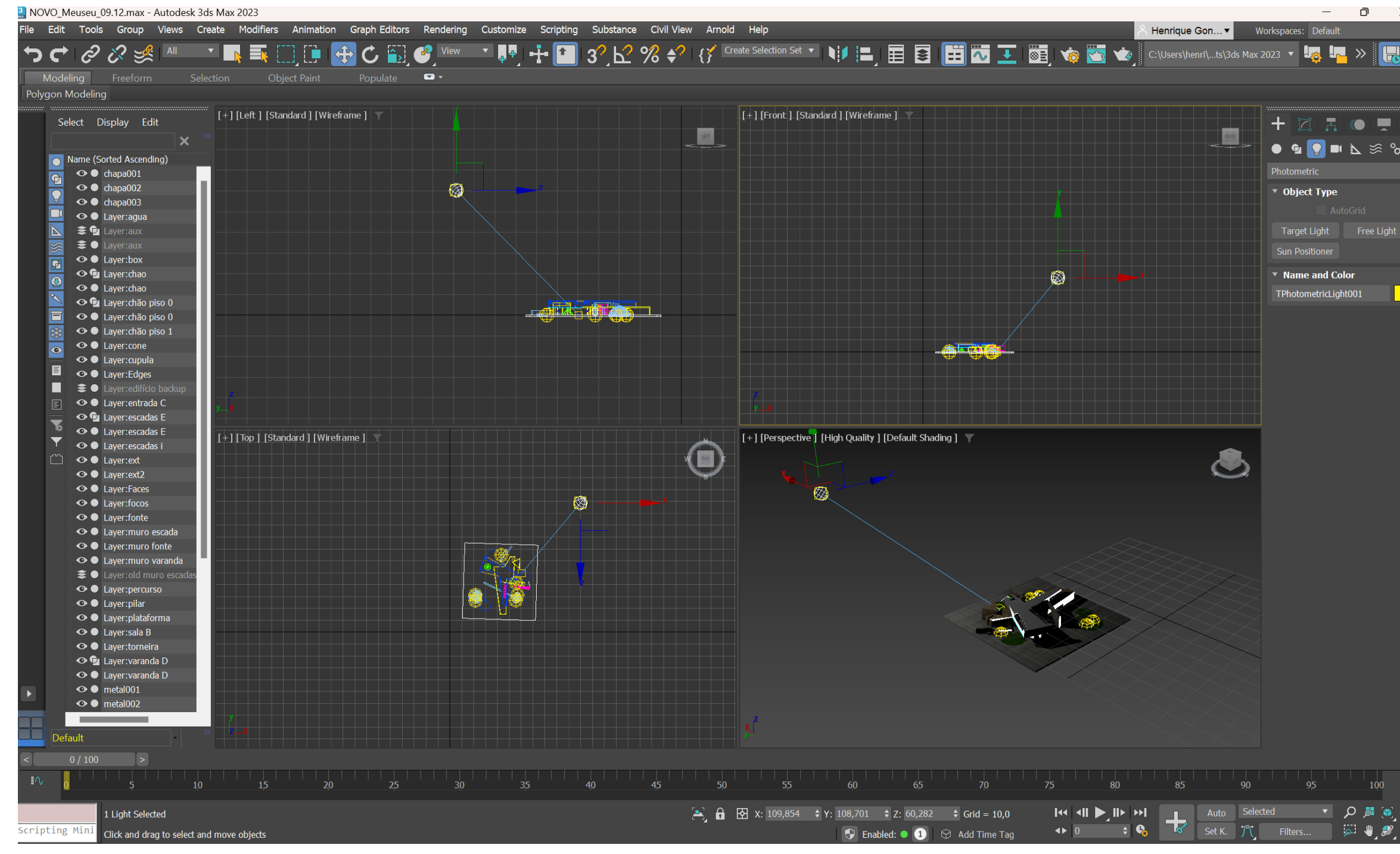

4<sup>o</sup> - Colocar luz – "Target light"; 5<sup>o</sup> - "Spotlight".

### 🛃 NOVO\_Meuseu\_09.12.max - Autodesk 3ds Max 202 Henrique Gon... ንሮ 🖉 🖉 🌿 📋 🕀 🖒 🎧 🧳 View 🔹 📭 🕂 🖬 3? 🗠 % 4? - {វ Create Selection Set 🔹 🔰 📰 🖾 🧮 🐻 🐨 🎪 🐻 🍲 s\3ds Max 2023 🔻 🎝 🙀 🔊 [+][Front][<u>Standard][Wireframe</u>] [+][Left][Standard][Wireframe] Select Display Edit LEFT 👁 🌒 chapa001 👁 🌒 chapa00 👁 🕒 chapa003 👁 🌢 Layer:ag 🛢 😰 La 🔹 🖲 La 👁 🌒 Layer:box 👁 🖻 Layer:cha 👁 🌒 Layer:chao 📌 | 👖 👁 💁 Layer:chão 👁 🌒 Layer:chão piso 👁 🌒 Layer:chão piso Templates 👁 🌒 Layer:cone 📕 🗦 🛎 🕒 La 👁 🌢 Layer:entrada (Select a Templat 👁 💁 Layer:escadas I To ● Layer:escadas f General Param ] [Top ] [Standard ] [Wireframe ] +] [Perspective] [High Quality] [Default Shading] ▼ • Layer:escadas Liaht Propert 👁 🌢 Layer:ext2 • Layer:Face Targ. Dist: 👁 🌢 Layer:fo A. 👁 🌢 Layer:m 👁 🕒 Layer: Ray Traced Shadows 👁 🌢 Layer: - € ● 📘 👁 🌢 Layer:pe 👁 🌢 Layer:pilar 👁 🌢 Layer:pla 👁 🌒 Layer:sala B • • Layer:tor Light Cone 👁 💁 Layer:varan 👁 🕒 Layer:va 👁 🔵 metal00 👁 🌒 metal I∢ ∢II ▶ II▶ ▶I Auto Selected 🔄 🔂 X: 109,854 💠 Y: 108,701 💠 Z: 60,282 🗘 Grid = 10,0 Light Sele **∢**► 0 • G.

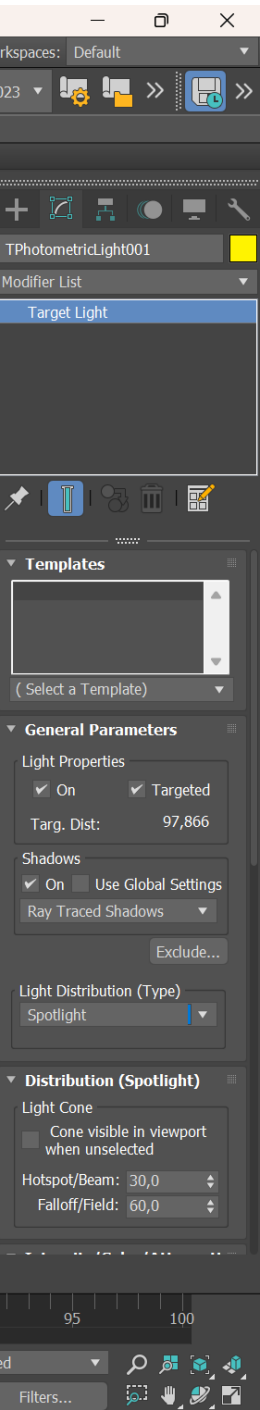

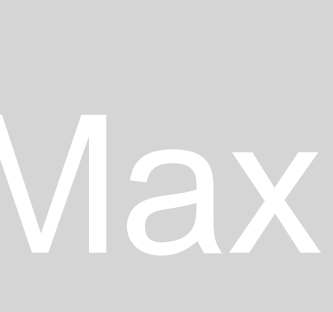

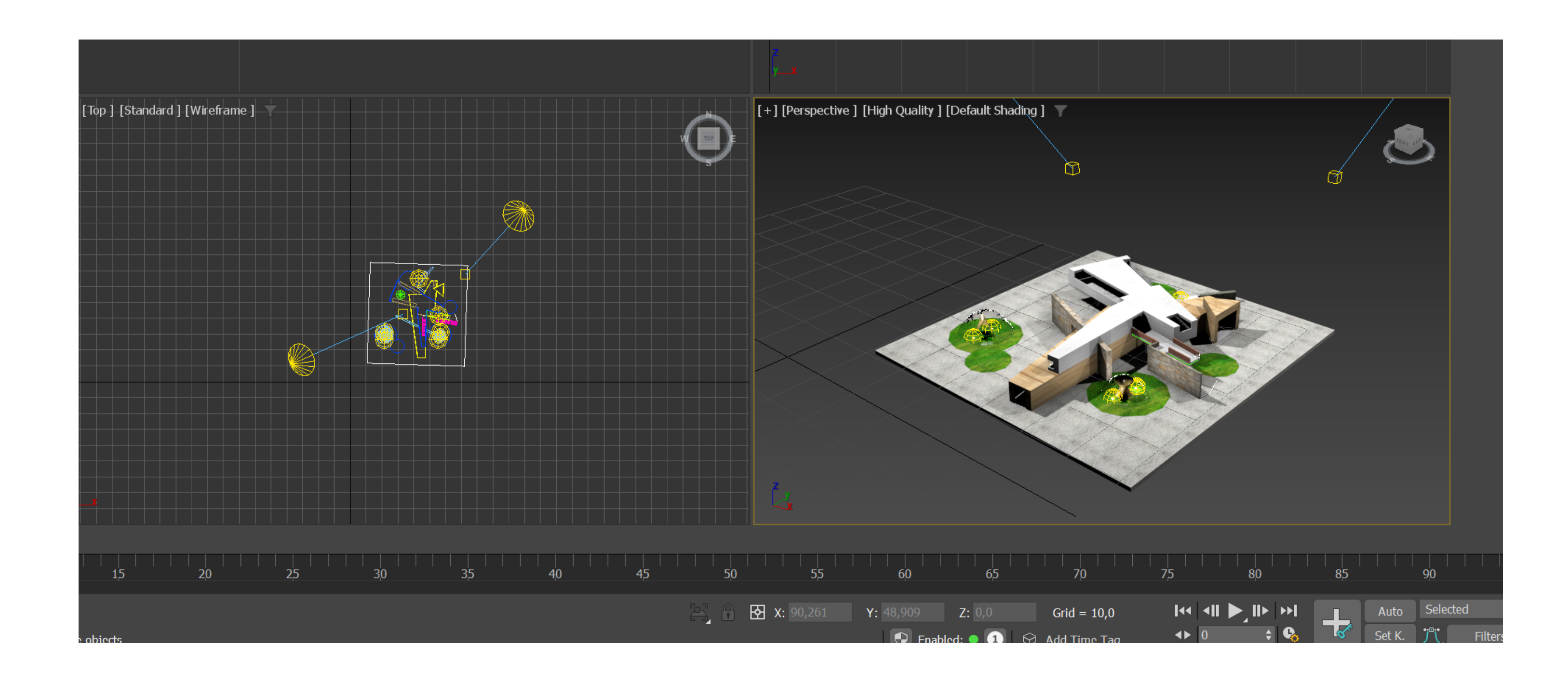

6 - Optar por 2 "Spotlights" para poder iluminar toda a área exterior; 7º - Redução do nº de velas para não se tornar impeditivo à visão.

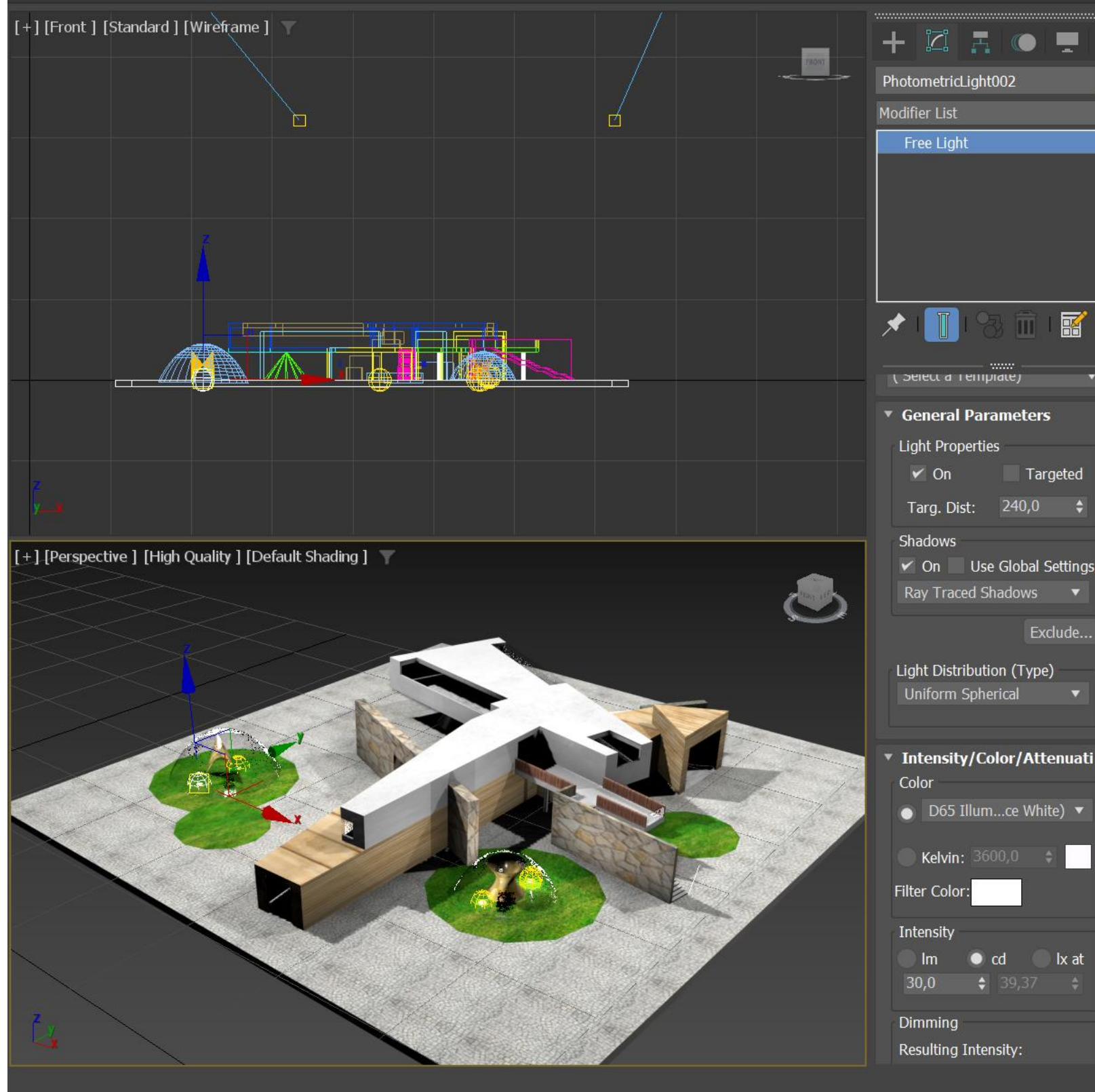

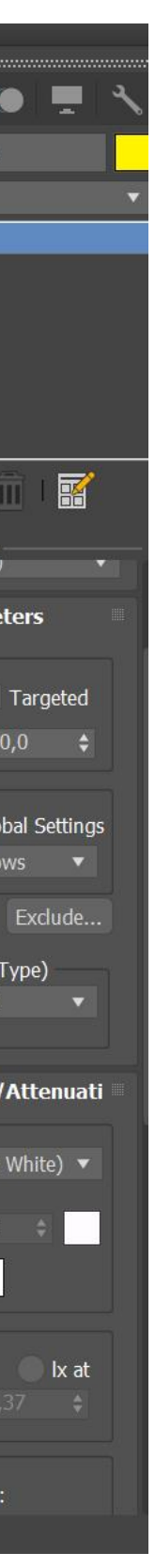

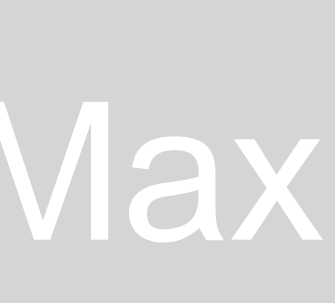

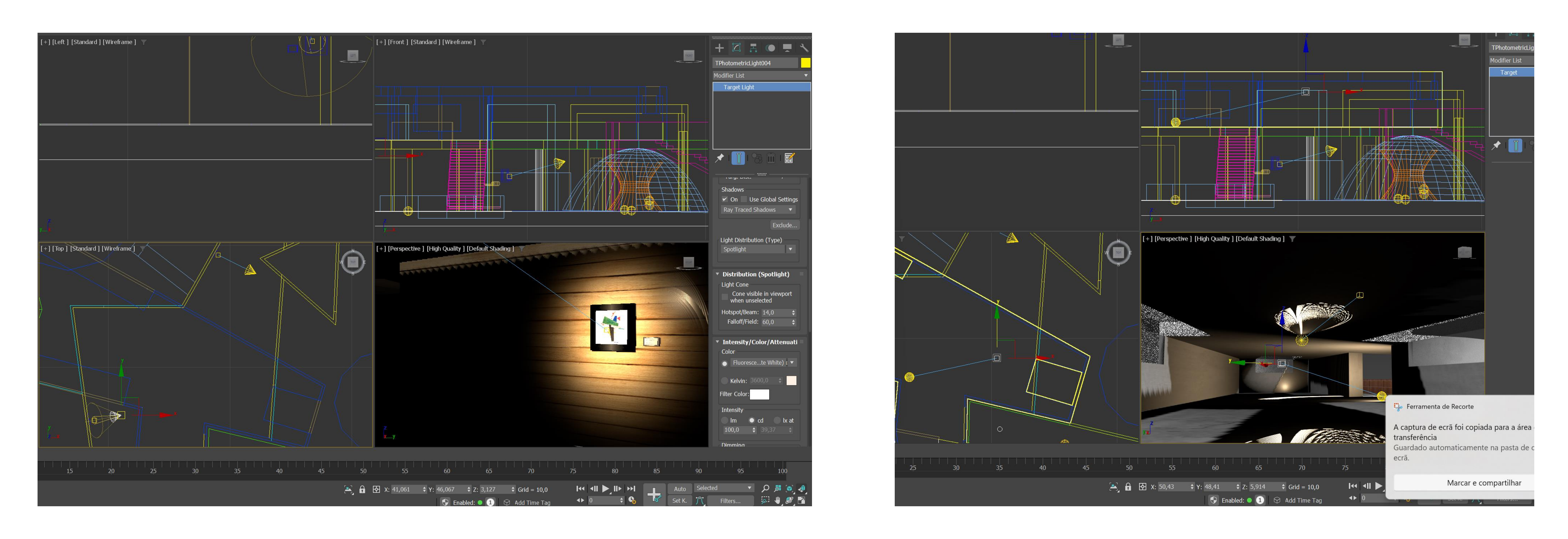

8º - Diminuir o nº de velas; 9º - Localização das restantes lâmpadas.

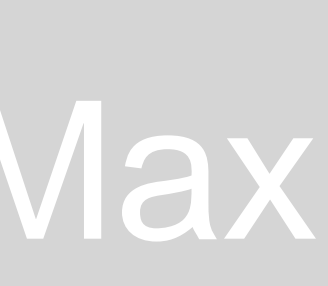

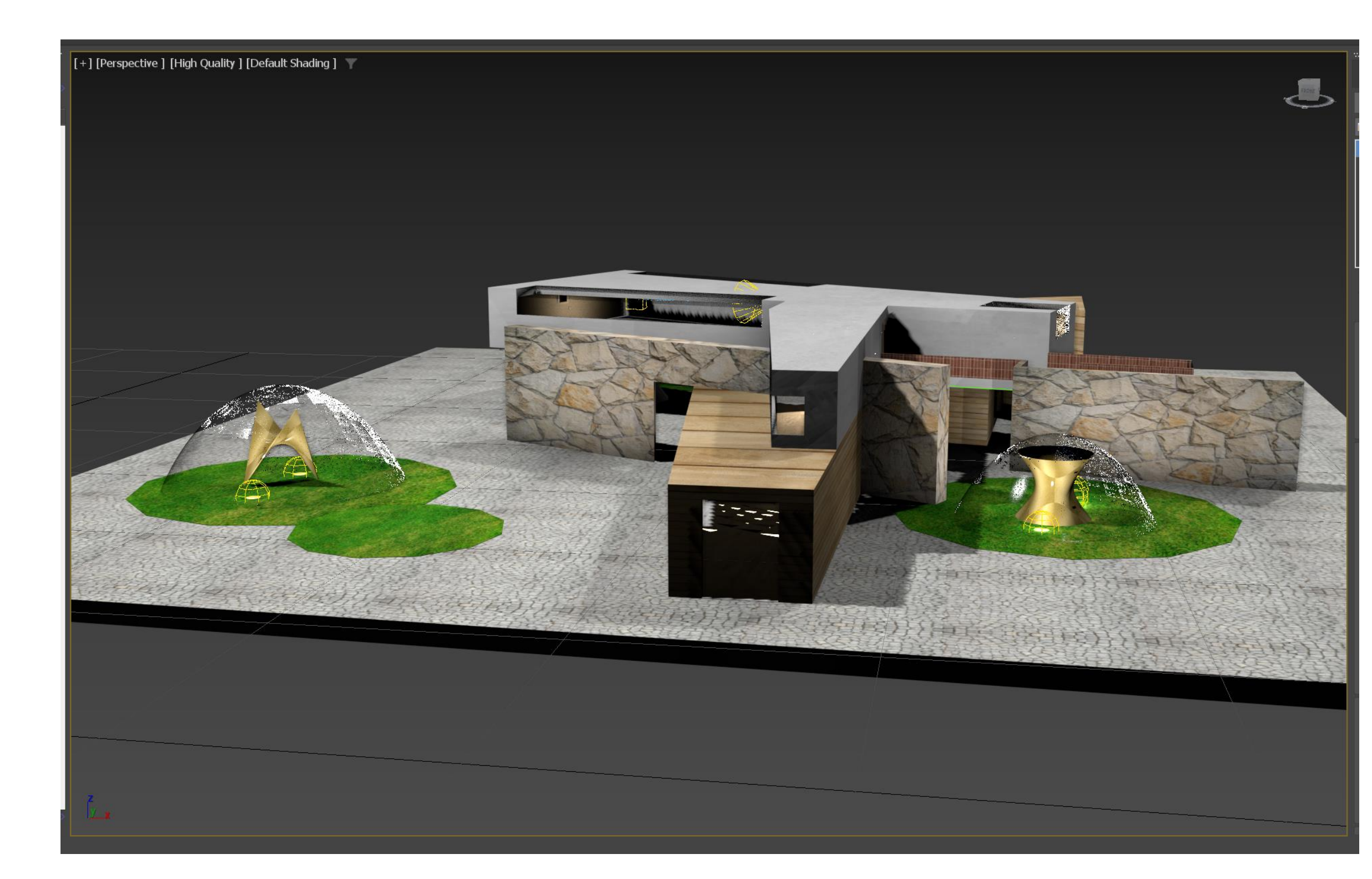

# 13. – Espaço expositivo - 3d Max

10º - Visão geral.

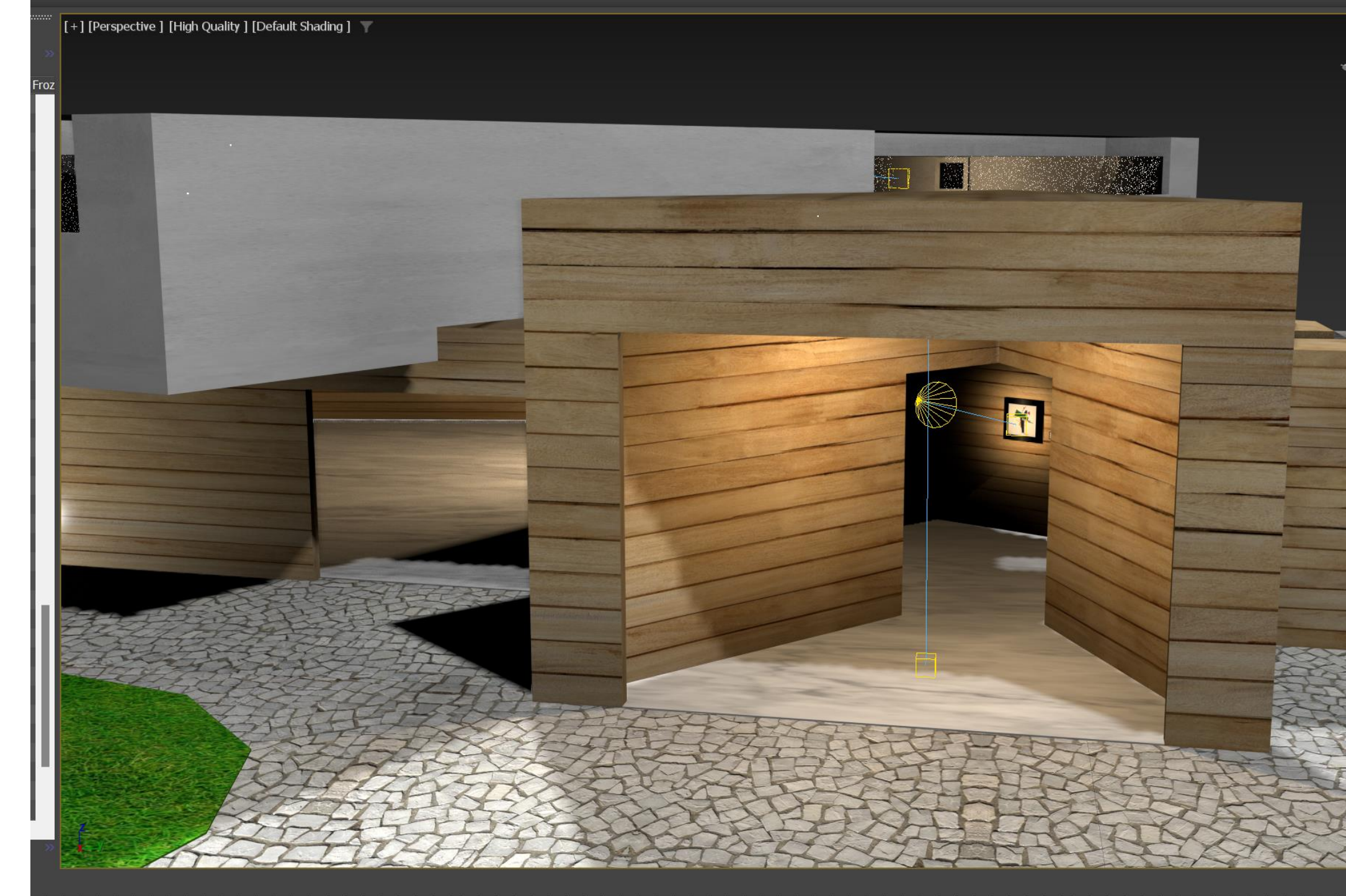

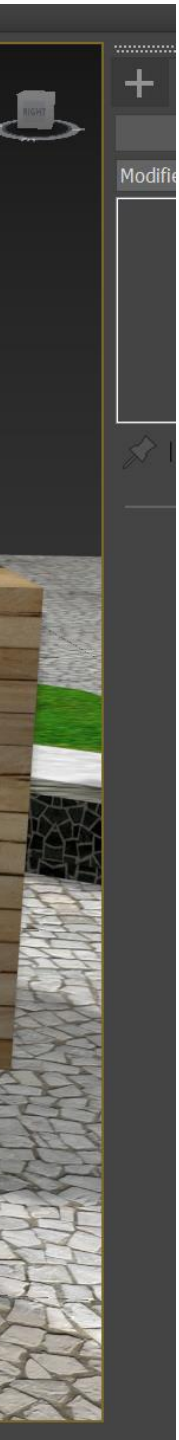

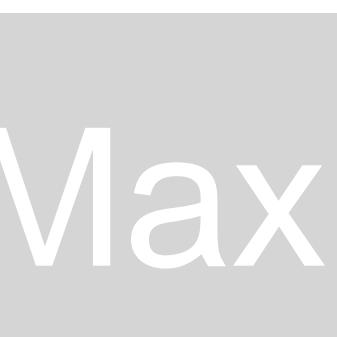

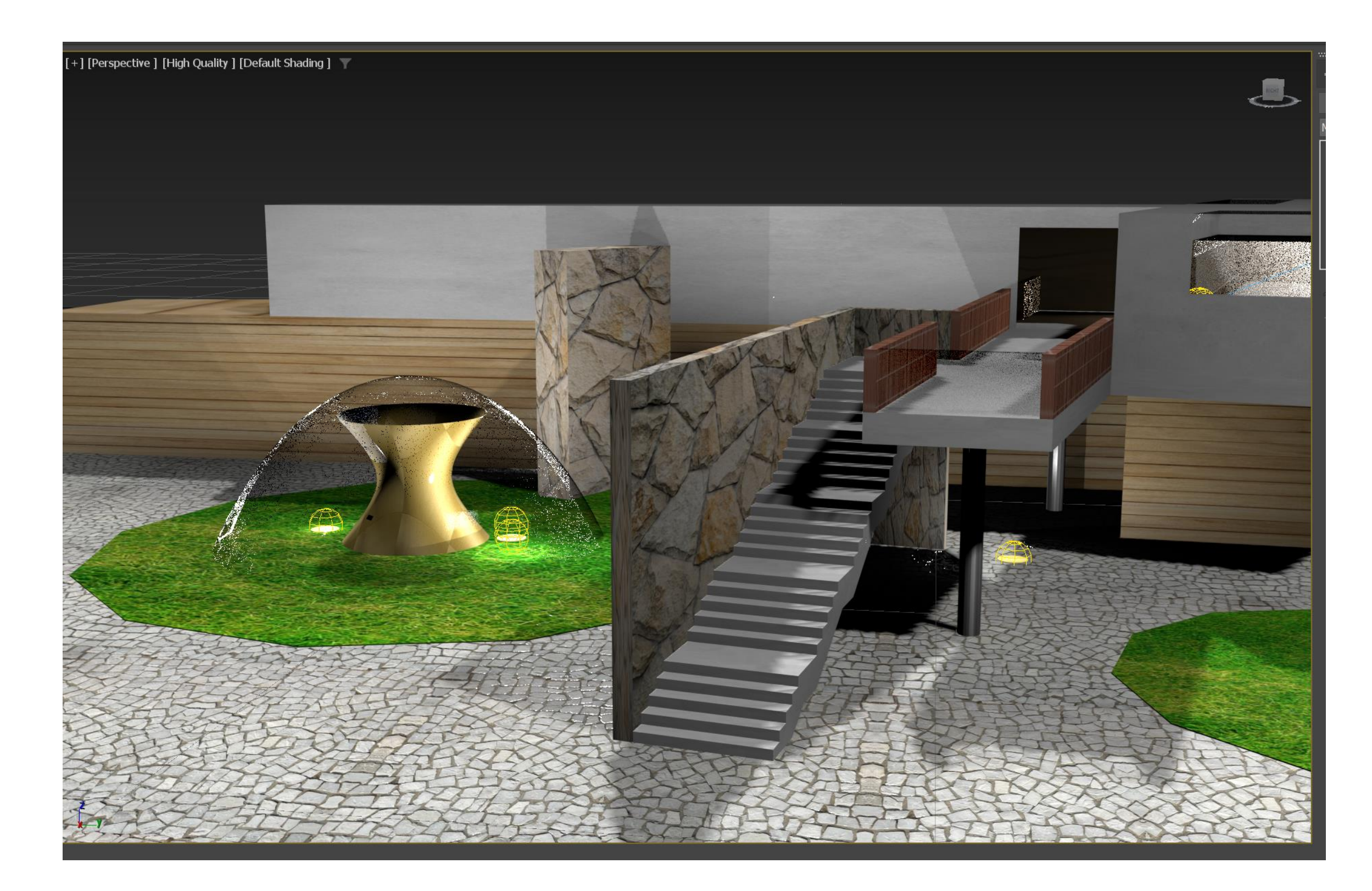

# 13. – Espaço expositivo - 3d Max

### 11º - Visão geral.

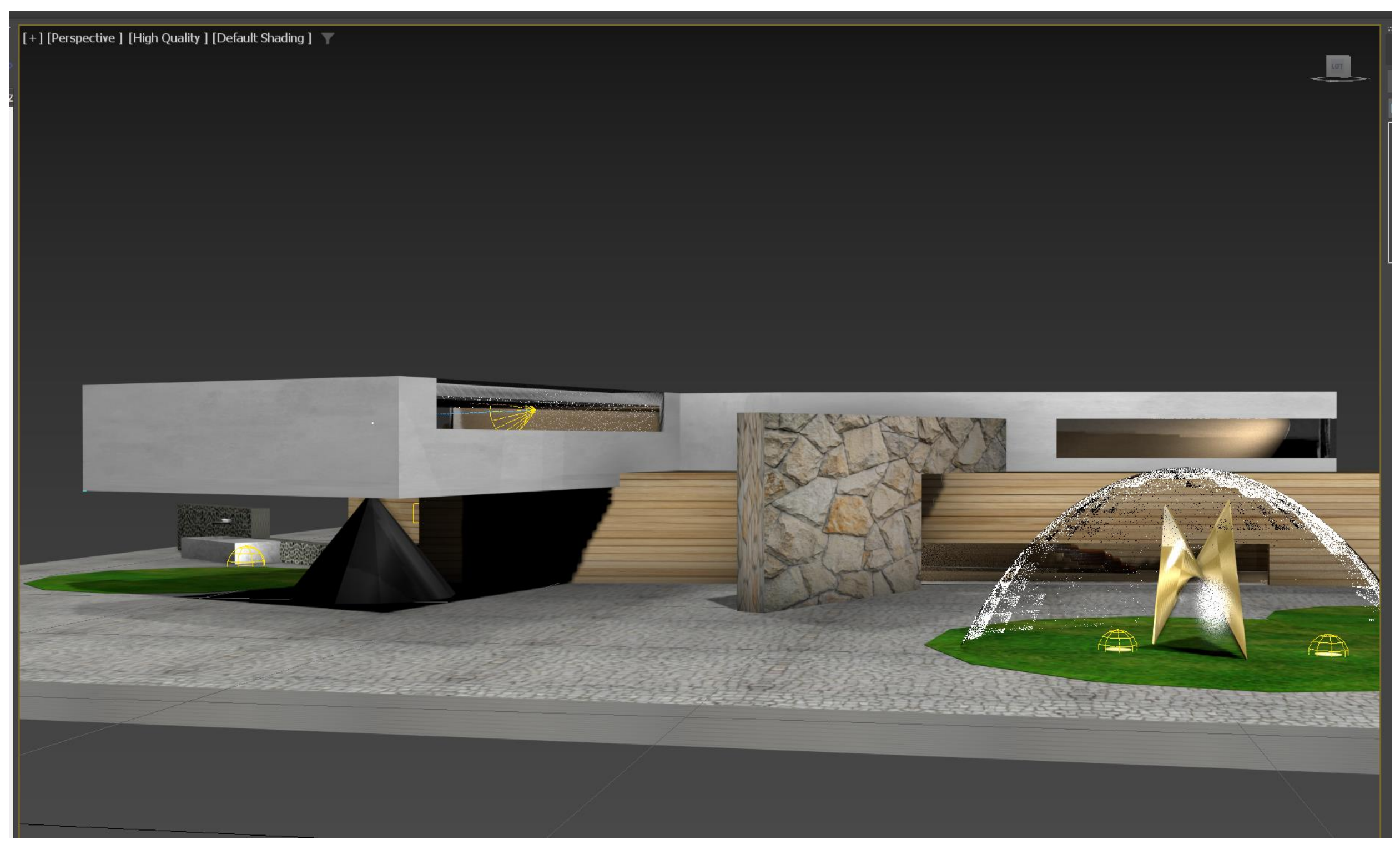

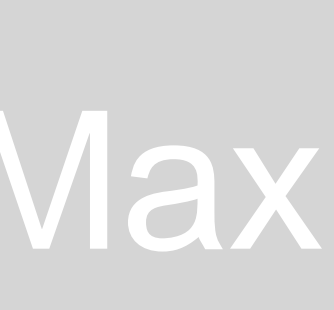